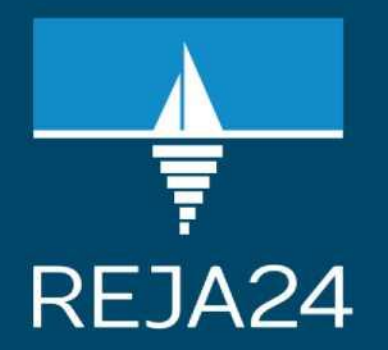

# Instrukcja Użytkownika Aplikacja Konto Interesanta

Wersja 3.02

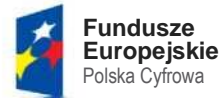

Rzeczpospolita Polska **Unia Europejska** Europejski Fundusz Rozwoju Regionalnego

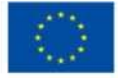

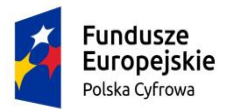

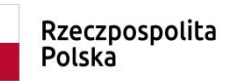

**Unia Europejska** Europejski Fundusz Rozwoju Regionalnego

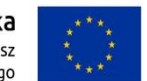

# Spis treści

| Spi | s treści        |                                                                                            | 2       |
|-----|-----------------|--------------------------------------------------------------------------------------------|---------|
| 1   | Wst             | ęp                                                                                         | 8       |
|     | 1.1             | Cel dokumentu                                                                              | 8       |
|     | 1.2             | Logowanie do aplikacji                                                                     | 9       |
|     | 1.3             | Rejestracja i aktywacja konta                                                              | 10      |
|     | 1.4             | Potwierdzenie tożsamości                                                                   | 11      |
|     | 1.4.1           | Profil zaufany                                                                             | 11      |
|     | 1.4.2           | Podpis kwalifikowany                                                                       | 14      |
|     | 1.4.3           | Podpis osobisty (e-dowód)                                                                  | 16      |
|     | 1.5             | Zalogowanie się do konta w systemie REJA24                                                 | 21      |
|     | 1.6             | Wylogowanie                                                                                | 21      |
|     | 1.7             | Dane konta Interesanta                                                                     | 22      |
|     | 1.8             | Powiadomienia                                                                              | 27      |
| 2   | Stro            | na główna aplikacji                                                                        | 28      |
|     | 2.1             | Strona główna – po zalogowaniu                                                             | 29      |
|     | 2.1.1           | Wnioski                                                                                    | 32      |
|     | 2.1.2           | Moje dokumenty                                                                             | 32      |
|     | 2.1.3           | Dane dobrowolne                                                                            | 33      |
|     | 2.1.4           | Dane jednostek                                                                             | 33      |
| 3   | Obs             | ługa wniosków                                                                              | 34      |
|     | 3.1             | Wersja robocza wniosku                                                                     | 35      |
|     | 3.2             | Opłata wniosków                                                                            | 37      |
|     | 3.3             | Podpisywanie wniosków                                                                      | 39      |
|     | 3.4             | Wysłanie wniosku do Organu Rejestrującego                                                  | 43      |
|     | 3.5             | Wyszukiwanie wniosków i spraw                                                              | 43      |
|     | 3.5.1           | Ustawienia tabeli                                                                          | 45      |
|     | 3.5.2           | Stronicowanie danych                                                                       | 48      |
|     | 3.5.3           | Filtrowanie i sortowanie danych                                                            | 49      |
|     | 3.6             | Korespondencja związana z wnioskiem.                                                       | 50      |
|     | 3.7<br>Rejestra | Tworzenie korekty danych we wniosku i przekazywanie jej do Organu<br>cyjnego               | 63      |
|     | 3.8             | Zgłoszenie błędnego działania aplikacji                                                    | 66      |
| 4   | Rez             | erwacja numeru                                                                             | 69      |
|     | 4.1<br>sekcja V | Formularz składania wniosku "Wniosek o rezerwację numeru rejestracyjnego" -<br>/nioskujący | -<br>70 |

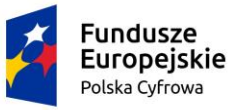

5

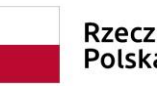

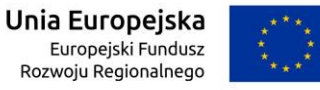

| 4.1.1                                                                              | Sposób wypełnienia wniosku7                                                                                                    | '0                                                 |
|------------------------------------------------------------------------------------|----------------------------------------------------------------------------------------------------|----------------------------------------------------|
| 4.1.2                                                                              | Organ Rejestrujący7                                                                                                    | '0                                                 |
| 4.1.3                                                                              | Wnioskujący7                                                                                                    | '1                                                 |
| 4.2 I<br>sekcja Wi                                                                 | Formularz składania wniosku "Wniosek o rezerwację numeru rejestracyjnego" –<br><i>łaściciele</i> 7                                                                                | '8                                                 |
| 4.3 I<br>sekcja <i>Da</i>                                                          | Formularz składania wniosku "Wniosek o rezerwację numeru rejestracyjnego" –<br>ane jednostki                                                                                      | 34                                                 |
| 4.4 l<br>sekcja Za                                                                 | Formularz składania wniosku "Wniosek o rezerwację numeru rejestracyjnego" –<br>ałączniki                                                                                          | 35                                                 |
| 4.5 l<br>sekcja Os                                                                 | Formularz składania wniosku "Wniosek o rezerwację numeru rejestracyjnego" –<br>świadczenia i podpis                                                                               | 36                                                 |
| 4.6 I<br>zarejestro                                                                | Formularz składania wniosku "Wniosek o rezerwację numeru rejestracyjnego" –<br>owanie wniosku                                                                                     | 39                                                 |
| Reje                                                                               | stracja jednostki pływającej                                                                                                    | 90                                                 |
| 5.1 l<br>Wnioskuj                                                                  | Formularz składania wniosku "Wniosek o rejestrację jednostki pływającej" – sekc<br><i>iący</i>                                                                                    | ja<br>)3                                           |
| 5.1.1                                                                              | Sposób wypełnienia wniosku                                                                                                    | )3                                                 |
| 5.1.2                                                                              | Organ Rejestrujący                                                                                                    | )3                                                 |
| 5.1.3                                                                              | Wnioskujący                                                                                                    | )3                                                 |
| 5.2 I<br>Właścicie                                                                 | Formularz składania wniosku "Wniosek o rejestrację jednostki pływającej" – sekc<br>e/e10                                                                                          | ja<br>)3                                           |
| 5.3 I<br>Armator <sup>2</sup>                                                      | Formularz składania wniosku "Wniosek o rejestrację jednostki pływającej" – sekc<br>109                                                                                            | ja                                                 |
| 5.4 I<br>Dane jedi                                                                 | Formularz składania wniosku "Wniosek o rejestrację jednostki pływającej" – sekc<br>Inostki11                                                                                      | ja<br>5                                            |
| 5.4.1                                                                              | Inne rejestry11                                                                                                    | 6                                                  |
| 5.4.2                                                                              | Lista aktualnych dokumentów11                                                                                                    | 9                                                  |
| 5.4.3                                                                              | Poprzedni rejestr11                                                                                                    | 9                                                  |
|                                                                                    | Obszar i cel eksploatacji12                                                                                                    |                                                    |
| 5.4.4                                                                              |                                                                                                    | 20                                                 |
| 5.4.4<br>5.4.5                                                                     | Identyfikacja jednostki                                                                                                    | 20<br>21                                           |
| 5.4.4<br>5.4.5<br>5.4.6                                                            | Identyfikacja jednostki                                                                                                    | 20<br>21<br>27                                     |
| 5.4.4<br>5.4.5<br>5.4.6<br>5.4.7                                                   | Identyfikacja jednostki                                                                                                    | 20<br>21<br>27<br>29                               |
| 5.4.4<br>5.4.5<br>5.4.6<br>5.4.7<br>5.4.8                                          | Identyfikacja jednostki                                                                                                    | 20<br>21<br>27<br>29<br>60                         |
| 5.4.4<br>5.4.5<br>5.4.6<br>5.4.7<br>5.4.8<br>5.4.9                                 | Identyfikacja jednostki                                                                                                    | 20<br>21<br>27<br>29<br>30                         |
| 5.4.4<br>5.4.5<br>5.4.6<br>5.4.7<br>5.4.8<br>5.4.9<br>5.4.10                       | Identyfikacja jednostki       12         Sygnały identyfikacyjne       12         Wymiary       12         Pozostałe dane       13         Kadłub       13         Napęd       13 | 20<br>21<br>27<br>29<br>30<br>36<br>37             |
| 5.4.4<br>5.4.5<br>5.4.6<br>5.4.7<br>5.4.8<br>5.4.9<br>5.4.10<br>5.5 I<br>Załącznik | Identyfikacja jednostki                                                                                                    | 20<br>21<br>27<br>29<br>30<br>36<br>37<br>ja<br>33 |

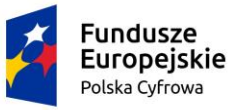

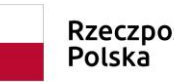

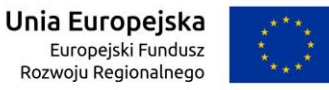

|     | 5.6.1                   | Oświadczenia i podpis wniosku                                                                    | 145            |
|-----|-------------------------|--------------------------------------------------------------------------------------------------|----------------|
|     | 5.6.2                   | Opłaty                                                                                           | 148            |
|     | 5.7<br>zarejestro       | Formularz składania wniosku "Wniosek o rejestrację jednostki pływającej" –<br>owanie wniosku     | 149            |
| 6   | Zmia                    | ana danych jednostki                                                                             | 152            |
|     | 6.1<br>sekcja W         | Formularz składania wniosku "Wniosek o zmianę danych jednostki pływające<br>/nioskujący          | ej" –<br>153   |
|     | 6.1.1                   | Sposób wypełnienia wniosku                                                                       | 154            |
|     | 6.1.2                   | Organ Rejestrujący                                                                               | 154            |
|     | 6.1.3                   | Wnioskujący                                                                                      | 154            |
|     | 6.2<br>sekcja W         | Formularz składania wniosku "Wniosek o zmianę danych jednostki pływające<br>łłaściciele          | ej" –<br>161   |
|     | 6.3<br>sekcja <i>Al</i> | Formularz składania wniosku "Wniosek o zmianę danych jednostki pływające mator                   | ej" –<br>168   |
| 7   | Form                    | nularz składania wniosku "Wniosek o zmianę danych jednostki pływającej" –                        |                |
| sek | cja Dane j              | iednostki                                                                                        | 174            |
|     | 7.1.1                   | Parametry identyfikacyjne                                                                        | 175            |
|     | 7.1.2                   | Identyfikacja jednostki                                                                          | 176            |
|     | 7.1.3                   | Obszar i cel eksploatacji                                                                        | 177            |
|     | 7.1.4                   | Wymiary                                                                                          | 178            |
|     | 7.1.5                   | Pozostałe dane                                                                                   | 179            |
|     | 7.1.6                   | Kadłub                                                                                           | 183            |
|     | 7.1.7                   | Napęd                                                                                            | 183            |
|     | 7.2<br>sekcja Za        | Formularz składania wniosku "Wniosek o zmianę danych jednostki pływające<br>ałączniki            | ej" –<br>… 185 |
|     | 7.3<br>sekcja Oj        | Formularz składania wniosku "Wniosek o zmianę danych jednostki pływające<br>płaty i oświadczenia | ej" –<br>186   |
|     | 7.3.1                   | Oświadczenia i podpis wniosku                                                                    | 186            |
|     | 7.3.2                   | Opłaty                                                                                           | 188            |
|     | 7.4<br>wersja ro        | Formularz składania wniosku "Wniosek o zmianę danych jednostki pływające<br>bocza wniosku        | ej" –<br>… 188 |
|     | 7.5<br>zarejestro       | Formularz składania wniosku "Wniosek o zmianę danych jednostki pływające<br>owanie wniosku       | ej" –<br>… 189 |
| 8   | Odpi                    | is – Wyciąg                                                                                      | 190            |
|     | 8.1<br>– sekcja         | Formularz składania wniosku "Wniosek o wydanie Odpisu lub Wyciągu z Rej<br><i>Wnioskujący</i>    | estru"<br>192  |
|     | 8.1.1                   | Sposób wypełnienia wniosku                                                                       | 192            |
|     | 8.1.2                   | Organ Rejestrujący                                                                               | 192            |
|     | 8.1.3                   | Wnioskujący                                                                                      | 192            |

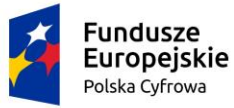

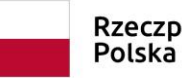

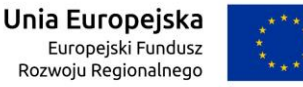

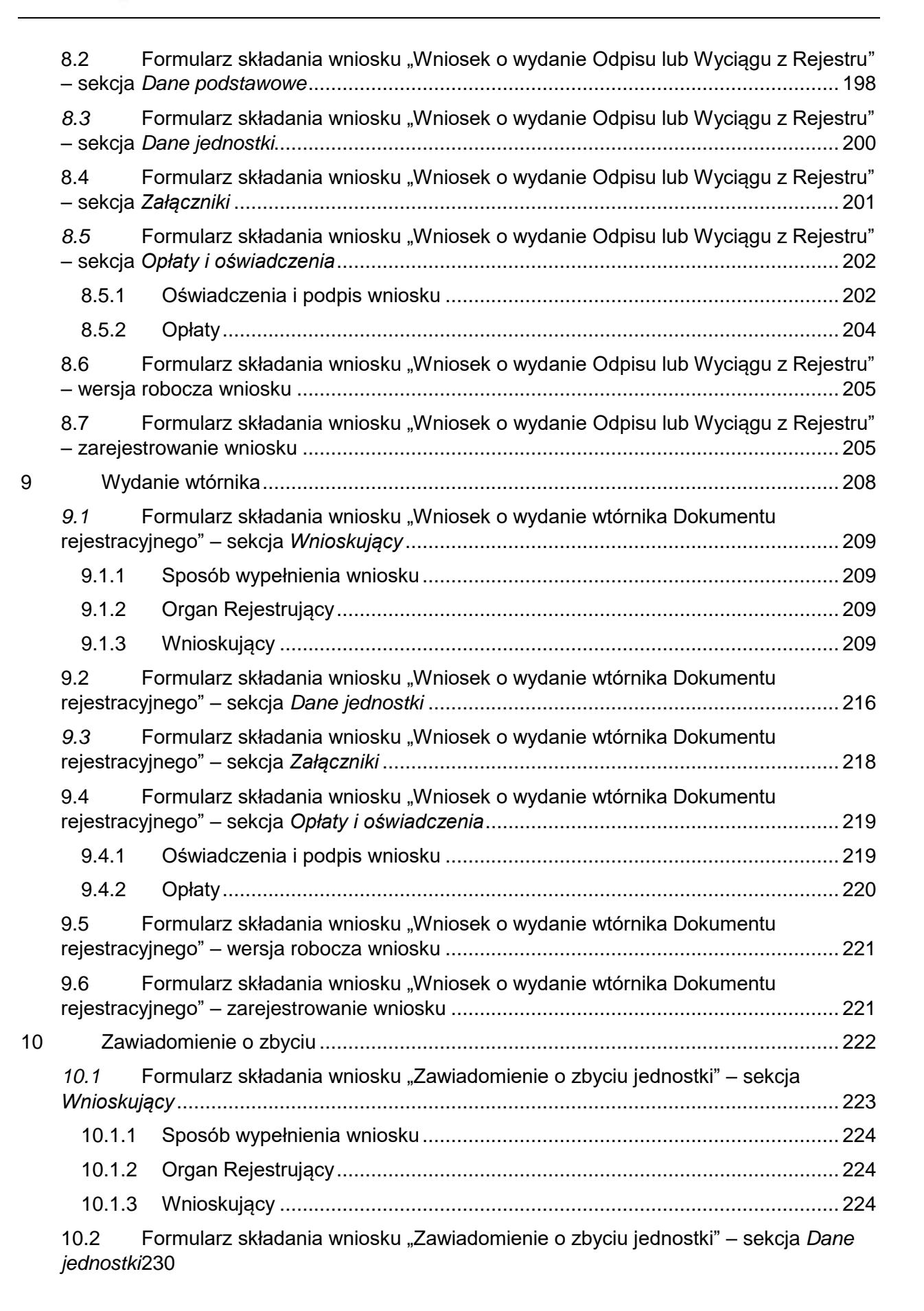

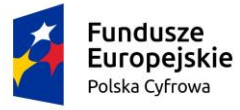

11

12

12.1.4

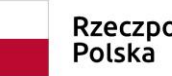

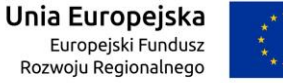

| 10.3 Formularz składania wniosku "Zawiadomienie o zbyciu jednostki" – sekcja Dane dotyczące zbycia                        | ə<br>232  |
|----------------------------------------------------------------------------------------------------|-----------|
| 10.4 Formularz składania wniosku "Zawiadomienie o zbyciu jednostki" – sekcja Nabywca                                      | 233       |
| 10.5 Formularz składania wniosku "Zawiadomienie o zbyciu jednostki" – sekcja Załączniki                                   | 239       |
| 10.6 Formularz składania wniosku "Zawiadomienie o zbyciu jednostki" – sekcja<br><i>Oświadczenia i podpis</i>              | 239       |
| 10.6.1 Oświadczenia i podpis wniosku                                                                                      | 239       |
| 10.7 Formularz składania wniosku "Zawiadomienie o zbyciu jednostki" – zapisanie wersji roboczej wniosku                   | 241       |
| 10.8 Formularz składania wniosku "Zawiadomienie o zbyciu jednostki" – zarejestrowanie wniosku                             | 242       |
| Zawiadomienie o nabyciu2                                                                                                  | 242       |
| 11.1 Formularz składania wniosku "Zawiadomienie o nabyciu jednostki" – sekcja <i>Wnioskujący</i>                          | 243       |
| 11.1.1 Sposób wypełnienia wniosku                                                                                         | 244       |
| 11.1.2 Organ Rejestrujący                                                                                                 | 244       |
| 11.1.3 Wnioskujący                                                                                                    | 244       |
| 11.2 Formularz składania wniosku "Zawiadomienie o nabyciu jednostki" – sekcja Dal jednostki251                            | ne        |
| 11.3 Formularz składania wniosku "Zawiadomienie o nabyciu jednostki" – sekcja Dal<br>dotyczące nabycia                    | ne<br>252 |
| <ul><li>11.4 Formularz składania wniosku "Zawiadomienie o nabyciu jednostki" – sekcja</li><li><i>Zbywca</i> 253</li></ul> |           |
| 11.5 Formularz składania wniosku "Zawiadomienie o nabyciu jednostki" – sekcja Załączniki                                  | 257       |
| 11.6 Formularz składania wniosku "Zawiadomienie o nabyciu jednostki" – sekcja<br><i>Oświadczenia i podpis</i>             | 258       |
| 11.6.1 Oświadczenia i podpis wniosku                                                                                      | 258       |
| 11.7 Formularz składania wniosku "Zawiadomienie o nabyciu jednostki" – zapisanie wersji roboczej wniosku                  | 260       |
| 11.8 Formularz składania wniosku "Zawiadomienie o nabyciu jednostki" – zarejestrowanie wniosku                            | 261       |
| Wykreślenie z rejestru                                                                                                    | 262       |
| 12.1 Formularz składania wniosku "Wniosek o wykreślenie jednostki pływającej z Rejestru" – sekcja <i>Wnioskujący</i>      | 263       |
| 12.1.2 Sposób wypełnienia wniosku                                                                                         | 263       |
| 12.1.3 Organ Rejestrujący                                                                                                 | 263       |

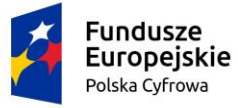

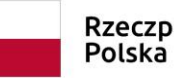

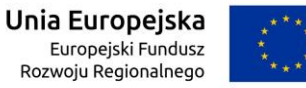

|      | 12.2<br>Rejestru        | Formularz składania wniosku "Wniosek o wykreślenie jednostki pływającej z<br>" – sekcja <i>Dane jednostki</i>         | 270 |
|------|-------------------------|----------------------------------------------------------------------------------------------------|-----|
|      | <i>12.3</i><br>Rejestru | Formularz składania wniosku "Wniosek o wykreślenie jednostki pływającej z<br>" – sekcja <i>Załączniki</i>             | 271 |
|      | 12.4<br>Rejestru        | Formularz składania wniosku "Wniosek o wykreślenie jednostki pływającej z<br>" – sekcja O <i>świadczenia i podpis</i> | 272 |
|      | 12.4.1                  | Oświadczenia i podpis wniosku                                                                                         | 272 |
|      | 12.5<br>Rejestru        | Formularz składania wniosku "Wniosek o wykreślenie jednostki pływającej z<br>" – zapisanie wersji roboczej wniosku    | 273 |
|      | 12.6<br>Rejestru        | Formularz składania wniosku "Wniosek o wykreślenie jednostki pływającej z<br>" – zarejestrowanie wniosku              | 274 |
| 13   | Wg                      | aj gotowy wniosek                                                                                                    | 274 |
| 14   | Мој                     | e dokumenty                                                                                                    | 285 |
|      | 14.1                    | Wnioski robocze                                                                                                    | 285 |
|      | 14.2                    | Wnioski złożone                                                                                                    | 286 |
|      | 14.3                    | Rozpatrzone                                                                                                    | 291 |
|      | 14.3.1                  | Lista spraw                                                                                                    | 291 |
|      | 14.3.2                  | Szczegóły sprawy – lista dokumentów powiązanych ze sprawą                                                             | 293 |
| 15   | Dar                     | e dobrowolne                                                                                                    | 296 |
|      | 15.1                    | Dostęp do danych dobrowolnych                                                                                         | 296 |
|      | 15.2                    | Przeglądanie danych dobrowolnych                                                                                      | 299 |
|      | 15.3                    | Wprowadzanie i modyfikacja cech charakterystycznych                                                                   | 301 |
|      | 15.4                    | Wprowadzanie i modyfikacja osób kontaktowych                                                                          | 303 |
|      | 15.5                    | Wprowadzanie i modyfikacja osobistych nadajników sygnału niebezpieczeńst<br>305                                       | wa  |
| 16   | Dar                     | e jednostek                                                                                                    | 306 |
| Spis | s rysunkó <sup>,</sup>  | W                                                                                                    | 311 |

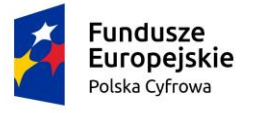

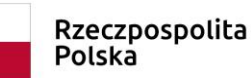

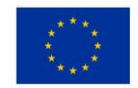

# 1 Wstęp

Niniejszy dokument jest częścią dokumentacji, jaka powstała w ramach projektu "Wdrożenie innowacyjnych e-usług o wysokim poziomie dojrzałości w zakresie rejestracji jachtów i innych jednostek pływających o długości do 24 m", zwanego dalej **Systemem REJA24**.

Dokument jest podręcznikiem użytkownika Systemu REJA24, realizującego funkcje związane z rejestracją jachtów i innych jednostek pływających do 24 metrów w **Aplikacji Konto Interesanta**.

# 1.1 Cel dokumentu

Dokument przeznaczony jest dla Użytkowników **Aplikacji Konto Interesanta.** Ma na celu przedstawienie funkcjonalności systemu oraz szczegółowych zasad korzystania z aplikacji dedykowanej dla obywateli i przedsiębiorców do elektronicznej realizacji obowiązku rejestracji oraz aktualizacji danych jednostek pływających (jachtów i innych jednostek pływających o długości do 24 m). Dostęp dla Interesantów, obywateli oraz przedsiębiorców, a także innych odbiorców systemu odbywa się poprzez sieć Internet.

Wykonano i udostępniono e-usługi, które umożliwią rejestrację jachtów oraz innych jednostek pływających o długości 24 m oraz usprawnią wydawanie dokumentów rejestracyjnych i/lub numerów identyfikacyjnych i ich wtórników.

Aplikacja Konto Interesanta umożliwia, dla użytkowników bez logowania się do aplikacji, dostęp do serwisów Platformy szkoleniowej, Portalu publicznego, wyszukiwania Danych jednostek pływających, umożliwia wprowadzenie danych dobrowolnych jednostki.

Aplikacja umożliwia też Interesantom (właścicielom jednostek pływających) zainicjowanie procedury rejestracji bez konieczności wizyty w siedzibie Organu Rejestrującego oraz zgłoszenie elektronicznie zawiadomienia o zbyciu jednostki lub zmiany danych zamieszonych w rejestrze, które nie wymagają wydania nowego dokumentu rejestracyjnego. Możliwe jest również wyszukiwanie danych o wprowadzonych do rejestru jednostkach.

W systemie tworzone są indywidualne konta dla użytkowników aplikacji. Profilowane konto w Systemie REJA24 umożliwia dostęp Interesanta do usług wymagających autoryzacji, umożliwia im wgląd do ich własnych wniosków, spraw oraz stanów ich rozpatrzenia. Prowadzenie indywidualnego konta w systemie ułatwia kontakt z Organami Rejestrującymi, co zdecydowanie skraca czas obsługi spraw. Interesant może śledzić online status obsługiwanej sprawy, wytworzenia dokumentów oraz termin ich odbioru w siedzibie Organu Rejestrującego.

Aplikacja **Konto Interesanta** realizuje funkcję Podpisu Elektronicznego, która umożliwia Interesantowi podpisywanie dokumentów z wykorzystaniem Profilu Zaufanego (ePUAP) oraz podpisu kwalifikowanego. W aplikacji obsługiwane są płatności online. Na podstawie wprowadzonych danych Interesant otrzymuje wysokość należnej opłaty, którą może przekazać elektronicznie przez Operatora Płatności Elektronicznych.

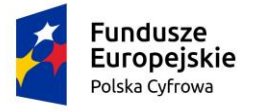

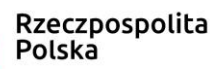

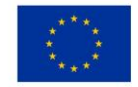

# 1.2 Logowanie do aplikacji

Korzystanie z Aplikacji **Konto Interesanta** w Systemie REJA24 jest możliwe poprzez wpisanie adresu strony w przeglądarce internetowej: <u>https://interesant.reja24.gov.pl</u>.

Poniżej znajduje się ekran główny aplikacji **Konto Interesanta** przed zalogowaniem, czyli przed potwierdzeniem tożsamości użytkownika:

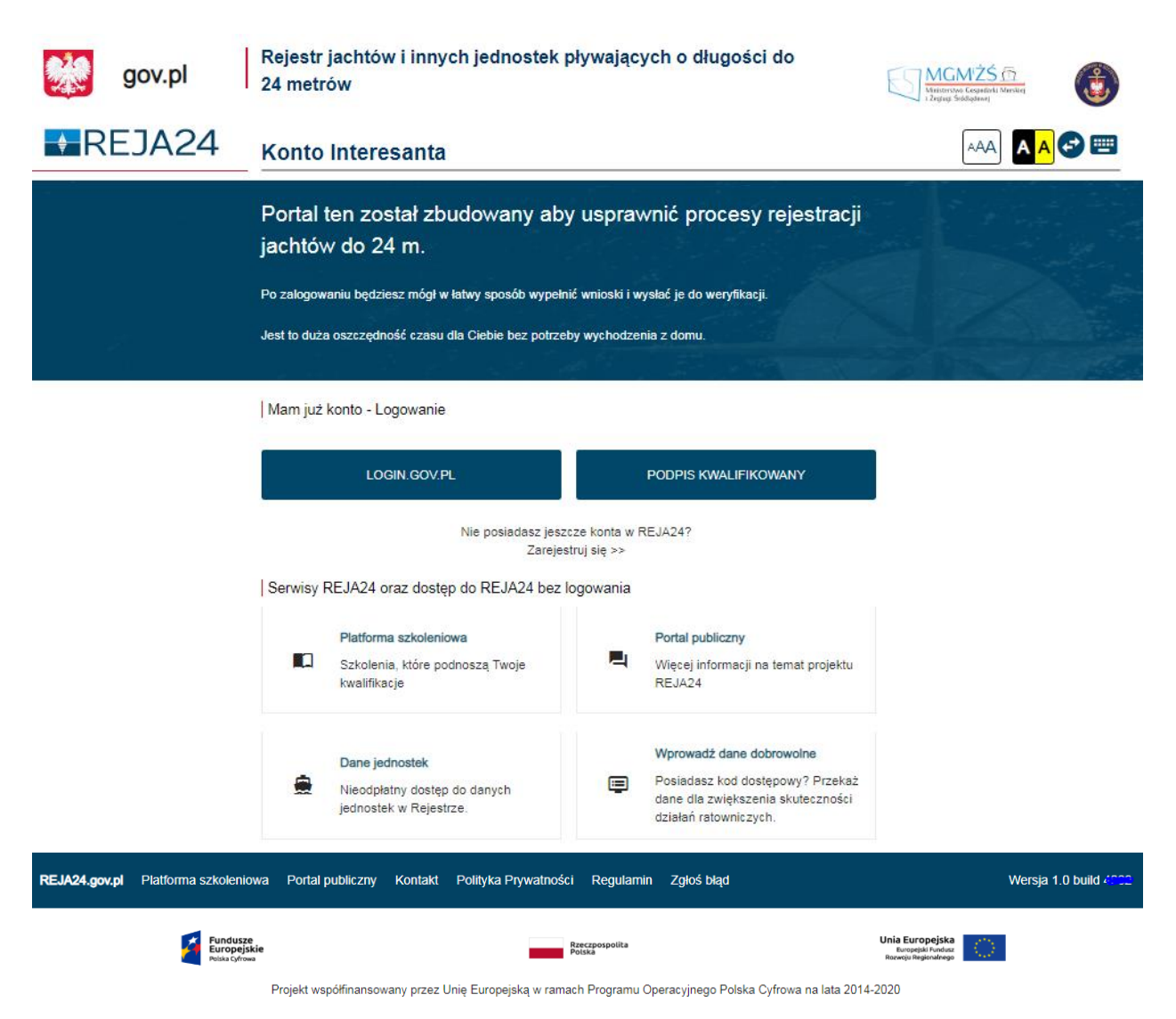

Rysunek 1. Aplikacja Konto Interesanta – ekran przed zalogowaniem.

Po wyświetleniu strony w przeglądarce internetowej, prezentowana jest informacja o używaniu plików cookies. Należy się z nią zapoznać i potwierdzić przyciskiem ROZUMIEM, ZAMKNIJ.

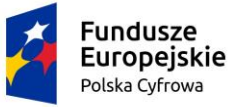

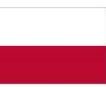

Rzeczpospolita Polska

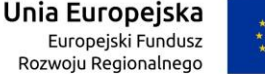

\*\*\*\*

Informujemy, że aplikacja Konto Interesanta Systemu REJA24 działająca pod adresem interesant.reja24.gov.pl do poprawnego działania wymaga plików cookies.

Używamy plików cookies, aby umożliwić Ci korzystanie z naszego serwisu oraz do celów statystycznych. Jeśli nie blokujesz tych plików, to zgadzasz się na ich użycie oraz zapisanie w pamięci urządzenia. Pamiętaj, że możesz samodzielnie zarządzać cookies, zmieniając ustawienia przeglądarki. Więcej informacji znajdziesz w Polityce prywatności >>.

#### ROZUMIEM, ZAMKNIJ

W systemie REJA24 dostępne są serwisy dla osób, które nie są zalogowane do systemu Konto Interesanta. Bez logowania się do aplikacji, możliwy jest dostęp do serwisów Platformy szkoleniowej, Portalu publicznego, wyszukiwania Danych jednostek pływających. Ponadto możliwe jest wprowadzanie danych dobrowolnych: dodatkowych danych o osobistych nadajnikach sygnału niebezpieczeństwa, danych kontaktowych oraz cech charakterystycznych przy użyciu "kodu dostępowego".

### 1.3 Rejestracja i aktywacja konta

W celu składania wniosków dotyczących rejestracji oraz aktualizacji danych jednostek pływających wymagane jest założenie konta przez Interesanta. Konta są wprowadzane przez Interesantów osobiście. Zakłada się, że rejestracji konta będzie mogła dokonać osoba posiadająca Profil Zaufany, Podpis kwalifikowany lub Podpis osobisty (e-dowód).

Dla Interesanta, który nie posiada konta w systemie REJA24, a chce je założyć, dostępna jest funkcja **Zarejestruj się >>.** 

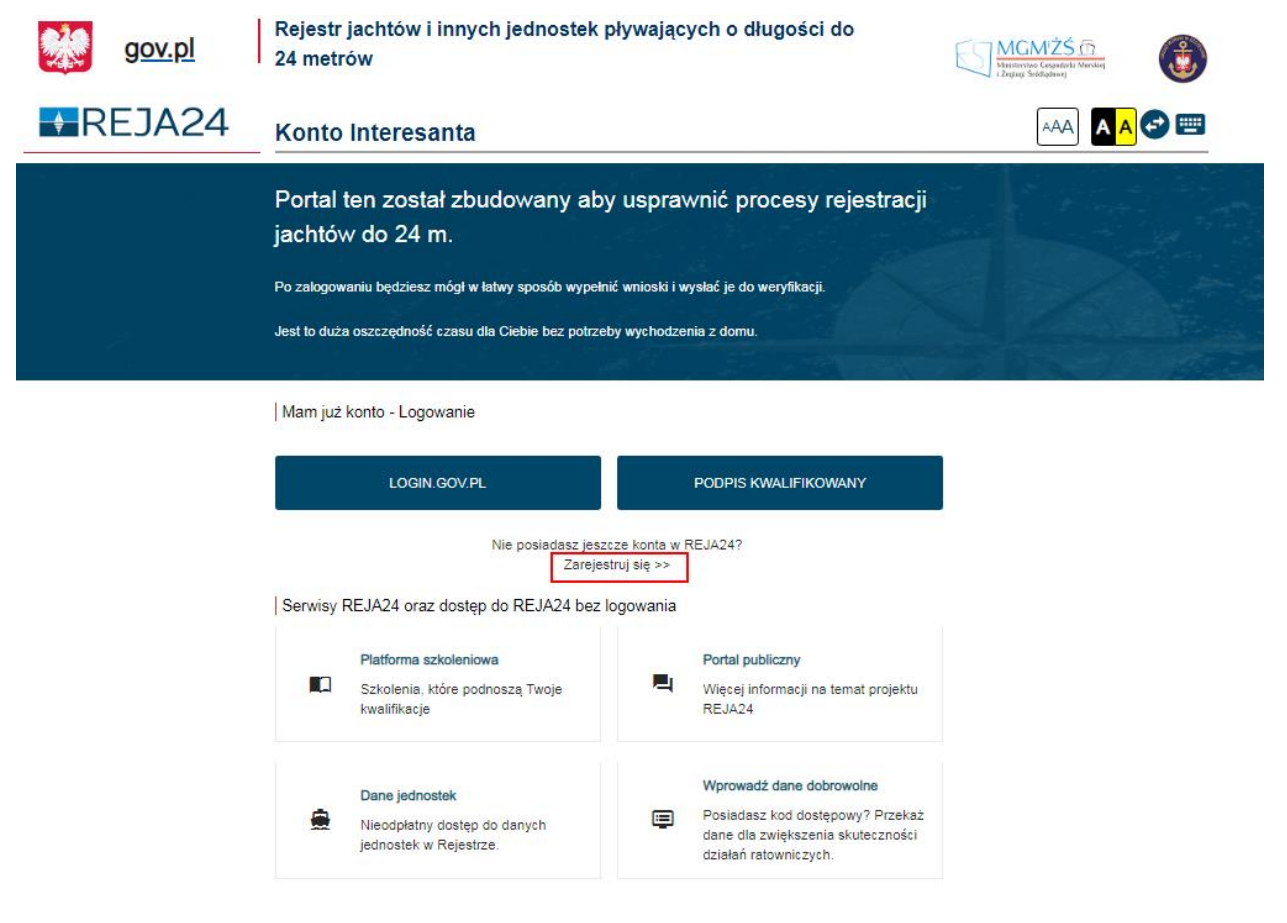

Rysunek 2. Aplikacja Konto Interesanta – Zarejestruj się.

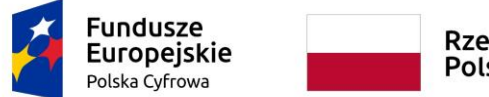

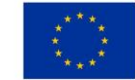

Po kliknięciu w link **Zarejestruj się** >>, System REJA24 inicjuje proces zakładania konta, wyświetlane jest okno **Zarejestruj Konto Interesanta**:

| gov.pl                            | Rejestr jachtów i innych jednostek pływających o długości do<br>24 metrów                                                                                                    | MGMŻŚ M<br>Micierne Gayabeli Miniej |
|-----------------------------------|----------------------------------------------------------------------------------------------------|-------------------------------------|
| REJA24                            | Konto Interesanta                                                                                                    | AAA 🗛 😁 📟                           |
|                                   | Zarejestruj Konto Interesanta                                                                                                    |                                     |
|                                   | 🛔 Strona główna                                                                                                    | 0                                   |
|                                   | Potwierdź swoją tożsamość korzystając z:                                                                                                    |                                     |
|                                   | Warunkiem zarejestrowania Konta Interesanta w Systemie REJA24 jest potwierdzenie<br>tożsamości osoby wnioskującej przy wykorzystaniu platformy login.gov.pl lub<br>kwalifikowanego podpisu elektronicznego. | ·                                   |
|                                   | 0                                                                                                    | 0                                   |
|                                   | LOGIN GOVPL PODPIS KWALIFIKOWANY                                                                                                    |                                     |
|                                   | Więcej informacji na temat logowania i rejestracji znajdziesz na<br><i>Portalu Publicznym</i>                                                                                                    |                                     |
| REJA24.gov.pl Platforma szkolenic | wa Portal publiczny Kontakt Polityka Prywatności Regularnin Zgłoś błąd                                                                                                    | Wersja 1.0 build PP004.7            |

Rysunek 3. Zarejestruj Konto Interesanta – wybór metody potwierdzenia tożsamości.

Pod przyciskami aktywującymi wybraną metodę potwierdzenia tożsamości znajduje się link "Więcej informacji na temat logowania i rejestracji znajdziesz na <u>Portalu Publicznym"</u> przekierowujący użytkownika na stronę Portalu Publicznego.

### 1.4 Potwierdzenie tożsamości

Warunkiem zarejestrowania Konta Interesanta w Systemie REJA24 jest potwierdzenie tożsamości osoby wnioskującej przy wykorzystaniu platformy login.gov.pl lub kwalifikowanego podpisu elektronicznego.

Interesant posiadający zarejestrowane konto na profilu zaufanym lub elektroniczny podpis wybiera jeden z przycisków wyzwalających procedurę autoryzacji:

- LOGIN.GOV.PL
- PODPIS KWALIFIKOWANY.

### 1.4.1 Profil zaufany

Interesant posiadający zarejestrowane konto na profilu zaufanym wybiera przycisk LOGIN.GOV.PL na oknie rejestracji Konta Interesanta.

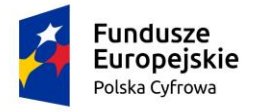

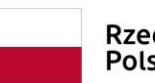

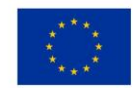

### Konto Interesanta

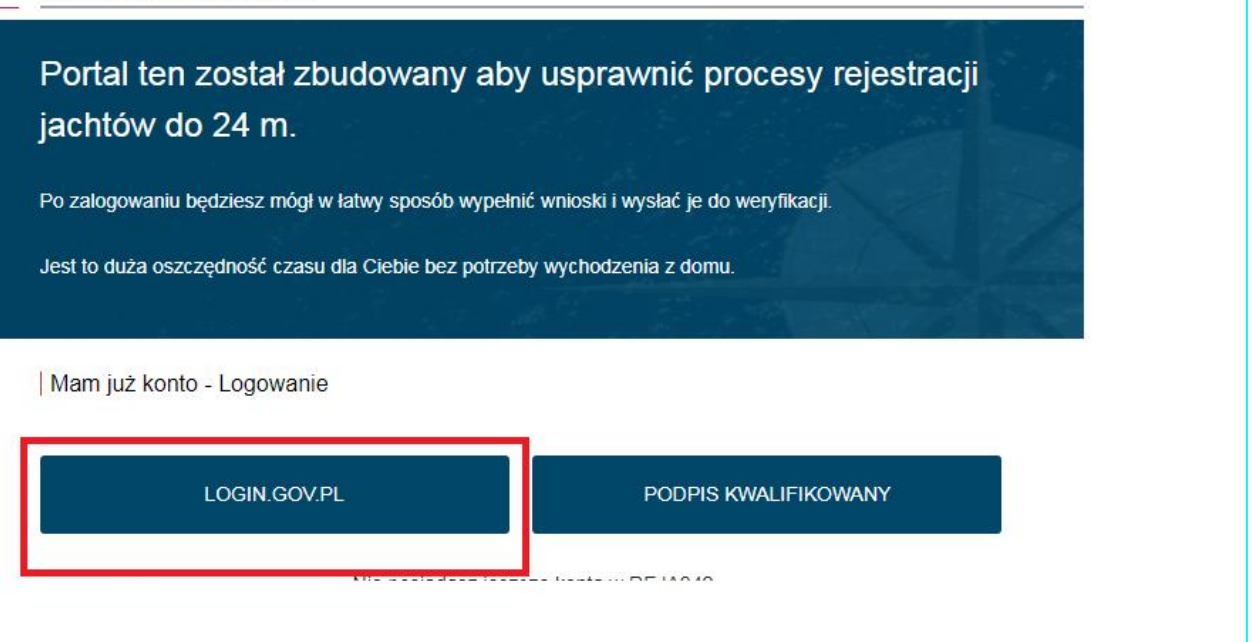

Rysunek 4. Przycisk LOGIN.GOV.PL na oknie rejestracji konta.

System przekierowuje użytkownika na wybraną platformę celem potwierdzenia tożsamości oraz pobrania danych tożsamości, zostanie wyświetlony ekran:

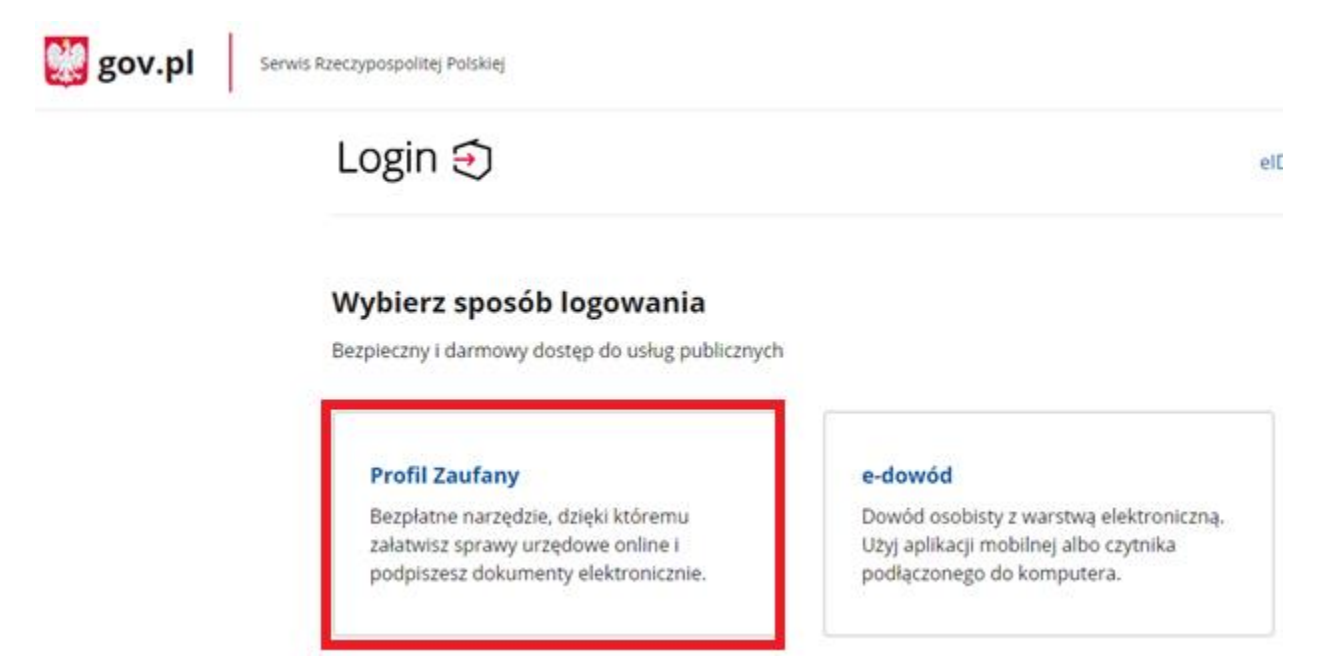

Rysunek 5. Wybór sposobu logowania.

Wybór Profilu Zaufanego wyświetli ekran umożliwiający wpisanie przy logowaniu danych weryfikowanych (nazwy użytkownika lub adresu e-mail) lub banku. Jeśli użytkownik nie posiada Profilu Zaufanego, po naciśnięciu ZAŁÓŻ PROFIL, będzie mógł złożyć wniosek o profil zaufany.

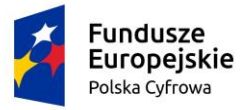

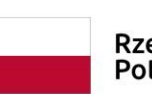

Rzeczpospolita Polska Unia Europejska Europejski Fundusz Rozwoju Regionalnego

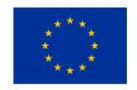

| Login 🔄 Profil Zaufany                                                                                                    |      |                                |                                        |                     |
|----------------------------------------------------------------------------------------------------|------|--------------------------------|----------------------------------------|---------------------|
| Zaloguj się za pomocą nazwy<br>użytkownika lub adresu e-mail                                                                                                    | Z    | Zaloguj się<br>ub innego       | przy pomoc<br>dostawcy                 | y banku             |
| Nazwa użytkownika lub adres e-mail                                                                                                    |      | Ê                              | Millennium                             | mBank               |
| Wpisz nazwę użytkownika lub adres e-mail                                                                                                    |      | Bank Polski                    |                                        | IIIDalik            |
| Nie pamiętam nazwy użytkownika<br>LL<br>Hasło<br>Wojsz basło                                                                                                    | JB   | <b>X</b> Raiffeisen<br>POLBANK | ING So<br>Liczą się ludzie             | envelo              |
| Nie pamiętam hasła                                                                                                    |      | Santander                      | COLUCIONARCHE<br>Antonese e no Marthan | <b>⊘</b> Bank Pekao |
|                                                                                                    |      | ınteligo                       |                                        | e-dowó              |
| Nie masz Profilu Zaufanego?<br>Twój bank lub dostawca nie udostępnia logowania?                                                                                                    |      | Banki<br>spółdzielcze          | Certyfikat<br>kwalifikowany            |                     |
| ZAŁÓŻ PROFIL                                                                                                    |      |                                |                                        |                     |
|                                                                                                    |      |                                |                                        |                     |
| Rysunek 6. Logowanie przez Profil Zaufa                                                                                                    | any. |                                |                                        |                     |
| Rysunek 6. Logowanie przez Profil Zaufa<br>Login <i>Profil Zaufany</i>                                                                                                    | any. |                                |                                        |                     |
| Rysunek 6. Logowanie przez Profil Zaufa         Login        Profil Zaufany         Zaloguj się za pomocą nazwy<br>użytkownika lub adresu e-mail         Nazwa użytkownika lub adres e-mail         dformanska12                                      | any. |                                |                                        |                     |
| Rysunek 6. Logowanie przez Profil Zaufa         LOgin        Profil Zaufany         Zaloguj się za pomocą nazwy użytkownika lub adresu e-mail         Nazwa użytkownika lub adres e-mail         dformanska12                                         | any. |                                |                                        |                     |
| Rysunek 6. Logowanie przez Profil Zaufa         Login        Profil Zaufany         Zaloguj się za pomocą nazwy<br>użytkownika lub adresu e-mail         Nazwa użytkownika lub adres e-mail         dformanska12         Nie pamiętam nazwy użytkowni | any. | u                              |                                        |                     |
| Rysunek 6. Logowanie przez Profil Zaufa<br>Login  Profil Zaufany<br>Zaloguj się za pomocą nazwy<br>użytkownika lub adresu e-mail<br>Marwa użytkownika lub adres e-mail<br>dformanska12<br>Nie pamiętam nazwy użytkowni                                | any. | LL                             |                                        |                     |

Projekt współfinansowany przez Unię Europejską w ramach Programu Operacyjnego Polska Cyfrowa na lata 2014-2020 Oś Priorytetowa nr 2 "E-administracja i otwarty rząd", Działania nr 2.1 "Wysoka dostępność i jakość e-usług publicznych"

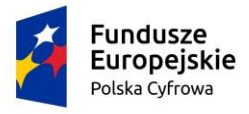

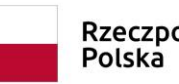

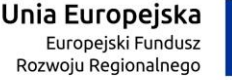

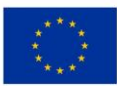

| Mpisz poniżej kod autoryzacyjny, który wysłaliśmy na twój telefon |  |
|-------------------------------------------------------------------|--|
|                                                                   |  |
|                                                                   |  |
| kod autoryzacyjny z SMS-a nr 2 z dnia 17.04.2020:                 |  |
| Podany kod autoryzacyjny jest nieprawidłowy. Pozostale próby: 2.  |  |

Rysunek 8. Wykorzystanie otrzymanego kodu autoryzacyjnego.

### 1.4.2 Podpis kwalifikowany

Użytkownik może uwierzytelnić swoje dane za pomocą Podpisu kwalifikowanego.

W tym celu naciska przycisk "PODPIS KWALIFIKOWANY" na oknie z rejestracją Konta Interesanta.

### Konto Interesanta

| Zarejestruj Konto Interesanta                                                                                                    |                                                     |
|----------------------------------------------------------------------------------------------------|-----------------------------------------------------|
| Strona główna                                                                                                    |                                                     |
| Potwierdź swoją tożsamość korzystając z:                                                                                                    |                                                     |
| Warunkiem zarejestrowania Konta Interesanta w Systemi<br>tożsamości osoby wnioskującej przy wykorzystaniu platfo<br>kwalifikowanego podpisu elektronicznego. | e REJA24 jest potwierdzenie<br>rmy login.gov.pl lub |
| LOGIN.GOV.PL                                                                                                    | PODPIS KWALIFIKOWANY                                |
| Więcej informacji na temat logo<br>Portalu Pi                                                                                                    | wania i rejestracji znajdziesz na<br>ublicznym      |

### Rysunek 9. Przycisk Podpis kwalifikowany na oknie rejestracji konta.

Po naciśnięciu przycisku "PODPIS KWALIFIKOWANY" zostanie otwarte kolejne okno z krótką instrukcją oraz informacją o skutkach prawnych wynikających z użycia podpisu kwalifikowanego.

Na dole ekranu znajduje się przycisk "POPISZ OŚWIADCZENIE", który należy nacisnąć aby przejść do składania podpisu.

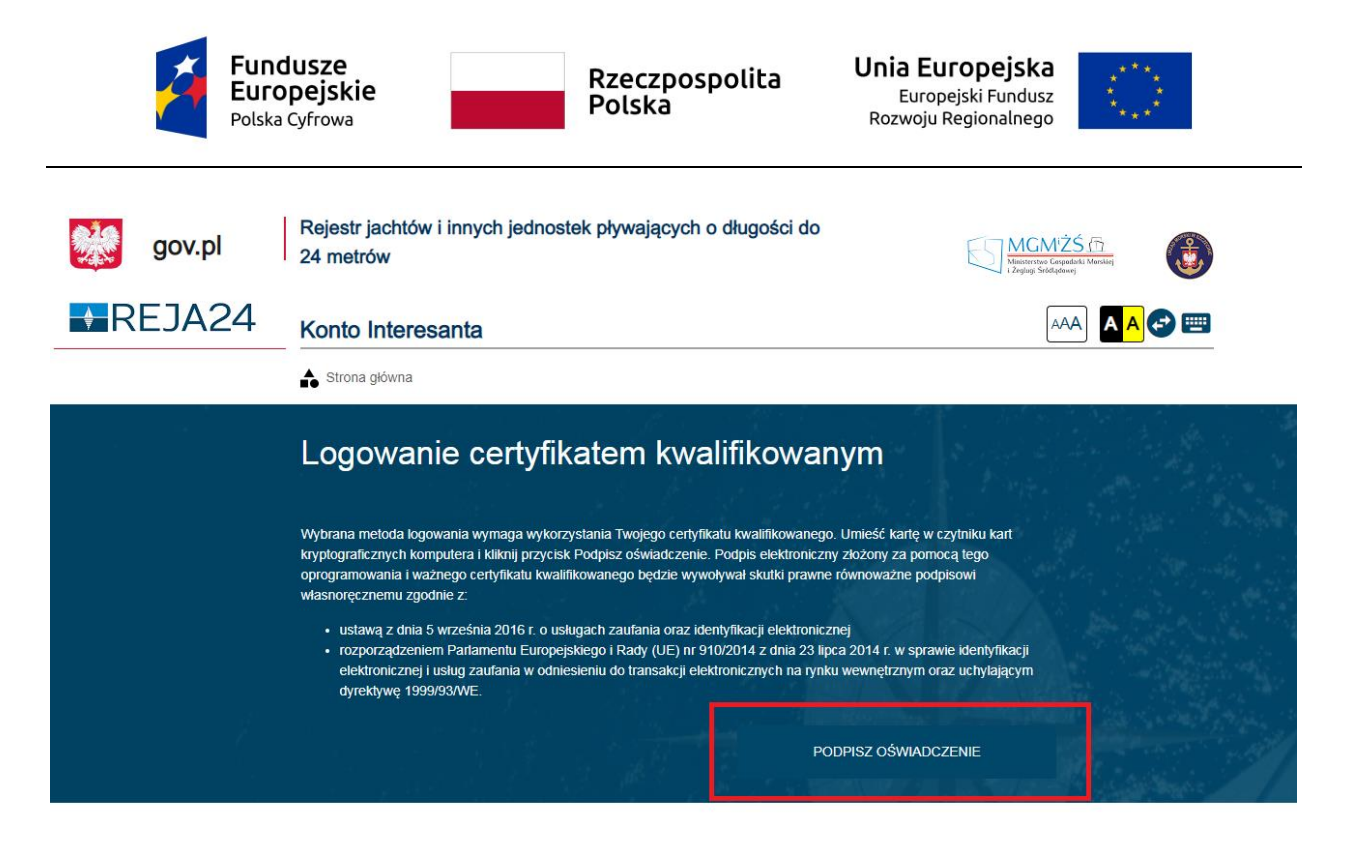

Rysunek 10. Uwierzytelnianie podpisem kwalifikowanym - przycisk podpisz oświadczenie

W kolejnym kroku zostanie uruchomiony komponent Aplikacji Szafir, na którym należy wybrać przycisk PODPISZ:

| 🚾 Szafir SDK | DK - komponent do składania i weryfikacji podpisów elektronicznych v1.8.4.427                                           |                                                                                                    |                   | <u></u>                  |
|--------------|----------------------------------------------------------------------------------------------------|----------------------------------------------------------------------------------------------------|-------------------|--------------------------|
|              | Treść dokumentu                                                                                                    |                                                                                                    | Tenine hearin     |                          |
|              | Stormatowany     Binarny     Wyłączony                                                                                  |                                                                                                    | Zapisz kopię      | Otworz za pomocą         |
|              | xml version="1.0" encoding="0TF-8"?<br><oświadczenie></oświadczenie>                                                    |                                                                                                    |                   |                          |
|              | <treść>Prosze o rejestracje w portalu przy uzyciu certyfikatu kwalifikowanego<th>sáč&gt;</th><th></th><th></th></treść> | sáč>                                                                                                    |                   |                          |
|              | <td></td> <td></td> <td></td>                                                                                           |                                                                                                    |                   |                          |
|              |                                                                                                    |                                                                                                    |                   |                          |
|              |                                                                                                    |                                                                                                    |                   |                          |
|              |                                                                                                    |                                                                                                    |                   |                          |
|              |                                                                                                    |                                                                                                    |                   |                          |
|              |                                                                                                    |                                                                                                    |                   |                          |
|              |                                                                                                    |                                                                                                    |                   |                          |
|              |                                                                                                    |                                                                                                    |                   |                          |
|              | •                                                                                                    |                                                                                                    |                   |                          |
| <u>ال</u>    |                                                                                                    |                                                                                                    |                   |                          |
| Z            |                                                                                                    |                                                                                                    |                   |                          |
|              |                                                                                                    |                                                                                                    |                   |                          |
| <b></b>      |                                                                                                    |                                                                                                    |                   |                          |
| ΙŦ           | Realizowana czynność<br>Podpisywanie dokumentu 1/1                                                                      |                                                                                                    |                   |                          |
|              | DANE W BUFORZE                                                                                                    | 1. Prezentacja                                                                                                    |                   |                          |
|              |                                                                                                    |                                                                                                    |                   |                          |
|              |                                                                                                    |                                                                                                    |                   | Podpisz                  |
|              | Wybrałeś certy<br>Kontynuowanie operacji spowoduje złożenie bezpiecznego po                                             | rfikat kwalifikowany, składasz bezpieczny podpis.<br>odpisu elektronicznego równoważnego w skutkach prawnych podpisowi własnoręcznemu. |                   |                          |
|              |                                                                                                    |                                                                                                    |                   | Pomiń                    |
|              |                                                                                                    |                                                                                                    |                   |                          |
|              | V Pomiń prezentację kolejnych dokumentów                                                                                |                                                                                                    | V Pomiń podsumowa | anie kolejnych elementów |
|              | Certyfikat do podpisywania                                                                                              |                                                                                                    |                   |                          |
|              |                                                                                                    | Wybierz                                                                                                    |                   |                          |
|              |                                                                                                    |                                                                                                    |                   |                          |
|              |                                                                                                    |                                                                                                    |                   |                          |

Rysunek 11. Składanie podpisu kwalifikowanego

W następnym kroku należy wprowadzić PIN do klucza i wybrać przycisk "Akceptuj".

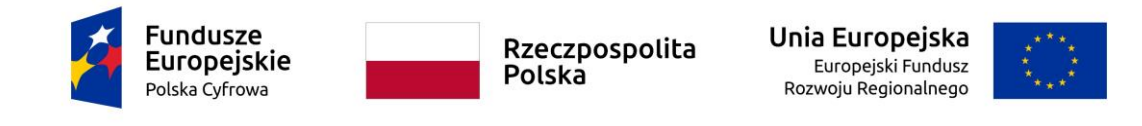

| Szafir SDK - Wprow | vadź PIN                      | × |
|--------------------|-------------------------------|---|
|                    |                               |   |
| Trwały PIN         | Wprowadź PIN do klucza        |   |
| Włącz O            | graniczony ilością operacji 🔹 | 1 |
|                    | Akceptuj Anuluj               |   |

Rysunek 12. Wprowadzanie PINU do Klucza

### 1.4.3 Podpis osobisty (e-dowód)

Użytkownik może uwierzytelnić swoje dane za pomocą Podpisu osobistego przy użyciu edowodu. Wybór e-dowód umożliwia potwierdzenie Profilu Zaufanego online za pomocą dowodu osobistego z warstwą elektroniczną (wymagany jest dowód osobisty z wbudowanym chipem, urządzenie czytnik e-dowodu oraz zainstalowane oprogramowanie do obsługi e-dowodu).

W tym celu użytkownik naciska przycisk "LOGIN.GOV.PL" na oknie z rejestracją Konta Interesanta.

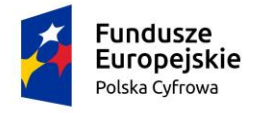

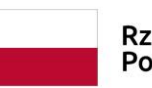

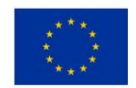

### Konto Interesanta

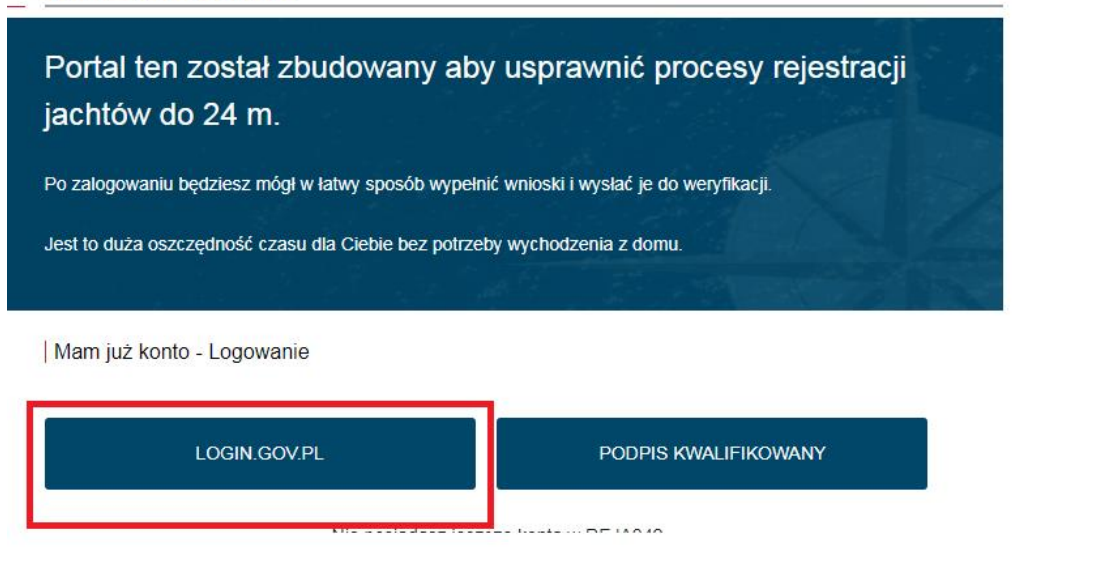

### Rysunek 13. Przycisk LOGIN.GOV.PL na oknie rejestracji konta

Po kliknięciu w przycisk LOGIN.GOV.PL nastąpi otwarcie kolejnego okna, na stronie GOV.PL – Serwis Rzeczypospolitej Polskiej, w którym użytkownik będzie miał możliwość wyboru sposobu logowania. Należy nacisnąć przycisk "e-dowód"

| gov.pl serv | vis Rzeczypospolitej Polskiej                                                                                                    |                                                                                                    | 3.6.6, GALE 2020-06-09 0:               |
|-------------|----------------------------------------------------------------------------------------------------|----------------------------------------------------------------------------------------------------|-----------------------------------------|
|             | Login                                                                                                    |                                                                                                    | elD - select country: Polska (Poland) 🗸 |
|             | Wybierz sposób logowania<br>Bezpieczny i darmowy dostęp do usług publicznych                                                        |                                                                                                    | _                                       |
|             | Profil Zaufany<br>Bezpłatne narzędzie, dzięki któremu<br>załatwisz sprawy urzędowe online i<br>podpiszesz dokumenty elektronicznie. | <b>e-dowód</b><br>Dowód osobisty z warstwą elektroniczną.<br>Użyj aplikacji mobilnej albo czytnika<br>podłączonego do komputera. |                                         |
|             | inteligo Inteligo                                                                                                    | KIR. DT1 BS                                                                                                    |                                         |

#### Rysunek 14. Wybranie logowania e-dowodem.

W dalszych krokach użytkownik wykonuje czynności składania podpisu w sposób jaki został wskazany podczas uwierzytelniania Podpisem kwalifikowanym.

Po wykonaniu procedury potwierdzenia tożsamości, następuje powrót do strony głównej aplikacji **Konto Interesanta** i wyświetlenie ekranu Dane kontaktowe dla Konto Interesanta. Dane osobowe takie jak imię, nazwisko, PESEL oraz data urodzenia uzupełniane są automatycznie na formularzu.

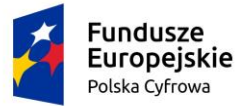

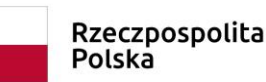

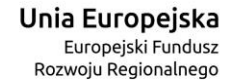

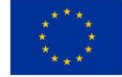

| Pierwszy krok rejestracji Twojego konta przebiegł pomyślnie. Dane, które         |                     | lmię/Imiona    | Bartlomiej         |
|----------------------------------------------------------------------------------|---------------------|----------------|--------------------|
| ıtrzymaliśmy będą stanowiły integralną część Twojego nowego Konta<br>nteresanta. |                     | Nazwisko       | Nowak              |
|                                                                                  |                     | PESEL          | 86021335727        |
|                                                                                  |                     | Data urodzenia | 1986-02-13         |
| Dane kontaktowe                                                                  |                     |                |                    |
| ſwój e-mail *                                                                    |                     |                |                    |
| Wpisz e-mail                                                                     |                     |                |                    |
| Powtórz e-mail *                                                                 |                     |                |                    |
| Wpisz e-mail                                                                     |                     |                |                    |
| Telefon                                                                          |                     |                |                    |
| Wpisz telefon                                                                    |                     |                |                    |
| Nazwa ulicy                                                                      | Numer budynku *     |                | Numer lokalu       |
| Wpisz nazwę ulicy                                                                | Wpisz numer budynku |                | Wpisz numer lokalu |
| Kraj * 🗸                                                                         |                     |                |                    |
|                                                                                  |                     |                |                    |
| Kod pocztowy *                                                                   | Miejscowość *       |                | Poczta *           |
| Wpisz kod pocztowy                                                               | Wpisz miejscowość   |                | Wpisz pocztę       |

Oświadczam, że zapoznałem/am się i akceptuję Politykę prywatności.

Zgadzam się na otrzymywanie na podany adres poczty elektronicznej informacji dotyczących procesu rejestracji Konta Interesanta oraz korespondencji dotyczącej Wniosków składanych w drodze komunikacji elektronicznej zgodnie z przepisami ustawy z dnia 16 lipca 2004 r. Prawo telekomunikacyjne (t.j. Dz.U. z 2018 r. poz. 1954 ze zm.), ustawy z dnia 18 lipca 2002r. o świadczeniu usług drogą elektroniczną (t.j. Dz.U. z 2019 r. poz. 123. Ze zm.) oraz Kodeksu postępowania administracyjnego. Wyrażenie zgody jest dobrowolne jednak niezbędne dla utworzenia Konta Interesanta.

To już wszystko. W celu zakończenia procesu zarejestrowania Konta Interesanta wybierz funkcję 'Zapisz'. Na podany przez Ciebie podczas rejestracji adres poczty elektronicznej wyślemy mail z instrukcją dalszego postępowania. Sprawdź skrzynkę poczty elektronicznej. Pamiętaj, że masz 24 godziny na aktywowanie konta. Jeżeli go nie aktywujesz, zostanie ono automatycznie usunięte po tym okresie. Do zobaczenia

#### Rysunek 15. Wypełnienie formularza z danymi kontaktowymi dla konta Interesanta.

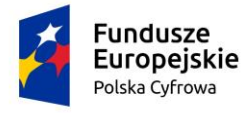

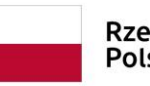

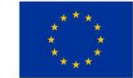

Wymagane jest wypełnienie wszystkich pól oznaczonych gwiazdką oraz potwierdzenie zgód na

formularzu (zaznaczenie ). System na bieżąco weryfikuje poprawność wypełnienia pól. W przypadku, gdy np. adres konta pocztowego nie jest poprawnie wprowadzony w obu polach, system powiadamia o tym fakcie użytkownika stosownym komunikatem i wskazuje pole z błędnymi danymi ("Błędnie wprowadzono *Powtórz e-mail*"). W celu zakończenia rejestracji należy wybrać przycisk ZAPISZ. Zapis danych konta sprawi, że konto zostanie utworzone w systemie, a na adres skrzynki pocztowej podany w danych kontaktowych, wysłany zostanie e-mail 'REJA24 Aktywacja konta' z instrukcją i linkiem aktywacyjnym dla założonego konta.

Uwaga. Jeśli e-mail 'REJA24 Aktywacja konta' nie dociera na wskazany adres poczty elektronicznej użytkownika, należy w ustawieniach konfiguracji skrzynki pocztowej włączyć odbiór powiadomień generowanych automatycznie.

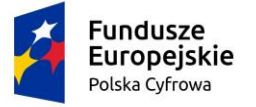

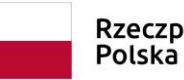

Rzeczpospolita Polska

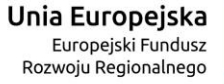

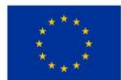

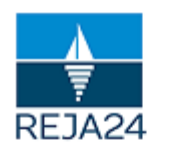

Rejestr jachtów oraz innych jednostek pływających o długości do 24 m

Wiadomość wygenerowana automatycznie, prosimy na nią nie odpowiadać

# Szanowny Użytkowniku!

Witamy w Aplikacji "Administracja" systemu REJA24.

### Aktywacja konta

Administrator Systemu REJA24 utworzył dla Ciebie konto użytkownika.

W celu dokończenia procesu rejestracji prosimy o aktywowanie konta oraz ustanowienie dla niego unikalnego hasła.

AKTYWUJ KONTO

Jeśli strona nie wyświetla się poprawnie kliknij poniższy link lub skopiuj go do okna przeglądarki.

https://admin-reja24.sygnity.pl/aktywacja-konta/08d07dddf3b043658be1203c3faa16b3/MOD\_ORG

W razie potrzeby skontaktuj się ze swoim lokalnym Administratorem lub z nami:

e-mail: kontakt@reja24.gov.pl

Telefon: +48 71 123 45 67

Dziękujemy i zapraszamy do korzystania z Systemu REJA24.

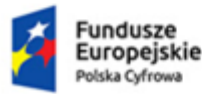

Rzeczpospolita Polska

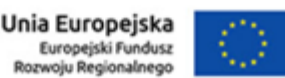

Projekt współfinansowany przez Unię Europejską w ramach Programu Operacyjnego Polska Cyfrowa na lata 2014-2020

### Rysunek 16. Przykładowa wiadomość mailowa – REJA24 Aktywacja konta Interesanta.

Po otworzeniu maila w skrzynce pocztowej, użytkownik w celu dokończenia procesu rejestracji, naciska przycisk AKTYWUJ KONTO, co spowoduje przekierowanie do Systemu i aktywację utworzonego konta potwierdzoną komunikatem.

Aktywacja konta powinna nastąpić w ciągu 24 godzin. Jeśli w tym czasie brak jest potwierdzenia aktywacji konta, wiadomość e-mail REJA24 Aktywacja konta, po kliknięciu w AKTYWUJ KONTO zawiera informację o wygaśnięciu linku.

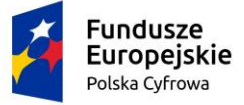

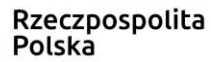

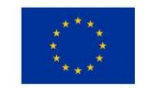

Po wpisaniu w przeglądarce internetowej adresu aplikacji Konto Interesanta, po wykonaniu procedury aktywującej konto, następuje wyświetlenie strony głównej aplikacji i dostępnych dla użytkownika funkcji.

#### 1.5 Zalogowanie się do konta w systemie REJA24

Użytkownik, który ma założone konto w aplikacji, po wpisaniu adresu strony aplikacji w przegladarce internetowej, musi uwierzytelnić swój dostęp poprzez wybór sposobu logowania po to, aby móc korzystać z dostępnych funkcjonalności aplikacji Konto Interesanta:

- Wybór funkcji weryfikującej w przypadku posiadania Profilu zaufanego (potwierdzonej tożsamości obywatela)

### LOGIN.GOV.PL

, która umożliwia przekierowanie do strony gov.pl. do Serwisu Polskiego Rządu i dokonanie logowania do usług cyfrowych poprzez aplikację Login.gov.pl (i potwierdzenie tożsamości przez Profil zaufany lub Podpis osobisty (e-dowód)

- Wybór funkcji weryfikującej w przypadku posiadania Podpisu kwalifikowanego (podpisu

### PODPIS KWALIFIKOWANY

elektronicznego)

która umożliwia przekierowanie do strony podpisu elektronicznego Szafir SDK Krajowej Izby Rozliczeniowej S.A.

Uwierzytelnianie użytkownika podczas logowania do Konta Interesanta odbywa się dokładnie w ten sam sposób jak w przypadku zakładania konta. (opisane w rozdziale 1.2.2. Potwierdzenie tożsamości.

System odczytuje informację o weryfikacji od dostawcy tożsamości i jeśli uwierzytelnienie użytkownika jest pozytywne, użytkownik zostaje zalogowany do aplikacji Konto Interesanta.

Jeśli uwierzytelnienie nie przebiegnie pomyślnie, system wyświetli komunikat, np. Brak konta użytkownika.

W systemie odbywa się sprawdzenie czy konto, do którego następuje logowanie nie jest zablokowane lub nieaktywne, czy osoba logująca się nie jest już zalogowana do systemu i jeśli zachodzi któryś z wymienionych przypadków, system powiadamia o tym fakcie użytkownika wyświetlając odpowiedni komunikat. Jeżeli do Aplikacji Konto Interesanta będzie chciała zalogować się osoba nie posiadająca utworzonego konta, system wyświetli komunikat: Brak konta użytkownika.

Jeżeli do Aplikacji Konto Interesanta będzie chciała zalogować się osoba nie posiadająca aktywowanego konta, system wyświetli komunikat: Brak konta użytkownika.

#### 1.6 Wylogowanie

Po zakończeniu pracy użytkownik naciska przycisk **Wyloguj**, znajdujący się na górnym pasku ekranu:

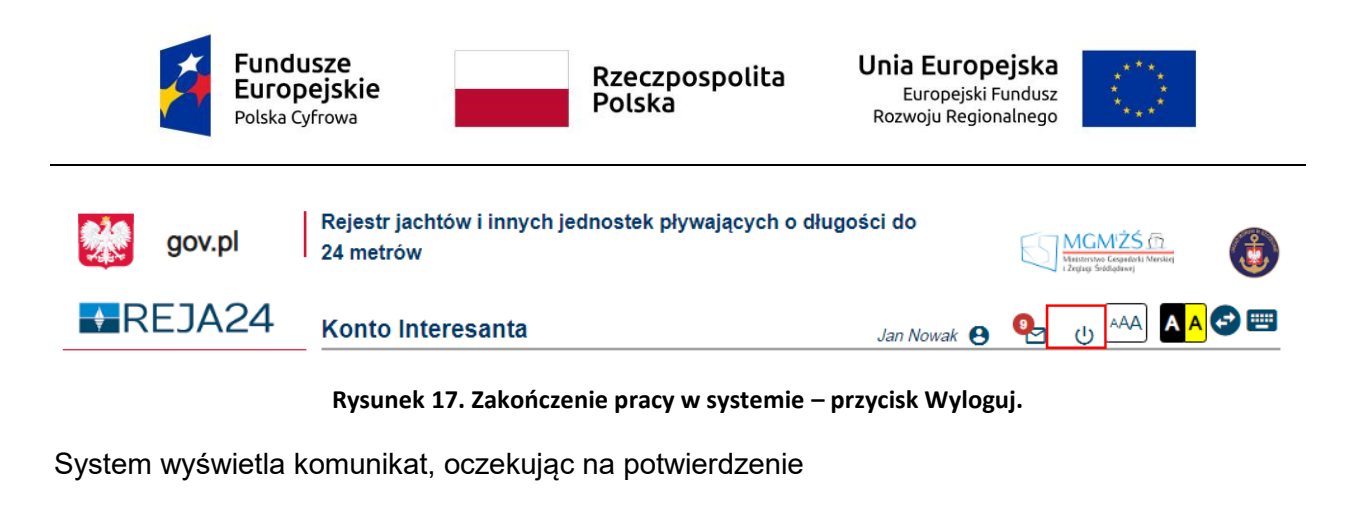

## POTWIERDŹ

Czy na pewno chcesz zakończyć pracę i się wylogować?

Naciśnięcie NIE powoduje powrót do aplikacji, użytkownik jest nadal zalogowany. Naciśnięcie TAK przekierowuje na stronę główną aplikacji, zamyka sesję użytkownika i wylogowuje go, co zostaje potwierdzone komunikatem: 'Sukces! Zostałeś poprawnie wylogowany'.

NIE

TAK

Jeśli użytkownik w trakcie pracy z aplikacją nie zapisał danych we wniosku i chce wylogować się z systemu, wyświetlony zostanie komunikat:

### POTWIERDŹ

Czy na pewno chcesz zakończyć pracę i się wylogować?

| NIE | TAK |
|-----|-----|
|-----|-----|

Naciśnięcie NIE powoduje powrót do aplikacji, użytkownik jest nadal zalogowany i może zapisać dane w wersji roboczej ( dane formularza wniosku). Naciśnięcie TAK przekierowuje na stronę główną aplikacji, zamyka sesję użytkownika i wylogowuje go powodując utratę wprowadzonych danych. Wyświetlony zostaje komunikat: 'Sukces! Zostałeś poprawnie wylogowany'.

# **1.7 Dane konta Interesanta**

Użytkownik, który korzysta z aplikacji, po zalogowaniu może zmienić lub uzupełnić dane konta. Służy do tego opcja 'Menu użytkownika' widoczna na górnej belce okna aplikacji po naprowadzeniu kursora – widoczna w czerwonej ramce:

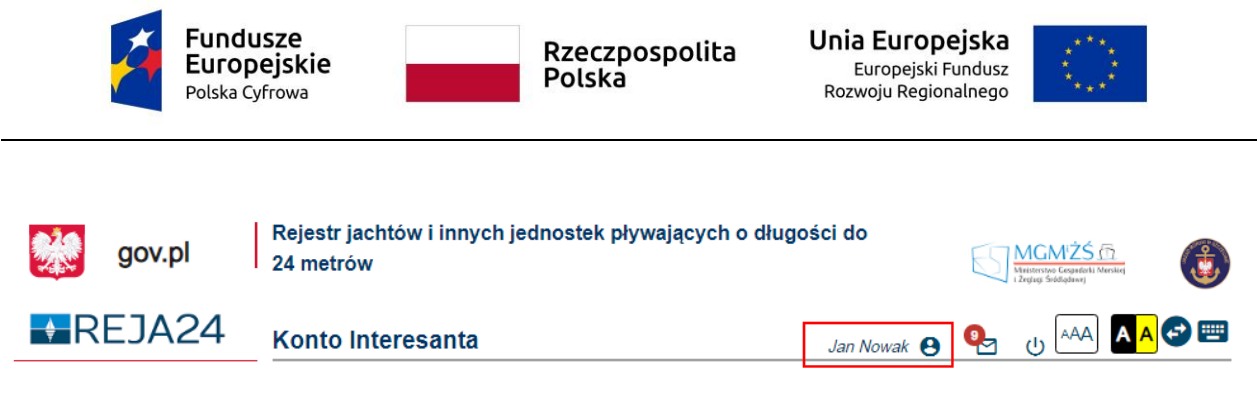

Rysunek 18. Funkcjonalność 'Menu użytkownika'.

Po kliknięciu w 'Menu użytkownika' pojawia się funkcjonalność 'Modyfikuj dane konta', która otwiera okno z danymi konta:

| Strona główna / Dane konta                                                                                                    |                                                                                       |                                                                |              |
|----------------------------------------------------------------------------------------------------|---------------------------------------------------------------------------------------|----------------------------------------------------------------|--------------|
| Dane użytkownika                                                                                                    |                                                                                       |                                                                |              |
| Imię/Imiona                                                                                                    | Jan                                                                                   |                                                                |              |
| Nazwisko                                                                                                    | Nowak                                                                                 |                                                                |              |
| PESEL                                                                                                    | 01320762663                                                                           |                                                                |              |
| Data urodzenia                                                                                                    | 1980-11- <mark>11</mark>                                                              |                                                                |              |
| Dane kontaktowe                                                                                                    |                                                                                       |                                                                |              |
| Numer telefonu                                                                                                    | Adres e-mail *                                                                        |                                                                |              |
| Podai numer telefonu                                                                                                    | Podai adres e-mail                                                                    |                                                                |              |
| Miejscowość *                                                                                                    | Lifea                                                                                 | Numer domu *                                                   |              |
| Warszawa                                                                                                    | Miła                                                                                  | 78                                                             | Numer lokalu |
| Podaj miejscowość                                                                                                    | Podaj ulicę                                                                           | Podaj numer                                                    | Podaj numer  |
| Rojska 💌                                                                                                    | Kod poczawy *                                                                         | Potzta *                                                       | 14 (1419)    |
| 1 0000                                                                                                    | Redai and excertance                                                                  | Waitt secto                                                    |              |
| Dane konta<br>Włączenie pomocy kontekstowej spowoduje, żr<br>podpowiedzi i wyjaśnienia w obrębie całego se<br>przesunięciu suwaka znajdującego się po praw<br>ANULUJ | e będziesz otrzymywać<br>rwisu. Włączenie nastąpi po<br>rej stronie tekstu.<br>ZAPISZ |                                                                |              |
| Układ tabel                                                                                                    | 0                                                                                     |                                                                |              |
| Chcę wprowadzić sprzeciw związany z prze<br>automatyczne uniemożliwienie korzystania z<br>nowe konto.                                                                | stwarzaniem molch danych osobowych. 2<br>z serwisu. Aby móc korzystać z serwisu,      | Zapisanie zmiany spowoduje<br>należy w takim przypadku założyć |              |
| ZATWIERDŻ ZMIANY                                                                                                    |                                                                                       |                                                                |              |

Rysunek 19. Menu użytkownika - okno z danymi konta Interesanta w trybie edycji.

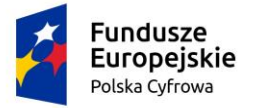

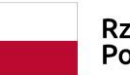

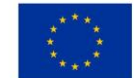

Użytkownik może modyfikować dane kontaktowe w polach dostępnych na ekranie po użyciu przycisku EDYTUJ. Modyfikowane mogą być tylko dane, które nie wpływają na sposób logowania oraz tożsamość Interesanta. Można również modyfikować dostęp do pomocy kontekstowej poprzez przesunięcie suwaka w polu 'Pomoc kontekstowa' – jest to włączenie/wyłączenie wyświetlania podpowiedzi w całym systemie. Zatwierdzenie modyfikacji danych następuje po użyciu przycisku ZAPISZ, rezygnacja z zapisu przyciskiem ANULUJ. Po zapisaniu danych wyświetla się komunikat:

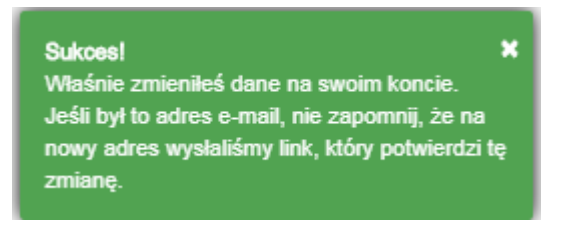

Zgodnie z treścią komunikatu, należy w skrzynce mailowej otworzyć wiadomość **REJA24 Zmiana adresu email** i kliknąć w przesłany link POTWIERDŹ ADRES E-MAIL, co spowoduje potwierdzenie zmiany danych kontaktowych lub odrzucić zmianę danych.

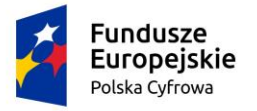

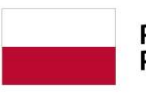

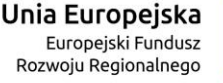

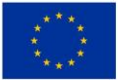

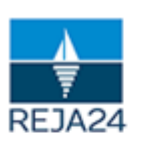

Rejestr jachtów oraz innych jednostek pływających o długości do 24 m

Wiadomość wygenerowana automatycznie, prosimy na nią nie odpowiadać

### Szanowny Użytkowniku!

Otrzymaliśmy żądanie zmiany adresu poczty elektronicznej (e-mail).

Aktywacja nowego adresu

W celu dokończenia procedury prosimy o potwierdzenie zmiany adresu poczty elektronicznej.

POTWIERDŹ ADRES E-MAIL

Jeśli strona nie wyświetla się poprawnie kliknij poniższy link lub skopiuj go do okna przeglądarki. https://interesant-reja24.sygnity.pl/mail/confirm/a8c327865376470c83e7e27cffab111f/MOD\_INT

#### Odrzucenie zmiany adresu

Jeżeli nie wprowadziłeś zmiany adresu poczty elektronicznej lub chcesz wycofać się możesz ją odrzucić.

ODRZUĆ ZMIANĘ ADRESU E-MAIL

Jeśli strona nie wyświetla się poprawnie kliknij poniższy link lub skopiuj go do okna przeglądarki.

https://interesant-reja24.sygnity.pl/mail/reject/a8c327865376470c83e7e27cffab111f/MOD\_INT

W razie potrzeby skontaktuj się z nami:

e-mail: <u>kontakt@reja24.gov.pl</u>

Telefon: +48 71 123 45 67

Dziękujemy i zapraszamy do korzystania z Systemu REJA24.

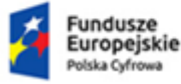

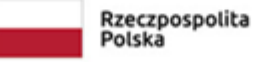

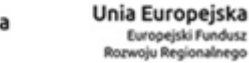

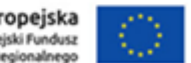

Projekt współfinansowany przez Unię Europejską w ramach Programu Operacyjnego Polska Cyfrowa na lata 2014-2020

#### Rysunek 20. Zmiana danych konta Interesanta – przykładowa treść maila.

Poprzez ekran danych konta Interesanta użytkownik wprowadza też do systemu zgodę lub sprzeciw związany z przetwarzaniem danych osobowych. Zgoda jest wprowadzana automatycznie przy aktywacji konta. Sprzeciw jest wprowadzany ręcznie przez użytkownika podczas modyfikacji konta poprzez zaznaczenie checkbox'a:

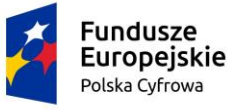

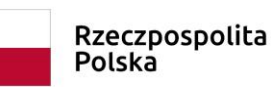

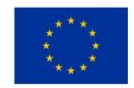

### Komunikat

Chcę wprowadzić sprzeciw związany z przetwarzaniem moich danych osobowych. Zapisanie zmiany spowoduje automatyczne uniemożliwienie korzystania z serwisu. Aby móc korzystać z serwisu, należy w takim przypadku założyć nowe konto.

ZATWIERDŹ ZMIANY

Wprowadzenie sprzeciwu spowoduje ograniczenie funkcjonalności konta. Nie będzie można od tego momentu składać nowych wniosków. Zatwierdzenie modyfikacji danych następuje po użyciu przycisku ZATWIERDŻ ZMIANY, rezygnacja z zapisu przyciskiem ANULUJ.

Przy zapisie danych z wprowadzeniem sprzeciwu, wyświetli się komunikat

### UWAGA!

Właśnie została wybrana przez Ciebie opcja zmiany w zakresie przetwarzania danych. Jeśli potwierdzisz swoją wolę spowoduje to brak możliwości korzystania z serwisu.

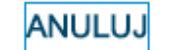

POTWIERDZAM

Naciśnięcie ANULUJ spowoduje powrót do formularza, wybór POTWIERDZAM zapisze sprzeciw w systemie i wyświetli się komunikat "Sukces! Zmieniono dane na koncie".

Po wprowadzeniu sprzeciwu w systemie, przy próbie złożenia wniosku w REJA24, użytkownik otrzyma komunikat:

Szanowny użytkowniku w związku ze złożonym sprzeciwem dotyczącym przetwarzania Twoich danych osobowych, funkcjonalność Twojego konta została ograniczona do obsługi wcześniej rozpoczętych spraw. Nie jest możliwe natomiast składanie nowych wniosków.

Jeżeli Konto Interesanta nie jest związane z prowadzonymi sprawami, administrator Systemu REJA24 usuwa dane konta. Interesant otrzyma wiadomość o usunięciu konta: **REJA24 Powiadomienie o usunięciu konta**:

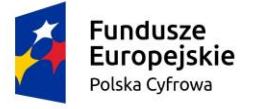

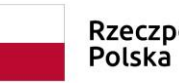

Rzeczpospolita Polska

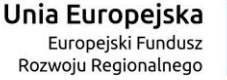

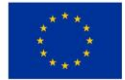

| R | reja-tst@syg .pl<br>Pn, 21.09.2020 09:42<br>Do: Alicja Grz        |                                                                                                    |
|---|-------------------------------------------------------------------|----------------------------------------------------------------------------------------------------|
|   |                                                                   | Rejestr jachtów oraz innych jednostek pływających o<br>długości do 24 m                                                                                                    |
|   | REJA24                                                            | Wiadomość wygenerowana automatycznie, prosimy na nią nie                                                                                                    |
|   |                                                                   | odpowiadać                                                                                                    |
|   |                                                                   | odpowiadać                                                                                                    |
|   | Szanowny Uż                                                       | odpowiadać<br>ytkowniku!                                                                                                    |
|   | <b>Szanowny Uż</b><br>Z systemu REJA24 zo<br>oraz dokumenty wysta | odpowiadać<br>ytkowniku!<br>ostały usunięte Twoje dane osobowe oraz wszystkie złożone przez Ciebie do systemu Wnioski<br>awiane w ramach obsługi spraw inicjowanych przez złożone wnioski. |

Rysunek 21. Powiadomienie o usunięciu konta.

Przy próbie zalogowania się z użyciem usuniętych danych konta pojawia się komunikat: Brak konta użytkownika:

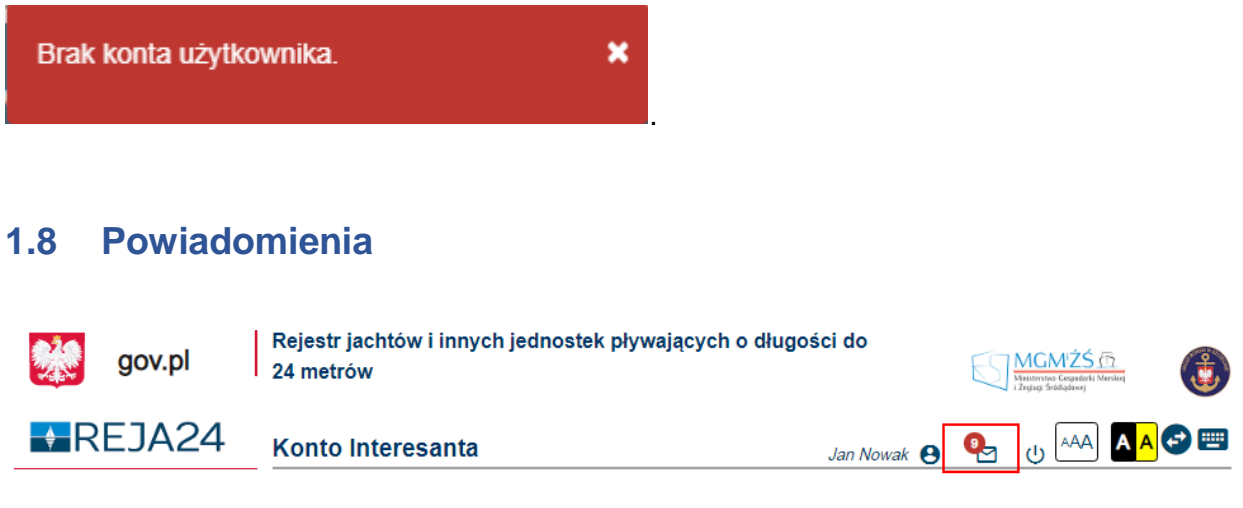

Rysunek 22. Powiadomienia w aplikacji.

Na górnym pasku informacyjnym okna aplikacji znajduje się ikona 🎦 - Powiadomienia, sygnalizująca powiadomienia związane z ważnymi sytuacjami w systemie – na rysunku w

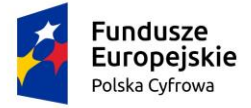

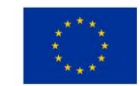

czerwonej ramce. Informacja o nadejściu powiadomienia wyświetli się gdy nadejdzie wiadomość, którą przesłał do użytkownika Administrator systemu.

Kliknięcie na ikonkę pozwala na przeglądanie treści pojawiających się informacji.

Liczba przy ikonie oznacza liczbę powiadomień nie przeczytanych przez użytkownika.

Po kliknięciu w ikonę koperty otworzy się okno w którym będą zawarte wiadomości.

| Konto Inte    | eresanta                                          | Małgorzata Szkoleniowa 😫 | <b>Q</b> |
|---------------|---------------------------------------------------|--------------------------|----------|
| 🔒 Strona głów | Bardzo ważna informacja od administratora systemu |                          |          |
|               |                                                   |                          |          |

Rysunek 23. Widok po kliknięciu w ikonę powiadomień.

Kliknięcie na konkretną wiadomość, umożliwia zapoznanie się z treścią wiadomości.

W oknie dostępne są dwa przyciski:

- ROZUMIEM wybranie tej opcji oznacza zapoznanie się z informacją i skutkuje automatycznym zredukowaniem liczby wyświetlanych powiadomień w czerwonym kółku oraz (w tle) zmianą oznaczenia wiadomości na przeczytana
- ZMINIMALIZUJ powoduje zamknięcie okna, wiadomość nadal oczekuje na zapoznanie się z jej treścią. Wiadomości mają określony czas obowiązywania, po upływie tego czasu, nie będą wyświetlane.

Informacja

To bardzo ważna wiadomość od administratora systemu

ROZUMIEM

ZMINIMALIZUJ

W celu zapoznania się z treścią powiadomienia należy kliknąć w wybrany wiersz na liście, a następnie, w otwartym oknie wybrać dostępną opcję: ROZUMIEM lub ZMINIMALIZUJ.

# 2 Strona główna aplikacji

Po pomyślnym zalogowaniu się do aplikacji, użytkownik będzie mógł korzystać z funkcjonalności aplikacji.

Poniżej widoczna jest strona główna aplikacji Konto Interesanta z pełnym zakresem funkcji niezbędnych do realizacji zadań użytkownika w aplikacji Konto Interesanta.

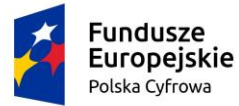

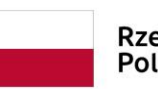

Rzeczpospolita Polska

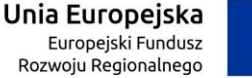

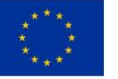

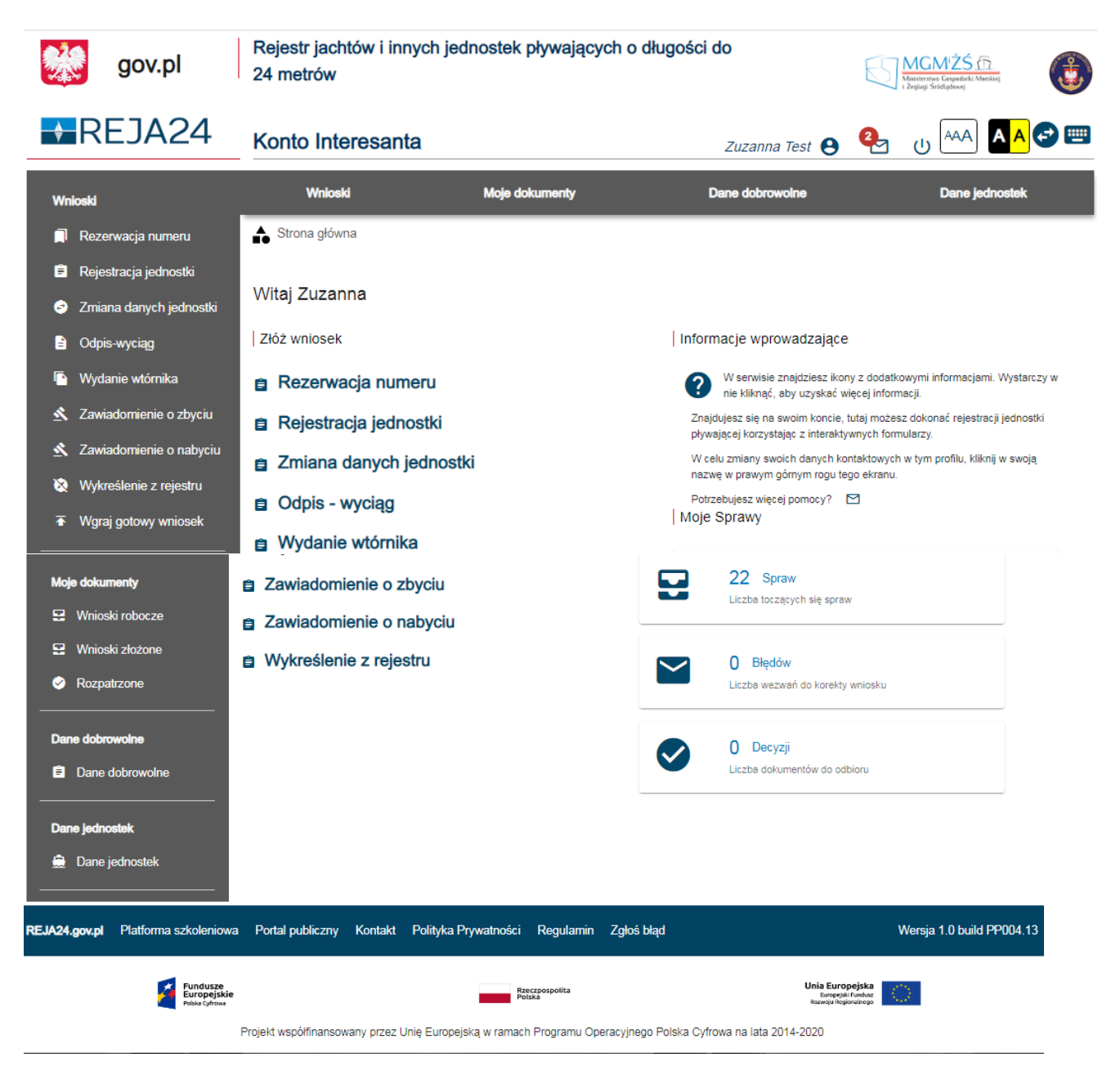

Rysunek 24. Strona główna aplikacji Konto Interesanta z dostępnymi funkcjami.

# 2.1 Strona główna – po zalogowaniu

Górny pasek ekranu zawiera informacje o nazwie Systemu REJA24 oraz logo instytucji współtworzących system takich jak Ministerstwo Gospodarki Morskiej i Żeglugi Śródlądowej, Urząd Morski w Szczecinie.

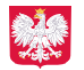

gov.pl to link do portalu Serwisu Rzeczpospolitej Polskiej

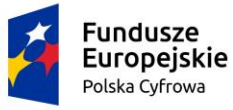

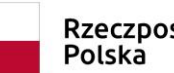

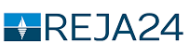

nazwa portalu do rejestracji jachtów i innych jednostek pływających o długości

do 24 metrów

Konto Interesanta to nazwa aplikacji

Za nazwą aplikacji wyświetlana jest sekcja danych użytkownika.

Imię i Nazwisko - po kliknięciu ikonki (imienia i nazwiska) jest możliwość przejścia do profilu użytkownika i edycja danych użytkownika

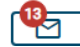

J - kliknięcie ikonki umożliwia odczyt powiadomień dla użytkownika (jeśli jakieś są)

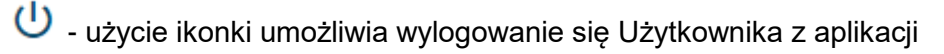

Dostępne skróty narzędzi do wykorzystania na ekranie:

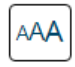

możliwość powiększenia tekstu wyświetlanego na ekranie

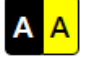

możliwość zmiany kontrastu tła wyświetlanego ekranu

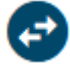

możliwość rozszerzenia odstępów pomiędzy literami tekstu.

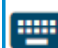

w aplikacji. Po kliknięciu ikonki myszą otwiera się ekran Skróty klawiszowych.

Pod górnym paskiem ekranu znajduje się pasek ze "skip linkami", które służą do szybkiego przemieszczania się do wybranego menu aplikacji, z pominięciem następujących po sobie pozycji menu. Są to Wnioski, Moje dokumenty, Dane dobrowolne, Dane jednostek. Wskazanie danej pozycji powoduje bezpośrednie przeskoczenie fokusa do menu bocznego w wybranym menu.

Strona główna aplikacji Konto Interesanta podzielona jest na dwa obszary: menu boczne oraz część roboczą ekranu.

Panel boczny – zawiera menu dostępne dla zalogowanego użytkownika. Poszczególne funkcje prezentowane są w podziale na: Wnioski, Moje dokumenty, Dane dobrowolne, Dane jednostek.

Obszar roboczy - to obszar ekranu, gdzie prezentowane są wybrane przez użytkownika funkcje, ekrany, informacje o możliwości działań użytkownika lub wyświetlane są listy wyszukanych danych.

W przypadku, gdy prezentowane dane nie mieszczą się na ekranie, pojawia się pasek przewijania Z prawej strony ekranu wyświetlany jest pionowy pasek umożliwiający przewijanie zakresu wartości po kliknięciu strzałek przewijania lub po przeciągnięciu suwaka przewijania.

Na dolnym pasku informacyjnym znajdują się skróty/odnośniki do zakresów informacyjnych, takich jak Polityka prywatności, Regulamin, Kontakt, komponentów - Platforma Szkoleniowa, Portal Publiczny lub funkcjonalności Zgłoś błąd. Na pasku dostępna jest także informacja o aktualnej wersji aplikacji.

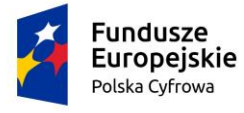

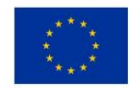

Część informacyjną zamykają loga instytucji współfinansujących projekt.

Wybór funkcji z menu otwiera dostęp do wykonywania czynności przypisanych dla tych funkcji.

Menu boczne zostało podzielone na:

- Wnioski:
  - o Rezerwacja numeru,
  - Rejestracja jednostki,
  - Zmiana danych jednostki,
  - Odpis wyciąg,
  - o Wydanie wtórnika,
  - Zawiadomienie o zbyciu,
  - o Zawiadomienie o nabyciu,
  - o Wykreślenie z rejestru,
  - Wgraj gotowy wniosek
- Moje dokumenty:
  - o Wnioski robocze,
  - Wnioski złożone
  - o Rozpatrzone
- Dane dobrowolne:
  - o Dane dobrowolne
- Dane jednostek
  - Dane jednostek

Cześć robocza, po zalogowaniu się użytkownika do aplikacji, przedstawia zakres informacji dla zagadnień prowadzonych w danym czasie przez użytkownika.

W obszarze **Moje Sprawy** każdy z widocznych na ekranie elementów jest (poza elementem informacyjnym) linkiem otwierającym właściwe miejsce w aplikacji:

- Sprawy informuje o liczbie toczących się spraw,
- Błędy informuje o liczbie wezwań do korekty wniosku,
- Decyzje informuje o liczbie dokumentów, dla których podjęto decyzję i są gotowe do odbioru

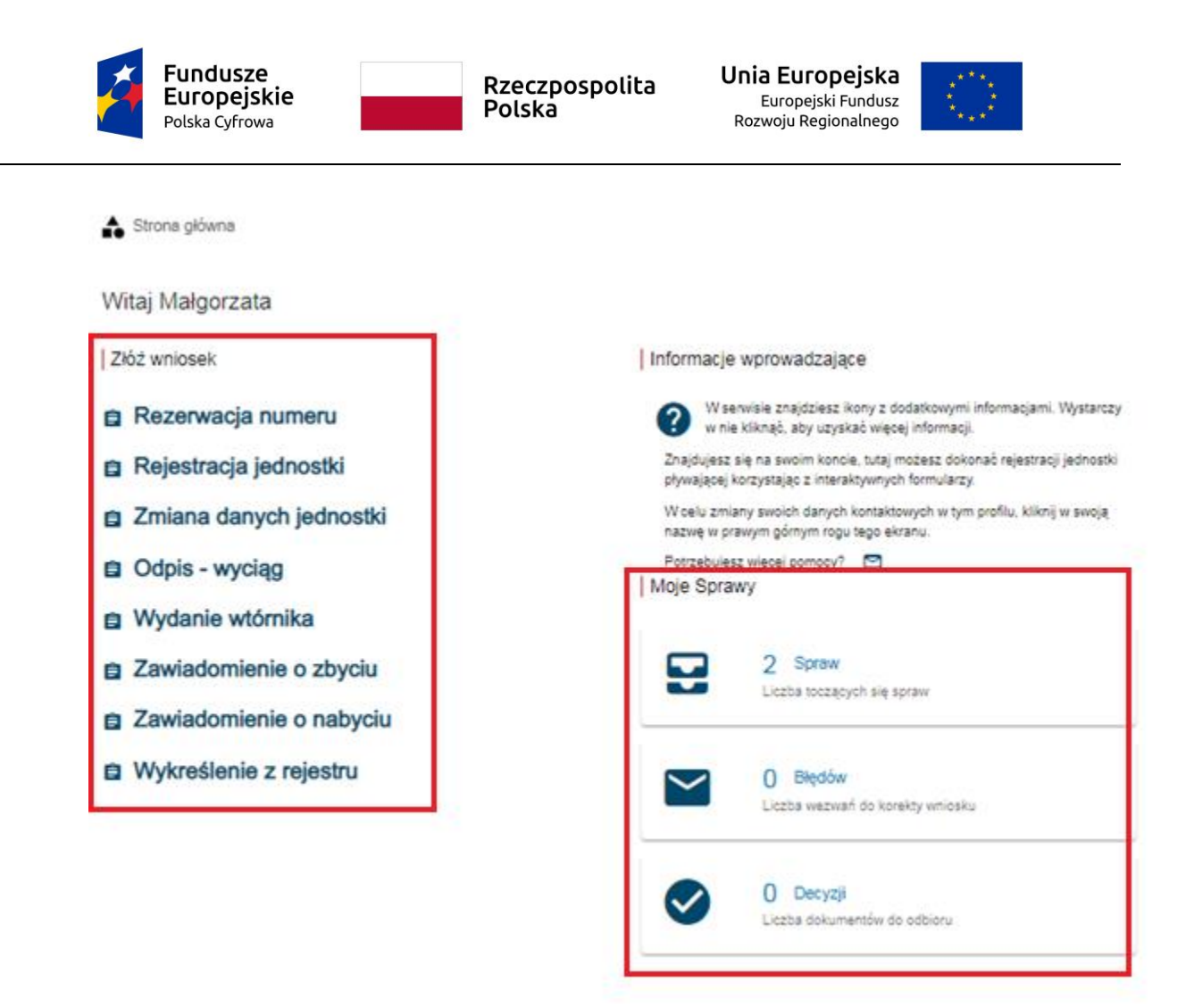

### Rysunek 25. Aplikacja Konto Interesanta – linki skrótów w obszarze Moje Sprawy.

Formularze wniosków można wypełniać również poprzez wybranie odpowiedniego linku w obszarze roboczym ekranu:

### 2.1.1 Wnioski

Poniższe funkcje służą do zarejestrowania elektronicznego wniosku złożonego przez wnioskodawcę:

- Rezerwacja numeru Wniosek o rezerwację Numeru rejestracyjnego jednostki pływającej,
- Rejestracja jednostki Wniosek o rejestrację jednostki pływającej,
- Zmiana danych jednostki Wniosek o zmianę danych jednostki pływającej,
- Odpis wyciąg Wniosek o wydanie odpisu lub wyciągu z Rejestru,
- Wydanie wtórnika Wniosek o wydanie wtórnika dokumentu rejestracyjnego,
- Zawiadomienie o zbyciu Zawiadomienie o zbyciu jednostki pływającej,
- Zawiadomienie o nabyciu Zawiadomienia o nabyciu jednostki pływającej,
- Wykreślenie z rejestru Wniosek o wykreślenie jednostki pływającej z Rejestru
- Wgraj gotowy wniosek na podstawie wcześniej przygotowanego wniosku w postaci elektronicznej, można wczytać i wysłać wniosek do wybranego Organu Rejestrującego.

### 2.1.2 Moje dokumenty

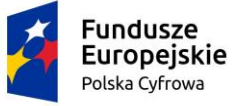

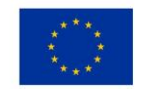

- Wnioski robocze lista wniosków roboczych zapisanych przez użytkownika,
- Wnioski złożone lista spraw prowadzonych w Organie Rejestrującym,
- Rozpatrzone lista spraw rozpatrzonych w Organie Rejestrującym

### 2.1.3 Dane dobrowolne

• Dane dobrowolne - dane dodatkowe dla jednostki pływającej: Nadajniki sygnałów niebezpieczeństwa, dane kontaktowe oraz cechy charakterystyczne.

### 2.1.4 Dane jednostek

• Dane jednostek – menu służy wyszukiwaniu jednostek pływających i ich dalszej obsługi.

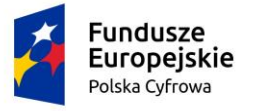

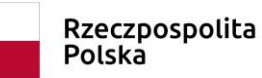

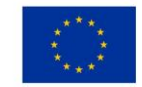

# 3 Obsługa wniosków

W zależności od rodzaju sprawy, jaką zamierza wnieść Interesant, należy wybrać rodzaj wniosku. W Systemie REJA24 istnieją następujące rodzaje formularzy wniosków, które można złożyć w formie elektronicznej, wskazując poniższe pozycje menu:

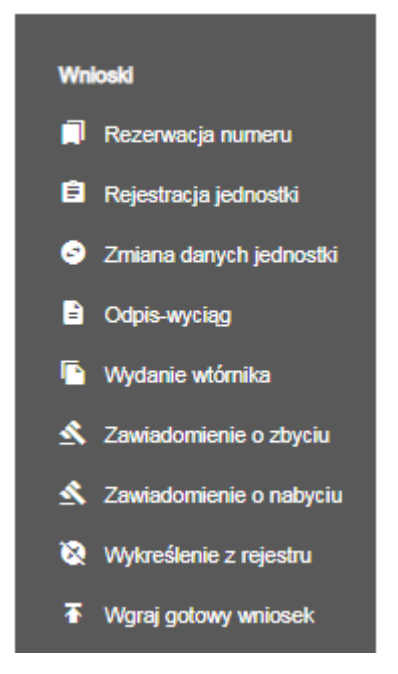

Ponadto, formularz wniosku przygotowany wcześniej w formie elektronicznej w formacie XML, może zostać wysłany do Organu Rejestrującego przy wykorzystaniu menu Wnioski - Wgraj gotowy wniosek.

Wypełnianie formularzy wniosków wymaga spełnienia następujących zasad postępowania i wykonania kroków wymaganych w celu złożenia wniosku do Organu Rejestrującego:

- wprowadzanie kolejno w sekcjach i polach formularza wymaganych danych,
- uzupełnianie pól zgodnie z pojawiającymi się podpowiedziami i walidacjami,
- pola wymagane są oznaczone gwiazdką i niewypełnienie ich skutkuje obrysowaniem pola czerwoną ramką,
- przejście do kolejnego kroku formularza jest możliwe dopiero po poprawnym wypełnieniu poprzedniego kroku; wyjątek stanowi "Zmiana danych jednostki",
- zapisywanie roboczej wersji wniosku, aby nie utracić wprowadzanych danych; zapisywanie odbywa się również w tle automatycznie, z częstotliwością co jedną minutę,
- załączenie skanów dokumentów zgodnie z listą wymaganych załączników wynikającą z rodzaju sprawy,
- podpisanie wniosku elektronicznie za pomocą usługi Profil zaufany lub Podpis kwalifikowany lub Podpis osobisty,
- wniesienie opłaty administracyjnej poza Systemem REJA24 lub on-line,
- wysłanie wniosku do wybranego Organu Rejestrującego.

Formularze wniosków zawierają te same sekcje, np. *Wnioskodawca*, niektóre natomiast są pozbawione pewnych sekcji, nie mających zastosowania przy wypełnianiu wniosku.

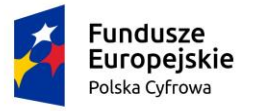

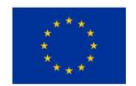

# 3.1 Wersja robocza wniosku

Aby zapisać wersję roboczą wniosku przed jego zarejestrowaniem, na każdym etapie pracy, na formatce wniosku można użyć przycisku ZAPISZ DO ROBOCZYCH.

| NIOSKUJĄCY                                      | WŁAŚCICIELE             | ,<br>, | ARMATOR            | , | DANE JEDNOS                  | ткі   | ZAŁĄCZNIKI | ,    | OŚWIADCZENIA<br>PODPIS       |   |
|-------------------------------------------------|-------------------------|--------|--------------------|---|------------------------------|-------|------------|------|------------------------------|---|
| skujący e                                       | D Wassocient            | 9      | Adres zamieszkania | 0 | Obszar i cel<br>eksploatacji | 0     | Zanączniko | 8    | Oświadczenia<br>Oswiadczenia | 8 |
| whiteskoodwey e                                 | 0                       |        |                    |   | Identyfikacja jedno:         | stki⊘ |            |      | administracyjna              | e |
|                                                 |                         |        |                    |   | Wymiary                      | ø     |            |      | Podpis elektroniczny         | Ø |
|                                                 |                         |        |                    |   | Pozostałe dane               | 0     |            |      |                              |   |
|                                                 |                         |        |                    |   | Kadłub                       | ø     |            |      |                              |   |
|                                                 |                         |        |                    |   | Napęd                        | ø     |            |      |                              |   |
|                                                 |                         |        |                    |   |                              |       | ZAPIS      | Z DO | ROBOCZYCH                    |   |
|                                                 |                         |        |                    |   |                              |       |            |      |                              | • |
| Sposób wypełn                                   | nienia wniosku          |        |                    |   |                              |       |            |      |                              |   |
| Sposób wypełn<br>Organ Rejestru                 | nienia wniosku<br>Jący  |        |                    |   |                              |       |            |      |                              | • |
| Sposób wypełn<br>Organ Rejestruj<br>Vnioskujący | nienia wniosku<br>Ijący |        |                    |   |                              |       |            |      |                              |   |
| Sposób wypełn<br>Organ Rejestruj<br>Wnioskujący | nienia wniosku<br>Ijący |        |                    |   |                              |       |            |      |                              |   |

Rysunek 26. Wprowadzanie wniosku – Zapisz do roboczych.

Skutkiem tej akcji będzie zapisanie wniosku z wprowadzonymi danymi do wniosków roboczych i wyświetlenie komunikatu:

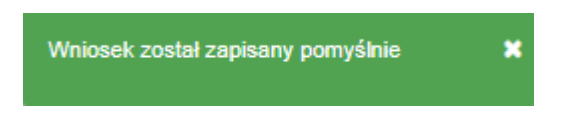

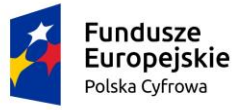

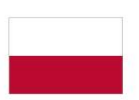

Rzeczpospolita Polska

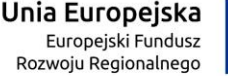

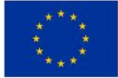

📤 Strona główna / Wnioski robocze Lista wniosków roboczych (···) (I) (�) (�) Data zapisu ↓ Identyfikator wniosku Wnioskodawca 🛛 Rodzaj sprawy Organ Rejestrujący Status  $\nabla$ 2106 Zuzanna Test Wniosek o wydanie 2020-09-21 11:26 **PZMWiNW** Roboczy PZŻ 2103 Zuzanna Test Wniosek o rezerwa 2020-09-21 11:17 Roboczy 2082 Zuzanna Test 2020-09-16 13:26 PZŻ Roboczy Wniosek o rezerwa Zuzanna Test 2020-09-15 15:56 SP w Bartoszycach 2075 Wniosek o wydanie Roboczy 📧 < strona 1 z 1 1 do 4 z 4 Wierszy na stronie: 10 🗸

### Rysunek 27. Wersja robocza wniosku.

Wyszukanie zapisanego wniosku Interesanta w wersji roboczej możliwe jest po wskazaniu w panelu menu **Moje dokumenty – Wnioski robocze**.

Należy wskazać wniosek na liście wniosków i otworzyć szczegóły wniosku przy użyciu dwukliku

myszy lub wskazać rekord z wnioskiem i kliknąć ikonkę <sup>(C)</sup>Podgląd wniosku, która znajduje się powyżej listy wniosków. Przejście do ekranu obsługi wniosku umożliwi wznowienie pracy.

Wskazanie wniosku na liście (zaznaczenie) i wybór ikonki Usuń umożliwi usunięcie wniosku. Wyświetli się komunikat:

### UWAGA!

### Operacja nieodwracalna!

Została wybrana opcja Usuń. Czy na pewno chcesz usunąć?

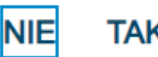

TAK, CHCĘ USUNĄĆ

Naciśnięcie NIE powoduje powrót do listy wniosków roboczych. Naciśnięcie TAK, CHCĘ USUNĄĆ usuwa wniosek w systemie, co zostaje potwierdzone wyświetleniem komunikatu:
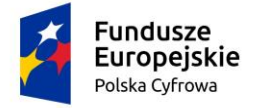

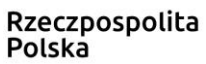

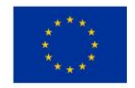

Wniosek został usunięty pomyślnie

Jednocześnie, w Systemie działa w tle proces automatycznego zapisu danych, z częstotliwością co 1 minutę.

## 3.2 Opłata wniosków

Przy rejestracji wniosków związanych z pobraniem opłaty administracyjnej, system umożliwia podanie wysokości należnej opłaty, którą Interesant będzie mógł przekazać elektronicznie bezpośrednio z systemu lub wykonać w dogodny dla siebie sposób, a w systemie dołączyć do wniosku poświadczenie dokonania opłaty.

Weryfikacja sposobu płatności odbywa się na etapie rejestracji wniosków. Przejście do sekcji 'Załączniki' prezentuje informacje o naliczonej opłacie administracyjnej związanej z obsługą wniosku.

Zaznaczenie Czy płatność on-line na 'Nie', powoduje, że wymagany będzie dodatkowy dokument *Załącznik poświadczający dokonanie wpłaty*, który należy dodać w sekcji Załączników.

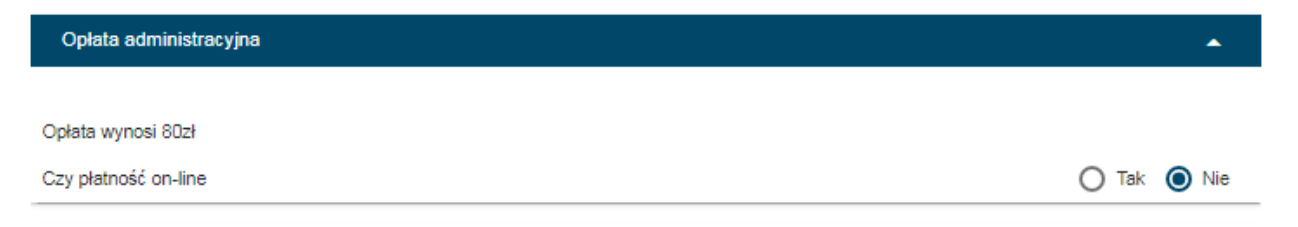

Rysunek 28. Formularz składania wniosku - "Wniosek o zmianę danych jednostki pływającej" – naliczona opłata.

Zaznaczenie *Czy płatność on-line* na 'Tak' umożliwi dokonanie opłaty elektronicznej po zakończeniu uzupełniania danych wniosku. W tym celu należy wybrać opcję PŁACĘ, a następnie system automatycznie przekieruje na stronę OPE oraz przekaże szczegóły i kontekst płatności.

| Opłata administracyjna                                                                 |                                                                         |
|----------------------------------------------------------------------------------------|-------------------------------------------------------------------------|
|                                                                                        |                                                                         |
| Wniosek nie został jeszcze opłacony                                                    |                                                                         |
| Opłata wynosi 15 zł                                                                    |                                                                         |
| Skorzystaj z płatności internetowej<br>lub jeśli dokonałeś płatności w inny sposób prz | eślii nam potwierdzenie                                                 |
|                                                                                        |                                                                         |
| Chce zapłacić teraz przez internet                                                     | PŁACĘ                                                                   |
|                                                                                        |                                                                         |
|                                                                                        | Płatność odbywa się poprzez zewnętrzną usługę płatności<br>Internetowej |
|                                                                                        |                                                                         |
|                                                                                        | CRRANDŹ                                                                 |
| Chcę sprawdzić status płatności                                                        | SPRAWDZ                                                                 |
|                                                                                        |                                                                         |
|                                                                                        |                                                                         |

Rysunek 29. Przejście do płatności elektronicznej.

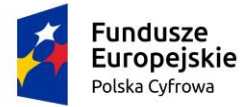

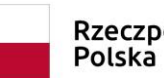

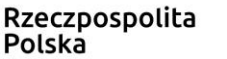

Unia Europejska Europejski Fundusz Rozwoju Regionalnego

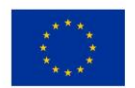

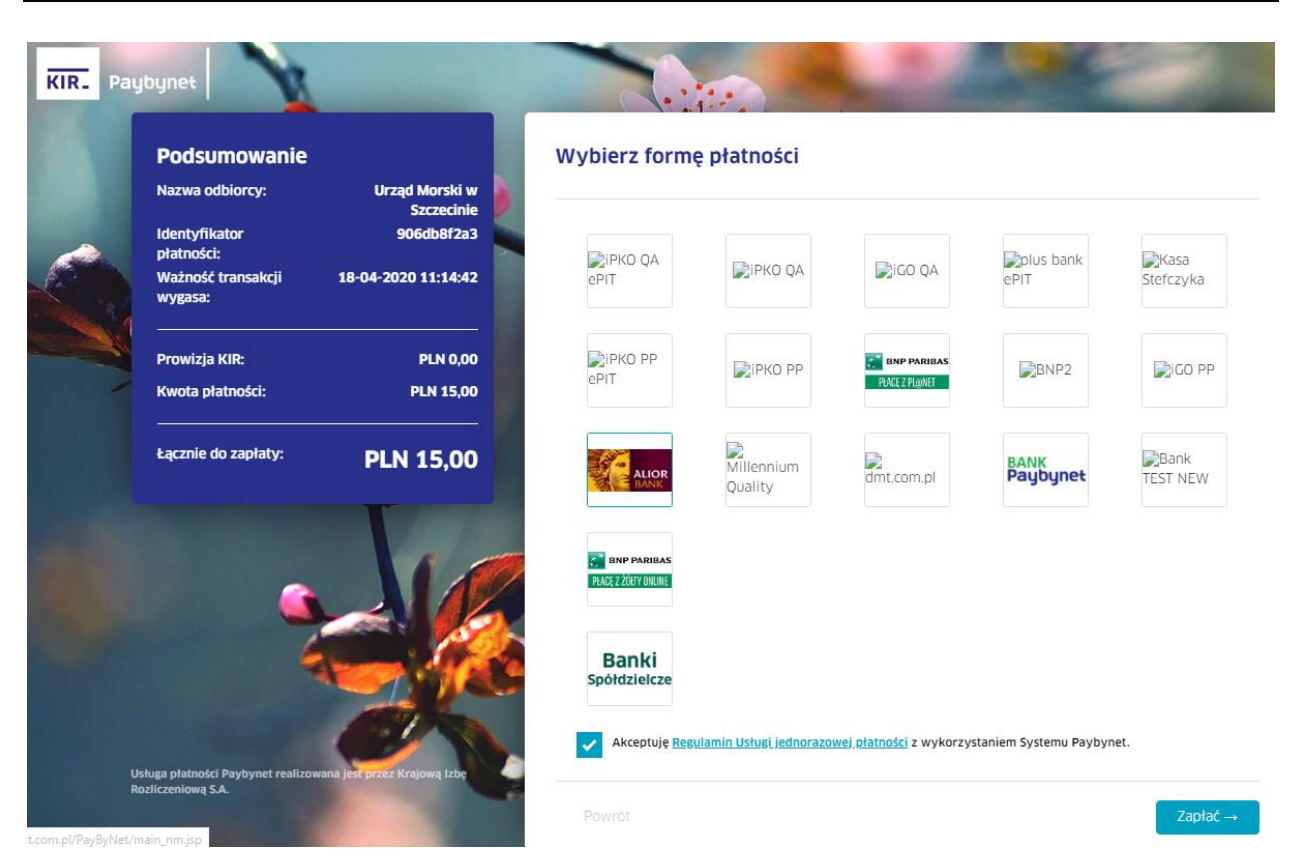

Rysunek 30. Realizacja płatności – usługa Paybynet.

Po zakończeniu płatności następuje powrót do systemu.

Sprawdzenie statusu wykonanej płatności możliwe jest po naciśnięciu przycisku SPRAWDŹ.

| Opłata administracyjna                                                                                        |                                                                         | •         |
|----------------------------------------------------------------------------------------------------|-------------------------------------------------------------------------|-----------|
|                                                                                                    |                                                                         |           |
| Wniosek nie został jeszcze opłacony                                                                           |                                                                         |           |
| Opłata wynosi 15 zł<br>Skorzystaj z płatności internetowej<br>lub jeśli dokonałeś płatności w inny sposób prz | ześlij nam potwierdzenie                                                |           |
| Chcę zapłacić teraz przez internet                                                                            | PŁACĘ                                                                   |           |
|                                                                                                    | Platność odbywa się poprzez zewnętrzną usługę płatności<br>internetowej |           |
| Chcę sprawdzić status płatności                                                                               | SPRAWDŹ                                                                 |           |
| Aktualny status płatności                                                                                     | TRANSAKCJA SKIEROWANA DO BANKU (data statusu: 2<br>17:15:09)            | 020-06-09 |
|                                                                                                    |                                                                         |           |

Rysunek 31. Sprawdzenie statusu wykonanej płatności.

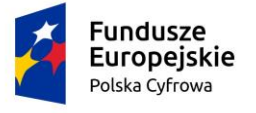

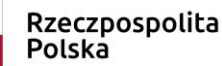

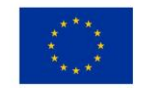

## 3.3 Podpisywanie wniosków

Po wypełnieniu wymaganych kroków na formularzu składania wniosku, w sekcji Oświadczenia, należy wskazać formę podpisu wniosku: PROFIL ZAUFANY lub PODPIS KWALIFIKOWANY lub PODPIS OSOBISTY. Wniosek zostaje zapisany w bazie i oczekuje na podpis. Żeby wybrać opcję PROFIL ZAUFANY użytkownik musi mieć aktywny Profil zaufany. Żeby wybrać opcję PODPIS KWALIFIKOWANY użytkownik musi posiadać aktualny certyfikat podpisu kwalifikowanego. Żeby wybrać opcję PODPIS OSOBISTY użytkownik musi posiadać aktualny certyfikat podpisu kwalifikowanego. Żeby osobistego.

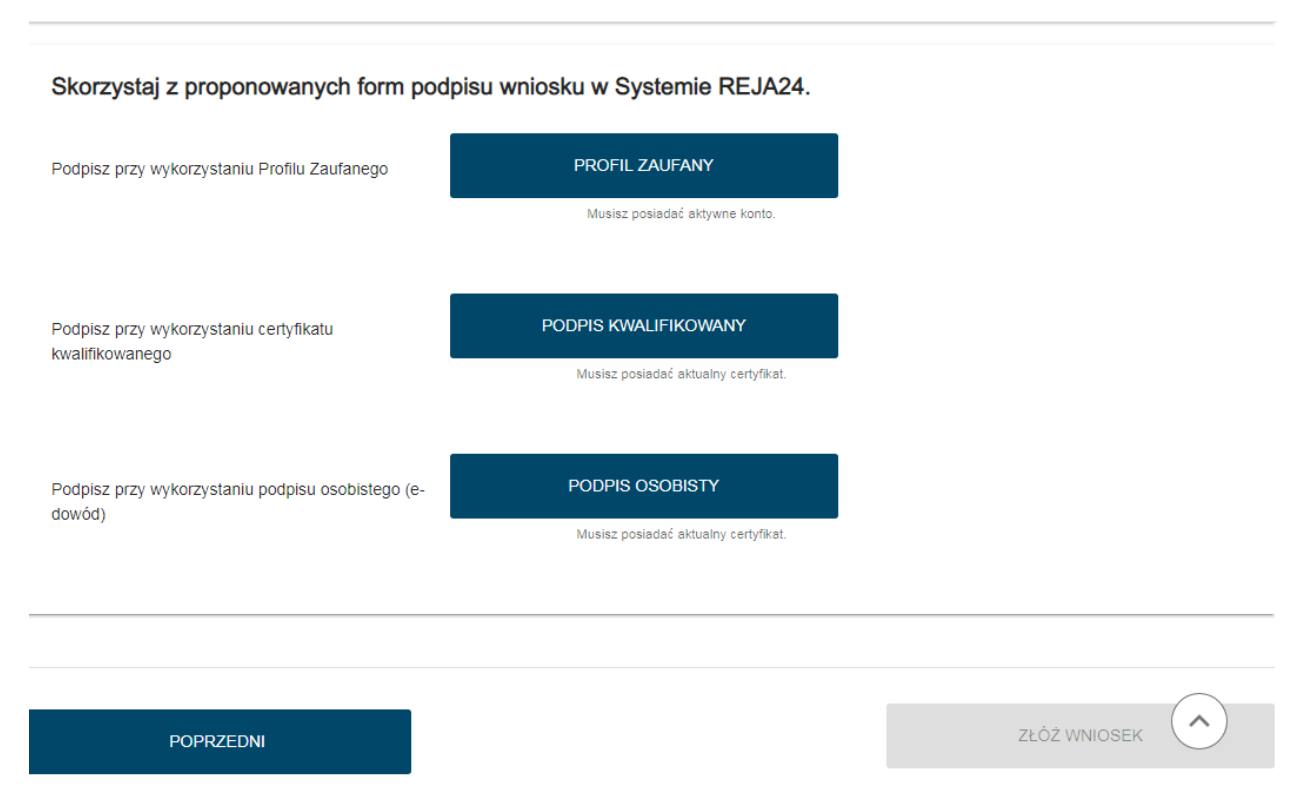

Rysunek 32. Formularz składania wniosku - "Wniosek o rezerwację numeru rejestracyjnego" – podpisanie wniosku.

Po wyborze PROFIL ZAUFANY następuje przekierowanie na stronę Serwisu Rzeczypospolitej Polskiej gov.pl

| 2 to           | Fundusze<br>Europejskie<br>Polska Cyfrowa      | Rzeczpos<br>Polska               | polita | B Uni<br>Ro                 | <b>ia Europej</b><br>Europejski Fun<br>zwoju Regional | ska **<br>ndusz **<br>nego | * * *<br>**<br>**<br>**<br>* |
|----------------|------------------------------------------------|----------------------------------|--------|-----------------------------|-------------------------------------------------------|----------------------------|------------------------------|
| ← → C ☆ ■ intp | <b>z.gov.pl</b> /dt/login/login?ssot=nokblobpw | khe9qepakme                      |        |                             |                                                       |                            | ¢ 😡                          |
| 😻 gov.pl       | Serwis Rzeczypospolitej Polskiej               |                                  |        |                             |                                                       |                            |                              |
|                | Login 🕣                                        | Profil Zaufany                   |        |                             |                                                       |                            |                              |
|                | Zaloguj się za p<br>użytkownika lu             | oomocą nazwy<br>ıb adresu e-mail |        | Zaloguj się<br>lub innego   | przy pomoc<br>dostawcy                                | y banku                    |                              |
|                | Nazwa użytkownika lub adr                      | res e-mail                       |        |                             | Millennium                                            | mBank                      |                              |
|                | Wpisz nazwę użytkowr                           | nika lub adres e-mail            |        | Bank Palski                 |                                                       | IIIDUIK                    |                              |
|                | Hasło<br>Wpisz hasło                           | Nie pamiętam nazwy użytkownika   | LUB    | Liczq się ludzie            | envelo                                                | Santander                  | CHARLEN AND THEN             |
|                | ZALOGUJ SI                                     | Nie pamiętam hasła               |        | ⊘Bank Pekao                 | Inteligo                                              | ALCR                       | e-dowód                      |
|                |                                                |                                  |        | Certyfikat<br>kwalifikowany |                                                       |                            |                              |

Rysunek 33. Logowanie potwierdzające Profil Zaufany.

Należy wybrać jedną z form logowania (za pomocą adresu e-mail lub przez konto banku) żeby potwierdzić podpis na wniosku.

| Podpisywanie dok                 | umentu                                                                              | Anuluj Podpisz podpisem zaufanym                                             |
|----------------------------------|-------------------------------------------------------------------------------------|------------------------------------------------------------------------------|
| Informacje o profilu<br>zaufanym | Pierwsze imię                                                                       |                                                                              |
|                                  | Drugie imię                                                                         |                                                                              |
|                                  | Nazwisko                                                                            |                                                                              |
|                                  | PESEL                                                                               |                                                                              |
|                                  | Identyfikator użytkownika                                                           | <u> </u>                                                                     |
|                                  | Data utworzenia                                                                     | 26-09-2019 15:19                                                             |
|                                  | Data wygaśnięcia                                                                    | 27-09-2022 00:00                                                             |
| Informacje dodatkowe             | Brak informacji dodatkowych.                                                        |                                                                              |
| Dane dokumentu 1                 | Informacje dodatkowe<br>Brak informacji dodatkowych.<br>Podgląd dokumentu           |                                                                              |
|                                  | Nie udało się zwizualizować zawartości dokume<br>poniżej.<br>Pobierz dokument (xml) | ntu. Aby się z nią zapoznać, możesz pobrać dokument, korzystając z przycisku |

#### Rysunek 34. Podpisywanie podpisem zaufanym.

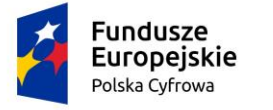

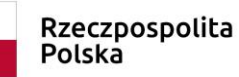

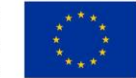

Użytkownik wybiera opcję "Podpisz podpisem zaufanym", wprowadza kod autoryzacyjny i naciska POTWIERDŹ.

| Potwierdź pod        | dpisanie dokumentu                             | × |
|----------------------|------------------------------------------------|---|
| Wpisz poniżej kod au | utoryzacyjny, który wysłaliśmy na twój telefon |   |
| Kod autoryzacyjny z  | z SMS-a nr 25 z dnia 15.04.2020:               |   |
| Anuluj               | POTWIERDŹ                                      |   |

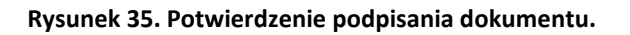

Po wyborze PODPIS KWALIFIKOWANY następuje przekierowanie do strony elektronicznypodpis.pl Krajowej Izby Rozliczeniowej i wyświetla się informacja o obsłudze podpisu. Użytkownik wybiera PODPISZ OŚWIADCZENIE i przechodzi procedurę potwierdzającą podpis kwalifikowany.

| Podpis wniosku certyfikate                                                                                                    | em kwalifikowanym                                                                                                    |
|----------------------------------------------------------------------------------------------------|----------------------------------------------------------------------------------------------------|
| Wybrana metoda podpisu dokumentów wymaga wykorzystania T<br>czytniku kart kryptograficznych komputera i kliknij przycisk Podpi<br>pomocą tego oprogramowania i ważnego certyfikatu kwalifikowa<br>podpisowi własnoręcznemu zgodnie z:    | wojego certyfikatu kwalifikowanego. Umieść kartę w<br>isz oświadczenie. Podpis elektroniczny złożony za<br>inego będzie wywoływał skutki prawne równoważne |
| <ul> <li>ustawą z dnia 5 września 2016 r. o usługach zaufania oraz</li> <li>rozporządzeniem Parlamentu Europejskiego i Rady (UE) nr<br/>elektronicznej i usług zaufania w odniesieniu do transakcji<br/>dyrektywę 1999/93/WE.</li> </ul> | z identyfikacji elektronicznej<br>910/2014 z dnia 23 lipca 2014 r. w sprawie identyfikacji<br>elektronicznych na rynku wewnętrznym oraz uchylającym        |
|                                                                                                    | PODPISZ OŚWIADCZENIE                                                                                                    |

Rysunek 36. Potwierdzanie Podpisu Kwalifikowanego.

Po naciśnięciu przycisku PODPISZ OŚWIADCZENIE zostanie uruchomiony komponent Aplikacji Szafir, na którym należy wybrać przycisk "Podpisz"

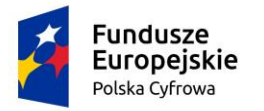

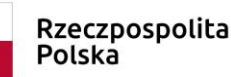

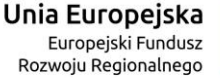

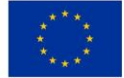

| Tracc dokumantu                                                                                                  |                                                                                                    |                                      |
|----------------------------------------------------------------------------------------------------|----------------------------------------------------------------------------------------------------|--------------------------------------|
| Sformatowany      Binarny      Wyłączon                                                                          | γ                                                                                                    | Zapisz kopię Otwórz za p             |
| xml version="1.0" encoding="UTF-<br <oświadczenie><br/><treść>Prosze o rejestracje w<br/></treść></oświadczenie> | 8°7><br>portalu przy uzyciu certyfikatu kwalifikowanego                                                                                                    |                                      |
|                                                                                                    |                                                                                                    |                                      |
|                                                                                                    |                                                                                                    |                                      |
|                                                                                                    |                                                                                                    |                                      |
|                                                                                                    |                                                                                                    |                                      |
| Realzowana czynność<br>Podpisywanie dokumentu 1/1<br>DANE W BUFORZE                                              | 1. Prezentacja                                                                                                    |                                      |
|                                                                                                    | Wybrałsć cetyfkat kwałkowany, składsz bezpieczny podos.<br>Kontynuowanie operacji spowoduje złożenie bezpiecznego podpisu elektronicznego równowaznego w skutkach prawnych podpisowi własnoręcznemu. | Pod                                  |
| Pomiń prezentację kolejnych dokumentów                                                                           |                                                                                                    | Po<br>Pomiń podsumowanie kolejnych ( |
|                                                                                                    |                                                                                                    |                                      |

Rysunek 37. Składanie podpisu kwalifikowanego

W następnym kroku należy wprowadzić PIN do klucza i wybrać przycisk "Akceptuj".

| Szafir SDK - Wp | prowadź PIN                    | ×       |
|-----------------|--------------------------------|---------|
|                 |                                |         |
|                 |                                | (PLACH- |
| Trwały PIN      | Wprowadź PIN do klucza         |         |
| <b></b> ₩łącz   | Ograniczony ilością operacji 👻 | 1       |
|                 | Akceptuj Anuluj                |         |

Rysunek 38. Wprowadzanie PINU do Klucza.

Po wyborze PODPIS OSOBISTY następuje przekierowanie do strony elektronicznypodpis.pl Krajowej Izby Rozliczeniowej. Procedura podpisywania dokumentu przy użyciu e-dowodu wygląda dokładnie tak samo jak w przypadku podpisywania podpisem kwalifikowanym, z jedyną różnicą, że do komputera musi być podłączony czytnik e-dowodu.

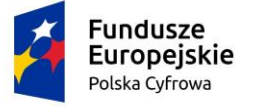

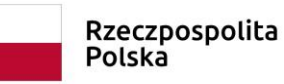

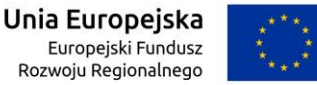

Po wykonaniu procedury podpisującej następuje powrót do strony głównej aplikacji **Konto Interesanta** i wyświetlenie komunikatu

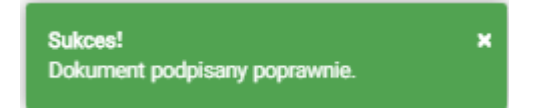

Wniosek otrzymuje status Podpisano wniosek.

Wprowadzony wniosek zostaje zapisany w wersji roboczej. Wyszukanie go następuje w menu **Moje dokumenty – Wnioski robocze.** 

W przypadku nieudanego podpisu wniosku, system wyświetla komunikat

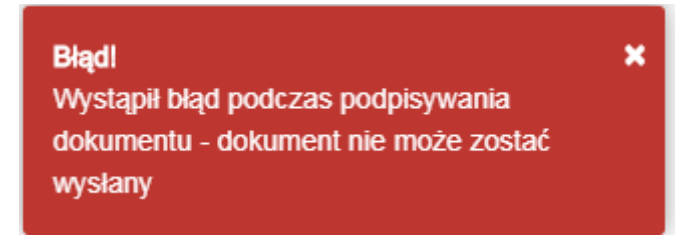

Wniosek nie został wysłany do Organu Rejestrującego.

## 3.4 Wysłanie wniosku do Organu Rejestrującego

Wypełniony i zweryfikowany formularz wniosku wraz z dołączonymi załącznikami zostaje przesłany do wskazanego Organu Rejestrującego poprzez elektroniczną skrzynkę podawczą.

Organ Rejestrujący odsyła dokument UPP (to Urzędowe Poświadczenie Przedłożenia) będący poświadczeniem otrzymania dokumentu elektronicznego złożonego przez Interesanta. W systemie REJA24 UPP jest wystawiane po przyjęciu poniższych wniosków:

- · Wniosku o rejestrację jednostki,
- · Wniosku o zmianę danych jednostki,
- · Wniosku o wydanie wtórnika dokumentu rejestracyjnego,
- · Wniosku o wydanie odpisu lub wyciągu z rejestru,
- · Wniosku o wykreślenie jednostki z rejestru,
- · Wniosku o rezerwację numeru rejestracyjnego i opcjonalnie nazwy jednostki,
- · Zawiadomienia o zbyciu lub nabyciu jednostki.

### 3.5 Wyszukiwanie wniosków i spraw

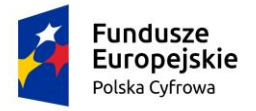

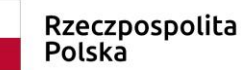

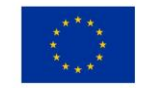

Wyszukiwanie danych w systemie REJA24 pozwala na szybki dostęp do informacji zgromadzonej w formie elektronicznej. Wyszukiwanie może dotyczyć danych z rejestru lub spraw czy konkretnych wniosków. W aplikacji **Konto Interesanta** w menu **Moje dokumenty** dostęp do wyszukania danych wniosków został podzielony na trzy grupy:

Wnioski robocze

Wnioski złożone

Wnioski rozpatrzone

- Wnioski robocze – prezentowana jest lista wniosków użytkownika zapisanych w wersji roboczej, czyli w stanie przygotowywania.

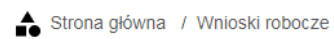

Lista wniosków roboczych

|  | ٢ | ٦ |
|--|---|---|
|--|---|---|

| Identyfikator wniosku | Wnioskodawca          | Data zapisu      | Rodzaj sprawy           | Organ Rejestrujący                    | Status                     |
|-----------------------|-----------------------|------------------|-------------------------|---------------------------------------|----------------------------|
| γ                     | <b>▽</b>              | γ                | <b>▽</b>                | γ                                     | □ 7                        |
| 161                   | Małgorzata Szkoleniow | 2020-05-29 09:10 | Wniosek o rezerwację    | SP w Starogardzie Gdański             | Roboczy                    |
| 151                   | Małgorzata Szkoleniow | 2020-05-28 16:50 | Wniosek o rejestrację j | SP w Aleksandrowie Kujaws             | Roboczy                    |
|                       |                       |                  |                         | 1 do 2 z 2 K < strona<br>Wierszy na s | 1 z 1 → →<br>stronie: 10 ❤ |

Rysunek 39. Lista wniosków roboczych.

- Wnioski złożone – prezentowana jest lista złożonych wniosków użytkownika. Są to wnioski przesłane do Organu Rejestrującego, dla których został odesłany dokument UPP. Wnioski złożone prezentowane są z uwzględnieniem etapu realizacji wniosku: Zarejestrowane, W obsłudze, Z nieprawidłowościami, Decyzje oraz Wszystkie.

| Č                | Fundusze<br>Europejskie<br>Polska Cyfrowa |                 | Rzeczpospoli<br>Polska | ta Unia E<br>Eur<br>Rozwoj | Europejska<br>opejski Fundusz<br>ju Regionalnego |                                               |
|------------------|-------------------------------------------|-----------------|------------------------|----------------------------|--------------------------------------------------|-----------------------------------------------|
| Strona główna    | / Wnioski złożone                         |                 |                        |                            |                                                  |                                               |
| Lista spraw      |                                           |                 |                        |                            |                                                  |                                               |
| Zarejestrowane 🎽 | W obsłudze > Z niepra                     | widłowościami 📕 | Decyzje 🖻 🗸 Wszy       | ystkie ≔                   |                                                  | > ♦ ♦                                         |
| Numer sprawy     | Wnioskodawca                              | Numer identyf   | ikacyjny jednostki     | Data złoże ⊽               | Rodzaj wniosku                                   | Status sprawy                                 |
| 5                | 7 🛛 🖓                                     |                 | V                      | 12 🛛 🗸                     | 5                                                | 7 🛛 🗸                                         |
| ZBI/1/2020       | Zuzanna Test                              |                 |                        | 2020-08-12 14:15           | Wniosek o rezerw                                 | acji Utworzona                                |
| 4                |                                           |                 |                        |                            |                                                  | Þ                                             |
|                  |                                           |                 |                        |                            | 1 do 1 z 1 🧮<br>Wie                              | < strona 1 z 1 → →)<br>erszy na stronie: 10 ❤ |

Rysunek 40. Lista wniosków złożonych.

- Wnioski rozpatrzone – prezentowana jest lista wniosków użytkownika w sprawach, w których zostało zakończone procedowanie (została wydana decyzja i/lub wydano dokument).

| ▲ Strona główna / V | Vnioski rozpatrzone | e                          |                  |                      |                    |       |
|---------------------|---------------------|----------------------------|------------------|----------------------|--------------------|-------|
| Lista spraw         |                     |                            |                  |                      |                    |       |
|                     |                     |                            |                  |                      | $\bigcirc$         | ) 🗢   |
| Numer spra 🔊        | Wnioskod            | Numer identyfikacyjny jedn | Data złożenia    | Rodzaj wniosku       | Status sprawy      | Orgar |
| WA/35 🛛 🗸           | ▽                   |                            |                  | ⊽                    | ▽                  |       |
| WA/35/2020          | Dorota Formań       |                            | 2020-08-01 00:18 | Wniosek o rezerwacji | Zakończona         | Urząd |
| 4                   |                     |                            |                  |                      |                    | F     |
|                     |                     |                            |                  | 1 do 1 z 1           | i< i≤ strona 1 z 1 | > >1  |

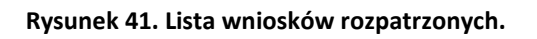

Szczegółowy opis wniosków w menu **Moje dokumenty** znajduje się w rozdziale 13 niniejszego dokumentu.

#### 3.5.1 Ustawienia tabeli

Lista wyszukanych wniosków i spraw prezentowana jest na ekranie w formie tabelarycznej. W poszczególnych kolumnach prezentowane są atrybuty opisujące dane wyszukanego elementu. W wierszach prezentowane są wyszukane rekordy.

| Elementem    | nawigacji   | są ikonki | znajdujące  | się nad | tabelami, | które mają     | zastosowanie   | do obsługi |
|--------------|-------------|-----------|-------------|---------|-----------|----------------|----------------|------------|
| zawartości t | abeli, np.: | Prze      | jdź do szcz | egółów, | Powr      | <sub>ót,</sub> | lgląd wniosku, | Usuń.      |

Wierszy na stronie: 10 🗸

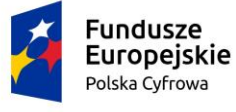

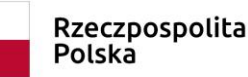

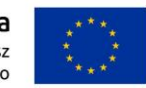

Użytkownik może zmienić widok tabeli poprzez zdefiniowanie indywidualnych ustawień:

- liczby widocznych wierszy,
- kolejności kolumn,
- szerokości poszczególnych kolumn,
- oznaczenia kolumny, wg której następuje sortowanie.

Wartości te mogą być resetowane do wartości określonych jako domyślne dla poziomu Systemu

## REJA24 po naciśnięciu ikonki OPrzywróć ustawienia tabeli.

Kolumny prezentowane na liście można przestawiać klikając przyciskiem myszy w nagłówek kolumny, przytrzymać przycisk myszy, przesunąć kolumnę w nowe miejsce i puścić przycisk. Jak na ilustracji poniżej, gdzie przesuwana jest w prawo kolumna Numer sprawy.

| Lista spraw          |                                        |                     |                     |               |
|----------------------|----------------------------------------|---------------------|---------------------|---------------|
| Zarejestrowane 🗳 🛛 W | obsłudze 🏲 🛛 Z nieprawidłowościami 🏴 🖉 | ✓ Wszystkie ≡       |                     | > 💿 🗢         |
| Wnioskodaw 🕇         | + Numer sprawy lentyfikacyjny jedn     | ostki Data złożenia | Rodzaj wniosku      | Status sprawy |
| ▼                    | ▼                                      | <b>▽ ▽</b>          | ▽                   | ▽             |
| jan tyski            | WYSLANY/PZZ/rob                        | 2020-08-05 22:52    | Wniosek o rezerwacj | Utworzona     |

Rysunek 42. Ustawienia tabeli - kolejność kolumn.

Użytkownik może zmodyfikować szerokość kolumn określoną w ustawieniach domyślnych. Zmiana szerokości może zostać dokonana poprzez przytrzymanie przycisku myszy na separatorze między nagłówkami kolumn i przesunięcie go w prawo lub w lewo w stosunku do pierwotnych ustawień.

| LICTO | coraw  |
|-------|--------|
| 11510 | 5U avv |
|       |        |

| [ | Zarejestrowane 🖴 🛛 W | l obsłudze 🏲 🛛 Z nieprawidła | owościami 💷 🛛 Decyzje   | 🖄 🗸 Wszy   | rstkie ≡         |                      | > 📀 🗢         |
|---|----------------------|------------------------------|-------------------------|------------|------------------|----------------------|---------------|
|   | Numer sprawy         | Wnioskodawca N               | Numer identyfikacyjny j | ednostki 🚺 | Data złożenia    | Rodzaj wniosku       | Status sprawy |
|   | ▽                    |                              |                         | V          | ▽                | ▽                    | ▽             |
|   | WYSLANY/PZZ/rob      | jan tyski                    |                         |            | 2020-08-05 22:52 | Wniosek o rezerwacji | Utworzona     |

Rysunek 43. Ustawienia tabeli - szerokość kolumn.

Konfiguracja ustawień użytkownika, własnych ustawień widoku tabeli, dostępna jest po wyborze

ikonki <sup>V</sup>Ustawienia tabeli.

| Fundusze<br>Europejskie<br>Polska Cyfrowa |                          | Rzeczpospolita<br>Polska |                            | U      | n <b>ia Europejska</b><br>Europejski Fundusz<br>Rozwoju Regionalnego |                                                           |
|-------------------------------------------|--------------------------|--------------------------|----------------------------|--------|----------------------------------------------------------------------|-----------------------------------------------------------|
| Strona główna / Wnioski ro                | bocze                    |                          |                            |        |                                                                      |                                                           |
| Lista wniosków roboczy                    | /ch                      |                          |                            |        |                                                                      |                                                           |
| Identyfikator wniosku                     | Data zapisu              |                          | Rodzaj sprawy              | 14     | Identyfikator wni                                                    | osku                                                      |
|                                           |                          | 7                        | 5                          | ⊽ [    | Wnioskodawca                                                         | - I                                                       |
| 83                                        | 2020-05-27 16:27         | ٧                        | Wniosek o rezerwację num   | neri l | ☑ Data zapisu<br>☑ Rodzaj sprawy                                     |                                                           |
| 29                                        | 2020-05-27 <b>1</b> 1:41 | ۷                        | Wniosek o rejestrację jedn | nost l | ☑ Organ Rejestruja<br>☑ Status                                       | ący                                                       |
| 28                                        | 2020-05-27 11:40         | V                        | Wniosek o rejestrację jedn | nost l | Resetuj                                                              | Zapisz                                                    |
| N                                         |                          |                          |                            |        | 1 do 3 z 3 K K                                                       | <pre>strona 1 z 1 → → → → → → → → → → → → → → → → →</pre> |

Rysunek 44. Konfiguracja ustawień tabeli.

Wyświetlane jest okienko z listą dostępnych kolumn do prezentacji w tabeli. Zaznaczenie checkbox'a przy nazwie kolumny, np. ☑ *Identyfikator wniosku*, spowoduje prezentację kolumny,

odznaczenie np. 

Wnioskodawca, spowoduje ukrycie kolumny, nie będzie prezentowana w tabeli.

Konfiguracja przez użytkownika własnych ustawień widoku tabeli (niezależnie od tego, który parametr został zmodyfikowany: widoczność kolumn, kolejność kolumn, szerokość kolumn itp.), może zostać zapamiętana po naciśnięciu przycisku Zapisz w ustawieniach tabeli. Po naciśnięciu przycisku Resetuj przywracane są ustawienia domyślne.

Ustawienia liczby wyświetlanych na liście pozycji może być zmienione przez wybór wartości podpowiedzi znajdującej się poniżej tabeli w polu 'Wierszy na stronie'. Dostępne są następujące wartości do wyboru: 10, 20, 50 lub 100 wierszy.

| PL0000EA  | ABCD260520 | PL-PL1000LWE020 | Amber        | Paweł Bernat                           | Paweł B              |
|-----------|------------|-----------------|--------------|----------------------------------------|----------------------|
| POL00004P |            | PL-PL1000LXE020 | Amber RA     | Siergiej Andrus:                       | Michał (             |
| 4         |            |                 | 1 do 10 z 61 | K ≤ strona 1 z 7<br>Wierszy na stronie | ;<br>> > <br>e: 10 ✔ |

#### Rysunek 45. Ustawienia tabeli - liczba widocznych wierszy.

Oprócz opisanych wyżej konfigurowalnych cech prezentowania danych, użytkownik ma możliwość filtrowania wyników prezentowanych w widoku. Służą do tego pola kryteriów zawężania wyboru znajdujące się między nagłówkiem, a pierwszym wierszem tabeli. Wartości te nie są zapisywane w personalnych ustawieniach widoku, gdyż mogłoby stanowić element dezinformacyjny przy kolejnych prezentacjach danego widoku.

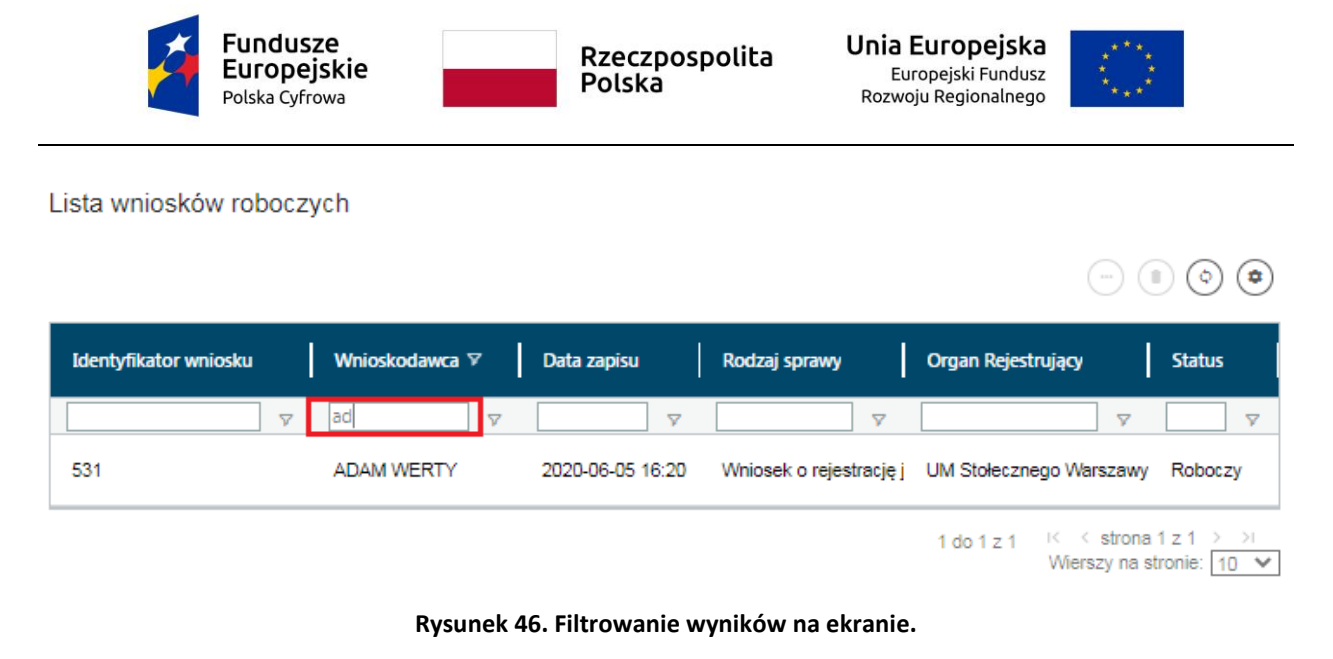

Żeby opuścić wyszukiwarkę, można cofnąć się do poprzedniej operacji w przeglądarce, można

kliknąć właściwe miejsce na linku Strona główna / Wnioski robocze lub wskazać inną pozycję menu w panelu bocznym.

#### 3.5.2 Stronicowanie danych

Lista wyszukanych rekordów, przy dużej liczbie rekordów, wyświetlana jest z zastosowaniem mechanizmu stronicowania danych. Stronicowanie polega na tym, że wyszukane pozycje są dzielone na porcje wyświetlane na kolejnych stronach. Poniżej tabeli z listą wyszukanych rekordów znajduje się pasek informujący o liczbie prezentowanych rekordów (1 do 10) z ogólnej liczby wyszukanych rekordów (141) oraz o numerze strony przeglądanej z wyszukanych (strona 1 z 15). Ustawienia liczby wyświetlanych na liście pozycji możliwe jest do zmiany przez wybór wartości podpowiedzi znajdującej się poniżej tabeli w polu 'Wierszy na stronie'. Dostępne są następujące wartości do wyboru: 10, 20, 50 lub 100 wierszy. Powyżej znajdują się przyciski nawigacyjne umożliwiające:

- przejście do pierwszej strony
 - przejście do poprzedniej strony

przejście do następnej strony

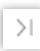

przejście do ostatniej strony

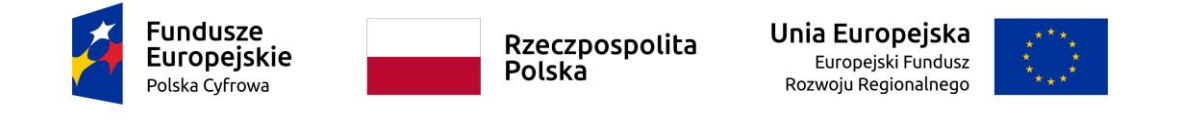

| PL000003 |       | PL-PL10000AF014 | Tuck      | imie_5 nazwisko_4                                         |
|----------|-------|-----------------|-----------|-----------------------------------------------------------|
| PL000004 | ABGHJ | PL-PL10000BE016 | John      | imie_5 nazwisko_4                                         |
|          |       |                 | 1 do 10 : | z 141 K < strona 1 z 15 > > X<br>Wierszy na stronie: 10 ▼ |

Rysunek 47. Przykład stronicowania danych.

#### 3.5.3 Filtrowanie i sortowanie danych

Prezentowane na liście wyszukane rekordy można filtrować wybierając ikonkę lejka poniżej kolumny, dla której wprowadzany jest filtr. Otworzy się okienko, w którym należy wprowadzić kryteria filtrowania. System wyświetli rekordy spełniające wybrane kryteria.

Kryteria filtrowania można też wpisać w polu oznaczonym lejkiem z prawej strony, np.

| Identyfikator wniosku | 7 |
|-----------------------|---|
| 161                   | 7 |
| 161                   |   |

Zastosowanie filtru oznacza kolumnę w nagłówku tabeli przez ikonkę lejka.

| Numer rejestracyjny | Numer dowodu rejestrac | Numer identyfikacyjny je | Nazwa 🗸  | Właściciel          |
|---------------------|------------------------|--------------------------|----------|---------------------|
|                     |                        |                          | Ron      | <b>v</b>            |
| POL00005            | AHXJG12345             | PL-PL100085B918          | Ron      | zawiera •           |
| PL00004Y            | AHXJG12345             | PL-PL1000A5C020          | Iron Man | i ○ lub     zawiera |

Rysunek 48. Przykład filtrowania danych.

Wartości prezentowane na liście można przewijać, sortować, a także filtrować. Użytkownik ma możliwość określenia kolumny, według której sortowany będzie widok tabelaryczny. Sortowanie widoku uzyskuje się przez kliknięcie na nagłówek żądanej kolumny (ilustracja poniżej). Możliwe jest przez kliknięcie na nagłówek nadanie sortowania rosnącego, malejące bądź powrót do stanu brak sortowania.

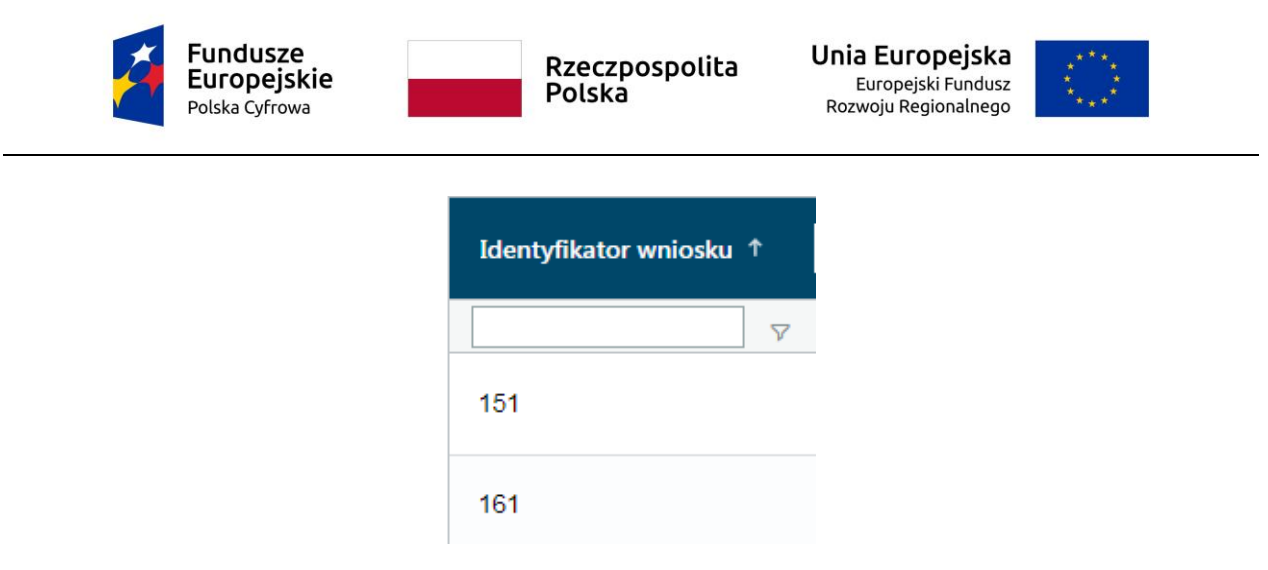

Zastosowanie sortowania oznacza kolumnę w nagłówku tabeli przez ikonkę strzałki (strzałka w górę lub strzałka w dół).

| Zarejestrowane | W obsłudze         Z nieprawidłowo | ściami 📕 🛛 Decyzje 🖉 🗸 Wszystkie | ; ≔                   |               | > (0) (*       |
|----------------|------------------------------------|----------------------------------|-----------------------|---------------|----------------|
| Numer spraw    | ry Wnioskod Numer ide              | entyfikacyj 🛛 Data złoże 斗       | Rodzaj wniosku        | Status sprawy | Organ Rejestri |
|                | ▽                                  | ▽                                | ▽                     |               |                |
| WA/65/2020     | Dorota Formar                      | 2020-08-11 19:25                 | Wniosek o rezerwacj   | Zakończona    | Urząd Miasta S |
| WA/64/2020     | Dorota Formar                      | 2020-08-11 14:16                 | Wniosek o rejestrację | Obsługiwana   | Urząd Miasta 🤅 |
| WA/62/2020     | Dorota Formar                      | 2020-08-11 09:25                 | Wniosek o rezerwacj   | Obsługiwana   | Urząd Miasta 🤅 |
| WA/60/2020     | Dorota Formar                      | 2020-08-11 08:34                 | Wniosek o rezerwacj   | Utworzona     | Urząd Miasta S |

Rysunek 49. Przykład sortowania danych.

## 3.6 Korespondencja związana z wnioskiem.

Lista spraw

Po wysłaniu wniosku do Organu Rejestrującego, rejestrowana jest sprawa i pojawiają się dokumenty w sprawie, z którymi wnioskodawca może zapoznać się, podpisać i odesłać do Organu Rejestrującego.

W aplikacji **Konto Interesanta** po przesłaniu wniosku, system udostępnia urzędowe potwierdzenie przedłożenia (UPP) wniosku.

Jednocześnie w elektronicznej skrzynce pocztowej interesanta pojawia się wiadomość: REJA24 Powiadomienie o otrzymaniu UPP.

Korespondencja elektroniczna dotycząca sprawy udostępniana jest w aplikacji **Konto Interesanta** w menu **Moje dokumenty**. Interesant posiadający indywidualne konto w systemie może śledzić online status załatwienia sprawy oraz status wytworzenia dokumentów, a także termin odbioru dokumentów w siedzibie Organu Rejestrującego.

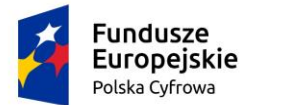

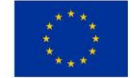

Należy wejść do listy spraw poprzez menu: Moje dokumenty – Wnioski złożone lub Moje dokumenty – Rozpatrzone.

Poniżej prezentowana jest lista spraw w formie tabelarycznej:

|          | Rezerwacja numeru       | Lista spraw     |                 |                        |                    |                            |               |                 |
|----------|-------------------------|-----------------|-----------------|------------------------|--------------------|----------------------------|---------------|-----------------|
| Ê        | Rejestracja jednostki   |                 | lahaludaa 🚬 🔽   | iaarauidlauréaiani 🔲 🕞 | unia 🕅 🖌 Manuallei | . =                        |               |                 |
| 9        | Zmiana danych jednostki |                 |                 |                        | Viszyski           |                            |               | $\odot$ $\odot$ |
|          | Odpis-wyciąg            | Numer sprawy    | Wnioskod        | Numer identyfikacyj    | Data złoże ↓       | Rodzaj wniosku             | Status sprawy | Organ Rejestri  |
| •        | Wydanie wtórnika        |                 | ⊽               | ▽                      | ∇                  | <b>▽</b>                   |               | 7               |
| <u>×</u> | Zawiadomienie o zbyciu  | WA/65/2020      | Dorota Formar   |                        | 2020-08-11 19:25   | Wniosek o rezerwacj        | Zakończona    | Urząd Miasta {  |
| <u>*</u> | Zawiadomienie o nabyciu | W/A/64/2020     | Dorota Formar   |                        | 2020-08-11 14:16   | Wniosek o rejestració      | Obsługiwana   | Urzad Miasta (  |
| 8        | Wykreślenie z rejestru  | 11/04/2020      | Dorota i ornita |                        | 2020 00 11 14.10   | White Service Telestrately | obologimana   | orząd midola (  |
| ₹        | Wgraj gotowy wniosek    | WA/62/2020      | Dorota Formar   |                        | 2020-08-11 09:25   | Wniosek o rezerwacji       | Obsługiwana   | Urząd Miasta 🤅  |
| Mo       | je dokumenty            | WA/60/2020      | Dorota Formar   |                        | 2020-08-11 08:34   | Wniosek o rezerwacj        | Utworzona     | Urząd Miasta 🤇  |
|          | Wnioski robocze         | WYSLANY/WA/robc | Dorota Formar   |                        | 2020-08-05 19:53   | Wniosek o rezerwacj        | Utworzona     |                 |
|          | Wnioski złożone         | WA/48/2020      | Dorota Formar   | PL-PL1000LTE020        | 2020-08-05 10:22   | Wniosek o zmiane da        | Obsługiwana   | Urzad Miasta §  |
| 9        | Rozpatrzone             |                 |                 |                        |                    |                            |               |                 |
|          |                         | WA/42/2020      | Dorota Formar   |                        | 2020-08-04 09:06   | Wniosek o rezerwacj        | Zakończona    | Urząd Miasta 🤇  |

Rysunek 50. Moje dokumenty – Wnioski złożone – Lista spraw.

Należy wyszukać wniosek na liście wniosków i otworzyć szczegóły sprawy przy użyciu dwukliku

myszy lub wskazaniu rekordu z wnioskiem i kliknięciu ikonki <sup>O</sup>Przejdź do szczegółów, która znajduje się powyżej tabeli. Zarejestrowany w Organie Rejestrującym wniosek otrzymuje status 'Zarejestrowany'.

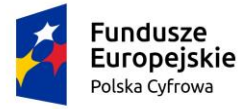

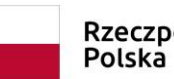

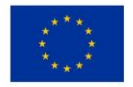

Strona główna / Wnioski złożone / Szczegóły wniosku

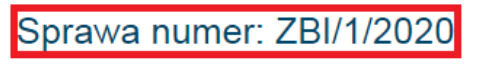

Rodzaj wniosku

Wniosek o rezerwację numeru rejestracyjnego

Data złożenia wniosku

2020-08-12

Status sprawy

Utworzona

Lista dokumentów powiązanych ze sprawą

# 

| Rodzaj dokumentu   | Organ Rejestrujący    | Numer identyfikacyjny jedn | Data dokume      | Rodzaj sprawy    | Status         |
|--------------------|-----------------------|----------------------------|------------------|------------------|----------------|
|                    | $\nabla$              |                            | ▽                |                  | ▽              |
| UPP                | Starostwo Powiatowe w |                            | 2020-08-12 14:15 | Wniosek o rezerv | -              |
| Wniosek ZBI/1/2020 | Starostwo Powiatowe w |                            | 2020-08-12 14:15 | Wniosek o rezerv | Zarejestrowany |
| 4                  |                       |                            |                  |                  | ۱.             |

Rysunek 51. Sprawa – status wysłanego wniosku.

Na ekranie Szczegółów sprawy prezentowane są dokumenty powiązane ze sprawą: Wniosek oraz poświadczenie przedłożenia UPP.

Dwuklik myszą na rekordzie dokumentu, otwiera szczegóły dokumentu powiązanego ze sprawą.

Dokument można pobrać.

Przyciski POBIERZ UPP JAKO PDF oraz POBIERZ UPP JAKO XML umożliwiają pobranie danych wskazanego dokumentu w formacie PDF lub XML.

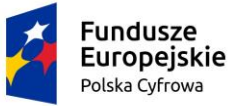

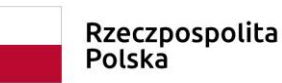

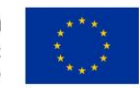

Strona główna / Wnioski złożone / Szczegóły wniosku / Szczegóły UPP

| Szczegóły UPP |            | < |
|---------------|------------|---|
| Sprawa        | Data UPP   |   |
| ZBI/3/2020    | 2020-08-13 |   |
|               |            |   |

Pod poniższymi przyciskami znajdują się pliki w formacie PDF i XML do pobrania dla Urzędowego Poświadczenia Przedłożenia

POBIERZ UPP JAKO PDF

POBIERZ UPP JAKO XML

Rysunek 52. Szczegóły UPP – dostępne akcje.

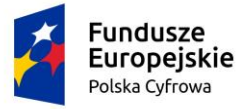

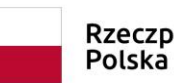

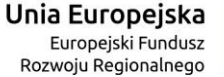

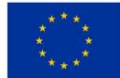

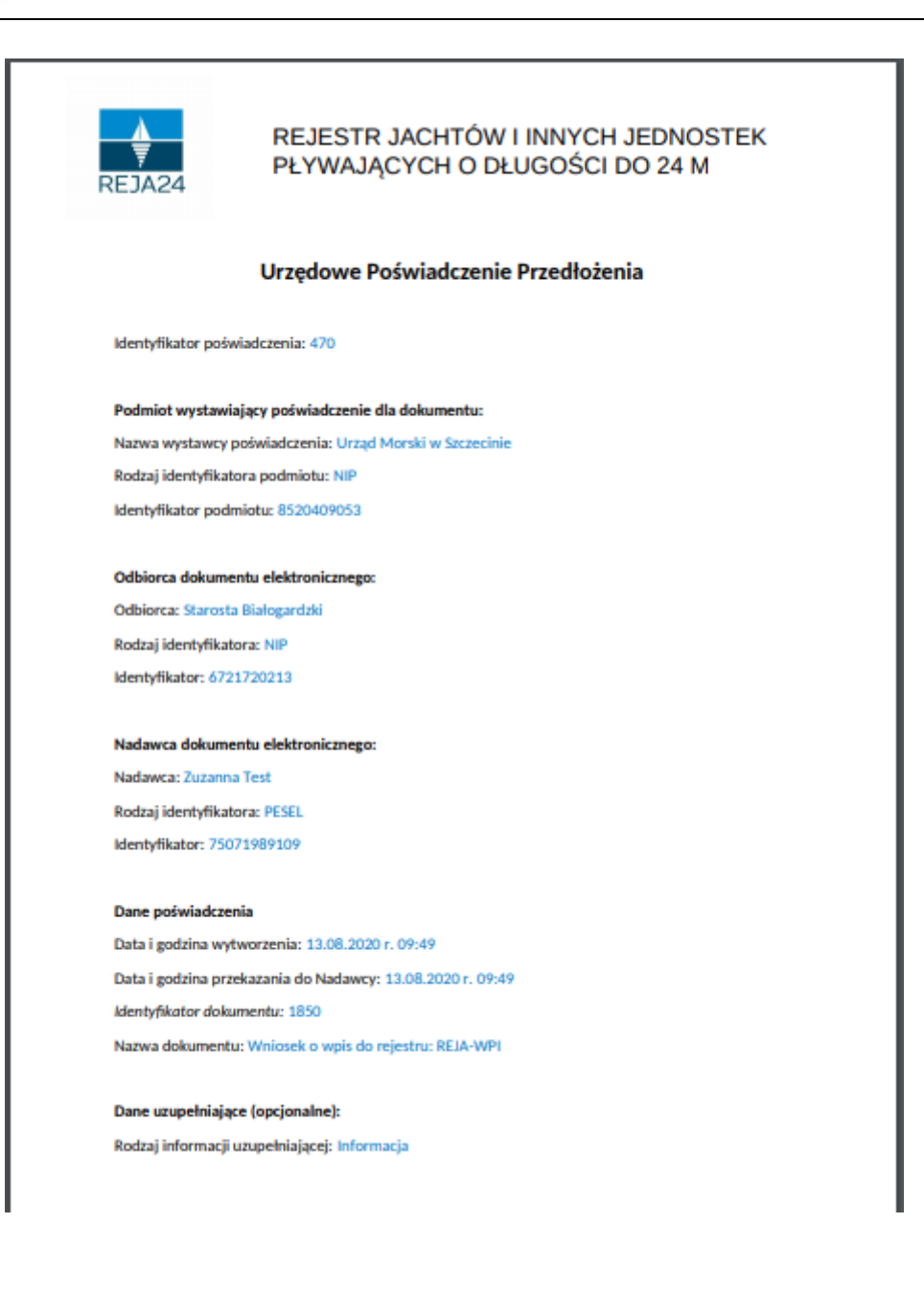

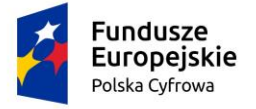

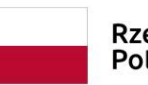

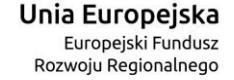

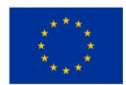

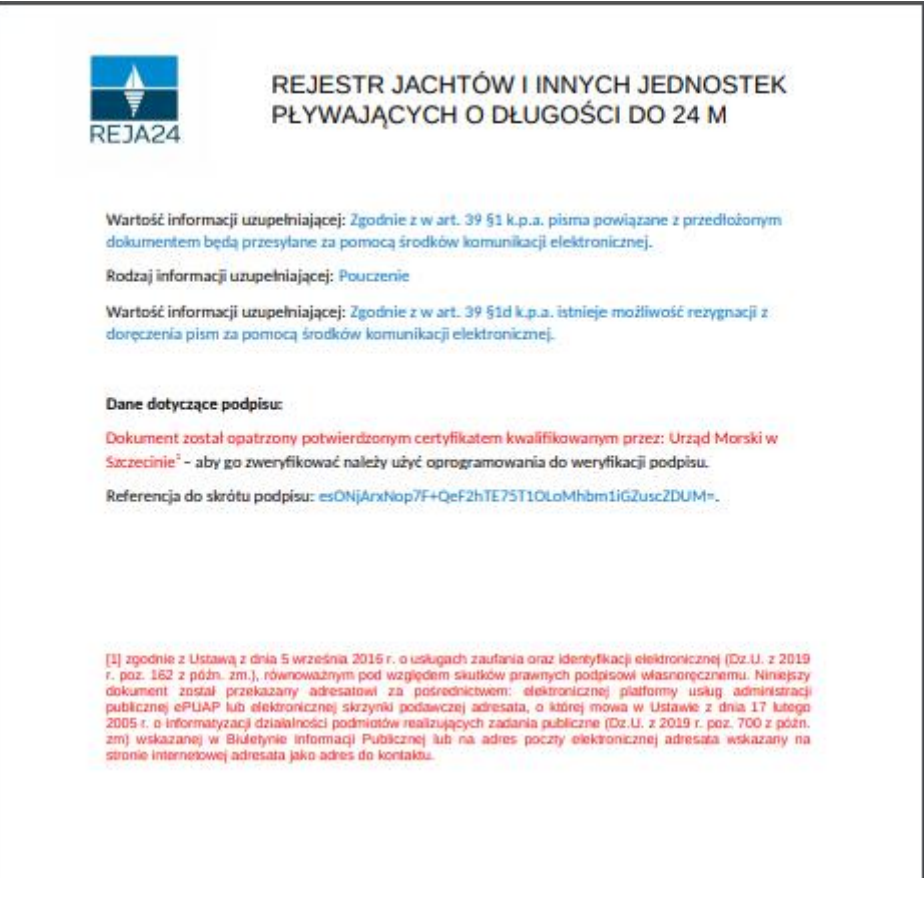

Rysunek 53. Fragment przykładowego dokumentu UPP - Urzędowe Poświadczenie Przedłożenia.

Po zarejestrowaniu sprawy, w trakcie rozpatrywania pojawiają się dokumenty w sprawie, z którymi wnioskodawca może zapoznać się, ale również podpisać i odesłać do Organu Rejestrującego:

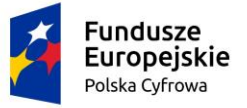

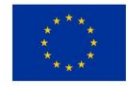

Strona główna / Wnioski złożone / Szczegóły wniosku

## Sprawa numer: WA/29/2020

Rodzaj wniosku

Wniosek o rezerwację numeru rejestracyjnego

Data złożenia wniosku

2020-07-31

Status sprawy

Obsługiwana

Lista dokumentów powiązanych ze sprawą

# • • • • • • • •

| Rodzaj dokumentu   | Organ Rejestrujący Numer identyfikacyjny jednostki | Data dokumentu   | Rodzaj sprawy      | Status |
|--------------------|----------------------------------------------------|------------------|--------------------|--------|
| ▽                  | ▽ ▽                                                | ▽                | <b>▽</b>           | <      |
| UPD                | Urząd Miasta Stołecznec                            | 2020-07-31 22:48 | Wniosek o rezerwar | -      |
| UPP                | Urząd Miasta Stołecznec                            | 2020-07-31 22:45 | Wniosek o rezerwat | -      |
| Wniosek WA/29/2020 | Urząd Miasta Stołecznec                            | 2020-07-31 22:44 | Wniosek o rezerwat | Błędny |
| <                  |                                                    |                  |                    | +      |

Rysunek 54. UPD na liście dokumentów w sprawie.

Jednocześnie w elektronicznej skrzynce pocztowej interesanta pojawia się wiadomość: REJA24 Powiadomienie o otrzymaniu UPD.

Należy wejść do listy spraw poprzez menu: **Moje dokumenty – Wnioski złożone** lub **Moje dokumenty – Rozpatrzone**, otworzyć szczegóły sprawy przy użyciu dwukliku myszy lub

wskazaniu rekordu z wnioskiem i kliknięciu ikonki *Przejdź do szczegółów*, która znajduje się powyżej listy wniosków.

Dwuklik myszą na rekordzie dokumentu UPD (Urzędowe Poświadczenie Doręczenia), otwiera szczegóły dokumentu powiązanego ze sprawą:

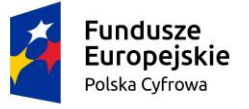

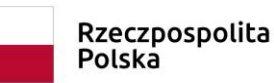

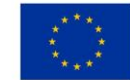

Strona główna / Wnioski złożone / Szczegóły wniosku / Szczegóły UPD
Szczegóły UPD
Sprawa Data UPD
WA/64/2020
Aby odebrać UPD należy złożyć podpis elektroniczny. Po podpisaniu UPD zostaniesz przekierowany do tego miejsca z możliwością odebrania Urzędowym Poświadczeniem Doręczenia (UPD) oraz dokumentu przesłanego wraz z UPD.
PODPIS PROFILEM ZAUFANYM

| PODPIS KWALIFIKOWANY |
|----------------------|
| PODPIS OSOBISTY      |
| UPD W FORMACIE PDF   |

Rysunek 55. Szczegóły UPD z dostępnymi akcjami do podpisu.

Aby odebrać UPD, należy najpierw złożyć podpis elektroniczny. W celu podpisania UPD i pobrania załączonego dokumentu, który jest awizowany przysłanym UPD, należy nacisnąć odpowiedni dla użytkownika przycisk, np. PODPIS PROFILEM ZAUFANYM. Zostanie uruchomiona strona i procedura umożliwiająca podpisanie dokumentu.

Dokument UPD stanie się dostępny do pobrania, aktywne są przyciski UPD W FORMACIE PDF oraz UPD W FORMACIE XML:

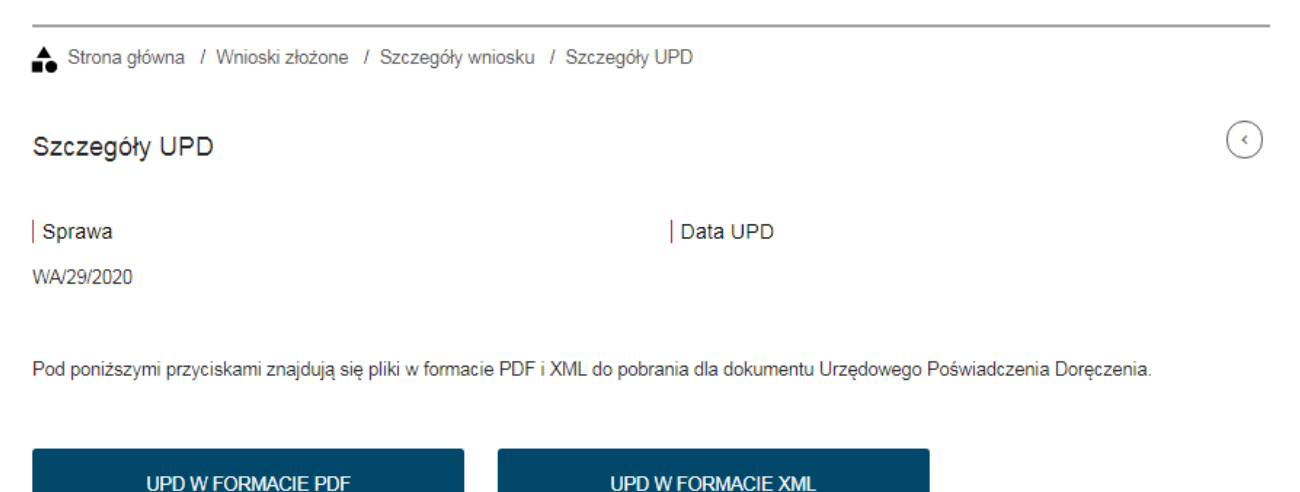

Rysunek 56. Szczegóły UPD z dostępnymi akcjami do pobrania UPD.

Po podpisaniu UPD, dostarczony załączony dokument, np. Zaświadczenie, pojawi się na liście dokumentów w sprawie i będzie można go pobrać. Należy zaznaczyć dokument na liście i

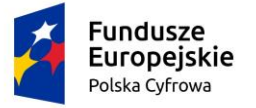

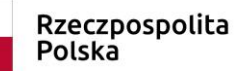

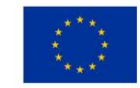

kliknąć ikonkę <sup>(1)</sup> - *Pobierz*, która znajduje się powyżej listy wniosków. Nastąpi pobranie dokumentu w formacie PDF.

Lista dokumentów powiązanych ze sprawą

## 

| Rodzaj dokumentu | Organ Rejestrujący      | Numer identyfikacyjny jednostki | Data dokumentu   | Rodzaj sprawy       | Status  |
|------------------|-------------------------|---------------------------------|------------------|---------------------|---------|
|                  |                         | ⊽                               | <b>▽</b>         | ⊽                   | 5       |
| Zaświadczenia    | Urząd Miasta Stołeczneç |                                 | 2020-08-04 11:55 | Wniosek o rejestrad | Odebrar |

Rysunek 57. Lista dokumentów powiązanych ze sprawą – Zaświadczenie - do pobrania.

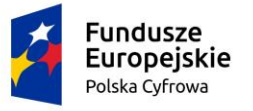

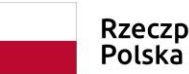

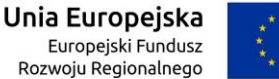

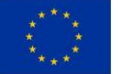

Warszawa 28.07.2020 r. Miejscowość, data Place and date ZAŚWIADCZENIE Certificate Dnia 28.07.2020 r. został złożony wniosek o rejestrację jednostki pływającej On (date) 28.07.2020 r. an application was submitted to register a watercraft w Rejestrze jachtów i innych jednostek pływających o długości do 24 m. in Register of yachts and other watercraft of less than 24 m in length Nazwa: Marysia Port macierzysty: Reblinko Mame Home port Numer identyfikacyjny: PL-PL1000R7G020 Wstępny numer rejestracyjny: PL0000HG n Nu Watercraft Iden tificat Śródlądowa /<del>Morska</del> Przeznaczenie: RYB Purp d / Sea-going Zaglowa-/-Motorowa-/ Inna Moc napędu głównego albo pomocniczego: -Main or auxiliary engine power ig boat / Motorboat / Other Długość: 14.00 Length of hull Liczba kadłubów: 1 er of hulk Max. zanurzenie: 2.00 Max. szerokość: 2.00 Max. beam Max. draft Kategoria projektowa: D - na wody osłonięte Design category Max. liczba osób: 5 lax. number of pers Max. siła wiatru i wysokość fali: max. 7.9, max. 0.5 Max, wind force & wave height Prezydent miasta stołecznego Dokument został opatrzony Warszawy potwierdzonym certyfikatem Organ wydający kwalifikowanym przez:1 pracownik Issuing authority rejestru reprezentującego: Prezydent miasta stołecznego Warszawy Kwalifikowany podpis elektroniczny albo kwalifikowana pieczęć elektroniczna organu rejestrującego A qualified electronic signature or a qualified electronic seal of the registering authority

Rysunek 58. Fragment pobranego zaświadczenia.

Zaświadczenie można zapisać oraz wydrukować.

W sprawie, w której jest przysłane UPD, Interesant ma 7 dni na podpisanie tego dokumentu i jeżeli nie wykona tej operacji, System automatycznie wygeneruje i przyśle UPD Powtórne:

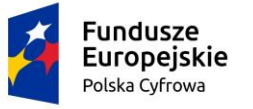

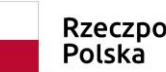

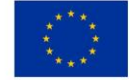

Lista dokumentów powiązanych ze sprawą

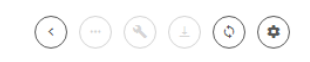

| Rodzaj dokumentu    | Organ Rejestrujący       | Numer identyfikacyjny jednostki | Data dokumentu   | Rodzaj sprawy                                                                                                    |
|---------------------|--------------------------|---------------------------------|------------------|----------------------------------------------------------------------------------------------------|
|                     | □ 7                      | Σ                               |                  | $\nabla$                                                                                                    |
| UPD Powtórne        | Urząd Miasta Stołecznego | PL-PL122222A555                 | 2020-10-07 13:16 | Zawiadomienie o naby                                                                                                    |
| UPD                 | Urząd Miasta Stołecznego | PL-PL12222A555                  | 2020-09-30 13:14 | Zawiadomienie o naby                                                                                                    |
| UPP                 | Urząd Miasta Stołecznego | PL-PL12222A555                  | 2020-09-29 17:09 | Zawiadomienie o naby                                                                                                    |
| Wniosek WA/394/2020 | Urząd Miasta Stołecznego | PL-PL122222A555                 | 2020-09-29 17:09 | Zawiadomienie o nab                                                                                                    |
| •                   |                          |                                 |                  | ۱. Electric de la construcción de la construcción |

Rysunek 59. Lista dokumentów – UPD Powtórne.

Ponownie jest liczony czas 7 dni na podpisanie i odebranie dokumentu – po upływie 14 dni dokument uważa się za dostarczony.

Do skrzynki elektronicznej Interesanta wysyłana jest automatyczna wiadomość: REJA24 Powiadomienie o przekazaniu dokumentu uznanego za dostarczony.

Kolejnym dokumentem pojawiającym się na liście dokumentów powiązanych ze sprawą może być 'Wezwanie do zwrotu dokumentu rejestracyjnego':

Rodzaj dokumentu Organ Rejestrujący Numer identyfikacyjny jednostki Data dokumentu Rodzaj sprawy γ Y V V Wezwanie do zwrotu dokumentu rejesti Urząd Miasta Stołecznego PL-PL1000UEI020 2020-09-30 21:42 Wniosek o wykreśleni UPD Urząd Miasta Stołecznego PL-PL1000UEI020 2020-09-30 14:52 Wniosek o wykreśleni UPP 2020-09-30 14:48 Urzad Miasta Stołecznego PL-PL1000UEI020 Wniosek o wykreśleni Wniosek WA/399/2020 Urząd Miasta Stołecznego PL-PL1000UEI020 2020-09-30 14:48 Wniosek o wykreśleni < strona 1 1 do 4 z 4

Lista dokumentów powiązanych ze sprawą

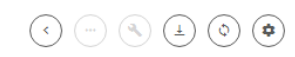

Rysunek 60. Lista dokumentów - Wezwanie do zwrotu dokumentu rejestracyjnego.

Po otrzymaniu i podpisaniu UPD, na liście dokumentów prezentowane jest 'Wezwanie do zwrotu dokumentu rejestracyjnego', które można pobrać aby zapoznać się z jego treścią:

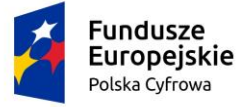

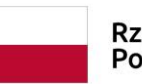

Rzeczpospolita Polska

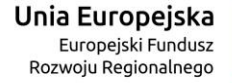

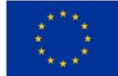

| <text><text><text><text><text><text><text><text><text><text></text></text></text></text></text></text></text></text></text></text>                                                                                                    | REJESTR JACHTÓW I INNYCH JEDNOSTEK<br>PŁYWAJĄCYCH O DŁUGOŚCI DO 24 M<br>Warszawa, dnia 30.09.2020 r.<br>Prezydent m.st. Warszawy<br>Pl. Bankowy 3/5<br>00950 Warszawa                                                                                                    |  |
|----------------------------------------------------------------------------------------------------|----------------------------------------------------------------------------------------------------|--|
| <text><text><section-header><text><text><text><text><text><text></text></text></text></text></text></text></section-header></text></text>                                                                                                    | -<br>Zuzanna Test                                                                                                    |  |
| <text><section-header><text><text><text><text><text><text><text></text></text></text></text></text></text></text></section-header></text>                                                                                                    | Polna 12                                                                                                    |  |
| <text><text><text><text><text><text><text></text></text></text></text></text></text></text>                                                                                                    | 22-222 Raj, Polska                                                                                                    |  |
| <ul> <li>Wzywam Zuzanna Test do zwrotu dokumentu rejestracyjnego numer 78004, jednostki pływającej o nazwie LEON K., port macierzysty Szczecin ( gmina Szczecin, powiat Szczecin, województwo ZACHODNIOPOMORSKIE), przeznaczoną do Jacht Rekreacyjny (JR), o numerze identyfikacyjnym (JNI) PL-PL1000UE1020, numerze rejestracyjnym numer POL00006P do Urząd Miasta Stołecznego Warszawy, do której w Prezydent m.st. Warszawy został złożony Wniosek o wykreślenie przez:</li> <li>Towarzystwo Miłośników Adriatyku, NIP: 4176825441, Sopot 1, 11-124 Sopot, Polska w dniu 30.09.2020 r.</li> <li>Przypomina się, że zgodnie z art. 11 ust. 1 ustawy z dnia 12 kwietnia 2018 r. o rejestracji jachtów i innych jednostek pływających o długości do 24 m (Dz. U. poz. 1137 zm. z 2019 poz.1716.) właściciel jednostki pływającej, która ma zostać wykreślona z rejestru na wniosek, jest obowiązany zwrócić dokument rejestracyjny do organu rejestrującego w momencie składania wniosku o wykreślenie jednostki z rejestru.</li> <li>Dokument został opatrzony potwierdzonym podpisem kwalifikowanym przez<sup>1</sup> pracownik rejestru</li> <li>[1] zgodnie z Uktawą z dnia 5 wrzelnia 2056 r. o usługach zadfania oraz identyfikacji elektronicznej (Dz.U. z 2020 r. pz. 1173 z półn. m.), równowabym pod wzgłędem skutków prawnych podpisowi wianorycznemu. Wniejsty dokament został przekazany adrestowi za pośrednictwem celetoricznej jednostki z rejestru.</li> </ul>  | Znak sprawy WA/399/2020/1<br>WEZWANIE                                                                                                    |  |
| rowarzystwo Milosników Adriatyku, NIP: 4176823441, Sopot 1, 11-124 Sopot, Polska<br>w dniu 30.09.2020 r. Przypomina się, że zgodnie z art. 11 ust. 1 ustawy z dnia 12 kwietnia 2018 r. o rejestracji jachtów i<br>innych jednostek pływających o długości do 24 m (Dz. U. poz. 1137 zm. z 2019 poz.1716.) właściciel<br>jednostki pływającej, która ma zostać wykreślona z rejestru na wniosek, jest obowiązany zwrócić<br>dokument rejestracyjny do organu rejestrującego w momencie składania wniosku o wykreślenie<br>jednostki z rejestru. Dokument został opatrzony potwierdzonym podpisem kwalifikowanym przez <sup>1</sup> pracownik rejestru [1] zgodnie z Uktawą z dnia 5 wrzelnia 2016 r. o usługach zaufania oraz identyfikacji elektronicznej (Dz.U. z 2020 r. poz.<br>1173 z późn. zm.), równoważym pod wzgłędem skuściw prawnych podpisowi wlasnoręcznemu. Niniejszy dokament został<br>przekazany adresatowi za podredictowne elektronicznej jaforu usług administracji publicmej druDy be biektronicznej<br>skrzynki podwarzej adresata, o której mowa w Uktawie z dnia 17 lutego 2005 r. o informatytacji działalności podmiotów<br>realizujących zadania publiczne (Dz.U. z 2020 r. poz.<br>346 z późn. zm.), równoważym pod wzgłędem istawie z dnia 17 lutego 2005 r. o informatytacji działalności podmiotów<br>realizujących zadania publiczne (Dz.U. z 2020 r. poz.<br>346 z późn. zm.) wiskazany na stronie internetowej adresata jako adres do kontaktu. | Wzywam Zuzanna Test do zwrotu dokumentu rejestracyjnego numer 78004, jednostki pływającej o<br>nazwie LEON K., port macierzysty Szczecin (gmina Szczecin, powiat Szczecin, województwo<br>ZACHODNIOPOMORSKIE), przeznaczoną do Jacht Rekreacyjny (JR), o numerze identyfikacyjnym (INI)<br>PL-PL1000UEI020, numerze rejestracyjnym numer POL00006P do Urząd Miasta Stołecznego<br>Warszawy, do której w Prezydent m.st. Warszawy został złożony Wniosek o wykreślenie przez:                                                                                                    |  |
| Przypomina się, że zgodnie z art. 11 ust. 1 ustawy z dnia 12 kwietnia 2018 r. o rejestracji jachtów i<br>innych jednostek pływających o długości do 24 m (Dz. U. poz. 1137 zm. z 2019 poz.1716.) właściciel<br>jednostki pływającej, która ma zostać wykreślona z rejestru na wniosek, jest obowiązany zwrócić<br>dokument rejestracyjny do organu rejestrującego w momencie składania wniosku o wykreślenie<br>jednostki z rejestru. Dokument został opatrzony potwierdzonym podpisem kwalifikowanym przez <sup>1</sup> pracownik rejestru<br>[1] zgodnie z Ustawą z dnia 5 wrzelnia 2016 r. o usługach zaufania oraz identyfikacji elektronicznej (Dz.U. z 2020 r. poz.<br>1173 z półn. m.), równoważnym pod wzjędem skulków prawnych podpisowi wlasnorgomemu. Niniejszy dokument został<br>przekazawy adresatowi za potrednicznej platformy usług administracji ubileznej (PUAP kie beitektronicznej<br>skrzynki podwczej adresata, o titórej mowa w Ustawie z dnia 17 lutego 2005 r. o informatyzacji działaności podmiotów<br>realizujących zadnia publiczne (Dz.U. z 2020 r. poz. 346 z późn. m) wskrzanej w Biułetynie Informacji Publicmej lub na<br>adres poczty elektronicznej adresata wskazany na stronie internetowej adresata jako adres do kontaktu.                                                                                                    | w dniu 30.09.2020 r.                                                                                                    |  |
| Dokument został opatrzony potwierdzonym podpisem kwalifikowanym przez <sup>1</sup> pracownik rejestru<br>[1] zgodnie z Ustawą z dnia 5 września 2016 r. o usługach zaufania oraz identyfikacji elektronicznej (Dz.U. z 2020 r. poz.<br>1173 z półs. zm.), równoważnym pod względem skutków prawnych podpisowi własnoręcznemu. Niniejszy dekament został<br>przekazany adresatowi za pośrednictwem: elektronicznej platformy usług administracji publicznej ePUMP lub elektronicznej<br>skrzyski podawczej adresata, o której mowa w Ustawie z dnia 17 lutego 2005 r. o informatyzacji działaności podniotów<br>realizujących zadania publiczne (Dz.U. z 2020 r. poz. 346 z późn. zm) wskazanej w Biułstynie informacji Publicznej lub na<br>adres poczty elektronicznej adresata wskazany na stronie internetowej adresata jako adres do kontaktu.                                                                                                    | Przypomina się, że zgodnie z art. 11 ust. 1 ustawy z dnia 12 kwietnia 2018 r. o rejestracji jachtów i<br>innych jednostek pływających o długości do 24 m (Dz. U. poz. 1137 zm. z 2019 poz.1716.) właściciel<br>jednostki pływającej, która ma zostać wykreślona z rejestru na wniosek, jest obowiązany zwrócić<br>dokument rejestracyjny do organu rejestrującego w momencie składania wniosku o wykreślenie<br>jednostki z rejestru.                                                                                                    |  |
|                                                                                                    | Dokument został opatrzony potwierdzonym podpisem kwalifikowanym przez <sup>1</sup> pracownik rejestru<br>[1] zgodnie z Ustawą z dnia 5 wrzelnia 2016 r. o usługach zaufania oraz identyfikacji elektronicznej (Dz.U. z 2020 r. poz.<br>1173 z późn. zm.), równoważnym pod wzgłędem skutiów prawnych podpisowi własnonęcznemu. Niniejszy dokument został<br>przekazary adresatowi za pośrednictwem: elektronicznej platformy usług administracji publicznej ePUAP lub elektronicznej<br>skrzyski podawczej adresata, o której mowa w Ustawie z dnia 17 lutego 2005 r. o informatyzacji działalności podmiotów<br>realizujących zadania publiczne (Dz.U. z 2020 r. poz. 346 z późn. zm) wskazanej w Biuletynie Informacji Publicznej lub na<br>adres poczty elektronicznej adresata wskazany na stronie internetowej adresata jako adres do kontaktu. |  |

Rysunek 61. Przykładowe Wezwanie w sprawie wykreślenia z rejestru.

W przypadku sprawy, w której jest wydawany dokument rejestracyjny, w skrzynce elektronicznej Interesanta pojawia się wiadomość: **REJA24 Powiadomienie o gotowym Dokumencie Rejestracyjnym**, który należy odebrać w Organie Rejestrującym, do którego był składany wniosek:

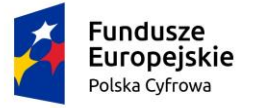

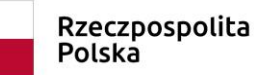

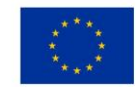

#### REJA24 Powiadomienie o gotowym Dokumencie Rejestracyjnym

Rejestr jachtów oraz innych jednostek pływających o długości do 24 m

Wiadomość wygenerowana automatycznie, prosimy na nią nie odpowiadać

#### Szanowna Pani/Szanowny Panie

Powiadamiamy, że w Organie Rejestrującym jest gotowy do odebrania Dokument rejestracyjny. Uprzejmie prosimy się o zgłoszenie się Pani/Pana do Organu Rejestrującego, do którego został wysłany wniosek, celem jego odbioru. Prosimy o zabranie poprzedniego Dokumentu rejestracyjnego, celem anulowania go przy odbiorze nowego Dokumentu rejestracyjnego.

W przypadku pytań dotyczących obsługi Pani/Pana wniosku prosimy o kontakt z wybranym przez Panią/Pana Organem Rejestrującym, do którego został wysłany wniosek.

Wiadomość została wygenerowana automatycznie przez system teleinformatyczny REJA24 Ministerstwa Gospodarki Morskiej i Żeglugi Śródlądowej, prosimy na nią nie odpowiadać.

#### Rysunek 62. Powiadomienie o gotowym Dokumencie Rejestracyjnym.

Przysłane UPD może również awizować decyzję, która pojawia się na liście dokumentów po podpisaniu UPD:

Lista dokumentów powiązanych ze sprawą

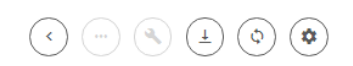

| Rodzaj dokumentu    | Organ Rejestrujący       | Numer identyfikacyjny jednostki | Data dokumentu   |
|---------------------|--------------------------|---------------------------------|------------------|
|                     |                          | □                               | <b>▽</b>         |
| Decyzja odmowna     | Urząd Miasta Stołecznego | PL-PL188888B999                 | 2020-10-13 17:52 |
| UPD Powtórne        | Urząd Miasta Stołecznego | PL-PL188888B999                 | 2020-10-07 13:13 |
| UPD                 | Urząd Miasta Stołecznego | PL-PL188888B999                 | 2020-09-30 13:08 |
| UPP                 | Urząd Miasta Stołecznego | PL-PL188888B999                 | 2020-09-29 17:00 |
| Wniosek WA/392/2020 | Urząd Miasta Stołecznego | PL-PL188888B999                 | 2020-09-29 17:   |
| 4                   |                          |                                 | •                |

Projekt współfinansowany przez Unię Europejską w ramach Programu Operacyjnego Polska Cyfrowa na lata 2014-2020 Oś Priorytetowa nr 2 "E-administracja i otwarty rząd", Działania nr 2.1 "Wysoka dostępność i jakość e-usług publicznych"

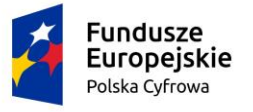

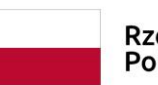

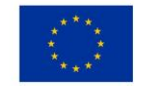

#### Rysunek 63. Decyzja odmowna na liście dokumentów.

Lista dokumentów powiązanych ze sprawą

Lista dokumentów powiązanych ze sprawą

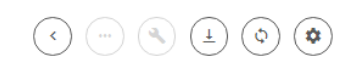

| Rodzaj dokumentu ↑ | Organ Rejestrujący       | Numer identyfikacyjny jednostki |          | Data dokumentu   |
|--------------------|--------------------------|---------------------------------|----------|------------------|
| γ                  | $\nabla$                 |                                 | $\nabla$ | $\nabla$         |
| Decyzja pozytywna  | Urząd Miasta Stołecznego |                                 |          | 2020-09-02 12:13 |
| UPD                | Urząd Miasta Stołecznego |                                 |          | 2020-09-02 12:06 |

Rysunek 64. Decyzja pozytywna na liście dokumentów.

## 3.7 Tworzenie korekty danych we wniosku i przekazywanie jej do Organu Rejestracyjnego

Wnioskodawca, który złoży niepoprawny wniosek w Organie Rejestrującym, otrzymuje zwrotnie Informację o błędach, a wniosek otrzymuje status 'Błędny'.

W menu Moje dokumenty – Wnioski złożone, na liście dokumentów w sprawie, wyświetli się informacja o błędach. Należy najpierw odebrać UPD czyli złożyć podpis elektroniczny, a następnie informacja o błędach będzie dostępna na liście dokumentów powiązanych ze sprawą. Treść informacji o błędach można pobrać przy użyciu ikonki 'Pobierz' znajdującej się nad tabelą.

Wymagane jest od Wnioskodawcy złożenie korekty danych wniosku w ciągu 7 dni od daty doręczenia.

(\$) Rodzaj dokumentu Organ Rejestrujący Numer identyfikacyjny jednostki Data dokumentu Rodzaj sprawy Status  $\nabla$ 7 V V Urząd Miasta Stołeczneg Informacja o błędach 2020-08-05 14:15 Wniosek o rezerwac Odebrar

Rysunek 65. Informacja o błędach na liście dokumentów powiązanych ze sprawą.

Poniżej przykładowa treść pobranej Informacji o błędach:

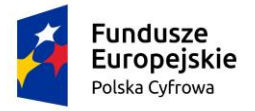

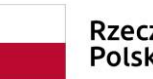

Rzeczpospolita Polska **Unia Europejska** Europejski Fundusz Rozwoju Regionalnego

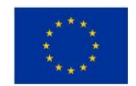

| The second second second second second second second second second second second second second second second s |                                                                                      |
|----------------------------------------------------------------------------------------------------|--------------------------------------------------------------------------------------|
|                                                                                                    |                                                                                      |
| -                                                                                                    | REJESTR JACHTÓW I INNYCH JEDNOSTEK                                                   |
| RE1A24                                                                                                    | PŁYWAJĄCYCH O DŁUGOŚCI DO 24 M                                                       |
| NLJACH                                                                                                    |                                                                                      |
|                                                                                                    |                                                                                      |
|                                                                                                    | Warestawa daia 07.08.2020 r                                                          |
| Prezydent m st                                                                                                 | Warszawy dina 07.00.20201.                                                           |
| Pl. Bankowy 3/                                                                                                 | 5                                                                                    |
| 00950 Warszaw                                                                                                  | Na                                                                                   |
| -                                                                                                    |                                                                                      |
|                                                                                                    |                                                                                      |
|                                                                                                    |                                                                                      |
|                                                                                                    |                                                                                      |
|                                                                                                    | METAVANIE                                                                            |
| 001                                                                                                    |                                                                                      |
| 600                                                                                                    | SUNIÇCIA BRAROW WINDSRUT DODICZUNTCH DO NIEGO DORUMENTOW.                            |
|                                                                                                    |                                                                                      |
| Pan/Pani                                                                                                    |                                                                                      |
| Dorota Agniesz                                                                                                 | ka Form , Miła 22/33, 04-133 Warszawa, Polska                                        |
|                                                                                                    |                                                                                      |
|                                                                                                    |                                                                                      |
| Na podstawie a                                                                                                 | art. 64 9 2 ustawy z dnia 14 czerwca 1960 r. – Kodeks postępowania                   |
| administracyjn                                                                                                 | ego (Dz. O. z 2020 poz. 256), Prezydent m.st. Warszawy wzywa Pana/Panią do           |
| corowo WA/48                                                                                                   | Jw formalných we whilosku o zmlané daných jednostki prywającej z dnia 05.06.2020 r., |
| sprawa WAV 40                                                                                                  | 72020 W termine 7 din od dina dol ężenia niniejszego wezwania.                       |
| Usuniecie brak                                                                                                 | ów wniosku poleza na:                                                                |
|                                                                                                    |                                                                                      |
| Krok Dane jedr                                                                                                 | iostki, sekcja Parametry identyfikacyjne: brak jednostki w rejestrze                 |
|                                                                                                    |                                                                                      |
|                                                                                                    |                                                                                      |
| Pouczenie:                                                                                                    |                                                                                      |
| Nieusuniecie n                                                                                                 | owyższych braków w terminie 7 dni od dnia doreczenia wezwania snowoduje              |
| pozostawienie                                                                                                  | Sprawy bez rozpoznania.                                                              |
|                                                                                                    |                                                                                      |
| -                                                                                                    |                                                                                      |
| Dokument zost                                                                                                  | ał opatrzony potwierdzonym podpisem kwalifikowanym przez <sup>1</sup> Robert Nies    |
| Dokument 2030                                                                                                  |                                                                                      |
| Dokument 20st                                                                                                  |                                                                                      |
| Otrzymuja:                                                                                                    |                                                                                      |
| Otrzymują:                                                                                                    |                                                                                      |
| <u>Otrzymują:</u><br>1. Dorot.                                                                                 | a Agnieszka For , Miła 22/33, 04-133 Warszawa, Polska                                |
| <u>Otrzymują:</u><br>1. Dorot                                                                                  | a Agnieszka For , Miła 22/33, 04-133 Warszawa, Polska                                |
| <u>Otrzymują:</u><br>1. Dorot                                                                                  | a Agnieszka For , Miła 22/33, 04-133 Warszawa, Polska                                |
| <u>Otrzymują:</u><br>1. Dorot                                                                                  | a Agnieszka For , Miła 22/33, 04-133 Warszawa, Polska                                |
| <u>Otrzymują:</u><br>1. Dorot                                                                                  | a Agnieszka For , Miła 22/33, 04-133 Warszawa, Polska                                |

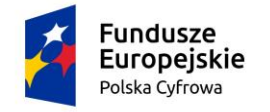

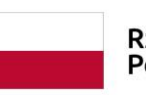

Rzeczpospolita Polska

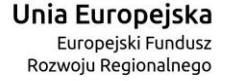

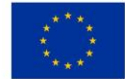

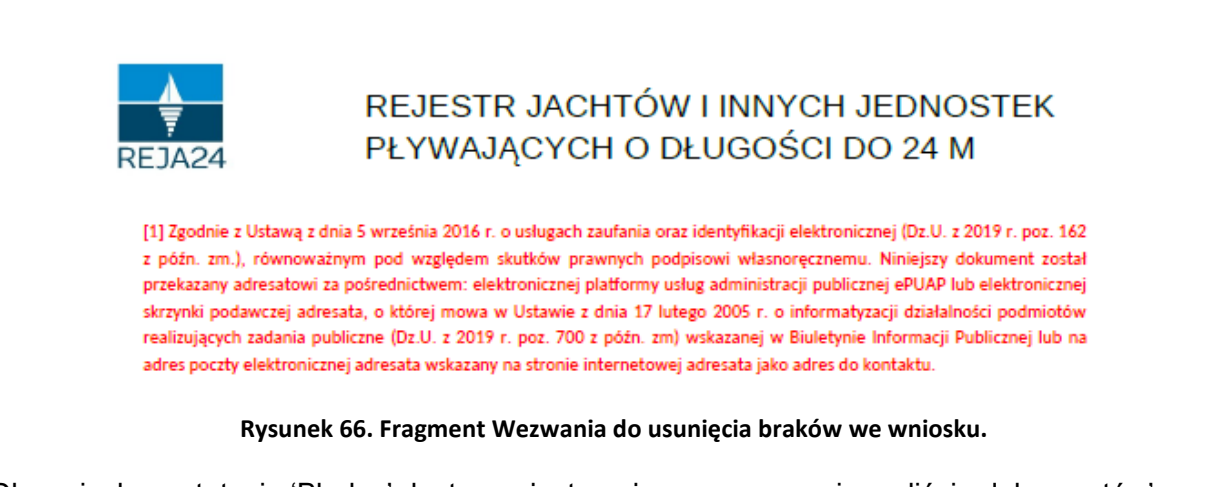

Dla wniosku o statusie 'Błędny' dostępna jest, po jego zaznaczeniu na liście dokumentów',

|       | $(\mathbf{A})$ |                  |                      |
|-------|----------------|------------------|----------------------|
| akcia | v              | - Obsłuż żadanie | korektv <sup>.</sup> |
| anoja | $\sim$         | Oboluz ządanie   | Norency.             |

| Lista dokumentów pow | iązanych ze sprawą      |                                 |                  |                    |         |
|----------------------|-------------------------|---------------------------------|------------------|--------------------|---------|
|                      |                         |                                 | (                |                    | ۵ 🔹     |
| Rodzaj dokumentu     | Organ Rejestrujący      | Numer identyfikacyjny jednostki | Data dokumentu   | Rodzaj sprawy      | Status  |
|                      | ▼                       |                                 | <b>▽</b>         |                    | 5       |
| Informacja o błędach | Urząd Miasta Stołeczneç |                                 | 2020-07-31 22:49 | Wniosek o rezerwac | Odebrar |
| UPD                  | Urząd Miasta Stołecznec |                                 | 2020-07-31 22:48 | Wniosek o rezerwac | -       |
| UPP                  | Urząd Miasta Stołecznec |                                 | 2020-07-31 22:45 | Wniosek o rezerwac | -       |
| Wniosek WA/29/2020   | Urząd Miasta Stołeczneç |                                 | 2020-07-31 22:44 | Wniosek o rezerwac | Błędny  |
| 4                    |                         |                                 |                  |                    | ×       |
|                      |                         |                                 |                  |                    |         |
|                      |                         |                                 |                  |                    |         |

Rysunek 67. Wniosek ze statusem 'Błędny' – dostępna akcja Obsłuż żądanie korekty.

Kliknięcie na ikonkę spowoduje otworzenie formularza korekty wskazanego wniosku:

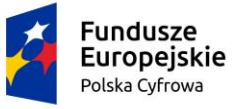

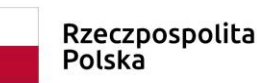

**Unia Europejska** Europejski Fundusz Rozwoju Regionalnego

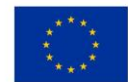

Strona główna / Rezerwacja numeru

| Formularz korekty                                                                      | / Wniosku o rezerwację numeru                                          |                     | <        |
|----------------------------------------------------------------------------------------|------------------------------------------------------------------------|---------------------|----------|
| Szczegóły wniosku:                                                                     |                                                                        |                     |          |
| Rodzaj wniosku:<br>Status wniosku:<br>Identyfikator wniosku:<br>Data złożenia wniosku: | Wniosek o rezerwację numeru rejestracyjnego<br>Roboczy<br>WA/29/2020/1 |                     |          |
| DANE JEDNOSTKI                                                                         | ZAŁĄCZNIKI , OŚWIADCZENIA I , PODPIS ,                                 |                     |          |
| Dane jednostki Ø                                                                       | Załączniki O Pouczenia O                                               |                     |          |
|                                                                                        | Podpis elektroniczny                                                   |                     |          |
|                                                                                        |                                                                        | ZAPISZ DO ROBOCZYCH |          |
|                                                                                        |                                                                        |                     |          |
| Sposób wypełnienia                                                                     | a wniosku                                                              |                     | <b>^</b> |
|                                                                                        |                                                                        |                     |          |
| Organ Rejestrujący                                                                     |                                                                        |                     | •        |
| Wnioskujący                                                                            |                                                                        |                     | •        |
|                                                                                        |                                                                        |                     |          |
|                                                                                        |                                                                        | NASTĘPNY            |          |
|                                                                                        |                                                                        |                     |          |

Rysunek 68. Formularz korekty wniosku.

Należy poprawnie wypełnić formularz, kierując się wskazówkami wymienionymi w Wezwaniu do usunięcia braków we wniosku, gdzie podane jest na czym ma polegać korekta wniosku i po podpisaniu wysłać do Organu Rejestrującego.

## 3.8 Zgłoszenie błędnego działania aplikacji

Z poziomu każdej strony systemu, po wyborze na dolnym pasku informacyjnym usługi <u>Zgłoś błąd,</u> <u>użytkownik</u> ma możliwość przesłania wiadomości o błędzie administratorowi Systemu.

| REJA24.gov.pl                | Platforma szkoleniowa | Portal publiczny | Kontakt | Polityka Prywatności | Regulamin | Zgłoś błąd |  |  |
|------------------------------|-----------------------|------------------|---------|----------------------|-----------|------------|--|--|
| Rysunek 69. Menu Zgłoś błąd. |                       |                  |         |                      |           |            |  |  |

Projekt współfinansowany przez Unię Europejską w ramach Programu Operacyjnego Polska Cyfrowa na lata 2014-2020 Oś Priorytetowa nr 2 "E-administracja i otwarty rząd", Działania nr 2.1 "Wysoka dostępność i jakość e-usług publicznych"

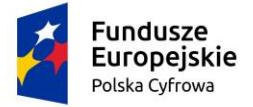

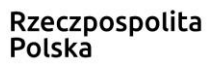

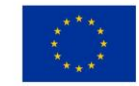

Służy do tego formularz, który po wypełnieniu wymaganych danych, może zostać wysłany wraz z załączeniem zrzutu ekranu oraz załączeniem dodatkowych plików/informacji do administratora.

| Strona główna / Zgłoś błąd                                                      |                                                                                                   |
|---------------------------------------------------------------------------------|---------------------------------------------------------------------------------------------------|
| Zgłoszenie błędu działania aplika                                               | cji                                                                                               |
| W tym miejscu możesz zgłosić nam błędy lub prot                                 | plemy, jakie pojawiły się w trakcie korzystania z aplikacji. Pomóż nam udoskonalić ją dla Ciebie. |
| Data wystąpienia błędu *                                                        | Godzina wystąpienia błędu *                                                                       |
| Pole jest wymagane                                                              | Pole jest wymagane                                                                                |
| Kod błędu                                                                       | Numer seryjny błędu                                                                               |
| Wpisz kod błędu wyświetlony w treści komunikatu                                 | Wpisz numer seryjny błędu wyświetlony w treści<br>komunikatu                                      |
| Opis błędu *                                                                    | 1                                                                                                 |
| Pole jest wymagane                                                              |                                                                                                   |
| DODAJ ZAŁĄCZNIK<br>Akceptowane formaty: PDF, JPG, PNG<br>Dostępne 99 MB z 99 MB | Dodane przez Ciebie załączniki                                                                    |
| ANULUJ                                                                          | ZAPISZ                                                                                            |

Rysunek 70. Formularz zgłoszenia błędu dla użytkownika zalogowanego.

Użytkownik, który nie jest zalogowany do Aplikacji, również może zgłosić administratorowi problemy jakie napotkał. Po wyborze na dolnym pasku informacyjnym linku Zgłoś błąd otwierany jest\_ ekran formularza. W przypadku niewypełniania pól obligatoryjnych dla formularza, pola te zostają oznaczone na czerwono. Dla formularza zgłoszenia błędu pola wymagane to: Data wystąpienia błędu, Godzina wystąpienia błędu, Opis błędu. Po wypełnieniu opisu błędu, dodaniu danych osobowych i adresu e-mail, zgłoszenie może zostać wysłane wraz z załączeniem zrzutu ekranu, na którym widać błąd, do administratora systemu.

Po wypełnieniu wszystkich obligatoryjnych pól i kliknięciu ZAPISZ pojawi się prosty mechanizm CAPCHA polegający na wpisaniu wyniku prostego działania matematycznego. Jest to zabezpieczanie przed spamem i działaniem automatów (zwanych botami). Po wprowadzeniu wyniku działania i kliknięciu Weryfikuj zgłoszenie błędu zostanie przesłane.

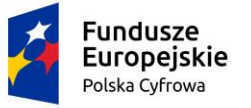

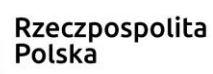

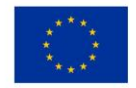

🛔 Strona główna / Zgłoś błąd

#### Zgłoszenie błędu działania aplikacji

W tym miejscu możesz zgłosić nam błędy lub problemy, jakie pojawiły się w trakcie korzystania z aplikacji. Pomóż nam udoskonalić ją dla Ciebie.

| Data wystąpienia błędu * 2021-02-02             | Godzina wystąpienia błędu *<br>11:11 ©                       |
|-------------------------------------------------|--------------------------------------------------------------|
| Wprowadź datę wystąpienia błędu                 | Wprowadź godzinę wystąpienia błędu                           |
| Kod blędu                                       | Numer seryjny błędu                                          |
| 92iwksiwejqw                                    | 987wer123okm231                                              |
| Wpisz kod błędu wyświetlony w treści komunikatu | Wpisz numer seryjny błędu wyświetlony w treści<br>komunikatu |
| Opis błędu *                                    |                                                              |
| test                                            |                                                              |
|                                                 |                                                              |
|                                                 | 1                                                            |
| Wprowadź dodatkowe informacje na temat błędu    |                                                              |
| Imię *                                          | Nazwisko *                                                   |
| Maria                                           | Testowa                                                      |
| Wprowadź imię                                   | Wprowadź nazwisko                                            |
| Adres e-mail *                                  |                                                              |
| test@vwv.pp                                     |                                                              |
| Wprowadź adres e-mail                           |                                                              |
|                                                 |                                                              |
| DODAJ ZAŁACZNIK                                 | Dodane przez Ciebie załączniki                               |
| contentes formatic RDE IDC RNC VML TYT          | test.pdf                                                     |
| ostępne 89.95 MB z 90 MB                        |                                                              |
|                                                 |                                                              |
| ANULUJ                                          | ZAPISZ                                                       |
|                                                 |                                                              |
| Podai wynik działania                           |                                                              |
|                                                 | C                                                            |
|                                                 | $\sim$                                                       |
| 40 - I                                          | Rozwiązanie *                                                |
| 16 - 5                                          | Wpisz wynik w w formacie liczbowym                           |
|                                                 |                                                              |
|                                                 | WERYFIKILI                                                   |

Rysunek 71. Formularz zgłoszenia błędu Aplikacji bez logowania.

0.05 MB 😠

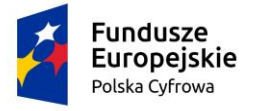

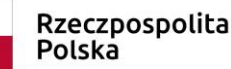

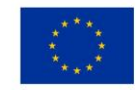

## 4 Rezerwacja numeru

Aby zarejestrować elektronicznie "Wniosek o rezerwację numeru rejestracyjnego oraz opcjonalnie nazwy", należy wybrać z menu **Wnioski – Rezerwacja numeru** na panelu bocznym.

|          | Rezerwacja numeru       | Strona główna / Rezerwacja numeru                             |              |
|----------|-------------------------|---------------------------------------------------------------|--------------|
| Ē        | Rejestracja jednostki   |                                                               | $\checkmark$ |
| 0        | Zmiana danych jednostki | Formularz składania Wniosku o rezerwację numeru               |              |
|          | Odpis-wyciąg            | WŁAŚCICIELE -> DANE JEDNOSTKI -> ZAŁĄCZNIKI -> OŚWIADCZENIA I |              |
| <b>•</b> | Wydanie wtórnika        | Vlaściciel 1 O Dane iednostki O Załaczniki O Pouczenia O      |              |
| <u>*</u> | Zawiadomienie o zbyciu  | Oświadczenia O                                                |              |
| <u>×</u> | Zawiadomienie o nabyciu | Podpis elektroniczny 🤗                                        |              |
| 8        | Wykreślenie z rejestru  | ZAPISZ DO ROBOCZYCH                                           |              |
| ₹        | Wgraj gotowy wniosek    |                                                               |              |
| Moj      | je dokumenty            | Sposób wypełnienia wniosku                                    | •            |
|          | Wnioski robocze         |                                                               |              |
|          | Wnioski złożone         | Orana Daisetariany                                            |              |
| 9        | Rozpatrzone             |                                                               |              |
|          |                         | Wnioskujący                                                   | •            |
| Dar      | ne dobrowolne           |                                                               |              |
| Ê        | Dane dobrowolne         |                                                               |              |
| Dar      | ne jednostek            | NASTĘPNY                                                      |              |

#### Rysunek 72. Rezerwacja numeru – Formularz składania wniosku o rezerwację numeru jednostki pływającej.

W obszarze roboczym ekranu zostanie otwarty formularz składania wniosku z widocznymi kolejnymi krokami:

- Wnioskujący,
- Właściciele,
- Dane jednostki,
- Załączniki,
- Oświadczenia i podpis.

Wejście do formularza otwiera widok sekcji w postaci "belek", na każdej belce znajduje się ikonka

– strzałka – . Użytkownik może zwijać i rozwijać zawartość sekcji przy pomocy ikonek z prawej strony belki. Nie powoduje to utraty danych, które zostały wypełnione w ramach sekcji.

|                       | J <b>ndu</b> :<br>J <b>rope</b><br>Iska Cyl | sze<br>ejskie<br><sup>frowa</sup> |           | Rzeczpospolit<br>Polska | a   | <b>Unia Eur</b><br>Europej<br>Rozwoju Re | <b>ope</b><br>iski F<br>egion | ejsl<br>undu<br>alne | <b>Ka</b>             |           |
|-----------------------|---------------------------------------------|-----------------------------------|-----------|-------------------------|-----|------------------------------------------|-------------------------------|----------------------|-----------------------|-----------|
| Formularz sl          | kłada                                       | ania Wniosku                      | u o re    | ezerwację nume          | eru | ı                                        |                               |                      |                       |           |
| WNIOSKUJĄCY           | >                                           | WŁAŚCICIELE                       | >         | DANE JEDNOSTKI          | >   | ZAŁĄCZNIKI                               |                               | >                    | OŚWIADCZENI<br>PODPIS | IA I      |
| Organ Rejestrujący    | $\otimes$                                   | Właściciel 1                      | $\otimes$ | Dane jednostki 🛛 🛇      |     | Załączniki                               | Ø                             |                      | Pouczenia             | $\otimes$ |
| Wnioskujący           | 0                                           |                                   |           |                         |     |                                          |                               |                      | Oświadczenia          | $\otimes$ |
| Adres<br>wnioskodawcy | Ø                                           |                                   |           |                         |     |                                          |                               |                      | Podpis elektronic     | zny⊗      |

Rysunek 73. Prezentacja kolejnych kroków wypełnienia formularza wniosku.

Nad pierwszą belką jest widoczny przycisk ZAPISZ DO ROBOCZYCH, umożliwiający zapisanie roboczej wersji wniosku. Lista zapisanych wniosków roboczych dostępna jest w menu Moje dokumenty – Wnioski robocze.

Pod dolną belką jest widoczny przycisk nawigacyjny NASTĘPNY, a na kolejnych sekcjach również przycisk POPRZEDNI. Przyciski te służą do poruszania się pomiędzy sekcjami wniosku.

# 4.1 Formularz składania wniosku "Wniosek o rezerwację numeru rejestracyjnego" – sekcja *Wnioskujący*

Sekcja Wnioskujący składa się z poniższych belek:

- Sposób wypełnienia wniosku,
- Organ Rejestrujący,
- Wnioskujący

#### 4.1.1 Sposób wypełnienia wniosku

Po rozwinięciu belki 'Sposób wypełnienia wniosku' widoczna jest część informacyjna o sposobie wypełnienia wniosku.

#### 4.1.2 Organ Rejestrujący

Po rozwinięciu belki 'Organ Rejestrujący' widoczna jest część, zawierająca dane słownikowe dotyczące Organu Rejestrującego, do którego składany będzie wniosek o nadanie numeru rejestracyjnego: należy wybrać ze słownika właściwą nazwę wpisując w pole 'Organ Rejestrujący' fragment nazwy. Po wskazaniu nazwy, dane wybranego organu zostaną wyświetlone na formatce wniosku.

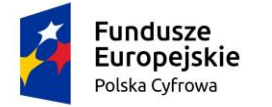

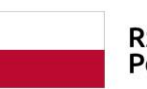

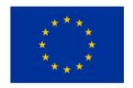

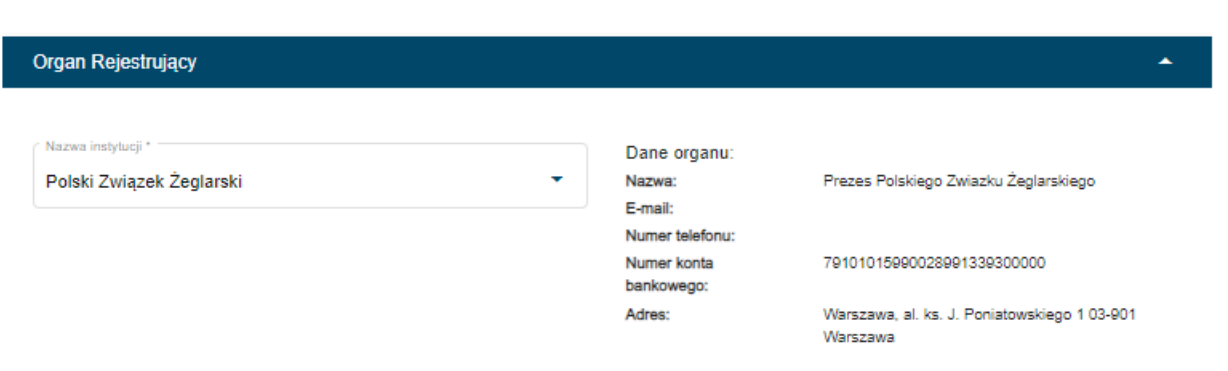

Rysunek 74. Przykładowe dane wybranego Organu Rejestrującego.

Widoczne są pola: Nazwa, E-mail, Numer telefonu, Numer konta bankowego, Adres – pobrane ze słownika.

#### 4.1.3 Wnioskujący

Pola do wypełnienia tej sekcji podpowiadają się zależy od tego jak zostały uzupełnione dane takie jak: 'Czy osoba składająca wniosek działa w swoim imieniu i jest jedynym właścicielem jednostki?' oraz 'Typ lub rodzaj wnioskodawcy' (Jednostka organizacyjna nieposiadająca osobowości prawnej, Osoba fizyczna lub Osoba prawna)

W przypadku zaznaczenia 'Czy osoba składająca wniosek działa w swoim imieniu i jest jedynym właścicielem jednostki?' wartości na 'Tak', w polu 'Typ lub rodzaj wnioskodawcy' jest dostępna tylko wartość 'Osoba fizyczna'. Dane dotyczące wnioskodawcy oraz dane adresowe wypełniane są automatycznie na podstawie zarejestrowanego profilu użytkownika.

Poniżej zaprezentowano widok danych wniosku. Przejście do kolejnego kroku weryfikuje, czy pola wymagane zostały uzupełnione.

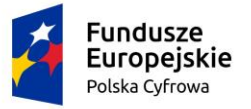

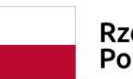

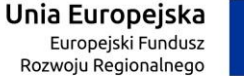

#### Wnioskujący

| Imię:<br>Drugie in<br>Nazwiski<br>E-mail:<br>Czy osoba<br>Typ lub | nię:<br>o:<br>a składaja<br>rodzaj v  | Jan<br>Nowak<br>dformanska@sygnity.pl<br>qca wniosek działa w swoim in<br>vnioskodawcy | Wnioskodawca w imieniu włas<br>dla nowo budowanej jednostki<br>nieniu i jest jedynym właści | nym lub z upoważnienia<br>o niżej podanej nazwie<br>cielem jednostki? | właściciela wnosi o zarezerwow                                                                                 | vanie numeru rejestracyjnego |  |  |  |  |
|-------------------------------------------------------------------|---------------------------------------|----------------------------------------------------------------------------------------|---------------------------------------------------------------------------------------------|-----------------------------------------------------------------------|----------------------------------------------------------------------------------------------------|------------------------------|--|--|--|--|
| 🔿 Je                                                              | ednostka                              | organizacyjna nieposiadająca                                                           | osobowości prawnej                                                                          |                                                                       |                                                                                                    |                              |  |  |  |  |
| 0s                                                                | soba fizyo                            | zna                                                                                    |                                                                                             |                                                                       |                                                                                                    |                              |  |  |  |  |
| 0                                                                 | soba prav                             | vna                                                                                    |                                                                                             |                                                                       |                                                                                                    |                              |  |  |  |  |
| <u> </u>                                                          |                                       |                                                                                        |                                                                                             |                                                                       |                                                                                                    |                              |  |  |  |  |
| Dane w                                                            | nioskod                               | awcy                                                                                   |                                                                                             |                                                                       | POBIERZ Z                                                                                                    | REGON                        |  |  |  |  |
|                                                                   |                                       |                                                                                        |                                                                                             | C DESEL                                                               |                                                                                                    |                              |  |  |  |  |
| N                                                                 | IP                                    |                                                                                        |                                                                                             | 01320762663                                                           | a de la construcción de la construcción de la construcción de la construcción de la construcción de la constru |                              |  |  |  |  |
|                                                                   |                                       |                                                                                        |                                                                                             |                                                                       |                                                                                                    |                              |  |  |  |  |
| R                                                                 | odzaj ide                             | ntyfikatora podmiotu                                                                   | ¥                                                                                           | Identyfikator wnioskodawcy                                            |                                                                                                    |                              |  |  |  |  |
|                                                                   |                                       |                                                                                        |                                                                                             | Nezwisko wnioskodev                                                   | wcy                                                                                                    |                              |  |  |  |  |
| N                                                                 | Nazwa                                 |                                                                                        |                                                                                             | Nowak                                                                 |                                                                                                    |                              |  |  |  |  |
|                                                                   | le weleekee                           |                                                                                        |                                                                                             |                                                                       |                                                                                                    |                              |  |  |  |  |
| Ja                                                                | Jan Drugie imię wnioskodawcy          |                                                                                        |                                                                                             |                                                                       |                                                                                                    |                              |  |  |  |  |
| Adres w                                                           | vniosko                               | lawcy                                                                                  |                                                                                             |                                                                       | Numer budynku *                                                                                                |                              |  |  |  |  |
| w                                                                 | /arszawa                              |                                                                                        | Miła                                                                                        |                                                                       | 22                                                                                                    | Numer lokalu                 |  |  |  |  |
|                                                                   |                                       |                                                                                        |                                                                                             |                                                                       |                                                                                                    |                              |  |  |  |  |
| Kn                                                                | aj *                                  |                                                                                        | Kod pocztowy *                                                                              |                                                                       | Poczta *                                                                                                    |                              |  |  |  |  |
| P                                                                 | Polska 🔻 04-133                       |                                                                                        |                                                                                             |                                                                       | Warszawa                                                                                                    |                              |  |  |  |  |
| Adres do I                                                        | korespon                              | dencji różny od adresu zamies                                                          | zkania lub siedziby                                                                         |                                                                       |                                                                                                    | 🔿 Tak 💿 Nie                  |  |  |  |  |
| A                                                                 | Adres skrzynki pocztowej wnioskodawcy |                                                                                        |                                                                                             | Numer telefonu wnioskodawcy                                           |                                                                                                    |                              |  |  |  |  |
| Pr                                                                | Prosimy o uzupełnienie adresu e-mail  |                                                                                        |                                                                                             | Prosimy dodatkowo o wprowadzenie numeru telefonu                      |                                                                                                    |                              |  |  |  |  |
|                                                                   |                                       |                                                                                        |                                                                                             |                                                                       |                                                                                                    |                              |  |  |  |  |
|                                                                   |                                       |                                                                                        |                                                                                             |                                                                       |                                                                                                    |                              |  |  |  |  |
|                                                                   |                                       |                                                                                        |                                                                                             |                                                                       | NAST                                                                                                    | FPNY                         |  |  |  |  |

Rysunek 75. Przykład wypełnienia wniosku w sekcji 'Wnioskujący' przez właściciela jednostki pływającej.

W przypadku zaznaczenia 'Czy osoba składająca wniosek działa w swoim imieniu i jest jedynym właścicielem jednostki?' wartości na 'Nie', w polu 'Typ lub rodzaj wnioskodawcy' są dostępne do wyboru wartości: Jednostka organizacyjna nieposiadająca osobowości prawnej lub Osoba fizyczna lub Osoba prawna.
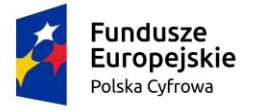

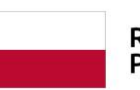

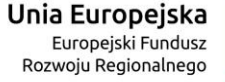

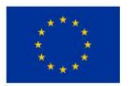

#### Wnioskujący

| lmię:            | Małgorzata                                       | Wnioskodawca w imieniu wła    | asnym    | lub z upoważnien  | ia właścic | iela wnosi o zarezerwowan | ie numeru rej | estracyjnego |
|------------------|--------------------------------------------------|-------------------------------|----------|-------------------|------------|---------------------------|---------------|--------------|
| Drugie imię:     |                                                  | dla nowo budowanej jednosti   | ki o ni: | żej podanej nazwi | e          |                           |               |              |
| Nazwisko:        | Szkoleniowa                                      |                               |          |                   |            |                           |               |              |
| E-mail:          | dformanska@sygnity.pl                            |                               |          |                   |            |                           |               |              |
| Czy osoba skła   | adająca wniosek działa w swo<br>zaj wnioskodawcy | im imieniu i jest jedynym wła | aścici   | elem jednostki?   |            |                           | 🔘 Tak         | O Nie        |
| T typ tub tou    | zaj willoskouawcy                                |                               |          |                   |            |                           |               |              |
| O Jednostk       | a organizacyjna nieposiadają                     | ca osobowości prawnej         |          |                   |            |                           |               |              |
| 🔘 Osoba fiz      | zyczna                                           |                               |          |                   |            |                           |               |              |
| O Osoba pr       | awna                                             |                               |          |                   |            |                           |               |              |
| Dane wnios       | kodawcy                                          |                               |          |                   |            | POBIERZ Z REG             | GON           |              |
|                  |                                                  |                               |          |                   |            |                           |               |              |
| NIP              |                                                  |                               |          | PESEL *           |            |                           |               |              |
|                  |                                                  |                               |          | To pole jest wyn  | nagane!    |                           |               |              |
| Rodzaj io        | dentyfikatora podmiotu                           | •                             |          | Identyfikator w   | nioskod    | awcy                      |               |              |
| Nazwa            |                                                  |                               |          | Nazwisko wni      | oskodaw    | ×                         |               |              |
|                  |                                                  |                               |          | To colo instance  |            |                           |               |              |
|                  |                                                  |                               |          | to pole jest wyn  | agane:     |                           |               |              |
| Imię wnie        | oskodawcy *                                      |                               |          | Drugie imię w     | nioskoda   | awcy                      |               |              |
| To pole je       | st wymagane!                                     |                               |          |                   |            |                           |               |              |
| Adres white      | skodawcy                                         |                               |          |                   |            |                           |               |              |
| Miejscow         | rość *                                           | Ulica                         |          |                   |            | Nr budynku *              | Nr lokalı     | L            |
| To pole je:      | st wymagane!                                     |                               |          |                   |            | To pole jest              |               |              |
| Rraj *<br>Polska | •                                                | Kod pocztowy *                |          |                   |            | Poczta *                  |               |              |
|                  |                                                  | To pole iest wymadai          | ne!      |                   |            | To pole jest wymacanel    |               |              |

Rysunek 76. Przykład wypełnienia wniosku w sekcji '*Wnioskujący*' gdy wypełniający nie jest właścicielem jednostki pływającej, opcja 'Osoba fizyczna'.

Przy zaznaczeniu w polu 'Typ lub rodzaj wnioskodawcy' wartości 'Osoba fizyczna', należy wypełnić kolejne pola obowiązkowe:

 Dane wnioskodawcy – PESEL, Nazwisko wnioskodawcy, Imię wnioskodawcy oraz pola nieobowiązkowe, jeżeli dane są dostępne – NIP, Rodzaj identyfikatora podmiotu, Identyfikator podmiotu, Nazwa, Drugie imię wnioskodawcy;

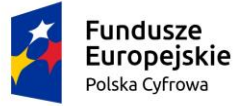

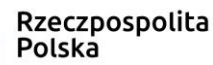

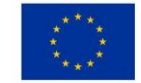

- Adres wnioskodawcy: Miejscowość, Numer budynku, Kod pocztowy, Poczta oraz pola nieobowiązkowe, jeżeli dane są dostępne – Kraj, Ulica, Numer lokalu; Adres skrzynki pocztowej wnioskodawcy, Numer telefonu wnioskodawcy;
- Adres do korespondencji różny od adresu zamieszkania lub siedziby. Domyślnie wypełniona jest opcja Nie. W przypadku zaznaczenia opcji Tak, należy wypełnić co najmniej pola wymagane.

W przypadku zaznaczenia 'Czy osoba składająca wniosek działa w swoim imieniu i jest jedynym właścicielem jednostki?' wartości na 'Nie', w polu 'Typ lub rodzaj wnioskodawcy' zaznaczenie opcji 'Jednostka organizacyjna nieposiadająca osobowości prawnej' lub 'Osoba prawna' sekcja jest prezentowana jak niżej:

|                                                                                    |                                                                                  |                                                             |                                               |                                                                                       | <b>•</b>                  |
|------------------------------------------------------------------------------------|----------------------------------------------------------------------------------|-------------------------------------------------------------|-----------------------------------------------|---------------------------------------------------------------------------------------|---------------------------|
|                                                                                    |                                                                                  |                                                             |                                               |                                                                                       |                           |
| ię:<br>usie imie:                                                                  | Małgorzata                                                                       | Wnioskodawca w imieniu włas<br>dla nowo budowanej jednostki | nym lub z upoważnier<br>o niżei podanei nazwi | nia właściciela wnosi o zarezerwowa<br>ie                                             | anie numeru rejestracyjne |
| zwisko:                                                                            | Szkoleniowa                                                                      |                                                             |                                               |                                                                                       |                           |
| mail:                                                                              | dformanska@sygnity.pl                                                            |                                                             |                                               |                                                                                       |                           |
| zy osoba sk                                                                        | ładająca wniosek działa w sw                                                     | oim imieniu i jest jedynym właś                             | cicielem jednostki                            | ?                                                                                     | 🔿 Tak 🔘 Ni                |
| yp lub rod                                                                         | dzaj wnioskodawcy                                                                |                                                             |                                               |                                                                                       |                           |
| Jednost                                                                            | ka organizacvina nieposiadaia                                                    | aca osobowości prawnej                                      |                                               |                                                                                       |                           |
| )                                                                                  | ·····                                                                            |                                                             |                                               |                                                                                       |                           |
|                                                                                    | Izyczna                                                                          |                                                             |                                               |                                                                                       |                           |
| ) Osoba p                                                                          | orawna                                                                           |                                                             |                                               |                                                                                       |                           |
|                                                                                    |                                                                                  |                                                             |                                               |                                                                                       |                           |
| )ane wnio                                                                          | skodawcy                                                                         |                                                             |                                               | POBIERZ Z RE                                                                          | EGON                      |
|                                                                                    |                                                                                  |                                                             |                                               |                                                                                       |                           |
| NIP *                                                                              |                                                                                  |                                                             | KRS                                           |                                                                                       |                           |
|                                                                                    |                                                                                  |                                                             |                                               |                                                                                       |                           |
| To pole je                                                                         | est wymagane!                                                                    |                                                             |                                               |                                                                                       |                           |
| To pole je                                                                         | est wymagane!                                                                    |                                                             | Rodzaj identy                                 | fikatora podmiotu                                                                     | -                         |
| To pole je<br>REGON                                                                | est wymagane!<br>I                                                               |                                                             | Rodzaj identy                                 | fikatora podmiotu                                                                     | •                         |
| To pole je<br>REGON                                                                | est wymagane!                                                                    |                                                             | Rodzaj identy                                 | fikatora podmiotu                                                                     | Ţ                         |
| To pole je<br>REGON<br>Identyfil                                                   | est wymagane!<br>I<br>kator wnioskodawcy                                         |                                                             | Rodzaj identy<br>Nazwa *                      | fikatora podmiotu                                                                     | <b>.</b>                  |
| To pole je<br>REGON<br>Identyfi                                                    | est wymagane!<br>I<br>kator wnioskodawcy                                         |                                                             | Rodzaj identy<br>Nazwa *<br>To pole jest wyr  | fikatora podmiotu<br>nagane!                                                          | •                         |
| To pole je<br>REGON<br>Identyfil                                                   | est wymagane!<br>I<br>kator wnioskodawcy<br>oskodawcy                            |                                                             | Rodzaj identy<br>Nazwa *<br>To pole jest wyr  | fikatora podmiotu<br>nagane!                                                          | Ţ                         |
| To pole je<br>REGON<br>Identyfik<br>Adres wnic                                     | est wymagane!<br>I<br>kator wnioskodawcy<br>oskodawcy<br>wość *                  | Ulica                                                       | Rodzaj identy<br>Nazwa *<br>To pole jest wyr  | fikatora podmiotu<br>nagane!<br>Nr budynku *                                          | -<br>Nr lokalu            |
| To pole je<br>REGON<br>Identyfik<br>Adres wnic<br>Miejsco<br>To pole je            | est wymagane!<br>I<br>kator wnioskodawcy<br>oskodawcy<br>wość *                  | Ulica                                                       | Rodzaj identy<br>Nazwa *<br>To pole jest wyr  | fikatora podmiotu<br>magane!<br>Nr budynku *<br>To pole jest                          | •<br>Nr lokalu            |
| To pole je<br>REGON<br>Identyfik<br>Adres wnic<br>Miejsco<br>To pole je<br>Kraj    | est wymagane!<br>I<br>kator wnioskodawcy<br>oskodawcy<br>wość *<br>est wymagane! | Ulica                                                       | Rodzaj identy<br>Nazwa *<br>To pole jest wyr  | fikatora podmiotu<br>magane!<br>Nr budynku *<br>To pole jest<br>wymagane!             | •<br>Nr lokalu            |
| To pole je<br>REGON<br>Identyfik<br>Adres wnic<br>Miejscor<br>To pole je<br>Kraj * | est wymagane!<br>I<br>kator wnioskodawcy<br>oskodawcy<br>wość *<br>est wymagane! | Ulica                                                       | Rodzaj identy<br>Nazwa *<br>To pole jest wyr  | fikatora podmiotu<br>magane!<br>Nr budynku *<br>To pole jest<br>wymagane!<br>Poczta * | •<br>Nr lokalu            |

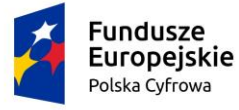

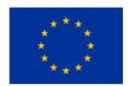

Rysunek 77. Przykład wypełnienia wniosku w sekcji 'Wnioskujący' dla opcji innej niż 'Osoba fizyczna'.

Należy wypełnić sekcje:

- Dane wnioskodawcy NIP, Nazwa, oraz pola nieobowiązkowe, jeżeli dane są dostępne: KRS, REGON, Rodzaj identyfikatora podmiotu, Identyfikator wnioskodawcy;
- Adres wnioskodawcy Miejscowość, Numer budynku, Kod pocztowy, Poczta oraz pola nieobowiązkowe, jeżeli dane są dostępne: Ulica, Numer lokalu; Adres skrzynki pocztowej wnioskodawcy, Numer telefonu wnioskodawcy;
- Adres do korespondencji różny od adresu zamieszkania lub siedziby. Domyślnie wypełniona jest opcja Nie. W przypadku zaznaczenia opcji Tak, należy wypełnić co najmniej pola obowiązkowe;

<u>Uwaga: po wypełnieniu pola NIP uaktywniony zostaje przycisk POBIERZ Z REGON – użycie go umożliwi pobranie danych podmiotu (wnioskodawcy, właściciela, armatora) z rejestru REGON i udostępnienie ich w systemie REJA24, p..</u>

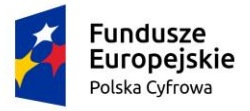

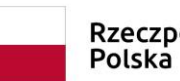

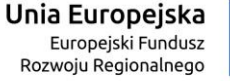

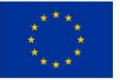

#### Wnioskujący

| lmię:<br>Drugie imię:<br>Nazwisko:<br>E-mail: | Məlgorzətə<br>Szkoleniowa<br>dformanska@sygnity.pl | Wnioskodawca w imieniu własnym lub z upoważnienia właścioleła wnosi o zarezerwowanie numeru rejestracyjnego<br>dla nowo budowanej jednostki o niżej podanej nazwie |                                                           |              |             |  |
|-----------------------------------------------|----------------------------------------------------|----------------------------------------------------------------------------------------------------|-----------------------------------------------------------|--------------|-------------|--|
| Czy osoba skła                                | dająca wniosek działa w swoim                      | imieniu i jest jedynym właścic                                                                                                    | ielem jednostki?                                          |              | 🔿 Tak 🔘 Nie |  |
| Typ lub rodz                                  | aj wnioskodawcy                                    |                                                                                                    |                                                           |              |             |  |
| Jednostka                                     | a organizacyjna nieposiadająca                     | osobowości prawnej                                                                                                    |                                                           |              |             |  |
| O Osoba fiz                                   | yczna                                              |                                                                                                    |                                                           |              |             |  |
| O Osoba pra                                   | awna                                               |                                                                                                    |                                                           |              |             |  |
|                                               |                                                    |                                                                                                    |                                                           |              |             |  |
| Dane wnios                                    | kodawcy                                            |                                                                                                    |                                                           | POBIERZ Z R  | EGON        |  |
| NIP*                                          |                                                    |                                                                                                    |                                                           |              |             |  |
| 85131354                                      | 413                                                |                                                                                                    | KRS                                                       |              |             |  |
|                                               |                                                    |                                                                                                    |                                                           |              |             |  |
| 32092060                                      | 03                                                 |                                                                                                    | Rodzaj identyfikatora podmiotu 👻                          |              |             |  |
|                                               |                                                    |                                                                                                    |                                                           |              |             |  |
| Identyfika                                    | tor wnioskodawcy                                   |                                                                                                    | Nazwa *<br>WSPÓLNOTA MIESZKANIOWA PRZY UL ARKOŃSKIEJ 37 W |              |             |  |
|                                               |                                                    |                                                                                                    |                                                           |              |             |  |
| Adres wnios                                   | kodawcy                                            |                                                                                                    |                                                           |              |             |  |
| Miejscowość                                   | 5÷                                                 | Ulica                                                                                                    |                                                           | Nr budynku * |             |  |
| Szczecin                                      |                                                    | ul. Test-Wilcza                                                                                                    |                                                           | 25           | Nr lokalu   |  |
| Kraj *                                        |                                                    | Kod pocztowy *                                                                                                    |                                                           | Poczta *     |             |  |
| Polska                                        | -                                                  | 70-546                                                                                                    |                                                           | Szczecin     |             |  |
| Adres do kores                                | pondencji różny od adresu zam                      | ieszkania lub siedziby                                                                                                    |                                                           |              | 🔿 Tak 💿 Nie |  |

Rysunek 78. Przykład wypełnienia wniosku w sekcji 'Wnioskujący'- Pobranie danych z bazy REGON.

Wyświetlony zostanie komunikat:

| Wniosek został uzupełniony danymi z | × |
|-------------------------------------|---|
| rejestru REGON.                     |   |

Jeśli na formularzu składania wniosku dla danych 'Adres do korespondencji różny od adresu zamieszkania lub siedziby' zaznaczono 'Tak', wyświetlą się pola adresowe, które należy uzupełnić

|       | Fundusze<br>Europejskie<br>Polska Cyfrowa                            | Rzeczpospo<br>Polska   | lita Un<br><sub>Ro</sub> | <b>ia Europejska</b><br>Europejski Fundusz<br>zwoju Regionalnego | $= \frac{1}{2} \frac{1}{2} $ |
|-------|----------------------------------------------------------------------|------------------------|--------------------------|------------------------------------------------------------------|----------------------------------------------------------------------------------------------------|
| Adres | s do korespondencji różny od adresu zamiesz<br>res do korespondencji | kania lub siedziby     |                          |                                                                  | 🖲 Tak 🔵 Nie                                                                                                    |
| ſ     | Miejscowość *                                                        | Ulica                  |                          | Nr budynku *                                                     | Nr lokalu                                                                                                    |
|       | To pole jest wymagane!                                               |                        |                          | To pole jest                                                     |                                                                                                    |
|       | Kraj *<br>Polska •                                                   | Kod pocztowy *         |                          | Poczta *                                                         |                                                                                                    |
|       |                                                                      | To pole jest wymagane! |                          | To pole jest wymagane!                                           |                                                                                                    |
|       | Adres skrzynki pocztowej wnioskodawcy                                | Nur                    | mer telefonu wnios       | kodawcy                                                          |                                                                                                    |
|       | Prosimy o uzupełnienie adresu e-mail                                 | Pro                    | simy dodatkowo o wp      | rowadzenie numeru telefon                                        | u                                                                                                    |
|       |                                                                      |                        |                          |                                                                  |                                                                                                    |
|       |                                                                      |                        |                          |                                                                  |                                                                                                    |
|       |                                                                      |                        |                          | NASTE                                                            | PNY                                                                                                    |

Rysunek 79. Przykład wypełnienia wniosku w sekcji '*Wnioskujący*- - Adres do korespondencji.

Po uzupełnieniu pierwszego kroku formularza można przystąpić do wypełniania kolejnego kroku – przejście przyciskiem NASTĘPNY.

W aplikacji podczas wypełniania formularza działa walidacja w zakresie wypełnienia wszystkich wymaganych pól. Jeżeli system wykryje nieprawidłowości, włącza się walidacja wskazująca użytkownikowi zakres nieprawidłowości. Pojawia się czerwone wyróżnienie niewypełnionego obowiązkowego pola i tekst pod polem:

| pa składająca wniosek, dane kontaktowe |                    |
|----------------------------------------|--------------------|
| Nazwisko *                             | lmię *             |
| Pole jest wymagane                     | Pole jest wymagane |
| Drugie imię                            | Telefon kontaktowy |

#### Rysunek 80. Osoba składająca wniosek, dane kontaktów– - walidacja pola.

Ponadto dla odpowiedniej sekcji wniosku, pod jej nagłówkiem pojawia się wynik walidacji w postaci zaznaczenia kolorem: zielony – poprawne wypełnienie, czerwony – niepoprawne, a po wskazaniu kursorem zaznaczonego pola pojawia się podpowiedź:

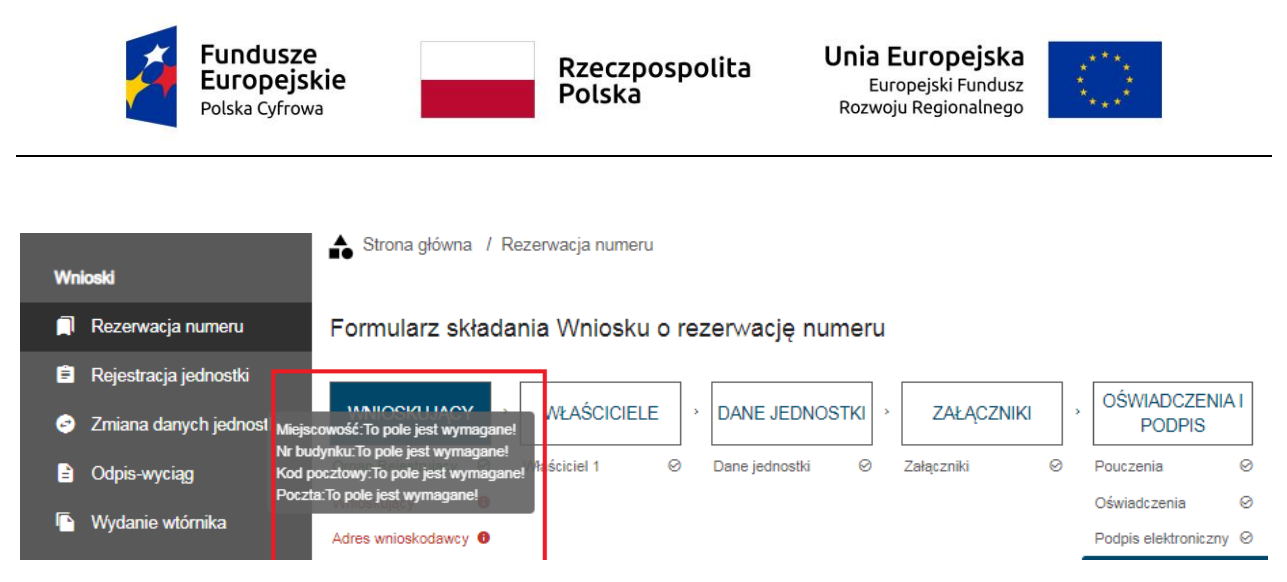

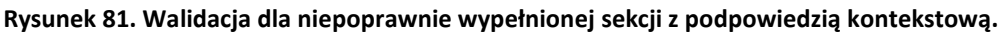

Sekcja niepoprawnie wypełniona nie może zostać zarejestrowana, dlatego też dla takiego stanu wniosku nie jest możliwe przejście do kolejnej sekcji.

<u>Uwaga: W przypadku zaznaczenia w polu 'Czy osoba składająca wniosek działa w swoim imieniu i jest jedynym właścicielem jednostki?' wartości 'Tak', kolejna sekcja *Właściciele* zostaje ukryta.</u>

Należy poprawnie wypełnić pola korzystając z podpowiedzi kontekstowych i nacisnąć przycisk NASTĘPNY.

## 4.2 Formularz składania wniosku "Wniosek o rezerwację numeru rejestracyjnego" – sekcja *Właściciele*

Sekcja Właściciele jest wypełniana dla zaznaczonej opcji 'Czy osoba składająca wniosek działa w swoim imieniu i jest jedynym właścicielem jednostki?' wartości 'Nie'.

Sekcja prezentuje się następująco:

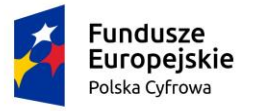

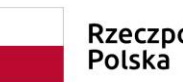

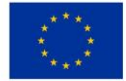

🏠 Strona główna 🛛 Rezerwacja numeru

| Formularz składania Wniosku o rezerwację numeru                 |                                  |
|-----------------------------------------------------------------|----------------------------------|
| WNIOSKUJĄCY * WŁAŚCICIELE * DANE JEDNOSTKI * ZAŁĄC              | ZNIKI , OŚWIADCZENIA I<br>PODPIS |
| Organ Rejestrujący 🥹 Właściciel 1 🔗 Dane jednostki 🤗 Załączniki | © Pouczenia ©                    |
| Wnioskujący Ø                                                   | Oświadczenia 📀                   |
| Adres Ø<br>wnioskodawcy                                         | Podpis elektroniczny 62          |
|                                                                 |                                  |
|                                                                 | ZAPISZ DO ROBOCZYCH              |
|                                                                 |                                  |
| Sekcja współwłaścicieli                                         | •                                |
|                                                                 |                                  |
| DODAJ WŁAŚCICIELA                                               |                                  |
| Właściciel 1                                                    | •                                |
| Sekcja współwłaścicieli                                         |                                  |
|                                                                 |                                  |
| DODAJ WŁAŚCICIELA                                               |                                  |
|                                                                 |                                  |
|                                                                 |                                  |
| POPRZEDNI                                                       | NASTĘPNY                         |

Rysunek 82. Formularz składania wniosku – "Wniosek o rezerwację numeru" – sekcja Właściciele.

Sekcja Właściciele jest wypełniana w części szczegółów po rozwinięciu belki 'Właściciel 1'. W polu 'Rodzaj podmiotu' domyślnie zaznaczona jest opcja 'Osoba fizyczna'.

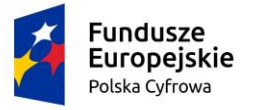

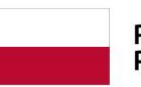

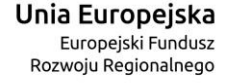

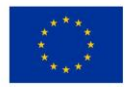

#### Właściciel 1

| Rodzaj podmiotu                                                                         |                                                  |
|-----------------------------------------------------------------------------------------|--------------------------------------------------|
| 🔿 Jednostka organizacyjna nieposiadająca osobowości prawnej                             |                                                  |
| ● Osoba fizyczna                                                                        |                                                  |
| 🔿 Osoba prawna                                                                          |                                                  |
|                                                                                         |                                                  |
| Dane podstawowe                                                                         | POBIERZ Z REGON                                  |
| NIP                                                                                     | PESEL*                                           |
|                                                                                         | To pole jest wymagane!                           |
| Rodzaj identyfikatora 💌                                                                 | Wartość identyfikatora                           |
|                                                                                         |                                                  |
| Nazwa                                                                                   | Nazwisko właściciela *                           |
|                                                                                         | To pole jest wymagane!                           |
| Imię właściciela *                                                                      | Drugie imię właściciela                          |
| To pole jest wymagane!                                                                  |                                                  |
| Data urodzenia właściciela *                                                            | Miejsce urodzenia *                              |
| To pole jest wymagane!                                                                  | To pole jest wymagane!                           |
| Adres zamieszkania                                                                      |                                                  |
| Miejscowość * Ulica                                                                     | Nr budynku * Nr lokalu                           |
| To pole jest wymagane!                                                                  | To pole jest<br>wymagane!                        |
| Polska - Kod pocztowy *                                                                 | Poczta *                                         |
| To pole jest wymag<br>Adres do korespondencji różny od adresu zamieszkania lub siedziby | ane! To pole jest wymagane!                      |
| Adres E-mail                                                                            | Telefon kontaktowy                               |
| Prosimy o uzupełnienie adresu e-mail                                                    | Prosimy dodatkowo o wprowadzenie numeru telefonu |

### Rysunek 83. Formularz składania wniosku – "Wniosek o rezerwację numeru" – *Właściciele,* dodanie współwłaściciela, osoba fizyczna.

Sekcja składa się z poniższych części:

 Dane podstawowe– - PESEL, Nazwisko właściciela, Imię właściciela oraz pola nieobowiązkowe, jeżeli dane są dostępne – NIP, Rodzaj identyfikatora podmiotu, Identyfikator podmiotu, Nazwa, Drugie imię właściciela, Data urodzenia właściciela, Miejsce urodzenia;

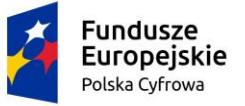

 Adres do korespondencji różny od adresu zamieszkania lub siedziby – domyślnie zaznaczona jest opcja Nie. W przypadku zaznaczenia opcji Tak należy, wypełnić co najmniej pola obowiązkowe.

Według powyższych wskazówek należy wypełnić dostępne pola obowiązkowe i nieobowiązkowe.

Dla zaznaczonej opcji 'Jednostka organizacyjna nieposiadająca osobowości prawnej' lub 'Osoba prawna' formularz jest prezentowany jak niżej:

| Sekcja współwłaścicieli                                                               |                                             |                 |                                    | -                 |
|---------------------------------------------------------------------------------------|---------------------------------------------|-----------------|------------------------------------|-------------------|
| Właściciel 1                                                                          |                                             |                 |                                    | *                 |
| Rodzaj podmiotu                                                                       |                                             |                 |                                    |                   |
| <ul> <li>Jednostka organizacyjna nieposiadająca os</li> <li>Osoba fizyczna</li> </ul> | obowości prawnej                            |                 |                                    |                   |
| Osoba prawna                                                                          |                                             |                 |                                    |                   |
| Dane podstawowe                                                                       |                                             |                 | POBIERZ Z R                        | EGON              |
| NIP *                                                                                 |                                             | KRS             |                                    |                   |
| To pole jest wymagane!                                                                |                                             |                 |                                    |                   |
| REGON                                                                                 |                                             | Rodzaj ident    | tyfikatora                         | •                 |
| Wartość identyfikatora                                                                |                                             | Nazwa *         |                                    |                   |
| Adres siedziby                                                                        |                                             | To pole jest wy | ymagane!                           |                   |
| Miejscowość *                                                                         | Ulica                                       |                 | Nr budynku *                       | Nr lokalu         |
| To pole jest wymagane!                                                                |                                             |                 | To pole jest<br>wymagane!          |                   |
| Polska •                                                                              | Kod pocztowy *                              |                 | Poczta *                           |                   |
| Adres do korespondencji różny od adresu zamies                                        | To pole jest wymaga<br>szkania lub siedziby | ne!             | To pole jest wymagan               | e!<br>O Tak O Nie |
| Adres E-mail                                                                          |                                             | Telefon kont    | aktowy                             |                   |
| Prosimy o uzupełnienie adresu e-mail                                                  |                                             | Prosimy dodat   | tkowo o wprowadzenie numeru telefo | onu               |

### Rysunek 84. Formularz składania wniosku – "Wniosek o rezerwację numeru" dodawanie współwłaściciela dla opcji innej niż 'Osoba fizyczna'.

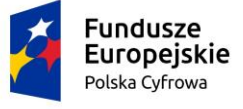

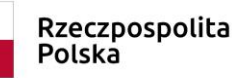

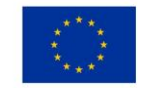

Należy wypełnić sekcje:

- Dane wnioskodawcy– NIP, Nazwa, oraz pola nieobowiązkowe, jeżeli dane są dostępne – KRS, REGON, Rodzaj identyfikatora podmiotu, Identyfikator podmiotu;
- Adres siedziby: Kraj, Miejscowość, Numer budynku, Kod pocztowy, Poczta oraz pola nieobowiązkowe, jeżeli dane są dostępne – Ulica, Numer lokalu, Adres skrzynki pocztowej wnioskodawcy, Numer telefonu wnioskodawcy;
- Adres do korespondencji różny od adresu zamieszkania lub siedziby wybór opcji Tak, Nie – w przypadku zaznaczenia opcji Tak należy wypełnić co najmniej pola obowiązkowe;

<u>Uwaga: po wypełnieniu pola NIP uaktywniony zostaje przycisk POBIERZ Z REGON</u> <u>umożliwiający pobranie danych podmiotu (wnioskodawcy, właściciela, armatora) z rejestru</u> <u>REGON i udostępnienie ich w systemie REJA24, np.</u>

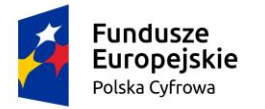

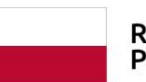

Unia Europejska Europejski Fundusz Rozwoju Regionalnego

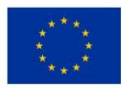

| Sekcja współwłaścicieli                     |                        |                        |                            | -           |
|---------------------------------------------|------------------------|------------------------|----------------------------|-------------|
| Właściciel 1                                |                        |                        |                            | *           |
|                                             |                        |                        |                            |             |
| Rodzaj podmiotu                             |                        |                        |                            |             |
| 🔘 Jednostka organizacyjna nieposiadająca    | osobowości prawnej     |                        |                            |             |
| O Osoba fizyczna                            |                        |                        |                            |             |
| Osoba prawna                                |                        |                        |                            |             |
|                                             |                        |                        |                            |             |
| Dane podstawowe                             |                        |                        | POBIERZ Z RE               | GON         |
| NIP *                                       |                        | KRS                    |                            |             |
| 8513135413                                  |                        |                        |                            |             |
| RECON                                       |                        | Radaai idaatu fikataa  |                            | -           |
| ILEGON                                      |                        |                        | 1                          | -           |
| Wartość identyfikatora                      |                        | Nazwa *                |                            |             |
|                                             |                        | To pole jest wymagane! |                            |             |
| Adres siedziby                              |                        |                        |                            |             |
| Miejscowość *                               | Ulica                  |                        | Nr budynku *               | Nr lokalu   |
| To pole jest wymagane!                      |                        |                        | To pole jest<br>wymagane!  |             |
| Polska 🔹                                    | Kod pocztowy *         |                        | Poczta *                   |             |
|                                             | To pole jest wymagane! |                        | To pole jest wymagane!     |             |
| Adres do korespondencji różny od adresu zam | ieszkania lub siedziby |                        |                            | O Tak O Nie |
| Adres E-mail                                |                        | Telefon kontaktowy     |                            |             |
| Prosimv o uzupełnienie adresu e-mail        |                        | Prosimy dodatkowo o w  | prowadzenie numeru telefor | nu          |

Rysunek 85. Pobranie danych z REGON.

Po użyciu POBIERZ Z REGON pola danych zostaną uzupełnione oraz wyświetlony zostanie komunikat:

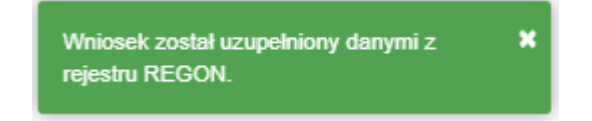

W celu wprowadzenia danych współwłaściciela należy użyć przycisku DODAJ WŁAŚCICIELA i w części szczegółów po rozwinięciu belki 'Właściciel 2' uzupełnić dane szczegółowe.

Jeśli na formularzu składania wniosku dla danych 'Adres do korespondencji różny od adresu zamieszkania lub siedziby' zaznaczono opcję 'Tak', wyświetlą się pola adresowe, które należy uzupełnić: Miejscowość, Numer budynku, Kod pocztowy, Poczta oraz pola nieobowiązkowe, jeżeli dane są dostępne – Kraj, Ulica, Numer lokalu.

|              | Fundusze<br>Europejskie<br>Polska Cyfrowa                              | Rzeczpo:<br>Polska     | spolita           | <b>Unia Europejska</b><br>Europejski Fundusz<br>Rozwoju Regionalnego |             |
|--------------|------------------------------------------------------------------------|------------------------|-------------------|----------------------------------------------------------------------|-------------|
| Adro<br>Adro | es do korespondencji różny od adresu zamiesz<br>Ires do korespondencji | kania lub siedziby     |                   |                                                                      | ● Tak 🔵 Nie |
|              | Miejscowość *                                                          | Ulica                  |                   | Nr budynku *                                                         | Nr lokalu   |
|              | To pole jest wymagane!                                                 |                        |                   | To pole jest                                                         |             |
|              | Kraj*<br>Polska                                                        | Kod pocztowy *         |                   | Poczta *                                                             |             |
|              |                                                                        | To pole jest wymagane! |                   | To pole jest wymagane                                                | !           |
|              | Adres skrzynki pocztowej wnioskodawcy                                  |                        | Numer telefonu v  | nioskodawcy                                                          |             |
|              | Prosimy o uzupełnienie adresu e-mail                                   |                        | Prosimy dodatkowo | o wprowadzenie numeru telefo                                         | nu          |
|              |                                                                        |                        |                   |                                                                      |             |
|              |                                                                        |                        |                   |                                                                      |             |
|              |                                                                        |                        |                   | NASTE                                                                | PNY         |

Rysunek 86. Przykład wypełnienia wniosku w sekcji 'Wnioskujący– - Adres do korespondencji.

W celu przejścia do wypełniania następnego kroku rejestracji wniosku należy użyć przycisku NASTĘPNY.

# 4.3 Formularz składania wniosku "Wniosek o rezerwację numeru rejestracyjnego" – sekcja *Dane jednostki*

Sekcja *Dane jednostki* zawiera dwa pola: 'Rezerwowana nazwa jednostki' oraz 'Obszar eksploatacji'.

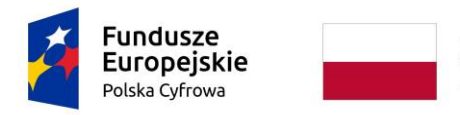

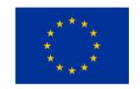

📤 Strona główna / Rezerwacja numeru

| Formularz składania Wniosku o rezer                                                                                                    | rwację numeru                | $\langle \rangle$                                                                   |
|----------------------------------------------------------------------------------------------------|------------------------------|-------------------------------------------------------------------------------------|
| WNIOSKUJĄCY       *       WŁAŚCICIELE       *       D         Organ Rejestrujący       Ø       Właściciel 1       Ø       Da         Wnioskujący       Ø         Adres wnioskodawcy       Ø | ANE JEDNOSTKI * ZAŁĄCZNIKI * | OŚWIADCZENIA I<br>PODPIS<br>Pouczenia Ø<br>Oświadczenia Ø<br>Podpis elektroniczny Ø |
|                                                                                                    |                              | ZAPISZ DO ROBOCZYCH                                                                 |
| Dane jednostki                                                                                                    |                              | •                                                                                   |
| Obszar eksploatacji *<br>Na wodach śródlądowych                                                                                                    | •                            |                                                                                     |
| POPRZEDNI                                                                                                    |                              | NASTĘPNY                                                                            |
|                                                                                                    | -                            |                                                                                     |

### Rysunek 87. Formularz składania wniosku– - "Wniosek o rezerwację numeru rejestracyjnego" – sekcja Dane jednostki.

W przypadku zamiaru zarezerwowania nazwy dla jednostki w polu 'Rezerwowana nazwa jednostki" należy wpisać wybraną nazwę (maksymalnie 33 znaki).

W polu 'Obszar eksploatacji', które jest polem słownikowym obowiązkowym, domyślnie podpowiadana jest wartość 'Na wodach śródlądowych'. Do wyboru pozostają wartości: 'Na wodach morskich i śródlądowych' oraz 'Na wodach morskich'.

Po wypełnieniu pól Przejście do kolejnego kroku przyciskiem NASTĘPNY.

## 4.4 Formularz składania wniosku "Wniosek o rezerwację numeru rejestracyjnego" – sekcja *Załączniki*

W sekcji *Załączniki* znajduje się pole 'Rodzaj załącznika', w którym podpowiadana jest lista załączników. Należy zaznaczyć checkbox przy polach załączników, które są wymagane i zostały dołączone do wniosku , a następnie nacisnąć DODAJ ZAŁĄCZNIK i wskazać zapisane pliki załączników dodając je do wniosku.

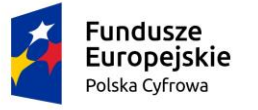

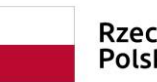

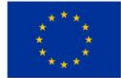

📤 Strona główna / Rezerwacja numeru

#### Formularz składania Wniosku o rezerwację numeru

| WNIOSKUJĄCY             | DANE JEDNO     | stki 🔹 | ZAŁĄCZNIKI     | • | OŚWIADCZEN<br>PODPIS | IAT     |            |          |                  |  |
|-------------------------|----------------|--------|----------------|---|----------------------|---------|------------|----------|------------------|--|
| Organ Rejestrujący 🥹    | Dane jednostki | 0      | Załączniki     | 0 | Pouczenia            | ø       |            |          |                  |  |
| Wnioskujący Ø           |                |        |                |   | Oświadczenia         | 0       |            |          |                  |  |
| Adres wnioskodawcy❷     |                |        |                |   | Podpis elektronic    | szny⊗   |            |          |                  |  |
|                         |                |        |                |   |                      |         |            |          |                  |  |
|                         |                |        |                |   |                      |         | ZAPI       | SZ DO RO | овостусн         |  |
| Załączniki              |                |        |                |   |                      |         |            |          |                  |  |
|                         |                |        |                |   |                      |         |            |          |                  |  |
| Rodzaj załajcznika      |                |        |                |   |                      |         |            |          |                  |  |
| Inny załącznik          |                |        |                | Ŧ |                      |         |            |          |                  |  |
|                         |                |        |                |   |                      |         |            |          |                  |  |
| DOD                     | AJ ZAŁĄCZN     | к      |                |   |                      |         |            |          |                  |  |
| Akceptowane formaty: PC | OF, JPG, PNG   |        |                |   |                      |         |            |          |                  |  |
| Dostępne 98.26 M        | B z 99 MB      |        |                |   |                      |         |            |          |                  |  |
| Dodane przez Ciebie :   | załączniki     |        |                |   |                      |         |            |          |                  |  |
| Rozmiar                 |                |        | Nazwa skrócona |   |                      | Rodzaj  | i          |          |                  |  |
|                         |                | V [    |                |   |                      |         |            |          | 7                |  |
| 0.74 MB                 |                |        | Koala.jpg      |   |                      | Inny za | elącznik   |          | ¥ ×              |  |
|                         |                |        |                |   |                      |         | 1 do 1 z 1 | IC C 5   | trona 1 z 1 > 🖂  |  |
|                         |                |        |                |   |                      |         |            | Wierszy  | na stronie: 10 🔻 |  |
|                         |                |        |                |   |                      |         |            |          |                  |  |
|                         |                |        |                |   |                      |         |            |          |                  |  |
| POF                     | PRZEDNI        |        |                |   |                      |         |            | NASTĘ    | PNY              |  |

Rysunek 88. Formularz składania wniosku– - "Wniosek o rezerwację numeru rejestracyjnego" – sekcja Załączniki.

Dodane załączniki będą prezentowane w tabelce na liście dodanych załączników. Zbędny lub niepoprawny załącznik można usunąć poprzez kliknięcie ikonki 'x' – Usuń.

Po dodaniu kompletu załączników Przejście do kolejnego kroku przyciskiem NASTĘPNY.

## 4.5 Formularz składania wniosku "Wniosek o rezerwację numeru rejestracyjnego" – sekcja *Oświadczenia i podpis*

Sekcja *Oświadczenia i podpis* składa się z dwóch części: w pierwszej zawarta jest treść 'Pouczenia' do zapoznania się:

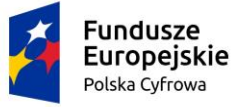

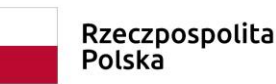

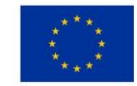

Strona główna / Rezerwacja numeru

#### Formularz składania Wniosku o rezerwację numeru

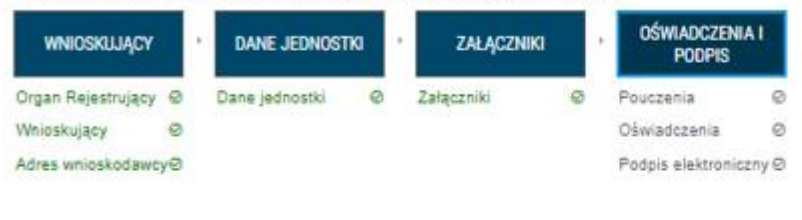

#### ZAPISZ DO ROBOCZYCH

#### Pouczenia

Zgodnie z art. 8 Ustawy z dnia 12 kwietnia 2018 r. o rejestracji jachtów i innych jednostek pływających o długości do 24 m. Właściciel może złożyć wniosek o przydzielenie i rezerwację numeru rejestracyjnego dla jednostki pływającej w budowie, a w przypadku jachtu morskiego - również o rezerwację nazwy. Numer rejestracyjny lub nazwa dla jednostki pływającej w budowie rezerwowana jest na okres nieprzekraczający 7 miesięcy licząc od dnia wydania decyzji o rezerwacji numeru i po upływie tego terminu zostanie usunięta (tzn. numer nie będzie mógł być wykorzystany).

Rezerwowany numer rejestracyjny jest nadawany przez Organ Rejestrujący, w związku z czym Wnioskodawca nie może wprowadzić proponowanego przez siebie numeru. Aby wykorzystać zarezerwowany numer rejestracyjny, należy podczas rejestracji jednostki, wprowadzić zarezerwowany numer do Wniosku o rejestrację jednostki i dostarczyć decyzję o rezerwacji numeru wydaną przez Organ Rejestrujący.

Zgodnie z Rozdziałem 2 §3 Rozporządzenia z dnia ....... MGMiZ w sprawie rejestracji jachtów i innych jednostek pływających o długości do 24 m, Nazwa jednostki pływającej nadana przez właściciela, powinna składać się z liter używanych w języku polskim, cyfr arabskich lub rzymskich, nie może być dłuższa niż 33 znaki, nie może być identyczna (w pisowni lub fonetycznie) ze słowami używanymi do oznaczenia słuźb ratowniczych i ich działań ani zawierać słów lub zwrotów obraźliwych lub obscenicznych

#### Rysunek 89. Formularz składania wniosku - "Wniosek o rezerwację numeru rejestracyjnego" – sekcja Oświadczenia i podpis - Pouczenia.

W dalszej części znajdują się 'Oświadczenia', które mają zaznaczoną domyślną opcję 'Nie'. Aby poprawnie wypełnić wniosek należy zaznaczyć opcję 'Tak'.

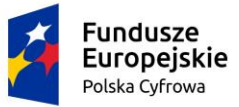

czerwca 1997 r. - Kodeks karny (Dz. U. z 2016 r. poz 1137 z późn. zm.)

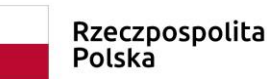

Unia Europejska Europejski Fundusz Rozwoju Regionalnego

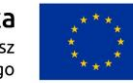

#### Oświadczenia

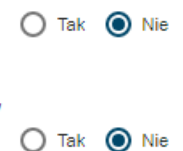

Wyrażam zgodę na przetwarzanie moich danych osobowych w aplikacji "Konto Interesanta" Systemu REJA24 zgodnie z rozporządzeniem Parlamentu Europejskiego i Rady (UE) 2016/679 z 27 kwietnia 2016 r. w sprawie ochrony osób fizycznych w związku z przetwarzaniem danych osobowych w sprawie swobodnego przepływu takich danych oraz uchylenia dyrektywy 95/46/WE (ogólne rozporządzenie o ochronie danych), (Dz. Urz. UE L Nr 119 s 1) na potrzeby rejestracji i uzyskania danych z rejestru jachtów i innych jednostek pływających o długości do 24 m.

KLAUZULA INFORMACYJNA

1. Administratorem Pani/Pana danych osobowych jest Dyrektor Urzędu Morskiego w Szczecinie, z siedzibą w Szczecinie, plac Stefana Batorego 4, 70-207 Szczecin.

2. W sprawach z zakresu ochrony danych osobowych może Pan/Pani kontaktować się z Inspektorem Ochrony Danych pod adresem e-mail: IOD@ums.gov.pl, tel: +48 91 44 03 309.

3. Dane osobowe będą przetwarzane w celu wykonania obowiązków wynikających między innymi z: ustawy z dnia 12 kwietnia 2018 r. o rejestracji jachtów i innych jednostek pływających o długości do 24 metrów oraz Kodeksu postępowania administracyjnego przez Administratora, organy rejestrujące oraz inne podmioty uprawnione z mocy prawa. Podanie danych osobowych w zakresie wymaganym przepisami prawa jest obowiązkowe.

4. Odbiorcami Pani/Pana danych osobowych będą wyłącznie podmioty uprawnione do uzyskania danych osobowych na podstawie przepisów prawa oraz podmioty, które przetwarzają Pani/Pana dane osobowe w imieniu Administratora, na podstawie zawartej umowy powierzenia przetwarzania danych osobowych (tzw. podmioty przetwarzające).

5. Pani/Pana dane osobowe są przetwarzane przez okres niezbędny do wypełnienia obowiązku prawnego organów rejestrujących oraz Administratora, a po tym czasie przez okres oraz w zakresie wymaganym przez przepisy prawa, w szczególności ze względu na cele archiwalne.

6. Posiada Pani/Pan prawo do żądania od administratora danych osobowych dostępu do danych osobowych, ich sprostowania lub ograniczenia przetwarzania, uzyskania informacji o przetwarzaniu, oraz wycofania zgody na ich przetwarzanie. Z tych praw mogą Państwo skorzystać, składając wniosek do Urzędu Morskiego w Szczecinie (pod adres wskazany w pkt 1) lub do jednego z organów rejestrujących, których adresy znajdą Państwo na stronie portal.reja24.gov.pl lub wysyłając emaila pod adres: IOD@ums.gov.pl.

 Ma Pani/Pan prawo wniesienia skargi do organu nadzorczego, Prezesa Urzędu Ochrony Danych Osobowych, ul. Stawki 2, 00-193 Warszawa.

 Podanie danych osobowych w zakresie wymaganym przez przepisy prawa jest obligatoryjne, brak podania danych uniemożliwi załatwienie Pani/Pana sprawy.

Potwierdzam zapoznanie się z klauzulą informacyjną

Wniosek zostanie zaakceptowany jedynie wtedy, gdy zostanie dostarczony skan upoważnienia do wykonania tej rejestracji w imieniu danego podmiotu gospodarczego lub osoby, ktora upoważniła Cię do reprezentowania jej.

#### Rysunek 90. Formularz składania wniosku - "Wniosek o rezerwację numeru rejestracyjnego" – sekcja Oświadczenia i podpis - Oświadczenia.

Po zaznaczeniu opcji 'Tak' w części Oświadczenia, należy wskazać formę podpisu wniosku: PROFIL ZAUFANY lub PODPIS KWALIFIKOWANY lub PODPIS OSOBISTY. Wniosek zostaje zapisany w bazie i oczekuje na podpis.

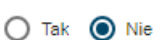

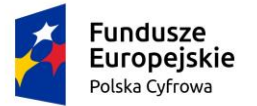

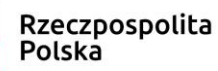

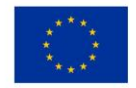

#### Skorzystaj z proponowanych form podpisu wniosku w serwisie REJA24.

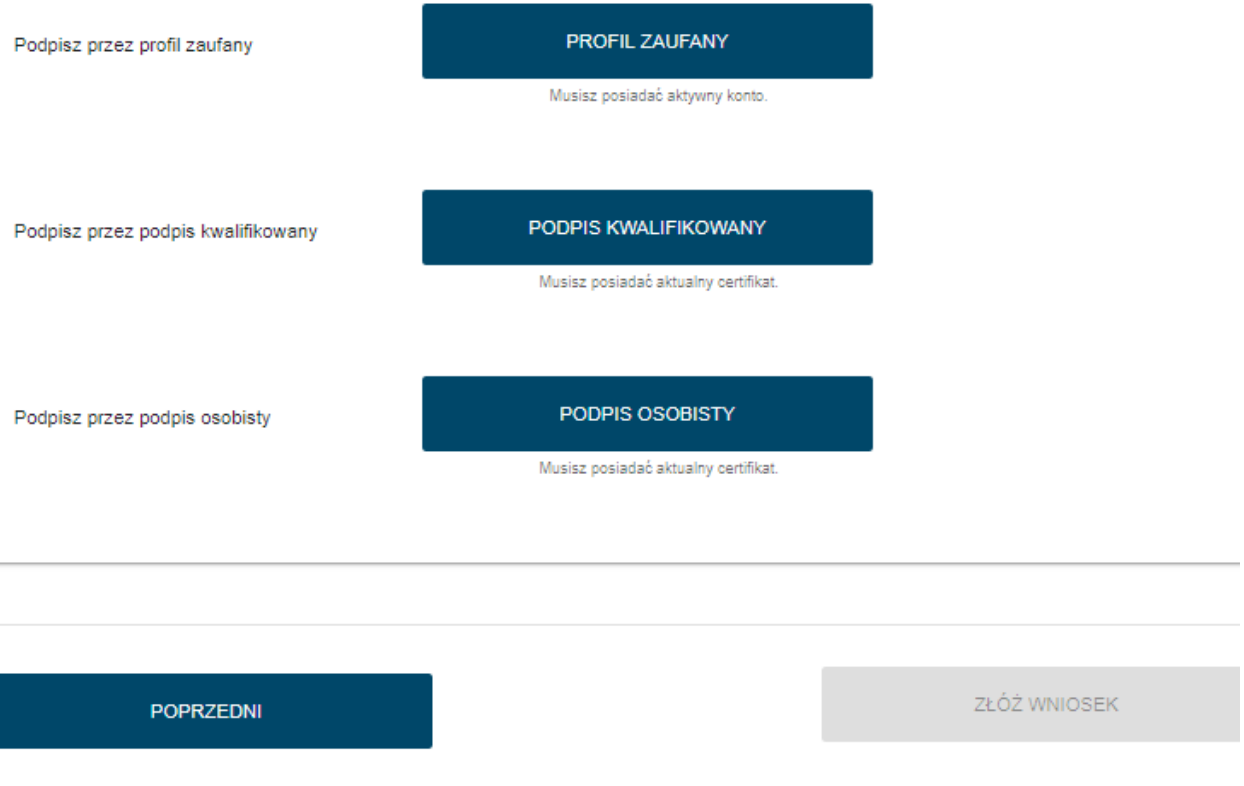

Rysunek 91. Formularz składania wniosku - "Wniosek o rezerwację numeru rejestracyjnego" – podpisanie wniosku.

Interesant przechodzi procedurę potwierdzającą podpis kwalifikowany lub profil zaufany lub podpis osobisty. Szczegółowy opis podpisywania dokumentu znajduje się w rozdziale 3.3 Podpisywanie wniosków.

Po wykonaniu procedury podpisującej następuje powrót do strony głównej aplikacji **Konto Interesanta** i wyświetlenie komunikatu

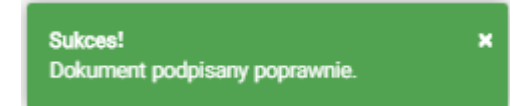

Wniosek otrzymuje status Podpisano wniosek.

Wprowadzony wniosek zostaje zapisany w wersji roboczej. Wyszukanie go następuje w menu **Moje dokumenty – Wnioski robocze.** 

## 4.6 Formularz składania wniosku "Wniosek o rezerwację numeru rejestracyjnego" – zarejestrowanie wniosku

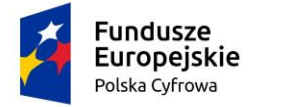

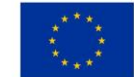

Po potwierdzeniu wniosku podpisem elektronicznym, wyświetlany jest wniosek ze statusem Podpisano wniosek.

Należy przejść do zakładki z ostatnim krokiem wniosku - Oświadczenia i Podpis (klikając w nią) i wybrać przycisk ZŁÓŻ WNIOSEK.

| Strona główna / Rezerwacja numeru                                                                                                    |                                                           |              |
|----------------------------------------------------------------------------------------------------|-----------------------------------------------------------|--------------|
| Formularz składania Wniosku o rez<br>Szczegóły wniosku:<br>Rodzaj wniosku: Wniosek o rez<br>Status wniosku: Podpisano wr<br>Identyfikator wniosku:<br>Data złożenia wniosku: | erwację numeru<br>erwację numeru rejestracyjnego<br>iosek |              |
| WNIOSKUJĄCY · DANE JEDNOSTKI ·                                                                                                    | ZAŁĄCZNIKI OŚWIADCZENIA I<br>Podpis                       |              |
| Pouczenia                                                                                                    |                                                           | •            |
| Oświadczenia                                                                                                    |                                                           | •            |
| Podpisz przez profil zaufany                                                                                                    | PROFIL ZAUFANY<br>Muerz poeradad aktyroty konto.          |              |
| Podpisz przez podpis kwalifikowany                                                                                                    | PODPIS KWALIFIKOWANY<br>Musiki posiada akuainy centikat.  |              |
|                                                                                                    |                                                           |              |
| POPRZEDNI                                                                                                    |                                                           | ZŁÓŻ WNIOSEK |

Rysunek 92. Złożenie wniosku.

Po wykonaniu funkcji system wyświetli komunikat

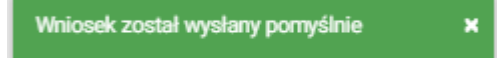

Po wyświetleniu komunikatu "Wniosek został wysłany pomyślnie", wniosek zostaje przeniesiony do menu **Moje dokumenty - Wnioski złożone**.

### 5 Rejestracja jednostki pływającej

Aby zarejestrować elektronicznie "Wniosek o rejestrację jednostki pływającej", należy wybrać z menu **Wnioski - Rejestracja jednostki** na panelu bocznym.

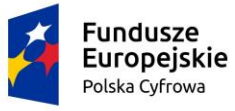

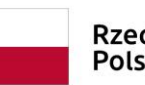

Rzeczpospolita Polska

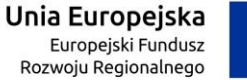

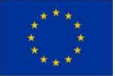

|     | Rezerwacja numeru       | Strona główna / Rejestracja jednostki                                                                                                    |   |
|-----|-------------------------|----------------------------------------------------------------------------------------------------|---|
| Ê   | Rejestracja jednostki   |                                                                                                    | < |
| 0   | Zmiana danych jednostki | Formularz składania Wniosku o rejestrację jednostki                                                                                              |   |
|     | Odpis-wyciąg            | WNIOSKUJĄCY - WŁAŚCICIELE - ARMATOR - DANE JEDNOSTKI - ZAŁĄCZNIKI - OŚWIADCZENIA I PODPIS                                                        |   |
| -   | Wydanie wtórnika        | Organ Rejestrujący       Właściciel 1       Ø       Armator       Ø       Inne rejestry       Ø       Załączniki       Ø       Pouczenia       Ø |   |
| *   | Zawiadomienie o zbyciu  | Wnioskujący O Adres zamieszkania O Obszar i cel O Oświadczenia O                                                                                 |   |
| *   | Zawiadomienie o nabyciu | Adres wnioskodawcy ⊘ enspirotracji Opłata ⊘<br>Identyfikacja jednostki⊘ administracyjna                                                          |   |
| 8   | Wykreślenie z rejestru  | Wymiary O Podpis elektroniczny O                                                                                                    |   |
| ₹   | Wgraj gotowy wniosek    | Pozostale dane 🛛 🔗                                                                                                    |   |
|     |                         | Kadiub 😔                                                                                                    |   |
| Мо  | je dokumenty            | Napęd ©                                                                                                    |   |
|     | Wnioski robocze         | ZAPISZ DO ROBOCZYCH                                                                                                    |   |
|     | Wnioski złożone         |                                                                                                    |   |
| 9   | Rozpatrzone             | Sposób wypełnienia wniosku                                                                                                    |   |
| Da  | ne dobrowolne           |                                                                                                    |   |
| Ê   | Dane dobrowolne         | Organ Rejestrujący -                                                                                                    |   |
|     |                         |                                                                                                    |   |
| Dar | ne jednostek            | Wnioskujący                                                                                                    |   |
|     | Dane jednostek          |                                                                                                    |   |
|     |                         |                                                                                                    |   |
|     |                         | NASTĘPNY                                                                                                    |   |

Rysunek 93. Rejestracja jednostki – Formularz składania wniosku o rejestrację jednostki pływającej.

Otwarte zostanie okno z formularzem składania wniosku z widocznymi sekcjami, kolejnymi krokami rejestracji wniosku:

- Wnioskujący,
- Właściciele,
- Armator,
- Dane jednostki,
- Załączniki,
- Opłaty i oświadczenia.

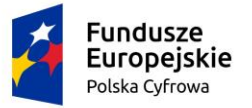

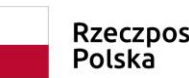

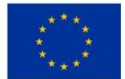

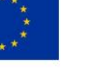

A Strona główna / Rejestracja jednostki

Formularz składania Wniosku o rejestrację jednostki

| WNIOSKUJĄCY        | r | , WŁAŚCICIELE | • | ARMATOR                    | • | DANE JEDNOST                 | кі  | ZAŁĄCZNIKI |   | > | OPŁATY I<br>OŚWIADCZENI   | A |
|--------------------|---|---------------|---|----------------------------|---|------------------------------|-----|------------|---|---|---------------------------|---|
| Organ Rejestrujący | ø | Właściciel 1  | ø | Armator                    | ø | Inne rejestry                | ø   | Załączniki | ø |   | Oświadczenia              | ø |
| Wnioskujący        | ø |               |   | Adres Zamieszkania         | ø | Obszar i cel<br>eksploatacij | ø   |            |   |   | Opłata<br>administracyjna | ø |
| Adres wnioskodawcy | Ø |               |   | Adres do<br>korespondencji | ø | Identyfikacja jednost        | ki⊘ |            |   |   | Podpis elektroniczny      | Ø |
|                    |   |               |   |                            |   | Wymiary                      | ø   |            |   |   |                           |   |
|                    |   |               |   |                            |   | Pozostałe dane               | ø   |            |   |   |                           |   |
|                    |   |               |   |                            |   | Kadłub                       | ø   |            |   |   |                           |   |
|                    |   |               |   |                            |   | Napęd                        | ø   |            |   |   |                           |   |
|                    |   |               |   |                            |   |                              |     |            |   |   |                           |   |

Rysunek 94. Prezentacja kolejnych kroków wypełnienia formularza wniosku.

Wejście do formularza otwiera widok sekcji w postaci "belek", na każdej belce znajduje się ikonka

– strzałka . Użytkownik może zwijać i rozwijać zawartość sekcji przy pomocy ikonek z prawej strony belki. Nie powoduje to utraty danych, które zostały wypełnione w ramach sekcji.

Nad pierwszą belką jest widoczny przycisk ZAPISZ DO ROBOCZYCH, umożliwiający zapisanie roboczej wersji wniosku. Lista zapisanych wniosków roboczych dostępna jest w menu Moje dokumenty - Wnioski robocze.

Pod dolną belką jest widoczny przycisk nawigacyjny NASTĘPNY, a na następnych sekcjach również przycisk POPRZEDNI. Umożliwiają przechodzenie kolejnych kroków wypełniania wniosku.

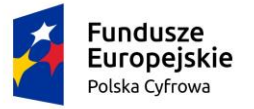

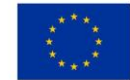

# 5.1 Formularz składania wniosku "Wniosek o rejestrację jednostki pływającej" – sekcja *Wnioskujący*

Sekcja Wnioskujący składa się z poniższych belek:

- Sposób wypełnienia wniosku,
- Organ Rejestrujący,
- Wnioskujący.

#### 5.1.1 Sposób wypełnienia wniosku

Po rozwinięciu belki 'Sposób wypełnienia wniosku' widoczna jest część informacyjna o sposobie wypełnienia wniosku.

#### 5.1.2 Organ Rejestrujący

Po rozwinięciu belki 'Organ Rejestrujący' widoczna jest część, zawierająca dane słownikowe dotyczące Organu Rejestrującego, do którego składany będzie wniosek o nadanie numeru rejestracyjnego: należy wybrać ze słownika właściwą nazwę wpisując w pole 'Organ Rejestrujący' fragment nazwy. Po wskazaniu nazwy, dane wybranego organu zostaną wyświetlone na formatce wniosku.

| Organ Rejestrujący                                                       |   |                                                         | · · · ·                                                  |
|--------------------------------------------------------------------------|---|---------------------------------------------------------|----------------------------------------------------------|
| <ul> <li>Nazwa instytucji *</li> <li>Polski Związek Żeglarski</li> </ul> | • | Dane organu:<br>Nazwa:                                  | Prezes Polskiego Zwiazku Żeglarskiego                    |
|                                                                          |   | E-maii:<br>Numer telefonu:<br>Numer konta<br>bankowego: | 79101015990028991339300000                               |
|                                                                          |   | Adres:                                                  | Warszawa, al. ks. J. Poniatowskiego 1 03-901<br>Warszawa |

Rysunek 95. Przykładowe dane szczegółowe Organu Rejestrującego, do którego składany będzie wniosek.

Widoczne są pola: Nazwa, E-mail, Numer telefonu, Numer konta bankowego, Adres – pobrane ze słownika.

#### 5.1.3 Wnioskujący

Pola do wypełnienia tej sekcji podpowiadają się zależy od tego jak zostały uzupełnione dane takie jak: 'Czy osoba składająca wniosek działa w swoim imieniu i jest jedynym właścicielem jednostki?'

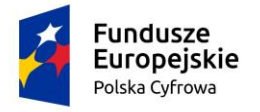

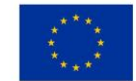

oraz 'Typ lub rodzaj wnioskodawcy' (Jednostka organizacyjna nieposiadająca osobowości prawnej, Osoba fizyczna lub Osoba prawna)

W przypadku zaznaczenia 'Czy osoba składająca wniosek działa w swoim imieniu i jest jedynym właścicielem jednostki?' wartości na 'Tak', w polu 'Typ lub rodzaj wnioskodawcy' jest dostępna tylko wartość 'Osoba fizyczna'. Dane dotyczące wnioskodawcy oraz dane adresowe wypełniane są automatycznie na podstawie zarejestrowanego profilu użytkownika.

Poniżej zaprezentowano widok danych wniosku. Przejście do kolejnego kroku, użycie przycisku NASTĘPNY weryfikuje, czy pola wymagane zostały uzupełnione.

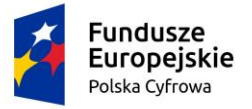

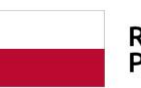

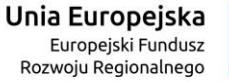

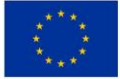

-

#### Wnioskujący

| imię:<br>Drug<br>Nazw<br>E-ma | ę: Jan Whioskodawca w imieniu własnym lub z upoważnienia właściciela wnośl o zarejestrowanie jednostki na podstawie<br>igle imię: danych wprowadzonych do formularza<br>zwisko: Nowak<br>nall: dformanska@sygnity.pl |                                                                             |                         |           |                               |         |                      |       |                                                                |
|-------------------------------|----------------------------------------------------------------------------------------------------|-----------------------------------------------------------------------------|-------------------------|-----------|-------------------------------|---------|----------------------|-------|----------------------------------------------------------------|
| Czy os<br>Czy wła<br>LTwo li  | oba składa<br>aściciel jesi<br>ub rodzej                                                                                                    | jąca wniosek działa w swoim in<br>t jednocześnie armatorem?<br>wnioskodawcy | nieniu i jest jedynym ( | właścicie | lem jednostki?                |         |                      |       | <ul> <li>Tak</li> <li>Nie</li> <li>Tak</li> <li>Nie</li> </ul> |
|                               | lednostka                                                                                                    |                                                                             | osobowości przwpaj      |           |                               |         |                      |       |                                                                |
| 0                             | Ocoba fizz                                                                                                    | rongamizaciyina meposiadajaya                                               | osoboliosol plannej     |           |                               |         |                      |       |                                                                |
|                               | O SODA HZ                                                                                                    | yuzila                                                                      |                         |           |                               |         |                      |       |                                                                |
| 0                             | Osoba pra                                                                                                    | awna                                                                        |                         |           |                               |         |                      |       |                                                                |
| Dane                          | wniosko                                                                                                    | dawcy                                                                       |                         |           |                               |         | POBIERZ              | Z R   | EGON                                                           |
|                               |                                                                                                    |                                                                             |                         |           | PESEL                         |         |                      |       |                                                                |
|                               | NIP                                                                                                    |                                                                             |                         |           | 01320762663                   |         |                      |       |                                                                |
|                               |                                                                                                    |                                                                             |                         |           |                               |         |                      |       |                                                                |
|                               | Rodzaj id                                                                                                    | entyfikatora podmiotu                                                       |                         | -         | Identyfikator wn              | ioskod  | амсу                 |       |                                                                |
|                               |                                                                                                    |                                                                             |                         |           |                               |         |                      |       |                                                                |
|                               | Nazwa                                                                                                    |                                                                             |                         |           | Nazwisko wnioskodar<br>Nawala | wcy —   |                      |       |                                                                |
|                               | 1102110                                                                                                    |                                                                             |                         |           | INOWAK                        |         |                      |       |                                                                |
|                               | imię wniosko                                                                                                    | dawcy *                                                                     |                         |           |                               |         |                      |       |                                                                |
|                               | Jan                                                                                                    |                                                                             |                         |           | Drugie imię wnie              | oskoda  | wcy                  |       |                                                                |
|                               |                                                                                                    | 4                                                                           |                         |           |                               |         |                      |       |                                                                |
| Adres                         | S WNIOSKO<br>· Miejscowość                                                                                                    | dawcy                                                                       | Ulica                   |           |                               |         | Numer budynku *      |       |                                                                |
|                               | Warszawa                                                                                                    | а                                                                           | Miła                    |           |                               |         | 22                   |       | Numer lokalu                                                   |
|                               |                                                                                                    |                                                                             |                         |           |                               |         |                      |       |                                                                |
|                               | Riaj *                                                                                                    | -                                                                           | Kod pocztowy * -        |           |                               |         | Poczta *             |       |                                                                |
|                               | FOISKa                                                                                                    |                                                                             | 04-155                  |           |                               |         | vvdf52dWd            |       |                                                                |
| Adres o                       | do korespo                                                                                                    | ndencji różny od adresu zamie:                                              | szkania lub siedziby    |           |                               |         |                      |       | 🔿 Tak 💿 Nie                                                    |
|                               | Adres skr                                                                                                    | zynki pocztowej wnioskodawcy                                                |                         |           | Numer telefonu                | wniosł  | odawcy               |       |                                                                |
|                               | Prosimy o                                                                                                    | uzupełnienie adresu e-mail                                                  |                         |           | Prosimy dodatkow              | o o wpr | owadzenie numeru tel | efonu |                                                                |

### Rysunek 96. Formularz "Wniosek o rejestrację jednostki pływającej" - sekcja '*Wnioskujący*' dla opcji 'Osoba fizyczna'.

Wypełnienie danych:

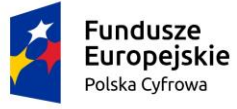

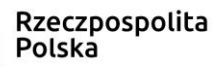

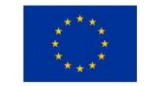

- Dane wnioskodawcy PESEL, Nazwisko wnioskodawcy, Imię wnioskodawcy oraz pola nieobowiązkowe, jeżeli dane są dostępne – NIP, Rodzaj identyfikatora podmiotu, Identyfikator podmiotu, Nazwa, Drugie imię wnioskodawcy;
- Adres wnioskodawcy: Miejscowość, Numer budynku, Kod pocztowy, Poczta oraz pola nieobowiązkowe, jeżeli dane są dostępne – Kraj, Ulica, Numer lokalu; Adres skrzynki pocztowej wnioskodawcy, Numer telefonu wnioskodawcy;
- Adres do korespondencji różny od adresu zamieszkania lub siedziby. Domyślnie wypełniona jest opcja Nie. W przypadku zaznaczenia opcji Tak, należy wypełnić co najmniej pola wymagane;

W przypadku zaznaczenia 'Czy osoba składająca wniosek działa w swoim imieniu i jest jedynym właścicielem jednostki?' wartości 'Nie', a w polu 'Typ lub rodzaj wnioskodawcy' jest zaznaczona wartość 'Osoba fizyczna'.

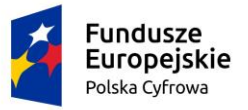

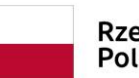

Rzeczpospolita Polska

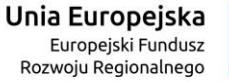

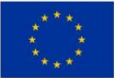

.

#### Wnioskujący

| Imlę: Jan<br>Drugle Imlę:<br>Nazwisko: Nowak<br>E-mall: dformanska@sygnity.pl<br>Czy osoba składająca wniosek działa w swoim in<br>Typ lub rodzaj wnioskodawcy | Whioskodawca w Imieniu włas<br>danych wprowadzonych do fo<br>nieniu i jest jedynym właści | snym lub z upoważnienia<br>imularza<br>icielem jednostki? | właściciela wnosi o zarejestrowanie jednostki na podst<br>O Tak O | awle<br>Nie |
|----------------------------------------------------------------------------------------------------|-------------------------------------------------------------------------------------------|-----------------------------------------------------------|-------------------------------------------------------------------|-------------|
| <ul> <li>Jednostka organizacyjna nieposiadająca</li> <li>Osoba fizyczna</li> <li>Osoba prawna</li> </ul>                                                       | osobowości prawnej                                                                        |                                                           |                                                                   |             |
| Dane wnioskodawcy                                                                                                    |                                                                                           |                                                           | POBIERZ Z REGON                                                   |             |
| NIP                                                                                                    |                                                                                           | PESEL*                                                    |                                                                   |             |
| Rodzaj identyfikatora podmiotu                                                                                                    | v                                                                                         | To pole jest wyma                                         | gane!<br>iioskodawcy                                              |             |
| Nazwa                                                                                                    |                                                                                           | Nazwisko wnios                                            | skodawcy *                                                        |             |
| Imię wnioskodawcy *                                                                                                    |                                                                                           | Drugie imię wni                                           | oskodawcy                                                         |             |
| To pole jest wymagane!<br>Adres wnioskodawcy                                                                                                    |                                                                                           |                                                           |                                                                   |             |
| Miejscowość *                                                                                                    | Ulica                                                                                     |                                                           | Numer budyn Numer lokalu                                          |             |
| To pole jest wymagane!<br>Kraj *<br>Polska                                                                                                    | Kod pocztowy *                                                                            |                                                           | To pole jest<br>wymagane!<br>Poczta *                             |             |
| Adres do korespondencji różny od adresu zamie                                                                                                    | To pole jest wymagan<br>szkania lub siedziby                                              | e!                                                        | To pole jest wymagane!                                            | Nie         |
| Adres skrzynki pocztowej wnioskodawcy                                                                                                    | ,                                                                                         | Numer telefonu                                            | wnioskodawcy                                                      |             |
| Prosimy o uzupełnienie adresu e-mail                                                                                                    |                                                                                           | Prosimy dodatkov                                          | vo o wprowadzenie numeru telefonu                                 |             |

NASTEPNY

Rysunek 97. Formularz "Wniosek o rejestrację jednostki pływającej" - sekcja '*Wnioskujący*' dla współwłaściciela i opcji 'Osoba fizyczna'.

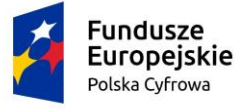

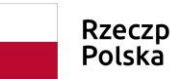

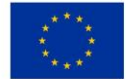

Wypełnienie danych:

- Dane wnioskodawcy PESEL, Nazwisko wnioskodawcy, Imię wnioskodawcy oraz pola nieobowiązkowe, jeżeli dane są dostępne – NIP, Rodzaj identyfikatora podmiotu, Identyfikator podmiotu, Nazwa, Drugie imię wnioskodawcy;
- Adres wnioskodawcy: Miejscowość, Numer budynku, Kod pocztowy, Poczta oraz pola nieobowiązkowe, jeżeli dane są dostępne – Kraj, Ulica, Numer lokalu; Adres skrzynki pocztowej wnioskodawcy, Numer telefonu wnioskodawcy;
- Adres do korespondencji różny od adresu zamieszkania lub siedziby. Domyślnie wypełniona jest opcja Nie. W przypadku zaznaczenia opcji Tak, należy wypełnić co najmniej pola wymagane;

Dla zaznaczonej opcji 'Jednostka organizacyjna nieposiadająca osobowości prawnej' lub 'Osoba prawna' sekcja jest prezentowana jak niżej:

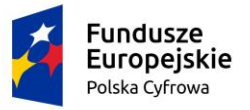

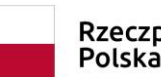

Rzeczpospolita Polska

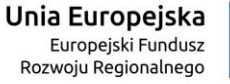

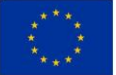

.

Wnioskujący

| Imlę<br>Drug<br>Nazv<br>E-mi<br>Czy os<br>Typ I | :<br>gle imię:<br>wieko:<br>all:<br>soba składa<br>lub rodzaj<br>i Jednostka<br>i Osoba fiz<br>i Osoba pr | Jan<br>Nowak<br>dformanska@sygnity.pl<br>ająca wniosek działa w swo<br>i wnioskodawcy<br>a organizacyjna nieposiada<br>yczna<br>awna | Whio<br>danyi<br>im imieniu<br>jąca osobo | skodawca w Imleniu wła<br>ch wprowadzonych do fr<br>i jest jedynym właśc<br>owości prawnej | asnym<br>ormul | i lub z upoważnienia<br>arza<br>em jednostki? | właśck  | ciela wnosi o zarejestrowan | le jednostki na | podstawle |
|-------------------------------------------------|----------------------------------------------------------------------------------------------------|----------------------------------------------------------------------------------------------------|-------------------------------------------|--------------------------------------------------------------------------------------------|----------------|-----------------------------------------------|---------|-----------------------------|-----------------|-----------|
| Dane                                            | e wniosko                                                                                                 | dawcy                                                                                                    |                                           |                                                                                            |                |                                               |         | POBIERZ Z I                 | REGON           |           |
|                                                 | NIP *                                                                                                    |                                                                                                    |                                           |                                                                                            |                | KRS                                           |         |                             |                 |           |
|                                                 | REGON                                                                                                    | st wymagane!                                                                                                    |                                           |                                                                                            |                | Rodzaj identyfik                              | atora   | podmiotu                    |                 | *         |
|                                                 | ldentyfika                                                                                                | ator wnioskodawcy                                                                                                    |                                           |                                                                                            |                | Nazwa *                                       |         |                             |                 |           |
| Adre                                            | s wnioska                                                                                                 | odawcy                                                                                                    |                                           |                                                                                            |                | To pole jest wyma                             | gane!   |                             |                 |           |
|                                                 | Miejscow                                                                                                  | ość *                                                                                                    |                                           | Ulica                                                                                      |                |                                               |         | Numer budyn                 | Numer lo        | kalu      |
|                                                 | To pole jes                                                                                               | st wymagane!                                                                                                    |                                           |                                                                                            |                |                                               |         | To pole jest<br>wymagane!   |                 |           |
|                                                 | Polska                                                                                                    |                                                                                                    | -                                         | Kod pocztowy *                                                                             |                |                                               |         | Poczta *                    |                 |           |
| Adres                                           | do korespo                                                                                                | ondencji różny od adresu za                                                                                                    | amieszkan                                 | To pole jest wymaga<br>ia lub siedziby                                                     | ne!            |                                               |         | To pole jest wymagane!      | 🔿 Tak           | Nie       |
|                                                 | Adres sk                                                                                                  | rzynki pocztowej wnioskoda                                                                                                    | awcy                                      |                                                                                            |                | Numer telefonu                                | wnios   | kodawcy                     |                 |           |
|                                                 | Prosimy o                                                                                                 | uzupełnienie adresu e-mail                                                                                                    |                                           |                                                                                            |                | Prosimy dodatkov                              | vo o wp | rowadzenie numeru telefon   | u               |           |
|                                                 |                                                                                                    |                                                                                                    |                                           |                                                                                            |                |                                               |         | NASTE                       | PNY             |           |
|                                                 |                                                                                                    |                                                                                                    |                                           |                                                                                            |                |                                               |         | NASTĘ                       | PNY             |           |

Rysunek 98. Formularz "Wniosek o rejestrację jednostki pływającej" - sekcja 'Wnioskujący', osoba prawna.

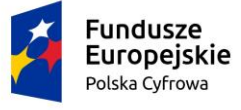

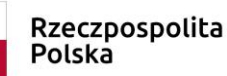

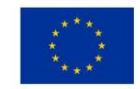

Należy wypełnić sekcje:

- Dane wnioskodawcy NIP, Nazwa, oraz pola nieobowiązkowe, jeżeli dane są dostępne KRS, REGON, Rodzaj identyfikatora podmiotu, Identyfikator podmiotu;
- Adres wnioskodawcy: Miejscowość, Numer budynku, Kod pocztowy, Poczta oraz pola nieobowiązkowe, jeżeli dane są dostępne – Kraj, Ulica, Numer lokalu; Adres skrzynki pocztowej wnioskodawcy, Numer telefonu wnioskodawcy;
- Adres do korespondencji różny od adresu zamieszkania lub siedziby. Domyślnie wypełniona jest opcja Nie. W przypadku zaznaczenia opcji Tak, należy wypełnić co najmniej pola wymagane;

<u>Uwaga: po wypełnieniu pola NIP uaktywniony zostaje przycisk POBIERZ Z REGON – umożliwia</u> pobranie danych podmiotu (wnioskodawcy, właściciela, armatora) z rejestru REGON i udostępnienie ich w systemie REJA24, np.

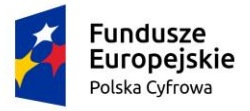

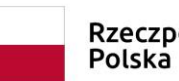

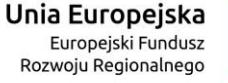

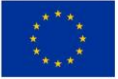

#### Wnioskujący

| lmię:<br>Drugie imię:<br>Nazwisko:<br>E-mail: | Małgorzata<br>Szkoleniowa<br>dformanska@sygnity.pl | Wnioskodawca w imieniu własnym lub z upoważnienia właściciela wnosi o zarezerwowanie numeru rejestracyjnego<br>dla nowo budowanej jednostki o niżej podanej nazwie |                     |                     |                    |  |  |  |
|-----------------------------------------------|----------------------------------------------------|----------------------------------------------------------------------------------------------------|---------------------|---------------------|--------------------|--|--|--|
| Czy osoba skła                                | dająca wniosek działa w swoim                      | imieniu i jest jedynym właśc                                                                                                    | cicielem jednostki? |                     | 🔿 Tak 🔘 Nie        |  |  |  |
| Typ lub rodz                                  | aj wnioskodawcy                                    |                                                                                                    |                     |                     |                    |  |  |  |
| Jednostka                                     | organizacyjna nieposiadająca                       | osobowości prawnej                                                                                                    |                     |                     |                    |  |  |  |
| O Osoba fizy                                  | /czna                                              |                                                                                                    |                     |                     |                    |  |  |  |
| O Osoba pra                                   | awna                                               |                                                                                                    |                     |                     |                    |  |  |  |
|                                               |                                                    |                                                                                                    |                     |                     |                    |  |  |  |
| Dane wniosk                                   | kodawcy                                            |                                                                                                    |                     | POBIERZ Z           | REGON              |  |  |  |
| NIP *                                         |                                                    |                                                                                                    |                     |                     |                    |  |  |  |
| 85131354                                      | 113                                                |                                                                                                    | KRS                 |                     |                    |  |  |  |
| REGON -                                       |                                                    |                                                                                                    |                     |                     |                    |  |  |  |
| 32092060                                      | 13                                                 |                                                                                                    | Rodzaj identyf      | ikatora podmiotu    | -                  |  |  |  |
|                                               |                                                    |                                                                                                    | Alarwa t            |                     |                    |  |  |  |
| Identyfika                                    | tor wnioskodawcy                                   |                                                                                                    | WSPÓLNOTA           | MIESZKANIOWA PRZY U | L. ARKOŃSKIEJ 37 W |  |  |  |
|                                               |                                                    |                                                                                                    |                     |                     |                    |  |  |  |
| Adres wnios                                   | kodawcy                                            |                                                                                                    |                     |                     |                    |  |  |  |
| Miejscowość                                   |                                                    |                                                                                                    |                     | Nr budynku *        | Nr lokalu          |  |  |  |
| Szczecin                                      |                                                    | ul. Test-wiicza                                                                                                    |                     | 25                  |                    |  |  |  |
| Kraj *                                        |                                                    | Kod pocztowy *                                                                                                    |                     | Poczta *            |                    |  |  |  |
| Polska                                        | •                                                  | 70-546                                                                                                    |                     | Szczecin            |                    |  |  |  |
| Adres do kores                                | pondencji różny od adresu zam                      | ieszkania lub siedziby                                                                                                    |                     |                     | 🔿 Tak 💿 Nie        |  |  |  |

Rysunek 99. Przykład wypełnienia wniosku w sekcji 'Wnioskujący'- Pobranie danych z bazy REGON.

Wyświetlony zostanie komunikat:

| Wniosek został uzupełniony danymi z | × |
|-------------------------------------|---|
| rejestru REGON.                     |   |

Jeśli na formularzu składania wniosku dla danych 'Adres do korespondencji różny od adresu zamieszkania lub siedziby' zaznaczono 'Tak', wyświetlą się pola adresowe, które należy uzupełnić

|             | Fundusze<br>Europejskie<br>Polska Cyfrowa                              | Rzeczpo<br>Polska      | spolita           | <b>Unia Europejska</b><br>Europejski Fundusz<br>Rozwoju Regionalnego |             |
|-------------|------------------------------------------------------------------------|------------------------|-------------------|----------------------------------------------------------------------|-------------|
| Adr<br>  Ac | es do korespondencji różny od adresu zamiesz<br>dres do korespondencji | kania lub siedziby     |                   |                                                                      | ● Tak 🔵 Nie |
|             | Miejscowość *                                                          | Ulica                  |                   | Nr budynku *                                                         | Nr lokalu   |
|             | To pole jest wymagane!                                                 |                        |                   | To pole jest<br>wymagane!                                            |             |
|             | Polska                                                                 | Kod pocztowy *         |                   | Poczta *                                                             |             |
|             |                                                                        | To pole jest wymagane! |                   | To pole jest wymagane!                                               |             |
|             | Adres skrzynki pocztowej wnioskodawcy                                  |                        | Numer telefonu v  | vnioskodawcy                                                         |             |
|             | Prosimy o uzupełnienie adresu e-mail                                   |                        | Prosimy dodatkowo | o wprowadzenie numeru telefor                                        | าน          |
|             |                                                                        |                        |                   |                                                                      |             |
|             |                                                                        |                        |                   |                                                                      |             |
|             |                                                                        |                        |                   | NASTĘ                                                                | PNY         |

Rysunek 100. Przykład wypełnienia wniosku w sekcji 'Wnioskujący' - Adres do korespondencji.

Po uzupełnieniu pierwszego kroku formularza można przystąpić do wypełniania kolejnego kroku – przejście przyciskiem NASTĘPNY.

W aplikacji podczas wypełniania formularza działa walidacja w zakresie wypełnienia wszystkich wymaganych pól. Jeżeli system wykryje nieprawidłowości, włącza się walidacja wskazująca użytkownikowi zakres nieprawidłowości. Pojawia się czerwone wyróżnienie niewypełnionego obowiązkowego pola i tekst pod polem:

| soba składająca wniosek, dane kontaktowe |                    |
|------------------------------------------|--------------------|
| Nazwisko *                               | lmię *             |
| Pole jest wymagane                       | Pole jest wymagane |
| Drugie imię                              | Telefon kontaktowy |

Rysunek 101. Walidacja pola.

Ponadto dla sekcji, pod jej nagłówkiem pojawia się walidacja w postaci zaznaczenia kolorem danych obowiązkowych wypełnianych w kolejnych krokach rejestracji wniosku: zielony – poprawne wypełnienie, czerwony – niepoprawne i pojawia się, po wskazaniu kursorem, podpowiedź:

|         | Fundu<br>Europ<br>Polska Cy | isze<br>ejskie<br><sup>/frowa</sup> | R<br>P                  | ze   | czpospolii<br>ska          | ta    | Unia E<br>Euro<br>Rozwoju      | <b>UFO</b><br>pejsl<br>J Reg | <b>pejska</b><br>ki Fundusz<br>ionalnego | * * * | κ * χ <sup>*</sup><br>*<br>* χ<br>* χ<br>* |   |
|---------|-----------------------------|-------------------------------------|-------------------------|------|----------------------------|-------|--------------------------------|------------------------------|------------------------------------------|-------|--------------------------------------------|---|
|         |                             | Strang glúung / D                   | ) ninetronio indus-11-i |      |                            |       |                                |                              |                                          |       |                                            |   |
| Wn      | nioski                      | Strona growna 7 R                   | tejestracja jednostki   |      |                            |       |                                |                              |                                          |       |                                            |   |
|         | Rezerwacja numeru           | Formularz składa                    | ania Wniosku o          | rej  | estrację jedno             | ostki |                                |                              |                                          |       |                                            | C |
| Ê       | Rejestracja jednostk        |                                     | ]                       | 7    |                            |       |                                | л г                          |                                          |       |                                            | _ |
| 9       | Zmiana danych jednostki     | WNIOSKUJĄCY >                       | WŁAŚCICIELE             | •    | ARMATOR                    | >     | DANE JEDNOSTKI                 | >                            | ZAŁĄCZNIKI                               | >     | OPŁATY I<br>OŚWIADCZENI,                   | A |
|         | Odpis-wyciąg PESEL          | .:To pole jest wymagane!            | Właściciel 1            | 9    | Armator                    | Ø     | Inne rejestry                  | 9 Z                          | ałączniki                                | Ø     | Oświadczenia                               | 0 |
| <b></b> | Wydanie wtórnika            | Wnioskujący 0                       |                         |      | Adres Zamieszkania         | 0     | Obszar i cel (<br>eksploatacji | 0                            |                                          |       | Opłata<br>administracyjna                  | 0 |
| *       | Zawiadomienie o zbyciu      | Adres wnioskodawcy 🕗                |                         | Adro | Adres do<br>korespondencji | 0     | Identyfikacja jednostki        | 0                            |                                          |       | Podpis elektroniczny                       | 0 |
|         | Zawiadomienie o nabyciu     |                                     |                         |      |                            |       | Wymiary                        | 9                            |                                          |       |                                            |   |
| <u></u> |                             |                                     |                         |      |                            |       | Pozostałe dane                 | 2                            |                                          |       |                                            |   |
| ×       | Wykreślenie z rejestru      |                                     |                         |      |                            |       | Kadłub 6                       | 0<br>0                       |                                          |       |                                            |   |

Rysunek 102. Walidacja dla niepoprawnie wypełnionej sekcji z podpowiedzią kontekstową.

Sekcja niepoprawnie wypełniona nie może zostać zarejestrowana, dlatego też dla takiego stanu wniosku nie jest możliwe przejście do kolejnego kroku .

<u>Uwaga: W przypadku zaznaczenia dla pytania 'Czy osoba składająca wniosek działa w swoim</u> imieniu i jest jedynym właścicielem jednostki?' wartości 'Tak', kolejna sekcja *Właściciele* zostaje ukryta. Jednocześnie pojawia się pytanie: Czy właściciel jest jednocześnie armatorem? – z domyślnie zaznaczoną opcją 'Nie'. Jeżeli zostanie zaznaczona opcja 'Tak' wówczas również sekcja *Armator* zostanie ukryta.

Należy poprawnie wypełnić pola korzystając z podpowiedzi kontekstowych i nacisnąć przycisk NASTĘPNY.

### 5.2 Formularz składania wniosku "Wniosek o rejestrację jednostki pływającej" – sekcja *Właściciele*

Sekcja Właściciele jest wypełniana dla zaznaczonej opcji 'Czy osoba składająca wniosek działa w swoim imieniu i jest jedynym właścicielem jednostki?' wartości 'Nie'.

Sekcja prezentuje się następująco:

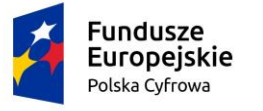

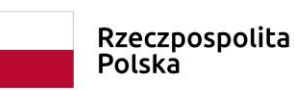

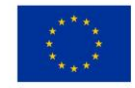

🏠 Strona główna / Rejestracja jednostki

#### Formularz składania Wniosku o rejestrację jednostki

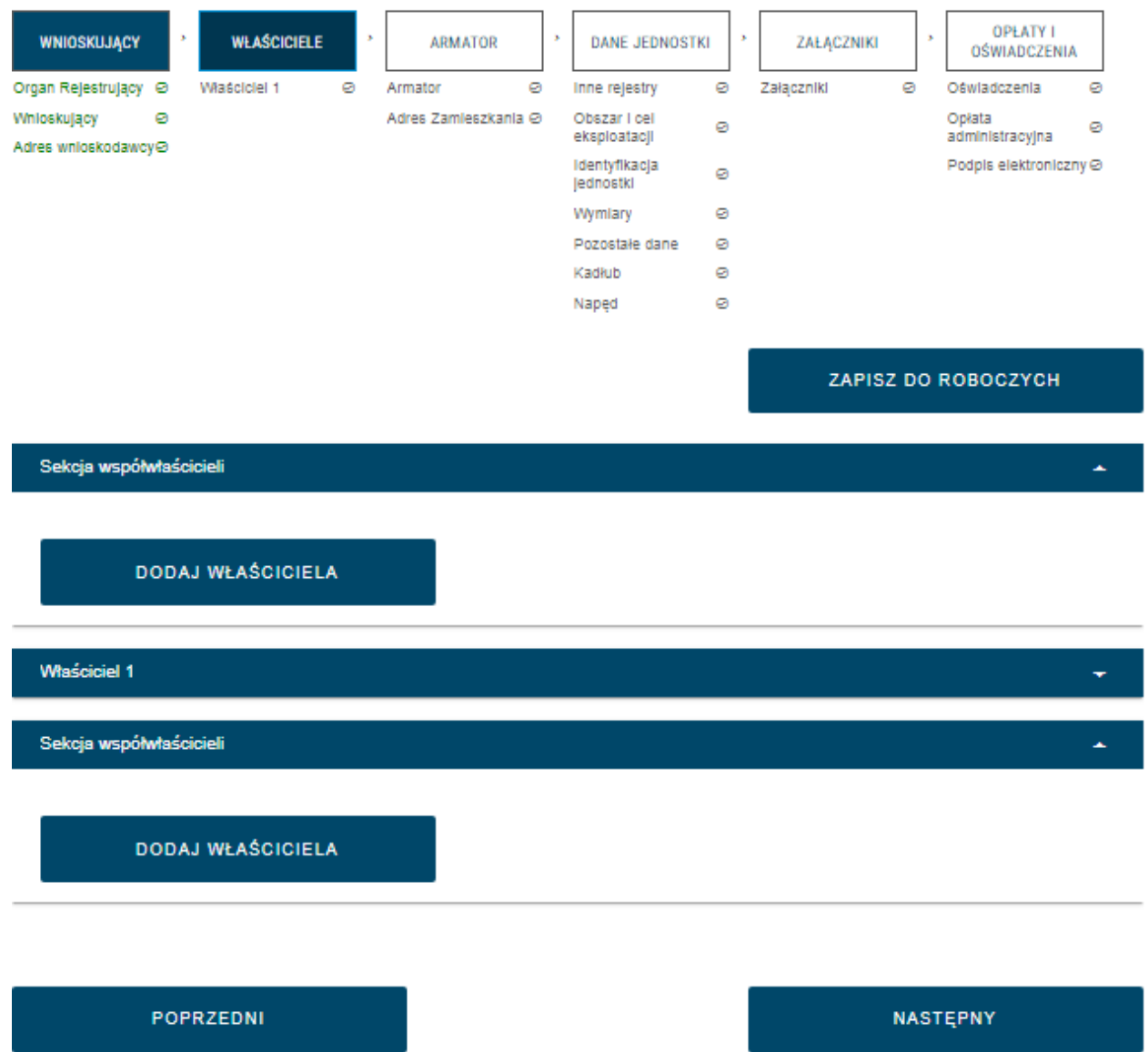

Rysunek 103. Formularz składania wniosku - "Wniosek o rejestrację jednostki pływającej" – sekcja Właściciele.

Sekcja Właściciele jest wypełniana w części szczegółów po rozwinięciu belki 'Właściciel 1'. W polu 'Rodzaj podmiotu' domyślnie zaznaczona jest opcja 'Osoba fizyczna'.

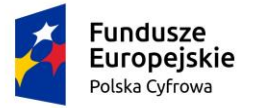

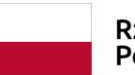

Rzeczpospolita Polska

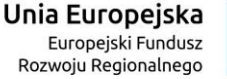

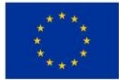

#### Właściciel 1

•

| Roda  | zaj podmiotu                                  |                                                  |                         |                        |              |  |  |  |
|-------|-----------------------------------------------|--------------------------------------------------|-------------------------|------------------------|--------------|--|--|--|
| 0     | Jednostka organizacyjna nieposiadająca osobo  | wości prawnej                                    |                         |                        |              |  |  |  |
| ۲     | Osoba fizyczna                                |                                                  |                         |                        |              |  |  |  |
| 0     | Osoba prawna                                  |                                                  |                         |                        |              |  |  |  |
| Dane  | e podstawowe                                  |                                                  |                         | POBIERZ Z              | REGON        |  |  |  |
|       | NIP                                           |                                                  | PESEL *                 | PESEL*                 |              |  |  |  |
|       | Rodzaj identyfikatora                         | •                                                | Wartość identyfi        | Wartość identyfikatora |              |  |  |  |
|       | Nazwa                                         |                                                  | Nazwisko właśc          | Nazwisko właściciela * |              |  |  |  |
|       | lmię właściciela *                            | Drugie imię właś                                 | Drugie imię właściciela |                        |              |  |  |  |
|       | Data urodzenia właściciela *                  | Miejsce urodzer                                  | Miejsce urodzenia *     |                        |              |  |  |  |
| Adre  | s zamieszkania                                |                                                  |                         |                        |              |  |  |  |
|       | Miejscowość *                                 | Ulica                                            |                         | Numer budyn            | Numer lokalu |  |  |  |
|       | r Kraj *                                      |                                                  |                         |                        |              |  |  |  |
|       | Polska 👻                                      |                                                  |                         |                        |              |  |  |  |
| Adres | do korespondencji różny od adresu zamieszkani | a lub siedziby                                   |                         |                        | 🔿 Tak 💿 Nie  |  |  |  |
|       | Adres E-mail                                  | Telefon kontaktowy                               |                         |                        |              |  |  |  |
|       | Prosimy o uzupełnienie adresu e-mail          | Prosimy dodatkowo o wprowadzenie numeru telefonu |                         |                        |              |  |  |  |
| Sak   | nie wsnółwteśnicieli                          |                                                  |                         |                        |              |  |  |  |
| Sek   | ga wspoiwascicien                             |                                                  |                         |                        | <b>^</b>     |  |  |  |

#### Rysunek 104. Formularz składania wniosku - "Wniosek o rejestrację jednostki pływającej" – dodanie współwłaściciela.

Sekcja składa się z poniższych części:

- Rodzaj podmiotu: Jednostka organizacyjna nieposiadająca osobowości prawnej, Osoba fizyczna, Osoba prawna;
- Dane podstawowe PESEL, Nazwisko właściciela, Imię właściciela oraz pola nieobowiązkowe, jeżeli dane są dostępne – NIP, Rodzaj identyfikatora podmiotu,

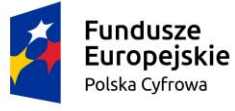

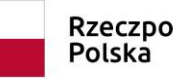

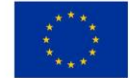

Identyfikator podmiotu, Nazwa, Drugie imię właściciela, Data urodzenia właściciela, Miejsce urodzenia;

- Adres zamieszkania: Kraj, Miejscowość, Numer budynku, Kod pocztowy, Poczta oraz pola nieobowiązkowe, jeżeli dane są dostępne – Ulica, Numer lokalu; Adres E-mail, Telefon kontaktowy;
- Adres do korespondencji różny od adresu zamieszkania lub siedziby wybór opcji Tak, Nie w przypadku zaznaczenia opcji Tak należy wypełnić co najmniej pola obowiązkowe.

Według powyższych wskazówek należy wypełnić dostępne pola obowiązkowe i nieobowiązkowe.

Pole Nazwisko jest ograniczone do 40 znaków, natomiast pole Imię pozwala wprowadzić maksymalnie 30 znaków, lecz tylko 28 znaków będzie widoczne na dokumencie rejestracyjnym. Użytkownik będzie o tym poinformowany komunikatem jak poniżej:

W polu zostało wprowadzonych więcej znaków niż przewiduje dokument rejestracyjny. Na dokumencie rejestracyjnym będzie widoczne tylko 28 znaków. Aby zobaczyć efekt obcięcia skorzystaj z opcji podglądu dokumentu rejestracyjnego

Dla zaznaczonej opcji 'Jednostka organizacyjna nieposiadająca osobowości prawnej' lub 'Osoba prawna' sekcja jest prezentowana jak niżej:

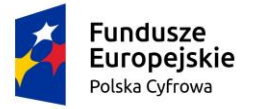

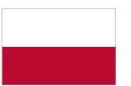

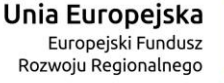

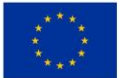

#### Właściciel 1

| Rodzaj podmiotu                              |                        |                                                  |                        |                         |  |  |  |  |  |
|----------------------------------------------|------------------------|--------------------------------------------------|------------------------|-------------------------|--|--|--|--|--|
| 🔵 Jednostka organizacyjna nieposiadając      | a osobowości prawnej   |                                                  |                        |                         |  |  |  |  |  |
| 🔘 Osoba fizyczna                             |                        |                                                  |                        |                         |  |  |  |  |  |
| Osoba prawna                                 |                        |                                                  |                        |                         |  |  |  |  |  |
| Dane podstawowe                              |                        |                                                  | POBIERZ                | Z REGON                 |  |  |  |  |  |
| 7592560959                                   | 7592560959             |                                                  |                        | KRS                     |  |  |  |  |  |
| REGON                                        | REGON                  |                                                  |                        | Rodzaj identyfikatora 💌 |  |  |  |  |  |
| Wartość identyfikatora                       | Wartość identyfikatora |                                                  |                        | Zeglarze                |  |  |  |  |  |
| Adres siedziby                               |                        |                                                  |                        |                         |  |  |  |  |  |
| Miejscowość *<br>Raj                         | Ulica                  |                                                  | Numer budynku *<br>17b | Numer lokalu            |  |  |  |  |  |
| ~ Kraj *                                     | Kod pocztowy*          |                                                  | Poczta *               |                         |  |  |  |  |  |
| Polska                                       | 12-120                 |                                                  | Raj                    |                         |  |  |  |  |  |
| Adres do korespondencji różny od adresu zami | eszkania lub siedziby  |                                                  |                        | 🔿 Tak 🔘 Nie             |  |  |  |  |  |
| Adres E-mail                                 | Adres E-mail           |                                                  |                        |                         |  |  |  |  |  |
| Prosimy o uzupełnienie adresu e-mail         | Prosimy dodatkow       | Prosimy dodatkowo o wprowadzenie numeru telefonu |                        |                         |  |  |  |  |  |

Rysunek 105. Zawartość części wniosku 'Właściciele' dla opcji innej niż 'Osoba fizyczna'.

Należy wypełnić sekcje:

- Dane podstawowe NIP, Nazwa, oraz pola nieobowiązkowe, jeżeli dane są dostępne KRS, REGON, Rodzaj identyfikatora podmiotu, Identyfikator podmiotu;
- Adres siedziby: Kraj, Miejscowość, Numer budynku, Kod pocztowy, Poczta oraz pola nieobowiązkowe, jeżeli dane są dostępne – Ulica, Numer lokalu; Adres E-mail, Telefon kontaktowy;
- Adres do korespondencji różny od adresu zamieszkania lub siedziby wybór opcji Tak, Nie – w przypadku zaznaczenia opcji Tak należy wypełnić co najmniej pola obowiązkowe.

Pole Nazwa dla właściciela będącego osobą prawną lub jednostką organizacyjną nieposiadającą osobowości prawnej jest ograniczone do 100 znaków, jednakże tylko 68 jest

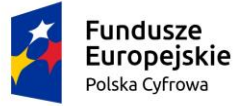

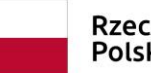

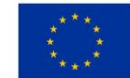

widoczne na dokumencie rejestracyjnym. W sytuacji przekroczenia 68 znaków aplikacja poinformuje użytkownika komunikatem jak poniżej:

W polu zostało wprowadzonych więcej znaków niż przewiduje dokument rejestracyjny. Na dokumencie rejestracyjnym będzie widoczne tylko 68 znaków. Aby zobaczyć efekt obcięcia skorzystaj z opcji podglądu dokumentu rejestracyjnego

Uwaga: po wypełnieniu pola NIP uaktywniony zostaje przycisk POBIERZ Z REGON - umożliwia pobranie danych podmiotu (wnioskodawcy, właściciela, armatora) z rejestru REGON i udostępnienie ich w systemie REJA24 np.

| Wnioskujący                                                                                                    |                                  |                                                 |          |             |  |  |
|----------------------------------------------------------------------------------------------------|----------------------------------|-------------------------------------------------|----------|-------------|--|--|
| imię: Małgorzata Wnioskodawca w imieniu własnym lub z upoważnienia właściciela wnosi o zarezerwowanie numeru rejestracyjne<br>Drugie imię: dla nowo budowanej jednostki o niżej podanej nazwie<br>Nazwisko: Szkoleniowa<br>E-mail: dformanska@sygnity.pl |                                  |                                                 |          |             |  |  |
| Czy osoba składająca wniosek działa                                                                                                    | w swoim imieniu i jest jedynym w | łaścicielem jednostki?                          |          | 🔿 Tak 💿 Nie |  |  |
| Typ lub rodzaj wnioskodawcy                                                                                                    |                                  |                                                 |          |             |  |  |
| Jednostka organizacyjna nieposi                                                                                                    | adajaca osobowości prawnej       |                                                 |          |             |  |  |
|                                                                                                    |                                  |                                                 |          |             |  |  |
|                                                                                                    |                                  |                                                 |          |             |  |  |
| O Osoba prawna                                                                                                    |                                  |                                                 |          |             |  |  |
| Dane wnioskodawcy POBIERZ Z REGON                                                                                                    |                                  |                                                 |          |             |  |  |
| NIP*                                                                                                    |                                  |                                                 |          |             |  |  |
| 8513135413                                                                                                    |                                  | KRS                                             |          |             |  |  |
| REGON                                                                                                    |                                  |                                                 |          |             |  |  |
| 320920603                                                                                                    | Rodzaj identyfikatora podmiotu 👻 |                                                 |          |             |  |  |
|                                                                                                    |                                  |                                                 |          |             |  |  |
| Identyfikator wnioskodawcy                                                                                                    | WSPÓLNOTA MI                     | WSPÓLNOTA MIESZKANIOWA PRZY UL. ARKOŃSKIEJ 37 W |          |             |  |  |
|                                                                                                    |                                  |                                                 |          |             |  |  |
| Adres wnioskodawcy                                                                                                    |                                  |                                                 |          |             |  |  |
| Miejscowość *                                                                                                    | Ulica                            | Ulica Nr budynku *                              |          |             |  |  |
| Szczecin                                                                                                    | ul. Test-Wilcza                  |                                                 | 25       | Nr lokalu   |  |  |
| r Kraj *                                                                                                    |                                  | Poczta *                                        |          |             |  |  |
| Polska                                                                                                    | ▼ 70-546                         |                                                 | Szczecin | Szczecin    |  |  |
|                                                                                                    |                                  |                                                 |          |             |  |  |
| Adres do korespondencji różny od adr                                                                                                    | esu zamieszkania lub siedziby    |                                                 |          | 🔿 Tak 💿 Nie |  |  |

Rysunek 106. Przykład wypełnienia wniosku w sekcji '*Wnioskujący*'- Pobranie danych z bazy REGON.

Wyświetlony zostanie komunikat:
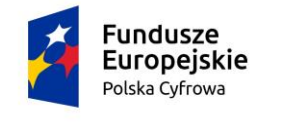

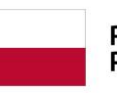

×

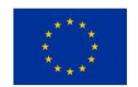

Wniosek został uzupełniony danymi z rejestru REGON.

Jeśli na formularzu składania wniosku dla danych 'Adres do korespondencji różny od adresu zamieszkania lub siedziby' zaznaczono 'Tak', wyświetlą się pola adresowe, które należy uzupełnić

| Miejscowość *                         | Ulica                  |                   | Nr budynku *              | Nr lokalu |
|---------------------------------------|------------------------|-------------------|---------------------------|-----------|
| To pole jest wymagane!                |                        |                   | To pole jest<br>wymagane! |           |
| Polska 🔻                              | Kod pocztowy *         |                   | Poczta *                  |           |
|                                       | To pole jest wymagane! |                   | To pole jest wymagan      | el        |
| Adres skrzynki pocztowej wnioskodawcy |                        | Numer telefonu wr | ioskodawcy                |           |

NASTĘPNY

Rysunek 107. Przykład wypełnienia wniosku w sekcji 'Wnioskujący' - Adres do korespondencji.

W celu wprowadzenia danych współwłaściciela należy użyć przycisku DODAJ WŁAŚCICIELA i w części szczegółów po rozwinięciu belki 'Właściciel 2' uzupełnić dane szczegółowe.

Po uzupełnieniu pierwszego kroku formularza można przystąpić do wypełniania kolejnego kroku – przejście przyciskiem NASTĘPNY.

# 5.3 Formularz składania wniosku "Wniosek o rejestrację jednostki pływającej" – sekcja *Armator*

Sekcja prezentuje się następująco:

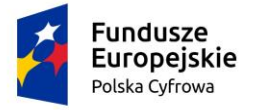

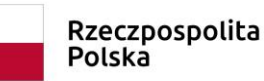

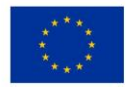

| odzaj podmiotu                                |                   |                      |                                |              |
|-----------------------------------------------|-------------------|----------------------|--------------------------------|--------------|
| 🔘 Jednostka organizacyjna nieposladająca os   | obowości prawnej  |                      |                                |              |
| Osobe fizyczne                                |                   |                      |                                |              |
| O Osobe previne                               |                   |                      |                                |              |
| rmator                                        |                   |                      | POBIERZ 2                      | Z REGON      |
| NIP                                           |                   | PESEL *              |                                |              |
| Rodzaj Identyfikatora                         | Ŧ                 | Wartość identyf      | lkatora                        |              |
| Nazwa                                         |                   | Nezwisko erme        | tora *                         |              |
| imię armatora *                               |                   | Drugie imię armatora |                                |              |
| Data urodzania armatora *                     |                   | Miejsce urodzer      | nia *                          |              |
| dres zamieszkania                             |                   |                      |                                |              |
| Miejscowość *                                 | Ulica             |                      | Numer budyn                    | Numer lokalu |
| Raj+<br>Polska -                              | Kod pocztowy *    |                      | Poczta *                       |              |
| es do korespondencji rôżny od adresu zamieszk | enie lub siedziby |                      |                                | 🔿 Tek 🔘 N    |
| Adrea E-mail                                  |                   | Telefon kontekt      | DWY                            |              |
| Prosimy o usupelnienie odresu ermoli          |                   | Prosimy dodetkov     | vo o wprowodzenie numeru telef | ionu         |

Rysunek 108. Formularz składania wniosku - "Wniosek o rejestrację jednostki pływającej" – sekcja Armator.

W polu 'Rodzaj podmiotu' domyślnie zaznaczona jest opcja 'Osoba fizyczna'.

Sekcja składa się z poniższych części:

- Rodzaj podmiotu: Jednostka organizacyjna nieposiadająca osobowości prawnej, Osoba fizyczna, Osoba prawna;
- Armator PESEL, Nazwisko armatora, Imię armatora oraz pola nieobowiązkowe, jeżeli dane są dostępne – NIP, Rodzaj identyfikatora podmiotu, Identyfikator podmiotu, Nazwa, Drugie imię armatora, Data urodzenia armatora, Miejsce urodzenia;
- Adres zamieszkania: Kraj, Miejscowość, Numer budynku, Kod pocztowy, Poczta oraz pola nieobowiązkowe, jeżeli dane są dostępne – Ulica, Numer lokalu; Adres E-mail, Telefon kontaktowy;
- Adres do korespondencji różny od adresu zamieszkania lub siedziby wybór opcji Tak, Nie – w przypadku zaznaczenia opcji Tak należy wypełnić co najmniej pola obowiązkowe.

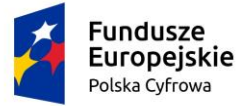

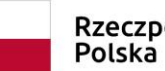

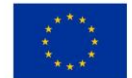

Pole Nazwisko jest ograniczone do 40 znaków, natomiast pole Imię pozwala wprowadzić maksymalnie 30 znaków, lecz tylko 28 znaków będzie widoczne na dokumencie rejestracyjnym. Użytkownik będzie o tym poinformowany komunikatem jak poniżej:

W polu zostało wprowadzonych więcej znaków niż przewiduje dokument rejestracyjny. Na dokumencie rejestracyjnym będzie widoczne tylko 28 znaków. Aby zobaczyć efekt obcięcia skorzystaj z opcji podglądu dokumentu rejestracyjnego

Dla zaznaczonej opcji 'Jednostka organizacyjna nieposiadająca osobowości prawnej' lub 'Osoba prawna' sekcja jest prezentowana jak niżej:

| Armator                                            |                  |                  |                              | *           |
|----------------------------------------------------|------------------|------------------|------------------------------|-------------|
| Rodzaj podmiotu                                    |                  |                  |                              |             |
| Jednostka organizacyjna nieposladająca osot        | bowości prawnej  |                  |                              |             |
| O Sobe fizyczne                                    |                  |                  |                              |             |
| O Osobe prawne                                     |                  |                  |                              |             |
| Armator                                            |                  |                  | POBIERZ                      | Z REGON     |
| NIP *                                              |                  | KRS              |                              |             |
| REGON                                              |                  | Rodzaj identyfik | atora                        | ٣           |
| Wartość Identyfikatora                             |                  | Nazwa *          |                              |             |
| Adres siedziby                                     |                  |                  |                              |             |
| Miejszowość *                                      | Ulica            |                  | Numer budyn                  | Numerlokalu |
| Raj+<br>Polska -                                   | Kod pocztowy *   |                  | Poczta *                     |             |
| Adres do korespondencji różny od adresu zamieszkar | nie lub siedziby |                  |                              | 🔿 Tek 🔘 Nie |
| Adres E-mail                                       |                  | Telefon kontekt  | DWV                          |             |
| Prosimy o usupelnienie odresu ermoli               |                  | Prosimy dodetkov | o o wprowodzenie numeru tele | ŕonu        |
|                                                    |                  |                  |                              |             |
| POPRZEDNI                                          |                  |                  | NAS                          | TEPNY       |

Rysunek 109. Zawartość części wniosku 'Armator' dla opcji innej niż 'Osoba fizyczna'.

Należy wypełnić sekcje:

 Armator - NIP, Nazwa, oraz pola nieobowiązkowe, jeżeli dane są dostępne – KRS, REGON, Rodzaj identyfikatora podmiotu, Identyfikator podmiotu;

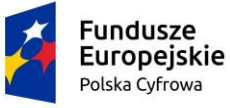

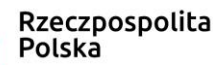

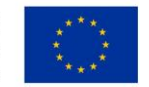

- Adres siedziby: Kraj, Miejscowość, Numer budynku, Kod pocztowy, Poczta oraz pola nieobowiązkowe, jeżeli dane są dostępne – Ulica, Numer lokalu; Adres E-mail, Telefon kontaktowy;
- Adres do korespondencji różny od adresu zamieszkania lub siedziby wybór opcji Tak, Nie – w przypadku zaznaczenia opcji Tak należy wypełnić co najmniej pola obowiązkowe.

Pole Nazwa dla armatora będącego osobą prawną lub jednostką organizacyjną nieposiadającą osobowości prawnej jest ograniczone do 100 znaków, jednakże tylko 68 jest widoczne na dokumencie rejestracyjnym. W sytuacji przekroczenia 68 znaków aplikacja poinformuje użytkownika komunikatem jak poniżej:

<u>Uwaga: po wypełnieniu pola NIP uaktywniony zostaje przycisk POBIERZ Z REGON - umożliwia</u> pobranie danych podmiotu (wnioskodawcy, właściciela, armatora) z rejestru REGON i udostępnienie ich w systemie REJA24 np.

W polu zostało wprowadzonych więcej znaków niż przewiduje dokument rejestracyjny. Na dokumencie rejestracyjnym będzie widoczne tylko 68 znaków. Aby zobaczyć efekt obcięcia skorzystaj z opcji podglądu dokumentu rejestracyjnego

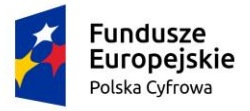

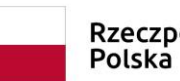

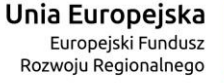

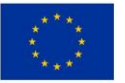

#### Wnioskujący

| lmię:<br>Drugie imię:<br>Nazwisko:<br>E-mail: | Małgorzata<br>Szkoleniowa<br>dformanska@sygnity.pl | Wnioskodawca w imieniu własnym lub z upoważnienia właściciela wnosi o zarezerwowanie numeru rejestracyjnego<br>dla nowo budowanej jednostki o niżej podanej nazwie |                                  |                       |                 |  |  |
|-----------------------------------------------|----------------------------------------------------|----------------------------------------------------------------------------------------------------|----------------------------------|-----------------------|-----------------|--|--|
| Czy osoba skła                                | dająca wniosek działa w swoim                      | imieniu i jest jedynym właści                                                                                                    | cielem jednostki?                |                       | 🔿 Tak 🔘 Nie     |  |  |
| Typ lub rodz                                  | aj wnioskodawcy                                    |                                                                                                    |                                  |                       |                 |  |  |
| Jednostka                                     | organizacyjna nieposiadająca                       | osobowości prawnej                                                                                                    |                                  |                       |                 |  |  |
| O Osoba fizy                                  | yczna                                              |                                                                                                    |                                  |                       |                 |  |  |
| O Osoba pra                                   | awna                                               |                                                                                                    |                                  |                       |                 |  |  |
| -                                             |                                                    |                                                                                                    | _                                |                       |                 |  |  |
| Dane wnios                                    | kodawcy                                            |                                                                                                    |                                  | POBIERZ Z R           | EGON            |  |  |
| NIP*                                          |                                                    |                                                                                                    |                                  |                       |                 |  |  |
| 85131354                                      | 8513135413                                         |                                                                                                    | KRS                              |                       |                 |  |  |
|                                               |                                                    |                                                                                                    |                                  |                       |                 |  |  |
| 32092060                                      | 13                                                 |                                                                                                    | Rodzaj identyfikatora podmiotu 👻 |                       |                 |  |  |
|                                               |                                                    |                                                                                                    |                                  |                       |                 |  |  |
| Identyfika                                    | tor wnioskodawcy                                   |                                                                                                    |                                  |                       |                 |  |  |
|                                               |                                                    |                                                                                                    | WSPOLNOTA                        | MIESZKANIOWA PRZY UL. | ARKONSKIEJ 37 W |  |  |
| Adres wnios                                   | kodawcy                                            |                                                                                                    |                                  |                       |                 |  |  |
| Miejscowość                                   | *                                                  | Ulica                                                                                                    |                                  | Nr budynku *          |                 |  |  |
| Szczecin                                      |                                                    | ul. Test-Wilcza                                                                                                    |                                  | 25                    | Nr lokalu       |  |  |
| Kral *                                        |                                                    | C Kod pocztowy *                                                                                                    |                                  | Poczta *              |                 |  |  |
| Polska                                        | •                                                  | 70-546                                                                                                    |                                  | Szczecin              |                 |  |  |
| Adres do kores                                | pondencji różny od adresu zam                      | ieszkania lub siedziby                                                                                                    |                                  |                       | 🔿 Tak 💿 Nie     |  |  |

Rysunek 110. Przykład wypełnienia wniosku w sekcji '*Wnioskujący*'- Pobranie danych z bazy REGON.

Wyświetlony zostanie komunikat:

| Wniosek został uzupełniony danymi z | × |
|-------------------------------------|---|
| rejestru REGON.                     |   |

Jeśli na formularzu składania wniosku dla danych 'Adres do korespondencji różny od adresu zamieszkania lub siedziby' zaznaczono 'Tak', wyświetlą się pola adresowe, które należy uzupełnić

|     | Fundusze<br>Europejskie<br>Polska Cyfrowa                              | Rzeczpospo<br>Polska   | lita U              | <b>nia Europejska</b><br>Europejski Fundusz<br>Rozwoju Regionalnego |             |  |
|-----|------------------------------------------------------------------------|------------------------|---------------------|---------------------------------------------------------------------|-------------|--|
| Adr | es do korespondencji różny od adresu zamiesz<br>dres do korespondencji | kania lub siedziby     |                     |                                                                     | 🖲 Tak 🔵 Nie |  |
|     | Miejscowość *                                                          | Ulica                  |                     | Nr budynku *                                                        | Nr lokalu   |  |
|     | To pole jest wymagane!                                                 |                        |                     | To pole jest<br>wymagane!                                           |             |  |
|     | Polska                                                                 | Kod pocztowy *         |                     | Poczta *                                                            |             |  |
|     |                                                                        | To pole jest wymagane! |                     | To pole jest wymagane!                                              |             |  |
|     | Adres skrzynki pocztowej wnioskodawcy                                  | Nu                     | mer telefonu wnic   | oskodawcy                                                           |             |  |
|     | Prosimy o uzupełnienie adresu e-mail                                   | Pro                    | osimy dodatkowo o w | /prowadzenie numeru telefon                                         | u           |  |
|     |                                                                        |                        |                     |                                                                     |             |  |
|     |                                                                        |                        |                     |                                                                     |             |  |
|     |                                                                        |                        |                     | NASTĘ                                                               | PNY         |  |

\_

Rysunek 111. Przykład wypełnienia wniosku w sekcji '*Wnioskujący*' - Adres do korespondencji.

Po uzupełnieniu pierwszego kroku formularza można przystąpić do wypełniania kolejnego kroku – przejście przyciskiem NASTĘPNY.

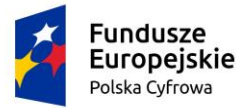

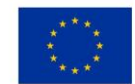

# 5.4 Formularz składania wniosku "Wniosek o rejestrację jednostki pływającej" – sekcja *Dane jednostki*

# Sekcja prezentuje się następująco:

📤 Strona główna / Rejestracja jednostki

### Formularz składania Wniosku o rejestrację jednostki

| WNIOSKUJĄCY                      | •       | DANE JEDNOSTK                | I | • | ZAŁĄCZNIKI |   | , | OPŁATY I<br>OŚWIADCZENIA  |    |
|----------------------------------|---------|------------------------------|---|---|------------|---|---|---------------------------|----|
| Organ Rejestrujący               | Θ       | Inne rejestry                | Ø |   | Załączniki | Ø |   | Oświadczenia              | Ø  |
| Whioskujący<br>Adres wnioskodawc | 0<br>v9 | Obszar I cel<br>eksploatacji | ø |   |            |   |   | Opłata<br>administracyjna | ø  |
|                                  | ,-      | identyfikacja<br>jednostki   | ø |   |            |   |   | Podpis elektroniczn       | y⊘ |
|                                  |         | Wymlary                      | ø |   |            |   |   |                           |    |
|                                  |         | Pozostałe dane               | ø |   |            |   |   |                           |    |
|                                  |         | Kadłub                       | ø |   |            |   |   |                           |    |
|                                  |         | Napęd                        | ø |   |            |   |   |                           |    |

ZAPISZ DO ROBOCZYCH

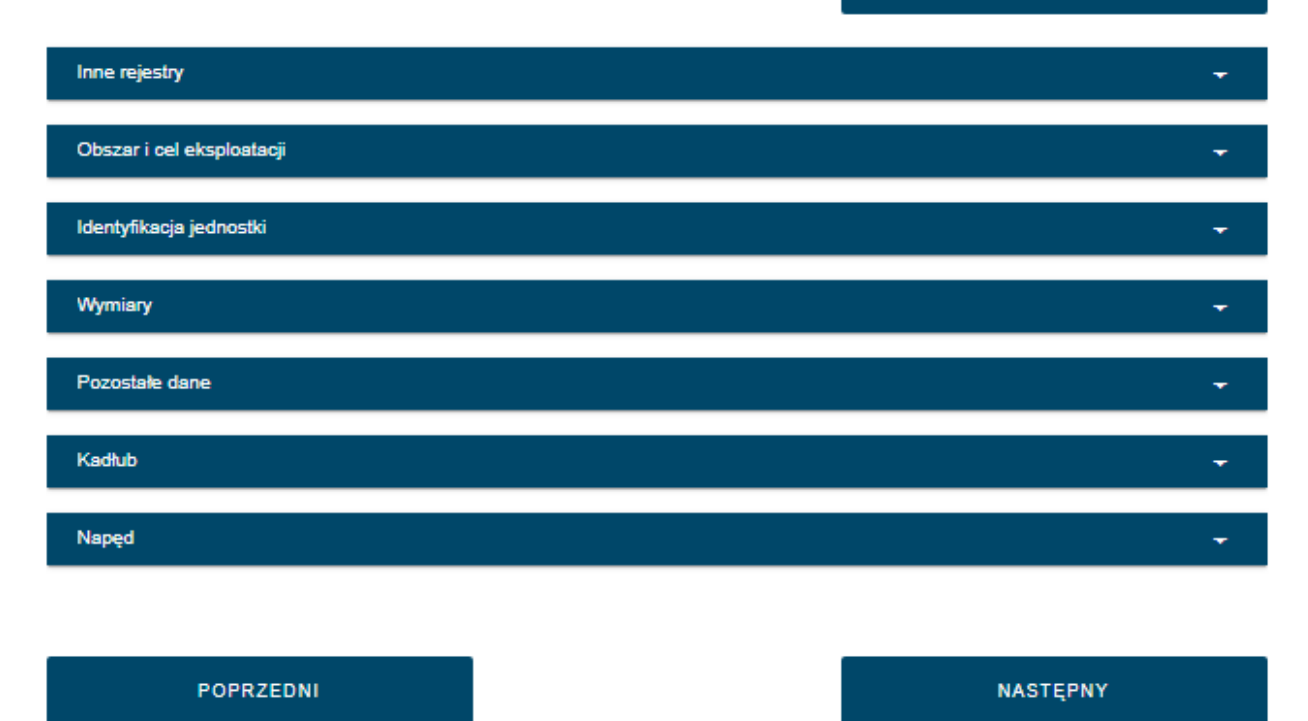

# Rysunek 112. Formularz składania wniosku - "Wniosek o rejestrację jednostki pływającej" – sekcja Dane jednostki.

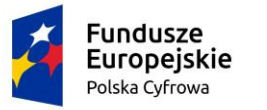

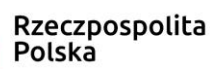

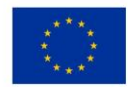

# 5.4.1 Inne rejestry

Sekcja prezentuje się następująco:

| Inne rejestry                                                                                                    |                                                                                                    |                                                                                                    |        | •       |
|----------------------------------------------------------------------------------------------------|----------------------------------------------------------------------------------------------------|----------------------------------------------------------------------------------------------------|--------|---------|
| Czy wniosek składa aktualny właśc<br>obowiązujących przed dniem 1 sie<br>1. ustawy z dnia 18 kwietnia 1985 r. o<br>rybactwie śródlądowym | ciciel jednostki, który był ujawniony w<br>rpnia 2020 roku, tj.:<br>2. ustawy z dnia 21 grudnia 2000 r. o<br>żegludze śródlądowej                                                                                                    | v rejestrze prowadzonym na podstawie przepisów<br>3. ustawy z dnia 18 września 2001 r. –<br>Kodeks morski | () Tak | Nie     |
| <ul> <li>rejestr prowadzony przez starostę</li> </ul>                                                                                    | - rejestr jachtów śródlądowych<br>prowadzony przez PZŻ albo<br>PZMWiNW                                                                                                    | <ul> <li>rejestr jachtów morskich<br/>prowadzony przez PZŻ</li> </ul>                                     |        |         |
| Oświadczam, że jednostka nie jest                                                                                                    | zarejestrowana w jakimkolwiek reje                                                                                                    | strze oprócz rejestrów wymienionych wyżej                                                                 | 💽 Tak  | O Nie   |
| Czy jednostka była zarejestrowana<br>aktualny właściciel jednostki, który<br>przed dniem 1 sierpnia 2020 roku(.                          | Czy jednostka była zarejestrowana w innym rejestrze niż rejestry wymienione w opisie pola: "Czy wniosek składa<br>aktualny właściciel jednostki, który był ujawniony w rejestrze prowadzonym na podstawie przepisów obowiązujących<br>przed dniem 1 sierpnia 2020 roku()" |                                                                                                    |        | Nie Nie |

### Rysunek 113. Zawartość części wniosku 'Inne rejestry' – ustawienia domyślne.

Użytkownik ma do wyboru 3 opcje:

- Czy wniosek składa aktualny właściciel jednostki, który był ujawniony w rejestrze prowadzonym na podstawie przepisów obowiązujących przed dniem 1 sierpnia 2020 roku tj.:
- 1. ustawa z dnia 18 kwietnia 1985 r. o rybactwie śródlądowym

### np. art 20 ust.3

- rejestry prowadzone przez starostów,
- 2. ustawa z dnia 21 grudnia 2000 r. o żegludze śródlądowej np.- art 19 ust.2
- rejestr jachtów śródlądowych prowadzony przez PZZ albo PZMWiNW
- 3. ustawa z dnia 18 września 2001 r. Kodeks morski, np.
- rejestr jachtów morskich prowadzony przez PZŻ.
  - Oświadczam, że jednostka nie jest zarejestrowana w jakimkolwiek rejestrze oprócz rejestrów wymienionych wyżej.
  - Czy jednostka była zarejestrowana w innym rejestrze niż rejestry wymienione w opisie pola " Czy wniosek składa aktualny właściciel jednostki, który był ujawniony w rejestrze prowadzonym na podstawie przepisów obowiązujących przed dniem 1 sierpnia 2020 r".

Domyślnie opcja 'Tak' jest zaznaczona przy oświadczeniu, pozostałe dwa pola - opcja 'Nie'.

W przypadku zaznaczenia 'Nie' przy oświadczeniu pojawi się komunikat:

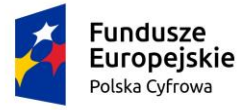

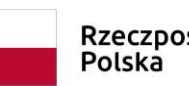

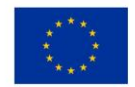

| Uwaga!                                            |                                          |      |
|---------------------------------------------------|------------------------------------------|------|
| Operacja nieodwracalna!                           |                                          |      |
| Nie jest możliwa rejestracja jednostk<br>rejestru | ki przed wyrejestrowaniem jej z obecnego | )    |
|                                                   | ZAAKCEPTUJ ANU                           | ILUJ |

Rysunek 114. Komunikat informacyjny, wymaga odpowiedzi użytkownika.

Po kliknieciu ZAAKCEPTUJ nastąpi zamkniecie formularza wniosku; po kliknieciu ANULUJ możliwa jest kontynuacja pracy z wnioskiem.

Sekcja Inne rejestry prezentuje się odmiennie, jeżeli użytkownik zmieni zaznaczenie w polu 'Czy jednostka jest zarejestrowana na podstawie wygaszanych przepisów, czyli czy jest zarejestrowana w jednym z rejestrów zgodnych z poniższymi przepisami:" na 'Tak':

| Inne rejestry                                                                                                   |                                                                                                    |                                                         |       | •        |
|----------------------------------------------------------------------------------------------------|----------------------------------------------------------------------------------------------------|---------------------------------------------------------|-------|----------|
|                                                                                                    |                                                                                                    |                                                         |       |          |
| Czy wniosek składa aktualny właśc<br>obowiązujących przed dniem 1 sier                                          | iciel jednostki, który był ujawniony w<br>rpnia 2020 roku, tj.:                                                                                                    | rejestrze prowadzonym na podstawie przepisów            | 💽 Tak | O Nie    |
| 1. ustawy z dnia 18 kwietnia 1985 r. o<br>rybactwie śródlądowym                                                 | 2. ustawy z dnia 21 grudnia 2000 r. o<br>żegludze śródlądowej                                                                                                    | 3. ustawy z dnia 18 września 2001 r. –<br>Kodeks morski |       |          |
| - rejestr prowadzony przez starostę                                                                             | - rejestr jachtów śródlądowych<br>prowadzony przez PZŻ albo<br>PZMWiNW                                                                                                    | - rejestr jachtów morskich<br>prowadzony przez PZŻ      |       |          |
| Oświadczam, że jednostka nie jest                                                                               | zarejestrowana w jakimkolwiek reje                                                                                                    | strze oprócz rejestrów wymienionych wyżej               | 🔘 Tak | O Nie    |
| Czy jednostka jest zarejestrowana                                                                               | w Organie Rejestrującym, do któreg                                                                                                    | o kierowany jest Wniosek                                | 🔿 Tak | Nie      |
| Czy jednostka była zarejestrowana<br>aktualny właściciel jednostki, który<br>przed dniem 1 sierpnia 2020 roku(. | Czy jednostka była zarejestrowana w innym rejestrze niż rejestry wymienione w opisie pola: "Czy wniosek składa<br>aktualny właściciel jednostki, który był ujawniony w rejestrze prowadzonym na podstawie przepisów obowiązujących<br>przed dniem 1 sierpnia 2020 roku()" |                                                         |       | Nie Nie  |
|                                                                                                    |                                                                                                    |                                                         |       |          |
| Obszar i cel eksploatacji                                                                                       |                                                                                                    |                                                         |       | •        |
| Identyfikacja jednostki                                                                                         |                                                                                                    |                                                         |       | •        |
| Sygnały identyfikacyjne                                                                                         |                                                                                                    |                                                         |       | <b>•</b> |

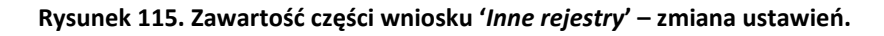

- Zmiana zaznaczenia w polu 'Czy wniosek składa aktualny właściciel jednostki, który był • ujawniony w rejestrze prowadzonym na podstawie przepisów obowiązujących przed dniem 1 sierpnia 2020 r:' na 'Tak' wywołuje:
- pojawienie się kolejnego pola 'Czy jednostka jest zarejestrowana w Organie Rejestrującym, do którego kierowany jest Wniosek',

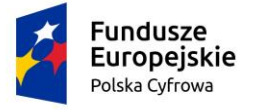

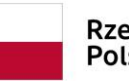

- Zmiana zaznaczenia w polu 'Czy jednostka jest zarejestrowana w Organie Rejestrującym, do którego kierowany jest Wniosek' na 'Tak' wywołuje:
- pojawienie się kolejnego pola 'Czy dokumenty znajdujące się w posiadaniu Organu Rejestrującego są aktualne i potwierdzają dane we Wniosku?',
- o pojawienie się dodatkowej belki Lista aktualnych dokumentów,
- zaznaczenie opcji 'Tak' przy polu na liście dokumentów spowoduje, że system nie będzie wymagał załączenia związanych z tym wymaganych załączników w sekcji Załączniki.

# Sekcja prezentuje się następująco:

| Inne rejestry                                                                                                    | •                                                                                                    |
|----------------------------------------------------------------------------------------------------|----------------------------------------------------------------------------------------------------|
| Czy wniosek składa aktualny właściciel jednostki, który był ujawniony w rejestrze prowadzonym na podstawie przepisów<br>obowiązujących przed dniem 1 sierpnia 2020 roku, tj.:                                                                                                    | 💽 Tak 🔵 Nie                                                                                                    |
| 1. ustawy z dnia 18 kwietnia 1985 r. o       2. ustawy z dnia 21 grudnia 2000 r. o       3. ustawy z dnia 18 września 2001 r. –         rybactwie śródlądowym       żegludze śródlądowej       Kodeks morski         - rejestr prowadzony przez starostę       - rejestr jachtów śródlądowych       - rejestr jachtów morskich         prowadzony przez PZŻ albo       prowadzony przez PZŻ       prowadzony przez PZŻ |                                                                                                    |
| Oświadczam, że jednostka nie jest zarejestrowana w jakimkolwiek rejestrze oprócz rejestrów wymienionych wyżej                                                                                                    | 🔘 Tak 🔘 Nie                                                                                                    |
| Czy jednostka jest zarejestrowana w Organie Rejestrującym, do którego kierowany jest Wniosek                                                                                                    | 💽 Tak 🔘 Nie                                                                                                    |
| Czy dokumenty znajdujące się w posiadaniu Organu Rejestrującego są aktualne i potwierdzają dane we Wniosku?                                                                                                    | 💽 Tak 🔘 Nie                                                                                                    |
| Czy jednostka była zarejestrowana w innym rejestrze niż rejestry wymienione w opisie pola: "Czy wniosek składa<br>aktualny właściciel jednostki, który był ujawniony w rejestrze prowadzonym na podstawie przepisów obowiązujących<br>przed dniem 1 sierpnia 2020 roku()"                                                                                                    | 🔿 Tak 🔘 Nie                                                                                                    |
| Lista aktualnych dokumentów                                                                                                    |                                                                                                    |
| Załącznik poświadczający kategorię projektową                                                                                                    | 🔵 Tak 🧿 Nie                                                                                                    |
| Załącznik zawierający skan dokumentu poświadczającego nadanie sygnału rozpoznawczego i/lub morskiego radiowego                                                                                                    | 🔵 Tak 💿 Nie                                                                                                    |
| numeru identyfikacyjnego                                                                                                    |                                                                                                    |
| numeru identyfikacyjnego<br>Załącznik z informacją o wymiarach jednostki                                                                                                    | 🔿 Tak 💿 Nie                                                                                                    |
| numeru identyfikacyjnego<br>Załącznik z informacją o wymiarach jednostki<br>Załącznik z informacją o dopuszczalnej liczbie osób na pokładzie                                                                                                    | <ul><li>◯ Tak <ul><li>◯ Nie</li><li>◯ Tak <ul><li>◯ Nie</li></ul></li></ul></li></ul>                                                                                                    |
| numeru identyfikacyjnego<br>Załącznik z informacją o wymiarach jednostki<br>Załącznik z informacją o dopuszczalnej liczbie osób na pokładzie<br>Załącznik z informacją o sile wiatru                                                                                                    | <ul> <li>Tak  <ul> <li>Nie</li> <li>Tak <ul> <li>Nie</li> <li>Nie</li> </ul> </li> </ul></li></ul>                                                                                                    |
| numeru identyfikacyjnego<br>Załącznik z informacją o wymiarach jednostki<br>Załącznik z informacją o dopuszczalnej liczbie osób na pokładzie<br>Załącznik z informacją o sile wiatru<br>Załącznik z informacją o wysokości fali                                                                                                    | <ul> <li>Tak</li> <li>Tak</li> <li>Nie</li> <li>Tak</li> <li>Nie</li> <li>Tak</li> <li>Nie</li> <li>Nie</li> <li>Tak</li> <li>Nie</li> </ul>                                                                                                    |
| numeru identyfikacyjnego<br>Załącznik z informacją o wymiarach jednostki<br>Załącznik z informacją o dopuszczalnej liczbie osób na pokładzie<br>Załącznik z informacją o sile wiatru<br>Załącznik z informacją o wysokości fali<br>Załącznik zawierajacy skan dokumentu poświadczającego moc silnika napędu głównego                                                                                                   | <ul> <li>Tak</li> <li>Tak</li> <li>Nie</li> <li>Tak</li> <li>Nie</li> <li>Tak</li> <li>Nie</li> <li>Tak</li> <li>Nie</li> <li>Tak</li> <li>Nie</li> <li>Nie</li> <li>Nie</li> <li>Nie</li> <li>Nie</li> <li>Nie</li> <li>Nie</li> <li>Nie</li> </ul>                                                                                                    |
| numeru identyfikacyjnego<br>Załącznik z informacją o wymiarach jednostki<br>Załącznik z informacją o dopuszczalnej liczbie osób na pokładzie<br>Załącznik z informacją o sile wiatru<br>Załącznik z informacją o wysokości fali<br>Załącznik zawierajacy skan dokumentu poświadczającego moc silnika napędu głównego<br>Załącznik zawierajacy skan dokumentu poświadczającego moc silnika napędu pomocniczego          | <ul> <li>Tak</li> <li>Tak</li> <li>Nie</li> <li>Tak</li> <li>Nie</li> <li>Tak</li> <li>Nie</li> <li>Tak</li> <li>Nie</li> <li>Tak</li> <li>Nie</li> <li>Tak</li> <li>Nie</li> <li>Nie</li> <li>Nie</li> <li>Nie</li> <li>Nie</li> <li>Nie</li> <li>Nie</li> <li>Nie</li> <li>Nie</li> <li>Nie</li> <li>Nie</li> <li>Nie</li> <li>Nie</li> <li>Nie</li> <li>Nie</li> <li>Nie</li> <li>Nie</li> </ul> |

Rysunek 116. Zawartość części wniosku '*Inne rejestry*' – zmiana ustawień – dołączenie listy aktualnych dokumentów.

Zmiana zaznaczenia w polu 'Oświadczam, że jednostka nie jest zarejestrowana w jakimkolwiek rejestrze oprócz wymienionych wyżej" na 'Tak' wywołuje pojawienie się belki 'Poprzedni rejestr':

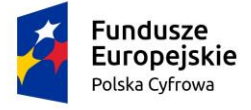

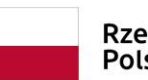

Rzeczpospolita Polska Unia Europejska Europejski Fundusz Rozwoju Regionalnego

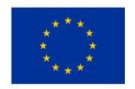

| Inne rejestry                                                                                                    |                                                                        |                                                         |       | •     |
|----------------------------------------------------------------------------------------------------|------------------------------------------------------------------------|---------------------------------------------------------|-------|-------|
|                                                                                                    |                                                                        |                                                         |       |       |
| Czy wniosek składa aktualny właści<br>obowiązujących przed dniem 1 sier                                          | iciel jednostki, który był ujawniony w<br>pnia 2020 roku, tj.:         | rejestrze prowadzonym na podstawie przepisów            | 🔘 Tak | O Nie |
| 1. ustawy z dnia 18 kwietnia 1985 r. o<br>rybactwie śródlądowym                                                  | 2. ustawy z dnia 21 grudnia 2000 r. o<br>żegludze śródlądowej          | 3. ustawy z dnia 18 września 2001 r. –<br>Kodeks morski |       |       |
| <ul> <li>rejestr prowadzony przez starostę</li> </ul>                                                            | - rejestr jachtów śródlądowych<br>prowadzony przez PZŻ albo<br>PZMWiNW | - rejestr jachtów morskich<br>prowadzony przez PZŻ      |       |       |
| Oświadczam, że jednostka nie jest                                                                                | zarejestrowana w jakimkolwiek rejes                                    | trze oprócz rejestrów wymienionych wyżej                | 🔘 Tak | O Nie |
| Czy jednostka jest zarejestrowana                                                                                | w Organie Rejestrującym, do którego                                    | kierowany jest Wniosek                                  | 🔘 Tak | O Nie |
| Czy dokumenty znajdujące się w po                                                                                | osiadaniu Organu Rejestrującego są                                     | aktualne i potwierdzają dane we Wniosku?                | 🔘 Tak | O Nie |
| Czy jednostka była zarejestrowana<br>aktualny właściciel jednostki, który l<br>przed dniem 1 sierpnia 2020 roku( | Tak                                                                    | O Nie                                                   |       |       |

Rysunek 117. Zawartość części wniosku 'Inne rejestry' – zmiana ustawień.

# 5.4.2 Lista aktualnych dokumentów

### Sekcja prezentuje się następująco:

| Lista aktualnych dokumentów                                                                                                    | •           |
|----------------------------------------------------------------------------------------------------|-------------|
|                                                                                                    |             |
| Załącznik poświadczający kategorię projektową                                                                                              | 🔿 Tak 💿 Nie |
| Załącznik zawierający skan dokumentu poświadczającego nadanie sygnału rozpoznawczego i/lub morskiego radiowego numeru<br>identyfikacyjnego | 🔿 Tak 🔘 Nie |
| Załącznik z informacją o wymiarach jednostki                                                                                               | 🔿 Tak 🔘 Nie |
| Załącznik z informacją o dopuszczalnej liczbie osób na pokładzie                                                                           | 🔿 Tak 💿 Nie |
| Załącznik z informacją o sile wiatru                                                                                                    | 🔿 Tak 💿 Nie |
| Załącznik z informacją o wysokości fali                                                                                                    | 🔿 Tak 💿 Nie |
| Załącznik zawierajacy skan dokumentu poświadczającego moc silnika napędu głównego                                                          | 🔿 Tak 💿 Nie |
| Załącznik zawierajacy skan dokumentu poświadczającego moc silnika napędu pomocniczego                                                      | 🔿 Tak 💿 Nie |
| Zgoda właściela na uprawianie żeglugi przez armatora                                                                                       | 🔿 Tak 💿 Nie |
| Załącznik zawierajacy skan dokumentu poświadczającego rok budowy i producenta                                                              | 🔿 Tak 💿 Nie |
| Załącznik zawierajacy skan dokumentu poświadczającego model i markę                                                                        | 🔿 Tak 💿 Nie |
| Załącznik zawierajacy skan dokumentu poświadczającego materiał główny kadłuba                                                              | 🔿 Tak 💿 Nie |
| Załącznik potwierdzający własność jednostki                                                                                                | 🔿 Tak 💿 Nie |
| Załącznik potwierdzający dane i adres właściciela/właścicieli                                                                              | 🔿 Tak 🔘 Nie |
| Załącznik potwierdzający dane i adres armatora                                                                                             | 🔿 Tak 🔘 Nie |
| Załącznik zawierający skan dokumentu poświadczającego rodzaj napędu głównego                                                               | 🔵 Tak 🔘 Nie |

### Rysunek 118. Zawartość części wniosku 'Lista aktualnych dokumentów'.

Należy zaznaczyć opcję 'Tak' przy polu tych dokumentach na liście dokumentów, które znajdują się już w rejestrze. System nie będzie już wymagał załączenia tych dokumentów w sekcji *Załączniki.* 

# 5.4.3 Poprzedni rejestr

Sekcja prezentuje się następująco:

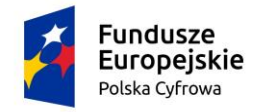

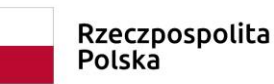

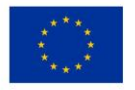

### Poprzedni rejestr

| Czy po | osiadasz dokumenty rejestracyjne/wyrejestrowania z rejestru | ı |                    | 🔵 Tak 🌘 Nie |
|--------|-------------------------------------------------------------|---|--------------------|-------------|
|        | Kraj rejestracji                                            |   |                    |             |
|        | Polska                                                      | - | Nazwa rejestru *   | •           |
|        |                                                             |   |                    |             |
|        | Numer rejestracyjny *                                       |   | Data rejestracji * |             |
|        |                                                             |   |                    |             |
|        | Data wykreślenia *                                          |   |                    |             |

### Rysunek 119. Zawartość części wniosku 'Lista aktualnych dokumentów'.

W polu 'Czy posiadasz dokumenty rejestracyjne/wyrejestrowania z rejestru' domyślnie zaznaczona jest opcja 'Nie'.

Użytkownik może zmienić zaznaczenie oraz wypełnić pozostałe pola niewymagane: Kraj rejestracji, Nazwa rejestru, Numer rejestracyjny, Data rejestracji, Data wykreślenia.

# 5.4.4 Obszar i cel eksploatacji

Sekcja prezentuje się następująco:

| Obszar i cel eksploatacji                       |   |                                               |   |
|-------------------------------------------------|---|-----------------------------------------------|---|
| Obszar eksploatacji *<br>Na wodach śródlądowych | • | Cel eksploatacji *<br>Jednostka do połowu ryb | • |
| Cel użytkowania *                               | • | Typ jednostki *                               | • |

Rysunek 120. Zawartość części wniosku 'Obszar i cel eksploatacji'.

Użytkownik wypełnia na podstawie dostępnych danych słownikowych następujące pola:

- Obszar eksploatacji pole słownikowe, wybór spośród wartości: Na wodach śródlądowych, Na wodach morskich, Na wodach morskich i śródlądowych;
- Cel eksploatacji pole słownikowe, wybór spośród wartości: Jednostka do połowu ryb, Komercyjny, Rekreacyjny;

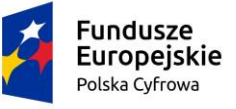

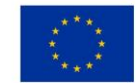

 Cel użytkowania – pole słownikowe, wybór spośród wartości: '-', Połowy rybackie, Amatorski połów ryb, Rybołówstwo rekreacyjne w rozumieniu art. 2, ust. 1;–Typ jednostki - pole słownikowe, wybór spośród wartości: Jach żaglowy, Jacht motorowy, Jednostka do amatorskiego połowu ryb.

Należy obowiązkowo wypełnić wszystkie pola.

## 5.4.5 Identyfikacja jednostki

Sekcja prezentuje się następująco:

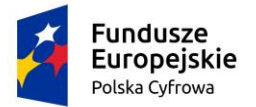

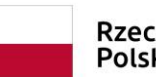

Rzeczpospolita Polska Unia Europejska Europejski Fundusz Rozwoju Regionalnego

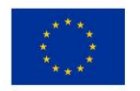

### Identyfikacja jednostki

| Oświa                  | dczam, że jednostka nie posiada numeru identyfikacyjnego                                                                                                    |                        | Tak (                                                          | Nie |
|------------------------|----------------------------------------------------------------------------------------------------|------------------------|----------------------------------------------------------------|-----|
| Da                     | ane identyfikacyjne jednostki                                                                                                    |                        |                                                                |     |
|                        | Typ numeru identyfikacyjnego 💌                                                                                                    |                        | Numer identyfikacyjny jednostki                                |     |
| Cz                     | ry posiada numer rejestracyjny?                                                                                                    |                        |                                                                |     |
| 0                      | Nie posiada                                                                                                    |                        |                                                                |     |
| 0                      | Posiada rezerwację numeru rejestracyjnego                                                                                                    |                        |                                                                |     |
| 0                      | Chce zachować obecny numer                                                                                                    |                        |                                                                |     |
| Da                     | ane rejestracyjne jednostki                                                                                                    |                        |                                                                |     |
|                        | Nazwa jednostki                                                                                                    |                        | Port macierzysty jednostki *                                   | -   |
|                        |                                                                                                    |                        |                                                                |     |
|                        | Nazwa producenta jednostki *                                                                                                    |                        | Marka jednostki *                                              | *   |
|                        |                                                                                                    |                        |                                                                |     |
|                        | Model jednostki *                                                                                                    |                        | Rok budowy jednostki *                                         |     |
| Oświad<br>O O:<br>O In | czenie lub wskazanie źródła informacji o marce i modelu jednos<br>świadczam, że podane przeze mnie informacje o marce i model<br>formacje o marce i modelu jednostki we wniosku są zgodne ze v | tki<br>u jedi<br>wska: | nostki we wniosku są zgodne z rzeczywistością<br>zanym źródłem |     |
| Oświad                 | czenie lub wskazanie źródła informacji o roku budowy i produce                                                                                                    | ncie                   | jednostki                                                      |     |
| 0 0                    | świadczam, że podane przeze mnie informacje o roku budowy i                                                                                                    | prod                   | ucencie jednostki we wniosku są zgodne z rzeczywistością       | 1   |
| In                     | formacje o roku budowy i producencie jednostki we wniosku są                                                                                                    | zgodi                  | ie ze wskazanym źródłem                                        |     |
| Zródło I               | nformacji o marce i modelu jednostki *                                                                                                    | Zr                     | ódło informacji o roku budowy i producencie *                  |     |
| Dekla                  | racja zgodności CE 🔹                                                                                                    | D                      | eklaracja zgodności CE                                         | *   |
|                        |                                                                                                    |                        |                                                                |     |

Rysunek 121. Zawartość części wniosku '*Identyfikacja jednostki*' – zaznaczenia domyślne.

# Domyślnie zaznaczone są opcje:

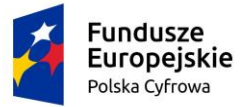

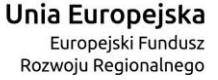

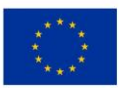

- o Oświadczam, ze jednostka nie posiada numeru identyfikacyjnego 'Tak',
- Czy posiada numer rejestracyjny? 'Nie posiada'
- jeżeli użytkownik pozostawi takie zaznaczenie, do wypełnienia pozostaną poniższe części:

'Dane rejestracyjne jednostki' z polami:

- Nazwa jednostki – pole nieobowiązkowe,

- Port macierzysty jednostki – pole wymagane, wybór ze słownika, który podpowiada wartości po wprowadzeniu znaków w polu,

- Nazwa producenta jednostki pole wymagane,
- Marka jednostki pole wymagane, wybór ze słownika,
- Model jednostki pole wymagane,
- Rok budowy jednostki pole wymagane.

Domyślnie zaznaczone są pola:

- o Informacje o marce i modelu jednostki we wniosku są zgodne ze wskazanym źródłem,
- Informacje o roku budowy i producencie jednostki we wniosku są zgodne ze wskazanym źródłem,

oraz wypełnione pola: 'Źródło informacji o marce i modelu' i 'Źródło informacji o roku budowy i producencie' – wartością słownikową 'Deklaracja zgodności CE'; pozostałe wartości do wyboru: Dokument wydany przez producenta lub budowniczego, Dokumentacja projektowa.

W przypadku zaznaczenia przy oświadczeniach opcji 'Oświadczam, że .....', pola o źródłach informacji zostaną ukryte.

W sytuacji, kiedy jednostka posiada numer identyfikacyjny, wymagane jest zaznaczenie opcji:

Oświadczam, ze jednostka nie posiada numeru identyfikacyjnego – 'Nie', a następnie wypełnienie co najmniej wymaganych pól:

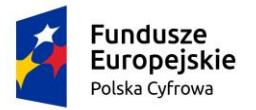

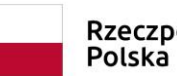

Rzeczpospolita Polska Unia Europejska Europejski Fundusz Rozwoju Regionalnego

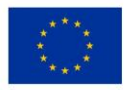

### Identyfikacja jednostki

| Oświadczam, że jednostka nie posiada numeru identyfikacyjnego | 🔵 Tak 💿 Nie                       |
|---------------------------------------------------------------|-----------------------------------|
| Typ numeru identyfikacyjnego *                                | Numer identyfikacyjny jednostki * |
| To pole jest wymagane!                                        | To pole jest wymagane!            |
| Nie posiada                                                   |                                   |
| O Posiada rezerwację numeru rejestracyjnego                   |                                   |
| Chce zachować obecny numer                                    |                                   |
| Dane rejestracyjne jednostki                                  |                                   |
| Nazwa jednostki                                               | Port macierzysty jednostki *      |
|                                                               | To pole jest wymagane!            |
| Nazwa producenta jednostki *                                  | Marka jednostki *                 |
| To pole jest wymagane!                                        | To pole jest wymagane!            |
| Model jednostki *                                             | Rok budowy jednostki *            |
| To pole jest wymagane!                                        | To pole jest wymagane!            |

### Rysunek 122. Zawartość części wniosku '*Identyfikacja jednostki*' – jednostka posiada numer identyfikacyjny.

Należy wypełnić pola wymagane, zaznaczone na czerwono na powyższym rysunku oraz opcjonalnie nazwę jednostki, jeżeli posiada.

W przypadku zarejestrowania wcześniej dla jednostki wniosku o rezerwację numeru rejestracyjnego i otrzymania decyzji z nadanym numerem, użytkownik zaznacza opcję:

o 'Posiada rezerwację numeru rejestracyjnego'.

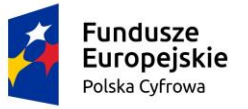

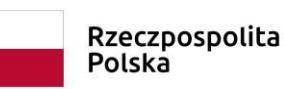

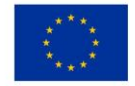

| Cz | y posiada numer rejestracyjny?            |                              |
|----|-------------------------------------------|------------------------------|
| 0  | Nie posiada                               |                              |
| •  | Posiada rezerwację numeru rejestracyjnego |                              |
| 0  | Chce zachować obecny numer                |                              |
| Da | ine rejestracyjne jednostki               |                              |
|    | Typ numeru rejestracyjnego                |                              |
|    | Nowy numer                                | Numer rejestracyjny *        |
|    |                                           | To pole jest wymagane!       |
|    | Nazwa jednostki                           | Port macierzysty jednostki * |
|    |                                           | To pole jest wymagane!       |
|    | Nazwa producenta jednostki *              | Marka jednostki *            |
|    | To pole jest wymagane!                    | To pole jest wymagane!       |
|    | Model jednostki *                         | Rok budowy jednostki *       |
|    | To pole iest wymagane!                    | To pole iest wymagane!       |

# Rysunek 123. Zawartość części wniosku '*Identyfikacja jednostki*' – jednostka posiada rezerwację numeru rejestracyjnego.

Należy wypełnić pola wymagane, zaznaczone na czerwono na powyższym rysunku oraz opcjonalnie nazwę jednostki, jeżeli posiada. Pole 'Typ numeru rejestracyjnego' jest nieaktywne z wypełnioną wartością 'Nowy numer'.

Jeżeli jednostka ma już nadany numer rejestracyjny, użytkownik zaznacza opcję:

o 'Chce zachować obecny numer'.

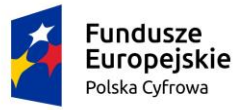

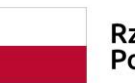

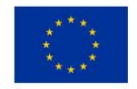

| Czy posiada numer rejestracyjny?            |   |                              |   |
|---------------------------------------------|---|------------------------------|---|
| ◯ Nie posiada                               |   |                              |   |
| O Posiada rezerwację numeru rejestracyjnego |   |                              |   |
| Chce zachować obecny numer                  |   |                              |   |
| Dane rejestracyjne jednostki                |   |                              |   |
| Typ numeru rejestracyjnego *                |   |                              |   |
| Nowy numer                                  | - | Numer rejestracyjny *        |   |
|                                             |   | To pole jest wymagane!       |   |
| Nazwa jednostki                             |   | Port macierzysty jednostki * | - |
|                                             |   | To pole jest wymagane!       | ) |
| Nazwa producenta jednostki *                |   | Marka jednostki *            | • |
| To pole jest wymagane!                      |   | To pole jest wymagane!       | ) |
| Model jednostki *                           |   | Rok budowy jednostki *       |   |
| To pole jest wymagane!                      |   | To pole jest wymagane!       |   |

### Rysunek 124. Zawartość części wniosku '*Identyfikacja jednostki*' – jednostka posiada numer rejestracyjny.

Należy wypełnić pola wymagane, zaznaczone na czerwono na powyższym rysunku oraz opcjonalnie nazwę jednostki, jeżeli posiada. Pole 'Typ numeru rejestracyjnego' jest nieaktywne z wypełnioną wartością 'Nowy numer'.

W każdej z powyższych sytuacji wymagane jest wypełnienie części sekcji zawierającej oświadczenia, zgodnie z posiadanymi dokumentami:

| Oświadczenie lub wskazanie źródła informacji o marce i modelu jednostł | d                                                           |
|------------------------------------------------------------------------|-------------------------------------------------------------|
| Oświadczam, że podane przeze mnie informacje o marce i modelu          | jednostki we wniosku są zgodne z rzeczywistością            |
| Informacje o marce i modelu jednostki we wniosku są zgodne ze w        | skazanym źródłem                                            |
| Oświadczenie lub wskazanie źródła informacji o roku budowy i producen  | icie jednostki                                              |
| Oświadczam, że podane przeze mnie informacje o roku budowy i p         | roducencie jednostki we wniosku są zgodne z rzeczywistością |
| Informacje o roku budowy i producencie jednostki we wniosku są zę      | godne ze wskazanym źródłem                                  |
|                                                                        |                                                             |
| Zródło informacji o marce i modelu jednostki *                         | Zródło informacji o roku budowy i producencie *             |
| To pole jest wymagane!                                                 | To pole jest wymagane!                                      |
|                                                                        |                                                             |

### Rysunek 125. Zawartość części wniosku 'Identyfikacja jednostki' – Oświadczenia.

Należy wypełnić pola: Źródło informacji o marce i modelu jednostki oraz Źródło informacji o roku budowy i producencie lub zaznaczyć 'Oświadczam, że ...'.

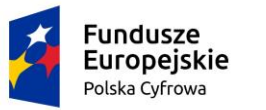

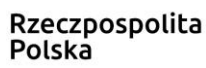

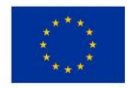

# 5.4.6 Sygnały identyfikacyjne

Sekcja prezentuje się następująco:

| Sygnały identyfikacyjne                                                                     | •           |
|---------------------------------------------------------------------------------------------|-------------|
| Oświadczam o braku aktualnego pozwolenia radiowego dla jednostki pływającej                 | 🔿 Tak 🌘 Nie |
| Sródlądowy radiowy numer identyfikacyjny (ATIS) Morski radiowy numer identyfikacyjny (MMSI) |             |
| Sygnał rozpoznawczy (CallSign) Data wydania pozwolenia                                      |             |
| Data początku ważności pozwolenia                                                           |             |

Rysunek 126. Zawartość części wniosku 'Sygnały identyfikacyjne'.

Domyślnie zaznaczona jest opcja 'Nie' przy polu 'Oświadczam o braku aktualnego pozwolenia radiowego dla jednostki pływającej'.

Do wypełnienia są pola nieobowiązkowe: Śródlądowy radiowy numer identyfikacyjny (ATIS), Morski radiowy numer identyfikacyjny (MMSI), Sygnał rozpoznawczy (CallSign), Data wydania pozwolenia, Data początku ważności pozwolenia, Data końca ważności pozwolenia.

W przypadku chęci wprowadzenia danych do pól w aplikacji, pojawia się walidacja i odkrywana jest druga część tej części formularza wniosku.

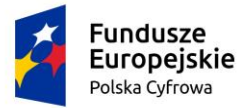

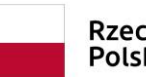

Rzeczpospolita Polska

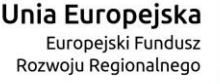

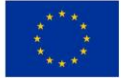

#### Sygnały identyfikacyjne

| Oświadczam o braku aktualnego pozwolenia radiowego dla jednostki pływającej                                                                                            |                                             | 🔿 Tak 💿 Nie |
|----------------------------------------------------------------------------------------------------|---------------------------------------------|-------------|
| Sródlądowy radiowy numer identyfikacyjny (ATIS)                                                                                                    | Morski radiowy numer identyfikacyjny (MMSI) |             |
| 1                                                                                                    | 1                                           |             |
| Wymagany format 9261?????                                                                                                    | Wymagany format 261?????                    |             |
| Sygnał rozpoznawczy (CallSign) *                                                                                                    | Data wydania pozwolenia *                   |             |
| Wymagany format: XXYYYYYYYY, 2 pierwsze znaki to: 3Z HF SN SO SP SQ SR,<br>następnie od 2 do 8 dowolnych znaków alfanumerycznych                                       | To pole jest wymagane!                      |             |
| Data początku ważności pozwolenia *                                                                                                    | Data końca ważności pozwolenia *            |             |
| To pole jest wymagane!<br>Rodzaje urządzeń<br>Rodzaj urządzenia *                                                                                                    | To pole jest wymagane!                      |             |
| Pława EPIRB 🔹                                                                                                    | Opis rodzajów wszystkich urządzeń           |             |
| Pokładowe nadajniki sygnałów niebezpieczeństwa         0       1       2       3       4       6       7       6       10       11       12       13       14       15 |                                             |             |
| Rodzaj nadajnika 🔹                                                                                                    | Data wpisu                                  |             |

#### Rysunek 127. Sygnały identyfikacyjne – walidacja.

Pole 'Śródlądowy radiowy numer identyfikacyjny (ATIS)' wymaga formatu 9261YYYYY składającego się z prefiksu 9261 i 6 cyfr.

Pole 'Morski radiowy numer identyfikacyjny (MMSI)' wymaga formatu 261YYYYY składającego się z prefixu 261 i 6 cyfr,

'Sygnał rozpoznawczy (CallSign)' wymaga formatu XXYYYYYYY, gdzie dwa pierwsze znaki to 3Z, HF, SN, SO, SP, SQ, SR i od 2 do 8 dowolnych znaków alfanumerycznych.

Użytkownik, który zamierza wpisać numer ATIS, musi również wypełnić pola wymagane powiązane z tym numerem: Sygnał rozpoznawczy (CallSign), Data wydania pozwolenia, Data początku ważności pozwolenia, Data końca ważności pozwolenia, Rodzaj urządzenia.

Pola w części *Pokładowe nadajniki sygnałów niebezpieczeństwa* są aktywne – nieobowiązkowe jedynie dla wybranego urządzenia 'Pława EPIRB'. Po wpisaniu w pole "Kod identyfikacyjny nadajnika" numeru zawierającego 15 znaków, pole "Rodzaj urządzenia" zostaje automatycznie wypełnione wartością 'Pława EPIRB'; pole 'Data wpisu' staje się obowiązkowe.

Po wybraniu rodzaju urządzenia 'Pława EPIRB' i ewentualnie zaznaczeniu jeszcze innych rodzajów urządzeń, ekran prezentuje się następująco:

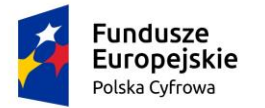

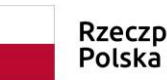

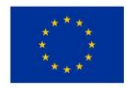

| Rodzaje urządzeń                                             |   |                                   |  |
|--------------------------------------------------------------|---|-----------------------------------|--|
| Rodzaj urządzenia *<br>Pława EPIRB, Radiotelefon MF/HF z DSC | • | Opis rodzajów wszystkich urządzeń |  |
| Pokładowe nadajniki sygnałów niebezpieczeństwa               |   |                                   |  |
| Kod identyfikacyjny nadajnika                                |   |                                   |  |
|                                                              |   |                                   |  |
| Rodzaj nadajnika                                             | - | Data wpisu                        |  |

Rysunek 128. Sygnały identyfikacyjne – rodzaje urządzeń.

Po wpisaniu kodu identyfikacyjnego nadajnika pojawia się walidacja pola 'Data wpisu', prezentowana na poniższym rysunku:

| okładowe nadajniki sygnałów niebez | pieczeństwa |                    |   |
|------------------------------------|-------------|--------------------|---|
| Kod identyfikacyjny nadajnika      |             |                    |   |
| 1211-4354-4556-6788                |             |                    |   |
|                                    |             |                    |   |
| Rodzaj nadajnika                   | ]           |                    |   |
| Pława EPIRB                        | -           | Data wpisu *       | C |
|                                    |             | Pole jest wymagane |   |

### Rysunek 129. Pokładowe nadajniki sygnałów niebezpieczeństwa.

Jeżeli zostanie zaznaczona opcja 'Tak' przy polu 'Oświadczenie o braku aktualnego pozwolenia radiowego dla jednostki pływającej', wówczas wszystkie pola zostaną ukryte, jak na poniższym rysunku:

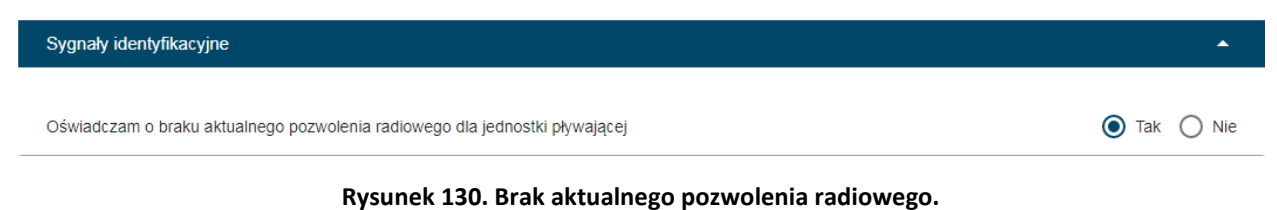

# 5.4.7 Wymiary

Sekcja prezentuje się następująco:

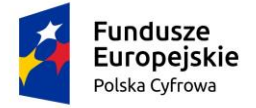

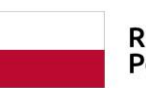

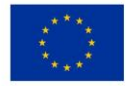

| niary                                                                                                    |                                                                                                    | • |
|----------------------------------------------------------------------------------------------------|----------------------------------------------------------------------------------------------------|---|
|                                                                                                    |                                                                                                    |   |
| Długość jednostki [m] *                                                                                                    | Szerokość jednostki [m] *                                                                                                    |   |
|                                                                                                    |                                                                                                    |   |
|                                                                                                    |                                                                                                    |   |
| Zanurzenie [m] *                                                                                                    |                                                                                                    |   |
| Zanurzenie [m] *                                                                                                    |                                                                                                    |   |
| Cánurzenie [m] *                                                                                                    | iarach i parametrach jednostki                                                                                                    |   |
| Canurzenie [m] *<br>Oświadczenie lub wskazanie źródła informacji o wym<br>O Oświadczam, że podane przeze mnie informacj                                                                                           | iarach i parametrach jednostki<br>e o wymiarach we wniosku są zgodne z rzeczywistością                                              |   |
| Zanurzenie [m] *<br>Oświadczenie lub wskazanie źródła informacji o wym<br>O Oświadczam, że podane przeze mnie informacj<br>Informacje o wymiarach i parametrach jednostk                                          | iarach i parametrach jednostki<br>e o wymiarach we wniosku są zgodne z rzeczywistością<br>we wniosku są zgodne ze wskazanym źródłem |   |
| Zanurzenie [m] *<br>Oświadczenie lub wskazanie źródła informacji o wym<br>Oświadczam, że podane przeze mnie informacj<br>Informacje o wymiarach i parametrach jednostk                                            | iarach i parametrach jednostki<br>e o wymiarach we wniosku są zgodne z rzeczywistością<br>we wniosku są zgodne ze wskazanym źródłem |   |
| Zanurzenie [m] *      Oświadczenie lub wskazanie źródła informacji o wym      Oświadczam, że podane przeze mnie informacj      Informacje o wymiarach i parametrach jednostk      źródło Informacji o wymiarach * | iarach i parametrach jednostki<br>e o wymiarach we wniosku są zgodne z rzeczywistością<br>we wniosku są zgodne ze wskazanym źródłem |   |

Rysunek 131. Zawartość części wniosku 'Wymiary'.

Do wypełnienia są pola obowiązkowe: Długość jednostki (m), Szerokość jednostki (m), Zanurzenie (m).

Domyślnie zaznaczona jest opcja 'Informacje o wymiarach i parametrach jednostki we wniosku są zgodne ze wskazanym źródłem'.

Pole 'Źródło informacji o wymiarach' jest wypełnione domyślną wartością.

Jeżeli zostanie zaznaczona opcja 'Oświadczam, że podane przeze mnie informacje o wymiarach we wniosku są zgodne z rzeczywistością' pole 'Źródło informacji o wymiarach' zostanie ukryte.

# 5.4.8 Pozostałe dane

Sekcja prezentuje się następująco:

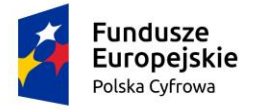

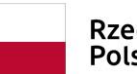

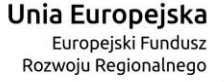

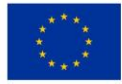

| zostałe dane                                                     |   |                                         |   |
|------------------------------------------------------------------|---|-----------------------------------------|---|
| Kategoria projektowa *                                           |   |                                         |   |
| D - na wody osłonięte                                            | * | Dopuszczalna liczba osób na pokładzie * |   |
|                                                                  |   | To pole jest wymagane!                  |   |
| C Siła wiatru [m/s]                                              |   | Znacząca wysokość fali [m]              |   |
| max. 7.9                                                         |   | max. 0.5                                |   |
| 2ródło informacji o kategorii projektowej                        |   |                                         |   |
| Deklaracja zgodności CE                                          |   |                                         | ~ |
| Źródło informacji o dopuszczalnej liczbie osób na pokładzie * —— |   |                                         |   |
| Deklaracja zgodności CE                                          |   |                                         | - |
| Zródlo informacji o sile wiatru                                  |   |                                         |   |
| Deklaracja zgodności CE                                          |   |                                         | ~ |
| <ul> <li>Źródło informacji o wysokości fali</li> </ul>           |   |                                         |   |
| Deklaracia zgodności CE                                          |   |                                         |   |

### Rysunek 132. Zawartość części wniosku '*Pozostałe dane*' – domyślne ustawienie – kategoria projektowa D.

Sekcja jest domyślnie wypełniona, a do uzupełnienia pozostaje pole obowiązkowe 'Dopuszczalna liczba osób na pokładzie'.

Sposób wypełnienia zależy od wyboru wartości w polu 'Kategoria projektowa', w którym jest dostępny słownik z wartościami: '- brak kategorii', A - oceaniczna, B - pełnomorska, C - przybrzeżna, D – na wody osłonięte.

Dla kategorii: A, B, C, D – pola są wypełniane wartościami z bazy.

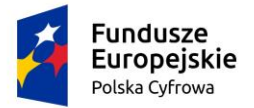

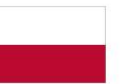

Rzeczpospolita Polska

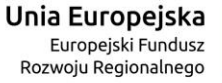

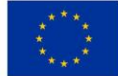

| osta <del>le</del> dane                                                    |   |                                      |
|----------------------------------------------------------------------------|---|--------------------------------------|
|                                                                            |   |                                      |
| Kategoria projektowa *                                                     |   |                                      |
| A - oceaniczna                                                             | - | Dopuszczalna liczba osób na pokładzi |
|                                                                            |   | To pole jest wymagane!               |
| r Siła wiatru [m/s]                                                        |   | Cznacząca wysokość fali [m]          |
| >20,7                                                                      |   | >4                                   |
| - 7-6 dla informanii a lasta a sii anninitanuni                            |   |                                      |
| Zrodio informacji o kategorii projektowej                                  |   |                                      |
| Deklaracja zgodności CE                                                    |   |                                      |
| <sup>-</sup> Zródło informacji o dopuszczalnej liczbie osób na pokładzie * |   |                                      |
| Deklaracja zgodności CE                                                    |   |                                      |
|                                                                            |   |                                      |
| r Źródlo informacji o sile wiatru                                          |   |                                      |

Deklaracja zgodności CE Źródło informacji o wysokości fali Deklaracja zgodności CE

### Rysunek 133. Zawartość części wniosku 'Pozostałe dane' – kategoria projektowa A.

| ozostałe dane                                                                              | <u>ـ</u>                                                    |
|--------------------------------------------------------------------------------------------|-------------------------------------------------------------|
|                                                                                            |                                                             |
| Kategoria projektowa *                                                                     |                                                             |
| B - pełnomorska                                                                            | <ul> <li>Dopuszczalna liczba osób na pokładzie *</li> </ul> |
|                                                                                            | To pole jest wymagane!                                      |
| Siła wiatru [m/s]                                                                          | Znacząca wysokość fali [m]                                  |
| max. 20,7                                                                                  | max. 4                                                      |
| Deklaracja zgodności CE      Zródło informacji o dopuszczalnej liczbie osób na pokładzie * | ~<br>                                                       |
|                                                                                            |                                                             |
| Źródlo informacji o sile wiatru ————————————————————————————————————                       |                                                             |
| Deklaracja zgodności CE                                                                    | Ŧ                                                           |
|                                                                                            |                                                             |
|                                                                                            |                                                             |
| Deklaracja zgodnosci CE                                                                    | · · · · · · · · · · · · · · · · · · ·                       |

### Rysunek 134. Zawartość części wniosku 'Pozostałe dane' – kategoria projektowa B.

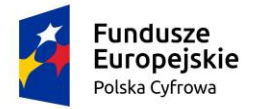

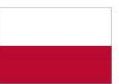

Rzeczpospolita Polska

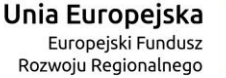

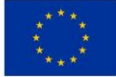

Źródło informacji o wysokości fali Deklaracja zgodności CE

### Rysunek 135. Zawartość części wniosku '*Pozostałe dane*' – kategoria projektowa C.

Dla wartości: '- brak kategorii' wszystkie pola do wypełnienia są obowiązkowe, w tym pole słownikowe 'Powód braku/ nieważności Deklaracji CE' – widoczne na poniższym rysunku:

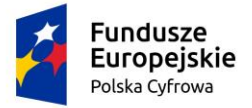

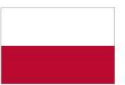

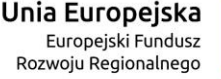

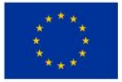

| osta <del>le</del> dane                                                                |                                                       | <b>^</b> |
|----------------------------------------------------------------------------------------|-------------------------------------------------------|----------|
|                                                                                        |                                                       |          |
| Kategoria projektowa *                                                                 |                                                       |          |
| - brak kategorii                                                                       | Dopuszczalna liczba osób na pokładzie *               |          |
|                                                                                        | To pole jest wymagane!                                |          |
| Siła wiatru [m/s] *                                                                    | Znacząca wysokość fali [m] *                          |          |
| To pole jest wymagane!                                                                 | To pole jest wymagane!                                |          |
| Powód braku/nieważności Deklaracji CE *                                                |                                                       | •        |
| To pole jest wymagane!                                                                 |                                                       |          |
| Oświadczam, że nie posiadam dokumentacji umożliwiającej okre<br>vokładzie              | ślenie danych o maksymalnej liczbie osób na 🛛 🔿 Tak   | Nie      |
| Zródło informacji o dopuszczalnej liczbie osób na pokładzie *                          |                                                       | •        |
| To pole jest wymagane!                                                                 |                                                       |          |
| Dświadczam, że nie posiadam dokumentacji umożliwiającej okre<br><i>v</i> ysokości fali | ślenie dopuszczalnej siły wiatru oraz znaczącej 🛛 Tak | Nie      |
| Zródlo informacji o sile wiatru *                                                      |                                                       | •        |
| To pole jest wymagane!                                                                 |                                                       |          |
| Zródło informacji o wysokości fali *                                                   |                                                       | •        |
| To note jest wymadanel                                                                 |                                                       |          |

Rysunek 136. Zawartość części wniosku 'Pozostałe dane' – brak kategorii.

Przy wyborze jednej z czterech kategorii: A, B, C lub D siła wiatru i wysokość fali ustawiane są automatycznie i nieedytowalne, a dopuszczalna liczba osób na pokładzie ręcznie.

Przy wyborze braku kategorii (wartość "- brak kategorii"), dopuszczalna liczba osób, siła wiatru i wysokość fali wprowadzana jest ręcznie, jeżeli użytkownik posiada dokumenty poświadczające dopuszczalną liczbę osób na pokładzie, o sile wiatru oraz wysokości fali.

W polu 'Siła wiatru' wartość musi być z zakresu 0,1-20,7 lub 20,7+; w polu 'Znacząca wysokość fali' wartość musi być z zakresu 0,1-4 lub 4+.

Uzupełnieniem potwierdzenia wartości wpisanych w wymaganych polach jest wybranie z pól słownikowych źródeł informacji o podanych danych.

W sytuacji braku posiadania dokumentów potwierdzających dane w polach dla braku kategorii, należy zaznaczyć opcję 'Tak' w pozycjach:

- Oświadczam, że nie posiadam dokumentacji umożliwiającej określenie danych o maksymalnej liczbie osób na pokładzie,
- Oświadczam, że nie posiadam dokumentacji umożliwiającej określenie dopuszczalnej siły wiatru oraz znaczącej wysokości fali,

lub jedną z tych pozycji, jeżeli dotyczy tylko wybranej. W efekcie wszystkie pola zostaną automatycznie wypełnione kreskami '- '.

Opisany wariant wypełnienia danych dla braku kategorii i potrzebnej dokumentacji, prezentowany jest na poniższym rysunku:

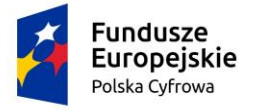

Pozostałe dane

Kategoria projektowa \* -

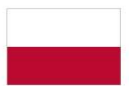

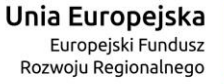

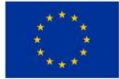

| Copuszczalna liczba osób na pokładzie |  |
|---------------------------------------|--|

| - brak kategorii                                                       | •      | -                                                 |             |
|------------------------------------------------------------------------|--------|---------------------------------------------------|-------------|
| Siła wiatru [m/s]                                                      |        | Znacząca wysokość fali [m]                        |             |
| -                                                                      |        | -                                                 |             |
|                                                                        |        |                                                   |             |
| Powód braku/nieważności Deklaracji CE *                                |        |                                                   | •           |
| vświadczam, że nie posiadam dokumentacji umożliwiającej określenie     | danych | o maksymalnej liczbie osób na pokładzie           | 💽 Tak 🔵 Ni  |
| )<br>Świadczam, że nie posiadam dokumentacji umożliwiającej określenie | dopusz | czalnej siły wiatru oraz znaczącej wysokości fali | 🔘 Tak 🔵 Nie |

ר

Rysunek 137. Zawartość części wniosku 'Pozostałe dane' – brak kategorii i dokumentacji.

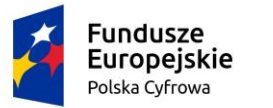

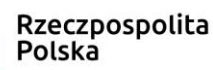

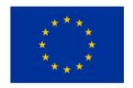

## 5.4.9 Kadłub

Sekcja prezentuje się następująco:

| liość kadłubów *                                                               |                                                                                             |                                                   | Główny materiał kadłuba *                                                  |               |
|--------------------------------------------------------------------------------|---------------------------------------------------------------------------------------------|---------------------------------------------------|----------------------------------------------------------------------------|---------------|
| 1                                                                              |                                                                                             |                                                   | Drewno                                                                     |               |
|                                                                                |                                                                                             |                                                   |                                                                            |               |
|                                                                                |                                                                                             |                                                   |                                                                            |               |
| Oświadczenie lub wskazani                                                      | e źródła informacji o materia                                                               | le kadłuba jedr                                   | nostki                                                                     |               |
| Oświadczenie lub wskazani<br>O Oświadczam, że poda                             | e źródła informacji o materia<br>ne przeze mnie informacje o                                | le kadłuba jedr<br>głównym mate                   | nostki<br>sriale kadłuba we wniosku są zgodne z rz                         | eczywistością |
| Oświadczenie lub wskazani<br>Oświadczam, że poda                               | e źródła informacji o materia<br>ne przeze mnie informacje o<br>kadłuba iednostki we wniosl | le kadłuba jedr<br>głównym mate<br>ku sa zgodne z | nostki<br>rriale kadłuba we wniosku są zgodne z rzi<br>e wskazanym źródłem | eczywistością |
| Oświadczenie lub wskazani<br>O Oświadczam, że poda<br>O Informacje o materiale | e źródła informacji o materia<br>ne przeze mnie informacje o<br>kadłuba jednostki we wniosł | le kadłuba jedr<br>głównym mate<br>ku są zgodne z | nostki<br>sriale kadłuba we wniosku są zgodne z rz<br>ne wskazanym źródłem | eczywistością |
| Oświadczenie lub wskazani<br>Oświadczam, że poda<br>Informacje o materiale     | e źródła informacji o materia<br>ne przeze mnie informacje o<br>kadłuba jednostki we wniosł | le kadłuba jedi<br>głównym mate<br>ku są zgodne z | nostki<br>vriale kadłuba we wniosku są zgodne z rz<br>we wskazanym źródłem | eczywistością |

Rysunek 138. Zawartość części wniosku 'Kadłub'.

Do wypełnienia są pola wymagane: Ilość kadłubów, Główny materiał kadłuba. Pole Główny materiał kadłuba jest to pole słownikowe. Należy kliknąć na pole i wybrać odpowiednią wartość z podpowiadanej listy.

| dłub                                                                                                    | •                       |
|----------------------------------------------------------------------------------------------------|-------------------------|
| Ilość kadłubów *                                                                                                    | ny materiał kadłuba *   |
| Oświadczenie lub wskazanie źródła informacji o materiale kadłuba jednostki<br>O Oświadczam, że podane przeze mnie informacje o głównym materiale k | Drewno<br>Guma          |
| Informacje o materiale kadłuba jednostki we wniosku są zgodne ze wsk                                                                               | Inny                    |
| Zródio informacji o głównym materiale kadłuba *                                                                                                    | Mieszany                |
| Deklaracja zgodności CE 🔹                                                                                                    | Poliester, inny plastik |

Rysunek 139. Zawartość części wniosku 'Kadłub' – wybór wartości ze słownika.

Domyślnie zaznaczona jest opcja 'Informacje o materiale kadłuba jednostki we wniosku są zgodne ze wskazanym źródłem'; pole 'Źródło informacji o głównym materiale kadłuba' wypełnione jest domyślnie wartością 'Deklaracja zgodności CE'.

Jeżeli zaznaczone zostanie pole 'Oświadczam, że podane przeze mnie informacje o głównym materiale kadłuba we wniosku są zgodne z rzeczywistością' wówczas pole 'Źródło informacji o głównym materiale kadłuba' zostanie ukryte.

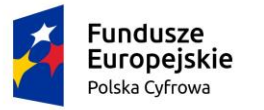

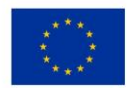

# 5.4.10 Napęd

Sekcja prezentuje się następująco:

| Rodzaj napędu głównego *         Oświadczenie lub wskazanie źródła informacji o napędzie jednostki         Oświadczam, że podane przeze mnie informacje o napędzie jednostki we wniosku są zgodne z rzeczywistością         Informacje o napędzie jednostki we wniosku są zgodne ze wskazanym źródłem | d                                                              |                                                               | <b>^</b> |
|----------------------------------------------------------------------------------------------------|----------------------------------------------------------------|---------------------------------------------------------------|----------|
| Oświadczenie lub wskazanie źródła informacji o napędzie jednostki Oświadczam, że podane przeze mnie informacje o napędzie jednostki we wniosku są zgodne z rzeczywistością Informacje o napędzie jednostki we wniosku są zgodne ze wskazanym źródłem                                                  | Rodzaj napędu głównego *                                       | •                                                             |          |
| Informacje o napędzie jednostki we wniosku są zgodne ze wskazanym źródłem           Zródla informacji o popodzie jednostki t                                                                                                    | świadczenie lub wskazanie źródła informacji o napędzie jednosł | ostki<br>zie jednostki we wniosku są zgodne z rzeczywistością |          |
| Žećela informanija popodnje indopatilji t                                                                                                    | Informacje o napędzie jednostki we wniosku są zgodne ze w      | e wskazanym źródłem                                           |          |
|                                                                                                    | Źródło informacji o napędzie jednostki *                       |                                                               | •        |

### Rysunek 140. Zawartość części wniosku 'Napęd'.

Pole 'Rodzaj napędu głównego' jest obowiązkowe, jest to pole słownikowe z wartościami do wyboru: Inny, Mechaniczny, Mięśnie ludzkie, Żaglowy.

Wybór wartości 'Inny' w polu 'Rodzaj napędu głównego' – do wypełnienia jest pole nieobowiązkowe 'Dodatkowe informacje na temat napędu';

| ıpęd                                                                                                    | ^ |
|----------------------------------------------------------------------------------------------------|---|
| Rodzaj napędu głównego  Inny                                                                                                    |   |
| Oświadczenie lub wskazanie źródła informacji o napędzie jednostki<br>O Oświadczam, że podane przeze mnie informacje o napędzie jednostki we wniosku są zgodne z rzeczywistością |   |
| Informacje o napędzie jednostki we wniosku są zgodne ze wskazanym źródłem                                                                                                    |   |
| Zródło informacji o napędzie jednostki                                                                                                    |   |
| Deklaracja zgodności CE                                                                                                    | * |

### Rysunek 141. Zawartość części wniosku 'Napęd' – Rodzaj napędu głównego Inny.

Domyślnie zaznaczona jest opcja 'Informacje o napędzie jednostki we wniosku są zgodne ze wskazanym źródłem'; pole 'Źródło informacji o napędzie jednostki' wypełnione jest domyślnie wartością 'Deklaracja zgodności CE'.

Jeżeli zaznaczone zostanie pole 'Oświadczam, że podane przeze mnie informacje o napędzie jednostki we wniosku są zgodne z rzeczywistością' wówczas pole 'Źródło informacji o napędzie jednostki' zostanie ukryte.

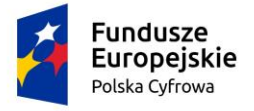

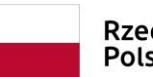

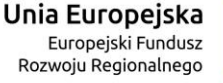

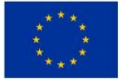

| Napęd                                                                |                                                           | •                   |
|----------------------------------------------------------------------|-----------------------------------------------------------|---------------------|
|                                                                      |                                                           |                     |
| Rodzaj napędu głównego *                                             |                                                           |                     |
| Mechaniczny                                                          | <ul> <li>Liczba silników *</li> </ul>                     |                     |
|                                                                      |                                                           |                     |
| Moc całkowita silników [kW]                                          |                                                           |                     |
| Czy posiada napęd pomocniczy                                         |                                                           | 🔿 Tak 🔘 Nie         |
| Oświadczenie lub wskazanie źródła informacji o napędzie              | e jednostki                                               |                     |
| <ul> <li>Oświadczam, że podane przeze mnie informacje o r</li> </ul> | napędzie jednostki we wniosku są zgodne z rzeczywistością |                     |
| Informacje o napędzie jednostki we wniosku są zgod                   | dne ze wskazanym źródłem                                  |                     |
| Zródło informacji o napędzie jednostki *                             |                                                           |                     |
| Deklaracja zgodności CE                                              |                                                           | •                   |
|                                                                      |                                                           |                     |
|                                                                      |                                                           |                     |
| Sekcja napedów: Napęd mechaniczny                                    |                                                           | •                   |
|                                                                      |                                                           | $\frown$            |
|                                                                      |                                                           | $(\mathbf{\wedge})$ |
| DODAJ NAPĘD MECHANICZNY                                              |                                                           | $\bigcirc$          |

Rysunek 142. Zawartość części wniosku '*Napęd*' – Rodzaj napędu głównego *Mechaniczny*.

Wybór wartości 'Mechaniczny' w polu 'Rodzaj napędu głównego' - wymaga wypełnienia pól 'Liczba silników' (liczba silników mechanicznych głównych) oraz 'Moc całkowita silników [kW]' - wypełniana automatycznie po dodaniu wartości napędu mechanicznego głównego.

| ıpęd                                                                                              | •                                           |
|---------------------------------------------------------------------------------------------------|---------------------------------------------|
| Rodzej napędu głównego *         Mechaniczny         Moc całkowita silników [kW]                  | Liczba silników *<br>To pole jest wymaganeł |
| Czy posiada napęd pomocniczy<br>Oświadczenie lub wskazanie źródła informacii o napedzie jednostki | 🔿 Tak 💿 Nie                                 |
| Oświadczam, że podane przeze mnie informacje o napędzie jednostki w                               | e wniosku są zgodne z rzeczywistością       |
| Informacje o napędzie jednostki we wniosku są zgodne ze wskazanym ź                               | iródłem                                     |
| Zródlo informacji o napędzie jednostki *                                                          |                                             |
| Deklaracja zgodności CE                                                                           | •                                           |
|                                                                                                   |                                             |

Rysunek 143. Zawartość części wniosku '*Napęd*' – rodzaj napędu głównego *Mechaniczny,* pole obowiązkowe Liczba silników.

Wybór wartości 'Mechaniczny' w polu 'Rodzaj napędu głównego' – wymaga w rozwinięciu belki Sekcja napędów: Napęd mechaniczny, kliknięcia przycisku DODAJ NAPĘD MECHANICZNY.

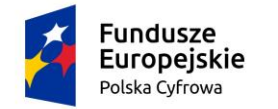

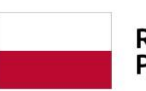

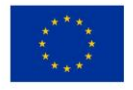

| DODAJ NAPĘD MECHANICZNY                   |   |                             |
|-------------------------------------------|---|-----------------------------|
| ęd mechaniczny 1                          |   | Î                           |
| r Rodzaj silnika                          |   | Mar silnika [kW] *          |
| Napęd głowny                              |   | To pole jest wymagane!      |
| Sposób zamocowania silnika<br>Stacjonarny |   | Typ silnika mechanicznego * |
| O Zaburtowy                               |   | To pole jest wymagane!      |
| Nazwa producenta                          | • | Numer silnika               |

Rysunek 144. Zawartość części wniosku '*Napęd*' – Rodzaj napędu głównego *Mechaniczny,* dane napędu.

Do wypełnienia są pola wymagane 'Moc silnika [kW] oraz pole słownikowe 'Typ silnika mechanicznego', a także 'Sposób zamocowania silnika', domyślnie zaznaczona jest opcja 'Stacjonarny' z możliwością zmiany na 'Zaburtowy'.

Domyślnie zaznaczona jest opcja 'Informacje o napędzie jednostki we wniosku są zgodne ze wskazanym źródłem'; pole 'Źródło informacji o napędzie jednostki' wypełnione jest domyślnie wartością 'Deklaracja zgodności CE'.

Jeżeli zaznaczone zostanie pole 'Oświadczam, że podane przeze mnie informacje o napędzie jednostki we wniosku są zgodne z rzeczywistością' wówczas pole 'Źródło informacji o napędzie jednostki' zostanie ukryte.

Jeżeli jednostka o napędzie mechanicznym posiada napęd pomocniczy, wówczas należy zaznaczyć opcję 'Tak' w polu 'Czy posiada napęd pomocniczy':

| lapęd                                   |                   |
|-----------------------------------------|-------------------|
| Rodzaj napędu głównego *<br>Mechaniczny | Liczba silników * |
| Moc całkowita silników [kW]<br>0,00     |                   |
| Czy posiada napęd pomocniczy            | Tak O Nie         |

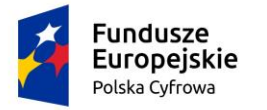

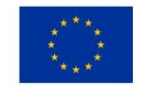

# Rysunek 145. Zawartość części wniosku '*Napęd*' – Rodzaj napędu głównego *Mechaniczny* – dodanie napędu pomocniczego.

Po dodaniu napędu głównego, nie jest konieczne uzupełnianie informacji o napędzie pomocniczym. Użytkownik może jednak, jeżeli posiada takie dane, dodać napęd pomocniczy, przyciskiem DODAJ NAPĘD MECHANICZNY i w polu 'Rodzaj silnika' wybrać 'Napęd pomocniczy':

| Napęd mechaniczny 2                                        |   |                             | <b>i</b> • |
|------------------------------------------------------------|---|-----------------------------|------------|
| Rodzaj silnika *<br>Napęd pomocniczy                       |   | Moc silnika [KW] *          |            |
| Sposób zamocowania silnika <ul> <li>Stacjonarny</li> </ul> |   | Typ silnika mechanicznego * | •          |
| O Zaburtowy                                                |   |                             |            |
| Nazwa producenta                                           | ] | Numer silnika               |            |

Rysunek 146. Zawartość części wniosku '*Napęd*' – rodzaj napędu głównego *Mechaniczny* – napęd pomocniczy.

Dla napędu pomocniczego wymagane są pola: – wybór opcji 'Sposób zamontowania silnika': Stacjonarny lub Zaburtowy. Dostępne są również pola nieobowiązkowe: Moc silnika [kW], Typ silnika mechanicznego – pole słownikowe, Nazwa producenta – pole słownikowe, Numer silnika

Wybór wartości 'Żaglowy' w polu 'Rodzaj napędu głównego' – do zaznaczenia pole 'Czy posiada pomocniczy napęd mechaniczny'; jeżeli zaznaczona jest opcja 'Tak', należy przyciskiem DODAJ NAPĘD POMOCNICZY otworzyć i uzupełnić sekcję *Napęd pomocniczy*:

| kcja napedów: Napęd pomocniczy            |   |                           |   |
|-------------------------------------------|---|---------------------------|---|
| DODAJ NAPĘD POMOCNICZY                    |   |                           |   |
| ęd pomocniczy 1                           |   |                           | Í |
| Rodzaj silnika<br>Napęd pomocniczy        | Ŧ | Moc silnika [kW]          |   |
| Sposób zamocowania silnika<br>Stacjonarny |   | Typ silnika mechanicznego |   |
| C Zaburtowy                               |   |                           |   |
| Nazwa producenta                          | • | Numer silnika             |   |

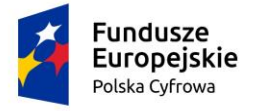

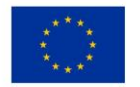

Rysunek 147. Zawartość części wniosku 'Napęd' – sekcja Napęd pomocniczy.

Należy wypełnić pola wymagane: Sposób zamocowania silnika – Stacjonarny lub Zaburtowy, oraz pola niewymagane Moc silnika (kW), Typ silnika mechanicznego – wybór ze słownika, Nazwa producenta – wybór ze słownika, Numer silnika.

Wybór wartości 'Mięśnie ludzkie' w polu 'Rodzaj napędu głównego' – domyślnie zaznaczona jest opcja `Tak` przy polu 'Informacje o napędzie jednostki we wniosku są zgodne ze wskazanym źródłem'; pole 'Źródło informacji o napędzie jednostki' wypełnione jest domyślnie wartością 'Deklaracja zgodności CE'. W zależności od posiadanych dokumentów należy wybrać odpowiedni rodzaj dokumentu z listy słownika:

| pęd                                                                               |                                                                       |  |
|-----------------------------------------------------------------------------------|-----------------------------------------------------------------------|--|
| C Rodzaj nanedu okównego *                                                        |                                                                       |  |
| Mięśnie ludzkie                                                                   | Ŧ                                                                     |  |
| Oświedzzenie luk wskozenie śródle informa                                         |                                                                       |  |
|                                                                                   | icji o napędzie jednostki                                             |  |
| () Oswiauczam, ze podane przeze mnie                                              | imormacje o napędzie jednostki we wniosku są zgodne z rzeczywistością |  |
| 0                                                                                 |                                                                       |  |
| Informacje o napędzie jednostki we w                                              | niosku są zgodne ze wskazanym źródłem                                 |  |
| Informacje o napędzie jednostki we wr<br>Zródło informacji o napędzie jednostki * | niosku są zgodne ze wskazanym źródłem                                 |  |

Rysunek 148. Zawartość części wniosku 'Napęd' – Rodzaj napędu głównego Mięśnie ludzkie.

Jeżeli zaznaczone zostanie pole 'Oświadczam, że podane przeze mnie informacje o napędzie jednostki we wniosku są zgodne z rzeczywistością' wówczas pole 'Źródło informacji o napędzie jednostki' zostanie ukryte:

| Napęd                                          |                                    |                                  |          |
|------------------------------------------------|------------------------------------|----------------------------------|----------|
| Rodzaj napędu głównego *                       | •                                  |                                  |          |
| Oświadczenie lub wskazanie źródła informacji o | napędzie jednostki                 |                                  |          |
| Oświadczam, że podane przeze mnie infor        | macje o napędzie jednostki we wnie | osku są zgodne z rzeczywistością |          |
| O Informacje o napędzie jednostki we wniosł    | u są zgodne ze wskazanym źródłer   | m                                |          |
|                                                |                                    |                                  |          |
|                                                |                                    |                                  |          |
|                                                |                                    |                                  |          |
| POPRZEDNI                                      |                                    |                                  | NASTĘPNY |
|                                                |                                    |                                  |          |

Rysunek 149. Zawartość części wniosku '*Napęd*' – Rodzaj napędu 'Mięśnie ludzkie' - oświadczenie.

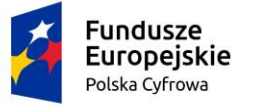

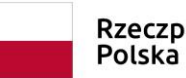

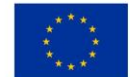

Po prawidłowym wypełnieniu sekcji Dane jednostki można przejść do kolejnego kroku rejestracji wniosku naciskając przycisk NASTĘPNY.

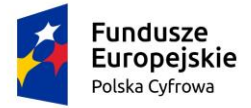

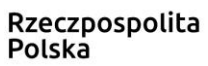

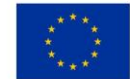

# 5.5 Formularz składania wniosku "Wniosek o rejestrację jednostki pływającej" – sekcja *Załączniki*

Przejście do sekcji 'Załączniki' prezentuje też informacje o naliczonej opłacie administracyjnej związanej z obsługą wniosku.

Zaznaczenie Czy płatność on-line na 'Nie', powoduje, że wymagany będzie dodatkowy dokument Załącznik poświadczający dokonanie wpłaty, który należy dodać w sekcji Załączników.

Zaznaczenie Czy płatność on-line na 'Tak' umożliwi dokonanie opłaty elektronicznej po zakończeniu uzupełniania danych wniosku.

| Opłata administracyjna | <b>~</b>    |
|------------------------|-------------|
| Opłata wynosi 80zł     |             |
| Czy płatność on-line   | 🔿 Tak 🔘 Nie |

Rysunek 150. Formularz składania wniosku - "Wniosek o zmianę danych jednostki pływającej" – naliczona opłata.

Sekcja prezentuje się następująco:

| Załączniki                                                                                                    |        | <u> </u> |
|----------------------------------------------------------------------------------------------------|--------|----------|
| Rodzaj załącznika<br>Lista wymaganych załączników:<br>2ałącznik potwierdzający pełnomocnictwo do działania w imieniu<br>Załącznik skan Wniosku papierowego<br>Załącznik poświadczający własność jednostki<br>Załącznik poświadczający wymiary i parametry<br>Załącznik poświadczający model i markę<br>Załącznik poświadczający model i markę<br>Załącznik poświadczający model i markę<br>Załącznik poświadczający model i markę<br>Załącznik poświadczający model i markę<br>Załącznik poświadczający model i markę<br>Załącznik poświadczający model i markę<br>Załącznik poświadczający moteriał główny kadłuba<br>Deklaracja zgodności CE<br>Załącznik poświadczający dopuszczelną liczbę osób na pokładzie<br>Załącznik poświadczający dopuszczelną liczbę osób na pokładzie<br>Załącznik poświadczający udziełenie zgody armatorowi przez |        |          |
| <ul> <li>Właściciela</li> <li>Załącznik potwierdzający dane armatora</li> <li>DODAJ ZAŁĄCZNIK</li> <li>Akceptowane formaty: PDF, PNG, TXT</li> <li>Dostępne 99 MB z 99 MB</li> <li>Dodane przez Ciebie załączniki</li> </ul>                                                                                                    | Radati |          |
| Rozmiar Nazwa skrócona                                                                                                    | Rodzaj |          |
| <b>▽</b>                                                                                                    | ▼      | 7        |

Rysunek 151. Formularz składania wniosku - "Wniosek o rejestrację jednostki pływającej" – sekcja Załączniki.

🛕 Brak danych

0 do 0 z 0 🛛 K 🐟 strona 0 z 0 🗦

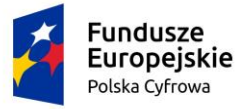

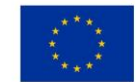

W sekcji *Załączniki* znajduje się pole 'Rodzaj załącznika', w którym podpowiadane są załączniki. Należy zaznaczyć checkbox przy tych załącznikach, które są wymagane i zostały wcześniej dołączone do rejestru, a następnie nacisnąć DODAJ ZAŁĄCZNIK i wskazać zapisane pliki ze skanami załączników dodając je do wniosku.

Dodane załączniki będą prezentowane w tabelce na liście dodanych załączników. Zbędny lub niepoprawny załącznik można usunąć poprzez kliknięcie ikonki 'x' – Usuń.

Po dodaniu kompletu załączników Przejście do kolejnego kroku przyciskiem NASTĘPNY.
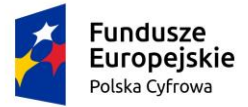

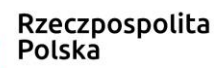

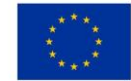

## 5.6 Formularz składania wniosku "Wniosek o rejestrację jednostki pływającej" – sekcja *Opłaty i oświadczenia*

#### 5.6.1 Oświadczenia i podpis wniosku

Sekcja prezentuje się następująco:

| Oświadczenia                                                                                                    |            | •       |
|----------------------------------------------------------------------------------------------------|------------|---------|
| Jestem świadomy odpowiedzialności karnej za złożenie fałszywego oświadczenia, wynikającej z art. 233 ustawy z dnia 6<br>czerwca 1997 r Kodeks karny (Dz. U. z 2016 r. poz 1137 z późn. zm.)<br>wymagane zaznaczenie TAK                                                                                                    | O Tak      | Nie Nie |
| Wyrazam zgodę na przetwarzanie morch danych osobowych w aplikacji "Konto Interesanta" Systemu REJA24 zgodnie z rozporządzeniem Parlamentu Europejskiego i Rady (UE) 2016/679 z 27 kwietnia 2016 r. w sprawie ochrony osób fizycznych w związku z przetwarzaniem danych osobowych w sprawie swobodnego przepływu takich danych oraz uchylenia dyrektywy 95/46/WE (ogólne rozporządzenie o ochronie danych), (Dz. Urz. UE L Nr 119 s 1) na potrzeby rejestracji i uzyskania danych z rejestru jachtów i innych jednostek pływających o długości do 24 m.                                                                                                    | 🔿 Tak      | Nie Nie |
| wymagane zaznaczenie TAK<br>KLAUZULA INFORMACYJNA                                                                                                    |            |         |
| <ol> <li>Administratorem Pani/Pana danych osobowych jest Dyrektor Urzędu Morskiego w Szczecinie, z siedzibą w Szczecinie, plac Stefana Batorego 4, 70-207 Szczecin.</li> <li>W sprawach z zakresu ochrony danych osobowych może Pan/Pani kontaktować się z Inspektorem Ochrony Danych pod adresem e-mail: IOD@ums.gov.pl, tel: +48 91 44 03 309.</li> <li>Dane osobowe będą przetwarzane w celu wykonania obowiązków wynikających między innymi z: ustawy z dnia 12 kwietnia 2018 r. o rejestracji jachtów i innych jednostek pływających o długóści do 24 metrów oraz Kodeksu postępowania administracyjnego przez Administratora, organy rejestrujące oraz inne podmioty uprawnione z mocy prawa. Podanie danych osobowych w zakresie wymaganym przepisami prawa jest obowiązkowe.</li> <li>Odbiorcami Pani/Pana danych osobowych będą wyłącznie podmioty uprawnione do uzyskania danych osobowych na podstawie przepisów prawa oraz podmioty, które przetwarzają Pani/Pana dane osobowe w imieniu Administratora, na podstawie zawartej umowy powierzenia przetwarzanie danych osobowych (tzw. podmioty przetwarzające).</li> <li>Pani/Pana dane osobowe są przetwarzane przez okres oraz w zakresie wymaganym prze przepisy prawa, w szczególności ze względu na cele archiwalne.</li> <li>Posiada Pani/Pan prawo do żądania od administratora danych osobowych dostępu do danych osobowych, ich sprostowania lub ograniczenia przetwarzania, uzyskania informacji o przetwarzaniu, oraz wycofania zgody na ich przetwarzanie. Z tych praw mogą Państwo skorzystać, składając wniosek do Urzędu Morskiego w Szczecinie (pod adres wskazany w pkt 1) lub do jednego z organów rejestrujących, których adresy znajdą Państwo na stronie portal.reja24.gov.pl lub wysłążą ermaila pod adres: IOD@ums.gov.pl.</li> <li>Ma Pani/Pan prawo wniesienia skargi do organu nadzorczego, Prezesa Urzędu Ochrony Danych Osobowych, ul. Stawki 2, 00-193 Warszawa.</li> <li>Podanie danych osobowych w zakresie wymaganym przez przepisy prawa jest obligatoryjne, brak podania danych uniemożliwi zała</li></ol> | O Tak      | Nie     |
| Potwierdzam zapoznanie się z klauzulą informacyjną                                                                                                    |            |         |
| wymagane zaznaczenie TAK<br>Wniosek zostanie zaakceptowany jedynie wtedy, gdy zostanie dostarczony skan upoważnienia do wykonania tej rejestracji w im                                                                                                    | ieniu dane | go      |

podmiotu gospodarczego lub osoby, ktora upoważniła Cię do reprezentowania jej.

#### Rysunek 152. Zawartość części wniosku 'Oświadczenia'.

Wymagane jest ustawienie zaznaczenia przy wszystkich pozycjach oświadczenia na 'Tak'.

Po zaznaczeniu opcji 'Tak' w części Oświadczenia, należy wskazać formę podpisu wniosku: PROFIL ZAUFANY lub PODPIS KWALIFIKOWANY lub PODPIS OSOBISTY. Wniosek zostaje

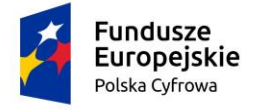

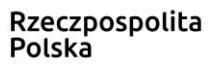

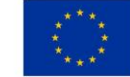

zapisany w bazie i oczekuje na podpis. Szczegółowy opis podpisywania dokumentu znajduje się w rozdziale 3.3 Podpisywanie wniosków.

Przed podpisaniem wniosku należy upewnić się, że dane wprowadzone we wniosku, które będą prezentowane na dokumencie rejestracyjnym, są poprawne.

W sekcji *Opłata administracyjna* jest dostępny przycisk PODGLĄD DOKUMENTU REJESTRACYJNEGO, który umożliwia przeglądanie szczegółów dokumentu:

| Opłata administracyjna                                                                                         |                                                                         | 0 -                             |
|----------------------------------------------------------------------------------------------------|-------------------------------------------------------------------------|---------------------------------|
| Opłata wynosi 60 zł<br>Skorzystaj z płatności internetowej<br>Iub jeśli dokonałeś płatności w inny sposób prze | ślij nam potwierdzenie                                                  |                                 |
| Chcę zapłacić teraz przez internet                                                                             | ₽ŁACĘ                                                                   |                                 |
|                                                                                                    | Płatność odbywa się poprzez zewnętrzną<br>usługę płatności internetowej |                                 |
| Chcę sprawdzić status płatności                                                                                | 0                                                                       |                                 |
|                                                                                                    | SPRAWDŹ                                                                 |                                 |
|                                                                                                    |                                                                         |                                 |
|                                                                                                    | _                                                                       | 0                               |
| POPRZEDNI                                                                                                    | PC                                                                      | DGLĄD DOKUMENTU REJESTRACYJNEGO |
|                                                                                                    |                                                                         | 0                               |
|                                                                                                    |                                                                         | ZŁÓŻ WNIOSEK                    |

## Rysunek 153. Sekcja *Opłata administracyjna* przed podpisaniem wniosku – dostępny przycisk PODGLĄD DOKUMENTU REJESTRACYJNEGO.

Podgląd dokumentu rejestracyjnego jest prezentowany na poniższym rysunku:

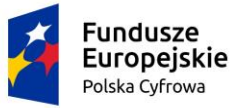

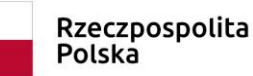

Nazwa właściciela 2 (pole w C2)

WYJDŹ

----

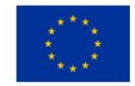

📤 Strona główna / Rejestracja jednostki

#### Szczegóły dokumentu

Imię właściciela 2 (pole w C2)

Liczba właścicieli (pole C4) 1

----

1

#### Dane prezentowane na blankiecie dokumentu - Pierwsza strona

| Numer rejestracyjny (pole A1)                                                                                                    | Numer identyfikacyjny (pole AZ)                                              | Nazwa jednostki (pole A3)        |
|----------------------------------------------------------------------------------------------------|------------------------------------------------------------------------------|----------------------------------|
|                                                                                                    |                                                                              | AMIGA                            |
|                                                                                                    |                                                                              |                                  |
| Port macierzysty (pole A4)                                                                                                    | Obszar ekspioatacyjny (pole A5)                                              | Przeznaczenie (pole A6)          |
| SOPOT                                                                                                    | M                                                                            | JK                               |
|                                                                                                    |                                                                              |                                  |
| Napęd główny (pole A7)                                                                                                    | Moc napędu (pole AB)                                                         | Diugość (pole A9)                |
| Z                                                                                                    | PNM                                                                          | 12 m                             |
|                                                                                                    |                                                                              |                                  |
| Maksymaina szerokość (pole A10)                                                                                                    | Maksymalne zanurzenie (pole A11)                                             | Liczba kadlubów (pole A12)       |
| 2 m                                                                                                    | 2 m                                                                          | 1                                |
|                                                                                                    |                                                                              |                                  |
| Maksymaina liczba osób (pole A13)                                                                                                    | Kategoria projektowa, maksymalna sila wiatru i wysokość –<br>fali (pole A14) | Data rejestracji (pole B1)       |
| 12                                                                                                    | D/max. 4°B/max. 0.5m                                                         | 2020-12-23                       |
|                                                                                                    |                                                                              |                                  |
| Numer dokumentu rejestracyjnego (pole B2)                                                                                                    | Organ wydający (pole B3)                                                     |                                  |
|                                                                                                    | PREZYDENT M.ST. WARSZAWY                                                     |                                  |
|                                                                                                    |                                                                              |                                  |
| Beer and the second second sec | h. Deve deve                                                                 |                                  |
| Dane prezentowane na blanklecie dokumer                                                                                                    | itu - Druga strona                                                           |                                  |
| Imię armatora (pole w C2)                                                                                                    | Nazwisko armatora (pole w C3)                                                | Nazwa armatora (pole w C2)       |
|                                                                                                    |                                                                              | STOWARZYSZENIE BEZ GRANIC NA MOF |
|                                                                                                    |                                                                              |                                  |
| Imię właściciela 1 (pole w C2)                                                                                                    | Nazwisko właściciela 1 (pole w C3)                                           | Nazwa właściciela 1 (pole w C2)  |
| WOJTEK                                                                                                    | WOJTKOWSKI                                                                   |                                  |

Rysunek 154. Przykładowe dane prezentowane na blankiecie dokumentu rejestracyjnego.

Nazwisko właściciela 2 (pole w C3)

----

Użycie przycisku WYJDŹ zamyka szczegóły dokumentu.

Przed podpisaniem wniosku jest jeszcze możliwość modyfikacji danych, a następnie należy rozpocząć procedurę podpisywania wniosku.

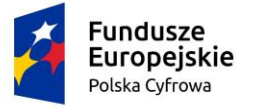

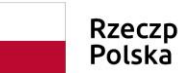

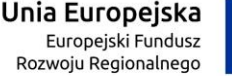

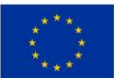

#### Skorzystaj z proponowanych form podpisu wniosku w Systemie REJA24.

Zanim podpiszesz wniosek, sprawdź poprawność danych na dokumencie rejestracyjnym naciskając przycisk PODGLĄD DOKUMENTU REJESTRACYJNEGO, który znajduje się poniżej.

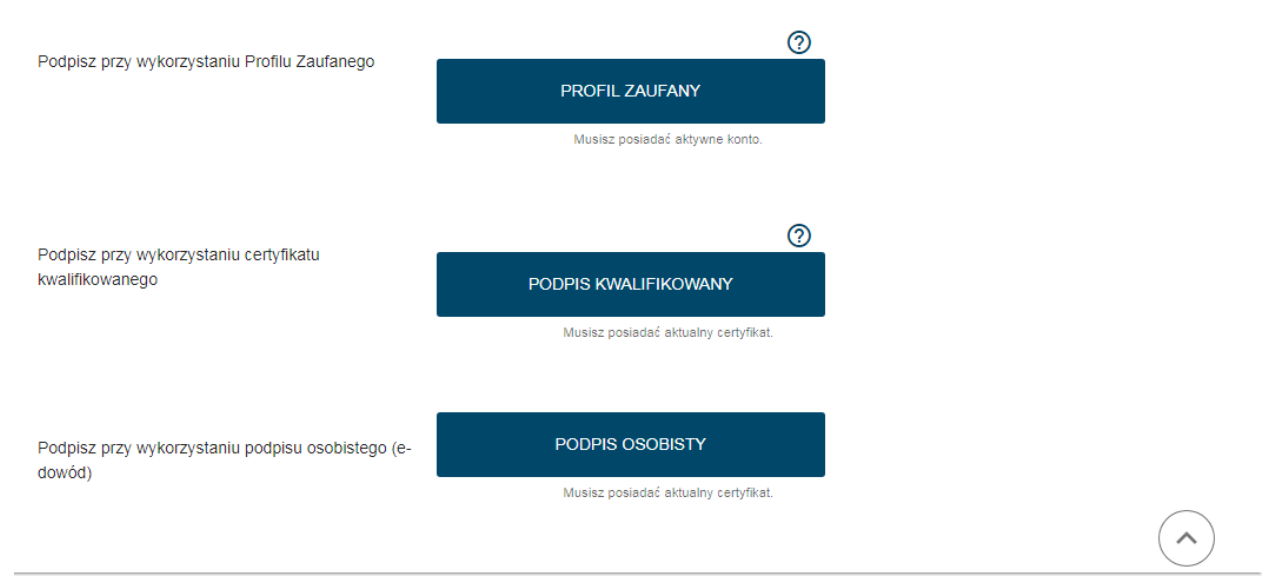

Rysunek 155. Formularz składania wniosku - "Wniosek o rezerwację numeru rejestracyjnego" – podpisanie wniosku.

Po wyborze PROFIL ZAUFANY następuje przekierowanie na stronę Serwisu Rzeczypospolitej Polskiej gov.pl

Po wyborze PODPIS KWALIFIKOWANY następuje przekierowanie do strony elektronicznypodpis.pl Krajowej Izby Rozliczeniowej.

Interesant przechodzi procedurę potwierdzającą podpis kwalifikowany lub profil zaufany lub podpis osobisty.

Po wykonaniu procedury podpisującej następuje powrót do strony głównej aplikacji **Konto Interesanta** i wyświetlenie komunikatu

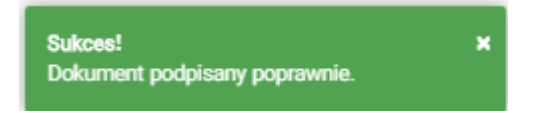

Wniosek otrzymuje status Podpisano wniosek.

Wprowadzony wniosek zostaje zapisany w wersji roboczej. Wyszukanie go następuje w menu **Moje dokumenty – Wnioski robocze.** 

#### 5.6.2 Opłaty

Po podpisaniu wniosku, możliwe jest wykonanie sposobu opłaty zdefiniowanego przy rejestracji wniosku. Sekcja prezentuje się następująco:

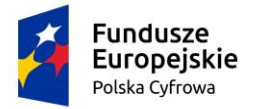

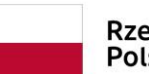

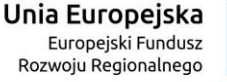

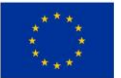

?

#### Opłata administracyjna

| Wniosek nie został jeszcze opłacony                                                                            |                                                                         |                                   |
|----------------------------------------------------------------------------------------------------|-------------------------------------------------------------------------|-----------------------------------|
| Opłata wynosi 60 zł<br>Skorzystaj z płatności internetowej<br>lub jeśli dokonałeś płatności w inny sposób prze | ślij nam potwierdzenie                                                  |                                   |
| Chcę zapłacić teraz przez internet                                                                             |                                                                         | 0                                 |
|                                                                                                    | PŁACĘ                                                                   |                                   |
|                                                                                                    | Płatność odbywa się poprzez zewnętrzną<br>usługę płatności internetowej |                                   |
| Chao oprovednić statuo platacijaj                                                                              |                                                                         | 0                                 |
| Chicę sprawuzić status platności                                                                               | SPRAWDŹ                                                                 |                                   |
|                                                                                                    |                                                                         |                                   |
|                                                                                                    |                                                                         |                                   |
|                                                                                                    |                                                                         |                                   |
| POPRZEDNI                                                                                                    |                                                                         | PODGLĄD DOKUMENTU REJESTRACYJNEGO |
|                                                                                                    |                                                                         | ZŁÓŻ WNIOSEK                      |

#### Rysunek 156. Przejście do płatności elektronicznej.

### 5.7 Formularz składania wniosku "Wniosek o rejestrację jednostki pływającej" – zarejestrowanie wniosku

Po potwierdzeniu wniosku podpisem elektronicznym, wprowadzony wniosek zostaje zapisany w wersji roboczej. Wyszukanie go następuje w menu **Moje dokumenty – Wnioski robocze**.

Należy wyszukać wniosek na liście wniosków i otworzyć szczegóły wniosku przy użyciu dwukliku

myszy lub wskazaniu rekordu z wnioskiem i wskazaniu ikonki 💬 Podgląd wniosku.

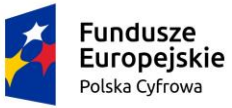

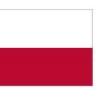

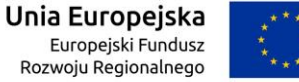

\*\*\*\*

| Wnioski                                                                | Strona główna / Wnioski ro | bocze          |                     |                              |                    |
|------------------------------------------------------------------------|----------------------------|----------------|---------------------|------------------------------|--------------------|
| Rezerwacja numeru                                                      | Lista wniosków roboczy     | /ch            |                     |                              |                    |
| Rejestracja jednostki                                                  |                            |                |                     |                              |                    |
| Zmiana danych jednostki                                                |                            |                |                     |                              | 000                |
| Odpis-wyciąg                                                           | Identyfikator wniosku      | Wnioskodawca ア | Data zapisu         | Rodzaj sprawy                | Organ Rejestrujący |
| 📔 Wydanie wtórnika                                                     | ⊽                          | im v           | ⊽                   | ⊽                            |                    |
| 🗴 Zawiadomienie o zbyciu                                               | 16632                      | IMIĘ NAZWISKO  | 2020-05-03 21:09:24 | Wniosek o wydanie odpisu lul | PZŻ                |
| Zawiadomienie o nabyciu Xut/reélenie z reiestru                        | 16615                      | IMIĘ NAZWISKO  | 2020-05-01 12:45:49 | Zawiadomienie o zbyciu jedno | PZŻ                |
| <ul> <li>Wyresienie 2 rejesuu</li> <li>Wgraj gotowy wniosek</li> </ul> | 16613                      | IMIĘ NAZWISKO  | 2020-05-01 12:09:23 | Zawiadomienie o nabyciu jedi | PZŻ                |
| Moje dokumenty                                                         | 16611                      | IMIĘ NAZWISKO  | 2020-05-01 12:07:12 | Zawiadomienie o zbyciu jedno | PZŻ                |
| 😫 Wnioski robocze                                                      | 16609                      | IMIĘ NAZWISKO  | 2020-05-01 12:01:22 | Zawiadomienie o nabyciu jedi | PZŻ                |
| Wnioski złożone                                                        | 16606                      | IMIĘ NAZWISKO  | 2020-05-01 10:05:17 | Wniosek o wydanie wtórnika ( | PZŻ                |
|                                                                        | 16605                      | IMIĘ NAZWISKO  | 2020-05-01 09:56:53 | Wniosek o wydanie wtórnika ( | PZŻ                |
| Dane dobrowolne                                                        | 16570                      | IMIĘ NAZWISKO  | 2020-04-29 09:28:56 | Wniosek o wydanie odpisu lul | PZŻ                |
|                                                                        | 16569                      | IMIĘ NAZWISKO  | 2020-04-29 09:26:16 | Wniosek o wydanie odpisu lul | PZŻ                |
| Dane jednostek                                                         | 13367                      | IMIĘ NAZWISKO  | 2020-04-19 21:47:11 | Wniosek o rezerwację numeri  | PZŻ                |
|                                                                        | 4                          |                |                     |                              | ۱.                 |

Rysunek 157. Lista wniosków roboczych użytkownika.

Następnie przejść do zakładki z ostatnim krokiem wniosku - Oświadczenia i Podpis (klikając w nią), wybrać przycisk ZŁÓŻ WNIOSEK.

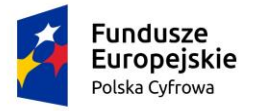

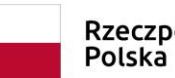

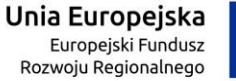

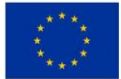

🌲 Strona główna / Rejestracja jednostki

| Opłata administracyjna                                            |                                      |  |
|-------------------------------------------------------------------|--------------------------------------|--|
|                                                                   | Musikz posladać aktualny certifikat. |  |
| Podpisz przez podpis kwelifikowany                                | PODPIS KWALIFIKOWANY                 |  |
|                                                                   | Musikz posiadać aktywny konto.       |  |
| Podoisz przez profil zaufany                                      | PROFIL ZAUFANY                       |  |
| Oświadczenia                                                      |                                      |  |
| WNIOSKILJĄCY · DANE JEDNOSTKI                                     | ZAŁĄCZNIKI OPŁATY I<br>OŚWADCZENIA   |  |
| us wniosku: Podpisan<br>tyfikator wniosku:<br>a złożenia wniosku: | o wniosek                            |  |

Rysunek 158. Złożenie wniosku.

Po wykonaniu funkcji system wyświetli komunikat:

Wniosek został wysłany pomyślnie 🛛 🗙

Po wyświetleniu komunikatu "Wniosek został wysłany pomyślnie", wniosek zostaje przeniesiony do menu **Moje dokumenty - Wnioski złożone**.

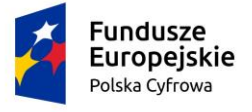

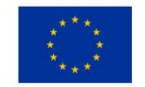

### 6 Zmiana danych jednostki

Aby zarejestrować elektronicznie "Wniosek o zmianę danych jednostki pływającej" należy wybrać menu **Wnioski – Zmiana danych jednostki** na panelu bocznym. W obszarze roboczym ekranu zostanie otwarty formularz składania wniosku z widocznymi kolejnymi krokami rejestracji wniosku:

- Wnioskujący,
- Właściciele,
- Armator,
- Dane jednostki,
- Załączniki,
- Oświadczenia.

Niektóre części formularza są wypełniane identycznie jak we wniosku o rejestrację jednostki pływającej. Różnice pojawiają się w tych częściach formularza, gdzie dane jednostki, które są w bazie Systemu REJA24 mają ulec zmianie.

Zmiana danych nie wpływająca na zmianę dokumentu rejestracyjnego nie wymaga naliczenia dodatkowej opłaty rejestracyjnej.

Zmiana danych wymagająca wydania nowego dokumentu rejestracyjnego jest związana z dokonaniem opłaty, która zostanie naliczona w formularzu wniosku.

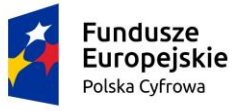

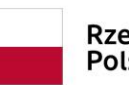

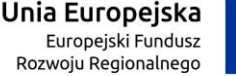

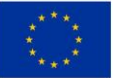

|           | Rezerwacja numeru                                 | Strona główna / Zmiana danych jednostki                                                                                                    |   |
|-----------|---------------------------------------------------|----------------------------------------------------------------------------------------------------|---|
| Ê         | Rejestracja jednostki                             |                                                                                                    | ) |
| 0         | Zmiana danych jednostki                           | Formularz składania Wniosku o zmianę danych jednostki                                                                                                    |   |
| <b>)</b>  | Odpis-wyciąg<br>Wydanie wtórnika                  | WNIOSKUJĄCY       WŁAŚCICIELE       ARMATOR       DANE JEDNOSTKI       ZAŁĄCZNIKI       OŚWIADCZENIAI PODPIS         Orma Briedzinian       America       Decementar       Załączniki       Downacia       Oświadczeniai podpis                                        |   |
| <u>7</u>  | Zawiadomienie o zbyciu<br>Zawiadomienie o nabyciu | Organ Rejestujący ©     vitasciciele w     Annalui     ©     Pataliety ©     Załączinki     ©     Pouzenia     ©       Wnioskujący ©     dokumencie     O     identyfikacyjne     Oświadczenia     ©       Adres wnioskodawcy Ø     Właściciele     Ø     Opłata     Ø |   |
| 8         | Wykreślenie z rejestru                            | Obszar i cel O administracyjna eksploatacji Podpis elektroniczny O Wymiary O                                                                                                    |   |
| -T<br>Moi | e dokumentv                                       | Pozostałe dane O<br>Kadłub O<br>Naped O                                                                                                    |   |
| 5         | Wnioski robocze<br>Wnioski złożone                | ZAPISZ DO ROBOCZYCH                                                                                                    |   |
| <i>©</i>  | Rozpatrzone                                       | Sposób wypełnienia wniosku                                                                                                    |   |
| Dar       | ne dobrowolne                                     |                                                                                                    |   |
| Ê         | Dane dobrowolne                                   | Organ Rejestrujący                                                                                                    |   |
| Dan       | e jednostek                                       | Wnioskujacy 🗸                                                                                                    |   |
| <u>_</u>  | Dane jednostek                                    |                                                                                                    |   |
|           |                                                   | NASTĘPNY                                                                                                    |   |

Rysunek 159. Formularz składania wniosku - "Wniosek o zmianę danych jednostki pływającej" – sekcja Wnioskujący.

Wejście do formularza otwiera widok sekcji w postaci "belek", gdzie na każdej belce znajduje się

ikonka – strzałka **1**. Użytkownik może zwijać i rozwijać zawartość sekcji przy pomocy ikonek z prawej strony belki. Nie powoduje to utraty danych, które zostały wypełnione w ramach sekcji.

Nad pierwszą belką jest widoczny przycisk ZAPISZ DO ROBOCZYCH, umożliwiający zapisanie roboczej wersji wniosku. Lista wniosków roboczych prezentowana jest w menu Moje dokumenty - 'Wnioski robocze'.

Pod dolną belką jest widoczny przycisk nawigacyjny NASTĘPNY, a na kolejnych sekcjach również przycisk POPRZEDNI. Umożliwiają przechodzenie kolejnych kroków wypełniania wniosku.

# 6.1 Formularz składania wniosku "Wniosek o zmianę danych jednostki pływającej" – sekcja *Wnioskujący*

Sekcja Wnioskujący składa się z poniższych belek:

• Sposób wypełnienia wniosku,

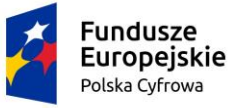

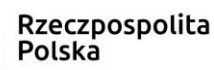

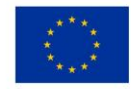

- Organ Rejestrujący,
- Wnioskujący.

#### 6.1.1 Sposób wypełnienia wniosku

Po rozwinięciu belki 'Sposób wypełnienia wniosku' widoczna jest część informacyjna o sposobie wypełnienia wniosku.

### 6.1.2 Organ Rejestrujący

Po rozwinięciu belki 'Organ Rejestrujący' widoczna jest część, zawierająca dane słownikowe dotyczące Organu Rejestrującego, do którego składany będzie wniosek o nadanie numeru rejestracyjnego: należy wybrać ze słownika właściwą nazwę wpisując w pole 'Organ Rejestrujący' fragment nazwy. Po wskazaniu nazwy, dane wybranego organu zostaną wyświetlone na formatce wniosku

|                          |                            |                                                          | _ |
|--------------------------|----------------------------|----------------------------------------------------------|---|
| Organ Rejestrujący       |                            | -                                                        |   |
|                          |                            |                                                          |   |
| Nazwa instytucji *       | Dane orga                  | ganu:                                                    |   |
| Polski Związek Żeglarski | <ul> <li>Nazwa:</li> </ul> | Prezes Polskiego Zwiazku Żeglarskiego                    |   |
|                          | E-mail:                    |                                                          |   |
|                          | Numer telef                | lefonu:                                                  |   |
|                          | Numer kont                 | onta 79101015990028991339300000                          |   |
|                          | bankowego                  | go:                                                      |   |
|                          | Adres:                     | Warszawa, al. ks. J. Poniatowskiego 1 03-901<br>Warszawa |   |
|                          |                            |                                                          |   |

Rysunek 160. Przykładowe dane szczegółowe Organu Rejestrującego

Widoczne są wypełnione pola: Organ Rejestrujący, Nazwa, E-mail, Numer telefonu, Numer konta bakowego, Adres - wypełnione danymi zapisanymi w bazie systemu, dostępnymi w trybie podglądu.

### 6.1.3 Wnioskujący

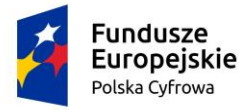

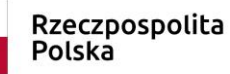

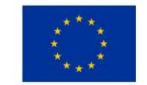

Sposób wypełnienia tej części zależy od tego jak zostały wypełnione pola: 'Czy osoba składająca wniosek działa w swoim imieniu?', 'Wniosek składany w celu wyjaśnienia rozbieżności w Rejestrze?' oraz 'Typ lub rodzaj wnioskodawcy' na wniosku.

Pola 'Czy osoba składająca wniosek działa w swoim imieniu i jest jedynym właścicielem jednostki?' oraz , 'Wniosek składany w celu wyjaśnienia rozbieżności w Rejestrze?' mają domyślnie zaznaczoną wartość 'Nie', a pole 'Typ lub rodzaj wnioskodawcy' wartość 'Osoba fizyczna'.

W takim układzie dostępne są trzy opcje typu wnioskodawcy: Jednostka organizacyjna nieposiadająca osobowości prawnej, Osoba fizyczna, Osoba prawna.

W przypadku zaznaczenia 'Czy osoba składająca wniosek działa w swoim imieniu?' wartości 'Tak', w polu 'Typ lub rodzaj wnioskodawcy' jest dostępna tylko wartość 'Osoba fizyczna'.

Dla zaznaczonej opcji 'Osoba fizyczna' sekcja jest prezentowana jak niżej:

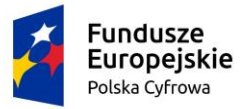

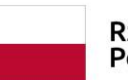

Rzeczpospolita Polska

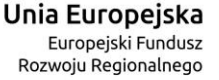

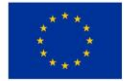

Wnioskujący

| lmię:<br>Drugie imię:<br>Nazwisko:<br>E-mail: | Małgorzata<br>Szkoleniowa<br>dformanska@sygnity.pl | Whioskodawca w imieniu własnyr | n lub z upoważnier            | nia właściciela wnosi o zmianę danych jednostki pływającej |
|-----------------------------------------------|----------------------------------------------------|--------------------------------|-------------------------------|------------------------------------------------------------|
| Czy osoba skła                                | adająca wniosek działa w swoim                     | imieniu?                       |                               | 🔿 Tak 🔘 Nie                                                |
| Wniosek składa                                | any w celu wyjaśnienia rozbieżn                    | iości w Rejestrze?             |                               | 🔘 Tak 🔘 Nie                                                |
| Typ lub rodz                                  | aj wnioskodawcy                                    |                                |                               |                                                            |
| O Jednostka                                   | a organizacyjna nieposiadająca                     | osobowości prawnej             |                               |                                                            |
| 🔘 Osoba fiz                                   | yczna                                              |                                |                               |                                                            |
| O Osoba pr                                    | awna                                               |                                |                               |                                                            |
| -                                             |                                                    |                                |                               |                                                            |
| Dane wnios                                    | kodawcy                                            |                                |                               | POBIERZ Z REGON                                            |
| NIP                                           |                                                    |                                | PESEL                         |                                                            |
|                                               |                                                    |                                | Jedno z pól PE:<br>wypełnione | SEL lub rodzaj identyfikatora i identyfikator musi być     |
| Rodzaj id                                     | entyfikatora podmiotu                              | •                              | Identyfikator v               | vnioskodawcy                                               |
| Jedno z po<br>wypełnion                       | ól PESEL lub rodzaj identyfikatora i id<br>e       | lentyfikator musi być          | Jedno z pól PE:<br>wypełnione | SEL lub rodzaj identyfikatora i identyfikator musi być     |
| Nazwa                                         |                                                    |                                | Nazwisko wni                  | oskodawcy *                                                |
|                                               |                                                    |                                | To pole jest wyn              | nagane!                                                    |
| Imię wnic                                     | skodawcy *                                         |                                | Drugie imię w                 | nioskodawcy                                                |
| To pole jes                                   | t wymagane!                                        |                                |                               |                                                            |
| Adres whios                                   | kodawcy                                            |                                |                               |                                                            |
| Miejscow                                      | ość *                                              | Ulica                          |                               | Nr budynku * Nr lokalu                                     |
| To pole jes                                   | t wymagane!                                        |                                |                               | To pole jest<br>wymagane!                                  |
| Polska                                        | •                                                  | Kod pocztowy *                 |                               | Poczta                                                     |

Rysunek 161. Zawartość części wniosku 'Wnioskujący' dla opcji 'Osoba fizyczna'.

Jeżeli zaznaczenie powyższych pól w rejestrowanym wniosku nie ulega zmianie, należy wypełnić kolejne pola obowiązkowe:

- Dane wnioskodawcy PESEL, Nazwisko wnioskodawcy, Imię wnioskodawcy oraz pola nieobowiązkowe, jeżeli dane są dostępne – NIP, Rodzaj identyfikatora podmiotu, Identyfikator podmiotu, Nazwa, Drugie imię wnioskodawcy;
- Adres wnioskodawcy: Miejscowość, Numer budynku, Kod pocztowy, Poczta oraz pola nieobowiązkowe, jeżeli dane są dostępne – Kraj, Ulica, Numer lokalu; Adres skrzynki pocztowej wnioskodawcy, Numer telefonu wnioskodawcy;

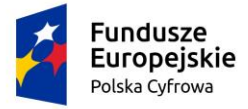

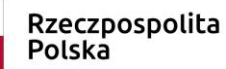

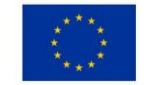

Adres do korespondencji różny od adresu zamieszkania lub siedziby. Domyślnie wypełniona jest opcja Nie. W przypadku zaznaczenia opcji Tak, należy wypełnić co najmniej pola wymagane;

W przypadku zaznaczenia 'Czy osoba składająca wniosek działa w swoim imieniu?' wartości 'Tak', w polu 'Typ lub rodzaj wnioskodawcy' jest dostępna tylko wartość 'Osoba fizyczna', Dane dotyczące wnioskodawcy oraz dane adresowe wypełniane są automatycznie na podstawie zarejestrowanego profilu użytkownika.

Dla zaznaczonej opcji 'Jednostka organizacyjna nieposiadająca osobowości prawnej' lub 'Osoba prawna' sekcja jest prezentowana jak niżej:

| Wni                           | ioskujący                        |                                                    |                                           |       |                      |                                     | *                      |
|-------------------------------|----------------------------------|----------------------------------------------------|-------------------------------------------|-------|----------------------|-------------------------------------|------------------------|
| imię:<br>Drug<br>Nazv<br>E-ma | :<br>gle imię:<br>wieko:<br>ali: | Jan V<br>Nowak<br>dformanska@sygnity.pi            | Vhicekodawca w Imleniu wł                 | asnyn | n lub z upoważnienia | a właściciela wnosi o zmianę danycł | i jednostki pływającej |
| Czy os                        | oba składa                       | ająca wniosek działa w swoim imie                  | eniu?                                     |       |                      |                                     | 🔿 Tak 💿 Nie            |
| White                         | ek składany<br>Iub rodzej        | y w celu wyjaśnienia rozbieżności<br>w mieskodowaw | i w Rejestrze?                            |       |                      |                                     | 🔵 Tak 💽 Nie            |
| турі                          | lub rodzaj                       | wnioskodawcy                                       |                                           |       |                      |                                     |                        |
| •                             | Jednostka                        | a organizacyjna nieposladająca os                  | sodowości prawnej                         |       |                      |                                     |                        |
| 0                             | Osoba fiz                        | yczna                                              |                                           |       |                      |                                     |                        |
| 0                             | Osoba pr                         | awna                                               |                                           |       |                      |                                     |                        |
| Dane                          | e wniosko                        | dawcy                                              |                                           |       |                      | POBIERZ Z F                         | REGON                  |
|                               | NIP *                            |                                                    |                                           |       | KRS                  |                                     |                        |
|                               | To pole jes                      | st wymagane!                                       |                                           |       |                      |                                     |                        |
|                               | REGON                            |                                                    |                                           |       | Rodzaj identyfik     | katora podmiotu                     | •                      |
|                               | ldentyfika                       | ator wnioskodawcy                                  |                                           |       | Nazwa *              | anal                                |                        |
| Adre                          | s wniosko                        | odawcy                                             |                                           |       | to pole jest wyma    | igane:                              |                        |
|                               | Miejscow                         | ość *                                              | Ulica                                     |       |                      | Numer budyn                         | Numer lokalu           |
|                               | To pole jes                      | st wymagane!                                       |                                           |       |                      | To pole jest<br>wymagane!           |                        |
|                               | Polska                           | -                                                  | Kod pocztowy *                            |       |                      | Poczta *                            |                        |
| Adres                         | do korespo                       | ondencji różny od adresu zamiesz                   | To pole jest wymaga<br>kania lub siedziby | ne!   |                      | To pole jest wymagane!              | 🔿 Tak 💿 Nie            |
|                               | Adres ski                        | rzynki pocztowej wnioskodawcy                      |                                           |       | Numer telefonu       | wnioskodawcy                        |                        |
|                               | Prosimy o                        | uzupełnienie adresu e-mail                         |                                           |       | Prosimy dodatkov     | vo o wprowadzenie numeru telefoni   | 1                      |
|                               |                                  |                                                    |                                           |       |                      |                                     |                        |
|                               |                                  |                                                    |                                           |       |                      |                                     |                        |
|                               |                                  |                                                    |                                           |       |                      | NASTĘ                               | PNY                    |

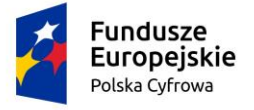

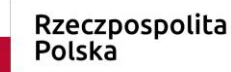

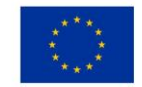

## Rysunek 162. Zawartość części wniosku '*Wnioskujący*' dla opcji 'Jednostka organizacyjna nieposiadająca osobowości prawnej'.

Należy wypełnić sekcje:

- Dane wnioskodawcy NIP, Nazwa, oraz pola nieobowiązkowe, jeżeli dane są dostępne KRS, REGON, Rodzaj identyfikatora podmiotu, Identyfikator podmiotu;
- Adres wnioskodawcy: Miejscowość, Numer budynku, Kod pocztowy, Poczta oraz pola nieobowiązkowe, jeżeli dane są dostępne – Kraj, Ulica, Numer lokalu; Adres skrzynki pocztowej wnioskodawcy, Numer telefonu wnioskodawcy;
- Adres do korespondencji różny od adresu zamieszkania lub siedziby. Domyślnie wypełniona jest opcja Nie. W przypadku zaznaczenia opcji Tak, należy wypełnić co najmniej pola wymagane;

<u>Uwaga: po wypełnieniu pola NIP uaktywniony zostaje przycisk POBIERZ Z REGON - umożliwia</u> pobranie danych podmiotu (wnioskodawcy, właściciela, armatora) z rejestru REGON i udostępnienie ich w systemie REJA24, np.

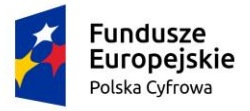

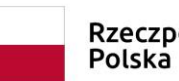

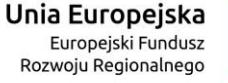

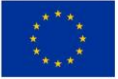

#### Wnioskujący

| lmię:<br>Drugie imię:<br>Nazwisko:<br>E-mail: | Małgorzsta<br>Szkoleniowa<br>dformanska@sygnity.pl | Wnioskodawca w imieniu własnym lub z upoważnienis właściciela wnosi o zarezerwowanie numeru rejestracyjnego<br>dla nowo budowanej jednostki o niżej podanej nazwie |                    |                       |                     |  |  |  |
|-----------------------------------------------|----------------------------------------------------|----------------------------------------------------------------------------------------------------|--------------------|-----------------------|---------------------|--|--|--|
| Czy osoba skł                                 | adająca wniosek działa w swoin                     | n imieniu i jest jedynym właśc                                                                                                    | cicielem jednostki | ?                     | 🔿 Tak 🔘 Nie         |  |  |  |
| Typ lub rod                                   | zaj wnioskodawcy                                   |                                                                                                    |                    |                       |                     |  |  |  |
| O Jednostk                                    | a organizacyjna nieposiadająca                     | osobowości prawnej                                                                                                    |                    |                       |                     |  |  |  |
| O Osoba fiz                                   | yczna                                              |                                                                                                    |                    |                       |                     |  |  |  |
| O Osoba p                                     | awna                                               |                                                                                                    |                    |                       |                     |  |  |  |
|                                               |                                                    |                                                                                                    |                    |                       |                     |  |  |  |
| Dane wnios                                    | kodawcy                                            |                                                                                                    |                    | POBIERZ 2             | Z REGON             |  |  |  |
| NIP *                                         |                                                    |                                                                                                    |                    |                       |                     |  |  |  |
| 8513135                                       | 413                                                |                                                                                                    | KRS                |                       |                     |  |  |  |
| REGON                                         |                                                    |                                                                                                    |                    |                       |                     |  |  |  |
| 3209206                                       | 03                                                 |                                                                                                    | Rodzaj identy      | /fikatora podmiotu    | •                   |  |  |  |
|                                               |                                                    |                                                                                                    |                    |                       |                     |  |  |  |
| Identyfik                                     | ator wnioskodawcy                                  |                                                                                                    | WSPÓLNOT,          | A MIESZKANIOWA PRZY U | JL. ARKOŃSKIEJ 37 W |  |  |  |
|                                               |                                                    |                                                                                                    |                    |                       |                     |  |  |  |
| Adres which                                   | skodawcy                                           |                                                                                                    |                    |                       |                     |  |  |  |
| Miejscowoś                                    | ĉ *                                                | Ullca                                                                                                    |                    | Nr budynku *          |                     |  |  |  |
| Szczecir                                      | 1                                                  | ul. Test-Wilcza                                                                                                    |                    | 25                    | Nr lokalu           |  |  |  |
| Kraj *                                        |                                                    | Kod pocztowy *                                                                                                    |                    | Poczta *              |                     |  |  |  |
| Polska                                        | •                                                  | 70-546                                                                                                    |                    | Szczecin              |                     |  |  |  |
|                                               |                                                    |                                                                                                    |                    |                       |                     |  |  |  |
| Adres do kore                                 | spondencji różny od adresu zan                     | nieszkania lub siedziby                                                                                                    |                    |                       | 🔿 Tak 🄘 I           |  |  |  |

Rysunek 163. Przykład wypełnienia wniosku w sekcji '*Wnioskujący*'- Pobranie danych z bazy REGON.

Wyświetlony zostanie komunikat:

| Wniosek został uzupełniony danymi z<br>rejestru REGON. | × |
|--------------------------------------------------------|---|
|                                                        |   |

Jeśli na formularzu składania wniosku dla danych 'Adres do korespondencji różny od adresu zamieszkania lub siedziby' zaznaczono 'Tak', wyświetlą się pola adresowe, które należy uzupełnić

|             | Fundusze<br>Europejskie<br>Polska Cyfrowa                               | Rzeczposj<br>Polska    | oolita U            | <b>nia Europejska</b><br>Europejski Fundusz<br>Rozwoju Regionalnego | $\begin{array}{c} x^{\mu} x^{\mu} \\ x^{\mu} & - x \\ x^{\mu} & - x \\ - x^{\mu} \\ x^{\mu} & x^{\mu} \end{array}$ |  |  |
|-------------|-------------------------------------------------------------------------|------------------------|---------------------|---------------------------------------------------------------------|----------------------------------------------------------------------------------------------------|--|--|
| Adr<br>  Ac | es do korespondencji różny od adresu zamieszł<br>dres do korespondencji | kania lub siedziby     |                     |                                                                     | ● Tak 🔵 Nie                                                                                                    |  |  |
|             | Miejscowość *                                                           | Ulica                  |                     | Nr budynku *                                                        | Nr lokalu                                                                                                    |  |  |
|             | To pole jest wymagane!                                                  |                        |                     | To pole jest<br>wymagane!                                           |                                                                                                    |  |  |
|             | Rraj *<br>Polska                                                        | Kod pocztowy *         |                     | Poczta *                                                            |                                                                                                    |  |  |
|             |                                                                         | To pole jest wymagane! |                     | To pole jest wymagane!                                              |                                                                                                    |  |  |
|             | Adres skrzynki pocztowej wnioskodawcy                                   |                        | Numer telefonu wni  | oskodawcy                                                           |                                                                                                    |  |  |
|             | Prosimy o uzupełnienie adresu e-mail                                    |                        | Prosimy dodatkowo o | wprowadzenie numeru telefon                                         | 1                                                                                                    |  |  |
|             |                                                                         |                        |                     |                                                                     |                                                                                                    |  |  |
|             |                                                                         |                        |                     |                                                                     |                                                                                                    |  |  |
|             |                                                                         |                        |                     | NASTĘ                                                               | PNY                                                                                                    |  |  |

Rysunek 164. Przykład wypełnienia wniosku w sekcji 'Wnioskujący' - Adres do korespondencji.

Po uzupełnieniu pierwszego kroku formularza można przystąpić do wypełniania kolejnego kroku – przejście przyciskiem NASTĘPNY.

W aplikacji podczas wypełniania formularza działa walidacja w zakresie wypełnienia wszystkich wymaganych pól. Jeżeli system wykryje nieprawidłowości, włącza się walidacja wskazująca użytkownikowi zakres nieprawidłowości. Pojawia się czerwone wyróżnienie niewypełnionego obowiązkowego pola i tekst pod polem:

| osoba składająca wniosek, dane kontaktowe |                    |
|-------------------------------------------|--------------------|
| Nazwisko *                                | Imię *             |
| Pole jest wymagane                        | Pole jest wymagane |
| Drugie imię                               | Telefon kontaktowy |

Rysunek 165. Osoba składając wniosek, dane kontaktowe - walidacja pola.

Ponadto dla sekcji, pod jej nagłówkiem pojawia się walidacja w postaci zaznaczenia kolorem: zielony – poprawne wypełnienie, czerwony – niepoprawne i pojawia się, po wskazaniu kursorem, podpowiedź:

|          | Fundu<br>Europ<br>Polska Cy                                    | ISZE<br>ejskie<br>/frowa                                      |                     | Rze<br>Pol | czpospoli<br>ska | ta  | <b>Unia Eu</b><br>Euroj<br>Rozwoju      | <b>IFOPEJSKa</b><br>Dejski Fundusz<br>Regionalnego | *** | ***<br>**<br>***                          |   |
|----------|----------------------------------------------------------------|---------------------------------------------------------------|---------------------|------------|------------------|-----|-----------------------------------------|----------------------------------------------------|-----|-------------------------------------------|---|
| Wn       | iloski                                                         | Strona główna                                                 | / Zmiana danych jed | nostki     |                  |     |                                         |                                                    |     |                                           |   |
|          | Rezerwacja numeru                                              | Formularz skła                                                | adania Wniosku      | ı o zn     | nianę danych j   | edn | ostki                                   |                                                    |     |                                           | < |
| Ê        | Rejestracja jednostk<br>Zmiana danych jedn <sup>Organ</sup> Re | ejestrujący:To pole jest wyr                                  | nagane! VŁAŚCICIEL  | E ,        | ARMATOR          | ,   | DANE JEDNOSTKI                          | > ZAŁĄCZNIK                                        | >   | OPŁATY I<br>OŚWIADCZENIA                  | A |
| <b>)</b> | Odpis-wyciąg<br>Wydanie wtórnika                               | Organ Rejestrujący 🛛<br>Wnioskujący 🚭<br>Adres wnioskodawcy 😔 | Właściciele         | 0          | Armator          | Ø   | Parametry Ø<br>identyfikacyjne          | Załączniki                                         | 0   | Oświadczenia<br>Opłata<br>administracyjna | 0 |
| ž<br>ž   | Zawiadomienie o zbyciu<br>Zawiadomienie o nabyciu              |                                                               |                     |            |                  |     | eksploatacji Ø                          |                                                    |     | ⊢ооріз еleкцонісzny                       | J |
| &<br>₹   | Wykreślenie z rejestru<br>Wgraj gotowy wniosek                 |                                                               |                     |            |                  |     | Pozostałe dane Ø<br>Kadłub Ø<br>Napęd Ø |                                                    |     |                                           |   |

Rysunek 166. Walidacja dla niepoprawnie wypełnionej sekcji z podpowiedzią kontekstową.

Należy poprawnie wypełnić pola korzystając z podpowiedzi kontekstowych i nacisnąć przycisk NASTĘPNY.

# 6.2 Formularz składania wniosku "Wniosek o zmianę danych jednostki pływającej" – sekcja *Właściciele*

Sekcja prezentuje się następująco:

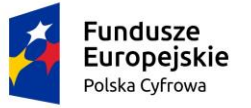

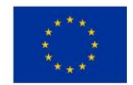

Strona główna / Zmiana danych jednostki

#### Formularz składania Wniosku o zmianę danych jednostki OPŁATY I WŁAŚCICIELE WNIOSKUJĄCY ARMATOR DANE JEDNOSTKI ZAŁĄCZNIKI OŚWIADCZENIA Organ Rejestrujący Ø Właściciele Ø Armator Ø Parametry Załączniki 0 Oświadczenia ø Ø identyfikacyjne Wnioskujacy Ø Opłata Ø Identyfikacja administracyjna Ø Adres wnioskodawcy Ø jednostki Podpis elektroniczny ⊘ Obszar i cel $\oslash$ eksploatacji Wymiary $\oslash$ Pozostałe dane $\oslash$ Kadłub $\oslash$ Napęd Ø ZAPISZ DO ROBOCZYCH Sekcja współwłaścicieli Czy chcesz zmienić tę sekcję? 🔿 Tak 💿 Nie Czy modyfikacja danych wpłynie na dane prezentowane na dokumencie rejestracyjnym? DODAJ WŁAŚCICIELA POPRZEDNI NASTEPNY

Rysunek 167. Formularz składania wniosku - "Wniosek o zmianę danych jednostki pływającej" – sekcja *Właściciele*.

Użytkownik może pozostawić dane nic nie zmieniając lub zmienić dane poprzez zaznaczenie checkboxa na belce: Czy chcesz zmienić tę sekcję?

Należy odpowiedzieć na pytanie: Czy modyfikacja danych wpłynie na dane prezentowane na dokumencie –rejestracyjnym? - domyślnie jest zaznaczone 'Nie'.

Jeżeli modyfikacja danych dotyczy zmian na dokumencie rejestracyjnym wówczas należy zaznaczyć 'Tak'.

W sytuacji, gdy chodzi o dodanie do Rejestru jednostek danych nowego właściciela, trzeba wybrać DODAJ WŁAŚCICIELA i uzupełnić pola zaznaczając rodzaj zmiany: Dodanie

Zaznaczenie rodzaju zmiany *Dodanie*, jeśli podmiotem jest osoba fizyczna, wymaga uzupełnienia pól we wniosku w sekcjach Dane podstawowe, Adres wnioskodawcy oraz Adres do

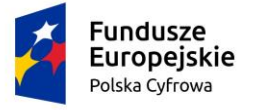

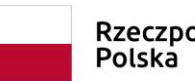

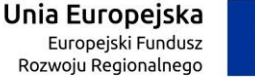

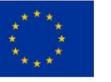

korespondencji analogicznie jak to jest opisane we *Wniosku o rejestrację jednostki pływającej – sekcja Właściciele –* osoba fizyczna (pkt 5.2).

| łaściciel 1                                                                  |                                                |
|------------------------------------------------------------------------------|------------------------------------------------|
|                                                                              |                                                |
| Rodzaj zmiany                                                                |                                                |
| Dodanie                                                                      |                                                |
| ) Modyfikacja                                                                |                                                |
| ) Usunięcie                                                                  |                                                |
| Rodzaj podmiotu                                                              |                                                |
| ) Jednostka organizacyjna nieposiadająca osobowości prawnej                  |                                                |
| Osoba fizyczna                                                               |                                                |
| ) Osoba prawna                                                               |                                                |
|                                                                              |                                                |
| Dane podstawowe                                                              | POBIERZ Z REGON                                |
| NIP                                                                          | PESEL*                                         |
|                                                                              | To pole jest wymagane!                         |
| Rodzaj identyfikatora                                                        | Wartość identyfikatora                         |
|                                                                              |                                                |
| Nazwa                                                                        | Nazwisko właściciela *                         |
|                                                                              | To pole jest wymagane!                         |
|                                                                              |                                                |
| Imię właściciela *                                                           | Drugie imię właściciela                        |
| Imię właściciela *<br>To pole jest wymagane!                                 | Drugie imię właściciela                        |
| Imię właściciela *<br>To pole jest wymagane!<br>Data urodzenia właściciela * | Drugie imię właściciela<br>Miejsce urodzenia * |

#### Rysunek 168. Wniosek o zmianę danych jednostki – sekcja Właściciele, podmiot osoba fizyczna – dodanie.

Zaznaczenie rodzaju zmiany *Dodanie*, jeśli podmiotem jest 'Jednostka organizacyjna nieposiadająca osobowości prawnej' lub 'Osoba prawna' wymaga uzupełnienia pól we wniosku w sekcjach Dane podstawowe, Adres wnioskodawcy oraz Adres do korespondencji analogicznie jak to jest opisane we *Wniosku o rejestrację jednostki pływającej – sekcja Właściciele –* 'Osoba prawna' lub 'Jednostka organizacyjna nieposiadająca osobowości prawnej' (pkt 5.2).

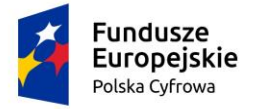

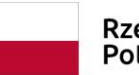

Rzeczpospolita Polska

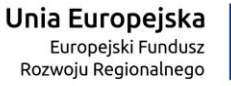

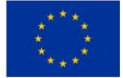

| Właściciel 1                                    |                         |                |                                      |      |
|-------------------------------------------------|-------------------------|----------------|--------------------------------------|------|
| Rodzaj zmjany                                   |                         |                |                                      |      |
|                                                 |                         |                |                                      |      |
|                                                 |                         |                |                                      |      |
|                                                 |                         |                |                                      |      |
| 0                                               |                         |                |                                      |      |
| Rodzaj podmiotu                                 |                         |                |                                      |      |
| Jednostka organizacyjna nieposiadająca os       | sobowości prawnej       |                |                                      |      |
| O Osoba fizyczna                                |                         |                |                                      |      |
| 🔘 Osoba prawna                                  |                         |                |                                      |      |
|                                                 |                         |                |                                      |      |
| Dane podstawowe                                 |                         |                | POBIERZ Z REGON                      |      |
|                                                 |                         | 1/20           |                                      |      |
| NIP "                                           |                         | KRS            |                                      |      |
| to pole jest wymagane:                          |                         |                |                                      |      |
| REGON                                           |                         | Rodzaj ident   | yfikatora                            | ~    |
|                                                 |                         |                |                                      |      |
| Wartość identyfikatora                          |                         | Nazwa *        |                                      |      |
|                                                 |                         | To pole jest w | ymagane!                             |      |
| Adres zamieszkania                              |                         |                |                                      |      |
| Miejscowość *                                   | Ulica                   |                | Numer budyn Numer lol                | kalu |
| To pole jest wymagane!                          | onou -                  |                | To pole jest                         |      |
| Kraj *                                          |                         |                | wymagane!                            |      |
| Polska                                          | Kod pocztowy *          |                | Poczta *                             |      |
|                                                 | To pole jest wymagane   | 1              | To pole jest wymagane!               |      |
| dres do korespondencji różny od adresu zamieszl | kania lub siedziby      |                | 🔘 Tak                                | •    |
| Adres E-mail                                    |                         | Telefon kont   | aktowy                               |      |
| Prosimy o uzupełnienie adresu e-mail            |                         | Prosimy doda   | tkowo o wprowadzenie numeru telefonu |      |
|                                                 |                         |                |                                      |      |
| Sekcja współwłaścicieli                         |                         |                | Z Czy chcesz zmienić tę sekcję       | ?    |
|                                                 |                         |                |                                      |      |
| zy modyfikacja danych wpłynie na dane prezentow | wane na dokumencie reje | stracyjnym?    | 🔘 Tak                                | •    |
| DODAJ WŁAŚCICIELA                               |                         |                |                                      |      |
|                                                 |                         |                |                                      |      |
|                                                 |                         |                |                                      |      |
|                                                 | 1                       |                |                                      |      |
| POPRZEDNI                                       |                         |                | NASTĘPNY                             |      |

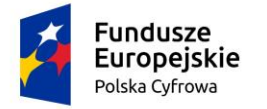

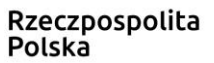

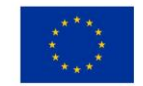

Rysunek 169. Wniosek o zmianę danych jednostki – sekcja Właściciele, podmiot inny niż osoba fizyczna – dodanie.

W sytuacji, gdy chodzi o zmianę danych właściciela wpisanego do Rejestru jednostek, trzeba wybrać DODAJ WŁAŚCICIELA i uzupełnić pola zaznaczając rodzaj zmiany: Modyfikacja

Zaznaczenie rodzaju zmiany *Modyfikacja*, jeśli podmiotem jest osoba fizyczna, wymaga uzupełnienia w sekcji Dane podstawowe pól PESEL lub Data urodzenia właściciela i Miejsce urodzenia we wniosku. Pozostałe pola należy uzupełnić zgodnie z aktualnymi danymi. Adres wnioskodawcy oraz Adres do korespondencji można wypełnić analogicznie jak to jest opisane we *Wniosku o rejestrację jednostki pływającej – sekcja Właściciele* - osoba fizyczna (pkt 5.2).

| Właściciel 1                                                | *                       |
|-------------------------------------------------------------|-------------------------|
|                                                             |                         |
| Rodzaj zmiany                                               |                         |
| O Dodanie                                                   |                         |
| Modyfikacja                                                 |                         |
| O Usunięcie                                                 |                         |
| Rodzaj podmiotu                                             |                         |
| 🔘 Jednostka organizacyjna nieposiadająca osobowości prawnej | •                       |
| Osoba fizyczna                                              |                         |
| O Osoba prawna                                              |                         |
|                                                             |                         |
| Dane podstawowe                                             | POBIERZ Z REGON         |
| NIP                                                         | PESEL*                  |
|                                                             | To pole jest wymagane!  |
| Rodzaj identyfikatora 👻                                     | Wartość identyfikatora  |
|                                                             |                         |
| Nazwa                                                       | Nazwisko właściciela    |
|                                                             |                         |
| Imię właściciela                                            | Drugie imię właściciela |
|                                                             |                         |
| Data urodzenia właściciela *                                | Miejsce urodzenia *     |
| To pole jest wymagane!                                      | To pole jest wymagane!  |

Rysunek 170. Formularz składania wniosku - "Wniosek o zmianę danych jednostki pływającej" – sekcja *Właściciele,* modyfikacja danych osoby fizycznej.

Zaznaczenie rodzaju zmiany *Modyfikacja*, jeśli podmiotem jest 'Jednostka organizacyjna nieposiadająca osobowości prawnej' lub 'Osoba prawna' wymaga uzupełnienia w sekcji Dane

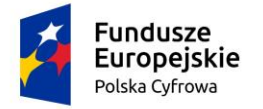

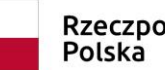

podstawowe pola NIP we wniosku. Pozostałe pola należy uzupełnić zgodnie z aktualnymi danymi. Adres wnioskodawcy oraz Adres do korespondencji należy wypełnić analogicznie jak to jest opisane we Wniosku o rejestrację jednostki pływającej – sekcja Właściciele – 'Osoba prawna' lub 'Jednostka organizacyjna nieposiadająca osobowości prawnej' (pkt 5.2).

| Właściciel 1                                              |              | *               |  |  |  |  |
|-----------------------------------------------------------|--------------|-----------------|--|--|--|--|
|                                                           |              |                 |  |  |  |  |
| Rodzaj zmiany                                             |              |                 |  |  |  |  |
| O Dodanie                                                 |              |                 |  |  |  |  |
| Modyfikacja                                               |              |                 |  |  |  |  |
| O Usunięcie                                               |              |                 |  |  |  |  |
| Rodzaj podmiotu                                           |              |                 |  |  |  |  |
| Jednostka organizacyjna nieposiadająca osobowości prawnej |              |                 |  |  |  |  |
| O Osoba fizyczna                                          |              |                 |  |  |  |  |
| O Osoba prawna                                            |              |                 |  |  |  |  |
|                                                           |              |                 |  |  |  |  |
| Dane podstawowe                                           |              | POBIERZ Z REGON |  |  |  |  |
| NIP *                                                     | KRS          |                 |  |  |  |  |
| To pole jest wymagane!                                    |              |                 |  |  |  |  |
| REGON                                                     | Rodzaj ident | yfikatora 👻     |  |  |  |  |
| Dowód osobisty                                            | Nazwa        |                 |  |  |  |  |

I Address and destructions

Rysunek 171. Formularz składania wniosku - "Wniosek o zmianę danych jednostki pływającej" – sekcja Właściciele, modyfikacja danych osoby prawnej lub jednostki organizacyjnej nieposiadającej osobowości prawnej.

W sytuacji, gdy chodzi o usuniecie danych właściciela wpisanego do Rejestru jednostek, trzeba wybrać DODAJ WŁAŚCICIELA i uzupełnić pola zaznaczając rodzaj zmiany: Usunięcie.

Zaznaczenie rodzaju zmiany Usunięcie, jeśli podmiotem jest osoba fizyczna, wymaga uzupełnienia w sekcji Dane podstawowe pola PESEL we wniosku. Pozostałe pola należy uzupełnić zgodnie z aktualnymi danymi. Adres wnioskodawcy oraz Adres do korespondencji należy wypełnić analogicznie jak to jest opisane we Wniosku o rejestrację jednostki pływającej sekcja Właściciele - osoba fizyczna (pkt 5.2).

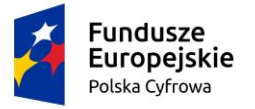

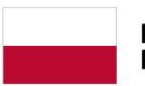

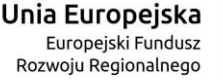

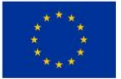

| Właściciel 1                                                | •                                                                                                    |
|-------------------------------------------------------------|----------------------------------------------------------------------------------------------------|
|                                                             |                                                                                                    |
| Rodzaj zmiany                                               |                                                                                                    |
| O Dodanie                                                   |                                                                                                    |
| O Modyfikacja                                               |                                                                                                    |
| O Usunięcie                                                 |                                                                                                    |
| Rodzaj podmiotu                                             |                                                                                                    |
| O Jednostka organizacyjna nieposiadająca osobowości prawnej |                                                                                                    |
| Osoba fizyczna                                              |                                                                                                    |
| O Osoba prawna                                              |                                                                                                    |
|                                                             |                                                                                                    |
| Dane podstawowe                                             | POBIERZ Z REGON                                                                                                    |
|                                                             |                                                                                                    |
| NIP                                                         | PESEL *                                                                                                    |
|                                                             |                                                                                                    |
|                                                             | To pole jest wymagane!                                                                                                    |
| Rodzaj identyfikatora 👻                                     | To pole jest wymagane!<br>Wartość identyfikatora                                                                                                |
| Rodzaj identyfikatora 👻                                     | To pole jest wymagane!<br>Wartość identyfikatora                                                                                                |
| Rodzaj identyfikatora 👻                                     | To pole jest wymagane!<br>Wartość identyfikatora                                                                                                |
| Rodzaj identyfikatora 👻                                     | To pole jest wymagane!           Wartość identyfikatora           Nazwisko właściciela           Drugle imię właściciela                        |
| Rodzaj identyfikatora       Nazwa       Imię właściciela    | To pole jest wymagane!          Wartość identyfikatora         Nazwisko właściciela         Drugle imię właściciela                             |
| Rodzaj identyfikatora       Nazwa       Imię właściolela    | To pole jest wymagane!          Wartość identyfikatora         Nazwisko właściciela         Drugle imię właściciela         ( Miejsce urodzenia |

#### Rysunek 172. Formularz składania wniosku - "Wniosek o zmianę danych jednostki pływającej" – sekcja *Właściciele,* usuniecie danych osoby fizycznej.

Zaznaczenie rodzaju zmiany *Usunięcie*, jeśli podmiotem jest 'Jednostka organizacyjna nieposiadająca osobowości prawnej' lub 'Osoba prawna' wymaga uzupełnienia w sekcji Dane podstawowe pola NIP we wniosku. Pozostałe pola należy uzupełnić zgodnie z aktualnymi danymi. Adres wnioskodawcy oraz Adres do korespondencji należy wypełnić analogicznie jak to jest opisane we *Wniosku o rejestrację jednostki pływającej – sekcja Właściciele –* 'Osoba prawna' lub 'Jednostka organizacyjna nieposiadająca osobowości prawnej' (pkt 5.2).

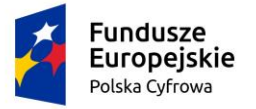

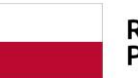

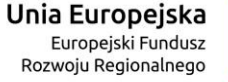

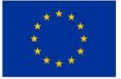

| Właściciel 1                                              |              |                 |
|-----------------------------------------------------------|--------------|-----------------|
|                                                           |              |                 |
| Rodzaj zmiany                                             |              |                 |
| O Dodanie                                                 |              |                 |
| O Modyfikacja                                             |              |                 |
| O Usunięcie                                               |              |                 |
| Rodzaj podmiotu                                           |              |                 |
| Jednostka organizacyjna nieposiadająca osobowości prawnej |              |                 |
| O Osoba fizyczna                                          |              |                 |
| O Osoba prawna                                            |              |                 |
|                                                           |              |                 |
| Dane podstawowe                                           |              | POBIERZ Z REGON |
| NIP *                                                     | KRS          |                 |
| To pole jest wymagane!                                    |              |                 |
| REGON                                                     | Rodzaj ident | yfikatora 👻     |
|                                                           |              |                 |
| Wartość identyfikatora                                    | Nazwa        |                 |

Rysunek 173. Formularz składania wniosku - "Wniosek o zmianę danych jednostki pływającej" – sekcja Właściciele, usunięcie danych osoby prawnej lub jednostki organizacyjnej nieposiadającej osobowości prawnej.

W celu przejścia do wypełniania następnego kroku rejestracji wniosku należy użyć przycisku NASTĘPNY.

# 6.3 Formularz składania wniosku "Wniosek o zmianę danych jednostki pływającej" – sekcja *Armator*

Sekcja prezentuje się następująco:

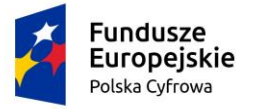

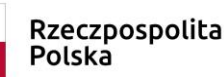

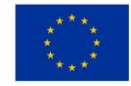

Strona główna / Zmiana danych jednostki

#### Formularz składania Wniosku o zmianę danych jednostki

| WNIOSKUJĄCY >                         | WŁAŚCICIELE   | >     | ARMATOR  | > | DANE JEDNOSTKI                 | > | ZAŁĄCZNIKI   | >    | OPŁATY I<br>OŚWIADCZENIA    |
|---------------------------------------|---------------|-------|----------|---|--------------------------------|---|--------------|------|-----------------------------|
| Organ Rejestrujący ⊘                  | Właściciele 🤤 | ) Ari | rmator Ø |   | Parametry Ø                    | ) | Załączniki ( | 2    | Oświadczenia 🥥              |
| Wnioskujący ⊗<br>Adres wnioskodawcy ⊘ |               |       |          |   | Identyfikacja ⊘<br>jednostki   | ) |              |      | Opłata Ø<br>administracyjna |
|                                       |               |       |          |   | Obszar i cel<br>eksploatacji ∅ | ) |              |      | Podpis elektroniczny ⊘      |
|                                       |               |       |          |   | Wymiary 🔗                      | ) |              |      |                             |
|                                       |               |       |          |   | Pozostałe dane 😔               | ) |              |      |                             |
|                                       |               |       |          |   | Kadłub 🤗                       | ) |              |      |                             |
|                                       |               |       |          |   | Napęd 🤗                        | ) |              |      |                             |
|                                       |               |       |          |   |                                |   | ZAPISZ       | DO   | ROBOCZYCH                   |
|                                       |               |       |          |   |                                |   |              |      |                             |
| Armator                               |               |       |          |   |                                |   | Czy chces    | z zı | nienić tę sekcję? 🔻         |
|                                       |               |       |          |   |                                |   |              |      |                             |
|                                       |               |       |          |   |                                |   |              |      |                             |
| PO                                    | PRZEDNI       |       |          |   |                                |   | I            | IAS  | TĘPNY                       |

Rysunek 174. Formularz składania wniosku - "Wniosek o zmianę danych jednostki pływającej" – sekcja Armator.

Użytkownik może pozostawić dane bez zmian lub zmienić dane poprzez zaznaczenie checkboxa na belce: Czy chcesz zmienić tę sekcję?

W sytuacji, gdy chodzi o edycję danych armatora wpisanego do Rejestru jednostek, należy rozwinąć belkę Armator i uzupełnić pola zaznaczając rodzaj zmiany: *Modyfikacja*.

Zaznaczenie rodzaju zmiany *Modyfikacja*, jeśli podmiotem jest osoba fizyczna, wymaga uzupełnienia w sekcji Armator pola PESEL we wniosku. Pozostałe pola należy uzupełnić zgodnie z aktualnymi danymi.

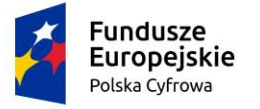

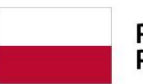

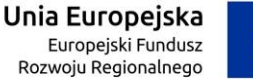

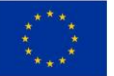

| Armator                                                     | 🗹 Czy chcesz zmienić tę sekcję? 🔺 |
|-------------------------------------------------------------|-----------------------------------|
|                                                             |                                   |
| Rodzaj zmiany                                               |                                   |
| Modyfikacja                                                 |                                   |
| O Zmiana                                                    |                                   |
| Rodzaj podmiotu                                             |                                   |
| 🔘 Jednostka organizacyjna nieposiadająca osobowości prawnej |                                   |
| Osoba fizyczna                                              |                                   |
| O Osoba prawna                                              |                                   |
|                                                             |                                   |
| Armator                                                     | POBIERZ Z REGON                   |
| NIP                                                         | PESEL *                           |
|                                                             | To pole jest wymagane!            |
| Rodzaj identyfikatora 👻                                     | Wartość identyfikatora            |
|                                                             |                                   |
| Nazwa                                                       | Nazwisko armatora                 |
|                                                             |                                   |
| Imię armatora                                               | Drugie imię armatora              |
|                                                             |                                   |
| Data urodzenia armatora                                     | Mieisce urodzenia                 |

#### Rysunek 175. Formularz składania wniosku - "Wniosek o zmianę danych jednostki pływającej" – sekcja *Armator,* modyfikacja danych osoby fizycznej.

Zaznaczenie rodzaju zmiany *Modyfikacja*, jeśli podmiotem jest 'Jednostka organizacyjna nieposiadająca osobowości prawnej' lub 'Osoba prawna' wymaga uzupełnienia w sekcji Dane podstawowe pola NIP we wniosku. Pozostałe pola należy uzupełnić zgodnie z aktualnymi danymi.

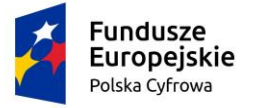

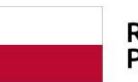

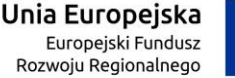

To pole jest wymagane!

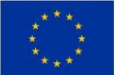

| Arm | ator                                        |                 |   |                       |  |   | Czy chcesz z | mienić | tę sekcję? | • |
|-----|---------------------------------------------|-----------------|---|-----------------------|--|---|--------------|--------|------------|---|
|     |                                             |                 |   |                       |  |   |              |        |            |   |
| Ro  | odzaj zmiany                                |                 |   |                       |  |   |              |        |            |   |
| 0   | Modyfikacja                                 |                 |   |                       |  |   |              |        |            |   |
| 0   | Zmiana                                      |                 |   |                       |  |   |              |        |            |   |
|     | dest sector inte                            |                 |   |                       |  |   |              |        |            |   |
| Ro  | odzaj podmiotu                              |                 |   |                       |  |   |              |        |            |   |
| 0   | Jednostka organizacyjna nieposiadająca osol | bowości prawnej |   |                       |  |   |              |        |            |   |
| 0   | 🔘 Osoba fizyczna                            |                 |   |                       |  |   |              |        |            |   |
| 0   | Osoba prawna                                |                 |   |                       |  |   |              |        |            |   |
|     |                                             |                 |   |                       |  |   |              |        |            |   |
| An  | mator                                       |                 |   |                       |  |   | POBIERZ Z    | REGO   | N          |   |
|     |                                             |                 | ſ |                       |  |   |              |        |            |   |
|     | NIP *                                       |                 |   | KRS                   |  |   |              |        |            |   |
|     | To pole jest wymagane!                      |                 |   |                       |  |   |              |        |            |   |
|     | REGON                                       |                 |   | Rodzaj identyfikatora |  |   |              |        |            | - |
|     |                                             |                 |   |                       |  |   |              |        |            |   |
|     | Wartość identyfikatora                      |                 |   | Nazwa                 |  |   |              |        |            |   |
|     |                                             |                 |   |                       |  |   |              |        |            |   |
| Ad  | lres siedziby                               |                 |   |                       |  |   |              |        |            |   |
|     | Miejscowość *                               | Ulica           |   |                       |  | N | r budynku *  |        | Nr lokalu  |   |
|     | To pole jest wymagane!                      |                 |   |                       |  |   | o pole jest  | J      |            |   |
|     | Kraj *                                      | Kad assets with |   |                       |  |   | ymagane!     |        |            |   |
|     | Polska                                      | Kod pocztowy *  |   |                       |  | 1 | oczta *      |        |            |   |

To pole jest wymagane!

#### Rysunek 176. Formularz składania wniosku - "Wniosek o zmianę danych jednostki pływającej" – sekcja *Armator,* modyfikacja danych osoby prawnej lub jednostki organizacyjnej nieposiadającej osobowości prawnej.

W sytuacji, gdy chodzi o wpisanie nowych danych armatora do Rejestru jednostek, należy rozwinąć belkę Armator i uzupełnić pola zaznaczając rodzaj zmiany: *Zmiana*.

Zaznaczenie rodzaju zmiany *Zmiana*, jeśli podmiotem jest osoba fizyczna, wymaga uzupełnienia w sekcji Dane podstawowe pól PESEL, Nazwisko armatora, Imię armatora, Data urodzenia armatora, Miejsce urodzenia we wniosku.

Pole Nazwisko jest ograniczone do 40 znaków, natomiast pole Imię pozwala wprowadzić maksymalnie 30 znaków, lecz tylko 28 znaków będzie widoczne na dokumencie rejestracyjnym. Użytkownik będzie o tym poinformowany komunikatem jak poniżej:

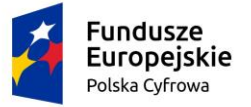

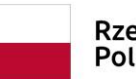

Rzeczpospolita Polska

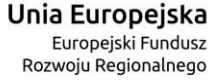

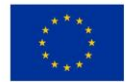

W polu zostało wprowadzonych więcej znaków niż przewiduje dokument rejestracyjny. Na dokumencie rejestracyjnym będzie widoczne tylko 28 znaków. Aby zobaczyć efekt obcięcia skorzystaj z opcji podglądu dokumentu rejestracyjnego

Pozostałe pola należy uzupełnić zgodnie z aktualnymi danymi.

| Armator                                                     | 🔽 Czy chcesz zmienić tę sekcję? 🔺 |
|-------------------------------------------------------------|-----------------------------------|
|                                                             |                                   |
| Rodzaj zmiany                                               |                                   |
| O Modyfikacja                                               |                                   |
| Zmiana                                                      |                                   |
| Rodzaj podmiotu                                             |                                   |
| 🔘 Jednostka organizacyjna nieposiadająca osobowości prawnej |                                   |
| ● Osoba fizyczna                                            |                                   |
| O Osoba prawna                                              |                                   |
|                                                             |                                   |
| Armator                                                     | POBIERZ Z REGON                   |
|                                                             |                                   |
| NIP                                                         | PESEL*                            |
| < Rodzal Mantuficatora                                      | To pole jest wymagane!            |
| Paszport                                                    | Paszport                          |
|                                                             |                                   |
| Nazwa                                                       | Nazwisko armatora *               |
|                                                             | To pole jest wymagane!            |
| Imię armatora *                                             | Drugie imię armatora              |
| To pole jest wymagane!                                      |                                   |
| Data urodzenia armatora *                                   | Miejsce urodzenia *               |
| To pole jest wymagane!                                      | To pole jest wymagane!            |

Rysunek 177. Formularz składania wniosku - "Wniosek o zmianę danych jednostki pływającej" – sekcja *Armator,* zmiana danych osoby fizycznej.

Zaznaczenie rodzaju zmiany *Zmiana*, jeśli podmiotem jest 'Jednostka organizacyjna nieposiadająca osobowości prawnej' lub 'Osoba prawna', wymaga uzupełnienia w sekcji Dane podstawowe pól NIP, Nazwa we wniosku.

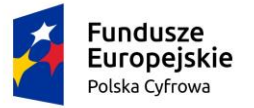

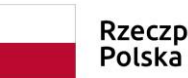

Rzeczpospolita Polska Unia Europejska Europejski Fundusz Rozwoju Regionalnego

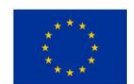

Pole Nazwa dla armatora będącego osobą prawną lub jednostką organizacyjną nieposiadającą osobowości prawnej jest ograniczone do 100 znaków, jednakże tylko 68 jest widoczne na dokumencie rejestracyjnym. W sytuacji przekroczenia 68 znaków aplikacja poinformuje użytkownika komunikatem jak poniżej:

W polu zostało wprowadzonych więcej znaków niż przewiduje dokument rejestracyjny. Na dokumencie rejestracyjnym będzie widoczne tylko 68 znaków. Aby zobaczyć efekt obcięcia skorzystaj z opcji podglądu dokumentu rejestracyjnego

Pozostałe pola należy uzupełnić zgodnie z aktualnymi danymi.

| Armator                                                     |                | 🔽 Czy chcesz zmienić tę sekcję? 🔺 |
|-------------------------------------------------------------|----------------|-----------------------------------|
|                                                             |                |                                   |
| Rodzaj zmiany                                               |                |                                   |
| O Modyfikacja                                               |                |                                   |
| Zmiana                                                      |                |                                   |
| Rodzaj podmiotu                                             |                |                                   |
| 🔘 Jednostka organizacyjna nieposiadająca osobowości prawnej |                |                                   |
| O Osoba fizyczna                                            |                |                                   |
| Osoba prawna                                                |                |                                   |
|                                                             |                |                                   |
| Armator                                                     |                | POBIERZ Z REGON                   |
|                                                             |                |                                   |
| NIP *                                                       | KRS            |                                   |
| To pole jest wymagane!                                      |                |                                   |
| REGON                                                       | Rodzaj ident   | yfikatora 👻                       |
|                                                             |                |                                   |
| Wartość identyfikatora                                      | Nazwa *        |                                   |
|                                                             | To pole jest w | /magane!                          |

## Rysunek 178. Formularz składania wniosku - "Wniosek o zmianę danych jednostki pływającej" – sekcja *Armator,* zmiana danych osoby prawnej lub jednostki organizacyjnej nieposiadającej osobowości prawnej.

Na formularzu należy wprowadzić dane dotyczące:

Adresu zamieszkania: Miejscowość, Numer budynku, Kod pocztowy, Poczta oraz pola nieobowiązkowe, jeżeli dane są dostępne – Kraj, Ulica, Numer lokalu; Adres E-mail, Telefon kontaktowy.

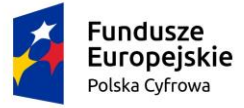

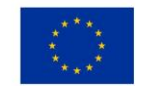

Adres do korespondencji różny od adresu zamieszkania lub siedziby. Domyślnie wypełniona jest opcja Nie. W przypadku zaznaczenia opcji Tak, należy wypełnić co najmniej pola wymagane;

| Miejscowość *                        | Ulica                              |                   | Nr budynku *                 | Nr lokalu  |
|--------------------------------------|------------------------------------|-------------------|------------------------------|------------|
| To pole jest wymagane!               |                                    |                   | To pole jest                 |            |
| Kraj *                               | Kod posztowy *                     |                   | Poczta *                     |            |
| Polska                               | To pole iest wymaga                | ne!               | To pole jest wymagane        | 4          |
| s do korespondencji różny od adro    | esu zamieszkania lub siedziby      |                   |                              | Tak O      |
| es do korespondencji                 |                                    |                   |                              |            |
| Miejscowość *                        | Ulica                              |                   | Nr budynku *                 | Nr lokalu  |
| To pole jest wymagane!               |                                    |                   | To pole jest<br>wymagane!    |            |
| <sup>kraj</sup> · Polska             | <ul> <li>Kod pocztowy *</li> </ul> |                   | Poczta *                     |            |
|                                      | To pole jest wymagar               | ne!               | To pole jest wymagane        | <u>e</u> l |
| Adres E-mail                         |                                    | Telefon kontaktov | vy                           |            |
|                                      |                                    | Prosimy dodatkowo | o wprowadzenie numeru telefo | ทม         |
| Prosimy o uzupełnienie adresu e-mail |                                    |                   |                              |            |
| Prosimy o uzupełnienie adresu e-mail |                                    |                   |                              |            |
| Prosimy o uzupełnienie adresu e-mail |                                    |                   |                              |            |

Rysunek 179. Formularz składania wniosku - "Wniosek o zmianę danych jednostki pływającej" – sekcja *Armator, adres.* 

# 7 Formularz składania wniosku "Wniosek o zmianę danych jednostki pływającej" – sekcja *Dane jednostki*

Sekcja prezentuje się następująco:

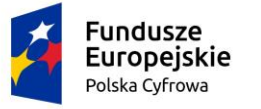

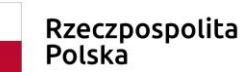

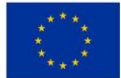

Strona główna / Zmiana danych jednostki

#### Formularz składania Wniosku o zmianę danych jednostki

| WNIOSKUJĄCY > WŁAŚCICIELE >                          | ARMATOR DANE JEDNO                   | STKI )    | ZAŁĄCZNIKI     | , OPŁATY I<br>OŚWIADCZENIA  |
|------------------------------------------------------|--------------------------------------|-----------|----------------|-----------------------------|
| Organ Rejestrujący 🤗 Właściciele 🤗 Ar                | nator Ø Parametry<br>identyfikacyjne | Ø         | Załączniki 🛛 🛇 | Oświadczenia 🥥              |
| Wnioskujący ⊘<br>Adres wnioskodawcy ⊘                | Identyfikacja<br>jednostki           | Ø         |                | Opłata 🤗<br>administracyjna |
|                                                      | Obszar i cel<br>eksploatacij         | Ø         |                | Podpis elektroniczny ⊘      |
|                                                      | Wymiary                              | Ø         |                |                             |
|                                                      | Pozostałe dane                       | $\otimes$ |                |                             |
|                                                      | Kadłub                               | $\otimes$ |                |                             |
|                                                      | Napęd                                | $\otimes$ |                |                             |
|                                                      |                                      |           | ZAPISZ DO      | O ROBOCZYCH                 |
| Parametry identyfikacyjne<br>Identyfikacja jednostki |                                      |           | Czy chcesz z   | ▼<br>zmienić tę sekcję? →   |
| Obszar i cel eksploatacji                            |                                      |           | Czy chcesz 2   | zmienić tę sekcję? 🛛 🔫      |
| Wymiary                                              |                                      |           | Czy chcesz 2   | zmienić tę sekcję? 👻        |
| Pozostałe dane                                       |                                      |           | Czy chcesz z   | zmienić tę sekcję? 🛛 🔫      |
| Kadłub                                               |                                      |           | Czy chcesz 2   | zmienić tę sekcję? 🛛 🔻      |
| Napęd                                                |                                      |           | Czy chcesz 2   | zmienić tę sekcję? 🛛 👻      |
|                                                      |                                      |           |                |                             |
| POPRZEDNI                                            |                                      |           | NA             | STĘPNY                      |

Rysunek 180. Formularz składania wniosku - "Wniosek o zmianę danych jednostki pływającej" – sekcja Dane jednostki.

Jeżeli użytkownik chce zmienić dane zgodnie z wnioskiem , wskazuje belkę z danymi rejestrowymi które zamierza zmienić i zaznacza chceckbox 'Czy chcesz zmienić tę sekcję?'.

#### 7.1.1 Parametry identyfikacyjne

Sekcja prezentuje się następująco:

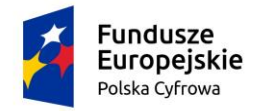

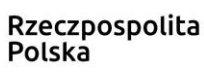

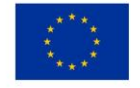

| Parametry identyfikacyjne                          |   |                                   | • |
|----------------------------------------------------|---|-----------------------------------|---|
|                                                    |   |                                   |   |
| <ul> <li>Typ numeru identyfikacyjnego *</li> </ul> |   |                                   |   |
| CIN/HIN/WIN                                        | - | Numer identyfikacyjny jednostki * |   |
|                                                    |   | To pole jest wymagane!            |   |
| Typ numeru rejestracyjnego *                       |   |                                   |   |
| Stary numer                                        | - | Numer rejestracyjny *             |   |
|                                                    |   | To pole jest wymagane!            |   |

#### Rysunek 181. Zawartość części wniosku 'Parametry identyfikacyjne'.

Użytkownik wprowadza wymagane parametry identyfikacyjne jednostki: Numer identyfikacyjny jednostki, Numer rejestracyjny oraz Typ numeru identyfikacyjnego (wybór ze słownika), Typ numeru rejestracyjnego (wybór ze słownika).

#### 7.1.2 Identyfikacja jednostki

Użytkownik może pozostawić dane nic nie zmieniając lub zaznaczyć checkbox na belce 'Czy chcesz zmienić tę sekcję?' i wprowadzić wartości w dostępne pola:

| lder | ntyfikacja jednostki                                                                                                    |        | 🗹 Czy chcesz zmienić tę sekcję?                    | • |
|------|----------------------------------------------------------------------------------------------------|--------|----------------------------------------------------|---|
|      |                                                                                                    |        |                                                    |   |
|      | Nazwa jednostki                                                                                                    |        | Port macierzysty jednostki                         | • |
|      |                                                                                                    |        |                                                    |   |
|      | Nazwa producenta jednostki                                                                                                    |        | Marka jednostki                                    | - |
|      |                                                                                                    |        |                                                    |   |
|      | Model jednostki                                                                                                    |        | Rok budowy jednostki                               |   |
|      | Oświadczania lub wekazania źródła informacii o marco i modelu iednostki                                                                                                    |        |                                                    |   |
|      | <ul> <li>Oświadczenie lub wskazanie złobia informacji o marce i modelu jednostki</li> <li>Oświadczam, że podane przeze mnie informacje o marce i modelu jednostki</li> </ul> | ostki  | we wniosku są zgodne z rzeczywistością             |   |
|      | Informacje o marce i modelu jednostki we wniosku są zgodne ze wskaza                                                                                                    | anym   | źródłem                                            |   |
|      | Oświadczenie lub wskazanie źródła informacii o roku budowy i producencie ie                                                                                                  | ednos  | stki                                               |   |
|      | <ul> <li>O Sświadczam, że podane przeze mnie informacje o roku budowy i produc</li> </ul>                                                                                    | cenci  | e jednostki we wniosku są zgodne z rzeczywistością |   |
|      | Informacje o roku budowy i producencie jednostki we wniosku są zgodno                                                                                                    | e ze i | wskazanym źródłem                                  |   |
|      |                                                                                                    |        |                                                    |   |
|      | Źródło informacji o marce i modelu jednostki                                                                                                    |        | Żródło informacji o roku budowy i producencie      | 2 |
|      |                                                                                                    | ,<br>  |                                                    |   |

#### Rysunek 182. Sekcja Identyfikacja jednostki.

Domyślnie zaznaczone są pola:

• Informacje o marce i modelu jednostki we wniosku są zgodne ze wskazanym źródłem,

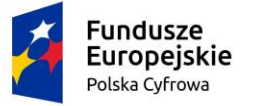

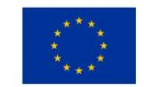

• Informacje o roku budowy i producencie jednostki we wniosku są zgodne ze wskazanym źródłem.

Zaznaczenie oświadczeń wywołuje ukrycie odpowiadających im pól o źródle informacji.

| Ider | ityfikacja jednostki                                                        |        | 🗹 Czy chcesz zmienić tę sekcj                      | <u>?</u> ? | • |
|------|-----------------------------------------------------------------------------|--------|----------------------------------------------------|------------|---|
|      |                                                                             |        |                                                    |            |   |
|      | Nazwa jednostki                                                             |        | Port macierzysty jednostki                         | •          |   |
|      |                                                                             |        |                                                    |            |   |
|      | Nazwa producenta jednostki                                                  |        | Marka jednostki                                    |            | ٣ |
|      |                                                                             |        |                                                    |            |   |
|      | Model jednostki                                                             |        | Rok budowy jednostki                               |            |   |
|      | Oświadczenie lub wskazanie źródła informacji o marce i modelu jednostki     |        |                                                    |            |   |
|      | Oświadczam, że podane przeze mnie informacje o marce i modelu jedno         | ostki  | we wniosku są zgodne z rzeczywistością             |            |   |
|      | O Informacje o marce i modelu jednostki we wniosku są zgodne ze wskaza      | anym   | źródłem                                            |            |   |
|      | Oświadczenie lub wskazanie źródła informacji o roku budowy i producencie je | dnos   | tki                                                |            |   |
|      | Oświadczam, że podane przeze mnie informacje o roku budowy i produc         | enci   | e jednostki we wniosku są zgodne z rzeczywistością |            |   |
|      | O Informacje o roku budowy i producencie jednostki we wniosku są zgodne     | e ze i | vskazanym źródłem                                  |            | ) |
|      | Rysunek 183. Sekcja <i>Identyfikacja je</i>                                 | edn    | ostki – zaznaczone oświadczenia                    |            |   |

#### 7.1.3 Obszar i cel eksploatacji

Użytkownik może pozostawić dane nic nie zmieniając lub zaznaczyć checkbox na belce 'Czy chcesz zmienić tę sekcję?' i wprowadzić wartości w dostępne pola:

| Obszar i cel eksploatacji |   | 🗾 Czy cho        | xesz zmienić tę sekcję? 🔺 |
|---------------------------|---|------------------|---------------------------|
|                           |   |                  |                           |
| Obszar eksploatacji       | * | Cel eksploatacji | •                         |
|                           |   |                  |                           |
| Cel użytkowania           | - | Typ jednostki    | -                         |
|                           |   |                  |                           |

#### Rysunek 184. Zmiana części wniosku 'Obszar i cel eksploatacji'.

Wszystkie pola w tej sekcji są polami słownikowymi, gdzie wypełnienie wymaga wyboru wartości ze słownika:

 Obszar i cel eksploatacji – Na wodach morskich, Na wodach morskich i śródlądowych, Na wodach śródlądowych.

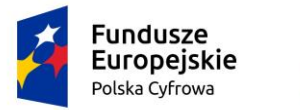

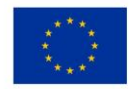

Po wyborze obszaru eksploatacji pozostałe pola są wymagane:

| Ob | szar i cel eksploatacji |   | 🗹 Czy i                | :hcesz zmienić tę sekcję? 🔺 |
|----|-------------------------|---|------------------------|-----------------------------|
|    |                         |   |                        |                             |
|    | Obszar eksploatacji     |   |                        |                             |
|    | Na wodach morskich      | • | Cel eksploatacji *     | •                           |
|    |                         |   | To pole jest wymagane! |                             |
|    | Cel użytkowania *       | • | Typ jednostki *        | •                           |
|    | To pole jest wymagane!  |   | To pole jest wymagane! | $\frown$                    |
|    |                         |   |                        | ( ^ )                       |

Rysunek 185. Zmiana części wniosku 'Obszar i cel eksploatacji' – pola wymagane.

Cel eksploatacji, Cel użytkowania i Typ jednostki - należy wybrać wartości spośród dostępnych w słowniku.

#### 7.1.4 Wymiary

Użytkownik może pozostawić dane nic nie zmieniając lub zaznaczyć checkbox na belce 'Czy chcesz zmienić tę sekcję?' i wprowadzić wartości w dostępne pola:

| niary                                                         |              | 🔽 Czy chcesz zmienić tę sekcję?  |
|---------------------------------------------------------------|--------------|----------------------------------|
|                                                               |              |                                  |
| Długość jednostki [m]                                         | s            | Szerokość jednostki [m]          |
|                                                               |              |                                  |
| Zanurzenie [m]                                                |              |                                  |
|                                                               |              |                                  |
| Oświadczenie lub wskazanie źródła informacji o wymiarach i pa | rametrach je | ednostki                         |
| O Oświadczam, że podane przeze mnie informacje o wymia        | ach we wnic  | osku są zgodne z rzeczywistością |
| O Informacje o wymiarach i parametrach jednostki we wnios     | u są zgodn   | e ze wskazanym źródłem           |
|                                                               |              |                                  |
|                                                               |              |                                  |
| Zrodło informacji o wymiarach                                 | -            |                                  |
| Zrodło informacji o wymiarach                                 | •            |                                  |

#### Rysunek 186. Zmiana części wniosku 'Wymiary'.

Domyślnie zaznaczone jest pole 'Informacje o wymiarach i parametrach jednostki we wniosku są zgodne ze wskazanym źródłem'. Wypełnienie danych w polach tej sekcji wymaga również podania źródła informacji o wymiarach.

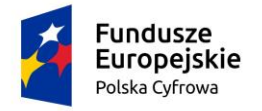

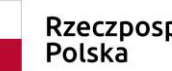

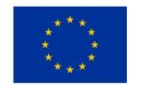

| miary                                                                       | 🗹 Czy chcesz zmienić tę sekcję? 🔺        |
|-----------------------------------------------------------------------------|------------------------------------------|
| Długość jednostki [m]<br>18,00                                              | Szerokość jednostki [m]                  |
| Zanurzenie [m]                                                              |                                          |
| Oświadczenie lub wskazanie źródła informacji o wymiarach i parametrach jedr | nostki<br>ku są zgodne z rzeczywistością |
| Informacje o wymiarach i parametrach jednostki we wniosku są zgodne z       | ze wskazanym źródłem                     |
| Źródło informacji o wymiarach *                                             | •                                        |
| To pole jest wymagane!                                                      |                                          |

Rysunek 187. Zmiana części wniosku '*Wymiary*' – pole wymagane.

#### 7.1.5 Pozostałe dane

Użytkownik może pozostawić dane nic nie zmieniając lub zaznaczyć checkbox na belce 'Czy chcesz zmienić tę sekcję?' i wprowadzić wartości w dostępne pola:

|                                                                                                    | 🗹 Czy chcesz zmienić tę sekcję? 🔺                                                                                                |
|----------------------------------------------------------------------------------------------------|----------------------------------------------------------------------------------------------------|
|                                                                                                    |                                                                                                    |
| Kategoria projektowa                                                                                                    | <ul> <li>Dopuszczalna liczba osób na pokładzie</li> </ul>                                                                        |
|                                                                                                    |                                                                                                    |
| Siła wiatru [m/s]                                                                                                    | Znacząca wysokość fali [m]                                                                                                    |
| Powód braku/nieważności Deklaracji CE *                                                                                                    |                                                                                                    |
| Inny dokument zmienił wartości hydrometeorologiczne i ilość pasażeró                                                                                                    | v wskazywanych w Deklaracji CE                                                                                                   |
|                                                                                                    |                                                                                                    |
| oświadczam, że nie posiadam dokumentacji umożliwiającej określenie o                                                                                                    | anych o maksymalnej liczbie osób na pokładzie 🔿 Tak 💿 Nie                                                                        |
| Dświadczam, że nie posiadam dokumentacji umożliwiającej określenie o<br>Żródło informacji o dopuszczalnej liczbie osób na pokładzie                                                                                                    | anych o maksymalnej liczbie osób na pokładzie 🔿 Tak 💿 Nie                                                                        |
| Dświadczam, że nie posiadam dokumentacji umożliwiającej określenie o<br>Źródło informacji o dopuszczalnej liczbie osób na pokładzie<br>Dświadczam, że nie posiadam dokumentacji umożliwiającej określenie o                                                                          | anych o maksymalnej liczbie osób na pokładzie O Tak O Nie<br>popuszczalnej siły wiatru oraz znaczącej wysokości fali O Tak O Nie |
| Oświadczam, że nie posiadam dokumentacji umożliwiającej określenie o<br>Żródło informacji o dopuszczalnej liczbie osób na pokładzie<br>Oświadczam, że nie posiadam dokumentacji umożliwiającej określenie o<br>Żródło informacji o sile wiatru                                       | anych o maksymalnej liczbie osób na pokładzie O Tak O Nie<br>popuszczalnej siły wiatru oraz znaczącej wysokości fali O Tak O Nie |
| Dświadczam, że nie posiadam dokumentacji umożliwiającej określenie o<br>Żródło informacji o dopuszczalnej liczbie osób na pokładzie<br>Dświadczam, że nie posiadam dokumentacji umożliwiającej określenie d<br>Żródło informacji o sile wiatru                                       | anych o maksymalnej liczbie osób na pokładzie 🔿 Tak 💿 Nie<br>opuszczalnej siły wiatru oraz znaczącej wysokości fali O Tak 💿 Nie  |
| Dświadczam, że nie posiadam dokumentacji umożliwiającej określenie o<br>Zródło informacji o dopuszczalnej liczbie osób na pokładzie<br>Dświadczam, że nie posiadam dokumentacji umożliwiającej określenie o<br>Żródło informacji o sile wiatru<br>Żródło informacji o wysokości fali | anych o maksymalnej liczbie osób na pokładzie O Tak O Nie<br>opuszczalnej siły wiatru oraz znaczącej wysokości fali O Tak O Nie  |

Rysunek 188. Zmiana części wniosku 'Pozostałe dane'.

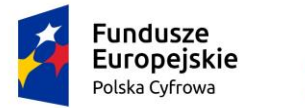

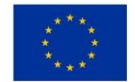

Sposób wypełnienia zależy od wyboru wartości w polu 'Kategoria projektowa', w którym jest dostępny słownik z wartościami: '- brak kategorii', A - oceaniczna, B pełnomorska, C - przybrzeżna, D – na wody osłonięte.

Dla kategorii: A, B, C, D – pola są wypełniane wartościami z bazy.

| Kategoria projektowa       Dopuszczalna liczba osób na pokładzie         Siła wiatu [mis]       Znacząca wysokość fali [m]         >20,7       >4         Zródo informacji o kategorii projektowej       **         Deklaracja zgodności CE       **         Zródo informacji o dopuszczalnej liczbie osób na pokładzie       *         Zródo informacji o sile wiatru       *         Zródo informacji o sile wiatru       *         Zródo informacji o sile wiatru       *         Zródo informacji o sile wiatru       *         Zródo informacji o sile wiatru       *         Zródo informacji o sile wiatru       *         Zródo informacji o sile wiatru       *                                                                                                    | <sup>2</sup> ozostałe dane                                                      | 🗹 Czy chcesz zmienić tę sekcję? 🔺     |
|----------------------------------------------------------------------------------------------------|---------------------------------------------------------------------------------|---------------------------------------|
| Kategoria projektowa       Dopuszczalna liczba osób na pokładzie         Sita wiatru [m/s]       Znacząca wysokość fali [m]         >20,7       >4         Zródło informacji o kategorii projektowej       Image: Comparison of the stategorii projektowej         Deklaracja zgodności CE       Image: Comparison of the stategorii o sile wiatru         Zródło informacji o sile wiatru       Image: Comparison of the stategorii o sile wiatru         Zródło informacji o sile wiatru       Image: Comparison of the stategorii projektowej         Zródło informacji o sile wiatru       Image: Comparison of the stategorii o sile wiatru         Zródło informacji o sile wiatru       Image: Comparison of the stategorii projektowej         Zródło informacji o sile wiatru       Image: Comparison of the stategorii projektowej         Zródło informacji o sile wiatru       Image: Comparison of the stategorii projektowej         Zródło informacji o sile wiatru       Image: Comparison of the stategorii projektowej         Zródło informacji o sile wiatru       Image: Comparison of the stategorii projektowej         Zródło informacji o wysokości fali       Image: Comparison of the stategorii projektowej |                                                                                 |                                       |
| A - oceaniczna     Dopuszczalna liczba osób na pokładzie       Siła wiatru [m/s]     Znacząca wysokość fali [m]       >20,7     >4       Zródło informacji o kategorii projektowej     *       Deklaracja zgodności CE     *       Zródło informacji o dopuszczalnej liczbie osób na pokładzie     *       Deklaracja zgodności CE     *       Zródło informacji o sile wiatru     *       Zródło informacji o sile wiatru     *       Zródło informacji o sile wiatru     *       Zródło informacji o sile wiatru     *                                                                                                    | Kategoria projektowa                                                            |                                       |
| Siła wiatru [m/s]       Znacząca wysokość fali [m]         >20,7       >4         Zródło informacji o kategorii projektowej       *         Deklaracja zgodności CE       *         Zródło informacji o dopuszczalnej liczbie osób na pokładzie       *         Deklaracja zgodności CE       *         Zródło informacji o sile wiatru       *         Deklaracja zgodności CE       *         Zródło informacji o sile wiatru       *         Zródło informacji o sile wiatru       *         Zródło informacji o sile wiatru       *         Zródło informacji o sysokości fali       *                                                                                                    | A - oceaniczna                                                                  | Dopuszczalna liczba osób na pokładzie |
| >20,7 Zródło informacji o kategorii projektowej Deklaracja zgodności CE Zródło informacji o dopuszczalnej liczbie osób na pokładzie Deklaracja zgodności CE Zródło informacji o sile wiatru Deklaracja zgodności CE                                                                                                    |                                                                                 |                                       |
| Zródło informacji o kategorii projektowej         Deklaracja zgodności CE         Zródło informacji o dopuszczalnej liczbie osób na pokładzie         Deklaracja zgodności CE         Zródło informacji o sile wiatru         Deklaracja zgodności CE         Zródło informacji o sile wiatru         Deklaracja zgodności CE         Zródło informacji o sile wiatru         Deklaracja zgodności CE                                                                                                    | >20,7                                                                           | >4                                    |
| Deklaracja zgodności CE     *       Zródło informacji o dopuszczalnej liczbie osób na pokładzie     *       Deklaracja zgodności CE     *       Zródło informacji o sile wiatru     *       Deklaracja zgodności CE     *                                                                                                    | Zrôdko informacji o kategorii projektowej                                       |                                       |
| Zródlo informacji o dopuszczalnej liczbie osób na połładzie<br>Deklaracja zgodności CE<br>Zródlo informacji o sile wiatru<br>Deklaracja zgodności CE                                                                                                    | Deklaracja zgodności CE                                                         | *                                     |
| Deklaracja zgodności CE         Zródło informacji o sile wiatru          Deklaracja zgodności CE          Zródło informacji o wysokości fali                                                                                                    | <ul> <li>Zródio informacii o doguszczalnej liczbie osób na pokładzie</li> </ul> |                                       |
| Zródlo informacji o sile wiatru         Deklaracja zgodności CE         Zródło informacji o wysokości fali                                                                                                    | Deklaracja zgodności CE                                                         | •                                     |
| Deklaracja zgodności CE       Zródło informacji o wysokości fali                                                                                                    |                                                                                 |                                       |
| Zródło informacji o wysokości fali                                                                                                    | Deklaracja zgodności CE                                                         | *                                     |
|                                                                                                    |                                                                                 |                                       |
| Deklaracja zgodności CE                                                                                                    | Deklaracja zgodności CE                                                         | $(\land)$                             |

#### Rysunek 189. Zmiana części wniosku 'Pozostałe dane' - kategoria A.

| ostałe dane                                                                                                    | 🔽 Czy chcesz zmienić tę sekcję          | ? |
|----------------------------------------------------------------------------------------------------|-----------------------------------------|---|
| Kategoria projektowa                                                                                                    |                                         |   |
| B - pełnomorska                                                                                                    | ✓ Dopuszczalna liczba osób na pokładzie |   |
|                                                                                                    |                                         |   |
| max 20 7                                                                                                    | Znacząca wysokosc tali [m]<br>max 4     |   |
|                                                                                                    |                                         |   |
| Zródło informacji o kategorii projektowej                                                                                                    |                                         |   |
| Deklaracja zgodności CE                                                                                                    |                                         |   |
|                                                                                                    |                                         |   |
|                                                                                                    |                                         |   |
| Zródio informacji o dopuszczalnej liczbie osób na połładzie                                                                                                    |                                         |   |
| Zródło informacji o dopuszczalnej liczbie osób na pokładzie<br>Deklaracja zgodności CE                                                                                                    |                                         |   |
| Zródlo informacji o dopuszczalnej liczbie osób na połładzie<br>Deklaracja zgodności CE<br>Zródlo informacji o sile włatu                                                                   |                                         |   |
| Zródio informacji o dopuszczalnej liczbie osób na pokładzie<br>Deklaracja zgodności CE<br>Zródio informacji o sile wiatru<br>Deklaracja zgodności CE                                       |                                         |   |
| Zródlo informacji o dopuszczalnej liczbie osób na połładzie<br>Deklaracja zgodności CE<br>Zródlo informacji o sile wiatru<br>Deklaracja zgodności CE                                       |                                         |   |
| Zródlo informacji o dopuszczalnej liczbie osób na połładzie<br>Deklaracja zgodności CE<br>Zródlo informacji o sile wiatru<br>Deklaracja zgodności CE<br>Zródlo informacji o wysokości fali |                                         |   |

#### Rysunek 190. Zmiana części wniosku 'Pozostałe dane' - kategoria B.
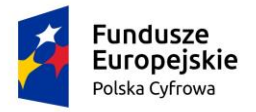

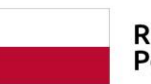

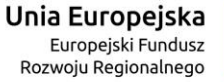

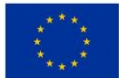

-

#### Pozostałe dane

#### 🗹 Czy chcesz zmienić tę sekcję?

| Kategoria projektowa<br>C - przybrzeżna                                                | • | Dopuszczalna liczba osób na pokładzie |   |
|----------------------------------------------------------------------------------------|---|---------------------------------------|---|
| Siła wiatru [m/s]<br>max. 13,8                                                         |   | Znacząca wysokość fali [m]<br>max. 2  |   |
| Zródło informacji o kategorii projektowej<br>Deklaracja zgodności CE                   |   |                                       | * |
| Zródło informacji o dopuszczalnej liczbie osób na pokładzie<br>Deklaracja zgodności CE |   |                                       | • |
| Zródlo informacji o sile wiatru<br>Deklaracja zgodności CE                             |   |                                       | ~ |
| Zródło informacji o wysokości fali<br>Deklaracja zgodności CE                          |   |                                       |   |

#### Rysunek 191. Zmiana części wniosku 'Pozostałe dane' - kategoria C.

| Pozostale dane                                              | 🗹 Czy chcesz zmienić tę sekcję? 🔺     |
|-------------------------------------------------------------|---------------------------------------|
|                                                             |                                       |
| D - na wody osłonięte                                       | Dopuszczalna liczba osób na pokładzie |
| Siła wiatru [m/s]                                           | Znacząca wysokość fali [m]            |
| max. 7.9                                                    | max. 0.5                              |
| Zródło informacji o kategorii projektowej                   |                                       |
| Deklaracja zgodności CE                                     | *                                     |
| Zródło informacji o dopuszczalnej liczbie osób na połładzie |                                       |
| Deklaracja zgodności CE                                     | •                                     |
| Cródlo informacji o sile wistru                             |                                       |
| Deklaracja zgodności CE                                     | •                                     |
| Zródło informacji o wysokości fali                          |                                       |
| Deklaracja zgodności CE                                     |                                       |

#### Rysunek 192. Zmiana części wniosku 'Pozostałe dane' - kategoria D.

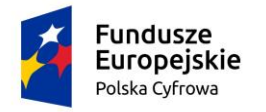

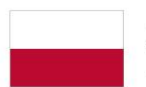

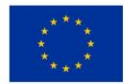

| ozostale dane                                                            |        | Czy chcesz z                                   | zmienić tę sekcję? | ^       |
|--------------------------------------------------------------------------|--------|------------------------------------------------|--------------------|---------|
| - brak kategorii                                                         |        | Dopuszczalna liczba osób na pokładzie          |                    |         |
| Siła wiatru [m/s]                                                        |        | Znacząca wysokość fali [m]                     |                    |         |
| Powód braku/nieważności Deklaracji CE *                                  |        |                                                |                    | •       |
| Oświadczam, że nie posiadam dokumentacji umożliwiającej określenie danyc | ch o r | naksymalnej liczbie osób na pokładzie          | 🔿 Tak 🧃            | Nie Nie |
| Źródło informacji o dopuszczalnej liczbie osób na pokładzie              |        |                                                |                    | •       |
| Oświadczam, że nie posiadam dokumentacji umożliwiającej określenie dopus | szcza  | lnej siły wiatru oraz znaczącej wysokości fali | 🔿 Tak 🧃            | Nie Nie |
| Źródlo informacji o sile wiatru                                          |        |                                                |                    | •       |
| Źródło informacji o wysokości fali                                       |        |                                                | (*                 |         |

#### Rysunek 193. Zmiana części wniosku 'Pozostałe dane' - brak kategorii.

Przy wyborze jednej z czterech kategorii: A, B, C lub D siła wiatru i wysokość fali ustawiane są automatycznie i nieedytowalne, a dopuszczalna liczba osób na pokładzie ręcznie.

Przy wyborze braku kategorii (wartość "- brak kategorii"), dopuszczalna liczba osób, siła wiatru i wysokość fali wprowadzana jest ręcznie, jeżeli użytkownik posiada dokumenty poświadczające dopuszczalną liczbę osób na pokładzie, o sile wiatru oraz wysokości fali.

W polu 'Siła wiatru' wartość musi być z zakresu 0,1-20,7 lub 20,7+; w polu 'Znacząca wysokość fali' wartość musi być z zakresu 0,1-4 lub 4+.

Uzupełnieniem potwierdzenia wartości wpisanych w wymaganych polach jest wybranie z pól słownikowych źródeł informacji o podanych danych.

W sytuacji braku posiadania dokumentów potwierdzających dane w polach dla braku kategorii, należy zaznaczyć opcję 'Tak' w pozycjach:

- Oświadczam, że nie posiadam dokumentacji umożliwiającej określenie danych o maksymalnej liczbie osób na pokładzie,
- Oświadczam, że nie posiadam dokumentacji umożliwiającej określenie dopuszczalnej siły wiatru oraz znaczącej wysokości fali,

lub jedną z tych pozycji, jeżeli dotyczy tylko wybranej. W efekcie wszystkie pola zostaną automatycznie wypełnione kreskami ' – '.

Opisany wariant wypełnienia danych dla braku kategorii i potrzebnej dokumentacji, prezentowany jest na poniższym rysunku:

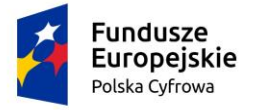

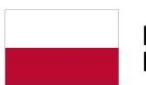

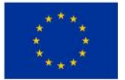

Pozostałe dane

#### 🗹 Czy chcesz zmienić tę sekcję?

| Kategoria projektowa<br>- brak kategorii                                                           | Dopuszczalna liczba osób na pokładzie     -                                                                                                    |
|----------------------------------------------------------------------------------------------------|----------------------------------------------------------------------------------------------------|
| Siła wiatru [m/s]<br>-                                                                             | Znacząca wysokość fali [m]<br>-                                                                                                    |
| Powód braku/nieważności Deklaracji CE *                                                            |                                                                                                    |
| Dświadczam, że nie posiadam dokumentacji umożli<br>Dświadczam, że nie posiadam dokumentacji umożli | riającej określenie danych o maksymalnej liczbie osób na pokładzie () Tak () riającej określenie dopuszczalnej siły wiatru oraz znaczącej wysokości fali () Tak () |

Rysunek 194. Zawartość części wniosku 'Pozostałe dane' – brak kategorii i dokumentacji.

#### 7.1.6 Kadłub

Użytkownik może pozostawić dane nic nie zmieniając lub zaznaczyć checkbox na belce 'Czy chcesz zmienić tę sekcję?' i wprowadzić wartości w dostępne pola:

| łub                                                                                                    |                                                            | 🗹 Czy chce                                                                       | esz zmienić tę sekcję? |
|----------------------------------------------------------------------------------------------------|------------------------------------------------------------|----------------------------------------------------------------------------------|------------------------|
|                                                                                                    |                                                            |                                                                                  |                        |
| llość kadłubów                                                                                                    |                                                            | Główny materiał kadłuba                                                          | Ŧ                      |
|                                                                                                    |                                                            |                                                                                  |                        |
|                                                                                                    |                                                            |                                                                                  |                        |
| Oświadczenie lub wskazanie źródła informacji o ma                                                                                                 | teriale kadłuba je                                         | ednostki                                                                         |                        |
| Oświadczenie lub wskazanie źródła informacji o mal 🔘 Oświadczam, że podane przeze mnie informac                                                   | teriale kadłuba je<br>:je o głównym ma                     | ednostki<br>ateriale kadłuba we wniosku są zgodne z rz                           | zeczywistością         |
| Oświadczenie lub wskazanie źródła informacji o mai<br>Oświadczam, że podane przeze mnie informac<br>Informacje o materiale kadłuba jednostki we w | teriale kadłuba je<br>:je o głównym ma<br>niosku są zgodne | ednostki<br>ateriale kadłuba we wniosku są zgodne z rz<br>e ze wskazanym źródłem | zeczywistością         |
| Oświadczenie lub wskazanie źródła informacji o ma<br>Oświadczam, że podane przeze mnie informac<br>Informacje o materiale kadłuba jednostki we wi | teriale kadłuba je<br>:je o głównym ma<br>niosku są zgodne | ednostki<br>ateriale kadłuba we wniosku są zgodne z rz<br>e ze wskazanym źródłem | zeczywistością         |
| Oświadczenie lub wskazanie źródła informacji o ma<br>Oświadczam, że podane przeze mnie informac<br>Informacje o materiale kadłuba jednostki we wi | teriale kadłuba je<br>cje o głównym ma<br>niosku są zgodne | ednostki<br>ateriale kadłuba we wniosku są zgodne z rz<br>e ze wskazanym źródłem | zeczywistością         |

Rysunek 195. Zmiana części wniosku 'Kadłub'.

W polu 'llość kadłubów' dopuszczalne wartości są z zakresu od 1 do 4.

Domyślnie zaznaczone jest pole 'Informacje o materiale kadłuba jednostki we wniosku są zgodne ze wskazanym źródłem'. Jeżeli zostanie zmienione zaznaczenie na pole 'Oświadczam, że ...." wówczas pole 'Źródło informacji o głównym materiale kadłuba' zostanie ukryte.

#### 7.1.7 Napęd

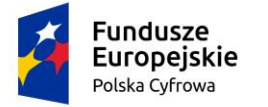

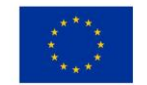

Użytkownik może pozostawić dane nic nie zmieniając lub zaznaczyć checkbox na belce 'Czy chcesz zmienić tę sekcję?' i wprowadzić wartości w dostępne pola:

| Napęd                                                                | 🗹 Czy chcesz zmienić tę sekcję?        | • |
|----------------------------------------------------------------------|----------------------------------------|---|
|                                                                      |                                        |   |
| Rodzaj napędu głównego                                               |                                        |   |
| Oświadczenie lub wskazanie źródła informacji o napędzie jednostki    |                                        |   |
| O Świadczam, że podane przeze mnie informacje o napędzie jednostki w | ve wniosku są zgodne z rzeczywistością |   |
| Informacje o napędzie jednostki we wniosku są zgodne ze wskazanym    | źródłem                                |   |
|                                                                      |                                        |   |
| Żródło informacji o napędzie jednostki *                             |                                        | * |
|                                                                      |                                        |   |

Rysunek 196. Zmiana części wniosku 'Napęd'.

Sekcja ta jest wypełniana analogicznie jak jest to opisane we *Wniosku o rejestrację jednostki pływającej* – sekcja *Napęd* (pkt. 5.4.10).

Po wypełnieniu poprawnie modyfikowanych danych można przejść do kolejnej sekcji przyciskiem NASTĘPNY.

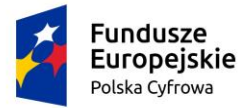

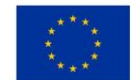

## 7.2 Formularz składania wniosku "Wniosek o zmianę danych jednostki pływającej" – sekcja *Załączniki*

Przejście do sekcji 'Załączniki' prezentuje też informacje o naliczonej opłacie administracyjnej związanej z obsługą wniosku.

Zaznaczenie Czy płatność on-line na 'Nie', powoduje, że wymagany będzie dodatkowy dokument Załącznik poświadczający dokonanie wpłaty, który należy dodać w sekcji Załączników.

Zaznaczenie Czy płatność on-line na 'Tak' umożliwi dokonanie opłaty elektronicznej po zakończeniu uzupełniania danych wniosku.

| Opłata administracyjna | <b>^</b>    |
|------------------------|-------------|
| Opłata wynosi 80zł     |             |
| Czy płatność on-line   | 🔿 Tak 🌘 Nie |

Rysunek 197. Formularz składania wniosku - "Wniosek o zmianę danych jednostki pływającej" – naliczona opłata.

Sekcja Załączniki prezentuje się następująco:

| Załączniki                                                                                                    |               |
|----------------------------------------------------------------------------------------------------|---------------|
|                                                                                                    |               |
| Rodzaj załącznika                                                                                                    | -             |
| Lista wymaganych załączników:<br>Załącznik potwierdzający pełnomocnictwo do działania w imie<br>Załącznik skan Wniosku papierowego<br>Załącznik poświadczający własność jednostki<br>Załącznik poświadczający dokonanie opłaty<br>Załącznik poświadczający model i markę<br>Załącznik poświadczający model i markę<br>Załącznik poświadczający rok budowy i producenta<br>Załącznik poświadczający materiał główny kadłuba<br>Deklaracja zgodności CE<br>Załącznik poświadczający informacje o sile wiatru<br>Załącznik poświadczający informacje o sile wiatru<br>Załącznik poświadczający informacje o sile wiatru<br>Załącznik poświadczający informacje o wysokości fali<br>Załącznik poświadczający dane silnika<br>Załącznik poświadczający udzielenie zgody armatorowi przez<br>właściciela<br>Załącznik potwierdzający dane armatora | eniu<br>Idzie |
| DODAJ ZAŁĄCZNIK                                                                                                    |               |
| Akceptowane formaty: PDF, PNG, TXT<br>Dostępne 99 MB z 99 MB                                                                                                    |               |
| Jodane przez Ciebie załączniki                                                                                                    |               |
|                                                                                                    |               |

 Rozmiar
 Nazwa skrócona
 Rodzaj

 Image: Constraint of the stress of the stress of the st

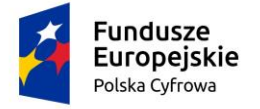

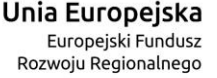

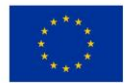

Rysunek 198. Formularz składania wniosku - "Wniosek o zmianę danych jednostki pływającej" – sekcja Załączniki.

W sekcji *Załączniki* znajduje się pole słownikowe 'Rodzaj załącznika', w którym podpowiadane są wymagane załączniki. Należy zaznaczyć checkbox przy załącznikach, które są wymagane i zostały dołączone do wniosku, a następnie nacisnąć DODAJ ZAŁĄCZNIK i wskazać zapisane skany załączników dodając je do wniosku.

Dodane załączniki będą prezentowane w tabelce na liście dodanych załączników. Zbędny lub niepoprawny załącznik można usunąć poprzez kliknięcie ikonki 'x' – Usuń.

Po dodaniu kompletu załączników Przejście do kolejnego kroku przyciskiem NASTĘPNY.

## 7.3 Formularz składania wniosku "Wniosek o zmianę danych jednostki pływającej" – sekcja *Opłaty i oświadczenia*

#### 7.3.1 Oświadczenia i podpis wniosku

W sekcji Oświadczenia wymagane jest ustawienie zaznaczenia przy wszystkich pozycjach oświadczenia na 'Tak'.

Po zaznaczeniu opcji 'Tak' w części Oświadczenia, należy wskazać formę podpisu wniosku: PROFIL ZAUFANY lub PODPIS KWALIFIKOWANY lub PODPIS OSOBISTY. Wniosek zostaje zapisany w bazie i oczekuje na podpis. Szczegółowy opis podpisywania dokumentu znajduje się w rozdziale 3.3 Podpisywanie wniosków.

Po wykonaniu procedury podpisującej następuje powrót do strony głównej aplikacji **Konto Interesanta** i wyświetlenie komunikatu

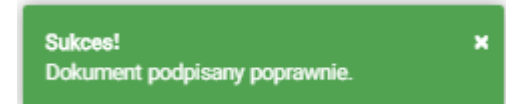

Wniosek otrzymuje status Podpisano wniosek.

Wprowadzony wniosek zostaje zapisany w wersji roboczej. Wyszukanie go następuje w menu **Moje dokumenty – Wnioski robocze.** 

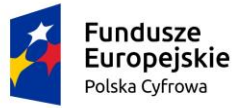

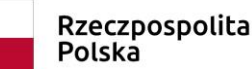

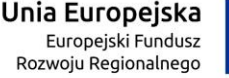

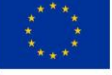

Tak O Nie

● Tak ○ Nie

Tak O Nie

Nie

#### Oświadczenia

Oświadczam, że pozostałe dane w rejestrze nieumieszczone we Wniosku są poprawne i zgodne z rzeczywistością

Jestem świadomy odpowiedzialności karnej za złożenie fałszywego oświadczenia, wynikającej z art. 233 ustawy z dnia 6 czerwca 1997 r. -Kodeks karny (Dz. U. z 2016 r. poz 1137 z późn. zm.)

Wyrażam zgodę na przetwarzanie moich danych osobowych w aplikacji "Konto Interesanta" Systemu REJA24 zgodnie z rozporządzeniem Parlamentu Europejskiego i Rady (UE) 2016/679 z 27 kwietnia 2016 r. w sprawie ochrony osób fizycznych w związku z przetwarzaniem danych osobowych w sprawie swobodnego przepływu takich danych oraz uchylenia dyrektywy 95/46/WE (ogólne rozporzadzenie o ochronie danych), (Dz. Urz. UE L Nr 119 s 1) na potrzeby rejestracji i uzyskania danych z rejestru jachtów i innych jednostek pływających o długości do 24 m.

KLAUZULA INFORMACYJNA

- 1 Administratorem Pani/Pana danych osobowych jest Dyrektor Urzędu Morskiego w Szczecinie, z siedzibą w Szczecinie, plac Stefana Batorego 4, 70-207 Szczecin
- 2 W sprawach z zakresu ochrony danych osobowych może Pan/Pani kontaktować się z Inspektorem Ochrony Danych pod adresem e-mail: IOD@ums.gov.pl, tel: +48 91 44 03 309.
- 3 Dane osobowe będą przetwarzane w celu wykonania obowiązków wynikających między innymi z: ustawy z dnia 12 kwietnia 2018 r. o rejestracji jachtów i innych jednostek pływających o długości do 24 metrów oraz Kodeksu postępowania administracyjnego przez Administratora, organy rejestrujące oraz inne podmioty uprawnione z mocy prawa. Podanie danych osobowych w zakresie wymaganym przepisami prawa jest obowiązkowe.
- 4 Odbiorcami Pani/Pana danych osobowych będą wyłącznie podmioty uprawnione do uzyskania danych osobowych na podstawie przepisów prawa oraz podmioty, które przetwarzają Pani/Pana dane osobowe w imieniu Administratora, na podstawie zawartej umowy powierzenia przetwarzania danych osobowych (tzw. podmioty przetwarzające).
- 5 Pani/Pana dane osobowe są przetwarzane przez okres niezbędny do wypełnienia obowiązku prawnego organów rejestrujących oraz Administratora, a po tym czasie przez okres oraz w zakresie wymaganym przez przepisy prawa, w szczególności ze względu na cele archiwalne
- 6 Posiada Pani/Pan prawo do żądania od administratora danych osobowych dostępu do danych osobowych, ich sprostowania lub ograniczenia przetwarzania, uzyskania informacji o przetwarzaniu, oraz wycofania zgody na ich przetwarzanie. Z tych praw moga Państwo skorzystać, składając wniosek do Urzędu Morskiego w Szczecinie (pod adres wskazany w pkt 1) lub do jednego z organów rejestrujących, których adresy znajdą Państwo na stronie portal.reja24.gov.pl lub wysyłając emaila pod adres: IOD@ums.gov.pl.
- 7 Ma Pani/Pan prawo wniesienia skargi do organu nadzorczego, Prezesa Urzędu Ochrony Danych Osobowych, ul. Stawki 2, 00-193 Warszawa.
- 8 Podanie danych osobowych w zakresie wymaganym przez przepisy prawa jest obligatoryjne, brak podania danych uniemożliwi załatwienie Pani/Pana sprawy

Potwierdzam zapoznanie się z klauzulą informacyjną

#### Skorzystaj z proponowanych form podpisu wniosku w Systemie REJA24.

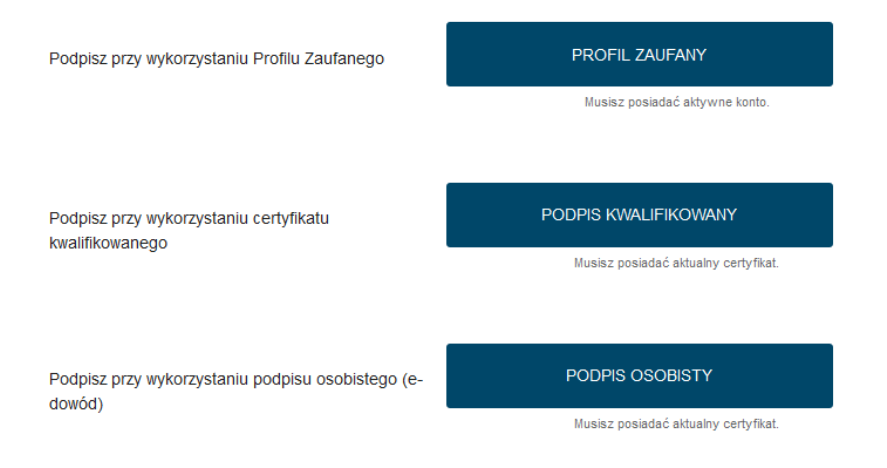

Rysunek 199. Formularz składania wniosku "Wniosek o zmianę danych jednostki pływającej" – wniosek przed rejestracją.

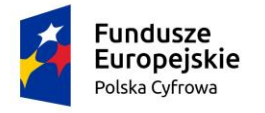

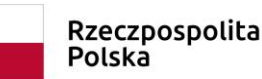

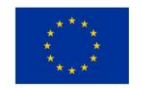

#### 7.3.2 Opłaty

Po podpisaniu wniosku, możliwe jest wykonanie sposobu opłaty zdefiniowanego przy rejestracji wniosku. Sekcja prezentuje się następująco:

| Opłata administracyjna                                                                             |                                                                         |
|----------------------------------------------------------------------------------------------------|-------------------------------------------------------------------------|
| Wniosek nie został jeszcze opłacony                                                                | (                                                                       |
| Opłata wynosi 15 zł<br>Skorzystaj z płatności internetowej<br>lub jeśli dokonałeś płatności w inny | sposób prześlij nam potwierdzenie                                       |
| Chcę zapłacić teraz przez internet                                                                 | PŁACĘ                                                                   |
|                                                                                                    | Płatność odbywa się poprzez zewnętrzną usługę<br>płatności internetowej |
| Chcę sprawdzić status płatności                                                                    | SPRAWDŹ                                                                 |
|                                                                                                    |                                                                         |

Rysunek 200. Przejście do płatności elektronicznej.

Po zakończeniu płatności i powrocie do Systemu REJA24 wraz z informacją o zrealizowanej płatności on-line, kontynuowana będzie merytoryczna obsługa wniosku.

# 7.4 Formularz składania wniosku "Wniosek o zmianę danych jednostki pływającej" – wersja robocza wniosku

Aby zapisać wersję roboczą wniosku przed jego zarejestrowaniem, na każdym etapie pracy, można użyć przycisku ZAPISZ DO ROBOCZYCH.

Skutkiem tej akcji będzie zapisanie wniosku z wprowadzonymi danymi, aby ich nie utracić przed dalszym etapem pracy.

Jednocześnie w sytuacji odłożenia pracy i zamknięciu ekranu z wnioskiem w wersji roboczej, będzie możliwe wyszukanie go w menu **Wnioski - Wnioski robocze** na liście wniosków roboczych i wznowienie pracy.

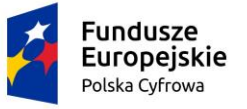

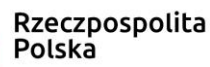

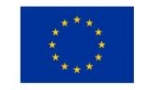

## 7.5 Formularz składania wniosku "Wniosek o zmianę danych jednostki pływającej" – zarejestrowanie wniosku

Po potwierdzeniu wniosku podpisem elektronicznym, wprowadzony wniosek zostaje zapisany w wersji roboczej.

Następnie należy przejść do zakładki z ostatnim krokiem wniosku Oświadczenia (klikając w nią), wybrać przycisk ZŁÓŻ WNIOSEK.

| 🛔 Strona główna / Zr                                                                                                    | niana danych jeo                           | Inostki                            |     |                                               |              |              |   |                           |    |
|----------------------------------------------------------------------------------------------------|--------------------------------------------|------------------------------------|-----|-----------------------------------------------|--------------|--------------|---|---------------------------|----|
| Formularz składa<br> Szczegóły wniosku:<br>Rodzaj wniosku:<br>Status wniosku:<br>Identyfikator wniosku:<br>Data złożenia wniosku: | ania Wniosk<br>Wniosek o<br>Podpisano wnio | u o zmiane<br>zmiane danyci<br>sek | ę ( | danych jed<br>dnostki pływaj                  | nos<br>acej. | itki         |   |                           |    |
| WNIOSKUJĄCY · WŁ                                                                                                    | AŚCICIELE                                  | ARMATOR                            |     | DANE<br>JEDNOSTKI                             |              | ZAŁĄCZNIK    |   | OŚWIADCZE<br>A            | NI |
| Rejestrujący O<br>Wnioskujący O                                                                                                   | iciciel 1 @ /                              | Armator (                          | ø   | Parametry<br>identyfikacyjne<br>Identyfikacja | 0<br>0       | Zatączniki   | 0 | Opłata<br>administracyjna | 0  |
| Adres ©<br>wnioskodawcy                                                                                                    |                                            |                                    |     | Obszar i cel<br>eksploatacji                  | 0            |              |   | Podpis<br>elektroniczny   | 0  |
|                                                                                                    |                                            |                                    |     | Wymiary                                       | 0            |              |   |                           |    |
|                                                                                                    |                                            |                                    |     | Pozostale dane                                | 0            |              |   |                           |    |
|                                                                                                    |                                            |                                    |     | Kadłub                                        | Θ            |              |   |                           |    |
|                                                                                                    |                                            |                                    |     | Napęd                                         | 0            |              |   |                           |    |
| Oplata administracyjna                                                                                                    |                                            |                                    |     |                                               |              |              |   | -                         |    |
|                                                                                                    |                                            |                                    |     |                                               |              |              |   |                           |    |
| POPRZEDNI                                                                                                    | _                                          |                                    |     |                                               |              | ZŁÓŻ WNIOSEK |   |                           |    |

Rysunek 201. Złożenie wniosku.

Po wykonaniu funkcji system wyświetli komunikat:

Wniosek został wysłany pomyślnie 🛛 🗙

Po wyświetleniu komunikatu "Wniosek został wysłany pomyślnie", wniosek zostaje przeniesiony do menu **Moje dokumenty - Wnioski złożone**.

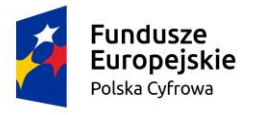

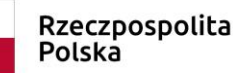

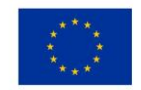

## 8 Odpis – Wyciąg

Aby zarejestrować "Wniosek o wydanie Odpisu lub Wyciągu z Rejestru" należy wybrać menu **Wnioski - Odpis-wyciąg** na panelu bocznym. W obszarze roboczym ekranu zostanie otwarty formularz składania wniosku z widocznymi kolejnymi krokami rejestracji wniosku:

| <b>.</b>                  | Strang alfourna / Odnia yuquian                                         |                   |
|---------------------------|-------------------------------------------------------------------------|-------------------|
| Rezerwacja numeru         | Strona growna / Oupis, wyciąg                                           | _                 |
| 🖹 Rejestracja jednostki   | <b>_</b>                                                                | $\langle \rangle$ |
| Zmiana danych jednostki   | Formularz składania Wniosku o odpis-wyciąg                              |                   |
| Odpis-wyciąg              |                                                                         |                   |
| Wydanie wtórnika          |                                                                         |                   |
| 🔦 Zawiadomienie o zbyciu  | Wnioskujący     O     Dano posładnosta     O     Dano posładnosta     O |                   |
| 🔦 Zawiadomienie o nabyciu | Adres wnioskodawcy O Podpis elektroniczny O                             |                   |
| 🕅 Wykreślenie z rejestru  |                                                                         |                   |
| 🐨 Wgraj gotowy wniosek    | ZAPISZ DO ROBOCZYCH                                                     |                   |
|                           |                                                                         |                   |
| Moje dokumenty            | Sposób wypełnienia wniosku                                              | •                 |
| 😫 Wnioski robocze         |                                                                         |                   |
| 😫 Wnioski złożone         |                                                                         |                   |
| Rozpatrzone               | Organ Rejestrujący                                                      | •                 |
|                           | Wnioskujący                                                             | <b>~</b>          |
| Dane dobrowolne           |                                                                         |                   |
| Dane dobrowolne           |                                                                         |                   |
|                           |                                                                         |                   |
| Dane jednostek            | NASTĘPNY                                                                |                   |

Rysunek 202. Formularz składania wniosku - "Wniosek o wydanie Odpisu lub Wyciągu z Rejestru" – sekcja *Wnioskujący*.

Zostanie wyświetlone okno z formularzem składania wniosku z widocznymi sekcjami:

- Wnioskujący,
- Dane podstawowe,
- Dane jednostki,
- Załączniki,
- Opłaty i oświadczenia.

Wejście do formularza otwiera widok sekcji w postaci "belek", gdzie na każdej belce znajduje się ikonka – strzałka . Użytkownik może zwijać i rozwijać zawartość sekcji przy pomocy ikonek z prawej strony belki. Nie powoduje to utraty danych, które zostały wypełnione w ramach sekcji.

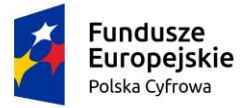

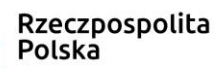

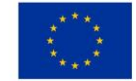

Nad pierwszą belką jest widoczny przycisk ZAPISZ DO ROBOCZYCH, umożliwiający zapisanie roboczej wersji wniosku. Lista zapisanych wniosków roboczych dostępna jest w menu Moje dokumenty - Wnioski robocze.

Pod dolną belką jest widoczny przycisk nawigacyjny NASTĘPNY, a na kolejnych sekcjach również przycisk POPRZEDNI.

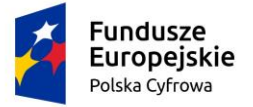

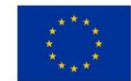

### 8.1 Formularz składania wniosku "Wniosek o wydanie Odpisu lub Wyciągu z Rejestru" – sekcja *Wnioskujący*

Sekcja *Wnioskujący* składa się z poniższych belek:

- Sposób wypełnienia wniosku,
- Organ Rejestrujący,
- Wnioskujący.

#### 8.1.1 Sposób wypełnienia wniosku

Po rozwinięciu belki 'Sposób wypełnienia wniosku' widoczna jest część informacyjna o sposobie wypełnienia wniosku.

#### 8.1.2 Organ Rejestrujący

Po rozwinięciu belki 'Organ Rejestrujący' widoczna jest część, zawierająca dane słownikowe dotyczące Organu Rejestrującego, do którego składany będzie wniosek o nadanie numeru rejestracyjnego: należy wybrać ze słownika właściwą nazwę wpisując w pole 'Organ Rejestrujący' fragment nazwy. Po wskazaniu nazwy, dane wybranego organu zostaną wyświetlone na formatce wniosku

| Organ Rejestrujący                                                       |   |                                              | *                                                        |
|--------------------------------------------------------------------------|---|----------------------------------------------|----------------------------------------------------------|
| <ul> <li>Nazwa instytucji *</li> <li>Polski Związek Żeglarski</li> </ul> | • | Dane organu:<br>Nazwa:                       | Prezes Polskiego Zwiazku Żeglarskiego                    |
|                                                                          |   | Numer telefonu:<br>Numer konta<br>bankowego: | 79101015990028991339300000                               |
|                                                                          |   | Adres:                                       | Warszawa, al. ks. J. Poniatowskiego 1 03-901<br>Warszawa |

Rysunek 203. Przykładowe dane szczegółowe Organu Rejestrującego

Widoczne są wypełnione pola: Organ Rejestrujący, Nazwa, E-mail, Numer telefonu, Numer konta bankowego, Adres - wypełnione danymi zapisanymi w bazie systemu, dostępnymi w trybie podglądu.

#### 8.1.3 Wnioskujący

Sposób wypełnienia tej części zależy od tego jak zostały wypełnione pola: 'Czy osoba składająca wniosek działa w swoim imieniu?' oraz 'Typ lub rodzaj wnioskodawcy' na wniosku .

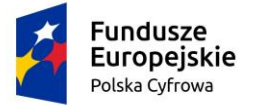

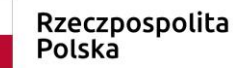

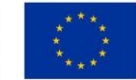

Pole 'Czy osoba składająca wniosek działa w swoim imieniu' ma domyślnie zaznaczoną wartość 'Nie', a pole 'Typ lub rodzaj wnioskodawcy' wartość 'Osoba fizyczna'.

| Wnioskujący               |                                   |                                               |                        |                                  | •                         |
|---------------------------|-----------------------------------|-----------------------------------------------|------------------------|----------------------------------|---------------------------|
| nię:<br>Irugie imię:      | Jan                               | Whitekodawca wnosi o wydanił                  | e Odpisu/Wyciągu dotyc | zącego jednostki o niżej podany: | ch danych identyfikacyjny |
| lazwieko:<br>-mail:       | Nowak<br>dformanska@sygnity.pl    |                                               |                        |                                  |                           |
| osoba skład               | lająca wniosek działa w swoim im  | ieniu?                                        |                        |                                  | 🔿 Tak 💿 Nie               |
| p lub rodza               | aj wnioskodawcy                   |                                               |                        |                                  |                           |
| Jednostk                  | ka organizacyjna nieposiadająca ( | osobowości prawnej                            |                        |                                  |                           |
| 🔵 Osoba fi                | zyczna                            |                                               |                        |                                  |                           |
| 🔵 Osoba p                 | rawna                             |                                               |                        |                                  |                           |
|                           |                                   |                                               |                        |                                  |                           |
| ane wniosk                | odawcy                            |                                               |                        | POBIERZ Z                        | REGON                     |
| NIP                       |                                   |                                               | PESEL*                 |                                  |                           |
|                           |                                   |                                               | To pole jest wymag     | gane!                            |                           |
| Rodzaj i                  | identyfikatora podmiotu           | •                                             | Identyfikator wn       | ioskodawcy                       |                           |
| Nazwa                     |                                   |                                               | Nazwisko wnios         | kodawcy *                        |                           |
|                           |                                   |                                               | To pole jest wymai     | gane!                            |                           |
| lmię wni                  | ioskodawcy *                      |                                               | Drugie imię wnie       | skodawcy                         |                           |
| To pole je<br>Ires wniosk | est wymagane!<br>codawc y         |                                               |                        |                                  |                           |
| Miejscov                  | wość *                            | Ulica                                         |                        | Numer budyn                      | Numer lokalu              |
| To pole je                | est wymagane!                     |                                               |                        | To pole jest<br>wymagane!        |                           |
| Polska                    | -                                 | Kod pocztowy *                                |                        | Poczta *                         |                           |
| es do koresp              | ondencji różny od adresu zamies   | To pole Jest wymaganei<br>zkania lub siedziby | !                      | To pole jest wymagane            | Tak 💿 Nie                 |
| Adres sk                  | krzynki pocztowej wnioskodawcy    |                                               | Numer telefonu         | wnioskodawcy                     |                           |
| Prosimy                   | o uzupełnienie adresu e-mail      |                                               | Prosimy dodatkow       | o o wprowadzenie numeru telefor  | nu                        |
|                           |                                   |                                               |                        |                                  |                           |
|                           |                                   |                                               |                        | MAGTE                            | BNY                       |
|                           |                                   |                                               | 1                      | I NASTE                          |                           |

Rysunek 204. Formularz składania wniosku - "Wniosek o wydanie Odpisu lub Wyciągu z Rejestru" – sekcja Wnioskujący – osoba fizyczna.

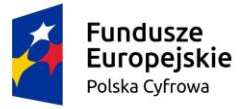

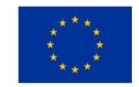

W takim układzie dostępne są trzy opcje typu wnioskodawcy: Jednostka organizacyjna nieposiadająca osobowości prawnej, Osoba fizyczna, Osoba prawna.

W przypadku zaznaczenia 'Czy osoba składająca wniosek działa w swoim imieniu?' wartości 'Tak', w polu 'Typ lub rodzaj wnioskodawcy' jest dostępna tylko wartość 'Osoba fizyczna', Dane dotyczące wnioskodawcy oraz dane adresowe wypełniane są automatycznie na podstawie zarejestrowanego profilu użytkownika.

Dla zaznaczonej opcji 'Jednostka organizacyjna nieposiadająca osobowości prawnej' lub 'Osoba prawna' sekcja jest prezentowana jak niżej:

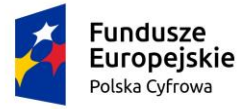

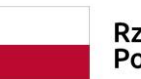

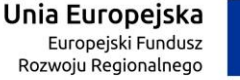

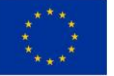

.

#### Wnioskujący

| imię:<br>Drug<br>Nazw<br>E-ma | ie Imlę:<br>visko:<br>ill:                                     | Jan<br>Nowak<br>dformanska@sygnity.pl                                                           | Whioskodawca wnosi o wyda                   | anie Odpisu/Wycłągu doty | czącego jednostki o niżej podanycł | h danych identyfikacyjnych |
|-------------------------------|----------------------------------------------------------------|-------------------------------------------------------------------------------------------------|---------------------------------------------|--------------------------|------------------------------------|----------------------------|
| Czy os<br>Typ II              | oba składa<br>ub rodzaj<br>Jednostka<br>Osoba fiz<br>Osoba pra | jąca wniosek działa w swoim in<br>wnioskodawcy<br>organizacyjna nieposiadająca<br>yczna<br>awna | nieniu?<br>osobowości prawnej               |                          |                                    | 🔵 Tak 💿 Nie                |
| Dane                          | e wniosko                                                      | dawcy                                                                                           |                                             |                          | POBIERZ Z F                        | REGON                      |
| (                             | NIP *                                                          |                                                                                                 |                                             | KRS                      |                                    |                            |
|                               | To pole jes                                                    | t wymagane!                                                                                     |                                             | Rodzaj identyfik         | atora podmiotu                     | •                          |
|                               | ldentyfika                                                     | tor wnioskodawcy                                                                                |                                             | Nazwa *                  |                                    |                            |
| Adres                         | s wniosko                                                      | dawcy                                                                                           |                                             | To pole jest wyma        | gane!                              |                            |
| [                             | Miejscow<br>To pole les                                        | ość *                                                                                           | Ulica                                       |                          | Numer budyn                        | Numer lokalu               |
|                               | Rraj *<br>Polska                                               | T wymagane:                                                                                     | Kod pocztowy *                              |                          | Poczta *                           |                            |
| Adres                         | do korespo                                                     | ndencji różny od adresu zamie:                                                                  | To pole jest wymaga<br>szkania lub siedziby | ne!                      | To pole jest wymagane!             | 🔿 Tak 💿 Nie                |
|                               | Adres skr                                                      | zynki pocztowej wnioskodawcy                                                                    |                                             | Numer telefonu           | wnioskodawcy                       |                            |
|                               | Prosimy o                                                      | uzupełnienie adresu e-mail                                                                      |                                             | Prosimy dodatkow         | o o wprowadzenie numeru telefon    | u                          |
|                               |                                                                |                                                                                                 |                                             |                          |                                    |                            |

NASTĘPNY

Rysunek 205. Zawartość części wniosku 'Wnioskujący' dla opcji 'osoba prawna'.

Należy wypełnić sekcje:

 Dane wnioskodawcy - NIP, Nazwa, oraz pola nieobowiązkowe, jeżeli dane są dostępne – KRS, REGON, Rodzaj identyfikatora podmiotu, Identyfikator podmiotu;

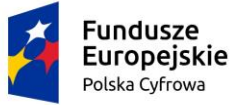

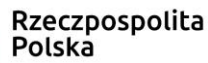

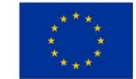

- Adres wnioskodawcy: Miejscowość, Numer budynku, Kod pocztowy, Poczta oraz pola nieobowiązkowe, jeżeli dane są dostępne – Kraj, Ulica, Numer lokalu; Adres skrzynki pocztowej wnioskodawcy, Numer telefonu wnioskodawcy;
- Adres do korespondencji różny od adresu zamieszkania lub siedziby. Domyślnie wypełniona jest opcja Nie. W przypadku zaznaczenia opcji Tak, należy wypełnić co najmniej pola wymagane;

<u>Uwaga: po wypełnieniu pola NIP uaktywniony zostaje przycisk–POBIERZ Z REGON - umożliwia</u> pobranie danych podmiotu (wnioskodawcy, właściciela, armatora) z rejestru REGON i udostępnienie ich w systemie REJA24, np.

| Wnioskujący                                   |                                                    |                                                                 |                                                   |                            | *                            |
|-----------------------------------------------|----------------------------------------------------|-----------------------------------------------------------------|---------------------------------------------------|----------------------------|------------------------------|
|                                               |                                                    |                                                                 |                                                   |                            |                              |
| lmię:<br>Drugie imię:<br>Nazwisko:<br>E-mail: | Msłgorzata<br>Szkoleniowa<br>dformanska@sygnity.pl | Whioskodawca w imieniu własny<br>dla nowo budowanej jednostki o | m lub z upoważnienia właś<br>niżej podanej nazwie | ciciela wnosi o zarezerwov | vanie numeru rejestracyjnego |
| Czy osoba skła                                | adająca wniosek działa w swoim                     | imieniu i jest jedynym właści                                   | icielem jednostki?                                |                            | 🔿 Tak 🔘 Nie                  |
| Typ lub rodz                                  | zaj wnioskodawcy                                   |                                                                 |                                                   |                            |                              |
| Jednostki                                     | a organizacyjna nieposiadająca                     | osobowości prawnej                                              |                                                   |                            |                              |
|                                               | WA789                                              |                                                                 |                                                   |                            |                              |
|                                               | yo2na                                              |                                                                 |                                                   |                            |                              |
| O Osoba pr                                    | awna                                               |                                                                 |                                                   |                            |                              |
| Dane wnios                                    | kodawcy                                            |                                                                 |                                                   | POBIERZ Z F                | REGON                        |
| NIP*                                          | 442                                                |                                                                 | KRS                                               |                            |                              |
| 6515155                                       | 415                                                |                                                                 |                                                   |                            |                              |
| REGON                                         |                                                    |                                                                 |                                                   |                            |                              |
| 3209206                                       | 03                                                 |                                                                 | Rodzaj identyfikatora                             | a podmiotu                 | -                            |
|                                               |                                                    |                                                                 | Alamaa A                                          |                            |                              |
| Identyfika                                    | ator wnioskodawcy                                  |                                                                 | WSPÓLNOTA MIES                                    | ZKANIOWA PRZY UL           | ARKOŃSKIEJ 37 W              |
|                                               |                                                    |                                                                 |                                                   |                            |                              |
| Adres white                                   | skodawcy                                           |                                                                 |                                                   |                            |                              |
| Miejscowoś                                    | ĉ ^                                                | Ulica                                                           |                                                   | Nr budynku *               |                              |
| Szczecin                                      |                                                    | ul. Test-Wilcza                                                 |                                                   | 25                         | Nr lokalu                    |
| Kral *                                        |                                                    | C Kod pocztowy *                                                |                                                   | Poczta *                   |                              |
| Polska                                        | •                                                  | 70-546                                                          |                                                   | Szczecin                   |                              |
| Adres do kores                                | spondencji różny od adresu zam                     | ieszkania lub siedziby                                          |                                                   |                            | 🔿 Tak 💿 Nie                  |

Rysunek 206. Przykład wypełnienia wniosku w sekcji 'Wnioskujący'- Pobranie danych z bazy REGON.

Wyświetlony zostanie komunikat:

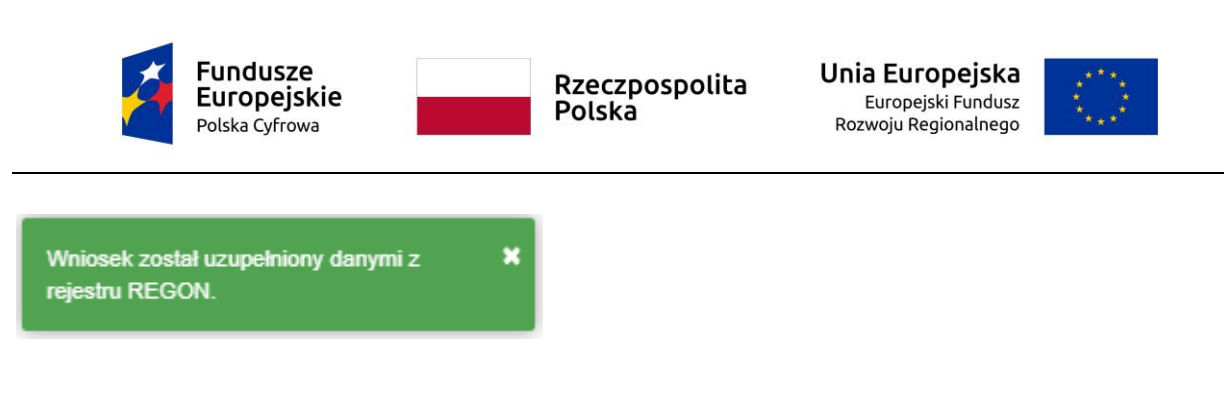

Jeśli na formularzu składania wniosku dla danych 'Adres do korespondencji różny od adresu zamieszkania lub siedziby' zaznaczono 'Tak', wyświetlą się pola adresowe, które należy uzupełnić

| /liejscowość *                        | Ulica                  |                       | Nr budynku *              | Nr lokalu |
|---------------------------------------|------------------------|-----------------------|---------------------------|-----------|
| To pole jest wymagane!<br>Krai *      |                        |                       | To pole jest<br>wymagane! |           |
| Polska                                | Kod pocztowy *         |                       | Poczta *                  |           |
|                                       | To pole jest wymagane! |                       | To pole jest wymagane     | ļ         |
| Adres skrzynki pocztowej wnioskodawcy |                        | Numer telefonu wnio   | skodawcy                  |           |
| Prosimy o uzupełnienie adresu e-mail  |                        | Prosimy dodatkowo o w | prowadzenie numeru telefo | nu        |
|                                       |                        |                       |                           |           |

Rysunek 207. Przykład wypełnienia wniosku w sekcji 'Wnioskujący' - Adres do korespondencji.

Po uzupełnieniu pierwszego kroku formularza można przystąpić do wypełniania kolejnego kroku – przejście przyciskiem NASTĘPNY.

W aplikacji podczas wypełniania formularza działa walidacja w zakresie wypełnienia wszystkich wymaganych pól. Jeżeli system wykryje nieprawidłowości, włącza się walidacja wskazująca użytkownikowi zakres nieprawidłowości. Pojawia się czerwone wyróżnienie niewypełnionego obowiązkowego pola i tekst pod polem:

| ba składająca wniosek, dane kontaktowe |                    |
|----------------------------------------|--------------------|
| Nazwisko *                             | lmię *             |
| Pole jest wymagane                     | Pole jest wymagane |
| Drugie imię                            | Telefon kontaktowy |

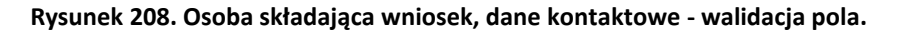

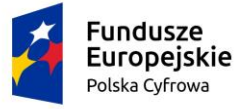

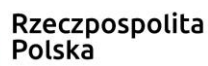

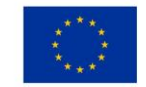

Ponadto dla sekcji, pod jej nagłówkiem pojawia się walidacja w postaci zaznaczenia kolorem: zielony – poprawne wypełnienie, czerwony – niepoprawne i pojawia się, po wskazaniu kursorem, podpowiedź:

| W | nioski                  | 🔒 Strona główna / Od          | lpis, wyciąg                                                   |
|---|-------------------------|-------------------------------|----------------------------------------------------------------|
|   | Rezerwacja numeru       | Formularz składa              | nia Wniosku o odpis-wyciąg                                     |
| Ê | Rejestracja jednostki   |                               |                                                                |
| 0 | Zmiana danych jednostki | WNIOSKUJĄCY >                 | PODSTAWOWE CANE JEDNOSTKI CAŁĄCZNIKI COPŁATYT OŚWIADCZENIA     |
|   | Odpis-wyciąg            | Organ Rejestrujący 🥹          | Dane podstawowe 🥝 Dane jednostki 🥏 Załączniki 🤄 Oświadczenia 🥥 |
| _ |                         | Poczta:To pole jest wymagane! | Opłata 🔗                                                       |
|   | Wydanie wtórnika        | Adres wnioskodawcy 0          | administracyjna                                                |
|   |                         |                               | Podpis elektroniczny 🔗                                         |

Rysunek 209. Walidacja dla niepoprawnie wypełnionej sekcji z podpowiedzią kontekstową.

Należy poprawnie wypełnić pola korzystając z wyświetlanych podpowiedzi kontekstowych i nacisnąć przycisk NASTĘPNY.

## 8.2 Formularz składania wniosku "Wniosek o wydanie Odpisu lub Wyciągu z Rejestru" – sekcja *Dane podstawowe*

Sekcja prezentuje się następująco:

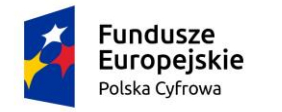

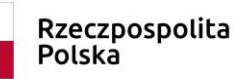

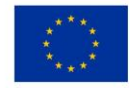

Strona główna / Odpis, wyciąg

Formularz składania Wniosku o odpis-wyciąg

| WNIOSKUJĄCY · DANE · DANE · PODSTAWOWE · D                                                                              | ANE JEDNOSTKI , ZAŁĄCZNIKI   | , OPŁATY I<br>OŚWIADCZENIA |
|----------------------------------------------------------------------------------------------------|------------------------------|----------------------------|
| Organ Rejestrujący 🥥 Dane podstawowe 🥥 D                                                                                | ane jednostki 🥥 Załączniki 🥥 | Oświadczenia 🥹             |
| Wnioskujący 🥝                                                                                                    |                              | Opłata 🥑                   |
| Adres wnioskodawcy ⊘                                                                                                    |                              | Podois elektroniczny Ø     |
|                                                                                                    |                              | ZAPISZ DO ROBOCZYCH        |
| Dane podstawowe                                                                                                    |                              | •                          |
| Określenie czego dotyczy wniosek  Wyciąg Odpis skrócony (tylko dane aktualne) Odpis pełny (dane aktualne i historyczne) |                              |                            |
| Z jakiego okresu                                                                                                    |                              |                            |
| Data początku okresu *                                                                                                  | Data końca okresu *          |                            |
|                                                                                                    |                              |                            |
| POPRZEDNI                                                                                                    |                              | NASTĘPNY                   |

Rysunek 210. Zawartość części wniosku 'Dane podstawowe'- wyciąg.

W sekcji Dane podstawowe należy określić czego dotyczy wniosek, domyślnie zaznaczone jest pole 'Wyciąg'. Do przygotowania wyciągu jest konieczne określenie z jakiego okresu dane będą przeszukiwane w Rejestrze jednostek, należy uzupełnić: Data początku okresu, Data końca okresu.

Wybór opcji Odpis skrócony (tylko dane aktualne) oraz Odpis skrócony (dane aktualne i historyczne) nie wymaga wprowadzenia zakresu dat.

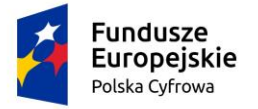

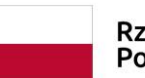

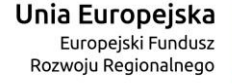

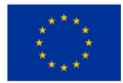

#### Dane podstawowe

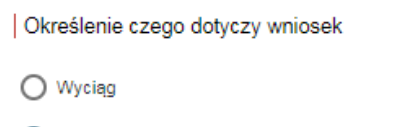

- Odpis skrócony (tylko dane aktualne)
- Odpis pełny (dane aktualne i historyczne)

#### Rysunek 211. Zawartość części wniosku 'Dane podstawowe'- odpis skrócony.

| Dane podstawowe                           | - |
|-------------------------------------------|---|
|                                           |   |
| Określenie czego dotyczy wniosek          |   |
| O Wyciąg                                  |   |
| O Odpis skrócony (tylko dane aktualne)    |   |
| Odpis pełny (dane aktualne i historyczne) |   |
|                                           |   |
|                                           |   |

Rysunek 212. Zawartość części wniosku 'Dane podstawowe'- odpis pełny.

Po zaznaczeniu właściwej opcji można przejść do następnej sekcji przyciskiem NASTĘPNY.

## 8.3 Formularz składania wniosku "Wniosek o wydanie Odpisu lub Wyciągu z Rejestru" – sekcja *Dane jednostki*

Sekcja prezentuje się następująco:

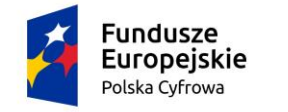

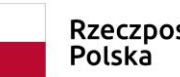

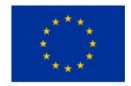

Strona główna / Odpis, wyciąg

Formularz składania Wniosku o odpis-wyciąg

| WNIOSKUJĄCY <sup>•</sup> DANE <sup>•</sup> D/<br>PODSTAWOWE <sup>•</sup> D/ | ANE JEDNOSTKI · ZAŁĄCZNI  | KI , OPŁATY I<br>OŚWIADCZENIA |
|-----------------------------------------------------------------------------|---------------------------|-------------------------------|
| Organ Rejestrujący Ø Dane podstawowe Ø Dan                                  | ne jednostki 🥥 Załączniki | ⊘ Oświadczenia ⊘              |
| Wnioskujący 😔                                                               |                           | Optata<br>administracyjna છ∕  |
| Adres wnioskodawcy 🥝                                                        |                           | Podpis elektroniczny 🔗        |
|                                                                             |                           | ZAPISZ DO ROBOCZYCH           |
| Dane jednostki                                                              |                           | •                             |
| Typ numeru Identyfikacyjnego *                                              | ▼ Numer ic                | lentyfikacyjny jednostki *    |
| Typ numeru rejestracyjnego *Stary numer                                     | ▼ Numer re                | ejestracyjny *                |
|                                                                             |                           |                               |
| POPRZEDNI                                                                   |                           | NASTĘPNY                      |

Rysunek 213. Formularz składania wniosku - "Wniosek o wydanie Odpisu lub Wyciągu z Rejestru" – sekcja Dane jednostki.

Sekcja *Dane jednostki* wymaga wprowadzenia danych jednostki (Typ numeru identyfikacyjnego, Nr identyfikacyjny jednostki, Typ numeru rejestracyjnego, Numer rejestracyjny).

Po sprawdzeniu zawartości pól można przejść do następnej sekcji przyciskiem NASTĘPNY.

## 8.4 Formularz składania wniosku "Wniosek o wydanie Odpisu lub Wyciągu z Rejestru" – sekcja *Załączniki*

Przejście do sekcji 'Załączniki' prezentuje informacje o naliczonej opłacie administracyjnej związanej z obsługą wniosku.

Zaznaczenie Czy płatność on-line na 'Nie', powoduje, że wymagany będzie dodatkowy dokument *Załącznik poświadczający dokonanie wpłaty*, który należy dodać w sekcji Załączników.

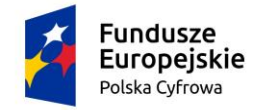

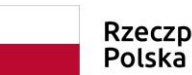

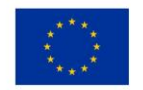

Opłata administracyjna

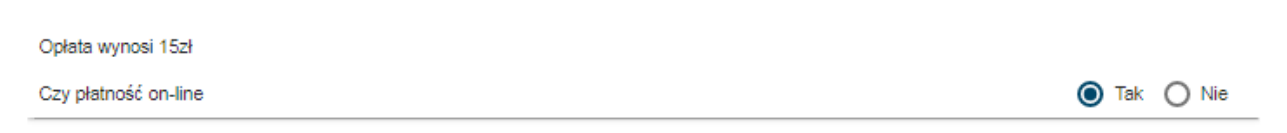

Rysunek 214. Formularz składania wniosku - "Wniosek o wydanie Odpisu lub Wyciągu z Rejestru" – naliczona opłata.

Zaznaczenie *Czy płatność on-line* na 'Tak' umożliwi dokonanie opłaty elektronicznej po zakończeniu uzupełniania danych wniosku.

W sekcji *Załączniki* znajduje się pole 'Rodzaj załącznika', w którym podpowiadana jest lista załączników. Należy zaznaczyć checkbox przy polach załączników, które są wymagane i zostaną dołączone do wniosku, a następnie nacisnąć DODAJ ZAŁĄCZNIK i wskazać zapisane skany załączników dodając je do wniosku.

Dodane załączniki będą prezentowane w tabelce na liście dodanych załączników. Zbędny lub niepoprawny załącznik można usunąć poprzez kliknięcie ikonki 'x' – Usuń.

Po dodaniu kompletu załączników Przejście do kolejnego kroku przyciskiem NASTĘPNY.

## 8.5 Formularz składania wniosku "Wniosek o wydanie Odpisu lub Wyciągu z Rejestru" – sekcja *Opłaty i oświadczenia*

#### 8.5.1 Oświadczenia i podpis wniosku

W sekcji dotyczącej oświadczeń, wymagane jest ustawienie zaznaczenia przy wszystkich pozycjach oświadczenia na 'Tak'.

#### Oświadczenia

Wyrażam zgodę na przetwarzanie moich danych osobowych w aplikacji "Konto Interesanta" Systemu REJA24 zgodnie z rozporządzeniem Parlamentu Europejskiego i Rady (UE) 2016/679 z 27 kwietnia 2016 r. w sprawie ochrony osób fizycznych w związku z przetwarzaniem danych osobowych w sprawie swobodnego przepływu takich danych oraz uchylenia dyrektywy 95/46/WE (ogólne rozporządzenie o ochronie danych), (Dz. Urz. UE L Nr 119 s 1) na potrzeby rejestracji i uzyskania danych z rejestru jachtów i innych jednostek pływających o długości do 24 m.

#### KLAUZULA INFORMACYJNA

- Administratorem Pani/Pana danych osobowych jest Dyrektor Urzędu Morskiego w Szczecinie, z siedzibą w Szczecinie, plac Stefana Batorego 4, 70-207 Szczecin.
- 2 W sprawach z zakresu ochrony danych osobowych może Pan/Pani kontaktować się z Inspektorem Ochrony Danych pod adresem e-mail: IOD@ums.gov.pl, tel: +48 91 44 03 309.
- 3 Dane osobowe będą przetwarzane w celu wykonania obowiązków wynikających między innymi z: ustawy z dnia 12 kwietnia 2018 r. o rejestracji jachtów i innych jednostek pływających o długości do 24 metrów oraz Kodeksu postępowania administracyjnego przez Administratora, organy rejestrujące oraz inne podmioty uprawnione z mocy prawa. Podanie danych osobowych w zakresie wymaganym przepisami prawa jest obowiązkowe.
- 4 Odbiorcami Pani/Pana danych osobowych będą wyłącznie podmioty uprawnione do uzyskania danych osobowych na podstawie przepisów prawa oraz podmioty, które przetwarzają Pani/Pana dane osobowe w imieniu Administratora, na podstawie zawartej umowy powierzenia przetwarzania danych osobowych (tzw. podmioty przetwarzające).
- 5 Pani/Pana dane osobowe są przetwarzane przez okres niezbędny do wypełnienia obowiązku prawnego organów rejestrujących oraz Administratora, a po tym czasie przez okres oraz w zakresie wymaganym przez przepisy prawa, w szczególności ze względu na cele archiwalne.
- 6 Posiada Pani/Pan prawo do żądania od administratora danych osobowych dostępu do danych osobowych, ich sprostowania lub ograniczenia przetwarzania, uzyskania informacji o przetwarzaniu, oraz wycofania zgody na ich przetwarzanie. Z tych praw mogą Państwo skorzystać, składając wniosek do Urzędu Morskiego w Szczecinie (pod adres wskazany w pkt 1) lub do jednego z organów rejestrujących, których adresy znajdą Państwo na stronie portal.reja24.gov.pl lub wysyłając emaila pod adres: IOD@ums.gov.pl.
- 7 Ma Pani/Pan prawo wniesienia skargi do organu nadzorczego, Prezesa Urzędu Ochrony Danych Osobowych, ul. Stawki 2, 00-193 Warszawa.
- 8 Podanie danych osobowych w zakresie wymaganym przez przepisy prawa jest obligatoryjne, brak podania danych uniemożliwi załatwienie Pani/Pana sprawy.

Potwierdzam zapoznanie się z klauzulą informacyjną

Rysunek 215. Formularz składania wniosku "Wniosek o wydanie Odpisu lub Wyciągu z Rejestru" – oświadczenia.

Po zaznaczeniu opcji 'Tak' w części Oświadczenia, należy wskazać formę podpisu wniosku: PROFIL ZAUFANY lub PODPIS KWALIFIKOWANY lub PODPIS OSOBISTY. Wniosek zostaje zapisany w bazie i oczekuje na podpis. Szczegółowy opis podpisywania dokumentu znajduje się w rozdziale 3.3 Podpisywanie wniosków.

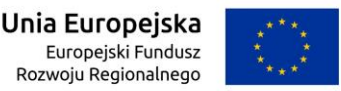

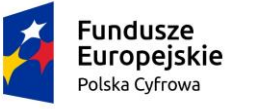

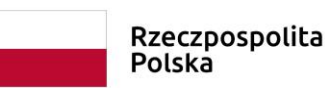

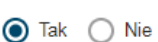

Tak () Nie

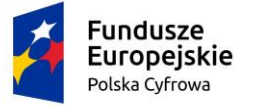

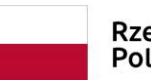

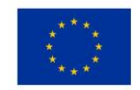

#### Skorzystaj z proponowanych form podpisu wniosku w Systemie REJA24.

| Podpisz przy wykorzystaniu Profilu Zaufanego      | PROFIL ZAUFANY                       |
|---------------------------------------------------|--------------------------------------|
| _                                                 | Musisz posiadać aktywne konto.       |
| Podpisz przy wykorzystaniu certyfikatu            | PODPIS KWALIFIKOWANY                 |
| kwalifikowanego                                   | Musisz posiadać aktualny certyfikat. |
| Podpisz przy wykorzystaniu podpisu osobistego (e- | PODPIS OSOBISTY                      |
| dowod)                                            | Musisz posiadać aktualny certyfikat. |

Rysunek 216. Podpisanie wniosku elektronicznie.

Po wykonaniu procedury podpisującej następuje powrót do strony głównej aplikacji **Konto Interesanta** i wyświetlenie komunikatu

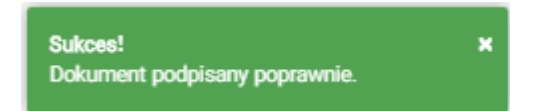

Wniosek otrzymuje status Podpisano wniosek.

Wprowadzony wniosek zostaje zapisany w wersji roboczej. Wyszukanie go następuje w menu **Moje dokumenty – Wnioski robocze.** 

#### 8.5.2 Opłaty

Po podpisaniu wniosku, możliwe jest wykonanie sposobu opłaty zdefiniowanego przy rejestracji wniosku.

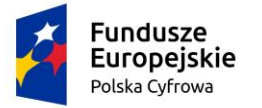

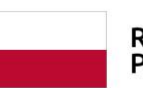

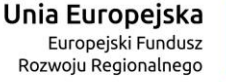

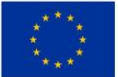

#### Opłata administracyjna

| Wniosek nie został jeszcze opłacony                                                                |                                                                         |
|----------------------------------------------------------------------------------------------------|-------------------------------------------------------------------------|
| Opłata wynosi 15 zł<br>Skorzystaj z płatności internetowej<br>lub jeśli dokonałeś płatności w inny | sposób prześlij nam potwierdzenie                                       |
| Chcę zapłacić teraz przez internet                                                                 | PŁACĘ                                                                   |
|                                                                                                    | Płatność odbywa się poprzez zewnętrzną usługę<br>płatności internetowej |
| Chcę sprawdzić status płatności                                                                    | SPRAWDŹ                                                                 |
|                                                                                                    |                                                                         |

Rysunek 217. Przejście do płatności elektronicznej.

## 8.6 Formularz składania wniosku "Wniosek o wydanie Odpisu lub Wyciągu z Rejestru" – wersja robocza wniosku

Aby zapisać wersję roboczą wniosku przed jego zarejestrowaniem, na każdym etapie pracy, można użyć przycisku ZAPISZ DO ROBOCZYCH.

Skutkiem tej akcji będzie zapisanie wniosku z wprowadzonymi danymi, aby ich nie utracić przed dalszym etapem pracy.

Jednocześnie w sytuacji odłożenia pracy i zamknięciu ekranu z wnioskiem w wersji roboczej, będzie możliwe wyszukanie go w menu **Wnioski - Wnioski robocze** na liście wniosków roboczych i wznowienie pracy.

### 8.7 Formularz składania wniosku "Wniosek o wydanie Odpisu lub Wyciągu z Rejestru" – zarejestrowanie wniosku

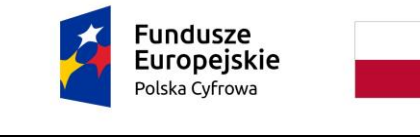

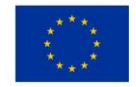

📤 Strona główna / Odpis, wyciąg

Formularz składania Wniosku o odpis-wyciąg

| Szczegóły wniosku:                                                                                                    |    |
|----------------------------------------------------------------------------------------------------|----|
| Rodzaj wniosku: Wniosek o wydanie odpisu lub wyciągu z rejestru<br>Status wniosku: Podpisano wniosek<br>Identyfikator wniosku:<br>Data złożenia wniosku: |    |
| WNIOSKUJĄCY · DANE · DANE · ZAŁĄCZNIKI · OPŁATY I OŚWIADCZENIA                                                                                           |    |
| Sposób wypełnienia wniosku                                                                                                    | •• |
| Orean Balastrulasu                                                                                                    |    |
| organ Rejestrujący                                                                                                    |    |
| Wnioskujący                                                                                                    | •  |
|                                                                                                    |    |

Rysunek 218. Formularz składania wniosku "Wniosek o wydanie Odpisu lub Wyciągu z Rejestru" – podpisany wniosek.

Po podpisaniu wniosku, status wniosku jest prezentowany w szczegółach wniosku. Należy przejść na koniec wniosku (do sekcji Opłaty i oświadczenia), klikając w nazwę sekcji i wybrać przycisk ZŁÓŻ WNIOSEK.

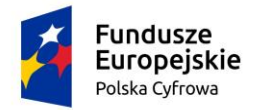

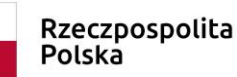

ZŁÓŻ WNIOSEK

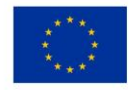

| Formularz składania Wniosku o odp                                                                               | s-wyciąg                                               |
|----------------------------------------------------------------------------------------------------|--------------------------------------------------------|
| Szczegóły wniosku:                                                                                              |                                                        |
| Rodzaj wniosku: Wniosek o wy<br>Status wniosku: Podpisano w<br>Identyfikator wniosku:<br>Data złożenia wniosku: | danie odpisu lub wyciągu z rejestru<br>iiosek          |
| WNIOSKUJĄCY                                                                                                    | DANE JEDNOSTKI > ZAŁĄCZNIKI > OPŁATY I<br>OŚWIADCZENIA |
| Oświadczenia                                                                                                    | <b>▼</b>                                               |
| Podpisz przy wykorzystaniu Profilu                                                                              | PROFIL ZAUFANY                                         |
| Zauanego                                                                                                    | Musisz posiadać aktywne konto.                         |
| Podpisz przy wykorzystaniu certyfikatu<br>kwalifikowanego                                                       | PODPIS KWALIFIKOWANY                                   |
|                                                                                                    | Musisz posiadać aktualny oertyfikat.                   |
| Podpisz przy wykorzystaniu podpisu<br>osobistego (e-dowód)                                                      | PODPIS OSOBISTY                                        |
|                                                                                                    | Musisz posiadać aktualny certyfikat.                   |
| Opłata administracyjna                                                                                          | •                                                      |
|                                                                                                    |                                                        |
|                                                                                                    |                                                        |

Rysunek 219. Formularz składania wniosku "Wniosek o wydanie Odpisu lub Wyciągu z Rejestru" – złożenie wniosku.

Po wykonaniu funkcji system wyświetli komunikat:

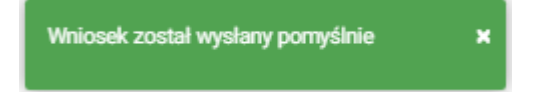

POPRZEDNI

Po wyświetleniu komunikatu "Wniosek został wysłany pomyślnie", wniosek zostaje przeniesiony do menu **Moje dokumenty - Wnioski złożone**.

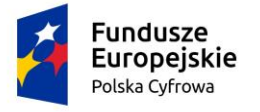

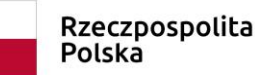

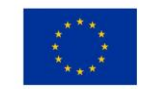

## 9 Wydanie wtórnika

Aby zarejestrować "Wniosek o wydanie wtórnika Dokumentu rejestracyjnego" należy wybrać menu **Wnioski - Wydanie wtórnika** na panelu bocznym. W obszarze roboczym ekranu zostanie otwarty formularz składania wniosku z widocznymi kolejnymi krokami rejestracji wniosku:

- Wnioskujący,
- Dane jednostki,
- Załączniki,
- Opłaty i oświadczenia.

|              | Rezerwacja numeru       | Strona główna / Wydanie wtórnika                               |          |  |  |  |  |  |
|--------------|-------------------------|----------------------------------------------------------------|----------|--|--|--|--|--|
| Ê            | Rejestracja jednostki   | ormularz składania Wniosku o wydanie wtórnika                  |          |  |  |  |  |  |
|              | Odpis-wyciąg            | WNIOSKUJĄCY · DANE JEDNOSTKI · ZAŁĄCZNIKI · OŚWIADCZENIA I     |          |  |  |  |  |  |
| P            | Wydanie wtórnika        | Organ Rejestrujacy Ø Dane jednostki Ø Załaczniki Ø Pouczenia Ø |          |  |  |  |  |  |
| *            | Zawiadomienie o zbyciu  | Wnioskujący Ø Oświadczenia Ø                                   |          |  |  |  |  |  |
| <u>&amp;</u> | Zawiadomienie o nabyciu | Adres wnioskodawoy @ Optata @<br>administracyjna               |          |  |  |  |  |  |
| 8            | Wykreślenie z rejestru  | Podpis elektroniczny Ø                                         |          |  |  |  |  |  |
| <b>*</b>     | Wgraj gotowy wniosek    | ZAPISZ DO ROBOCZYCH                                            |          |  |  |  |  |  |
| Мој          | e dokumenty             |                                                                |          |  |  |  |  |  |
|              | Wnioski robocze         | Sposób wypełnienia wniosku                                     | <b>^</b> |  |  |  |  |  |
|              | Wnioski złożone         |                                                                |          |  |  |  |  |  |
| <b></b>      | Rozpatrzone             | Organ Rejestrujący                                             | -        |  |  |  |  |  |
| Dar          | e dobrowolne            | Wnioskujacy                                                    | -        |  |  |  |  |  |
| Ê            | Dane dobrowolne         |                                                                |          |  |  |  |  |  |
| Dar          | ne iednostek            |                                                                |          |  |  |  |  |  |
| <b>.</b>     | Dane jednostek          | NASTĘPNY                                                       |          |  |  |  |  |  |

Rysunek 220. Formularz składania wniosku - "Wniosek o wydanie wtórnika Dokumentu rejestracyjnego" – sekcja *Wnioskujący*.

Wejście do formularza otwiera widok sekcji w postaci "belek", gdzie na każdej belce znajduje się

ikonka – strzałka . Użytkownik może zwijać i rozwijać zawartość sekcji przy pomocy ikonek z prawej strony belki. Nie powoduje to utraty danych, które zostały wypełnione w ramach sekcji.

Nad pierwszą belką jest widoczny przycisk ZAPISZ DO ROBOCZYCH, umożliwiający zapisanie roboczej wersji wniosku. Lista wniosków roboczych prezentowana jest w menu Moje dokumenty - 'Wnioski robocze'.

Pod dolną belką jest widoczny przycisk nawigacyjny NASTĘPNY, a na kolejnych sekcjach również przycisk POPRZEDNI.

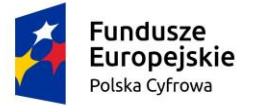

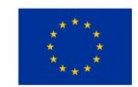

### 9.1 Formularz składania wniosku "Wniosek o wydanie wtórnika Dokumentu rejestracyjnego" – sekcja *Wnioskujący*

Sekcja Wnioskujący składa się z poniższych belek:

- Sposób wypełnienia wniosku,
- Organ Rejestrujący,
- Wnioskujący.

#### 9.1.1 Sposób wypełnienia wniosku

Po rozwinięciu belki 'Sposób wypełnienia wniosku' widoczna jest część informacyjna o sposobie wypełnienia wniosku.

#### 9.1.2 Organ Rejestrujący

Po rozwinięciu belki 'Organ Rejestrujący' widoczna jest część, zawierająca dane słownikowe dotyczące Organu Rejestrującego, do którego składany będzie wniosek o nadanie numeru rejestracyjnego: należy wybrać ze słownika właściwą nazwę wpisując w pole 'Organ Rejestrujący' fragment nazwy. Po wskazaniu nazwy, dane wybranego organu zostaną wyświetlone na formatce wniosku

| Organ Rejestrujący                                                       |   |                                                         | *                                                        |
|--------------------------------------------------------------------------|---|---------------------------------------------------------|----------------------------------------------------------|
| <ul> <li>Nazwa instytucji *</li> <li>Polski Związek Żeglarski</li> </ul> | - | Dane organu:<br>Nazwa:                                  | Prezes Polskiego Zwiazku Żeglarskiego                    |
|                                                                          |   | E-mail:<br>Numer telefonu:<br>Numer konta<br>bankowego: | 79101015990028991339300000                               |
|                                                                          |   | Adres:                                                  | Warszawa, al. ks. J. Poniatowskiego 1 03-901<br>Warszawa |

Rysunek 221. Przykładowe dane szczegółowe Organu Rejestrującego

Widoczne są wypełnione pola: Organ Rejestrujący, Nazwa, E-mail, Numer telefonu, Numer konta bankowego, Adres - wypełnione danymi zapisanymi w bazie systemu, dostępnymi w trybie podglądu.

#### 9.1.3 Wnioskujący

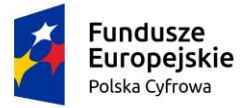

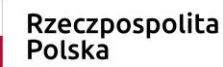

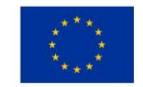

Sposób wypełnienia tej części zależy od tego jak zostały wypełnione pola: 'Czy osoba składająca wniosek działa w swoim imieniu i jest jedynym właścicielem jednostki?' oraz 'Typ lub rodzaj wnioskodawcy' na wniosku .

Pole 'Czy osoba składająca wniosek działa w swoim imieniu i jest jedynym właścicielem jednostki?' ma domyślnie zaznaczoną wartość 'Nie', a pole 'Typ lub rodzaj wnioskodawcy' wartość 'Osoba fizyczna'.

| Wnioskujący                                                                                                    | •           |
|----------------------------------------------------------------------------------------------------|-------------|
| Czy osoba składająca wniosek działa w swoim imieniu i jest jedynym właścicielem jednostki?<br>Typ lub rodzaj wnioskodawcy | 🔿 Tak 🄘 Nie |
| 🔿 Jednostka organizacyjna nieposiadająca osobowości prawnej                                                               |             |
| Osoba fizyczna                                                                                                    |             |
| O Osoba prawna                                                                                                    |             |

#### Rysunek 222. Typ lub rodzaj wnioskodawcy.

W takim układzie dostępne są trzy opcje typu wnioskodawcy: Jednostka organizacyjna nieposiadająca osobowości prawnej, Osoba fizyczna, Osoba prawna.

Dla zaznaczonej opcji 'Osoba fizyczna' sekcja jest prezentowana jak niżej:

| Polska Cyfrowa                                                                                                    | Rzeczp<br>Polska                                                            | oospolita                               | Unia Europejska<br>Europejski Fundusz<br>Rozwoju Regionalnego                                                                     |
|----------------------------------------------------------------------------------------------------|-----------------------------------------------------------------------------|-----------------------------------------|----------------------------------------------------------------------------------------------------|
| )ane wnioskodawcy                                                                                                    |                                                                             |                                         | POBIERZ Z REGON                                                                                                    |
| NIP                                                                                                    |                                                                             | PESEL *                                 |                                                                                                    |
|                                                                                                    |                                                                             | To pole jest                            | t wymagane!                                                                                                    |
| Rodzaj identyfikatora podmiotu                                                                                                    | •                                                                           | Identyfikat                             | or wnioskodawcy                                                                                                    |
| Nazwa                                                                                                    |                                                                             | Nazwisko                                | wnioskodawcy *                                                                                                    |
|                                                                                                    |                                                                             | To pole jest                            | t wymagane!                                                                                                    |
|                                                                                                    |                                                                             |                                         |                                                                                                    |
| lmię wnioskodawcy *                                                                                                    |                                                                             | Drugie imi                              | ę wnioskodawcy                                                                                                    |
| Imię wnioskodawcy *<br>To pole jest wymagane!<br>dres wnioskodawcy<br>Miejscowość *                                                 | Ulica                                                                       | Drugie imi                              | ę wnioskodawcy<br>Numer bu Numer lok                                                                                              |
| Imię wnioskodawcy *<br>To pole jest wymagane!<br>.dres wnioskodawcy<br>Miejscowość *<br>To pole jest wymagane!                      | Ulica                                                                       | Drugie imi                              | ę wnioskodawcy<br>Numer bu<br>To pole jest<br>wymagane!                                                                           |
| Imię wnioskodawcy *<br>To pole jest wymagane!<br>dres wnioskodawcy<br>Miejscowość *<br>To pole jest wymagane!<br>Kraj *             | Ulica<br>Kod pocztowy                                                       | Drugie imi                              | ę wnioskodawcy<br>Numer bu<br>To pole jest<br>wymagane!<br>Poczta *                                                               |
| Imię wnioskodawcy *<br>To pole jest wymagane!<br>dres wnioskodawcy<br>Miejscowość *<br>To pole jest wymagane!<br>Kraj *<br>Polska ~ | Ulica<br>Kod pocztowy<br>To pole jest wym                                   | Drugie imi<br>*<br>*                    | ę wnioskodawcy<br>Numer bu<br>To pole jest<br>wymagane!<br>Poczta *<br>To pole jest wymagane!                                     |
| Imię wnioskodawcy *<br>To pole jest wymagane!<br>dres wnioskodawcy<br>Miejscowość *<br>To pole jest wymagane!<br>Kraj *<br>Polska • | Ulica<br>Kod pocztowy<br>To pole jest wym<br>esu zamieszkania lu            | Drugie imi<br>*<br>agane!<br>b siedziby | ę wnioskodawcy<br>Numer bu<br>To pole jest<br>wymagane!<br>Poczta *<br>To pole jest wymagane!<br>To pole jest wymagane!           |
| Imię wnioskodawcy *<br>To pole jest wymagane!<br>dres wnioskodawcy<br>Miejscowość *<br>To pole jest wymagane!<br>Kraj *<br>Polska - | Ulica<br>Kod pocztowy<br>To pole jest wym<br>esu zamieszkania lu<br>codawcy | *<br>agane!<br>b siedziby<br>Numer tele | ę wnioskodawcy<br>Numer bu<br>To pole jest<br>wymagane!<br>Poczta *<br>To pole jest wymagane!<br>O Tak O Ni<br>efonu wnioskodawcy |

#### Rysunek 223. Zawartość części wniosku 'Wnioskujący' dla opcji 'Osoba fizyczna'.

Jeżeli zaznaczenie powyższych pól w rejestrowanym wniosku nie ulega zmianie, należy wypełnić kolejne pola obowiązkowe:

- Dane wnioskodawcy PESEL, Nazwisko wnioskodawcy, Imię wnioskodawcy oraz pola nieobowiązkowe, jeżeli dane są dostępne – NIP, Rodzaj identyfikatora podmiotu, Identyfikator podmiotu, Nazwa, Drugie imię wnioskodawcy;
- Adres wnioskodawcy: Miejscowość, Numer budynku, Kod pocztowy, Poczta oraz pola nieobowiązkowe, jeżeli dane są dostępne – Kraj, Ulica, Numer lokalu; Adres skrzynki pocztowej wnioskodawcy, Numer telefonu wnioskodawcy;

NASTĘPNY

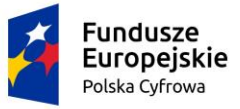

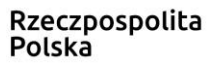

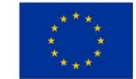

 Adres do korespondencji różny od adresu zamieszkania lub siedziby. Domyślnie wypełniona jest opcja Nie. W przypadku zaznaczenia opcji Tak, należy wypełnić co najmniej pola wymagane;;

W przypadku zaznaczenia 'Czy osoba składająca wniosek działa w swoim imieniu?' wartości 'Tak', w polu 'Typ lub rodzaj wnioskodawcy' jest dostępna tylko wartość 'Osoba fizyczna', Dane dotyczące wnioskodawcy oraz dane adresowe wypełniane są automatycznie na podstawie zarejestrowanego profilu użytkownika.

Dla zaznaczonej opcji 'Jednostka organizacyjna nieposiadająca osobowości prawnej' lub 'Osoba prawna' sekcja jest prezentowana jak niżej:

| Dar  | ne wnioskodawcy                      |                 |                | POBIERZ Z                 | REGON         |
|------|--------------------------------------|-----------------|----------------|---------------------------|---------------|
|      | NIP *                                |                 | KRS            |                           |               |
|      | To pole jest wymagane!               |                 |                |                           |               |
|      | REGON                                |                 | Rodzaj iden    | tyfikatora podmiotu       | •             |
|      |                                      |                 |                |                           |               |
|      | Identyfikator wnioskodawcy           |                 | Nazwa *        |                           |               |
| Adr  | es wnioskodawcy                      |                 | to pore jest t | rymagane.                 |               |
|      | Miejscowość *                        | Ulica           |                | Numer bu                  | Numer lok     |
|      | To pole jest wymagane!               |                 |                | To pole jest<br>wymagane! |               |
|      | Polska -                             | Kod pocztowy    | *              | Poczta *                  |               |
|      |                                      | To pole jest wy | magane!        | To pole jest wyma         | igane!        |
| Adre | s do korespondencji różny od adresu  | zamieszkania I  | ub siedziby    |                           | 🔿 Tak 🌘 Nie   |
|      | Adres skrzynki pocztowej wnioskoda   | awcy            | Numer telefo   | onu wnioskodawcy          |               |
|      | Prosimy o uzupełnienie adresu e-mail |                 | Prosimy dodat  | tkowo o wprowadzenie nu   | meru telefonu |
|      |                                      |                 |                |                           |               |
|      |                                      |                 |                |                           |               |
|      |                                      |                 |                | NAST                      | <b>PNY</b>    |

## Rysunek 224. Zawartość części wniosku '*Wnioskujący*' dla opcji 'Jednostka organizacyjna nieposiadająca osobowości prawnej'.

Należy wypełnić sekcje:

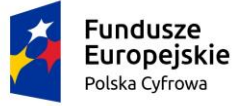

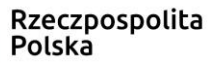

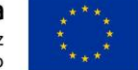

- Dane wnioskodawcy NIP, Nazwa, oraz pola nieobowiązkowe, jeżeli dane są dostępne KRS, REGON, Rodzaj identyfikatora podmiotu, Identyfikator podmiotu;
- Adres wnioskodawcy: Miejscowość, Numer budynku, Kod pocztowy, Poczta oraz pola nieobowiązkowe, jeżeli dane są dostępne – Kraj, Ulica, Numer lokalu; Adres skrzynki pocztowej wnioskodawcy, Numer telefonu wnioskodawcy;
- Adres do korespondencji różny od adresu zamieszkania lub siedziby. Domyślnie wypełniona jest opcja Nie. W przypadku zaznaczenia opcji Tak, należy wypełnić co najmniej pola wymagane;

<u>Uwaga: po wypełnieniu pola NIP uaktywniony zostaje przycisk POBIERZ Z REGON - umożliwia pobranie danych podmiotu (wnioskodawcy, właściciela, armatora) z rejestru REGON i udostępnienie ich w systemie REJA24, np.</u>

|                                                                                                    |                               |                              |                           |                           | <u>^</u>                      |  |  |
|----------------------------------------------------------------------------------------------------|-------------------------------|------------------------------|---------------------------|---------------------------|-------------------------------|--|--|
|                                                                                                    |                               |                              |                           |                           |                               |  |  |
| nię:                                                                                                   | Małgorzata                    | Wnioskodawca w imieniu włas  | nym lub z upoważnienia wł | aściciela wnosi o zarezer | wowanie numeru rejestracyjneg |  |  |
| rugie imię:<br>azwisko:                                                                                | Szkoleniowa                   | dia nowo budowanej jednostki | o nizej podanej nazwie    |                           |                               |  |  |
| -mail:                                                                                                 | dformanska@sygnity.pl         |                              |                           |                           |                               |  |  |
| Czy osoba składająca wniosek działa w swoim imieniu i jest jedynym właścicielem jednostki? O Tak 🧿 Nie |                               |                              |                           |                           |                               |  |  |
| Typ lub rod:                                                                                           | zaj wnioskodawcy              |                              |                           |                           |                               |  |  |
|                                                                                                    | ii                            |                              |                           |                           |                               |  |  |
|                                                                                                    | a organizacyjna nieposladając | a osobowości prawnej         |                           |                           |                               |  |  |
| ) Osoba fiz                                                                                            | zyczna                        |                              |                           |                           |                               |  |  |
| 🔵 Osoba pr                                                                                             | rawna                         |                              |                           |                           |                               |  |  |
|                                                                                                    |                               |                              | _                         |                           |                               |  |  |
| Dane wnios                                                                                             | kodawcy                       |                              |                           | POBIERZ                   | Z REGON                       |  |  |
|                                                                                                    |                               |                              |                           |                           |                               |  |  |
| 8513135                                                                                                | 413                           |                              | KRS                       |                           |                               |  |  |
|                                                                                                    |                               |                              |                           |                           |                               |  |  |
| REGON                                                                                                  |                               |                              |                           |                           |                               |  |  |
| 3209206                                                                                                | 603                           |                              |                           |                           |                               |  |  |
|                                                                                                    |                               |                              | Nazwa *                   |                           |                               |  |  |
| Identyfik                                                                                              | ator wnioskodawcy             |                              | WSPÓLNOTA MI              | ESZKANIOWA PRZY           | UL. ARKOŃSKIEJ 37 W           |  |  |
|                                                                                                    |                               |                              |                           |                           |                               |  |  |
| Adres wnios                                                                                            | skodawcy                      |                              |                           |                           |                               |  |  |
| Miejscowoś                                                                                             | č *                           | Ulica                        |                           | Nr budynku *              |                               |  |  |
| Szczecin                                                                                               | ١                             | ul. Test-Wilcza              |                           | 25                        | Nr lokalu                     |  |  |
| < Kral *                                                                                               |                               | C Kod positions *            |                           | C Poszta *                |                               |  |  |
| Polska                                                                                                 | -                             | 70-546                       |                           | Szczecin                  |                               |  |  |
| - olond                                                                                                |                               |                              |                           | 020200                    |                               |  |  |
| duna da lunua                                                                                          | spondencii różny od adresu za | mieszkania lub siedziby      |                           |                           | 🔿 Tak 🔘 Nie                   |  |  |

Rysunek 225. Przykład wypełnienia wniosku w sekcji 'Wnioskujący'- Pobranie danych z bazy REGON.

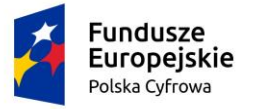

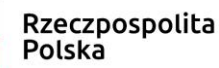

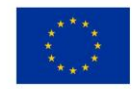

NASTĘPNY

Wyświetlony zostanie komunikat:

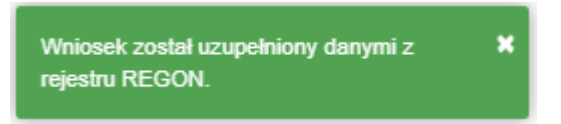

Jeśli na formularzu składania wniosku dla danych 'Adres do korespondencji różny od adresu zamieszkania lub siedziby' zaznaczono 'Tak', wyświetlą się pola adresowe, które należy uzupełnić

| Miejscowość *                         | Ulica                  |                        | Nr budynku * Nr loka       | lu |
|---------------------------------------|------------------------|------------------------|----------------------------|----|
| To pole jest wymagane!                |                        |                        | To pole jest<br>wymagane!  |    |
| Polska 🔹                              | Kod pocztowy *         |                        | Poczta *                   |    |
|                                       | To pole jest wymagane! |                        | To pole jest wymagane!     |    |
| Adres skrzynki pocztowej wnioskodawcy |                        | Numer telefonu wnios   | kodawcy                    |    |
| Prosimy o uzupełnienie adresu e-mail  |                        | Prosimy dodatkowo o wp | rowadzenie numeru telefonu |    |

Rysunek 226. Przykład wypełnienia wniosku w sekcji 'Wnioskujący' - Adres do korespondencji.

Po uzupełnieniu pierwszego kroku formularza można przystąpić do wypełniania kolejnego kroku – przejście przyciskiem NASTĘPNY.

W aplikacji podczas wypełniania formularza działa walidacja w zakresie wypełnienia wszystkich wymaganych pól. Jeżeli system wykryje nieprawidłowości, włącza się walidacja wskazująca użytkownikowi zakres nieprawidłowości. Pojawia się czerwone wyróżnienie niewypełnionego obowiązkowego pola i tekst pod polem:

| Osoba składająca wniosek, dane kontaktowe |                    |
|-------------------------------------------|--------------------|
| Nazwisko *                                | lmię *             |
| Pole jest wymagane                        | Pole jest wymagane |
| Drugie imię                               | Telefon kontaktowy |

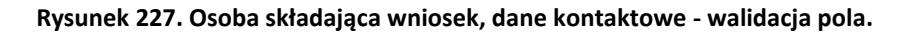

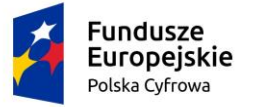

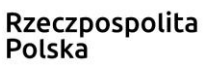

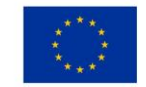

Ponadto dla sekcji, pod jej nagłówkiem pojawia się walidacja w postaci zaznaczenia kolorem: zielony – poprawne wypełnienie, czerwony – niepoprawne i pojawia się, po wskazaniu kursorem, podpowiedź:

| Wn | ioski             |                                    | Strona główr                                 | na / Wyo | łanie wtórnika |      |               |   |                           |         |
|----|-------------------|------------------------------------|----------------------------------------------|----------|----------------|------|---------------|---|---------------------------|---------|
|    | Rezerwacja nume   | eru                                | Formularz s                                  | kładan   | ia Wniosku o   | o wy | danie wtórnik | a |                           |         |
| Ê  | Rejestracja jedno | otki<br>PESEL:To po<br>Nazwisko wr | ole jest wymagane!<br>nioskodawcy:To pole ie | ধ        | ANF JEDNOST    | ki > | ZAŁ ACZNIKI   | , | OPŁATY I                  |         |
| 9  | Zmiana danych j   | wymagane!                          | ,,                                           |          |                |      |               |   | OSWIADCZENI               | A       |
|    | Odpis-wyciąg      | lmię wniosko                       | odawcy:To pole jest wy                       | magane!  | ane jednostki  | 0    | Załączniki    | Ø | Oświadczenia              | 0       |
| •  | Wydanie wtórnik   | 1                                  | Wnioskujący<br>Adres wnioskodawo             | 0<br>x 0 |                |      |               |   | Opłata<br>administracyjna | 0       |
|    | Zaulada ariania   | -                                  |                                              |          |                |      |               |   | Podpis elektroniczny      | $\odot$ |

Rysunek 228. Walidacja dla niepoprawnie wypełnionej sekcji z podpowiedzią kontekstową.

Należy poprawnie wypełnić pola korzystając z podpowiedzi kontekstowych i nacisnąć przycisk NASTĘPNY.

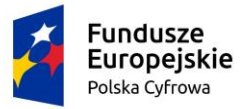

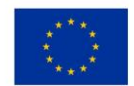

### 9.2 Formularz składania wniosku "Wniosek o wydanie wtórnika Dokumentu rejestracyjnego" – sekcja *Dane jednostki*

Sekcja prezentuje się następująco:

| 🕈 Strona główna / Wydanie wtórnika                                                                 |                              |                                                     |                     |
|----------------------------------------------------------------------------------------------------|------------------------------|-----------------------------------------------------|---------------------|
| Formularz składania Wniosku o wyo                                                                  | danie wtórnika               |                                                     |                     |
| WNIOSKUJĄCY     *     DANE JEDNOSTKI     *       Organ Rejestrujący     Ø     Dane jednostki     Ø | ZAŁĄCZNIKI *<br>Załąozniki Ø | OPŁATY I<br>OŚWIADCZENIA<br>Oświadczenia Ø          |                     |
| Wnioskujący 🥥<br>Adres wnioskodawcy ⊘                                                              |                              | Opłata<br>administracyjna<br>Podpis elektroniczny Ø |                     |
|                                                                                                    |                              |                                                     | ZAPISZ DO ROBOCZYCH |
| Dane jednostki                                                                                     |                              |                                                     |                     |
| CIN/HIN/WIN                                                                                        | *                            | Numer identyfikad                                   | cyjny jednostki *   |
| Typ numeru rejestracyjnego *                                                                       | -                            | Numer rejestracyj                                   | iny *               |
| Data rejestracji                                                                                   |                              | _                                                   |                     |
|                                                                                                    |                              |                                                     |                     |
| POPRZEDNI                                                                                          |                              |                                                     | NASTĘPNY            |

Rysunek 229. Formularz składania wniosku - "Wniosek o wydanie wtórnika Dokumentu rejestracyjnego" – sekcja Dane jednostki.

W sekcji *Dane jednostki* użytkownik wpisuje informacje o jednostce, dla której ma być wydany wtórnik/odpis. Należy wypełnić pola wymagane Numer identyfikacyjny jednostki, Numer rejestracyjny oraz Typ numeru identyfikacyjnego (wybór ze słownika), Typ numeru rejestracyjnego (wybór ze słownika), Datę rejestracji.
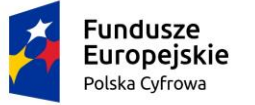

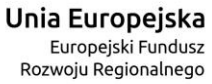

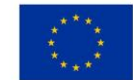

Po sprawdzeniu zawartości pól można przejść do następnej sekcji przyciskiem NASTĘPNY.

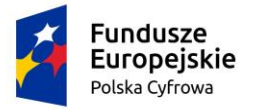

### 9.3 Formularz składania wniosku "Wniosek o wydanie wtórnika Dokumentu rejestracyjnego" – sekcja *Załączniki*

W sekcji *Załączniki* znajduje się pole 'Rodzaj załącznika', w którym podpowiadana jest lista załączników. Należy zaznaczyć checkbox przy polach załączników, które są wymagane i zostały dołączone do wniosku , a następnie nacisnąć DODAJ ZAŁĄCZNIK i wskazać zapisane skany załączników dodając je do wniosku.

| ałączniki                                 |                       |             |   |                                                                             |             |
|-------------------------------------------|-----------------------|-------------|---|-----------------------------------------------------------------------------|-------------|
|                                           |                       |             |   |                                                                             |             |
| łodzaj załącznika                         |                       | *           |   |                                                                             |             |
| DODAJ ZAŁ                                 | ĄCZNIK                |             |   |                                                                             |             |
| ceptowane formaty:<br>stępne 98.99 MB z ( | PDF, JPG, PNG<br>9 MB |             |   |                                                                             |             |
| ane przez Ciebie zał                      | ączniki               |             |   |                                                                             |             |
| Rozmiar                                   | Nazv                  | wa skrócona |   | Rodzaj                                                                      |             |
|                                           | <b>v</b>              |             | V |                                                                             | V           |
| 0.01 MB                                   | podp                  | ois.jpg     |   | Załącznik o fakcie i<br>okolicznościach utraty<br>Dokumentu reiestracvineou | , ±         |
|                                           |                       |             |   | 1 do 1 z 1 K K st                                                           | ronalz1 > > |

Sekcja prezentuje się następująco:

### Rysunek 230. Formularz składania wniosku - "Wniosek o wydanie wtórnika Dokumentu rejestracyjnego" – sekcja Załączniki.

Dodane załączniki będą prezentowane w tabelce na liście dodanych załączników. Zbędny lub niepoprawny załącznik można usunąć poprzez kliknięcie ikonki 'x' – Usuń.

Po dodaniu kompletu załączników Przejście do kolejnego kroku przyciskiem NASTĘPNY.

Wierszy na stronie: 10 🔻

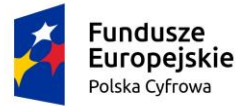

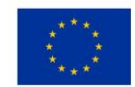

### 9.4 Formularz składania wniosku "Wniosek o wydanie wtórnika Dokumentu rejestracyjnego" – sekcja *Opłaty i oświadczenia*

#### 9.4.1 Oświadczenia i podpis wniosku

W sekcji dotyczącej oświadczeń, wymagane jest ustawienie zaznaczenia przy wszystkich pozycjach oświadczenia na 'Tak'.

Sekcja prezentuje się następująco:

| Oświadczenia                                                                                                    | <b>_</b>    |
|----------------------------------------------------------------------------------------------------|-------------|
| Jestem świadomy odpowiedzialności karnej za złożenie fałszywego oświadczenia, wynikającej z<br>art. 233 ustawy z dnia 6 czerwca 1997 r. – Kodeks karny (Dz. U. z 2016 r. poz 1137 z późn.<br>zm.)                                                                                                    | ● Tak ◯ Nie |
| Wyrażam zgodę na przetwarzanie moich danych osobowych w aplikacji "Konto Interesanta"<br>Systemu REJA24 zgodnie z rozporządzeniem Parlamentu Europejskiego i Rady (UE) 2016/679<br>z 27 kwietnia 2016 r. w sprawie ochrony osób fizycznych w związku z przetwarzaniem danych<br>osobowych w sprawie swobodnego przepływu takich danych oraz uchylenia dyrektywy 95/46/WE<br>(ogólne rozporządzenie o ochronie danych), (Dz. Urz. UE L Nr 119 s 1) na potrzeby rejestracji<br>i uzyskania danych z rejestru jachtów i innych jednostek pływających o długości do 24 m.                                                                                                    | ● Tak ○ Nie |
| KLAUZULA INFORMACYJNA                                                                                                    |             |
| <ol> <li>Administratorem Pani/Pana danych osobowych jest Dyrektor Urzędu Morskiego w<br/>Szczecinie, z siedzibą w Szczecinie, plac Stefana Batorego 4, 70-207 Szczecin.</li> <li>W sprawach z zakresu ochrony danych osobowych może Pan/Pani kontaktować się z<br/>Inspektorem Ochrony Danych pod adresem e-mail: IOD@ums.gov.pl, tel: +48 01 44 03 309.</li> <li>Dane osobowe będą przetwarzane w celu wykonania obowiązków wynikających między<br/>innymi z: ustawy z dnia 12 kwietnia 2018 r. o rejestracji jachtów i innych jednostek<br/>pływających o długości do 24 metrów oraz Kodeksu postępowania administracyjnego przez<br/>Administratora, organy rejestrujące oraz inne podmioty uprawnione z mocy prawa. Podanie<br/>danych osobowych w zakresie wymaganym przepisami prawa jest obowiązkowe.</li> <li>Odbiorcami Pani/Pana danych osobowych będą wyłącznie podmioty uprawnione do<br/>uzyskania danych osobowych na podstawie przepisów prawa oraz podmioty, które przetwarzają<br/>Pani/Pana dane osobowe w imieniu Administratora, na podstawie zawartej umowy powierzenia<br/>przetwarzania danych osobowych (tzw. podmioty przetwarzające).</li> <li>Pani/Pana dane osobowe są przetwarzane przez okres niezbędny do wypełnienia<br/>obowiązku prawnego organów rejestrujących oraz Administratora, a po tym czasie przez okres<br/>oraz w zakresie wymaganym przez przepisy prawa, w szczególności ze względu na cele<br/>archiwalne.</li> <li>Posiada Pani/Pan prawo do żądania od administratora danych osobowych dostępu do<br/>danych osobowych, ich sprostowania lub ograniczenia przetwarzania, uzyskania informacji o<br/>przetwarzaniu, oraz wycofania zgody na ich przetwarzania. Z tych praw mogą Państwo<br/>skorzystać, składając wniosek do Urzędu Morskiego w Sczcecinie (pod adres wskazany w pkt<br/>1) lub do jednego z organów rejestrujących, których adresy znajdą Państwo na stronie<br/>portal.reja24.gov.pl lub wysytając emaila pod adres: IOD@ums.gov.pl.</li> <li>Ma Pani/Pan prawo wniesienia skargi do organu nadzorczego, Przesa Urzędu Ochrony<br/>Danych Osobowych, ul. Stawki 2, 00-193 Warszawa.</li> <li>Podani</li></ol> | ● Tak ○ Nie |

Wniosek zostanie zaakceptowany jedynie wtedy, gdy zostanie dostarczony skan upoważnienia do wykonania tej rejestracji w imieniu danego podmiotu gospodarczego lub osoby, ktora upoważniła Cię do reprezentowania jej.

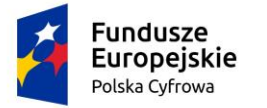

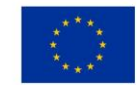

Rysunek 231. Formularz składania wniosku "Wniosek o wydanie wtórnika Dokumentu rejestracyjnego" – oświadczenia.

Po zaznaczeniu opcji 'Tak' w części Oświadczenia, należy wskazać formę podpisu wniosku: PROFIL ZAUFANY lub PODPIS KWALIFIKOWANY lub PODPIS OSOBISTY. Wniosek zostaje zapisany w bazie i oczekuje na podpis. Szczegółowy opis podpisywania dokumentu znajduje się w rozdziale 3.3 Podpisywanie wniosków.

| Skorzystaj z proponowanych form podpisu wniosku w Systemie REJA24.                                |
|---------------------------------------------------------------------------------------------------|
| Podpisz przy wykorzystaniu Profilu Zaufanego PROFIL ZAUFANY<br>Musisz posiadać aktywne konto.     |
| Podpisz przy wykorzystaniu certyfikatu<br>kwalifikowanego<br>Musisz posiadać aktualny certyfikat. |
| Podpisz przy wykorzystaniu podpisu osobistego (e-<br>dowód) Musisz posiadać aktualny certyfikat.  |

Rysunek 232. Podpisanie wniosku elektronicznie.

Po wykonaniu procedury podpisującej następuje powrót do strony głównej aplikacji **Konto Interesanta** i wyświetlenie komunikatu

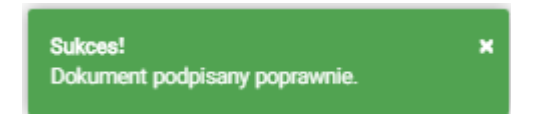

Wniosek otrzymuje status Podpisano wniosek.

Wprowadzony wniosek zostaje zapisany w wersji roboczej. Wyszukanie go następuje w menu **Moje dokumenty – Wnioski robocze.** 

### 9.4.2 Opłaty

Po podpisaniu wniosku, możliwe jest wykonanie sposobu opłaty zdefiniowanego przy rejestracji wniosku.

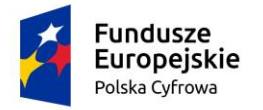

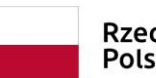

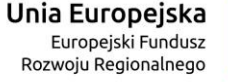

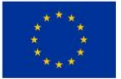

Opłata administracyjna

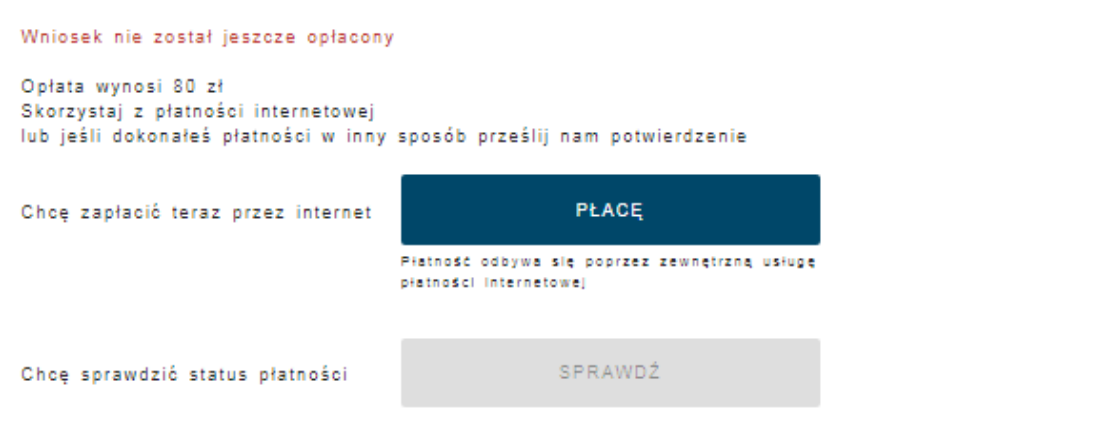

Rysunek 233. Przejście do płatności elektronicznej.

### 9.5 Formularz składania wniosku "Wniosek o wydanie wtórnika Dokumentu rejestracyjnego" – wersja robocza wniosku

Aby zapisać wersję roboczą wniosku przed jego zarejestrowaniem, na każdym etapie pracy, można użyć przycisku ZAPISZ DO ROBOCZYCH.

Skutkiem tej akcji będzie zapisanie wniosku z wprowadzonymi danymi, aby ich nie utracić przed dalszym etapem pracy.

Jednocześnie w sytuacji odłożenia pracy i zamknięciu ekranu z wnioskiem w wersji roboczej, będzie możliwe wyszukanie go w menu Wnioski - Wnioski robocze na liście wniosków roboczych i wznowienie pracy.

### 9.6 Formularz składania wniosku "Wniosek o wydanie wtórnika Dokumentu rejestracyjnego" – zarejestrowanie wniosku

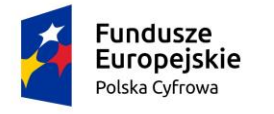

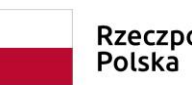

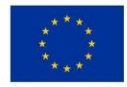

📤 Strona główna / Wydanie wtórnika

|                                                                                                    | nia wniosku o wydanie wtornika                                             |          |
|----------------------------------------------------------------------------------------------------|----------------------------------------------------------------------------|----------|
| Szczegóły wniosku:<br>lodzaj wniosku:<br>itatus wniosku:<br>dentyfikator wniosku:<br>lata złożenia wniosku: | Wniosek o wydanie wtórnika dokumentu rejestracyjnego.<br>Podpisano wniosek |          |
| WNIOSKUJĄCY · JEC                                                                                           | DANE<br>DNOSTKI · ZAŁĄCZNIKI · OPŁATY I<br>OŚWIADCZENIA                    |          |
| Sposób wypełnienia                                                                                          | wniosku                                                                    | <b>.</b> |
|                                                                                                    |                                                                            | -        |
| Organ Rejestrujący                                                                                          |                                                                            |          |
| Organ Rejestrujący<br>Wnioskujący                                                                           |                                                                            | -        |
| Organ Rejestrujący<br>Wnioskujący                                                                           |                                                                            | -        |

Rysunek 234. Podpisany Wniosek o wydanie wtórnika.

Po podpisaniu wniosku, status wniosku jest prezentowany w szczegółach wniosku. Należy przejść na koniec wniosku (do sekcji Opłaty i oświadczenia), klikając w nazwę sekcji i wybrać przycisk ZŁÓŻ WNIOSEK.

Po wykonaniu funkcji system wyświetli komunikat:

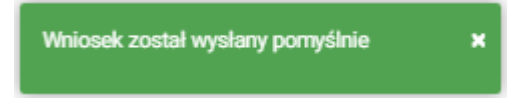

Po wyświetleniu komunikatu "Wniosek został wysłany pomyślnie", wniosek zostaje przeniesiony do menu **Moje dokumenty - Wnioski złożone**.

### **10** Zawiadomienie o zbyciu

Aby zarejestrować wniosek "Zawiadomienie o zbyciu jednostki" należy wybrać menu **Wnioski -Zawiadomienie o zbyciu** na panelu bocznym. W obszarze roboczym ekranu zostanie otwarty formularz składania wniosku z widocznymi kolejnymi krokami rejestracji wniosku:

- Wnioskujący,
- Dane jednostki,
- Dane dotyczące zbycia,
- Nabywca
- Załączniki,

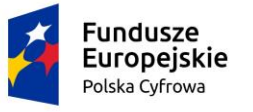

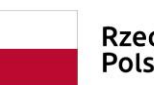

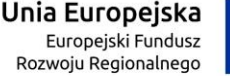

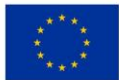

### - Opłaty i oświadczenia.

|              | Rezerwacja numeru                                                         | Strona główna / Zawiadomienie o zbyciu                                                                                                    |                                                                                                   |
|--------------|---------------------------------------------------------------------------|----------------------------------------------------------------------------------------------------|---------------------------------------------------------------------------------------------------|
| Ê            | Rejestracja jednostki<br>Zmiana danych jednostki                          | Formularz Zawiadomienia o zbyciu                                                                                                    | $\overline{\langle}$                                                                              |
| ۵<br>۲۰<br>۸ | Odpis-wyciąg<br>Wydanie wtórnika<br>Zawiadomienie o zbyciu                | WNIOSKUJĄCY          DANE JEDNOSTKI           DANE DOTYCZĄCE         ZBYCIA           NABYWCA           ZAŁĄCZNIKI         ZAŁączniki         Zusycia          Organ Rejestrujący          Ø         Dane jednostki         Ø         Zbycia           Dane dotyczące           Nabywca 1         Ø         Załączniki | <ul> <li>&gt; OŚWIADCZENIA I<br/>PODPIS</li> <li>⊘ Pouczenia ∅</li> <li>Oświadczenia ∅</li> </ul> |
| ⊻<br>⊗<br>∓  | Zawiadomienie o nabyciu<br>Wykreślenie z rejestru<br>Wgraj gotowy wniosek | Adres wnioskodawcy O                                                                                                    | Podpis elektroniczny 🥥                                                                            |
| Mo           | <b>je dokumenty</b><br>Wnioski robocze                                    | Sposób wypełnienia wniosku                                                                                                    | •                                                                                                 |
| ₩<br>⊘<br>   | Wnioski złożone<br>Rozpatrzone                                            | Organ Rejestrujący<br>Wnioskujący                                                                                                    | •                                                                                                 |
| Dai<br>E     | ne dobrowolne Dane dobrowolne ne jednostek                                |                                                                                                    | NASTĘPNY                                                                                          |

Rysunek 235. Formularz składania wniosku - "Zawiadomienie o zbyciu jednostki" – sekcja Wnioskujący.

Wejście do formularza otwiera widok sekcji w postaci "belek", gdzie na każdej belce znajduje się

ikonka – strzałka **1**. Użytkownik może zwijać i rozwijać zawartość sekcji przy pomocy ikonek z prawej strony belki. Nie powoduje to utraty danych, które zostały wypełnione w ramach sekcji.

Nad pierwszą belką jest widoczny przycisk ZAPISZ DO ROBOCZYCH, umożliwiający zapisanie roboczej wersji wniosku. Lista wniosków roboczych prezentowana jest w menu Moje dokumenty - 'Wnioski robocze'.

Pod dolną belką jest widoczny przycisk nawigacyjny NASTĘPNY, a na kolejnych sekcjach również przycisk POPRZEDNI.

## 10.1 Formularz składania wniosku "Zawiadomienie o zbyciu jednostki" – sekcja *Wnioskujący*

Sekcja Wnioskujący składa się z poniższych belek:

- Sposób wypełnienia wniosku,
- Organ Rejestrujący,
- Wnioskujący.

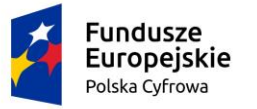

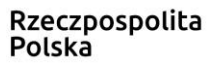

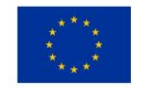

### 10.1.1 Sposób wypełnienia wniosku

Po rozwinięciu belki 'Sposób wypełnienia wniosku' widoczna jest część informacyjna o sposobie wypełnienia wniosku.

### 10.1.2 Organ Rejestrujący

Po rozwinięciu belki 'Organ Rejestrujący' widoczna jest część, zawierająca dane słownikowe dotyczące Organu Rejestrującego, do którego składany będzie wniosek o nadanie numeru rejestracyjnego: należy wybrać ze słownika właściwą nazwę wpisując w pole 'Organ Rejestrujący' fragment nazwy. Po wskazaniu nazwy, dane wybranego organu zostaną wyświetlone na formatce wniosku.

| Organ Rejestrujący                                                       |   |                                                         | *                                                        |
|--------------------------------------------------------------------------|---|---------------------------------------------------------|----------------------------------------------------------|
| <ul> <li>Nazwa instytucji *</li> <li>Polski Związek Żeglarski</li> </ul> | • | Dane organu:<br>Nazwa:                                  | Prezes Polskiego Zwiazku Żeglarskiego                    |
|                                                                          |   | E-mail:<br>Numer telefonu:<br>Numer konta<br>bankowego: | 79101015990028991339300000                               |
|                                                                          |   | Adres:                                                  | Warszawa, al. ks. J. Poniatowskiego 1 03-901<br>Warszawa |

### Rysunek 236. Przykładowe dane szczegółowe Organu Rejestrującego, którego pracownikiem jest zalogowany użytkownik.

Widoczne są wypełnione pola: Organ Rejestrujący, Nazwa, E-mail, Numer telefonu, Numer konta bankowego, Adres - wypełnione danymi zapisanymi w bazie systemu, dostępnymi w trybie podglądu.

### 10.1.3 Wnioskujący

Sposób wypełnienia tej części zależy od tego jak zostały wypełnione pola: 'Czy osoba składająca wniosek działa w swoim imieniu i jest jedynym właścicielem jednostki?' oraz 'Typ lub rodzaj wnioskodawcy' na wniosku .

Pole 'Czy osoba składająca wniosek działa w swoim imieniu i jest jedynym właścicielem jednostki?' ma domyślnie zaznaczoną wartość 'Nie', a pole 'Typ lub rodzaj wnioskodawcy' wartość 'Osoba fizyczna'.

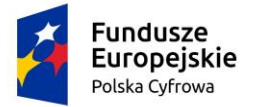

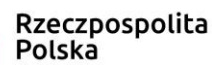

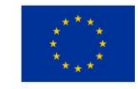

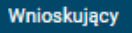

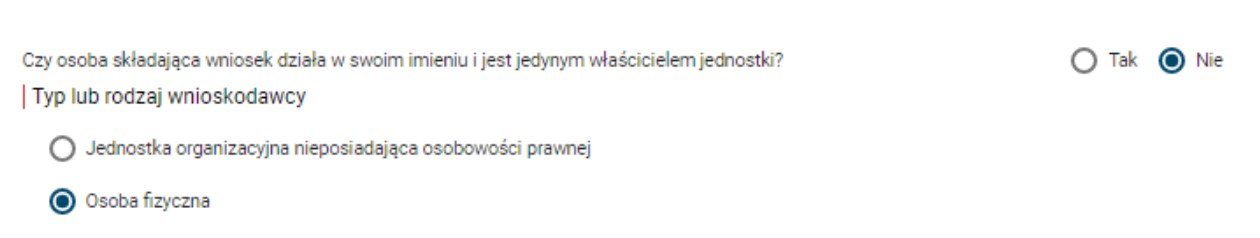

O Osoba prawna

#### Rysunek 237. Typ lub rodzaj wnioskodawcy.

W takim układzie dostępne są trzy opcje typu wnioskodawcy: Jednostka organizacyjna nieposiadająca osobowości prawnej, Osoba fizyczna, Osoba prawna.

Dla zaznaczonej opcji 'Jednostka organizacyjna nieposiadająca osobowości prawnej' lub 'Osoba fizyczna' sekcja jest prezentowana jak niżej:

| NIP                                                                                                    |                                                                          | PESEL *                                       |                                                                                        |
|----------------------------------------------------------------------------------------------------|--------------------------------------------------------------------------|-----------------------------------------------|----------------------------------------------------------------------------------------|
|                                                                                                    |                                                                          | To pole jest                                  | wymagane!                                                                              |
| Rodzaj identyfikatora podmiotu                                                                                                    | *                                                                        | Identyfikato                                  | or wnioskodawcy                                                                        |
| Nazwa                                                                                                    |                                                                          | Nazwisko v                                    | wnioskodawcy *                                                                         |
|                                                                                                    |                                                                          | To pole jest                                  | wymagane!                                                                              |
|                                                                                                    |                                                                          | Drugie imir                                   | e wnioskodawry                                                                         |
| lmię wnioskodawcy *<br>To pole jest wymagane!                                                                                                    |                                                                          |                                               |                                                                                        |
| Imię wnioskodawcy *<br>To pole jest wymagane!<br>res wnioskodawcy<br>Miejscowość *                                                                                                    | Ulica                                                                    |                                               | Numer bu                                                                               |
| Imię wnioskodawcy *<br>To pole jest wymagane!<br>res wnioskodawcy<br>Miejscowość *<br>To pole jest wymagane!                                                                                             | Ulica                                                                    |                                               | Numer bu<br>To pole jest<br>wymagane!                                                  |
| Imię wnioskodawcy *<br>To pole jest wymagane!<br>res wnioskodawcy<br>Miejscowość *<br>To pole jest wymagane!<br>Kraj *<br>Polska                                                                         | Ulica<br>Kod pocztowy                                                    | y *                                           | Numer bu<br>To pole jest<br>wymagane!<br>Poczta *                                      |
| Imię wnioskodawcy *<br>To pole jest wymagane!<br>res wnioskodawcy<br>Miejscowość *<br>To pole jest wymagane!<br>Kraj -<br>Polska -<br>s do korespondencji różny od adu                                   | Ulica<br>Kod pocztowy<br>To pole jest wy<br>resu zamieszkania            | y *<br>ymagane!<br>lub siedziby               | Numer bu<br>To pole jest<br>wymagane!<br>Poczta *<br>To pole jest wymagane!<br>O Tak ( |
| Imię wnioskodawcy *<br>To pole jest wymagane!<br>res wnioskodawcy<br>Miejscowość *<br>To pole jest wymagane!<br>Kraj *<br>Polska *<br>s do korespondencji różny od adu<br>Adres skrzynki pocztowej wnios | Ulica<br>Kod pocztowy<br>To pole jest wy<br>resu zamieszkania<br>kodawcy | y *<br>ymagane!<br>lub siedziby<br>Numer tele | Numer bu<br>To pole jest<br>wymagane!<br>Poczta *<br>To pole jest wymagane!<br>O Tak O |

#### Rysunek 238. Zawartość części wniosku 'Wnioskujący' dla opcji 'Osoba fizyczna'.

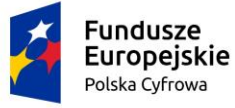

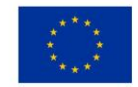

Jeżeli zaznaczenie powyższych pól w rejestrowanym wniosku nie ulega zmianie, należy wypełnić kolejne pola obowiązkowe:

- Dane wnioskodawcy PESEL, Nazwisko wnioskodawcy, Imię wnioskodawcy oraz pola nieobowiązkowe, jeżeli dane są dostępne – NIP, Rodzaj identyfikatora podmiotu, Identyfikator podmiotu, Nazwa, Drugie imię wnioskodawcy;
- Adres wnioskodawcy: Miejscowość, Numer budynku, Kod pocztowy, Poczta oraz pola nieobowiązkowe, jeżeli dane są dostępne – Kraj, Ulica, Numer lokalu; Adres skrzynki pocztowej wnioskodawcy, Numer telefonu wnioskodawcy;
- Adres do korespondencji różny od adresu zamieszkania lub siedziby. Domyślnie wypełniona jest opcja Nie. W przypadku zaznaczenia opcji Tak, należy wypełnić co najmniej pola wymagane;

W przypadku zaznaczenia 'Czy osoba składająca wniosek działa w swoim imieniu?' wartości 'Tak', w polu 'Typ lub rodzaj wnioskodawcy' jest dostępna tylko wartość 'Osoba fizyczna', Dane dotyczące wnioskodawcy oraz dane adresowe wypełniane są automatycznie na podstawie zarejestrowanego profilu użytkownika.

Dla zaznaczonej opcji 'Jednostka organizacyjna nieposiadająca osobowości prawnej' lub 'Osoba prawna' sekcja jest prezentowana jak niżej:

| Fun<br>Euro<br>Polska                                                                                                    | dusze<br>opejskie<br><sup>a Cyfrowa</sup>                | R<br>P                                                         | zeczpospolita<br>olska                                                        | <b>Unia Europejska</b><br>Europejski Fundusz<br>Rozwoju Regionalnego                                       |                                    |
|----------------------------------------------------------------------------------------------------|----------------------------------------------------------|----------------------------------------------------------------|-------------------------------------------------------------------------------|----------------------------------------------------------------------------------------------------|------------------------------------|
| )ane wnioskodaw                                                                                                    | сy                                                       |                                                                |                                                                               | POBIERZ Z                                                                                                  | REGON                              |
| NIP *                                                                                                    |                                                          |                                                                | KRS                                                                           |                                                                                                    |                                    |
| To pole jest wym                                                                                                    | nagane!                                                  |                                                                |                                                                               |                                                                                                    |                                    |
| REGON                                                                                                    |                                                          |                                                                | Rodzaj ide                                                                    | entyfikatora podmiotu                                                                                      | •                                  |
|                                                                                                    |                                                          |                                                                |                                                                               |                                                                                                    |                                    |
| Identyfikator w                                                                                                    | nioskodawcy                                              |                                                                | • Nazwa *                                                                     |                                                                                                    |                                    |
| ldentyfikator w                                                                                                    | vnioskodawcy<br>wcy                                      |                                                                | • Nazwa *<br>To pole jest                                                     | : wymagane!                                                                                                |                                    |
| ldentyfikator w<br>dres wnioskodav<br>Miejscowość *                                                                                 | vnioskodawcy<br>wcy                                      | Ulica                                                          | • Nazwa *<br>To pole jest                                                     | : wymagane!<br>Numer bu                                                                                    | Numer lok                          |
| Identyfikator w<br>dres wnioskodaw<br>Miejscowość *<br>To pole jest wym                                                             | vnioskodawcy<br>NCY<br>nagane!                           | Ulica                                                          | • Nazwa *<br>To pole jest                                                     | t wymagane!<br>Numer bu<br>To pole jest<br>wymagane!                                                       | Numer lok                          |
| Identyfikator w<br>dres wnioskodaw<br>Miejscowość *<br>To pole jest wym<br>Kraj *<br>Polska                                         | vnioskodawcy<br>wcy<br>nagane!                           | Ulica<br>Kod poc                                               | • Nazwa *<br>To pole jest                                                     | : wymagane!<br>Numer bu<br>To pole jest<br>wymagane!<br>Poczta *                                           | Numer lok                          |
| Identyfikator w<br>dres wnioskodaw<br>Miejscowość *<br>To pole jest wym<br>Kraj *<br>Polska                                         | vnioskodawcy<br>wcy<br>nagane!                           | Ulica<br>Kod poc<br>To pole je                                 | • Nazwa *<br>To pole jest<br>ztowy *<br>est wymagane!                         | : wymagane!<br>Numer bu<br>To pole jest<br>wymagane!<br>Poczta *<br>To pole jest wym                       | Numer lok                          |
| Identyfikator w<br>dres wnioskodaw<br>Miejscowość *<br>To pole jest wym<br>Kraj *<br>Polska<br>res do koresponde                    | rnioskodawcy<br>wcy<br>hagane!<br>-<br>encji różny od ad | Ulica<br>Kod poc<br>To pole je<br>Iresu zamieszka              | • Nazwa *<br>To pole jest<br>ztowy *<br>est wymagane!<br>ania lub siedziby    | t wymagane!<br>Numer bu<br>To pole jest<br>wymagane!<br>Poczta *<br>To pole jest wym                       | Numer lok<br>agane!<br>O Tak O Nie |
| Identyfikator w<br>dres wnioskodaw<br>Miejscowość *<br>To pole jest wym<br>Kraj -<br>Polska<br>Ires do koresponde<br>Adres skrzynki | nioskodawcy<br>wcy<br>agane!<br>encji różny od ad        | Ulica<br>Kod poc:<br>To pole je<br>Iresu zamieszka<br>skodawcy | Nazwa *     To pole jest  ztowy * est wymagane! ania lub siedziby  Numer tele | : wymagane!<br>Numer bu<br>To pole jest<br>wymagane!<br>Poczta *<br>To pole jest wym<br>efonu wnioskodawcy | Numer lok<br>agane!<br>O Tak O Nie |

Rysunek 239. Zawartość części wniosku '*Wnioskujący*' dla opcji 'Jednostka organizacyjna nieposiadająca osobowości prawnej'.

Należy wypełnić sekcje:

- Dane wnioskodawcy NIP, Nazwa, oraz pola nieobowiązkowe, jeżeli dane są dostępne KRS, REGON, Rodzaj identyfikatora podmiotu, Identyfikator podmiotu;
- Adres wnioskodawcy: Miejscowość, Numer budynku, Kod pocztowy, Poczta oraz pola nieobowiązkowe, jeżeli dane są dostępne – Kraj, Ulica, Numer lokalu; Adres skrzynki pocztowej wnioskodawcy, Numer telefonu wnioskodawcy;
- Adres do korespondencji różny od adresu zamieszkania lub siedziby. Domyślnie wypełniona jest opcja Nie. W przypadku zaznaczenia opcji Tak, należy wypełnić co najmniej pola wymagane;

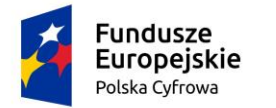

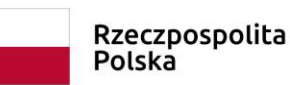

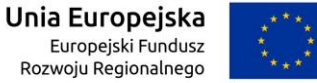

<u>Uwaga: po wypełnieniu pola NIP uaktywniony zostaje przycisk POBIERZ Z REGON - umożliwia pobranie danych podmiotu (wnioskodawcy, właściciela, armatora) z rejestru REGON i udostępnienie ich w systemie REJA24, np.</u>

| nioskujący                                                                                            |                                                           |                                               |                                                                   |                                                 |                                |
|----------------------------------------------------------------------------------------------------|-----------------------------------------------------------|-----------------------------------------------|-------------------------------------------------------------------|-------------------------------------------------|--------------------------------|
|                                                                                                    |                                                           |                                               |                                                                   |                                                 |                                |
| ię:<br>ugie imie:                                                                                     | Małgorzata                                                | Wnioskodawca w imier<br>dla nowo budowanej je | niu własnym lub z upoważnienia<br>odnostki o niżej podanej nazwie | a właściciela wnosi o zarezer                   | rwowanie numeru rejestracyji   |
| zwisko:                                                                                               | Szkoleniowa                                               |                                               |                                                                   |                                                 |                                |
| mail:                                                                                                 | dformanska@sygnity.pl                                     |                                               |                                                                   |                                                 |                                |
| y osoba sk                                                                                            | adająca wniosek działa w                                  | swoim imieniu i jest jedyny                   | m właścicielem jednostki?                                         |                                                 | 🔿 Tak 🔘 N                      |
| yp lub rod                                                                                            | zaj wnioskodawcy                                          |                                               |                                                                   |                                                 |                                |
| Jednost                                                                                               | a organizacyjna nieposiad                                 | lająca osobowości prawnej                     |                                                                   |                                                 |                                |
| )<br>Ocoba fi                                                                                         | 7//2709                                                   |                                               |                                                                   |                                                 |                                |
| J Osoba II                                                                                            | cyczna                                                    |                                               |                                                                   |                                                 |                                |
| ) Osoba p                                                                                             | rawna                                                     |                                               |                                                                   |                                                 |                                |
| /                                                                                                    |                                                           |                                               |                                                                   |                                                 |                                |
| ,                                                                                                    |                                                           |                                               | _                                                                 |                                                 |                                |
| Dane wnio:                                                                                            | skodawcy                                                  |                                               |                                                                   | POBIERZ                                         | Z REGON                        |
| Dane wnio:                                                                                            | skodawcy                                                  |                                               |                                                                   | POBIERZ                                         | Z REGON                        |
| Dane whice                                                                                            | skodawcy                                                  |                                               | KRS                                                               | POBIERZ                                         | Z REGON                        |
| Dane wnio:                                                                                            | skodawcy<br>5413                                          |                                               | KRS                                                               | POBIERZ                                         | Z REGON                        |
| Dane wnios<br>NIP                                                                                     | skodawcy<br>5413                                          |                                               | KRS                                                               | POBIERZ                                         | Z REGON                        |
| Dane wnio:<br>8513135<br>REGON -<br>3209206                                                           | 540dawcy<br>5413<br>503                                   |                                               | KRS<br>Rodzaj identyfi                                            | POBIERZ<br>katora podmiotu                      | Z REGON                        |
| Dane wnios<br>8513135<br>REGON -<br>3209206                                                           | skodawcy<br>5413<br>503                                   |                                               | KRS<br>Rodzaj identyfi                                            | POBIERZ<br>katora podmiotu                      | Z REGON                        |
| )ane wnio:<br>851313;<br>REGON -<br>320920;                                                           | 5413<br>503                                               |                                               | KRS<br>Rodzaj identyfi                                            | POBIERZ<br>katora podmiotu                      | Z REGON                        |
| Dane wnios<br>NIP                                                                                     | skodawcy<br>5413<br>503<br>ator wnioskodawcy              |                                               | KRS<br>Rodzaj identyfil<br>Nazwa *<br>WSPÓLNOTA                   | POBIERZ<br>katora podmiotu<br>MIESZKANIOWA PRZY | Z REGON                        |
| Dane wnio:<br>NIP                                                                                     | skodawcy<br>5413<br>303<br>ator wnioskodawcy              |                                               | KRS<br>Rodzaj identyfi<br>Nazwa *<br>WSPÓLNOTA                    | POBIERZ<br>katora podmiotu<br>MIESZKANIOWA PRZY | Z REGON                        |
| Dane wnios<br>NIP                                                                                     | skodawcy<br>5413<br>503<br>rator wnioskodawcy<br>skodawcy |                                               | KRS<br>Rodzaj identyfil<br>Nazwa *<br>WSPÓLNOTA                   | POBIERZ<br>katora podmiotu<br>MIESZKANIOWA PRZY | Z REGON                        |
| Dane wnios<br>NIP                                                                                     | skodawcy<br>5413<br>303<br>ator wnioskodawcy<br>skodawcy  | Ulica                                         | KRS<br>Rodzaj identyfil<br>Nazwa *<br>WSPÓLNOTA                   | POBIERZ<br>katora podmiotu<br>MIESZKANIOWA PRZY | Z REGON<br>UL. ARKOŃSKIEJ 37 W |
| Dane wnios<br>NIP                                                                                     | skodawcy<br>5413<br>303<br>ator wnioskodawcy<br>skodawcy  | Ulica<br>ul. Test-Wilc:                       | KRS<br>Rodzaj identyfil<br>Nazwa *<br>WSPÓLNOTA                   | POBIERZ<br>katora podmiotu<br>MIESZKANIOWA PRZY | Z REGON                        |
| Dane wnio:<br>NIP *<br>8513135<br>REGON -<br>3209206<br>Identyfik<br>Adres wnio<br>Szczecii<br>Kraj * | skodawcy<br>5413<br>303<br>ator wnioskodawcy<br>skodawcy  | Ulica<br>ul. Test-Wilc:                       | KRS<br>Rodzaj identyfi<br>Nazwa *<br>WSPÓLNOTA                    | POBIERZ<br>katora podmiotu<br>MIESZKANIOWA PRZY | Z REGON                        |

Rysunek 240. Przykład wypełnienia wniosku w sekcji '*Wnioskujący*'- Pobranie danych z bazy REGON.

#### Wyświetlony zostanie komunikat:

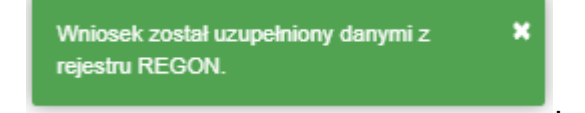

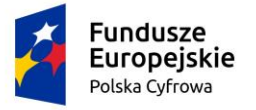

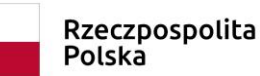

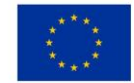

Jeśli na formularzu składania wniosku dla danych 'Adres do korespondencji różny od adresu zamieszkania lub siedziby' zaznaczono 'Tak', wyświetlą się pola adresowe, które należy uzupełnić

| Miejscowość *                         | Ulica                  |                       | Nr budynku *               | Nr lokalu |
|---------------------------------------|------------------------|-----------------------|----------------------------|-----------|
| To pole jest wymagane!                |                        |                       | To pole jest<br>wymagane!  |           |
| Polska 🔻                              | Kod pocztowy *         |                       | Poczta *                   |           |
|                                       | To pole jest wymagane! |                       | To pole jest wymagane      | )         |
| Adres skrzynki pocztowej wnioskodawcy |                        | Numer telefonu wnie   | oskodawcy                  |           |
| Prosimy o uzupełnienie adresu e-mail  |                        | Prosimy dodatkowo o v | vprowadzenie numeru telefo | nu        |
|                                       |                        |                       |                            |           |

Rysunek 241. Przykład wypełnienia wniosku w sekcji 'Wnioskujący' - Adres do korespondencji.

Po uzupełnieniu pierwszego kroku formularza można przystąpić do wypełniania kolejnego kroku – przejście przyciskiem NASTĘPNY.

W aplikacji podczas wypełniania formularza działa walidacja w zakresie wypełnienia wszystkich wymaganych pól. Jeżeli system wykryje nieprawidłowości, włącza się walidacja wskazująca użytkownikowi zakres nieprawidłowości. Pojawia się czerwone wyróżnienie niewypełnionego obowiązkowego pola i tekst pod polem:

| Osoba składająca wniosek, dane kontaktowe |                    |
|-------------------------------------------|--------------------|
| Nazwisko *                                | lmię *             |
| Pole jest wymagane                        | Pole jest wymagane |
| Drugie imię                               | Telefon kontaktowy |

Rysunek 242. Osoba składająca wniosek, dane kontaktowe - walidacja pola.

Ponadto dla sekcji, pod jej nagłówkiem pojawia się walidacja w postaci zaznaczenia kolorem: zielony – poprawne wypełnienie, czerwony – niepoprawne i pojawia się, po wskazaniu kursorem, podpowiedź:

|                   | Fundus<br>Europe<br>Polska Cyf                                                                                                | Sze<br>ejskie<br>rowa                                                                                                    | Rzeczpospolita<br>Polska                                             | <b>Unia Europejska</b><br>Europejski Fundusz<br>Rozwoju Regionalnego |                                                                              |
|-------------------|----------------------------------------------------------------------------------------------------|----------------------------------------------------------------------------------------------------|----------------------------------------------------------------------|----------------------------------------------------------------------|------------------------------------------------------------------------------|
| Wn<br>E<br>E<br>E | koski<br>Rezerwacja numeru<br>Rejestracja jedne mo<br>PESEL:To pr<br>Nazwisko wr<br>wymagane!<br>Imię wniosko<br>Odpis-wyciąg | Strona główna / Zawiadon Formularz Zawiadom ieskodawcy:To pole jest wymagane! bokodawcy:To pole jest wymagane! Wnioskujący  Adres wnioskodawcy ④ | enia o zbyciu<br>E JEDNOSTKI<br>dnostki © Dane dotyczące<br>zbycia © | NABYWCA > ZAŁĄC<br>Nabywca 1 © Załączniki                            | ZNIKI > OŚWIADCZENIA I<br>PODPIS<br>Oświadczenia @<br>Podpis elektroniczny @ |
| <u>*</u><br>*     | Zawiadomienie o zbyciu<br>Zawiadomienie o nabyciu                                                                             |                                                                                                    |                                                                      |                                                                      | ZAPISZ DO ROBOCZYCH                                                          |

Rysunek 243. Walidacja dla niepoprawnie wypełnionej sekcji z podpowiedzią kontekstową.

Należy poprawnie wypełnić pola korzystając z podpowiedzi kontekstowych i nacisnąć przycisk NASTĘPNY.

# 10.2 Formularz składania wniosku "Zawiadomienie o zbyciu jednostki" – sekcja *Dane jednostki*

Sekcja prezentuje się następująco:

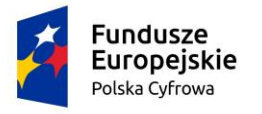

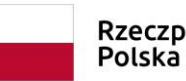

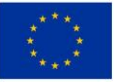

Strona główna / Zawiadomienie o zbyciu

| WNIOSKUJĄCY       DANE JEDNOSTKI       DANE DOTYCZĄCE<br>ZBYCIA       NABYWCA       ZAŁĄCZNIKI       OŚWIADCZENIA I<br>PODPIS         Organ Rejestnijący       Dane jednostki       Dane dotyczące<br>zbycia       Nabywca 1       Załączniki       Oświadczenia       Podpis elektroniczny         Wnioskujący       Adres wnioskodawcy       Załączniki       Załączniki       Oświadczenia       Podpis elektroniczny         Mares wnioskodawcy       Zapisz DO ROBOCZYCH       Zapisz DO ROBOCZYCH       Zapisz DO ROBOCZYCH         Dane jednostki       Typ numeru identyfikacyjnego*       Numer identyfikacyjny jednostki *       Mumer identyfikacyjny jednostki *         Typ numeru rejestracyjnego*       Stary numer       Numer rejestracyjny *       Numer rejestracyjny *                                                                                                    | Formularz Zawiadomienia o zbyciu                       |                           |                 |                     | (                          |
|----------------------------------------------------------------------------------------------------|--------------------------------------------------------|---------------------------|-----------------|---------------------|----------------------------|
| Organ Rejestrujący       Dane jednostki       O Dane dotyczące zbycia       Nabywca 1       Załączniki       O dświadczenia       Podpis elektroniczny       Podpis elektroniczny                                                                                                    | WNIOSKUJĄCY <sup>°</sup> DANE JEDNOSTKI <sup>° D</sup> | ANE DOTYCZĄCE ,<br>ZBYCIA | NABYWCA         | > ZAŁĄCZNIKI        | , OŚWIADCZENIA I<br>PODPIS |
| Wnioskujący     Adres wnioskodawcy                                                                                                    | Organ Rejestrujący 🥥 Dane jednostki 🥥 D                | ane dotyczące             | Nabywca 1 Ø     | Załączniki Ø        | Oświadczenia 🔗             |
| Adres wnioskodawcy ②          ZAPISZ DO ROBOCZYCH         Dane jednostki         Typ numeru ldentyfikacyjnego*          CIN/HIN/WIN          Typ numeru rejestracyjnego*       Numer identyfikacyjny jednostki *         Stary numer          Numer dokumentu rejestracyjnego *                                                                                                    | Wnioskujący Ø                                          | Dycla                     |                 |                     | Podpis elektroniczny 📀     |
| Dane jednostki         Typ numeru ldentyfikacyjnego*         CIN/HIN/WIN         Typ numeru rejestracyjnego*         Stary numer         Numer rejestracyjny *                                                                                                    | Adres wnioskodawcy 🥝                                   |                           |                 |                     |                            |
| Dane jednostki         Typ numeru ldentyfikacyjnego*         CIN/HIN/WIN         Typ numeru rejestracyjnego*         Stary numer         Numer rejestracyjny *                                                                                                    |                                                        |                           |                 | ZAPISZ D            | OO ROBOCZYCH               |
| Dane jednostki         Typ numeru identyfikacyjnego*         CIN/HIN/WIN         Typ numeru rejestracyjnego*         Stary numer         Numer rejestracyjny *                                                                                                    |                                                        |                           |                 |                     |                            |
| Typ numeru identyfikacyjnego*       Numer identyfikacyjny jednostki *         CIN/HIN/WIN       Image: Cin/Hin/Win         Typ numeru rejestracyjnego*       Image: Cin/Hin/Win         Stary numer       Image: Cin/Hin/Win         Numer rejestracyjnego*       Image: Cin/Hin/Win         Numer rejestracyjnego*       Image: Cin/Hin/Win         Numer dokumentu rejestracyjnego *       Image: Cin/Hin/Win                                                                                                    | Dane iednostki                                         |                           |                 |                     | *                          |
| Typ numeru identyfikacyjnego*       Numer identyfikacyjny jednostki *         CIN/HIN/WIN       Image: Comparison of the system of the system of the sy |                                                        |                           |                 |                     |                            |
| CIN/HIN/WIN       Numer identyfikacyjny jednostki *         Typ numeru rejestracyjnego *       Numer rejestracyjny *         Numer dokumentu rejestracyjnego *       Numer rejestracyjny *                                                                                                    | Typ numeru identyfikacyjnego *                         |                           |                 |                     |                            |
| Typ numeru rejestracyjnego *         Stary numer         Numer dokumentu rejestracyjnego *                                                                                                    | CIN/HIN/WIN                                            | *                         | Numer identyfil | kacyjny jednostki * |                            |
| Typ numeru rejestracyjnego *         Stary numer         Numer dokumentu rejestracyjnego *                                                                                                    |                                                        |                           |                 |                     |                            |
| Stary numer     Numer rejestracyjny *       Numer dokumentu rejestracyjnego *                                                                                                    | Typ numeru rejestracyjnego *                           |                           |                 |                     |                            |
| Numer dokumentu rejestracyjnego *                                                                                                    | Stary numer                                            | Ŧ                         | Numer rejestra  | cyjny *             |                            |
| Numer dokumentu rejestracyjnego *                                                                                                    |                                                        |                           |                 |                     |                            |
|                                                                                                    | Numer dokumentu rejestracyjnego *                      |                           |                 |                     |                            |
|                                                                                                    |                                                        |                           |                 |                     |                            |
|                                                                                                    |                                                        |                           |                 |                     |                            |
|                                                                                                    |                                                        |                           |                 |                     |                            |
|                                                                                                    |                                                        |                           |                 |                     |                            |
| POPRZEDNI NASTĘPNY                                                                                                    | POPRZEDNI                                              |                           |                 | N/                  | ASTĘPNY                    |

Rysunek 244. Formularz składania wniosku - "Zawiadomienie o zbyciu jednostki" – sekcja Dane jednostki.

W sekcji *Dane jednostki* użytkownik wpisuje informacje o jednostce, której dotyczy zbycie. Należy wypełnić pola wymagane Numer identyfikacyjny jednostki, Numer rejestracyjny, Numer dokumentu rejestracyjnego oraz Typ numeru identyfikacyjnego (wybór ze słownika), Typ numeru rejestracyjnego (wybór ze słownika).

Po sprawdzeniu zawartości pól można przejść do następnej sekcji przyciskiem NASTĘPNY.

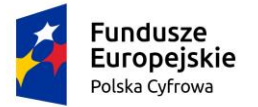

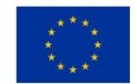

# 10.3 Formularz składania wniosku "Zawiadomienie o zbyciu jednostki" – sekcja *Dane dotyczące zbycia*

Sekcja prezentuje się następująco:

| 📤 Strona główn                  | a/Z    | 'awiadomienie o z | zbyciu        |                          |      |           |   |            |                            |
|---------------------------------|--------|-------------------|---------------|--------------------------|------|-----------|---|------------|----------------------------|
| Formularz s                     | kład   | ania wniosk       | u             |                          | _    |           |   |            |                            |
| WNIOSKUJĄC                      | Y °    | DANE JEDNOS       | <b>зткі</b> , | DANE DOTYCZ/<br>ZBYCIA   | ĄCE, | NABYWCA   | , | ZAŁĄCZNIKI | , OŚWIADCZENIA I<br>PODPIS |
| Organ Rejestrujący              | 0      | Dane jednostki    | ø             | Dane dotyczące<br>zbycia | ø    | Nabywca 1 | Ø | Załączniki | ⊘ Oświadczenia ⊘           |
| Wnioskujący<br>Adres            | 0      |                   |               |                          |      |           |   |            |                            |
| wnioskodawcy<br>Dane kontaktowe | 0      |                   |               |                          |      |           |   |            |                            |
|                                 |        |                   |               |                          |      |           |   |            |                            |
|                                 |        |                   |               |                          |      |           |   | ZAPISZ     | DO ROBOCZYCH               |
|                                 |        |                   |               |                          |      |           |   |            |                            |
| Dane dotycza                    | ące zb | ycia              |               |                          |      |           |   |            | •                          |
| Określenie ro                   | dzaju  | zawiadomienia     | 1             |                          |      |           |   |            |                            |
| 🔘 Zawiado                       | mienie | e o zbyciu        |               |                          |      |           |   |            |                            |
| O Zawiado                       | mienie | e o nabyciu       |               |                          |      |           |   |            |                            |
| Data zbycia                     |        |                   |               |                          |      |           |   |            |                            |
| Data zbycia                     | *      |                   |               |                          |      |           |   |            |                            |
|                                 |        |                   |               |                          |      |           |   |            |                            |

Rysunek 245. Formularz składania wniosku - "Zawiadomienie o zbyciu jednostki" – sekcja Dane dotyczące zbycia.

W polu 'Określenie rodzaju zawiadomienia' domyślnie zaznaczone jest Zawiadomienie o zbyciu i pole nie jest edytowalne.

Należy wypełnić pole wymagane 'Data zbycia'.

Po sprawdzeniu zawartości pól można przejść do następnej sekcji przyciskiem NASTĘPNY.

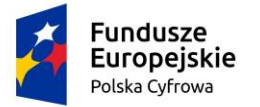

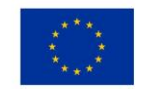

# 10.4 Formularz składania wniosku "Zawiadomienie o zbyciu jednostki" – sekcja *Nabywca*

Sekcja prezentuje się następująco:

| ACZNIKI , OŚWIADCZENIA I<br>PODPIS |
|------------------------------------|
| iki 🛛 Oświadczenia 🕬               |
|                                    |
|                                    |
|                                    |
|                                    |
| ZAPISZ DO ROBUCZYCH                |
|                                    |
|                                    |
| <b>^</b>                           |
| •                                  |
| •                                  |
| •<br>•                             |
| •                                  |
| •<br>•                             |
| •                                  |
|                                    |

Rysunek 246. Formularz składania wniosku - "Zawiadomienie o zbyciu jednostki" – sekcja Nabywca.

W tej sekcji wypełniane są dane nabywców, użytkownik może wypełnić dane dla jednego lub więcej nabywców.

Po rozwinięciu belki 'Nabywca 1' pojawia się część z polami do wypełnienia. W polu 'Rodzaj podmiotu', przy zaznaczonej opcji 'Osoba fizyczna' sekcja jest prezentowana jak niżej:

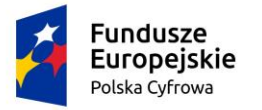

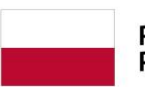

Rzeczpospolita Polska

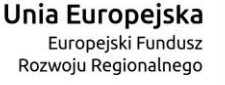

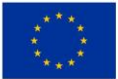

Nabywca 1

| Rodzaj podmiotu                                                  |                        |                         |                           |           |
|------------------------------------------------------------------|------------------------|-------------------------|---------------------------|-----------|
| <ul> <li>Jednostka organizacyjna nieposiadająca osobo</li> </ul> | wości prawnej          |                         |                           |           |
| Osoba fizyczna                                                   |                        |                         |                           |           |
| <ul> <li>Osoba prawna</li> </ul>                                 |                        |                         |                           |           |
|                                                                  |                        |                         |                           |           |
| Dane podstawowe                                                  |                        |                         | POBIERZ Z RI              | EGON      |
|                                                                  |                        |                         |                           |           |
| NP                                                               |                        | PESEL*                  |                           |           |
|                                                                  |                        | To pole jest wymagane!  |                           |           |
| Rodzaj identyfikatora                                            | *                      | Wartość identyfikatora  | 3                         |           |
|                                                                  |                        |                         |                           |           |
| Nazwa                                                            |                        | Nazwisko właściciela    | ÷                         |           |
|                                                                  |                        | To pole jest wymagane!  |                           |           |
| Imię właściciela *                                               |                        | Drugie imię właściciel: | 8                         |           |
| To pole jest wymagane!                                           |                        |                         |                           |           |
| Data urodzenia właściciela *                                     |                        | Miejsce urodzenia *     |                           |           |
| To pole jest wymagane!                                           |                        | To pole jest wymagane!  |                           |           |
| Adres zamieszkania                                               |                        |                         |                           |           |
| Miejscowość *                                                    | Ulica                  |                         | Nr budynku *              | Nr lokalu |
| To pole jest wymagane!                                           |                        |                         | To pole jest<br>wymagane! |           |
| Polska -                                                         | Kod pocztowy *         |                         | Poczta *                  |           |
|                                                                  | To pole jest wymagane! |                         | To pole jest wymagane     | el        |
| Adres E-mail                                                     |                        | Telefon kontaktowy      |                           |           |
| Prosimy o uzunelnienie adresu e-mail                             |                        | Prosimy dodatkowo o wo  | rowadzenie numeru telefo  | nu        |

### Rysunek 247. Formularz składania wniosku - "Zawiadomienie o zbyciu jednostki" – sekcja *Nabywca* 1– osoba fizyczna.

Należy wypełnić kolejne pola obowiązkowe:

- Dane podstawowe PESEL, Nazwisko właściciela, Imię właściciela oraz pola nieobowiązkowe, jeżeli dane są dostępne – NIP, Rodzaj identyfikatora podmiotu, Identyfikator podmiotu, Nazwa, Drugie imię właściciela;
- Adres zamieszkania: Kraj, Miejscowość, Numer budynku, Kod pocztowy, Poczta oraz pola nieobowiązkowe, jeżeli dane są dostępne – Ulica, Numer lokalu; Adres E-mail, Telefon kontaktowy.

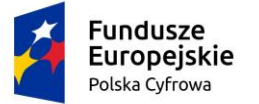

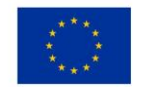

Dla zaznaczonej opcji 'Jednostka organizacyjna nieposiadająca osobowości prawnej' lub 'Osoba prawna' sekcja jest prezentowana jak niżej:

| Nabywca 1                                                      |                        |                 |                                  | <b>^</b>  |
|----------------------------------------------------------------|------------------------|-----------------|----------------------------------|-----------|
| Rodzai podmiotu                                                |                        |                 |                                  |           |
| <b>O</b>                                                       |                        |                 |                                  |           |
| <ul> <li>Jednostka organizacyjna nieposladająca oso</li> </ul> | obowości prawnej       |                 |                                  |           |
| <ul> <li>Osoba fizyczna</li> </ul>                             |                        |                 |                                  |           |
| Osoba prawna                                                   |                        |                 |                                  |           |
|                                                                |                        |                 |                                  |           |
| Dane podstawowe                                                |                        |                 | POBIERZ Z R                      | EGON      |
|                                                                |                        |                 |                                  |           |
| NIP*                                                           |                        | KRS             |                                  |           |
| To pole jest wymagane!                                         |                        |                 |                                  |           |
| REGON                                                          |                        | Rodzaj identy   | yfikatora                        | -         |
|                                                                |                        |                 |                                  |           |
| Wartość identyfikatora                                         |                        | Nazwa *         |                                  |           |
|                                                                |                        | To pole jest wy | magane!                          |           |
| Adres siedziby                                                 |                        |                 |                                  |           |
| Miejscowość *                                                  | Ulica                  |                 | Nr budynku *                     | Nr lokalu |
| To pole jest wymagane!                                         |                        |                 | To pole jest<br>wymagane!        |           |
| Polska                                                         | Kod pocztowy *         |                 | Poczta *                         |           |
|                                                                | To pole jest wymagane! |                 | To pole jest wymagan             | e!        |
| Adres E-mail                                                   |                        | Telefon konta   | aktowy                           |           |
| Prosimy o uzupełnienie adresu e-mail                           |                        | Prosimy dodat   | kowo o wprowadzenie numeru telef | onu       |

#### Rysunek 248. Formularz składania wniosku - "Zawiadomienie o zbyciu jednostki" – sekcja *Nabywca* 1– opcja 'Jednostka organizacyjna nieposiadająca osobowości prawnej'.

Należy wypełnić sekcje:

- Dane podstawowe NIP, Nazwa, oraz pola nieobowiązkowe, jeżeli dane są dostępne KRS, REGON, Rodzaj identyfikatora podmiotu, Identyfikator podmiotu;
- Adres siedziby: Kraj, Miejscowość, Numer budynku, Kod pocztowy, Poczta oraz pola nieobowiązkowe, jeżeli dane są dostępne – Ulica, Numer lokalu; Adres E-mail, Telefon kontaktowy.

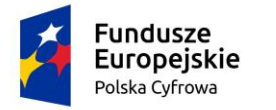

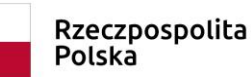

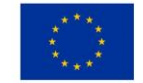

<u>Uwaga: po wypełnieniu pola NIP uaktywniony zostaje przycisk POBIERZ Z REGON - umożliwia pobranie danych podmiotu (wnioskodawcy, właściciela, armatora) z rejestru REGON i udostępnienie ich w systemie REJA24 np.</u>

| Nabywca 1                                |                        |                                                  | • |
|------------------------------------------|------------------------|--------------------------------------------------|---|
|                                          |                        |                                                  |   |
| Rodzaj podmiotu                          |                        |                                                  |   |
| 🔿 Jednostka organizacyjna nieposiadająca | a osobowości prawnej   |                                                  |   |
| <ul> <li>Osoba fizyczna</li> </ul>       |                        |                                                  |   |
| Osoba prawna                             |                        |                                                  |   |
|                                          |                        |                                                  | _ |
| Dane podstawowe                          |                        | POBIERZ Z REGON                                  |   |
| NIP *                                    |                        |                                                  |   |
| 8513135413                               |                        | KRS                                              |   |
|                                          |                        |                                                  |   |
| REGON                                    |                        | Rodzaj identyfikatora                            | * |
|                                          |                        |                                                  |   |
| Wartość identyfikatora                   |                        | Nazwa *                                          |   |
|                                          |                        | To pole jest wymagane!                           | _ |
| Adres siedziby                           |                        |                                                  |   |
| Miejscowość *                            | Ulica                  | Nr budynku * Nr lokalu                           |   |
| To pole jest wymagane!                   |                        | To pole jest                                     |   |
| Kraj*                                    | Kod pocztowy *         | Poczta *                                         | ٦ |
|                                          | To pole jest wymagane! | To pole jest wymagane!                           |   |
| Adres E-mail                             |                        | Telefon kontaktowy                               |   |
| Prosimy o uzupełnienie adresu e-mail     |                        | Prosimy dodatkowo o wprowadzenie numeru telefonu |   |

Rysunek 249. Formularz składania wniosku - "Zawiadomienie o zbyciu jednostki" – sekcja *Nabywca 1* – Pobranie danych z bazy REGON.

Wyświetlony zostanie komunikat:

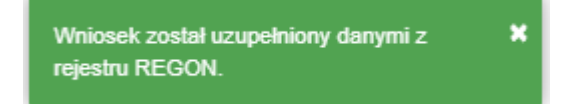

Jeśli na formularzu składania wniosku dla danych 'Adres do korespondencji różny od adresu zamieszkania lub siedziby' zaznaczono 'Tak', wyświetlą się pola adresowe, które należy uzupełnić

|     | Fundusze<br>Europejskie<br>Polska Cyfrowa                              | Rzeczpospo<br>Polska   | lita U              | <b>nia Europejska</b><br>Europejski Fundusz<br>Rozwoju Regionalnego |             |
|-----|------------------------------------------------------------------------|------------------------|---------------------|---------------------------------------------------------------------|-------------|
| Adr | es do korespondencji różny od adresu zamiesz<br>dres do korespondencji | kania lub siedziby     |                     |                                                                     | 🖲 Tak 🔵 Nie |
|     | Miejscowość *                                                          | Ulica                  |                     | Nr budynku *                                                        | Nr lokalu   |
|     | To pole jest wymagane!                                                 |                        |                     | To pole jest<br>wymagane!                                           |             |
|     | Polska                                                                 | Kod pocztowy *         |                     | Poczta *                                                            |             |
|     |                                                                        | To pole jest wymagane! |                     | To pole jest wymagane!                                              |             |
|     | Adres skrzynki pocztowej wnioskodawcy                                  | Nu                     | mer telefonu wnic   | oskodawcy                                                           |             |
|     | Prosimy o uzupełnienie adresu e-mail                                   | Pro                    | osimy dodatkowo o w | /prowadzenie numeru telefon                                         | u           |
|     |                                                                        |                        |                     |                                                                     |             |
|     |                                                                        |                        |                     |                                                                     |             |
|     |                                                                        |                        |                     | NASTĘ                                                               | PNY         |

Rysunek 250. Przykład wypełnienia wniosku w sekcji 'Nabywca' - Adres do korespondencji.

Po uzupełnieniu danych formularza można przystąpić do wypełniania kolejnego kroku – przejście przyciskiem NASTĘPNY.

Jeżeli na wniosku występuje kolejny nabywca, należy nacisnąć DODAJ NABYWCĘ i wypełnić dane w części 'Nabywca 2'.

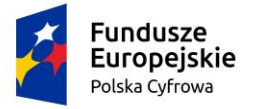

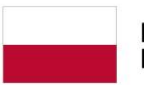

Rzeczpospolita Polska

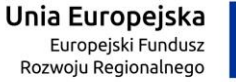

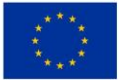

#### Nabywca 2

| L D - |                                              |                |   |               |            |                       |       |           |
|-------|----------------------------------------------|----------------|---|---------------|------------|-----------------------|-------|-----------|
| RC    | idzaj podmiotu                               |                |   |               |            |                       |       |           |
| 0     | Jednostka organizacyjna nieposiadająca osobo | owości prawnej |   |               |            |                       |       |           |
| 0     | Osoba fizyczna                               |                |   |               |            |                       |       |           |
| 0     | Osoba prawna                                 |                |   |               |            |                       |       |           |
| L Da  | ine podstawawa                               |                |   |               |            | 0.00/507.7            | DEO   | 01        |
| 100   | ine pousiawowe                               |                |   |               |            | PUDIERZ Z             | REG   | ON        |
|       | NIP                                          |                | 1 | PESEL*        |            |                       |       |           |
|       |                                              |                |   |               |            |                       |       |           |
|       | Rodzaj identyfikatora                        | *              | 1 | Wartość iden  | tyfikatora |                       |       |           |
|       |                                              |                |   |               |            |                       |       |           |
|       | Nazwa                                        |                | 1 | Nazwisko wła  | sciciela * | :                     |       |           |
|       |                                              |                |   |               |            |                       |       |           |
|       | Imię właściciela *                           |                | 1 | Drugie imię w | Aaściciela | 1                     |       |           |
|       |                                              |                |   |               |            |                       |       |           |
|       | Data urodzenia właściciela *                 |                |   | Miejsce urod: | zenia *    |                       |       |           |
| Ad    | res zamieszkania                             |                |   |               |            |                       |       |           |
|       | Miejscowość *                                | Ulica          |   |               |            | Nr budynku *          |       | Nr lokalu |
|       | Kraj *                                       |                |   |               |            |                       |       |           |
|       | Polska 🝷                                     | Kod pocztowy * |   |               |            | Poczta *              |       |           |
|       |                                              |                |   |               |            |                       |       |           |
|       | Adres E-mail                                 |                |   | Telefon konta | ktowy      |                       |       |           |
|       | Prosimy o uzupełnienie adresu e-mail         |                |   | Prosimy dodat | cowo o wpr | owadzenie numeru tele | efonu |           |

Rysunek 251. Formularz składania wniosku - "Zawiadomienie o zbyciu jednostki" – sekcja Nabywca 2.

Dane na formularzu *Nabywca 2* należy wypełniać analogicznie jak zostało opisane we wniosku "Zawiadomienie o zbyciu jednostki" - krok Nabywca – *Nabywca 1* (pkt 9.4).

Po sprawdzeniu zawartości pól można przejść do następnego kroku formularza przyciskiem NASTĘPNY.

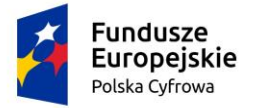

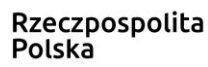

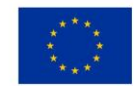

# 10.5 Formularz składania wniosku "Zawiadomienie o zbyciu jednostki" – sekcja *Załączniki*

W sekcji *Załączniki* znajduje się pole 'Rodzaj załącznika', w którym podpowiadana jest lista załączników. Należy zaznaczyć checkbox przy polach załączników, które są wymagane i zostały dołączone do wniosku , a następnie nacisnąć DODAJ ZAŁĄCZNIK i wskazać zapisane skany załączników dodając je do wniosku.

Sekcja prezentuje się następująco:

| Cafączniki                                                           |                                                |                                                                                         | - |
|----------------------------------------------------------------------|------------------------------------------------|-----------------------------------------------------------------------------------------|---|
|                                                                      |                                                |                                                                                         |   |
| Rodzaj załącznika                                                    | •                                              |                                                                                         |   |
| DODAJ ZAŁ                                                            | ĄCZNIK                                         |                                                                                         |   |
| Akceptowane formaty:                                                 | PDE JPG PNG                                    |                                                                                         |   |
| Dostępne 98.99 MB z (                                                | 99 MB                                          |                                                                                         |   |
| Dostępne 98.99 MB z (<br>dane przez Ciebie zał                       | ączniki                                        |                                                                                         |   |
| Dostępne 08.00 MB z (<br>dane przez Ciebie zał<br>Rozmiar            | ączniki<br>Nazwa skrócona                      | Rodzaj                                                                                  |   |
| Dostępne 98.99 MB z (<br>dane przez Ciebie zał<br>Rozmiar            | aczniki<br>Nazwa skrócona                      | Rodzaj                                                                                  |   |
| Dostępne 98.99 MB z (<br>dane przez Ciebie zał<br>Rozmiar<br>0.01 MB | aczniki<br>Nazwa skrócona<br>V<br>podpis.jpg   | Rodzaj<br>♥ ♥<br>Załącznik poświadczający<br>zbycie jednostki ▲                         | × |
| Dostępne 08.00 MB z (<br>dane przez Ciebie zał<br>Rozmiar<br>0.01 MB | aczniki<br>Nazwa skrócona<br>✓ ✓<br>podpis.jpg | Rodzaj<br>Załącznik poświadczający<br>zbycie jednostki<br>1 do 1 z 1 K < strona 1 z 1 > | × |

Rysunek 252. Formularz składania wniosku - "Zawiadomienie o zbyciu jednostki" – sekcja Załączniki.

Dodane załączniki będą prezentowane w tabelce na liście dodanych załączników. Zbędny lub niepoprawny załącznik można usunąć poprzez kliknięcie ikonki 'x' – Usuń.

Po dodaniu kompletu załączników Przejście do kolejnego kroku przyciskiem NASTĘPNY.

## 10.6 Formularz składania wniosku "Zawiadomienie o zbyciu jednostki" – sekcja *Oświadczenia i podpis*

#### 10.6.1 Oświadczenia i podpis wniosku

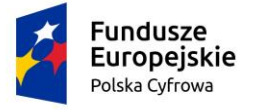

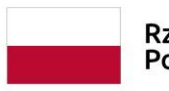

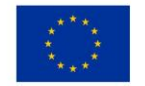

.

W sekcji dotyczącej oświadczeń, wymagane jest ustawienie zaznaczenia przy wszystkich pozycjach oświadczenia na 'Tak'.

Sekcja prezentuje się następująco:

#### Oświadczenia

Wyrażam zgodę na przetwarzanie moich danych osobowych w aplikacji "Konto Interesanta" Systemu REJA24 zgodnie z rozporządzeniem Parlamentu Europejskiego i Rady (UE) 2016/679 z 27 kwietnia 2016 r. w sprawie ochrony osób fizycznych w związku z przetwarzaniem danych osobowych w sprawie swobodnego przepływu takich danych oraz uchylenia dyrektywy 95/46/WE (ogólne rozporządzenie o ochronie danych), (Dz. Urz. UE L Nr 119 s 1) na potrzeby rejestracji i uzyskania danych z rejestru jachtów i innych jednostek pływających o długości do 24 m.

#### KLAUZULA INFORMACYJNA

1. Administratorem Pani/Pana danych osobowych jest Dyrektor Urzędu Morskiego w Szczecinie, z siedzibą w Szczecinie, plac Stefana Batorego 4, 70-207 Szczecin. 2. W sprawach z zakresu ochrony danych osobowych może Pan/Pani kontaktować się z Inspektorem Ochrony Danych pod adresem e-mail: IOD@ums.gov.pl, tel: +48 91 44 03 309. Dane osobowe będą przetwarzane w celu wykonania obowiązków wynikających między innymi z: ustawy z dnia 12 kwietnia 2018 r. o rejestracji jachtów i innych jednostek pływających o długości do 24 metrów oraz Kodeksu postępowania administracyjnego przez Administratora, organy rejestrujące oraz inne podmioty uprawnione z mocy prawa. Podanie danych osobowych w zakresie wymaganym przepisami prawa jest obowiązkowe 4. Odbiorcami Pani/Pana danych osobowych będą wyłącznie podmioty uprawnione do uzyskania danych osobowych na podstawie przepisów prawa oraz podmioty, które przetwarzają Pani/Pana dane osobowe w imieniu Administratora, na podstawie zawartej umowy powierzenia przetwarzania danych osobowych (tzw. podmioty przetwarzające). Pani/Pana dane osobowe są przetwarzane przez okres niezbędny do wypełnienia 🔘 Tak 🔿 Nie obowiązku prawnego organów rejestrujących oraz Administratora, a po tym czasie przez okres oraz w zakresie wymaganym przez przepisy prawa, w szczególności ze wzgledu na cele archiwalne 6. Posiada Pani/Pan prawo do żądania od administratora danych osobowych dostępu do danych osobowych, ich sprostowania lub ograniczenia przetwarzania, uzyskania informacji o przetwarzaniu, oraz wycofania zgody na ich przetwarzanie. Z tych praw mogą Państwo skorzystać, składając wniosek do Urzędu Morskiego w Szczecinie (pod adres wskazany w pkt 1) lub do jednego z organów rejestrujących, których adresy znajdą Państwo na stronie portal.reja24.gov.pl lub wysyłając emaila pod adres: IOD@ums.gov.pl. Ma Pani/Pan prawo wniesienia skargi do organu nadzorczego, Prezesa Urzędu Ochrony Danych Osobowych, ul. Stawki 2, 00-193 Warszawa 8. Podanie danych osobowych w zakresie wymaganym przez przepisy prawa jest obligatoryjne, brak podania danych uniemożliwi załatwienie Pani/Pana sprawy.

Potwierdzam zapoznanie się z klauzulą informacyjną

### Rysunek 253. Formularz składania wniosku "Wniosek o wydanie wtórnika Dokumentu rejestracyjnego" – oświadczenia.

Po zaznaczeniu opcji 'Tak' w części Oświadczenia, należy wskazać formę podpisu wniosku: PROFIL ZAUFANY lub PODPIS KWALIFIKOWANY lub PODPIS OSOBISTY. Wniosek zostaje zapisany w bazie i oczekuje na podpis. Szczegółowy opis podpisywania dokumentu znajduje się w rozdziale 3.3 Podpisywanie wniosków.

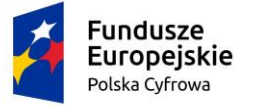

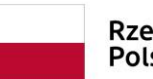

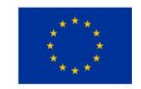

#### Skorzystaj z proponowanych form podpisu wniosku w Systemie REJA24.

| Podpisz przy wykorzystaniu Profilu Zaufanego      | PROFIL ZAUFANY                       |
|---------------------------------------------------|--------------------------------------|
| _                                                 | Musisz posiadać aktywne konto.       |
| Podpisz przy wykorzystaniu certyfikatu            | PODPIS KWALIFIKOWANY                 |
| kwalifikowanego                                   | Musisz posiadać aktualny certyfikat. |
| Podpisz przy wykorzystaniu podpisu osobistego (e- | PODPIS OSOBISTY                      |
| dowód)                                            | Musiez nosladać aktualny certyfikat  |

Rysunek 254. Podpisanie wniosku elektronicznie.

Po wykonaniu procedury podpisującej następuje powrót do strony głównej aplikacji **Konto Interesanta** i wyświetlenie komunikatu

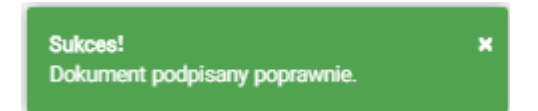

Wniosek otrzymuje status Podpisano wniosek.

Wprowadzony wniosek zostaje zapisany w wersji roboczej. Wyszukanie go następuje w menu **Moje dokumenty – Wnioski robocze.** 

## 10.7 Formularz składania wniosku "Zawiadomienie o zbyciu jednostki" – zapisanie wersji roboczej wniosku

Aby zapisać wersję roboczą wniosku przed jego zarejestrowaniem, na każdym etapie pracy, można użyć przycisku ZAPISZ DO ROBOCZYCH.

Skutkiem tej akcji będzie zapisanie wniosku z wprowadzonymi danymi, aby ich nie utracić przed dalszym etapem pracy.

Jednocześnie w sytuacji odłożenia pracy i zamknięciu ekranu z wnioskiem w wersji roboczej, będzie możliwe wyszukanie go w menu Wnioski - Wnioski robocze na liście wniosków roboczych i wznowienie pracy.

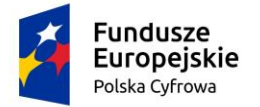

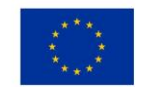

# 10.8 Formularz składania wniosku "Zawiadomienie o zbyciu jednostki" – zarejestrowanie wniosku

| 🛦 Strona główna / Zawiadomienie o zbyciu                                                                                                   |                                       |
|----------------------------------------------------------------------------------------------------|---------------------------------------|
| Formularz Zawiadomienia o zbyciu                                                                                                    |                                       |
| Szczegóły wniosku:                                                                                                    |                                       |
| Rodzaj wniosku: Zawiadomienie o zbyciu jednostki.<br>Status wniosku: Podpisano wniosek<br>Identyfikator wniosku:<br>Data złożenia wniosku: |                                       |
| WNIOSKUJĄCY , DANE<br>JEDNOSTKI , DANE<br>DOTYCZĄCE , NABYWCA ,<br>ZBYCIA                                                                  | ZAŁĄCZNIKI , OŚWIADCZENIA<br>I PODPIS |
| Sposób wypełnienia wniosku                                                                                                    | *v                                    |
| Organ Rejestrujący                                                                                                    | •                                     |
| Wnioskujący                                                                                                    | •                                     |
|                                                                                                    |                                       |
|                                                                                                    | NASTĘPNY                              |

Rysunek 255. Formularz składania wniosku "Zawiadomienie o zbyciu jednostki" – zarejestrowanie wniosku

Po podpisaniu wniosku, status wniosku jest prezentowany w szczegółach wniosku. Należy przejść na koniec wniosku (do sekcji Opłaty i oświadczenia), klikając w nazwę sekcji i wybrać przycisk ZŁÓŻ WNIOSEK.

Po wykonaniu funkcji system wyświetli komunikat:

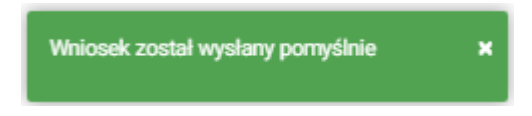

Po wyświetleniu komunikatu "Wniosek został wysłany pomyślnie", wniosek zostaje przeniesiony do menu **Moje dokumenty - Wnioski złożone**.

### **11 Zawiadomienie o nabyciu**

Aby zarejestrować wniosek "Zawiadomienie o nabyciu jednostki" należy wybrać menu **Wnioski -Zawiadomienie o nabyciu** na panelu bocznym. W obszarze roboczym ekranu zostanie otwarty formularz składania wniosku z widocznymi kolejnymi krokami rejestracji wniosku:

- Wnioskujący,
- Dane jednostki,
- Dane dotyczące nabycia,
- Zbywca

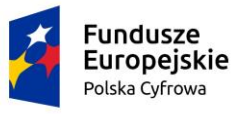

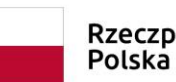

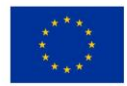

- Załączniki,
- Opłaty i oświadczenia.

|         | Rezerwacja numeru       | Strona główna / Zawiadomienie o nabyciu                                                  |           |
|---------|-------------------------|------------------------------------------------------------------------------------------|-----------|
| Ê       | Rejestracja jednostki   | Fermular Zawiedemienie e netweiu                                                         | $\langle$ |
| 0       | Zmiana danych jednostki |                                                                                          |           |
| È       | Odpis-wyciąg            | WNIOSKUJĄCY DANE JEDNOSTKI , DANE DOTYCZĄCE , ZBYWCA , ZAŁĄCZNIKI , OŚWIADCZENIA         | .1        |
|         | Wydanie wtórnika        | Organ Rejestrujący @ Dane jednostki @ Dane dotyczące @ Zbywca 1 @ Załączniki @ Pouczenia | <br>Ø     |
| 2       | Zawiadomienie o zbyciu  | nabycia Oświadczenia                                                                     | ø         |
| 2       | Zawiadomienie o nabyciu | Adres wnioskodewoy 🥹 Podpis elektroniczny                                                | Ø         |
| 8       | Wykreślenie z rejestru  | ZAPISZ DO ROBOCZYCH                                                                      |           |
| Mo      | je dokumenty            | Sposóh wypełniania wniosku                                                               |           |
|         | Wnioski robocze         |                                                                                          |           |
|         | Wnioski złożone         |                                                                                          |           |
| <b></b> | Rozpatrzone             | Organ Rejestrujący                                                                       | •         |
| Da      | ne dobrowolne           | Wnioskujący                                                                              | -         |
| Ê       | Dane dobrowolne         |                                                                                          |           |
| Da      | ne jednostek            |                                                                                          |           |
| <u></u> | Dane jednostek          | NASTĘPNY                                                                                 |           |

Rysunek 256. Formularz składania wniosku - "Zawiadomienie o nabyciu jednostki" – sekcja Wnioskujący.

Wejście do formularza otwiera widok sekcji w postaci "belek", gdzie na każdej belce znajduje się

ikonka – strzałka . Użytkownik może zwijać i rozwijać zawartość sekcji przy pomocy ikonek z prawej strony belki. Nie powoduje to utraty danych, które zostały wypełnione w ramach sekcji.

Nad pierwszą belką jest widoczny przycisk ZAPISZ DO ROBOCZYCH, umożliwiający zapisanie roboczej wersji wniosku. Lista wniosków roboczych prezentowana jest w menu Moje dokumenty - 'Wnioski robocze'.

Pod dolną belką jest widoczny przycisk nawigacyjny NASTĘPNY, a na kolejnych sekcjach również przycisk POPRZEDNI.

# 11.1 Formularz składania wniosku "Zawiadomienie o nabyciu jednostki" – sekcja *Wnioskujący*

Sekcja Wnioskujący składa się z poniższych belek:

- Sposób wypełnienia wniosku,
- Organ Rejestrujący,
- Wnioskujący.

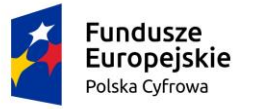

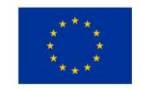

### 11.1.1 Sposób wypełnienia wniosku

Po rozwinięciu belki 'Sposób wypełnienia wniosku' widoczna jest część informacyjna o sposobie wypełnienia wniosku.

### 11.1.2 Organ Rejestrujący

Po rozwinięciu belki 'Organ Rejestrujący' widoczna jest część, zawierająca dane słownikowe dotyczące Organu Rejestrującego, do którego składany będzie wniosek o nadanie numeru rejestracyjnego: należy wybrać ze słownika właściwą nazwę wpisując w pole 'Organ Rejestrujący' fragment nazwy. Po wskazaniu nazwy, dane wybranego organu zostaną wyświetlone na formatce wniosku.

| Organ Rejestrujący                             |   |                                                                     | •                                                                   |
|------------------------------------------------|---|---------------------------------------------------------------------|---------------------------------------------------------------------|
| Nazwa instytucji *<br>Polski Związek Żeglarski | • | Dane organu:<br>Nazwa:<br>E-mail:<br>Numer telefonu:<br>Numer konta | Prezes Polskiego Zwiazku Żeglarskiego<br>79101015990028991339300000 |
|                                                |   | Adres:                                                              | Warszawa, al. ks. J. Poniatowskiego 1 03-901<br>Warszawa            |

### Rysunek 257. Przykładowe dane szczegółowe Organu Rejestrującego, którego pracownikiem jest zalogowany użytkownik.

Widoczne są wypełnione pola: Organ Rejestrujący, Nazwa, E-mail, Numer telefonu, Numer konta bankowego, Adres - wypełnione danymi zapisanymi w bazie systemu, dostępnymi w trybie podglądu.

### 11.1.3 Wnioskujący

Sposób wypełnienia tej części zależy od tego jak zostały wypełnione pola: 'Czy osoba składająca wniosek działa w swoim imieniu i jest jedynym właścicielem jednostki?' oraz 'Typ lub rodzaj wnioskodawcy' na wniosku

Pole 'Czy osoba składająca wniosek działa w swoim imieniu i jest jedynym właścicielem jednostki?' ma domyślnie zaznaczoną wartość 'Nie', a pole 'Typ lub rodzaj wnioskodawcy' wartość 'Osoba fizyczna'.

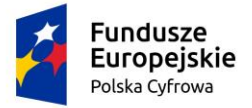

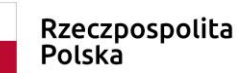

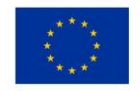

#### Wnioskujący

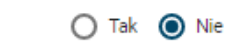

Czy osoba składająca wniosek działa w swoim imieniu i jest jedynym właścicielem jednostki? Typ lub rodzaj wnioskodawcy

🔘 Jednostka organizacyjna nieposiadająca osobowości prawnej

Osoba fizyczna

O Osoba prawna

Rysunek 258. Typ lub rodzaj wnioskodawcy.

W takim układzie dostępne są trzy opcje typu wnioskodawcy: Jednostka organizacyjna nieposiadająca osobowości prawnej, Osoba fizyczna, Osoba prawna.

W przypadku zaznaczenia 'Czy osoba składająca wniosek działa w swoim imieniu i jest jedynym właścicielem jednostki?' wartości 'Tak', w polu 'Typ lub rodzaj wnioskodawcy' jest dostępna tylko wartość 'Osoba fizyczna'.

Dla zaznaczonej opcji 'Osoba fizyczna' sekcja jest prezentowana jak niżej:

|       | Fundusze<br>Europejskie<br>Polska Cyfrowa | Rzecz<br>Polska    | oospolita    | Unia Europejska<br>Europejski Fundusz<br>Rozwoju Regionalnego |              |  |  |  |  |
|-------|-------------------------------------------|--------------------|--------------|---------------------------------------------------------------|--------------|--|--|--|--|
| Dan   | ne wnioskodawcy                           |                    |              | POBIERZ Z F                                                   | REGON        |  |  |  |  |
|       | NIP                                       |                    | PESEL *      |                                                               |              |  |  |  |  |
|       |                                           |                    | To pole jest | wymagane!                                                     |              |  |  |  |  |
|       | Rodzaj identyfikatora podmiotu            | •                  | Identyfikato | or wnioskodawcy                                               |              |  |  |  |  |
|       | Nazwa                                     |                    | Nazwisko v   | vnioskodawcy *                                                |              |  |  |  |  |
|       |                                           |                    | To pole jest | wymagane!                                                     |              |  |  |  |  |
|       | lmię wnioskodawcy *                       |                    | Drugie imie  | ę wnioskodawcy                                                |              |  |  |  |  |
| Adr   | To pole jest wymagane!<br>es wnioskodawcv |                    |              |                                                               |              |  |  |  |  |
|       | Miejscowość *                             | Ulica              |              | Numer bu                                                      | Numer lok    |  |  |  |  |
|       | To pole jest wymagane!                    |                    |              | To pole jest<br>wymagane!                                     |              |  |  |  |  |
|       | Polska -                                  | Kod pocztowy       | ż            | Poczta *                                                      |              |  |  |  |  |
|       |                                           | To pole jest wym   | agane!       | To pole jest wymag                                            | ane!         |  |  |  |  |
| \dre: | s do korespondencji różny od adre:        | su zamieszkania lu | b siedziby   |                                                               | 🔿 Tak 🌘 Nie  |  |  |  |  |
|       | Adres skrzynki pocztowej wniosko          | dawcy              | Numer tele   | fonu wnioskodawcy                                             |              |  |  |  |  |
|       | Prosimy o uzupełnienie adresu e-mail      |                    | Prosimy dod  | atkowo o wprowadzenie num                                     | eru telefonu |  |  |  |  |

Rysunek 259. Zawartość części wniosku 'Wnioskujący' dla opcji 'Osoba fizyczna'.

Jeżeli zaznaczenie powyższych pól w rejestrowanym wniosku nie ulega zmianie, należy wypełnić kolejne pola obowiązkowe:

- Dane wnioskodawcy PESEL, Nazwisko wnioskodawcy, Imię wnioskodawcy oraz pola nieobowiązkowe, jeżeli dane są dostępne – NIP, Rodzaj identyfikatora podmiotu, Identyfikator podmiotu, Nazwa, Drugie imię wnioskodawcy;
- Adres wnioskodawcy: Miejscowość, Numer budynku, Kod pocztowy, Poczta oraz pola nieobowiązkowe, jeżeli dane są dostępne – Kraj, Ulica, Numer lokalu; Adres skrzynki pocztowej wnioskodawcy, Numer telefonu wnioskodawcy;

NASTĘPNY

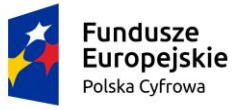

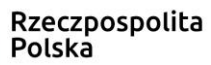

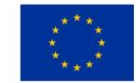

 Adres do korespondencji różny od adresu zamieszkania lub siedziby. Domyślnie wypełniona jest opcja Nie. W przypadku zaznaczenia opcji Tak, należy wypełnić co najmniej pola wymagane;

W przypadku zaznaczenia 'Czy osoba składająca wniosek działa w swoim imieniu?' wartości 'Tak', w polu 'Typ lub rodzaj wnioskodawcy' jest dostępna tylko wartość 'Osoba fizyczna', Dane dotyczące wnioskodawcy oraz dane adresowe wypełniane są automatycznie na podstawie zarejestrowanego profilu użytkownika.

Dla zaznaczonej opcji 'Jednostka organizacyjna nieposiadająca osobowości prawnej' lub 'Osoba prawna' sekcja jest prezentowana jak niżej:

| Dane wnioskodawcy                       |                  |                 | POBIERZ Z                 | REGON         |
|-----------------------------------------|------------------|-----------------|---------------------------|---------------|
| NIP *                                   |                  | KRS             |                           |               |
| To pole jest wymagane!                  |                  |                 |                           |               |
| REGON                                   |                  | Rodzaj identy   | yfikatora podmiotu        | •             |
| Identyfikator wnioskodawcy              |                  | Nazwa *         |                           |               |
|                                         |                  | To pole jest wy | ymagane!                  |               |
| Adres wnioskodawcy                      |                  |                 |                           |               |
| Miejscowość *                           | Ulica            |                 | Numer bu                  | Numer lok     |
| To pole jest wymagane!                  |                  |                 | To pole jest<br>wymagane! |               |
| Polska -                                | Kod pocztowy     | ÷               | Poczta *                  |               |
|                                         | To pole jest wym | nagane!         | To pole jest wyma         | gane!         |
| Adres do korespondencji różny od adresu | zamieszkania lu  | ıb siedziby     |                           | 🔿 Tak 🔘 Nie   |
| Adres skrzynki pocztowej wnioskoda      | awcy             | Numer telefo    | nu wnioskodawcy           |               |
| Prosimy o uzupełnienie adresu e-mail    |                  | Prosimy dodate  | kowo o wprowadzenie nun   | neru telefonu |
|                                         |                  |                 |                           |               |
|                                         |                  |                 |                           |               |
|                                         |                  |                 | NASTE                     | PNY           |

Rysunek 260. Zawartość części wniosku '*Wnioskujący*' dla opcji 'Jednostka organizacyjna nieposiadająca osobowości prawnej'.

Należy wypełnić sekcje:

 Dane wnioskodawcy - NIP, Nazwa, oraz pola nieobowiązkowe, jeżeli dane są dostępne – KRS, REGON, Rodzaj identyfikatora podmiotu, Identyfikator podmiotu;

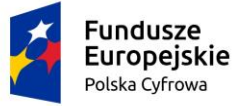

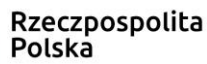

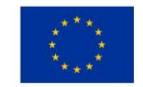

- Adres wnioskodawcy: Miejscowość, Numer budynku, Kod pocztowy, Poczta oraz pola nieobowiązkowe, jeżeli dane są dostępne – Kraj, Ulica, Numer lokalu; Adres skrzynki pocztowej wnioskodawcy, Numer telefonu wnioskodawcy;
- Adres do korespondencji różny od adresu zamieszkania lub siedziby. Domyślnie wypełniona jest opcja Nie. W przypadku zaznaczenia opcji Tak, należy wypełnić co najmniej pola wymagane;

<u>Uwaga: po wypełnieniu pola NIP uaktywniony zostaje przycisk POBIERZ Z REGON - umożliwia</u> pobranie danych podmiotu (wnioskodawcy, właściciela, armatora) z rejestru REGON i udostępnienie ich w systemie REJA24, np.

| Wnioskujący                                                        |                                                    |                                                                 |                                                   |                          | *                              |  |
|--------------------------------------------------------------------|----------------------------------------------------|-----------------------------------------------------------------|---------------------------------------------------|--------------------------|--------------------------------|--|
| lmię:<br>Drugie imię:<br>Nazwisko:<br>E-mail:                      | Małgorzata<br>Szkoleniowa<br>dformanska@sygnity.pl | Wnioskodawca w imieniu własny<br>dla nowo budowanej jednostki o | m lub z upoważnienia właź<br>niżej podanej nazwie | iciciela wnosi o zarezen | wowanie numeru rejestracyjnego |  |
| Czy osoba skła                                                     | adająca wniosek działa w swoim                     | imieniu i jest jedynym właści                                   | icielem jednostki?                                |                          | 🔿 Tak 🔘 Nie                    |  |
| Typ lub rodz                                                       | aj wnioskodawcy                                    |                                                                 |                                                   |                          |                                |  |
| <ul> <li>Jednostka</li> <li>Osoba fiz</li> <li>Osoba pr</li> </ul> | a organizacyjna nieposiadająca<br>yczna<br>awna    | osobowości prawnej                                              |                                                   |                          |                                |  |
| Dane wnios                                                         | kodawcy                                            |                                                                 |                                                   | POBIERZ                  | Z REGON                        |  |
| 8513135                                                            | 413                                                |                                                                 | KRS                                               |                          |                                |  |
| REGON<br>3209206                                                   | 03                                                 |                                                                 | Rodzaj identyfikator                              | a podmiotu               | •                              |  |
| Identyfika                                                         | ator wnioskodawcy                                  |                                                                 | Nazwa *<br>WSPÓLNOTA MIES                         | SZKANIOWA PRZY           | UL. ARKOŃSKIEJ 37 W            |  |
| Adres wnios                                                        | kodawcy                                            |                                                                 |                                                   |                          |                                |  |
| Miejscowość                                                        | s                                                  | Ulica                                                           |                                                   | Nr budynku *             |                                |  |
| Szczecin                                                           |                                                    | ul. Test-Wilcza 25                                              |                                                   | 25                       | Nr lokalu                      |  |
| <pre>Kraj *</pre>                                                  |                                                    | Kod pocztowy *                                                  |                                                   | Poczta *                 |                                |  |
| Polska                                                             | •                                                  | 70-546                                                          |                                                   | Szczecin                 |                                |  |
| Adres do kores                                                     | pondencji różny od adresu zam                      | ieszkania lub siedziby                                          |                                                   |                          | 🔿 Tak 💿 Nie                    |  |

Rysunek 261. Przykład wypełnienia wniosku w sekcji '*Wnioskujący*'- Pobranie danych z bazy REGON.

Wyświetlony zostanie komunikat:

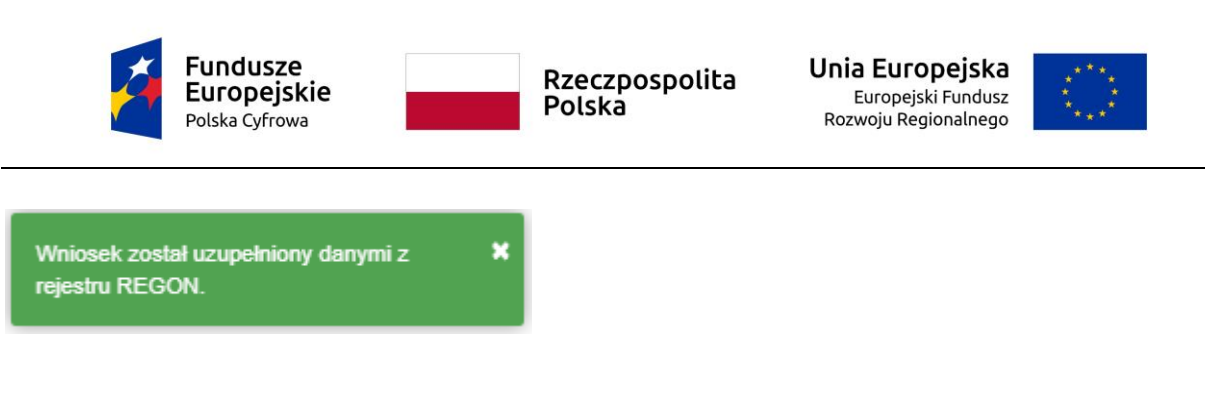

Jeśli na formularzu składania wniosku dla danych 'Adres do korespondencji różny od adresu zamieszkania lub siedziby' zaznaczono 'Tak', wyświetlą się pola adresowe, które należy uzupełnić

| Miejscowość *                         | Ulica                  |                       | Nr budynku *              | Nr lokalu |
|---------------------------------------|------------------------|-----------------------|---------------------------|-----------|
| To pole jest wymagane!<br>Kraj *      |                        |                       | To pole jest<br>wymagane! |           |
| Polska                                | Kod pocztowy *         |                       | Poczta *                  |           |
|                                       | To pole jest wymagane! |                       | To pole jest wymagane     | 9l        |
| Adres skrzynki pocztowej wnioskodawcy |                        | Numer telefonu wnio   | skodawcy                  |           |
| Prosimy o uzupełnienie adresu e-mail  |                        | Prosimy dodatkowo o w | prowadzenie numeru telefo | งกน       |
|                                       |                        |                       |                           |           |

Rysunek 262. Przykład wypełnienia wniosku w sekcji 'Wnioskujący' - Adres do korespondencji.

Po uzupełnieniu pierwszego kroku formularza można przystąpić do wypełniania kolejnego kroku – przejście przyciskiem NASTĘPNY.

W aplikacji podczas wypełniania formularza działa walidacja w zakresie wypełnienia wszystkich wymaganych pól. Jeżeli system wykryje nieprawidłowości, włącza się walidacja wskazująca użytkownikowi zakres nieprawidłowości. Pojawia się czerwone wyróżnienie niewypełnionego obowiązkowego pola i tekst pod polem:

| ba składająca wniosek, dane kontaktowe |                    |
|----------------------------------------|--------------------|
| Nazwisko *                             | lmię *             |
| Pole jest wymagane                     | Pole jest wymagane |
| Drugie imię                            | Telefon kontaktowy |

Rysunek 263. Osoba składająca wniosek, dane kontaktowe - walidacja pola.

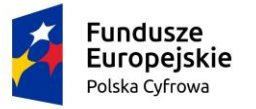

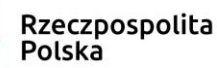

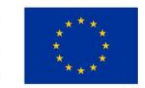

Ponadto dla sekcji, pod jej nagłówkiem pojawia się walidacja w postaci zaznaczenia kolorem: zielony – poprawne wypełnienie, czerwony – niepoprawne i pojawia się, po wskazaniu kursorem, podpowiedź:

| Wn       | ioski                        | Strona główna /               | Zawiadomienie o n | abyciu |                  |   |          |   |            |      |                                    |
|----------|------------------------------|-------------------------------|-------------------|--------|------------------|---|----------|---|------------|------|------------------------------------|
|          | Rezerwacja numeru            | Formularz Zaw                 | iadomienia o r    | nabyc  | iu               |   |          |   |            |      | 1                                  |
| Ê        | Rejestracja jednost d        |                               |                   |        |                  |   |          |   |            |      |                                    |
| 9        | Zmiana danych jed u Organ Re | ejestrujący. To pole jest wym | agane! ANE JEDNOS | ткі    | NABYCIA          | * | ZBYWCA   | > | ZAŁĄCZNIKI | >    | PODPIS                             |
| E        | Odpis-wyciąg                 | Organ Rejestrujący 🏾 🛛        | Dane jednostki    | Ø      | Dane dotyczące 🔗 |   | Zbywca 1 | Ø | Załączniki | 0    | Oświadczenia 📀                     |
|          |                              | Wnioskujący O                 |                   |        | nabycia          |   |          |   |            |      | Podpis elektroniczny $ igonarrow $ |
|          |                              | Adres wnioskodawcy 🛇          |                   |        |                  |   |          |   |            |      |                                    |
| <u>×</u> | Zawiadomienie o zbyciu       |                               |                   |        |                  |   |          |   | ZAPIS      | 7 00 | ROBOCZYCH                          |
| <u>×</u> | Zawiadomienie o nabyciu      |                               |                   |        |                  |   |          |   |            |      |                                    |

Rysunek 264. Walidacja dla niepoprawnie wypełnionej sekcji z podpowiedzią kontekstową.

Należy poprawnie wypełnić pola korzystając z podpowiedzi kontekstowych i nacisnąć przycisk NASTĘPNY.

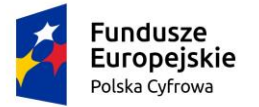

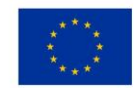

# 11.2 Formularz składania wniosku "Zawiadomienie o nabyciu jednostki" – sekcja *Dane jednostki*

Sekcja prezentuje się następująco:

| Dane jednostki                              |   | ▲                                 |
|---------------------------------------------|---|-----------------------------------|
| Typ numeru identyfikacyjnego * CIN/HIN/WIN  | • | Numer identyfikacyjny jednostki * |
| Typ numeru rejestracyjnego *<br>Stary numer | • | Numer rejestracyjny *             |
| Numer dokumentu rejestracyjnego *           |   |                                   |
|                                             |   |                                   |
| POPRZEDNI                                   |   | NASTĘPNY                          |

Rysunek 265. Formularz składania wniosku - "Zawiadomienie o nabyciu jednostki" – sekcja Dane jednostki.

W sekcji *Dane jednostki* użytkownik wpisuje informacje o jednostce, której dotyczy nabycie. Należy wypełnić pola wymagane Numer identyfikacyjny jednostki, Numer rejestracyjny, Numer dokumentu rejestracyjnego oraz Typ numeru identyfikacyjnego (wybór ze słownika), Typ numeru rejestracyjnego (wybór ze słownika).

Po sprawdzeniu zawartości pól można przejść do następnej sekcji przyciskiem NASTĘPNY.

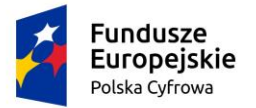

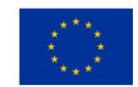

# 11.3 Formularz składania wniosku "Zawiadomienie o nabyciu jednostki" – sekcja *Dane dotyczące nabycia*

### Sekcja prezentuje się następująco:

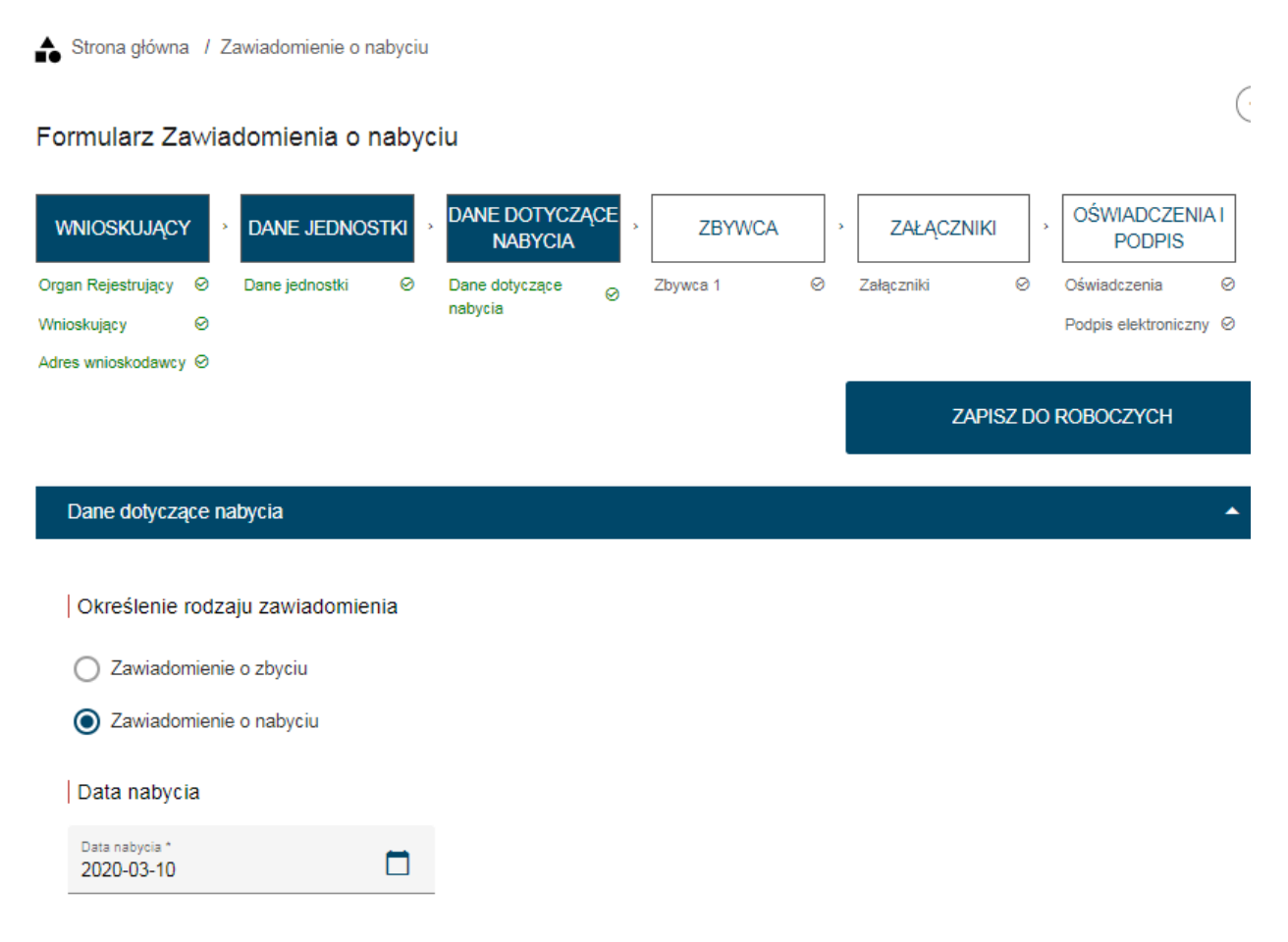

Rysunek 266. Formularz składania wniosku - "Zawiadomienie o nabyciu jednostki" – sekcja Dane dotyczące nabycia.

W polu 'Określenie rodzaju zawiadomienia' domyślnie zaznaczone jest Zawiadomienie o nabyciu i pole nie jest edytowalne.

Należy wypełnić pole wymagane 'Data nabycia'.

Po sprawdzeniu zawartości pól można przejść do następnej sekcji przyciskiem NASTĘPNY.
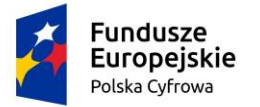

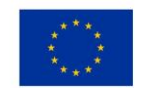

## 11.4 Formularz składania wniosku "Zawiadomienie o nabyciu jednostki" – sekcja *Zbywca*

Sekcja prezentuje się następująco:

| 🔒 Strona główna       | a / Zawiadomienie o nab | yciu                    |            |            |           |                        |   |
|-----------------------|-------------------------|-------------------------|------------|------------|-----------|------------------------|---|
| Formularz sl          | kładania wniosku        |                         |            |            |           |                        |   |
| WNIOSKUJĄCY           |                         | DANE DOTYCZA<br>NABYCIA | CE, ZBYWCA | * ZAŁ      | ĄCZNIKI · | OŚWIADCZENIA<br>PODPIS | I |
| Organ Rejestrujący    | Dane jednostki          | Dane dotyczące          | Ø Zbywca 1 | ⊘ Załączni | ki 🛛      | Oświadczenia           | 0 |
| Wnioskujący           | 0                       | nabycia                 | -          |            |           |                        |   |
| Adres<br>wnioskodawcy | ø                       |                         |            |            |           |                        |   |
| Dane kontaktowe       | ø                       |                         |            |            |           |                        |   |
|                       |                         |                         |            |            |           |                        |   |
|                       |                         |                         |            |            | ZAPISZ DO | ROBOCZYCH              |   |
|                       |                         |                         |            |            |           |                        |   |
| Sekcja zbywo          | y/nabywcy               |                         |            |            |           |                        | • |
|                       |                         |                         |            |            |           |                        |   |
|                       | DODAJ ZBYWCĘ            |                         |            |            |           |                        |   |
|                       |                         |                         |            |            |           |                        |   |
| Zbywca 1              |                         |                         |            |            |           |                        | - |
|                       |                         |                         |            |            |           |                        |   |
| Sekcja zbywo          | cy/nabywcy              |                         |            |            |           |                        | * |
|                       |                         |                         |            |            |           |                        |   |
|                       | DODAJ ZBYWCĘ            |                         |            |            |           |                        |   |

Rysunek 267. Formularz składania wniosku - "Zawiadomienie o nabyciu jednostki" – sekcja Zbywca.

W zależności od zawartości wniosku użytkownik może wypełnić dane dla jednego lub więcej zbywców.

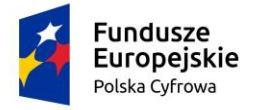

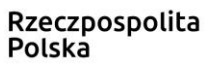

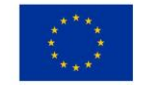

Po rozwinięciu belki 'Zbywca 1' pojawia się część z polami do wypełnienia. W polu 'Rodzaj podmiotu', przy zaznaczonej opcji 'Osoba fizyczna' sekcja jest prezentowana jak niżej:

| Zby | wca 1                                        |                       |                  | •                         |
|-----|----------------------------------------------|-----------------------|------------------|---------------------------|
|     |                                              |                       |                  |                           |
| Ro  | dzaj podmiotu                                |                       |                  |                           |
| 0   | Jednostka organizacyjna nieposiadająca osobo | owości prawnej        |                  |                           |
| ٢   | Osoba fizyczna                               |                       |                  |                           |
| 0   | Osoba prawna                                 |                       |                  |                           |
| Da  | ne podstawowe                                |                       |                  | POBIERZ Z REGON           |
|     | NIP                                          |                       | PESEL*           |                           |
|     |                                              |                       | To pole jest wym | agane!                    |
|     | Rodzaj identyfikatora                        | •                     | Wartość identy   | fikatora                  |
|     |                                              |                       |                  |                           |
|     | Nazwa                                        |                       | Nazwisko właś    | ciciela *                 |
|     |                                              |                       | To pole jest wym | agane!                    |
|     | Imię właściciela *                           |                       | Drugie imię wła  | sciciela                  |
|     | To pole jest wymagane!                       |                       |                  |                           |
|     | Data urodzenia właściciela *                 |                       | Miejsce urodze   | nia *                     |
|     | To pole jest wymagane!                       |                       | To pole jest wym | agane!                    |
| Ad  | res zamieszkania                             |                       |                  |                           |
|     | Miejscowość *                                | Ulica                 |                  | Nr budynku * Nr lokalu    |
|     | To pole jest wymagane!                       |                       |                  | To pole jest<br>wymagane! |
|     | Polska 👻                                     | Kod pocztowy *        |                  | Poczta *                  |
|     |                                              | To pole jest wymagane | !                | To pole jest wymagane!    |
|     | Adres E-mail                                 |                       | Telefon kontak   | lowy                      |

Rysunek 268. Formularz składania wniosku - "Zawiadomienie o nabyciu jednostki" – sekcja *Zbywca* – część Zbywca 1.

Należy wypełnić kolejne pola obowiązkowe:

 Dane podstawowe - PESEL, Nazwisko właściciela, Imię właściciela oraz pola nieobowiązkowe, jeżeli dane są dostępne – NIP, Rodzaj identyfikatora podmiotu, Identyfikator podmiotu, Nazwa, Drugie imię właściciela;

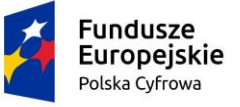

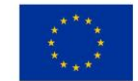

 Adres zamieszkania: Kraj, Miejscowość, Numer budynku, Kod pocztowy, Poczta oraz pola nieobowiązkowe, jeżeli dane są dostępne – Ulica, Numer lokalu; Adres E-mail, Telefon kontaktowy.

Dla zaznaczonej opcji 'Jednostka organizacyjna nieposiadająca osobowości prawnej' lub 'Osoba prawna' sekcja jest prezentowana jak niżej:

| Zby | wca 1                                        |                      |     |                  |            |                           |           |
|-----|----------------------------------------------|----------------------|-----|------------------|------------|---------------------------|-----------|
|     |                                              |                      |     |                  |            |                           |           |
| Ro  | dzaj podmiotu                                |                      |     |                  |            |                           |           |
| 0   | Jednostka organizacyjna nieposiadająca osobo | owości prawnej       |     |                  |            |                           |           |
| 0   | Osoba fizyczna                               |                      |     |                  |            |                           |           |
| ۲   | Osoba prawna                                 |                      |     |                  |            |                           |           |
|     |                                              |                      |     |                  |            |                           |           |
| Da  | ne podstawowe                                |                      |     |                  |            | POBIERZ Z R               | EGON      |
|     | NIP *                                        |                      |     | KRS              |            |                           |           |
|     | To pole jest wymagane!                       |                      |     |                  |            |                           |           |
|     | REGON                                        |                      |     | Rodzaj identv    | fikatora   |                           | •         |
|     |                                              |                      |     | - touzaj laonty  | interore.  |                           |           |
|     | Wartość identyfikatora                       |                      |     | Nazwa *          |            |                           |           |
|     |                                              |                      |     | To pole jest wyr | magane!    |                           | )         |
| Ad  | res siedziby                                 |                      |     |                  |            |                           |           |
|     | Miejscowość *                                | Ulica                |     |                  |            | Nr budynku *              | Nr lokalu |
|     | To pole jest wymagane!                       |                      |     |                  | _          | To pole jest<br>wymagane! |           |
|     | Polska 🔹                                     | Kod pocztowy *       |     |                  |            | Poczta *                  |           |
|     |                                              | To pole jest wymagan | ne! |                  |            | To pole jest wymagane     | e!        |
|     | Adres E-mail                                 |                      |     | Telefon konta    | ktowy      |                           |           |
|     | Prosimy o uzupełnienie adresu e-mail         |                      |     | Prosimy dodatk   | owo o wpro | owadzenie numeru telefo   | onu       |

## Rysunek 269. Zawartość części wniosku '*Zbywca*' dla opcji 'Jednostka organizacyjna nieposiadająca osobowości prawnej'.

Należy wypełnić sekcje:

 Dane podstawowe - NIP, Nazwa, oraz pola nieobowiązkowe, jeżeli dane są dostępne – KRS, REGON, Rodzaj identyfikatora podmiotu, Identyfikator podmiotu;

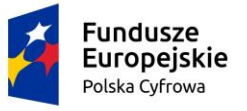

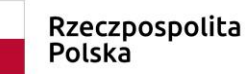

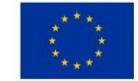

 Adres siedziby: Kraj, Miejscowość, Numer budynku, Kod pocztowy, Poczta oraz pola nieobowiązkowe, jeżeli dane są dostępne – Ulica, Numer lokalu; Adres E-mail, Telefon kontaktowy.

<u>Uwaga: po wypełnieniu pola NIP uaktywniony zostaje przycisk POBIERZ Z REGON - umożliwia</u> pobranie danych podmiotu (wnioskodawcy, właściciela, armatora) z rejestru REGON i udostępnienie ich w systemie REJA24 np.

| Zbywca 1                                       |                        |                        |                            |
|------------------------------------------------|------------------------|------------------------|----------------------------|
|                                                |                        |                        |                            |
| Rodzaj podmiotu                                |                        |                        |                            |
| O Jednostka organizacyjna nieposiadająca osobo | wości prawnej          |                        |                            |
| O Osoba fizyczna                               |                        |                        |                            |
| Osoba prawna                                   |                        |                        |                            |
| Dane podstawowe                                |                        |                        | POBIERZ Z REGON            |
|                                                |                        | 1 KD0                  |                            |
| 8513135413                                     |                        |                        |                            |
|                                                |                        |                        |                            |
| REGON                                          |                        | Rodzaj identyfikatora  | <b>*</b>                   |
|                                                |                        |                        |                            |
| Wartość identyfikatora                         |                        | Nazwa *                |                            |
|                                                |                        | To pole jest wymagane! | ,                          |
| Adres siedziby                                 |                        |                        |                            |
| Miejscowość *                                  | Ulica                  |                        | Nr budynku * Nr lokalu     |
| To pole jest wymagane!                         |                        |                        | To pole jest<br>wymagane!  |
| Polska                                         | Kod pocztowy *         |                        | Poczta *                   |
|                                                | To pole jest wymagane! |                        | To pole jest wymagane!     |
| Adres E-mail                                   |                        | Telefon kontaktowy     |                            |
| Prosimy o uzupełnienie adresu e-mail           |                        | Prosimy dodatkowo o wp | rowadzenie numeru telefonu |

### Rysunek 270. Przykład wypełnienia wniosku w sekcji '*Zbywca 1*'- Pobranie danych z bazy REGON.

Wyświetlony zostanie komunikat:

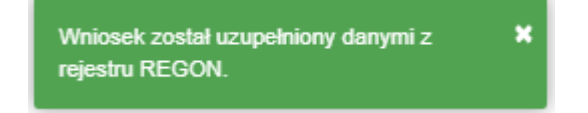

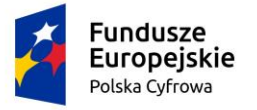

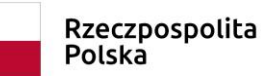

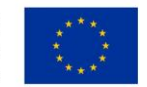

Jeśli na formularzu składania wniosku dla danych 'Adres do korespondencji różny od adresu zamieszkania lub siedziby' zaznaczono 'Tak', wyświetlą się pola adresowe, które należy uzupełnić

| liejscowość *                        | Ulica                  |                     | Nr budynku * Nr lok          | alu |
|--------------------------------------|------------------------|---------------------|------------------------------|-----|
| o pole jest wymagane!                |                        |                     | To pole jest<br>wymagane!    |     |
| olska 🔹                              | Kod pocztowy *         |                     | Poczta *                     |     |
|                                      | To pole jest wymagane! |                     | To pole jest wymagane!       |     |
| dres skrzynki pocztowej wnioskodawcy |                        | Numer telefonu wni  | oskodawcy                    |     |
| rosimy o uzupełnienie adresu e-mail  |                        | Prosimy dodatkowo o | vprowadzenie numeru telefonu |     |

Rysunek 271. Przykład wypełnienia wniosku w sekcji '*Zbywca 1*' - Adres do korespondencji.

Jeżeli na wniosku występuje kolejny zbywca, należy nacisnąć DODAJ ZBYWCĘ i wypełnić dane w tej części.

Dane na formularzu *Zbywca 2* należy wypełniać analogicznie jak zostało opisane we wniosku "Zawiadomienie o nabyciu jednostki" - krok Zbywca – Z*bywca 1* (pkt 9.4).

Po sprawdzeniu zawartości pól można przejść do następnego kroku formularza przyciskiem NASTĘPNY.

## 11.5 Formularz składania wniosku "Zawiadomienie o nabyciu jednostki" – sekcja *Załączniki*

W sekcji *Załączniki* znajduje się pole 'Rodzaj załącznika', w którym podpowiadana jest lista załączników. Należy zaznaczyć checkbox przy polach załączników, które są wymagane i zostały dołączone do wniosku , a następnie nacisnąć DODAJ ZAŁĄCZNIK i wskazać zapisane skany załączników dodając je do wniosku.

Sekcja prezentuje się następująco:

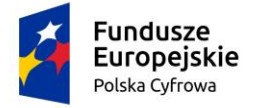

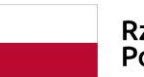

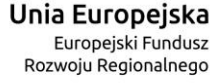

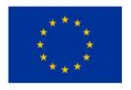

0 do 0 z 0 I< < strona 0 z 0 > >I

Wierszy na stronie: 10 🗸

| Załączniki                                                                     | •     |
|--------------------------------------------------------------------------------|-------|
|                                                                                |       |
| Rodzaj załącznika 🔻                                                            |       |
| Lista wymaganych załączników:<br>• Załącznik poświadczający własność jednostki |       |
|                                                                                |       |
| DODAJ ZAŁĄCZNIK                                                                |       |
| Akceptowane formaty: PDF, JPG, PNG<br>Dostępne 99 MB z 99 MB                   |       |
| Dodane przez Ciebie załączniki                                                 |       |
| Rozmiar Nazwa skrócona Rodzaj                                                  | l III |
| ▼                                                                              |       |
| 🔺 Brak danych                                                                  |       |

Rysunek 272. Formularz składania wniosku - "Zawiadomienie o nabyciu jednostki" – sekcja Załączniki.

Dodane załączniki będą prezentowane w tabelce na liście dodanych załączników. Zbędny lub niepoprawny załącznik można usunąć poprzez kliknięcie ikonki 'x' – Usuń.

Po dodaniu kompletu załączników Przejście do kolejnego kroku przy użyciu przycisku NASTĘPNY.

## 11.6 Formularz składania wniosku "Zawiadomienie o nabyciu jednostki" – sekcja *Oświadczenia i podpis*

## 11.6.1 Oświadczenia i podpis wniosku

Sekcja prezentuje się następująco:

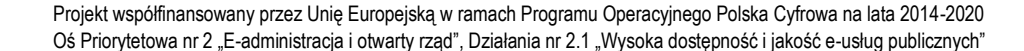

### Oświadczenia

Wyrażam zgodę na przetwarzanie moich danych osobowych w aplikacji "Konto Interesanta" Systemu REJA24 zgodnie z rozporządzeniem Parlamentu Europejskiego i Rady (UE) 2016/679 z 27 kwietnia 2016 r. w sprawie ochrony osób fizycznych w związku z przetwarzaniem danych osobowych w sprawie swobodnego przepływu takich danych oraz uchylenia dyrektywy 95/46/WE (ogólne rozporządzenie o ochronie danych), (Dz. Urz. UE L Nr 119 s 1) na potrzeby rejestracji i uzyskania danych z rejestru jachtów i innych jednostek pływających o długości do 24 m.

Rzeczpospolita

Polska

#### KLAUZULA INFORMACYJNA

1. Administratorem Pani/Pana danych osobowych jest Dyrektor Urzędu Morskiego w Szczecinie, z siedzibą w Szczecinie, plac Stefana Batorego 4, 70-207 Szczecin.

2. W sprawach z zakresu ochrony danych osobowych może Pan/Pani kontaktować się z Inspektorem Ochrony Danych pod adresem e-mail: IOD@ums.gov.pl, tel: +48 91 44 03 309.

3. Dane osobowe będą przetwarzane w celu wykonania obowiązków wynikających między innymi z: ustawy z dnia 12 kwietnia 2018 r. o rejestracji jachtów i innych jednostek pływających o długości do 24 metrów oraz Kodeksu postępowania administracyjnego przez Administratora, organy rejestrujące oraz inne podmioty uprawnione z mocy prawa. Podanie danych osobowych w zakresie wymaganym przepisami prawa jest obowiązkowe.

4. Odbiorcami Pani/Pana danych osobowych będą wyłącznie podmioty uprawnione do uzyskania danych osobowych na podstawie przepisów prawa oraz podmioty, które przetwarzają Pani/Pana dane osobowe w imieniu Administratora, na podstawie zawartej umowy powierzenia przetwarzania danych osobowych (tzw. podmioty przetwarzające).

5. Pani/Pana dane osobowe są przetwarzane przez okres niezbędny do wypełnienia obowiązku prawnego organów rejestrujących oraz Administratora, a po tym czasie przez okres oraz w zakresie wymaganym przez przepisy prawa, w szczególności ze względu na cele archiwalne.

6. Posiada Pani/Pan prawo do żądania od administratora danych osobowych dostępu do danych osobowych, ich sprostowania lub ograniczenia przetwarzania, uzyskania informacji o przetwarzaniu, oraz wycofania zgody na ich przetwarzanie. Z tych praw mogą Państwo skorzystać, składając wniosek do Urzędu Morskiego w Szczecinie (pod adres wskazany w pkt 1) lub do jednego z organów rejestrujących, których adresy znajdą Państwo na stronie portal.reja24.gov.pl lub wysyłając emaila pod adres: IOD@ums.gov.pl.

 Ma Pani/Pan prawo wniesienia skargi do organu nadzorczego, Prezesa Urzędu Ochrony Danych Osobowych, ul. Stawki 2, 00-193 Warszawa.

8. Podanie danych osobowych w zakresie wymaganym przez przepisy prawa jest obligatoryjne, brak podania danych uniemożliwi załatwienie Pani/Pana sprawy.

Potwierdzam zapoznanie się z klauzulą informacyjną

Wniosek zostanie zaakceptowany jedynie wtedy, gdy zostanie dostarczony skan upoważnienia do wykonania tej rejestracji w imieniu danego podmiotu gospodarczego lub osoby, ktora upoważniła Cię do reprezentowania jej.

#### Rysunek 273. Zawartość części wniosku 'Oświadczenia'.

### Wymagane jest ustawienie zaznaczenia przy wszystkich pozycjach oświadczenia na 'Tak'.

Po zaznaczeniu opcji 'Tak' w części Oświadczenia, należy wskazać formę podpisu wniosku: PROFIL ZAUFANY lub PODPIS KWALIFIKOWANY lub PODPIS OSOBISTY. Wniosek zostaje

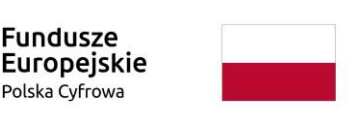

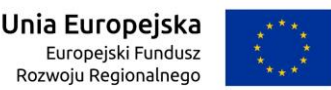

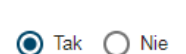

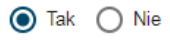

-

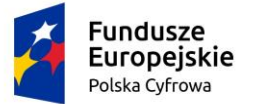

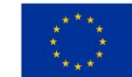

zapisany w bazie i oczekuje na podpis. Szczegółowy opis podpisywania dokumentu znajduje się w rozdziale 3.3 Podpisywanie wniosków.

| Skorzystaj z proponowanych form pod                         | pisu wniosku w Systemie REJA24.      |
|-------------------------------------------------------------|--------------------------------------|
| Podpisz przy wykorzystaniu Profilu Zaufanego                | PROFIL ZAUFANY                       |
|                                                             | Musisz posiadać aktywne konto.       |
| Podpisz przy wykorzystaniu certyfikatu<br>kwalifikowanego   | PODPIS KWALIFIKOWANY                 |
|                                                             | Musisz posiadac aktualny certytikat. |
| Podpisz przy wykorzystaniu podpisu osobistego (e-<br>dowód) | PODPIS OSOBISTY                      |
|                                                             | Musisz posiadać aktualny certyfikat. |

### Rysunek 274. Podpisanie wniosku elektronicznie.

Po wykonaniu procedury podpisującej następuje powrót do strony głównej aplikacji **Konto Interesanta** i wyświetlenie komunikatu

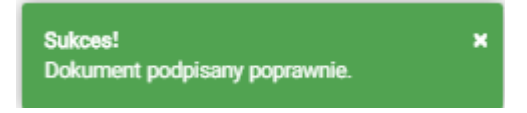

Wniosek otrzymuje status Podpisano wniosek.

Wprowadzony wniosek zostaje zapisany w wersji roboczej. Wyszukanie go następuje w menu **Moje dokumenty – Wnioski robocze.** 

## 11.7 Formularz składania wniosku "Zawiadomienie o nabyciu jednostki" – zapisanie wersji roboczej wniosku

Aby zapisać wersję roboczą wniosku przed jego zarejestrowaniem, na każdym etapie pracy, można użyć przycisku ZAPISZ DO ROBOCZYCH.

Skutkiem tej akcji będzie zapisanie wniosku z wprowadzonymi danymi, aby ich nie utracić przed dalszym etapem pracy.

Jednocześnie w sytuacji odłożenia pracy i zamknięciu ekranu z wnioskiem w wersji roboczej, będzie możliwe wyszukanie go w menu Wnioski - Wnioski robocze na liście wniosków roboczych i wznowienie pracy.

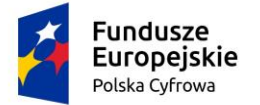

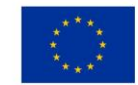

## 11.8 Formularz składania wniosku "Zawiadomienie o nabyciu jednostki" – zarejestrowanie wniosku

| Formularz Zawiadomienia o nabyciu                                                                                                    |
|----------------------------------------------------------------------------------------------------|
| Szczegóły wniosku:                                                                                                    |
| Rodzaj wniosku: Zawiadomienie o nabyciu jednostki.<br>Status wniosku: Podpisano wniosek<br>Identyfikator wniosku:<br>Data złożenia wniosku: |
| WNIOSKUJĄCY · DANE<br>JEDNOSTKI · DANE<br>DOTYCZĄCE<br>NABYCIA · ZBYWCA · ZAŁĄCZNIKI · OŚWIADCZENIA<br>I PODPIS                             |
| Sposób wypełnienia wniosku 🗸 🗸                                                                                                    |
| Organ Rejestrujący 🗸 🗸                                                                                                    |
| Wnioskujący 👻                                                                                                    |

Rysunek 275. Formularz składania wniosku "Zawiadomienie o nabyciu jednostki" – zarejestrowanie wniosku.

Po podpisaniu wniosku, status wniosku jest prezentowany w szczegółach wniosku. Należy przejść na koniec wniosku (do sekcji Opłaty i oświadczenia), klikając w nazwę sekcji i wybrać przycisk ZŁÓŻ WNIOSEK.

Po wykonaniu funkcji system wyświetli komunikat:

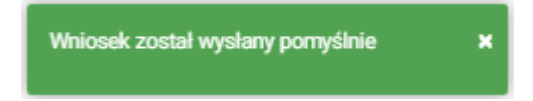

Po wyświetleniu komunikatu "Wniosek został wysłany pomyślnie", wniosek zostaje przeniesiony do menu **Moje dokumenty - Wnioski złożone**.

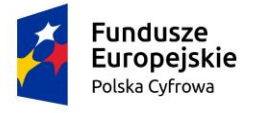

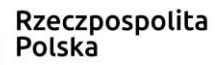

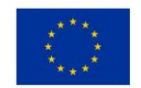

## 12 Wykreślenie z rejestru

Aby zarejestrować "Wniosek o wykreślenie jednostki pływającej z Rejestru" należy wybrać menu **Wnioski - Wykreślenie z rejestru** na panelu bocznym. W obszarze roboczym ekranu zostanie otwarty formularz składania wniosku z widocznymi kolejnymi krokami rejestracji wniosku:

- Wnioskujący,
- Dane jednostki,
- Załączniki,
- Oświadczenia i podpis.

|      | Rezerwacja numeru       | Strona główna / Wykreślenie z rejestru                         |              |
|------|-------------------------|----------------------------------------------------------------|--------------|
| Ê    | Rejestracja jednostki   | Formularz składania Wajosku o ustkroślania z rojestru          | $\checkmark$ |
| 9    | Zmiana danych jednostki | Formularz składania winosku o wykresienie z rejestru           |              |
|      | Odpis-wyciąg            | WNIOSKUJĄCY > DANE JEDNOSTKI > ZAŁĄCZNIKI , OŚWIADCZENIA I     |              |
| •    | Wydanie wtórnika        | Organ Rejestrujący 🥝 Dane jednostki 🥥 Załączniki 🥥 Pouczenia Ø |              |
| \$   | Zawiadomienie o zbyciu  | Wnioskujący Ø Oświadczenia Ø                                   |              |
| \$   | Zawiadomienie o nabyciu | Adres wnioskodawcy 🤗 Podpis elektroniczny 🤗                    |              |
| 8    | Wykreślenie z rejestru  | ZAPISZ DO ROBOCZYCH                                            |              |
|      |                         |                                                                |              |
| Mo   | je dokumenty            | Casaáh usmalaiania umisalas                                    |              |
|      | Wnioski robocze         | Зрозор муреннегна мнозко                                       | -            |
|      | Wnioski złożone         |                                                                |              |
| 0    | Rozpatrzone             | Organ Rejestrujący                                             | -            |
|      |                         |                                                                |              |
| Da   | ne dobrowolne           | Wnioskujący                                                    | -            |
| Ê    | Dane dobrowolne         |                                                                |              |
|      |                         |                                                                |              |
| - Da | Dane jednostek          | NASTĘPNY                                                       |              |
|      | Build Jourioster        |                                                                |              |

Rysunek 276. Formularz składania wniosku - "Wniosek o wykreślenie jednostki pływającej z Rejestru" – sekcja Wnioskujący.

Wejście do formularza otwiera widok sekcji w postaci "belek", gdzie na każdej belce znajduje się

ikonka – strzałka . Użytkownik może zwijać i rozwijać zawartość sekcji przy pomocy ikonek z prawej strony belki. Nie powoduje to utraty danych, które zostały wypełnione w ramach sekcji.

Nad pierwszą belką jest widoczny przycisk ZAPISZ DO ROBOCZYCH, umożliwiający zapisanie roboczej wersji wniosku. Lista wniosków roboczych prezentowana jest w menu Moje dokumenty - 'Wnioski robocze'.

Pod dolną belką jest widoczny przycisk nawigacyjny NASTĘPNY, a na kolejnych sekcjach również przycisk POPRZEDNI.

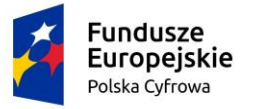

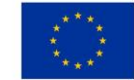

# 12.1 Formularz składania wniosku "Wniosek o wykreślenie jednostki pływającej z Rejestru" – sekcja *Wnioskujący*

Sekcja Wnioskujący składa się z poniższych belek:

- Sposób wypełnienia wniosku,
- Organ Rejestrujący,
- Wnioskujący.

## 12.1.2 Sposób wypełnienia wniosku

Po rozwinięciu belki 'Sposób wypełnienia wniosku' widoczna jest część informacyjna o sposobie wypełnienia wniosku.

## 12.1.3 Organ Rejestrujący

Po rozwinięciu belki 'Organ Rejestrujący' widoczna jest część, zawierająca dane słownikowe dotyczące Organu Rejestrującego, do którego składany będzie wniosek o nadanie numeru rejestracyjnego: należy wybrać ze słownika właściwą nazwę wpisując w pole 'Organ Rejestrujący' fragment nazwy. Po wskazaniu nazwy, dane wybranego organu zostaną wyświetlone na formatce wniosku.

| Organ Rejestrujący       |                            |                                                          |  |
|--------------------------|----------------------------|----------------------------------------------------------|--|
|                          |                            |                                                          |  |
| Nazwa instytucji *       | Dane of                    | rganu:                                                   |  |
| Polski Związek Żeglarski | <ul> <li>Nazwa:</li> </ul> | Prezes Polskiego Zwiazku Żeglarskiego                    |  |
|                          | E-mail:                    |                                                          |  |
|                          | Numer te                   | elefonu:                                                 |  |
|                          | Numer ko                   | onta 79101015990028991339300000                          |  |
|                          | bankowe                    | ego:                                                     |  |
|                          | Adres:                     | Warszawa, al. ks. J. Poniatowskiego 1 03-901<br>Warszawa |  |

Rysunek 277. Przykładowe dane szczegółowe Organu Rejestrującego, którego pracownikiem jest zalogowany użytkownik.

Widoczne są wypełnione pola: Organ Rejestrujący, Nazwa, E-mail, Numer telefonu, Numer konta bankowego, Adres - wypełnione danymi zapisanymi w bazie systemu, dostępnymi w trybie podglądu.

## 12.1.4 Wnioskujący

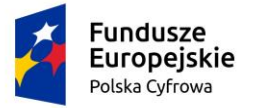

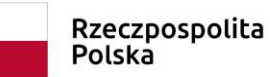

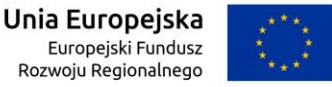

Sposób wypełnienia tej części zależy od tego jak zostały wypełnione pola: 'Czy osoba składająca wniosek działa w swoim imieniu i jest jedynym właścicielem jednostki?' oraz 'Typ lub rodzaj wnioskodawcy' na wniosku

Pole 'Czy osoba składająca wniosek działa w swoim imieniu i jest jedynym właścicielem jednostki?' ma domyślnie zaznaczoną wartość 'Nie', a pole 'Typ lub rodzaj wnioskodawcy' wartość 'Osoba fizyczna'.

| Wnioskujący                                                                                                    | •           |
|----------------------------------------------------------------------------------------------------|-------------|
| Czy osoba składająca wniosek działa w swoim imieniu i jest jedynym właścicielem jednostki?<br>Typ lub rodzaj wnioskodawcy | 🔿 Tak 🔘 Nie |
| 🔿 Jednostka organizacyjna nieposiadająca osobowości prawnej                                                               |             |
| Osoba fizyczna                                                                                                    |             |
| O Osoba prawna                                                                                                    |             |

### Rysunek 278. Typ lub rodzaj wnioskodawcy.

W takim układzie dostępne są trzy opcje typu wnioskodawcy: Jednostka organizacyjna nieposiadająca osobowości prawnej, Osoba fizyczna, Osoba prawna.

Dla zaznaczonej opcji 'Osoba fizyczna' sekcja jest prezentowana jak niżej:

|      | Fundusze<br>Europejskie<br>Polska Cyfrowa | Rzeczp<br>Polska   | oospolita    | Unia Europejska<br>Europejski Fundusz<br>Rozwoju Regionalnego | ***<br>***<br>** |
|------|-------------------------------------------|--------------------|--------------|---------------------------------------------------------------|------------------|
| Dar  | ne wnioskodawcy                           |                    |              | POBIERZ Z REGO                                                | 4                |
|      | NIP                                       |                    | PESEL *      |                                                               |                  |
|      |                                           |                    | To pole jest | wymagane!                                                     |                  |
|      | Rodzaj identyfikatora podmiotu            | •                  | Identyfikato | or wnioskodawcy                                               |                  |
|      | Nazwa                                     |                    | Nazwisko v   | vnioskodawcy *                                                | ]                |
|      |                                           |                    | To pole jest | wymagane!                                                     |                  |
|      | lmię wnioskodawcy *                       |                    | Drugie imie  | ę wnioskodawcy                                                |                  |
|      | To pole jest wymagane!                    |                    |              |                                                               |                  |
| Adr  | es whioskodawcy                           |                    |              |                                                               |                  |
|      | Miejscowość *                             | Ulica              |              | Numer bu Num                                                  | er lok           |
|      | To pole jest wymagane!                    |                    |              | To pole jest<br>wymagane!                                     |                  |
|      | Polska -                                  | Kod pocztowy *     | t            | Poczta *                                                      |                  |
|      |                                           | To pole jest wyma  | agane!       | To pole jest wymagane!                                        |                  |
| Adre | s do korespondencji różny od adres        | u zamieszkania lul | b siedziby   | ОТа                                                           | k 🔘 Nie          |
|      | Adres skrzynki pocztowej wniosko          | dawcy              | Numer tele   | fonu wnioskodawcy                                             |                  |
|      | Receive a veveralainaia advacu a mail     |                    | Prosimy dod  | atkowo o worowadzenie numeru tele                             | fonu             |

Rysunek 279. Zawartość części wniosku 'Wnioskujący' dla opcji 'Osoba fizyczna'.

Jeżeli zaznaczenie powyższych pól w rejestrowanym wniosku nie ulega zmianie, należy wypełnić kolejno pola obowiązkowe:

- Dane wnioskodawcy PESEL, Nazwisko wnioskodawcy, Imię wnioskodawcy oraz pola nieobowiązkowe, jeżeli dane są dostępne – NIP, Rodzaj identyfikatora podmiotu, Identyfikator podmiotu, Nazwa, Drugie imię wnioskodawcy;
- Adres wnioskodawcy: Miejscowość, Numer budynku, Kod pocztowy, Poczta oraz pola nieobowiązkowe, jeżeli dane są dostępne – Kraj, Ulica, Numer lokalu; Adres skrzynki pocztowej wnioskodawcy, Numer telefonu wnioskodawcy;

NASTĘPNY

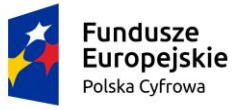

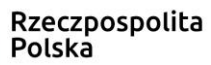

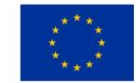

 Adres do korespondencji różny od adresu zamieszkania lub siedziby. Domyślnie wypełniona jest opcja Nie. W przypadku zaznaczenia opcji Tak, należy wypełnić co najmniej pola wymagane;

W przypadku zaznaczenia 'Czy osoba składająca wniosek działa w swoim imieniu?' wartości 'Tak', w polu 'Typ lub rodzaj wnioskodawcy' jest dostępna tylko wartość 'Osoba fizyczna', Dane dotyczące wnioskodawcy oraz dane adresowe wypełniane są automatycznie na podstawie zarejestrowanego profilu użytkownika.

Dla zaznaczonej opcji 'Jednostka organizacyjna nieposiadająca osobowości prawnej' lub 'Osoba prawna' sekcja jest prezentowana jak niżej:

| Dane    | wnioskodawcy                         |                  |                | POBIERZ Z                            | REGON       |
|---------|--------------------------------------|------------------|----------------|--------------------------------------|-------------|
| N       | NIP *                                |                  | KRS            |                                      |             |
| Т       | To pole jest wymagane!               |                  |                |                                      |             |
| R       | REGON                                |                  | Rodzaj ident   | yfikatora podmiotu                   | •           |
| lo      | dentyfikator wnioskodawcy            |                  | Nazwa *        | umaganel                             |             |
| Adres   | wnioskodawcy                         |                  | to pole jest i | ymagane:                             |             |
| M       | Niejscowość *                        | Ulica            |                | Numer bu                             | Numer lok   |
| Т       | To pole jest wymagane!               |                  |                | To pole jest<br>wymagane!            |             |
| P       | Craj                                 | Kod pocztowy     | ż              | Poczta *                             |             |
|         |                                      | To pole jest wyn | nagane!        | To pole jest wyma                    | gane!       |
| Adres d | do korespondencji różny od adresu    | zamieszkania lu  | ub siedziby    |                                      | 🔿 Tak 🔘 Nie |
| A       | Adres skrzynki poczłowej wnioskoda   | iwcy             | Numer telefo   | onu wnioskodawcy                     |             |
| P       | Prosimy o uzupełnienie adresu e-mail | Prosimy dodati   |                | tkowo o wprowadzenie numeru telefonu |             |
|         |                                      |                  |                |                                      |             |
|         |                                      |                  |                | NASTĘ                                | PNY         |

Rysunek 280. Zawartość części wniosku '*Wnioskujący*' dla opcji 'Jednostka organizacyjna nieposiadająca osobowości prawnej'.

Należy wypełnić sekcje:

 Dane wnioskodawcy - NIP, Nazwa, oraz pola nieobowiązkowe, jeżeli dane są dostępne – KRS, REGON, Rodzaj identyfikatora podmiotu, Identyfikator podmiotu;

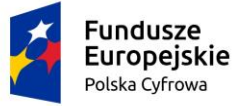

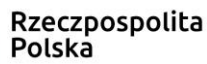

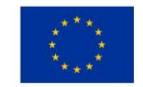

- Adres wnioskodawcy: Miejscowość, Numer budynku, Kod pocztowy, Poczta oraz pola nieobowiązkowe, jeżeli dane są dostępne – Kraj, Ulica, Numer lokalu; Adres skrzynki pocztowej wnioskodawcy, Numer telefonu wnioskodawcy;
- Adres do korespondencji różny od adresu zamieszkania lub siedziby. Domyślnie wypełniona jest opcja Nie. W przypadku zaznaczenia opcji Tak, należy wypełnić co najmniej pola wymagane;

<u>Uwaga: po wypełnieniu pola NIP uaktywniony zostaje przycisk POBIERZ Z REGON - umożliwia</u> pobranie danych podmiotu (wnioskodawcy, właściciela, armatora) z rejestru REGON i udostępnienie ich w systemie REJA24, np.

| Wnioskujący                                                         |                                                    |                                                                |                                                   |                           | <b>~</b>                       |  |
|---------------------------------------------------------------------|----------------------------------------------------|----------------------------------------------------------------|---------------------------------------------------|---------------------------|--------------------------------|--|
| lmię:<br>Drugie imię:<br>Nazwisko:<br>E-mail:                       | Małgorzata<br>Szkoleniowa<br>dformanska@sygnity.pl | Wnioskodawca w imieniu własn<br>dla nowo budowanej jednostki o | ym lub z upoważnienia wła<br>niżej podanej nazwie | sściciela wnosi o zarezer | wowanie numeru rejestracyjnego |  |
| Czy osoba skła                                                      | adająca wniosek działa w swoim                     | imieniu i jest jedynym właśc                                   | icielem jednostki?                                |                           | 🔿 Tak 🔘 Nie                    |  |
| Typ lub rodz                                                        | aj wnioskodawcy                                    |                                                                |                                                   |                           |                                |  |
| <ul> <li>Jednostka</li> <li>Osoba fiz</li> <li>Osoba pro</li> </ul> | a organizacyjna nieposiadająca<br>yczna<br>awna    | osobowości prawnej                                             |                                                   |                           |                                |  |
| Dane wnios                                                          | kodawcy                                            |                                                                |                                                   | POBIERZ                   | Z REGON                        |  |
| 8513135                                                             | 413                                                |                                                                | KRS                                               |                           |                                |  |
| REGON                                                               | 03                                                 |                                                                | Rodzaj identyfikato                               | ora podmiotu              | •                              |  |
| Identyfika                                                          | ator wnioskodawcy                                  |                                                                | Nazwa *<br>WSPÓLNOTA MIE                          | SZKANIOWA PRZY            | UL. ARKOŃSKIEJ 37 W            |  |
| Adres wnios                                                         | kodawcy                                            |                                                                |                                                   |                           |                                |  |
| Miejscowość                                                         | ·                                                  | Ulica                                                          |                                                   | Nr budynku *              | Nalalah                        |  |
| Szczecin                                                            |                                                    | ul. Test-Wilcza                                                |                                                   | 25                        | INF IOKAIU                     |  |
| Kraj *                                                              |                                                    | Kod pocztowy *                                                 |                                                   | Poczta *                  |                                |  |
| Polska                                                              | -                                                  | 70-546                                                         |                                                   | Szczecin                  |                                |  |
| Adres do kores                                                      | pondencji różny od adresu zam                      | ieszkania lub siedziby                                         |                                                   |                           | 🔿 Tak 💿 Nie                    |  |

Rysunek 281. Przykład wypełnienia wniosku w sekcji '*Wnioskujący*'- Pobranie danych z bazy REGON.

Wyświetlony zostanie komunikat:

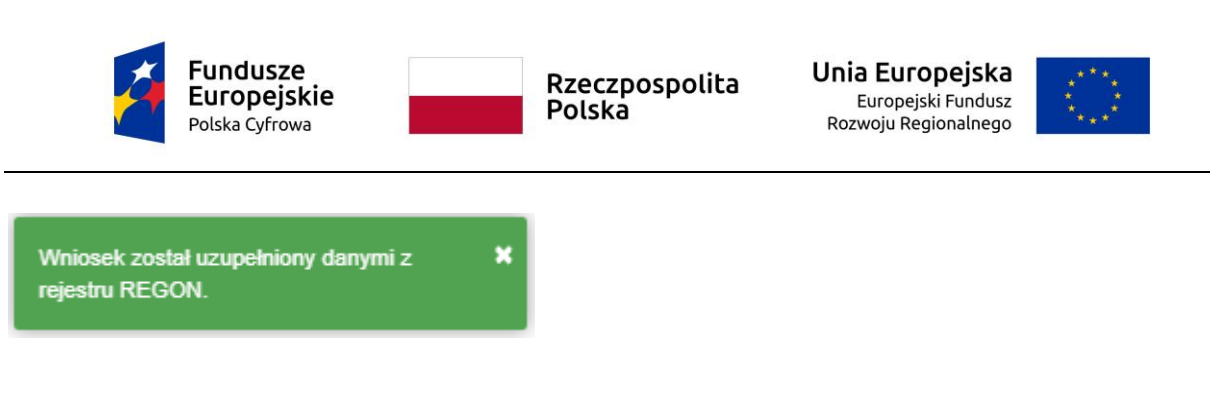

Jeśli na formularzu składania wniosku dla danych 'Adres do korespondencji różny od adresu zamieszkania lub siedziby' zaznaczono 'Tak', wyświetlą się pola adresowe, które należy uzupełnić

| /liejscowość *                        | Ulica                  |                       | Nr budynku *              | Nr lokalu |
|---------------------------------------|------------------------|-----------------------|---------------------------|-----------|
| To pole jest wymagane!<br>Krai *      |                        |                       | To pole jest<br>wymagane! |           |
| Polska                                | Kod pocztowy *         |                       | Poczta *                  |           |
|                                       | To pole jest wymagane! |                       | To pole jest wymagan      | e!        |
| Adres skrzynki pocztowej wnioskodawcy |                        | Numer telefonu wnio   | skodawcy                  |           |
| Prosimy o uzupełnienie adresu e-mail  |                        | Prosimy dodatkowo o w | prowadzenie numeru telef  | onu       |
|                                       |                        |                       |                           |           |

Rysunek 282. Przykład wypełnienia wniosku w sekcji 'Wnioskujący' - Adres do korespondencji.

Po uzupełnieniu pierwszego kroku formularza można przystąpić do wypełniania kolejnego kroku – przejście przyciskiem NASTĘPNY.

W aplikacji podczas wypełniania formularza działa walidacja w zakresie wypełnienia wszystkich wymaganych pól. Jeżeli system wykryje nieprawidłowości, włącza się walidacja wskazująca użytkownikowi zakres nieprawidłowości. Pojawia się czerwone wyróżnienie niewypełnionego obowiązkowego pola i tekst pod polem:

| Osoba składająca wniosek, dane kontaktowe | <br>                   |
|-------------------------------------------|------------------------|
| Nazwisko *                                | lmię *                 |
| Pole jest wymagane                        | <br>Pole jest wymagane |
| Drugie imię                               | Telefon kontaktowy     |

Rysunek 283. Osoba składająca wniosek, dane kontaktowe - walidacja pola.

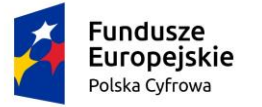

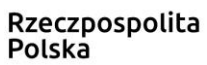

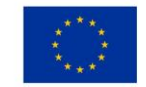

Ponadto dla sekcji, pod jej nagłówkiem pojawia się walidacja w postaci zaznaczenia kolorem: zielony – poprawne wypełnienie, czerwony – niepoprawne i pojawia się, po wskazaniu kursorem, podpowiedź:

| Wnioski                                  | Strona główna / Wykreślenie z rejestru                                                                                                    |   |
|------------------------------------------|----------------------------------------------------------------------------------------------------|---|
| 🗐 Rezerwacja numeru                      | Formularz składania Wniosku o wykreślenie z rejestru                                                                                                    |   |
| Rejestracja jednovići<br>PESEL:To p      | e jest wymaganel                                                                                                    |   |
| Zmiana danych je Nazwisko w<br>wymagane! | skodawcy:To pole jest DANE JEDNOSTKI > ZAŁĄCZNIKI > PODPIS                                                                                                    |   |
| Odpis-wyciąg                             | awcy:To pole jest wymagane!<br>Dane jednostki Ø Załączniki Ø Oświadczenia                                                                                                    | Ø |
| Wydanie wtórnika                         | Wnioskujący         Image: Comparison of the sector of the sector of | Ø |

Rysunek 284. Walidacja dla niepoprawnie wypełnionej sekcji z podpowiedzią kontekstową.

Należy poprawnie wypełnić pola korzystając z podpowiedzi kontekstowych i nacisnąć przycisk NASTĘPNY.

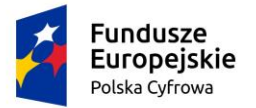

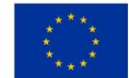

## 12.2 Formularz składania wniosku "Wniosek o wykreślenie jednostki pływającej z Rejestru" – sekcja *Dane jednostki*

Sekcja prezentuje się następująco:

| ne jednostki                    |   |                                   | - |
|---------------------------------|---|-----------------------------------|---|
| Typ numeru Identyfikacyjnego *  | • | Numer identyfikacyjny jednostki * |   |
| Typ numeru rejestracyjnego -    |   |                                   |   |
| Stary numer                     | * | Numer rejestracyjny *             |   |
| Numer dokumentu rejestracyjnego |   |                                   |   |

## Rysunek 285. Formularz składania wniosku - "Wniosek o wykreślenie jednostki pływającej z Rejestru" – sekcja Dane jednostki.

W sekcji Dane jednostki użytkownik wpisuje informacje o jednostce, której dotyczy nabycie. Należy wypełnić pola wymagane Numer identyfikacyjny jednostki, Numer rejestracyjny, Numer dokumentu rejestracyjnego oraz Typ numeru identyfikacyjnego (wybór ze słownika), Typ numeru rejestracyjnego (wybór ze słownika).

Po sprawdzeniu zawartości pól można przejść do kolejnej sekcji przy życiu przycisku NASTĘPNY.

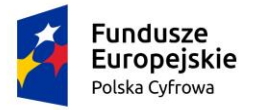

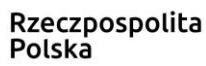

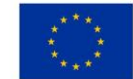

## 12.3 Formularz składania wniosku "Wniosek o wykreślenie jednostki pływającej z Rejestru" – sekcja *Załączniki*

W sekcji *Załączniki* znajduje się pole 'Rodzaj załącznika', w którym podpowiadana jest lista załączników. Należy zaznaczyć checkbox przy polach załączników, które są wymagane i zostały dołączone do wniosku , a następnie nacisnąć DODAJ ZAŁĄCZNIK i wskazać zapisane skany załączników dodając je do wniosku.

| Załączniki                                                                       | ▲ _                                                      |
|----------------------------------------------------------------------------------|----------------------------------------------------------|
|                                                                                  |                                                          |
| Rodzaj załącznika                                                                |                                                          |
| Załącznik ze skanem Dokumentu rejestracyjnego                                    |                                                          |
| Lista wymaganych załączników:<br>• Załącznik ze skanem Dokumentu rejestracyjnego |                                                          |
|                                                                                  |                                                          |
| DODAJ ZAŁĄCZNIK                                                                  |                                                          |
| Akceptowane formaty: PDF, JPG, PNG, TXT                                          |                                                          |
| Dostępne 99 MB z 99 MB                                                           |                                                          |
| Dodane przez Ciebie załączniki                                                   |                                                          |
|                                                                                  |                                                          |
| Rozmiar Nazwa skrócona Rodzaj                                                    |                                                          |
|                                                                                  | $\nabla$                                                 |
| 🛕 Brak danych                                                                    |                                                          |
| 0 do                                                                             | 0 z 0 K < strona 0 z 0 > ><br>Wierszy na stronio: 10 - + |

Sekcja prezentuje się następująco:

Rysunek 286. Formularz składania wniosku - "Wniosek o wykreślenie jednostki pływającej z Rejestru" – sekcja Załączniki.

Dodane załączniki będą prezentowane w tabelce na liście dodanych załączników. Zbędny lub niepoprawny załącznik można usunąć poprzez kliknięcie ikonki 'x' – Usuń.

Po dodaniu kompletu załączników Przejście do kolejnego kroku przyciskiem NASTĘPNY.

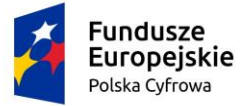

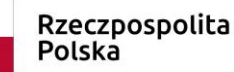

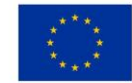

## 12.4 Formularz składania wniosku "Wniosek o wykreślenie jednostki pływającej z Rejestru" – sekcja Oświadczenia i podpis

#### 12.4.1 Oświadczenia i podpis wniosku Sekcja prezentuje się następująco:

#### Oświadczenia

Wyrażam zgodę na przetwarzanie moich danych osobowych w aplikacji "Konto Interesanta" Systemu REJA24 zgodnie z rozporządzeniem Parlamentu Europejskiego i Rady (UE) 2016/679 z 27 kwietnia 2016 r. w sprawie ochrony osób fizycznych w związku z przetwarzaniem danych osobowych w sprawie swobodnego przepływu takich danych oraz uchylenia dyrektywy 95/46/WE 🔘 Tak 🔘 Nie (ogólne rozporządzenie o ochronie danych), (Dz. Urz. UE L Nr 119 s 1) na potrzeby rejestracji i uzyskania danych z rejestru jachtów i innych jednostek pływających o długości do 24 m

🔘 Tak 🔘 Nie

#### KLAUZULA INFORMACYJNA

1. Administratorem Pani/Pana danych osobowych jest Dyrektor Urzędu Morskiego w Szczecinie, z siedzibą w Szczecinie, plac Stefana Batorego 4, 70-207 Szczecin. 2. W sprawach z zakresu ochrony danych osobowych może Pan/Pani kontaktować się z Inspektorem Ochrony Danych pod adresem e-mail: IOD@ums.gov.pl, tel: +48 91 44 03 309. 3. Dane osobowe będą przetwarzane w celu wykonania obowiązków wynikających między innymi z: ustawy z dnia 12 kwietnia 2018 r. o rejestracji jachtów i innych jednostek pływających o długości do 24 metrów oraz Kodeksu postępowania administracyjnego przez Administratora, organy rejestrujące oraz inne podmioty uprawnione z mocy prawa. Podanie danych osobowych w zakresie wymaganym przepisami prawa jest obowiązkowe.

4. Odbiorcami Pani/Pana danych osobowych będą wyłącznie podmioty uprawnione do uzyskania danych osobowych na podstawie przepisów prawa oraz podmioty, które przetwarzają Pani/Pana dane osobowe w imieniu Administratora, na podstawie zawartej umowy powierzenia przetwarzania danych osobowych (tzw. podmioty przetwarzające)

5. Pani/Pana dane osobowe są przetwarzane przez okres niezbędny do wypełnienia obowiązku prawnego organów rejestrujących oraz Administratora, a po tym czasie przez okres oraz w zakresie wymaganym przez przepisy prawa, w szczególności ze względu na cele archiwalne.

6. Posiada Pani/Pan prawo do żądania od administratora danych osobowych dostępu do danych osobowych, ich sprostowania lub ograniczenia przetwarzania, uzyskania informacji o przetwarzaniu, oraz wycofania zgody na ich przetwarzanie. Z tych praw mogą Państwo skorzystać, składając wniosek do Urzędu Morskiego w Szczecinie (pod adres wskazany w pkt 1) lub do jednego z organów rejestrujących, których adresy znajdą Państwo na stronie portal.reja24.gov.pl lub wysyłając emaila pod adres: IOD@ums.gov.pl. 7. Ma Pani/Pan prawo wniesienia skargi do organu nadzorczego, Prezesa Urzedu Ochrony

Danych Osobowych, ul. Stawki 2, 00-193 Warszawa. 8. Podanie danych osobowych w zakresie wymaganym przez przepisy prawa jest obligatoryjne, brak podania danych uniemożliwi załatwienie Pani/Pana sprawy.

Potwierdzam zapoznanie się z klauzulą informacyjną

Wniosek zostanie zaakceptowany jedynie wtedy, gdy zostanie dostarczony skan upoważnienia do wykonania tej rejestracji w imieniu danego podmiotu gospodarczego lub osoby, ktora upoważniła Cię do reprezentowania jej.

#### Rysunek 287. Zawartość części wniosku 'Oświadczenia'.

Wymagane jest ustawienie zaznaczenia przy wszystkich pozycjach oświadczenia na 'Tak'.

Po zaznaczeniu opcji 'Tak' w części Oświadczenia, należy wskazać formę podpisu wniosku: PROFIL ZAUFANY lub PODPIS KWALIFIKOWANY lub PODPIS OSOBISTY. Wniosek zostaje

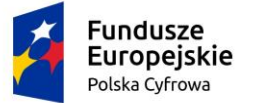

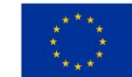

zapisany w bazie i oczekuje na podpis. Szczegółowy opis podpisywania dokumentu znajduje się w rozdziale 3.3 Podpisywanie wniosków.

| Skorzystaj z proponowanych form pod                       | pisu wniosku w Systemie REJA24.                              |
|-----------------------------------------------------------|--------------------------------------------------------------|
| Podpisz przy wykorzystaniu Profilu Zaufanego              | PROFIL ZAUFANY                                               |
|                                                           | Musisz posiadać aktywne konto.                               |
| Podpisz przy wykorzystaniu certyfikatu<br>kwalifikowanego | PODPIS KWALIFIKOWANY<br>Musisz posiadać aktualny certyfikat. |
| Podpisz przy wykorzystaniu podpisu osobistego (e-         | PODPIS OSOBISTY                                              |
| dowód)                                                    | Musisz posiadać aktualny certyfikat.                         |

### Rysunek 288. Podpisanie wniosku elektronicznie.

Po wykonaniu procedury podpisującej następuje powrót do strony głównej aplikacji **Konto Interesanta** i wyświetlenie komunikatu

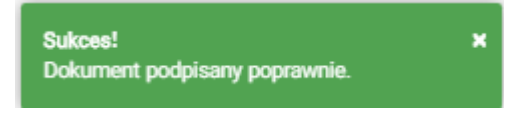

Wniosek otrzymuje status Podpisano wniosek.

Wprowadzony wniosek zostaje zapisany w wersji roboczej. Wyszukanie go następuje w menu **Moje dokumenty – Wnioski robocze.** 

# 12.5 Formularz składania wniosku "Wniosek o wykreślenie jednostki pływającej z Rejestru" – zapisanie wersji roboczej wniosku

Aby zapisać wersję roboczą wniosku przed jego zarejestrowaniem, na każdym etapie pracy, można użyć przycisku ZAPISZ DO ROBOCZYCH.

Skutkiem tej akcji będzie zapisanie wniosku z wprowadzonymi danymi, aby ich nie utracić przed dalszym etapem pracy.

Jednocześnie w sytuacji odłożenia pracy i zamknięciu ekranu z wnioskiem w wersji roboczej, będzie możliwe wyszukanie go w menu Wnioski - Wnioski robocze na liście wniosków roboczych i wznowienie pracy.

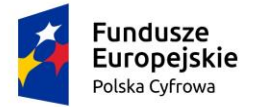

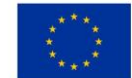

## 12.6 Formularz składania wniosku "Wniosek o wykreślenie jednostki pływającej z Rejestru" – zarejestrowanie wniosku

| Strona główna / Wykreślenie z rejestru                                                                                                    |          |
|----------------------------------------------------------------------------------------------------|----------|
| Formularz składania Wniosku o wykreślenie z rejestri                                                                                                | u        |
| Szczegóły wniosku:                                                                                                    | _        |
| Rodzaj wniosku: Wniosek o wykreślenie jednostki pływającej<br>Status wniosku: Podpisano wniosek<br>Identyfikator wniosku:<br>Data złożenia wniosku: |          |
| WNIOSKUJĄCY - DANE - ZAŁĄCZNIKI - OŚWIADCZENIA<br>JEDNOSTKI - ZAŁĄCZNIKI - OŚWIADCZENIA<br>I PODPIS                                                 |          |
| Sposób wypełnienia wniosku                                                                                                    | **       |
| Sposób wypełnienia wniosku, wymagane dokumenty - do ustalenia z klientem                                                                            |          |
| Organ Rejestrujący                                                                                                    | •        |
| Wnioskujący                                                                                                    | •        |
|                                                                                                    |          |
|                                                                                                    | NASTĘPNY |
|                                                                                                    |          |

Rysunek 289. Formularz składania wniosku "Wniosek o wykreślenie jednostki pływającej z Rejestru" – zarejestrowanie wniosku.

Po podpisaniu wniosku, status wniosku jest prezentowany w szczegółach wniosku. Należy przejść na koniec wniosku (do sekcji Opłaty i oświadczenia), klikając w nazwę sekcji i wybrać przycisk ZŁÓŻ WNIOSEK.

Po wykonaniu funkcji system wyświetli komunikat:

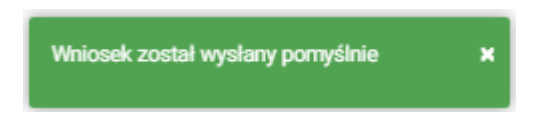

Po wyświetleniu komunikatu "Wniosek został wysłany pomyślnie", wniosek zostaje przeniesiony do menu **Moje dokumenty - Wnioski złożone**.

## 13 Wgraj gotowy wniosek

W celu podpisania wniosku utworzonego w formacie xml, należy odpowiednio skonfigurować ustawienia Aplikacji Szafir, służącej do podpisywania plików. W tym celu należy uruchomić Aplikację Szafir i wybrać opcję "konfiguracja":

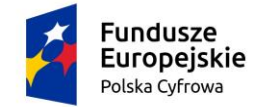

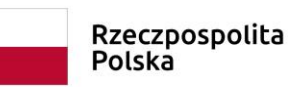

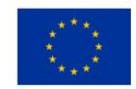

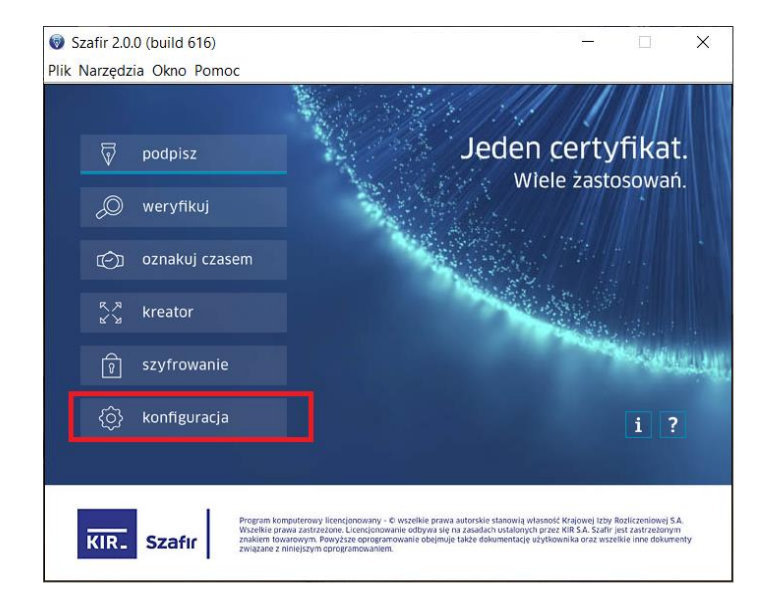

## Rysunek 290. Aplikacja Szafir – opcja 'konfiguracja'.

Następnie należy zmodyfikować obecną konfigurację, albo dodać nową:

| Dostępne konfiguracje                                                 | $\times$               |
|-----------------------------------------------------------------------|------------------------|
| ✓Konfiguracja domyślna> [aktywna]<br>Konfiguracja 2020-10-05 16:40:14 | Dodaj<br>Usuń<br>Zmień |
| Pomoc Zastosuj                                                        | Anuluj                 |

Rysunek 291. Aplikacja Szafir - Dostępne konfiguracje.

Następnie należy zaznaczyć w zakładce 'Parametry podpisu' opcje zaznaczone na obrazku,

w tym: Format Xades, Parametry podpisu: Wariant, Funkcje skrótu, Rodzaj zobowiązania oraz Podpis otaczany.

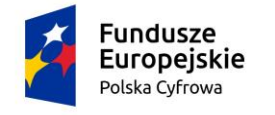

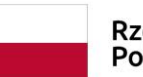

Rzeczpospolita Polska

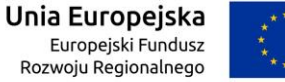

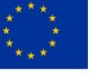

| onfiguracja                        |                                                                                                    | $\times$ |
|------------------------------------|----------------------------------------------------------------------------------------------------|----------|
| Nazwa Konfiguracja 2020-10-13 16:4 | 6:59                                                                                                    |          |
| składanie podpisu                  | Image: Weryfikacja     Image: Weryfikacja     Image: Weryfi |          |
| Dowolny certyfikat                 | V Wybierz<br>Szozegóły                                                                                                    |          |
| Format:                            | Parametry podpisu                                                                                                    |          |
| CAdES (PKCS#7)                     | Wariant: Nie dołączaj dodatkowych informacji (XAdES-BES) v Dodaj kolejny podpis do pliku z podpisem                                                                                                    |          |
| XAdes                              | Funkcja skrótu:         SHA-256         ✓                                                                                                    |          |
| PAdES /dla plików PDF/     ASIC-S  | Rodzaj zobowiązania:       Formalne zatwierdzenie (proof of appro v       Nie koduj danych XML'owych do Base64         Podpis wbudowany (kontrasygnata)       V Podpis otaczany       Podpis zgodny z eDeklaracje                                                                                                    |          |
| Pomoc                              | Przywróć ustawienia fabryczne Zapisz Anuluj                                                                                                    |          |

Rysunek 292. Konfiguracja Aplikacji Szafir.

W celu podpisania pliku xml z załącznikami, należy po otwarciu okna Aplikacji Szafir wybrać opcję 'kreator' podpisu:

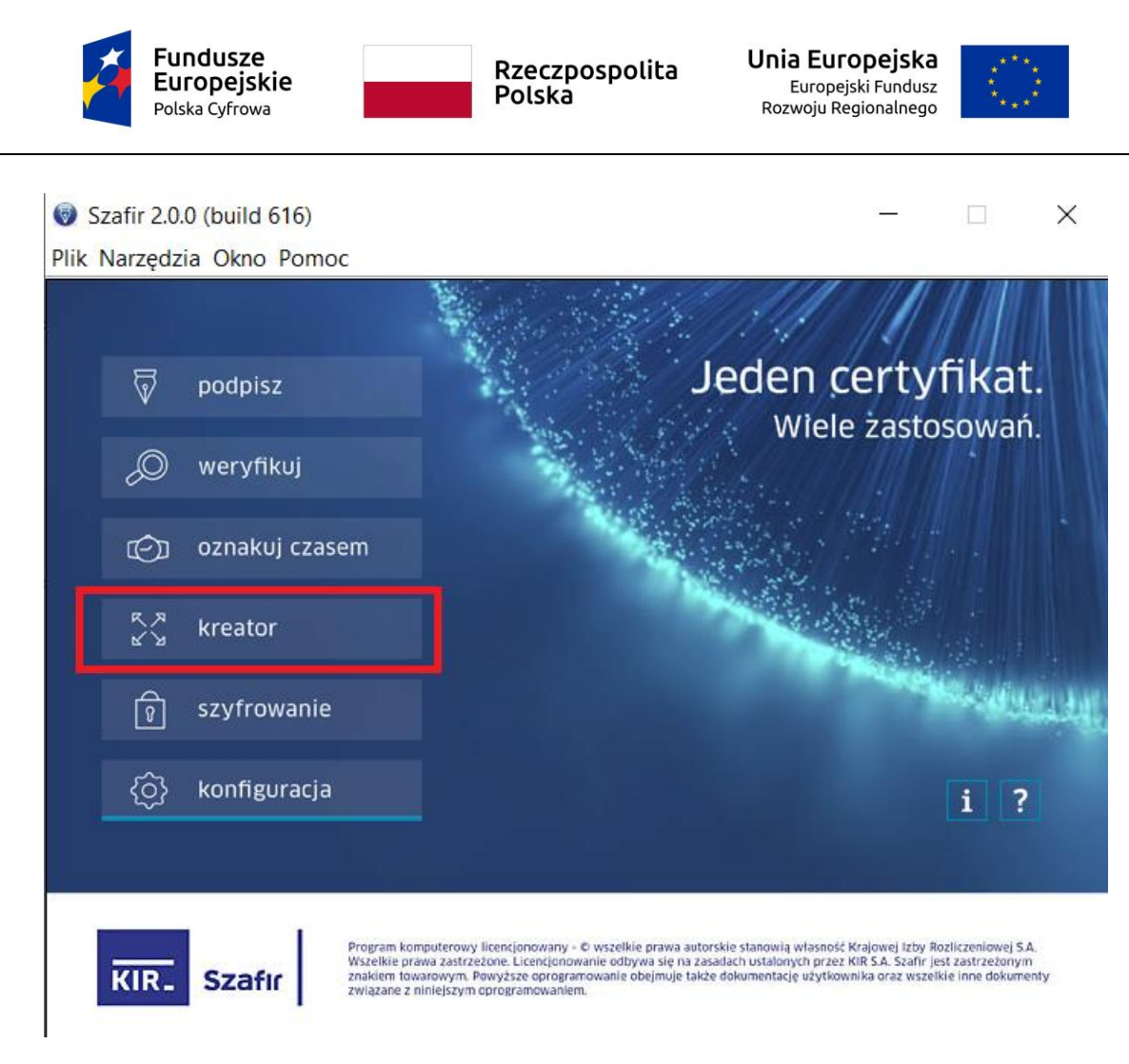

Rysunek 293. Aplikacja Szafir – opcja 'kreator'.

W oknie wyboru plików do podpisania należy wczytać plik xml, następnie w dalszej części okna dodać załączniki:

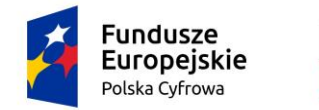

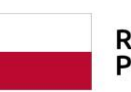

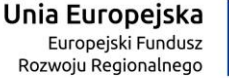

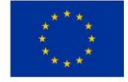

Х

| Wybierz | pliki | do | pod | pisar | nia |
|---------|-------|----|-----|-------|-----|
|---------|-------|----|-----|-------|-----|

| Cormat podpisu<br>CAdES (PKCS<br>XAdES<br>PAdES /dla p<br>ASIC-S | 5#7)<br>lików PDF/                     | Parametry podpis<br>Wariant: Nie dołą<br>Funkcja skrótu: Sł<br>Rodzaj zobowiązau<br>Podpis wbudow | u<br>czaj dodatkowych inf<br>IA-256 v<br>iia: Formalne zatwie<br>wany (kontrasygnata | ormacji (XAdES-BES) | <ul> <li>Dodaj kolejny podpis di Zapisz podpisywane o Nie koduj danych XML<sup>1</sup></li> <li>Podpis zgodny z eDeki</li> </ul> | o pliku z podpisem<br>lane razem z podpisem<br>owych do Base64<br>aracje |
|------------------------------------------------------------------|----------------------------------------|---------------------------------------------------------------------------------------------------|--------------------------------------------------------------------------------------|---------------------|----------------------------------------------------------------------------------------------------|--------------------------------------------------------------------------|
| Dane<br>Plik do podpisu:<br>Plik wynikowy:<br>Załączniki         | z_zaacznikiem.xml<br>z_zaacznikiem.xml | XAdES                                                                                             |                                                                                      |                     | Dodaj załącznik                                                                                                    | Uşuń załącznik                                                           |
| Lista załączu                                                    | ników                                  |                                                                                                   |                                                                                      |                     |                                                                                                    |                                                                          |
|                                                                  |                                        |                                                                                                   |                                                                                      |                     |                                                                                                    |                                                                          |

Rysunek 294. Wybór plików do podpisania.

Zostanie utworzony plik w formacie: nazwa pliku.xml.Xades.

Plik należy zapisać w formacie xml (np. poprzez usuniecie z nazwy pliku członu Xades).

Tak przygotowany plik xml można wgrać wraz z załącznikami do Aplikacji Konto Interesanta.

Wybór z menu **Wnioski – Wgraj gotowy wniosek** na panelu bocznym umożliwi, na podstawie wcześniej przygotowanego wniosku (zapisanego w postaci elektronicznej i podpisanego w urządzeniu zewnętrznym), wczytanie i wysłanie wniosku do wybranego Organu Rejestrującego. Plik musi zawierać podpisany wniosek wraz z załącznikami, jeżeli są wymagane. W obszarze roboczym ekranu zostanie otwarty formularz składania Wniosku na podstawie dokumentu elektronicznego.

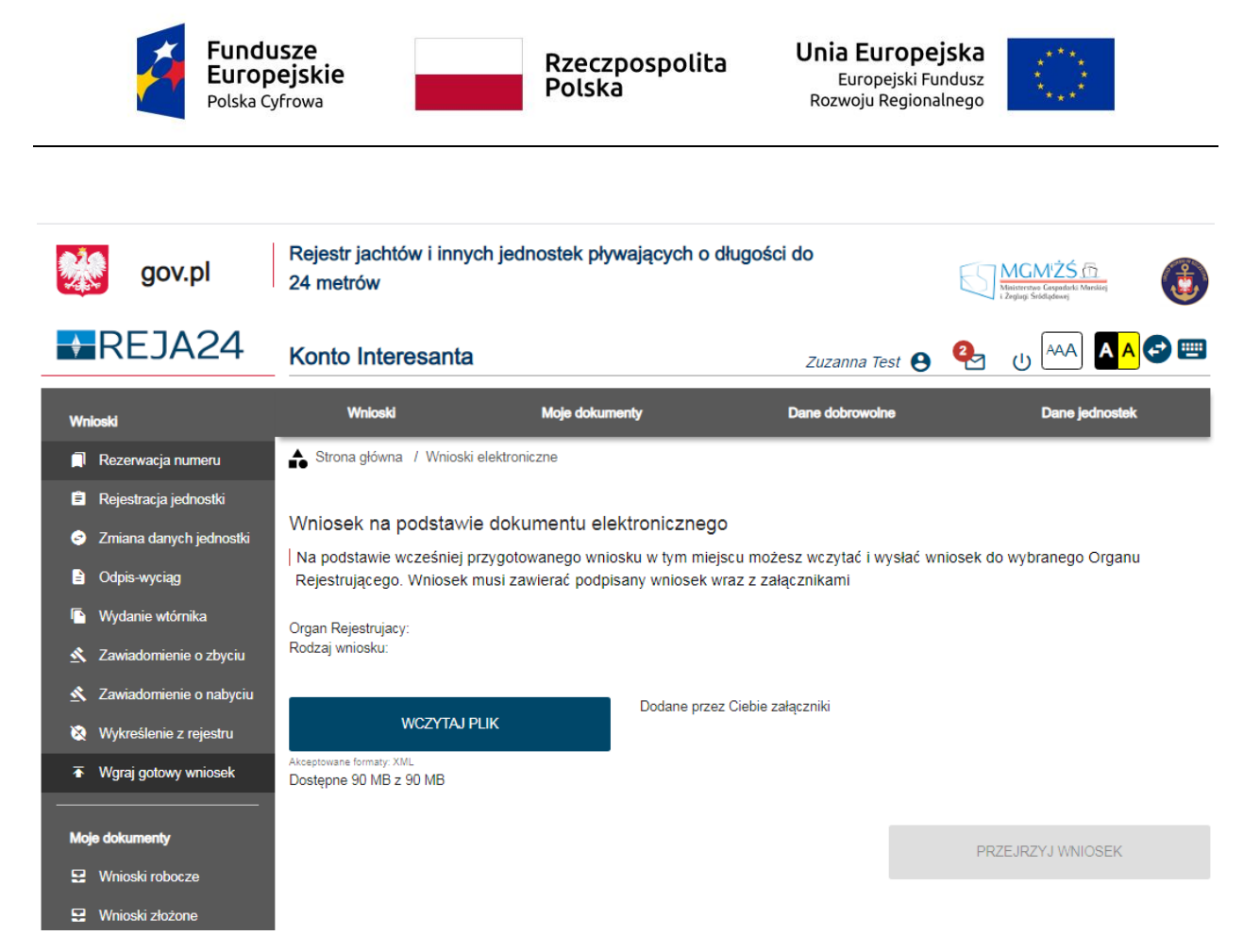

Rysunek 295. Wniosek na podstawie dokumentu elektronicznego.

Przycisk WCZYTAJ PLIK otwiera okno z biblioteką dokumentów, gdzie należy wskazać i pobrać plik XML wniosku.

Po wczytaniu pliku XML zostaną wypełnione pola: 'Organ Rejestrujący' i 'Rodzaj wniosku'.

W trakcie wczytywania pliku XML działa walidacja na poprawność wprowadzonych danych, np.

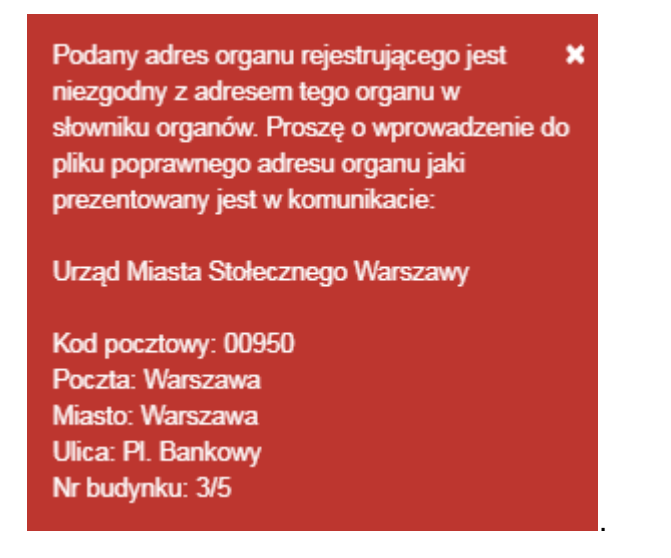

W zaistniałej sytuacji dane w pliku XML muszą być poprawione.

Po wczytaniu pliku XML ekran prezentuje się następująco:

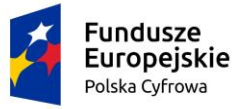

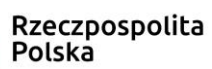

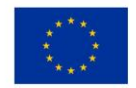

| Strona główna / Wnioski elektron                                   | niczne                                  |                                      |                               |                           |                             |
|--------------------------------------------------------------------|-----------------------------------------|--------------------------------------|-------------------------------|---------------------------|-----------------------------|
| Wniosek na podstawie dok                                           | umentu elekt                            | ronicznego                           |                               |                           |                             |
| Na podstawie wcześniej przygoto<br>Rejestrującego. Wniosek musi za | owanego wnioski<br>awierać podpisar     | u w tym miejso<br>ny wniosek wra     | u możesz wo<br>iz z załącznił | czytać i wysłać v<br>kami | wniosek do wybranego Organu |
| Organ Rejestrujacy:<br>Rodzaj wniosku:                             | Urząd Miasta Stoł<br>Wniosek o rejestra | ecznego Warsza<br>ację jednostki pły | wy<br>wającej.                |                           |                             |
|                                                                    |                                         | Dodane przez (                       | Ciebie załączni               | ki                        |                             |
| WCZYTAJ PLIK                                                       |                                         | rejestracjxml                        | 0.02 MB 🛞                     | 1                         |                             |
| Akceptowane formaty: XML<br>Dostępne 89.98 MB z 90 MB              |                                         |                                      |                               |                           |                             |
|                                                                    |                                         |                                      |                               |                           |                             |
|                                                                    |                                         |                                      |                               |                           |                             |
| Wskazanie czego dotyczy załączni                                   | k 👻                                     |                                      |                               |                           |                             |
|                                                                    |                                         |                                      |                               |                           |                             |
| DODAJ ZAŁĄCZNIK                                                    | :                                       |                                      |                               |                           |                             |
| Akceptowane formaty: PDF, PNG, TXT, JF<br>Dostępne 99 MB z 99 MB   | 'G, DOCX                                |                                      |                               |                           |                             |
| Dodane przez Ciebie załączniki                                     |                                         |                                      |                               |                           |                             |
|                                                                    |                                         |                                      |                               |                           | ۵ ک                         |
| Nazwa skrócona                                                     | Rodzaj                                  | Rozmiar                              | D                             | odany przez               | Akcje                       |
|                                                                    | <b>₽</b>                                | ,                                    | ▽ _                           |                           | ▽                           |
|                                                                    |                                         | 🔺 Brak dany                          | ch                            |                           |                             |
|                                                                    |                                         |                                      |                               | 0 do 0 z 0                | <pre></pre>                 |
|                                                                    |                                         |                                      |                               |                           | PRZEJRZYJ WNIOSEK           |
|                                                                    |                                         |                                      |                               |                           |                             |

Rysunek 296. Wczytanie pliku XML do Aplikacji.

Następnie w polu 'Rodzaj załącznika' należy zaznaczyć wymagane załączniki i załączyć je do wniosku za pomocą przycisku DODAJ ZAŁĄCZNIK, który otwiera bibliotekę dokumentów.

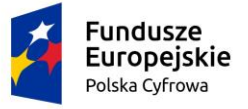

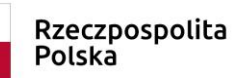

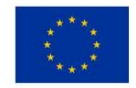

| Strona główna / Wnios                                                   | ski elektroniczne                                                                               |                                                                                               |
|-------------------------------------------------------------------------|-------------------------------------------------------------------------------------------------|-----------------------------------------------------------------------------------------------|
| Wniosek na podstav<br>Na podstawie wcześnie<br>Rejestrującego. Wniose   | wie dokumentu elektroniczi<br>j przygotowanego wniosku w tym<br>k musi zawierać podpisany wnios | iego<br>miejscu możesz wczytać i wysłać wniosek do wybranego Organu<br>ek wraz z załącznikami |
| Organ Rejestrujacy:<br>Rodzaj wniosku:                                  | Polski Związek Żeglarski<br>Wniosek o wydanie odpisu                                            | lub wyciągu z rejestru                                                                        |
| WCZYTA                                                                  | J PLIK PTA-43.                                                                                  | przez Ciebie załączniki<br>005xml 0.01 MB 🛞                                                   |
| Akceptowane formaty: XML<br>Dostępne 98.99 MB z 99 ME                   | 3                                                                                               |                                                                                               |
|                                                                         |                                                                                                 |                                                                                               |
| <ul> <li>Rodzaj zalącznika</li> <li>Załącznik potwierdzający</li> </ul> | pełnomocnictwo do działania w imien                                                             | iu li                                                                                         |
| <ul> <li>Załącznik poświadczając</li> </ul>                             | y dokonanie opłaty                                                                              |                                                                                               |
| Inny załącznik                                                          |                                                                                                 |                                                                                               |
| DODAJ Z/                                                                | AŁĄCZNIK                                                                                        |                                                                                               |
| Dostępne 99 MB z 99 MB                                                  | JF, JPG, PNG, XML                                                                               |                                                                                               |
| Dostępne 99 MB z 99 MB<br>Dodane przez Ciebie załączn                   | NF, JPG, PNG, XML                                                                               |                                                                                               |
| Dostępne 99 MB z 99 MB<br>Dodane przez Ciebie załączn<br>Rozmiar        | Nazwa skrócona                                                                                  | Rodzaj                                                                                        |
| Dostępne 99 MB z 99 MB<br>Dodane przez Ciebie załączn<br>Rozmiar        | IF, JPG, PNG, XML<br>niki<br>Nazwa skrócona                                                     | Rodzaj                                                                                        |

Rysunek 297. Wnioski elektroniczne – dodanie załączników.

Pobrane załączniki będą widoczne w tabeli: Dodane przez Ciebie załączniki.

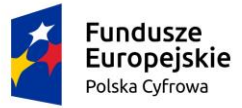

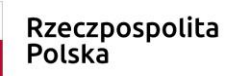

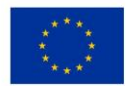

| Strona główna / Wnioski elektron                                    | iczne                                                                                                    |                                           |                                 |                                                                                                    |
|---------------------------------------------------------------------|----------------------------------------------------------------------------------------------------|-------------------------------------------|---------------------------------|----------------------------------------------------------------------------------------------------|
| Wniosek na podstawie dok                                            | umentu elektronic                                                                                                    | znego                                     |                                 |                                                                                                    |
| Na podstawie wcześniej przygoto<br>Rejestrującego. Wniosek musi za  | owanego wniosku w ty<br>wierać podpisany wni                                                                                                    | m miejscu możesz v<br>osek wraz z załączn | vczytać i wysłać wnios<br>ikami | ek do wybranego Organu                                                                                                 |
| Organ Rejestrujacy:<br>Rodzaj wniosku:                              | Urząd Miasta Stołeczne<br>Wniosek o rejestrację je                                                                                                    | go Warszawy<br>dnostki pływającej.        |                                 |                                                                                                    |
|                                                                     | Doda                                                                                                    | ne przez Ciebie załączi                   | niki                            |                                                                                                    |
| WCZYTAJ PLIK                                                        | rejest                                                                                                    | racjxml 0.02 MB 🤅                         | )                               |                                                                                                    |
| Akceptowane formaty: XML<br>Dostępne 89.98 MB z 90 MB               |                                                                                                    |                                           |                                 |                                                                                                    |
|                                                                     |                                                                                                    |                                           |                                 |                                                                                                    |
|                                                                     |                                                                                                    |                                           |                                 |                                                                                                    |
| Wskazanie czego dotyczy załącznił                                   | · · ·                                                                                                    |                                           |                                 |                                                                                                    |
|                                                                     |                                                                                                    |                                           |                                 |                                                                                                    |
| DODAJ ZAŁĄCZNIK                                                     |                                                                                                    |                                           |                                 |                                                                                                    |
| Akceptowane formaty: PDF, PNG, TXT, JP<br>Dosteppe 98 94 MB z 99 MB | G, DOCX                                                                                                    |                                           |                                 |                                                                                                    |
| Dodane przez Ciebie załączniki                                      |                                                                                                    |                                           |                                 |                                                                                                    |
|                                                                     |                                                                                                    |                                           |                                 | $\bigcirc$                                                                                                    |
|                                                                     |                                                                                                    |                                           |                                 | $\odot$                                                                                                    |
| Nazwa skrócona                                                      | Rodzaj                                                                                                    | Rozmiar                                   | Dodany przez                    | Akcje                                                                                                    |
| ▽                                                                   |                                                                                                    | 8                                         |                                 |                                                                                                    |
|                                                                     |                                                                                                    |                                           |                                 | <b>▽</b>                                                                                                    |
|                                                                     | dokonanie opłaty<br>Załącznik                                                                                                    |                                           |                                 | <b>▽</b>                                                                                                    |
|                                                                     | dokonanie opłaty<br>Załącznik<br>poświadczający                                                                                                    |                                           |                                 | <b>▽</b>                                                                                                    |
|                                                                     | dokonanie opłaty<br>Załącznik<br>poświadczający<br>dopuszczalną liczbę<br>osób na pokładzie                                                                                              |                                           |                                 | V                                                                                                    |
| rejestracja.pdf                                                     | dokonanie opłaty<br>Załącznik<br>poświadczający<br>dopuszczalną liczbę<br>osób na pokładzie<br>Załącznik                                                                                 | 0.06 MB                                   | Zuzanna Test                    | ⊽<br><u>⊥</u> ×                                                                                                    |
| rejestracja.pdf                                                     | dokonanie opłaty<br>Załącznik<br>poświadczający<br>dopuszczalną liczbę<br>osób na pokładzie<br>Załącznik<br>poświadczający<br>informacje o sile                                          | 0.06 MB                                   | Zuzanna Test                    | ⊽<br><u>⊥</u> ×                                                                                                    |
| rejestracja.pdf                                                     | dokonanie opłaty<br>Załącznik<br>poświadczający<br>dopuszczalną liczbę<br>osób na pokładzie<br>Załącznik<br>poświadczający<br>informacje o sile<br>wiatru                                | 0.06 MB                                   | Zuzanna Test                    | ⊽<br><u>⊥</u> ×                                                                                                    |
| rejestracja.pdf                                                     | dokonanie opłaty<br>Załącznik<br>poświadczający<br>dopuszczalną liczbę<br>osób na pokładzie<br>Załącznik<br>poświadczający<br>informacje o sile<br>wiatru<br>Załącznik<br>poświadczający | 0.06 MB                                   | Zuzanna Test                    | ⊽<br>⊥ ×                                                                                                    |
| rejestracja.pdf                                                     | dokonanie opłaty<br>Załącznik<br>poświadczający<br>dopuszczalną liczbę<br>osób na pokładzie<br>Załącznik<br>poświadczający<br>informacje o sile<br>wiatru<br>Załącznik<br>poświadczający | 0.06 MB                                   | Zuzanna Test                    | ▼<br>⊥ ×                                                                                                    |
| rejestracja.pdf                                                     | dokonanie opłaty<br>Załącznik<br>poświadczający<br>dopuszczalną liczbę<br>osób na pokładzie<br>Załącznik<br>poświadczający<br>informacje o sile<br>wiatru<br>Załącznik<br>poświadczający | 0.06 MB                                   | Zuzanna Test<br>1 do 1 z 1      | ▼<br><u>⊥</u> ×<br>K < strona 1 z 1 > ><br>Wierszy na stronie: 10 ▼                                                    |
| rejestracja.pdf                                                     | dokonanie opłaty<br>Załącznik<br>poświadczający<br>dopuszczalną liczbę<br>osób na pokładzie<br>Załącznik<br>poświadczający<br>informacje o sile<br>wiatru<br>Załącznik<br>poświadczający | 0.06 MB                                   | Zuzanna Test<br>1 do 1 z 1      | ▼         ⊥       ×         I       ×         I       ×         Wierszy na stronie:       10         PRZEJRZYJ WNIOSEK |

Rysunek 298. Kompletny wniosek elektroniczny przed wysłaniem do Organu Rejestrującego.

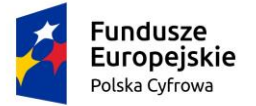

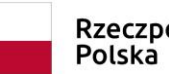

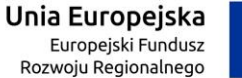

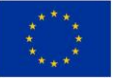

Po wczytaniu kompletu dokumentów zostaje uaktywniony przycisk PRZEJRZYJ WNIOSEK, który udostępnia podgląd formularza wniosku wraz z załącznikami:

| Strona główna / Rejestra                                                                                                    | acja jednostki              |                                      |        |                                                                                                    |                                                                                                    |                          |        |                                                                                                    |                   |
|----------------------------------------------------------------------------------------------------|-----------------------------|--------------------------------------|--------|----------------------------------------------------------------------------------------------------|----------------------------------------------------------------------------------------------------|--------------------------|--------|----------------------------------------------------------------------------------------------------|-------------------|
| Formularz składania \                                                                                                    | Wniosku o reje              | strację jedno                        | ostki  |                                                                                                    |                                                                                                    |                          |        |                                                                                                    | $\langle \rangle$ |
| Szczegóły wniosku:<br>Rodzaj wniosku:<br>Status wniosku:<br>Identyfikator wniosku:<br>Data złożenia wniosku:                                                 | Wniosek o re<br>Podpisano w | ejestrację jednostk<br>niosek        | i pływ | ającej.                                                                                                    |                                                                                                    |                          |        |                                                                                                    |                   |
| WNIOSKUJĄCY       >       Właści         Organ Rejestrujący       Ø       Właści         Wnioskujący       Ø       Właści         Adres wnioskodawcy       Ø | ŁAŚCICIELE →                | ARMATOR<br>Armator<br>Adres siedziby | o<br>o | DANE JEDNOST<br>Inne rejestry<br>Obszar i cel<br>eksploatacji<br>Identyfikacja jednost<br>Sygnały<br>identyfikacyjne<br>Wymiary<br>Pozostałe dane<br>Kadłub<br>Napęd | KI         ,           Ø         Ø           Ø         Ø           Ø         Ø           Ø         Ø           Ø         Ø           Ø         Ø           Ø         Ø | ZAŁĄCZNIKI<br>Załączniki | 0<br>, | OŚWIADCZENIA<br>PODPIS<br>Pouczenia<br>Oświadczenia<br>Opłata<br>administracyjna<br>Podpis elektroniczny | <br>0<br>0<br>0   |
| Sposób wypełnienia wnio                                                                                                    | osku                        |                                      |        |                                                                                                    |                                                                                                    |                          |        |                                                                                                    | •                 |
| Organ Rejestrujący                                                                                                    |                             |                                      |        |                                                                                                    |                                                                                                    |                          |        |                                                                                                    | •                 |
| Wnioskujący                                                                                                    |                             |                                      |        |                                                                                                    |                                                                                                    |                          |        |                                                                                                    | •                 |
|                                                                                                    |                             |                                      |        |                                                                                                    |                                                                                                    |                          |        |                                                                                                    |                   |
|                                                                                                    |                             |                                      |        |                                                                                                    |                                                                                                    |                          | NAST   | ΓĘΡΝΥ                                                                                                    |                   |

### Rysunek 299. Podgląd formularza wniosku.

Jeżeli we wniosku zostały wczytane niepoprawne dane, należy zapoznać się z podpowiedziami kontekstowymi i miejscami, w których występuje walidacja, jak zaznaczono na poniższym rysunku:

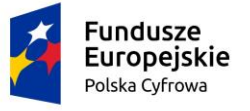

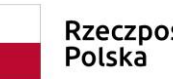

Rzeczpospolita Polska

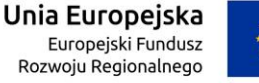

\*\*\*\*

| Formularz składania Wnic                                                                                                    | osku o rejestrację jednostł                                     | ĸi                                                                                                    | $\bigcirc$                                                                                                    |
|----------------------------------------------------------------------------------------------------|-----------------------------------------------------------------|----------------------------------------------------------------------------------------------------|----------------------------------------------------------------------------------------------------|
| Szczegóły wniosku:<br>Rodzaj wniosku:<br>Status wniosku:<br>Identyfikator wniosku:<br>Data złożenia wniosku:                                                            | Wniosek o rejestrację jednostki pły<br>Podpisano wniosek        | wającej.                                                                                                    |                                                                                                    |
| WNIOSKUJĄCY       >       WŁAŚC         Organ Rejestrujący       O       Właściciel 1         Wnioskujący       O       Właściciel 2         Adres wnioskodawcy       O | ICIELE ARMATOR<br>Armator<br>Adres siedziby<br>Wumer<br>wyrnage | DANE JEDNOSTKI      ZAŁĄCZI neru identyfikacyjnego: To pole jest anel     identyfikacyjny jednostki. To pole jest anel     identyfikacja jednostki     Sygnały     identyfikacyjne     Wymiary     Pozostałe dane     Kadłub     S | NIKI · OŚWIADCZENIA I<br>PODPIS · Oświadczenia · O<br>Oświadczenia · O<br>Opłata · O<br>administracyjna · O<br>Podpis elektroniczny · O |
| Inne rejestry<br>Obszar i cel eksploatacji                                                                                                    |                                                                 | Napęd 🥝                                                                                                    | •                                                                                                    |
| Identyfikacja jednostki<br>Oświadczam, że jednostka nie posia<br>Dane identyfikacyjne jednostki                                                                         | ida numeru identyfikacyjnego                                    |                                                                                                    | Tak 🖲 Nie                                                                                                    |
| Typ numeru identyfikacyjnego<br>To pole jest wymagane!<br>Czy posiada numer rejestracyjn                                                                                | •<br>ny?                                                        | Numer identynkacyjny jednostki                                                                                                    |                                                                                                    |
| <ul> <li>Posiada rezerwację numeru rej</li> <li>Chce zachować obecny numer</li> </ul>                                                                                   | jestracyjnego                                                   |                                                                                                    |                                                                                                    |

Rysunek 300. Przykładowe miejsca występowania walidacji we wniosku po wgraniu pliku XML.

Wniosek z błędami nie może zostać złożony, dlatego tez przycisk ZŁÓŻ WNIOSEK nie jest aktywny. Należy poprawić dane w pliku XML i ponownie go wczytać.

Jeżeli po wgraniu pliku dane wniosku są poprawne, należy wysłać wniosek do Organu Rejestrującego używając przycisku ZŁÓŻ WNIOSEK.

W przypadku nie dodania załącznika, który został uwzględniony w pliku XML, pojawi się komunikat:

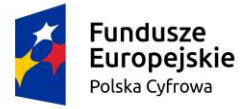

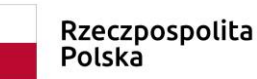

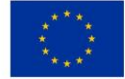

Błąd ilości załączników - wniosek nie może 23 zostać wysłany

Lub w przypadku braku załącznika w pliku XML:

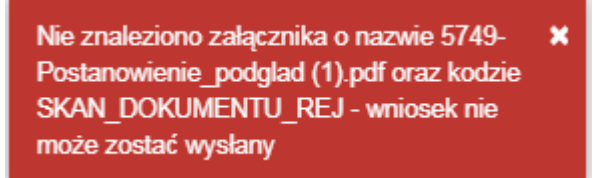

W sytuacji gdy do wniosku na podstawie pliku xml, w Aplikacji Konto Interesanta zostaną dodaną dodane załączniki które nie zostały podpisane, System uniemożliwi złożenie takiego wniosku.

Pojawi się komunikat:

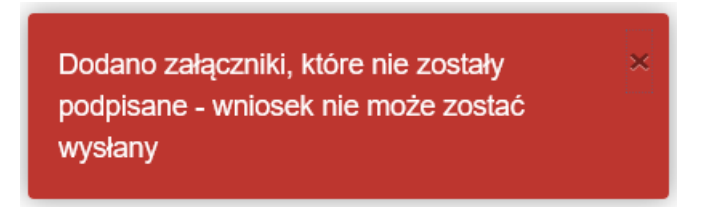

#### Moje dokumenty 14

## 14.1 Wnioski robocze

Wyszukanie zapisanego wniosku w wersji roboczej możliwe jest po wskazaniu w panelu menu Moje dokumenty – Wnioski robocze.

- Wnioski robocze - prezentowana jest lista wniosków użytkownika zapisanych w wersji roboczej, czyli w stanie przygotowywania.

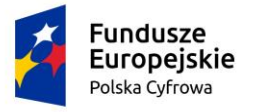

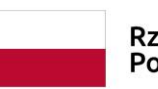

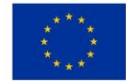

📤 Strona główna / Wnioski robocze

### Lista wniosków roboczych

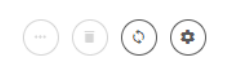

| Identyfikator wniosku | Wnioskodawca          | Data zapisu      | Rodzaj sprawy           | Organ Rejestrujący                              | Status                       |
|-----------------------|-----------------------|------------------|-------------------------|-------------------------------------------------|------------------------------|
| □ 7                   | γ                     | Σ                | □                       | <b>▽</b>                                        | ▼                            |
| 161                   | Małgorzata Szkoleniow | 2020-05-29 09:10 | Wniosek o rezerwację    | SP w Starogardzie Gdański                       | Roboczy                      |
| 151                   | Małgorzata Szkoleniow | 2020-05-28 16:50 | Wniosek o rejestrację j | SP w Aleksandrowie Kujaws                       | Roboczy                      |
|                       |                       |                  |                         | 1 do 2 z 2     K    K    strona<br>Wierszy na s | 1 z 1 → → →<br>stronie: 10 🗸 |

Rysunek 301. Lista wniosków roboczych użytkownika.

Można wyszukać wniosek na liście wniosków i otworzyć szczegóły wniosku przy użyciu dwukliku

myszy lub wskazaniu rekordu z wnioskiem i kliknięciu ikonki *Podgląd wniosku*, która znajduje się powyżej listy wniosków.

Użytkownik może kontynuować wprowadzanie danych na wniosku i dalsze procedowanie wniosku, w zależności od wybranego rodzaju, zgodnie z opisem dotyczącym formularzy składania wniosków.

## 14.2 Wnioski złożone

Wyszukanie zapisanego wniosku możliwe jest po wskazaniu w panelu menu **Moje dokumenty –** Wnioski złożone.

Prezentowana jest lista złożonych wniosków użytkownika, są to wnioski przesłane do Organu Rejestrującego, dla których został odesłany dokument UPP. Wnioski złożone prezentowane są z uwzględnieniem etapu realizacji: Zarejestrowane, W obsłudze, Z nieprawidłowościami, Decyzje oraz Wszystkie

- Zarejestrowane zostały przesłane do Organu Rejestrującego, mają nadany identyfikator wniosku, sprawa ma nadany numer.
- W obsłudze została podjęta obsługa przez pracownika Organu Rejestrującego
- Z nieprawidłowościami wniosek ma status błędny, ponieważ pracownik Organu Rejestrującego stwierdził nieprawidłowości i wysłał na konto Interesanta informację o błędach
- Decyzje wnioski w sprawach, w których została wydana decyzja do wniosku
- Wszystkie wnioski złożone, na każdym etapie realizacji

| Fundu<br>Europ<br>Polska Cy                                                 | ISZE<br>Jejskie<br>/frowa | R<br>P            | zeczpospolita<br>olska     | <b>Unia Europe</b><br>Europejski Fu<br>Rozwoju Regiona | jska<br>Indusz<br>Inego |                    |
|-----------------------------------------------------------------------------|---------------------------|-------------------|----------------------------|--------------------------------------------------------|-------------------------|--------------------|
| <b>Wnioski</b><br><b>(</b> Rezerwacja numeru                                | Strona główna /           | ' Wnioski złożone |                            |                                                        |                         |                    |
| <ul> <li>Rejestracja jednostki</li> <li>Zmiana danych jednostki</li> </ul>  | Zarejestrowane 🎽          | W obsłudze >      | awidłowościami 📕 Decyzje 🖄 | ✓ Wszystkie ≔                                          |                         | > (•)              |
| Odpis-wyciąg                                                                | Numer spra 🗸              | Wnioskodawca      | Numer identyfikacyjny jed  | nostki Data złożenia                                   | Rodzaj wniosku          | Status sprawy      |
| <ul> <li>vvydanie wtornika</li> <li>Zawiadomienie o zbyciu</li> </ul>       | ZBI 7                     | Zuzanna Test      |                            | 2020-08-12 14:15                                       | Wniosek o rezerwacji    | Obsługiwana        |
| <ul> <li>Zawiadomienie o nabyciu</li> <li>Wykreślenie z rejestru</li> </ul> | ZBI/3/2020                | Zuzanna Test      |                            | 2020-08-13 09:49                                       | Wniosek o rejestrację   | Utworzona          |
| Wgraj gotowy wniosek                                                        | 4                         |                   |                            |                                                        | 1 do 2 z 2 K < s        | trona 1 z 1 > >i   |
| Moje dokumenty                                                              |                           |                   |                            |                                                        | Wiersz                  | y na stronie. To 👻 |
| 😫 Wnioski robocze                                                           |                           |                   |                            |                                                        |                         |                    |
| 🖳 Wnioski złożone                                                           |                           |                   |                            |                                                        |                         |                    |
| Rozpatrzone                                                                 |                           |                   |                            |                                                        |                         |                    |

### Rysunek 302. Lista wniosków złożonych użytkownika.

Można wyszukać wniosek na liście wniosków i otworzyć szczegóły sprawy przy użyciu dwukliku

myszy lub wskazaniu rekordu z wnioskiem i kliknięciu ikonki *Przejdź do szczegółów*, która znajduje się powyżej listy wniosków.

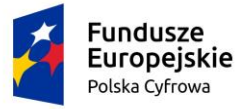

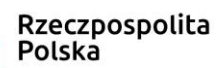

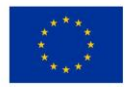

A Strona główna / Wnioski złożone / Szczegóły wniosku

## Sprawa numer: ZBI/1/2020

Rodzaj wniosku

Wniosek o rezerwację numeru rejestracyjnego

Data złożenia wniosku

2020-08-12

Status sprawy

Obsługiwana

Lista dokumentów powiązanych ze sprawą

## 

| Rodzaj dokumentu   | Organ Rejestrujący    | Numer identyfikacyjny jednostki | Data dokumentu   | Rodzaj sprawy      | Status   |
|--------------------|-----------------------|---------------------------------|------------------|--------------------|----------|
| ▽                  |                       | <b>▽</b>                        | ▼                |                    | 5        |
| UPP                | Starostwo Powiatowe w |                                 | 2020-08-12 14:15 | Wniosek o rezerwac | -        |
| Wniosek ZBI/1/2020 | Starostwo Powiatowe w |                                 | 2020-08-12 14:15 | Wniosek o rezerwat | Zarejest |
| •                  |                       |                                 |                  |                    | ×.       |

### Rysunek 303. Szczegóły wniosku - lista dokumentów powiązanych ze sprawą.

Można otworzyć szczegóły wniosku przy użyciu dwukliku myszy lub wskazaniu rekordu z wnioskiem i kliknięciu ikonki *Podgląd wniosku*, która znajduje się powyżej listy wniosków.

Dwuklik myszą na rekordzie dokumentu, otwiera szczegóły dokumentu powiązanego ze sprawą.

Dokument można pobrać. Pod poniższymi przyciskami znajdują się pliki w formacie PDF i XML do pobrania dla Urzędowego Poświadczenia Przedłożenia.
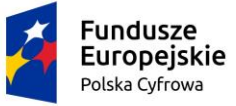

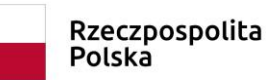

oolita Unia E Rozw

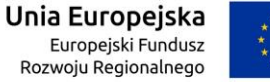

\*\*\*\*

Strona główna / Wnioski złożone / Szczegóły wniosku / Szczegóły UPP

| Szczegóły UPP | $\langle \cdot \rangle$ |
|---------------|-------------------------|
| Sprawa        | Data UPP                |
| ZBI/1/2020    | 2020-08-12              |

Pod poniższymi przyciskami znajdują się pliki w formacie PDF i XML do pobrania dla Urzędowego Poświadczenia Przedłożenia

POBIERZ UPP JAKO PDF

POBIERZ UPP JAKO XML

Rysunek 304. Szczegóły dokumentu powiązanego ze sprawą.

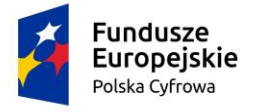

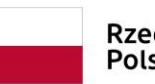

Rzeczpospolita Polska Unia Europejska Europejski Fundusz Rozwoju Regionalnego

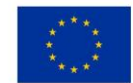

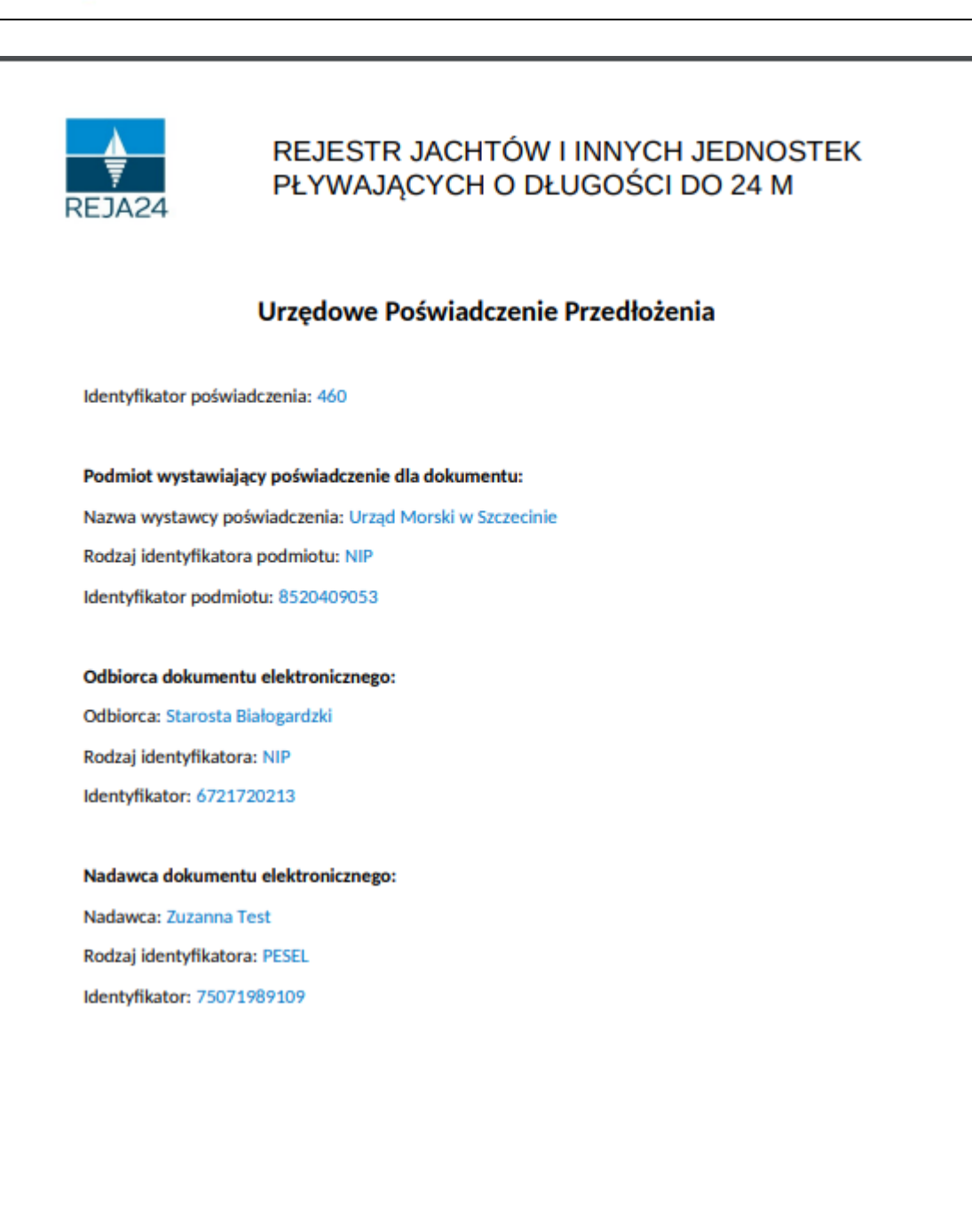

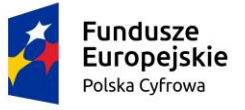

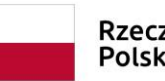

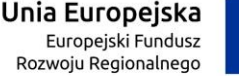

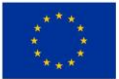

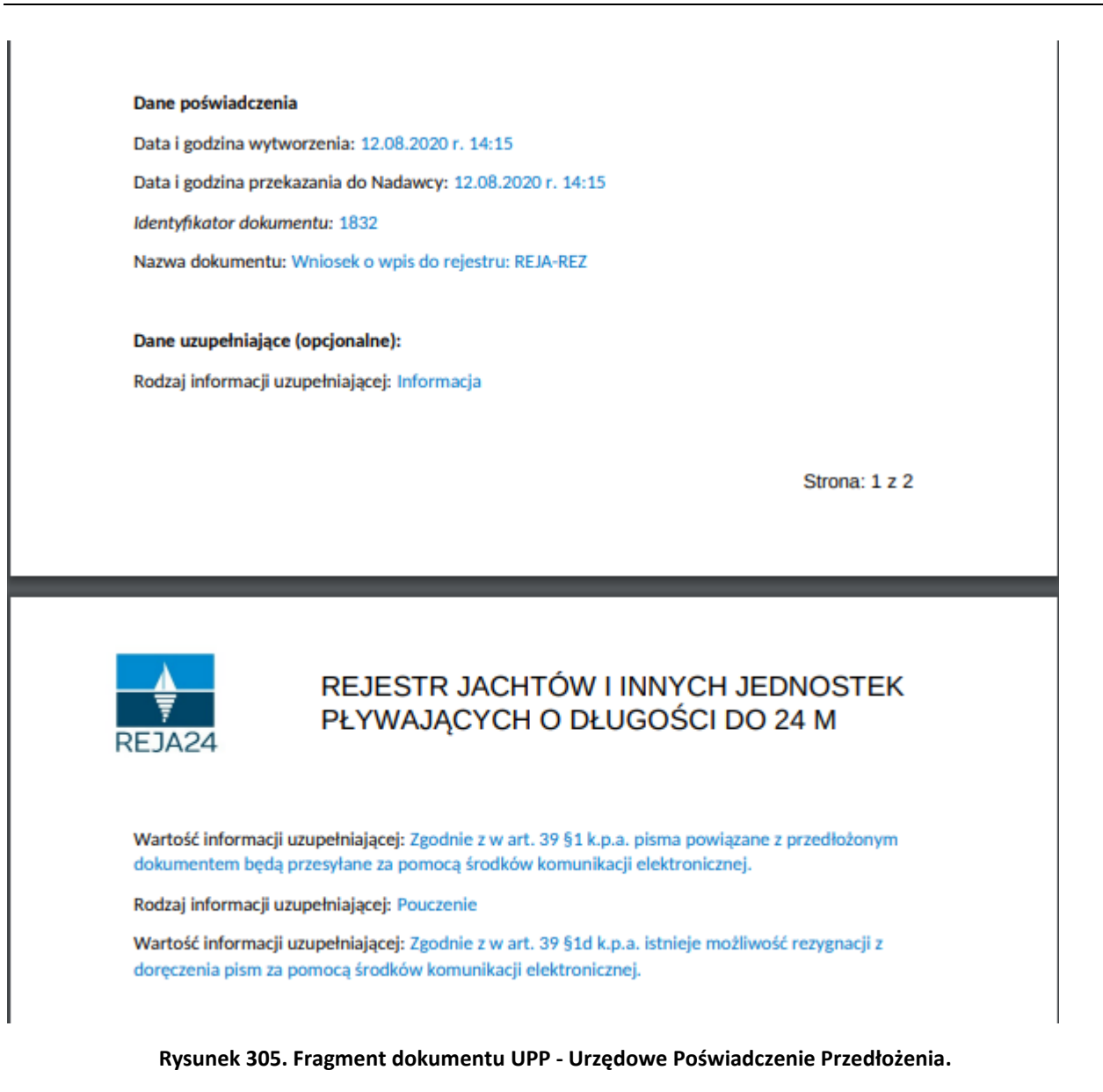

### 14.3 Rozpatrzone

W menu **Moje dokumenty – Rozpatrzone** prezentowane są sprawy, utworzone na podstawie zarejestrowanych wniosków, przez wnioskodawców korzystających z formy elektronicznej. Są to sprawy, do których wydrukowano dokument - wysłano odpis lub wyciąg, wydano dokument rejestracyjny, wydano decyzję lub poinformowano o nieprawidłowościach w sprawie, takich jak niekompletne dokumenty, zarejestrowano zbycie/nabycie jednostki pływającej.

#### 14.3.1 Lista spraw

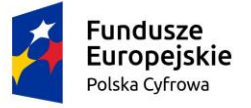

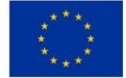

Poniżej prezentowana jest lista spraw w formie tabelarycznej:

|                |                                                   |                 |                    |              | -                | -                    |               |          |                                          |
|----------------|---------------------------------------------------|-----------------|--------------------|--------------|------------------|----------------------|---------------|----------|------------------------------------------|
| Wn             | ioski                                             | Strona główna / | Vnioski rozpatrzor | le           |                  |                      |               |          |                                          |
|                | Rezerwacja numeru                                 | Lista spraw     |                    |              |                  |                      |               |          |                                          |
| Ē              | Rejestracja jednostki                             |                 |                    |              |                  |                      |               |          |                                          |
| 9              | Zmiana danych jednostki                           |                 |                    |              |                  |                      |               |          | $\bigcirc \bigcirc \bigcirc$             |
| È              | Odpis-wyciąg                                      | Numer spra マ    | Wnioskod           | Numer identy | Data złożenia    | Rodzaj wniosku       | Status sprawy |          | Organ Rejestrujący                       |
| <b></b>        | Wydanie wtórnika                                  | WA 🗸            | ▼                  | <b>▽</b>     |                  | <b>▽</b>             |               | $\nabla$ |                                          |
| *              | Zawiadomienie o zbyciu                            | WA/42/2020      | Dorota Formari     |              | 2020-08-04 09:06 | Wniosek o rezerwacji | Zakończona    |          | Urząd Miasta Stołec:                     |
| <u>^⊾</u><br>⊗ | Zawiadomienie o nabyciu<br>Wykreślenie z rejestru | WA/28/2020      | Dorota Formań      |              | 2020-07-31 22:39 | Wniosek o rezerwacji | Zakończona    |          | Urząd Miasta Stołec;                     |
| ₹              | Wgraj gotowy wniosek                              | WA/65/2020      | Dorota Formań      |              | 2020-08-11 19:25 | Wniosek o rezerwacji | Zakończona    |          | Urząd Miasta Stołec:                     |
| Mo             | je dokumenty                                      | WA/35/2020      | Dorota Formań      |              | 2020-08-01 00:18 | Wniosek o rezerwacji | Zakończona    |          | Urząd Miasta Stołec:                     |
|                | Wnioski robocze                                   | •               |                    |              |                  |                      |               |          | •                                        |
|                | Wnioski złożone                                   |                 |                    |              |                  |                      | 1 do 4 z 4    | Wiers;   | strona 1 z 1 > > <br>zy na stronie: 10 🗸 |
| 0              | Rozpatrzone                                       |                 |                    |              |                  |                      |               |          |                                          |

#### Rysunek 306. Moje dokumenty – sprawy rozpatrzone.

Na liście spraw znajdują się sprawy na różnych etapach realizacji (status sprawy): utworzona, obsługiwana, zakończona.

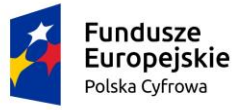

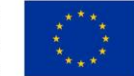

#### 14.3.2 Szczegóły sprawy – lista dokumentów powiązanych ze sprawą

Użytkownik może wyszukać wniosek na liście wniosków i otworzyć szczegóły sprawy przy użyciu

dwukliku myszy lub wskazaniu rekordu z wnioskiem i kliknięciu ikonki *Przejdź do* szczegółów, która znajduje się powyżej listy wniosków.

| Strona główna / Wnioski rozpatrzone / Szczegóły wniosku |
|---------------------------------------------------------|
| Sprawa numer: WA/35/2020                                |
| Rodzaj wniosku                                          |
| Wniosek o rezerwację numeru rejestracyjnego             |
| Data złożenia wniosku                                   |
| 2020-08-01                                              |
| Data zakończenia sprawy                                 |
| 2020-08-01 00:21:11                                     |
| Status sprawy                                           |
| Zakończona                                              |
|                                                         |

Lista dokumentów powiązanych ze sprawą

### < ... < ... < ... <

| Rodzaj dokumentu   | Organ Rejestrujący      | Numer identyfikacyjny jednostki | Data dokumentu   | Rodzaj sprawy      | Status  |
|--------------------|-------------------------|---------------------------------|------------------|--------------------|---------|
| ▽                  | ▽                       | ▽                               | □ 7              | □ 7                | S       |
| Decyzja pozytywna  | Urząd Miasta Stołeczneç |                                 | 2020-08-01 00:21 | Wniosek o rezerwac | Odebrar |
| UPD                | Urząd Miasta Stołeczneç |                                 | 2020-08-01 00:20 | Wniosek o rezerwac | -       |
| UPP                | Urząd Miasta Stołeczneç |                                 | 2020-08-01 00:18 | Wniosek o rezerwac | -       |
| Wniosek WA/35/2020 | Urząd Miasta Stołeczneç |                                 | 2020-08-01 00:18 | Wniosek o rezerwad | Wydano  |
| •                  |                         |                                 |                  |                    | ×.      |
|                    |                         |                                 | 1 do 4 z         | ⊿ K K strona 1 z 1 | > >     |

Wierszy na stronie: 10 🗸

#### Rysunek 307. Szczegóły wniosku - lista dokumentów powiązanych ze sprawą.

Można otworzyć szczegóły wniosku przy użyciu dwukliku myszy lub wskazaniu rekordu z wnioskiem i kliknięciu ikonki *Podgląd wniosku*, która znajduje się powyżej listy wniosków.

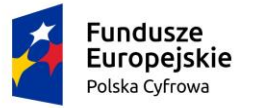

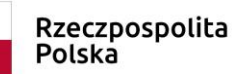

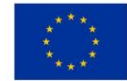

📤 Strona główna / Rezerwacja numeru

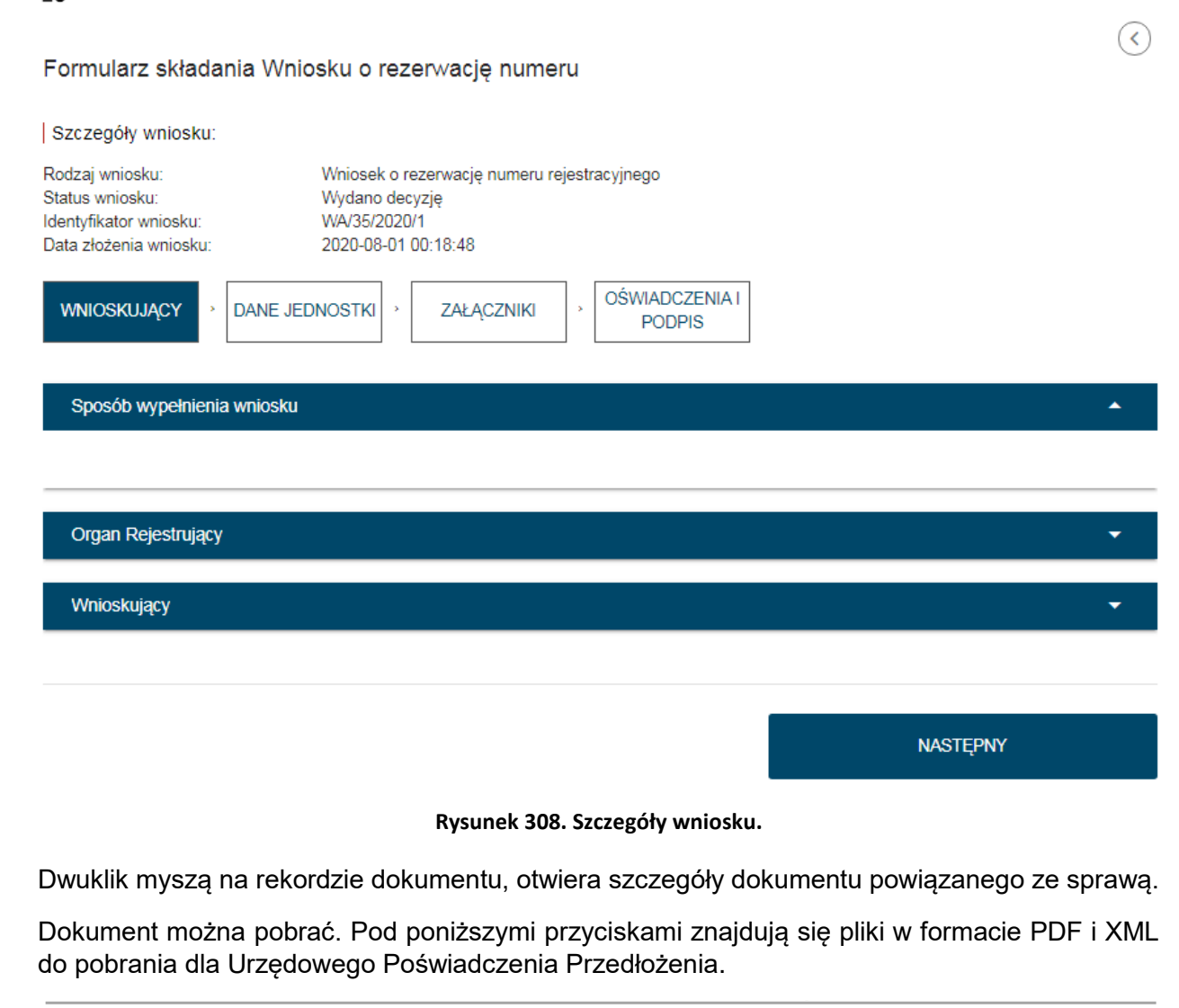

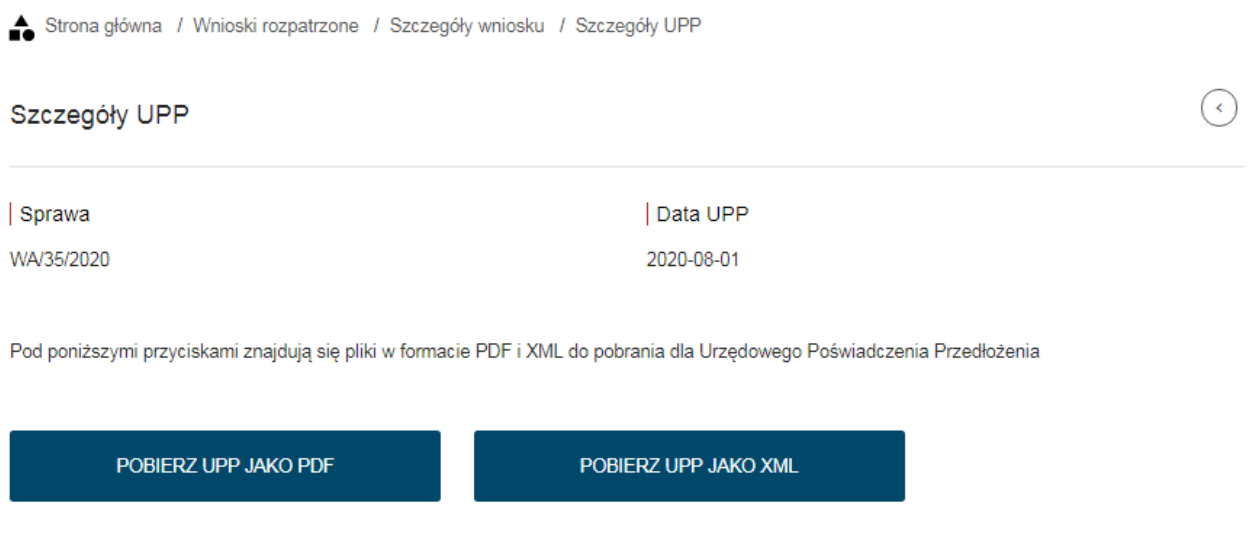

#### Rysunek 309. Szczegóły dokumentu powiązanego ze sprawą.

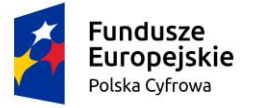

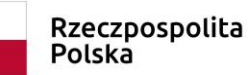

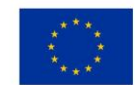

Jeżeli od momentu dostarczenia dokumentu UPD upłynie 7 dni i Interesant nie podpisze odbioru tego dokumentu, wówczas zostaje przysłane drugie UPD, którego data jest jednocześnie datą dostarczenia awizowanego dokumentu. Sprawa wówczas zostaje zakończona.

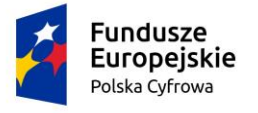

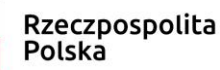

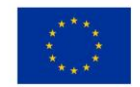

### 15 Dane dobrowolne

Aplikacja Konto Interesanta umożliwia właścicielom jednostek pływających w pełni elektroniczną obsługę wprowadzania do rejestru danych dobrowolnych (danych dla służb ratowniczych), takich jak: nadajniki sygnałów niebezpieczeństwa, dane kontaktowe oraz cechy charakterystyczne jednostki pływającej. Właściciel jednostki może dodać, zmodyfikować lub usunąć dane przy użyciu "kodu dostępowego".

### 15.1 Dostęp do danych dobrowolnych

System REJA24 umożliwia, dla użytkowników bez logowania się do aplikacji, wprowadzenie danych dobrowolnych po wskazaniu na ekranie aplikacji przed zalogowaniem funkcji - na rysunku prostokąt zaznaczony czerwoną ramką.

#### Konto Interesanta

```
A 🗚 🔁 📟
Portal ten został zbudowany aby usprawnić procesy rejestracji
jachtów do 24 m.
Po zalogowaniu będziesz mógł w łatwy sposób wypełnić wnioski i wysłać je do weryfikacji.
Jest to duża oszczędność czasu dla Ciebie bez potrzeby wychodzenia z domu.
Mam już konto - Logowanie
```

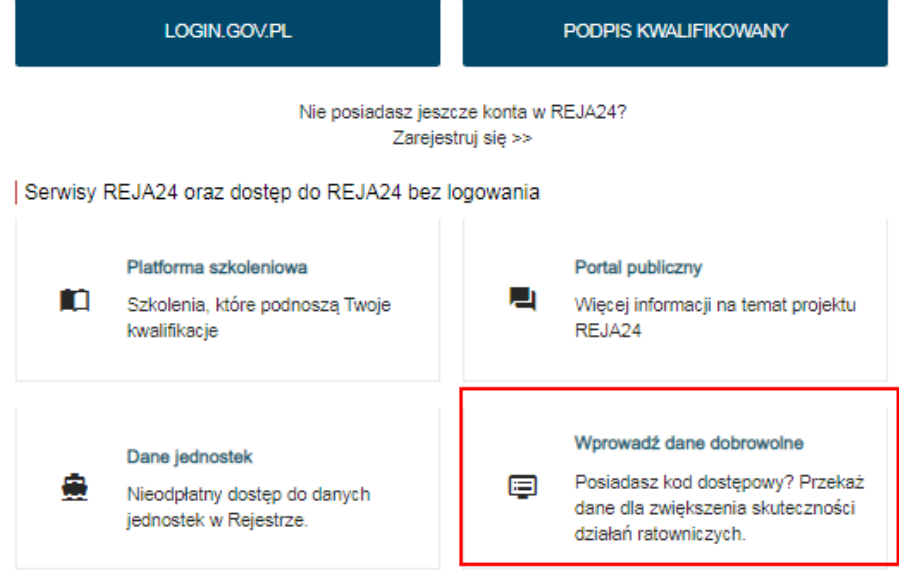

Rysunek 310. Wprowadź dane dobrowolne – funkcja dostępna bez zalogowania.

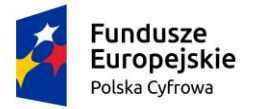

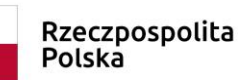

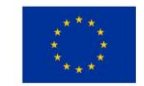

Po zalogowaniu użytkownika – funkcja dostępna jest w menu **Dane dobrowolne** na panelu aplikacji **Konto Interesanta**.

|     | Rezerwacja numeru       | Strona główna / Dane dobrowolne                                                                                                    |                    |                                                                |  |  |  |
|-----|-------------------------|----------------------------------------------------------------------------------------------------|--------------------|----------------------------------------------------------------|--|--|--|
| Ē   | Rejestracja jednostki   |                                                                                                    |                    |                                                                |  |  |  |
| 9   | Zmiana danych jednostki | Dane dobrowolne                                                                                                    |                    |                                                                |  |  |  |
| =   | Odpis-wyciąg            | Podczas rejestracji jednostki w organie rejestrującym Właściciel wraz z dokumentem rejestracyjnym otrzymał unikalny kod                                                                          |                    |                                                                |  |  |  |
| •   | Wydanie wtórnika        | umożliwiający wprowadzenie do rejestru informacji, o których mowa w art. 14 ust. 4 ustawy z dnia 12 kwietnia 2018 r. o rejestracji<br>jachtów i innych jednostek pływających o długości do 24 m. |                    |                                                                |  |  |  |
| *   | Zawiadomienie o zbyciu  | Prawidłowe wypełnienie poniżej zamieszczonych pól zgodnie z danymi otrzymanymi podczas rejestracji umożliwi wprowadzenie do                                                                      |                    |                                                                |  |  |  |
| 2   | Zawiadomienie o nabyciu | rejestru informacji mających na celu zwiększenie s                                                                                                    | skuteczności prowa | adzenia działań ratowniczych dotyczących jednostki pływającej: |  |  |  |
| 8   | Wykreślenie z rejestru  | <ul> <li>osobiste nadajniki sygnałów niebezpieczeństwa,</li> <li>dane kontaktowe</li> </ul>                                                                                                    |                    |                                                                |  |  |  |
| ₹   | Wgraj gotowy wniosek    | cechy charakterystyczne jednostki.                                                                                                    |                    |                                                                |  |  |  |
|     |                         | Informacje te będą dostępne dla służb ratowniczyc                                                                                                    | ch wraz z datą ich | wprowadzenia.                                                  |  |  |  |
| Moj | je dokumenty            | Wypełnii wszystkie poniż                                                                                                    | sza nala           | i wybierz "SZLIKA I"                                           |  |  |  |
|     | Wnioski robocze         |                                                                                                    | 526 pola           |                                                                |  |  |  |
|     | Wnioski złożone         | KOD *                                                                                                    |                    | Nr rejestracyjny *                                             |  |  |  |
| 9   | Rozpatrzone             | Wpisz kod                                                                                                    |                    | Wpisz numer dokumentu rejestracyjnego                          |  |  |  |
| Dar | ne dobrowolne           | Data *                                                                                                    |                    | Nr identyfikacyjny *                                           |  |  |  |
| Ê   | Dane dobrowolne         | Wpisz datę ostatniej rejestracji                                                                                                    |                    | Wpisz numer identyfikacyjny                                    |  |  |  |
|     |                         |                                                                                                    |                    |                                                                |  |  |  |
| Dar | ne jednostek            | SZUKAJ                                                                                                    |                    |                                                                |  |  |  |

Rysunek 311. Dane dobrowolne – menu dostępne po zalogowaniu się.

W obu przypadkach formularz jest ten sam i konieczne jest wprowadzenie wymaganych danych:

- KOD jest to "kod dostępowy" otrzymany w Organie Rejestrującym w związku z wydaniem Dokumentu rejestracyjnego,
- Nr rejestracyjny numer rejestracyjny jednostki,
- Nr identyfikacyjny numer identyfikacyjny jednostki,
- Data data ostatniej rejestracji.

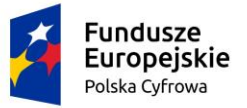

Rzeczpospolita Polska Unia Europejska Europejski Fundusz Rozwoju Regionalnego

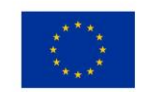

•

# Dane dobrowolne

📤 Strona główna / Dane dobrowolne

Podczas rejestracji jednostki w organie rejestrującym Właściciel wraz z dokumentem rejestracyjnym otrzymał unikalny kod umożliwiający wprowadzenie do rejestru informacji, o których mowa w art. 14 ust. 4 ustawy z dnia 12 kwietnia 2018 r. o rejestracji jachtów i innych jednostek pływających o długości do 24 m.

Prawidłowe wypełnienie poniżej zamieszczonych pól zgodnie z danymi otrzymanymi podczas rejestracji umożliwi wprowadzenie do rejestru informacji mających na celu zwiększenie skuteczności prowadzenia działań ratowniczych dotyczących jednostki pływającej:

- · osobiste nadajniki sygnałów niebezpieczeństwa,
- dane kontaktowe,
- · cechy charakterystyczne jednostki.

Informacje te będą dostępne dla służb ratowniczych wraz z datą ich wprowadzenia.

### Wypełnij wszystkie poniższe pola i wybierz "SZUKAJ"

| KOD *                            |                       | Nr rejestracyjny *                    |
|----------------------------------|-----------------------|---------------------------------------|
| RRZ1Ef                           |                       | PL000011                              |
| Wpisz kod                        |                       | Wpisz numer dokumentu rejestracyjnego |
| Data *                           | -                     | Nr identyfikacyjny *                  |
| 2020-02-22                       |                       | PL-PL1004BER020                       |
| Wpisz datę ostatniej rejestracji |                       | Wpisz numer identyfikacyjny           |
|                                  |                       |                                       |
| 0                                | )                     |                                       |
| SZLIKAL                          |                       |                                       |
| 320140                           |                       |                                       |
|                                  |                       |                                       |
|                                  |                       |                                       |
| Podaj wynik działania            | -                     |                                       |
|                                  | G                     |                                       |
|                                  | Rozwiązanie *         |                                       |
| 4 - 1                            | Woisz wynik w w forma | acie liczbowym                        |
|                                  |                       |                                       |
|                                  | v                     | MERYFIKUJ                             |
|                                  |                       |                                       |

#### Rysunek 312. Dane dobrowolne - Wyszukanie jednostki pływającej.

Po wypełnieniu wszystkich obligatoryjnych pól i kliknięciu SZUKAJ pojawi się CAPCHA. Jest to zabezpieczanie przed spamem i działaniem automatów (zwanych botami). Należy wpisać wynik prostego zadania matematycznego, a następnie kliknąć Weryfikuj. Jeżeli wprowadzone dane nie będą poprawne zostanie wyświetlony komunikat :Jednostki nie znaleziono.

W przypadku prawidłowego wprowadzenia danych szukanej jednostki, zostaną wyświetlone szczegóły jednostki i przycisk DODAJ DANE DOBROWOLNE:

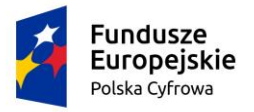

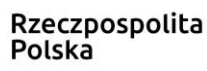

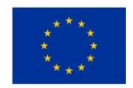

| Dane podstawowe |                                  |
|-----------------|----------------------------------|
| Nazwa           | ⊂ Marka                          |
| Amber           | NAUTICA                          |
| Diugosić        | Numler Identyfikacyjny jednostki |
| 23.3            | PL-PL1000HRD020                  |

#### Rysunek 313. Dodanie danych dobrowolnych po wyszukaniu jednostki.

Po kliknięciu przycisku DODAJ DANE DOBROWOLNE otwierana jest część ekranu dla danych dobrowolnych z belkami:

- Dane kontaktowe,
- Osobiste nadajniki sygnałów niebezpieczeństwa,
- Cechy charakterystyczne.

DODAJ DANE DOBROWOLNE

### Dane dobrowolne

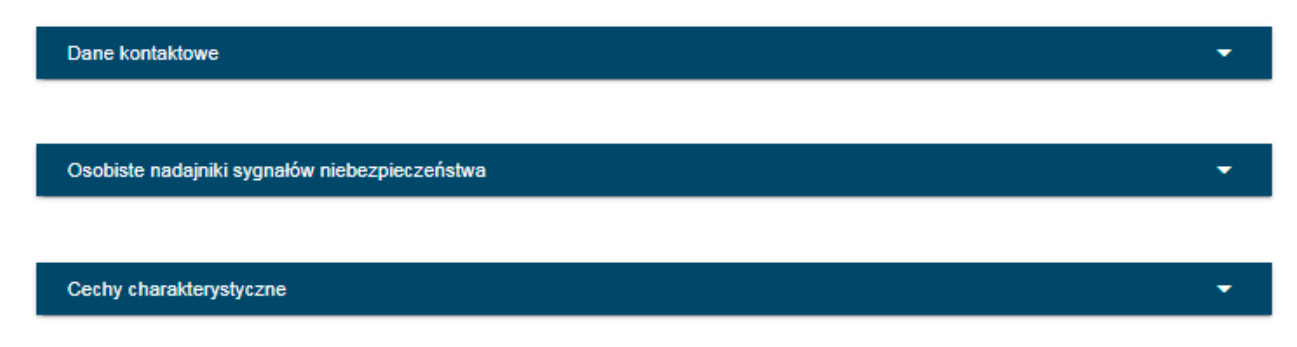

#### Rysunek 314. Szczegóły danych dobrowolnych.

Na belkach są strzałki do rozwijania/zwijania sekcji z danymi.

### 15.2 Przeglądanie danych dobrowolnych

Przeglądanie danych dobrowolnych jest dostępne poprzez wyszukanie jednostki i naciśnięcie DODAJ DANE DOBROWOLNE.

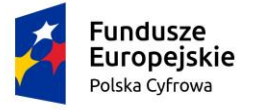

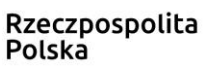

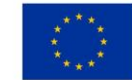

(+) 🖉 🗊 🔹

Nastąpi otwarcie okna z danymi jednostki oraz danymi dobrowolnymi, jeżeli zostały wcześniej zapisane i powiązane z jednostką.

Pod każdą z belek znajdują się listy z danymi dobrowolnymi.

DODAJ DANE DOBROWOLNE

### Dane dobrowolne

Dane kontaktowe

Lista kontaktów przypisanych do jednostki

| Data od    | Data do    | Rodzaj zależności | Nur        | ner telefonu                                    |
|------------|------------|-------------------|------------|-------------------------------------------------|
|            | ▽          | ▽                 | ▼          |                                                 |
| 2020-04-30 | 2020-07-31 | Osoba bliska      | +48        | 123456789                                       |
|            |            |                   | 1 do 1 z 1 | K ≤ strona 1 z 1 > ⇒<br>Wierszy na stronie: [10 |

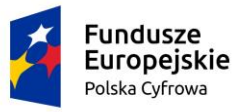

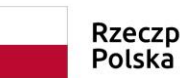

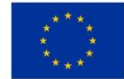

(+) 🖉 🗊 🔹

Osobiste nadajniki sygnałów niebezpieczeństwa

Lista osobistych nadajników sygnałów niebezpieczeństwa

| Rodzaj nadajnika      | Kod heksadecymalny  | Data rejestracji | Data początku eksploatacji | Data końca eksploatacji                          |
|-----------------------|---------------------|------------------|----------------------------|--------------------------------------------------|
| ⊽                     | □ 7                 |                  | ▽                          | ▽                                                |
| Osobisty nadajnik PLB | 2323-2323-3445-5676 |                  | 2020-05-01                 | 2021-08-30                                       |
|                       |                     |                  | 1 do 1 z 1                 | K ≤ strona 1 z 1 > ><br>Wierszy na stronie: 10 ▼ |

| Cechy charakterystyczne | * |
|-------------------------|---|
|                         |   |

#### Lista cech charakterystycznych

### ÷ 🖉 🗉 💿

| Nazwa                           | Rodzaj | Opis                                  |
|---------------------------------|--------|---------------------------------------|
|                                 | ▼      | □ □ □ □ □ □ □ □ □ □ □ □ □ □ □ □ □ □ □ |
| Znaki charakterystyczne kadłuba |        | Metalowe okucia na dziobie.           |
|                                 |        | 1 do 1 z 1                            |

#### Rysunek 315. Przeglądanie danych dobrowolnych.

### 15.3 Wprowadzanie i modyfikacja cech charakterystycznych

Po rozwinięciu belki Cechy charakterystyczne pojawia się Lista cech charakterystycznych i dostępna jest akcja dodania  $\stackrel{(+)}{\longrightarrow}$  cechy. Należy wypełnić wymagane pola: Nazwa cechy, Rodzaj cechy i opcjonalnie Opis, a następnie nacisnąć ZAPISZ.

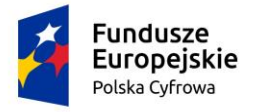

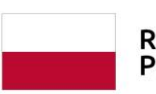

Rzeczpospolita Polska

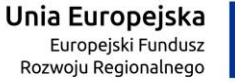

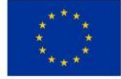

| Cechy charakterystyczne             |        |              |            | <b>^</b>                                         |
|-------------------------------------|--------|--------------|------------|--------------------------------------------------|
| Lista apab abaraktaryatuazayab      |        |              |            |                                                  |
| Lista cech charakterystycznych      |        |              |            |                                                  |
|                                     |        |              |            | $(\div)$ (1) $(\diamondsuit)$                    |
| Nazwa                               | Rodzaj |              | Opis       |                                                  |
|                                     | ▽      |              | ▽          | V                                                |
|                                     |        |              |            |                                                  |
|                                     |        |              | 1 do 1 z 1 | K < strona 1 z 1 > ><br>Wierszy na stronie: 10 ▼ |
| Cecha charakterestyczna - szczegóły |        |              |            | ·                                                |
| Nazwa cechy *                       | •      | Rodzaj cechy |            | •                                                |
|                                     |        |              |            |                                                  |
| Opis *                              |        |              |            |                                                  |
|                                     |        |              |            |                                                  |
|                                     |        |              |            |                                                  |
|                                     |        |              |            |                                                  |
|                                     |        |              |            |                                                  |
|                                     |        |              |            |                                                  |
| ANULUJ                              |        | ZAPISZ       |            |                                                  |
|                                     |        |              |            |                                                  |

#### Rysunek 316. Sekcja Cechy charakterystyczne.

Po zapisaniu danych dodana cecha charakterystyczna pojawi się na liście.

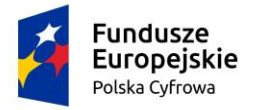

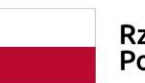

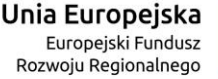

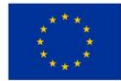

| Cechy charakterystyczne               |      |                |   |            |                                             | ^             |
|---------------------------------------|------|----------------|---|------------|---------------------------------------------|---------------|
| Lista cech charakterystycznych        |      |                |   |            | ÷ 🖉 🖲                                       | ٢             |
| Nazwa                                 | Rod  | zaj            |   | Opis       |                                             |               |
|                                       | ▽    |                | V |            |                                             | V             |
| Kolor kadłuba                         | Biał | /              |   |            |                                             |               |
|                                       |      |                |   | 1 do 1 z 1 | K ≤ strona 1 z 1 ≥<br>Wierszy na stronie: [ | >i<br>10 ¥ 01 |
| Cecha charakterestyczna - szczegóły   |      |                |   |            |                                             |               |
| Nazwa cechy *                         |      | Rodzaj cechy * |   |            |                                             |               |
| Kolor kadłuba                         |      | Biały          |   |            |                                             | *             |
| Code                                  |      |                |   |            |                                             |               |
| Niejednolity kolor farby na kadłubie. |      |                |   |            |                                             |               |
|                                       |      |                |   |            |                                             |               |
|                                       |      |                |   |            |                                             |               |
|                                       |      |                |   |            |                                             |               |
|                                       |      |                |   |            |                                             |               |
|                                       |      |                |   |            |                                             |               |
|                                       |      |                |   | _          |                                             |               |
| ANULUJ                                |      | ZAPISZ         |   |            |                                             |               |

Rysunek 317. Cecha charakterystyczna – szczegóły i dostępne akcje.

Cecha charakterystyczna może zostać zmodyfikowana za pomocą ikonki 🥙 Edytuj. Zmienione dane należy zatwierdzić przyciskiem ZAPISZ.

Cecha również może być usunięta za pomocą ikonki 🔍 Usuń.

### 15.4 Wprowadzanie i modyfikacja osób kontaktowych

Po rozwinięciu belki Dane kontaktowe pojawia się Lista kontaktów przypisanych do jednostki i dostępna jest akcja dodania <sup>(+)</sup> kontaktu. Należy wypełnić wymagane pola szczegółów kontaktu: Data od, Data do, Rodzaj zależności, Numer telefonu, a następnie nacisnąć ZAPISZ.

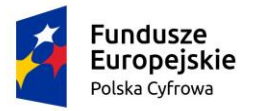

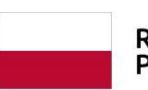

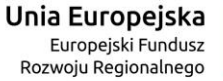

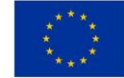

^

Dane kontaktowe

Lista kontaktów przypisanych do jednostki

|                     |         |           |                      | (+) $(-)$                                                   |
|---------------------|---------|-----------|----------------------|-------------------------------------------------------------|
| Data od             | Data do |           | Rodzaj zależności    | Numer telefonu                                              |
|                     | ▽       | V         |                      | ▽         ▽                                                 |
|                     |         | 🔺 Brak da | anych                |                                                             |
|                     |         |           |                      | 0 do 0 z 0 K ≤ strona 0 z 0 > ><br>Wierszy na stronie: 10 ▼ |
| Kontakt - szczegóły |         |           |                      |                                                             |
| Data od *           |         |           | Data do *            |                                                             |
| Rodzaj zależności * |         | -         | Numer telefonu *     |                                                             |
|                     |         |           | Wpisz numer telefonu |                                                             |
| ANUL                | -UJ     |           | ZAPISZ               |                                                             |
|                     |         |           |                      |                                                             |

Rysunek 318. Sekcja Dane kontaktowe.

Po zapisaniu danych dodany kontakt pojawi się na liście.

| Dane kontaktowe       |                       |   |                   |      | •                                                       |
|-----------------------|-----------------------|---|-------------------|------|---------------------------------------------------------|
| Lista kontaktów przyp | oisanych do jednostki |   |                   |      |                                                         |
|                       |                       |   |                   |      | $(+) \checkmark (1) (2)$                                |
| Data od               | Data do               |   | Rodzaj zależności |      | Numer telefonu                                          |
|                       | ▽                     | 7 |                   | 7    |                                                         |
| 2020-04-30            | 2020-07-31            |   | Osoba bliska      |      | +48 123456789                                           |
|                       |                       |   |                   | 1 do | 1 z 1 K ≤ strona 1 z 1 > >i<br>Wierszy na stronie: 10 ▼ |

Rysunek 319. Lista kontaktów przypisanych do jednostki.

Kontakt na liście można edytować, zmodyfikować dane i usunąć za pomocą akcji dostępnych nad tabelą.

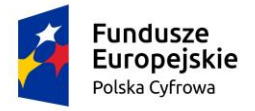

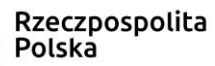

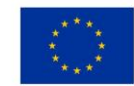

# 15.5 Wprowadzanie i modyfikacja osobistych nadajników sygnału niebezpieczeństwa

Po rozwinięciu belki Osobiste nadajniki sygnałów niebezpieczeństwa pojawia się Lista

osobistych nadajników sygnałów niebezpieczeństwa i dostępna jest akcja dodania nadajnika. Należy wypełnić wymagane pola szczegółów nadajnika: Data początku eksploatacji, Data końca eksploatacji, Heksadecymalny kod identyfikacyjny i opcjonalnie Data rejestracji kodu, jeżeli jest znana, a następnie nacisnąć ZAPISZ.

| Osobiste nadajniki sygna                  | łów niebezpieczeńst | wa             |        |                         |            | <b>^</b>                                         |
|-------------------------------------------|---------------------|----------------|--------|-------------------------|------------|--------------------------------------------------|
| Lista osobistych nadajnił                 | ków sygnałów niebe  | ezpieczeństwa  |        |                         |            |                                                  |
|                                           |                     |                |        |                         |            | +                                                |
| Rodzaj nadajnika                          | Kod heksadecymalny  | Data rejestra  | cji    | Data początku eksploat  | acji       | Data końca eksploatacji                          |
| ▼                                         |                     | 7              | 7      |                         | 7          | ▼                                                |
|                                           |                     | 🔺 Bral         | danych |                         |            |                                                  |
| Osobisty nadajnik sygna                   | łu niebezpieczeństv | wa - szczegóły |        | (                       | 0 do 0 z 0 | K ≤ strona 0 z 0 > ><br>Wierszy na stronie: 10 ▼ |
| Rodzaj nadajnika<br>Osobisty nadajnik PLB |                     | ~              | Da     | ta rejestracji kodu     |            |                                                  |
| Data początku eksploatacji                | *                   |                | Da     | ta końca eksploatacji * |            |                                                  |
| Heksadecymalny kod ide                    | entyfikacyjny       | 11 12 13 14 15 |        |                         |            |                                                  |
| ANULL                                     | 'n                  |                | ZAF    | ISZ                     |            |                                                  |

Rysunek 320. Sekcja Osobiste nadajniki sygnałów niebezpieczeństwa.

Po zapisaniu danych dodany nadajnik pojawi się na liście.

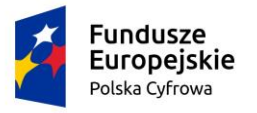

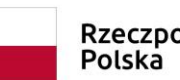

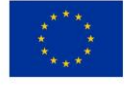

#### Osobiste nadajniki sygnałów niebezpieczeństwa

Lista osobistych nadajników sygnałów niebezpieczeństwa

|                       |                     |                  |                    |            | (+) () (3)                                          |
|-----------------------|---------------------|------------------|--------------------|------------|-----------------------------------------------------|
| Rodzaj nadajnika      | Kod heksadecymalny  | Data rejestracji | Data początku eksp | oloatacji  | Data końca eksploatacji                             |
| ▽                     | V                   |                  |                    | ▽          | □ 7                                                 |
| Osobisty nadajnik PLB | 2323-2323-3445-5676 |                  | 2020-05-01         |            | 2021-06-30                                          |
|                       |                     |                  |                    | 1 do 1 z 1 | i< i< strona 1 z 1 > ⇒i<br>Wierszy na stronie: 10 ▼ |

Rysunek 321. Lista osobistych nadajników sygnałów niebezpieczeństwa.

Nadajnik na liście można edytować, zmodyfikować dane i usunąć za pomocą akcji dostępnych nad tabelą.

### 16 Dane jednostek

Aplikacja REJA24 umożliwia, dla użytkowników bez logowania się do aplikacji, dostęp do serwisu wyszukiwania Danych jednostek pływających, po wskazaniu na ekranie aplikacji przed zalogowaniem funkcji - na ekranie prostokąt zaznaczony czerwoną ramką.

^

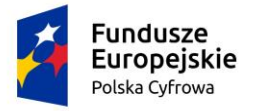

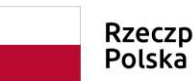

Unia Europejska Europejski Fundusz Rozwoju Regionalnego

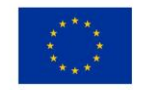

#### Konto Interesanta

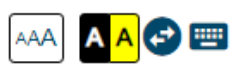

# Portal ten został zbudowany aby usprawnić procesy rejestracji jachtów do 24 m. Po zalogowaniu będziesz mógł w łatwy sposób wypełnić wnioski i wysłać je do weryfikacji. Jest to duża oszczędność czasu dla Ciebie bez potrzeby wychodzenia z domu.

Mam już konto - Logowanie

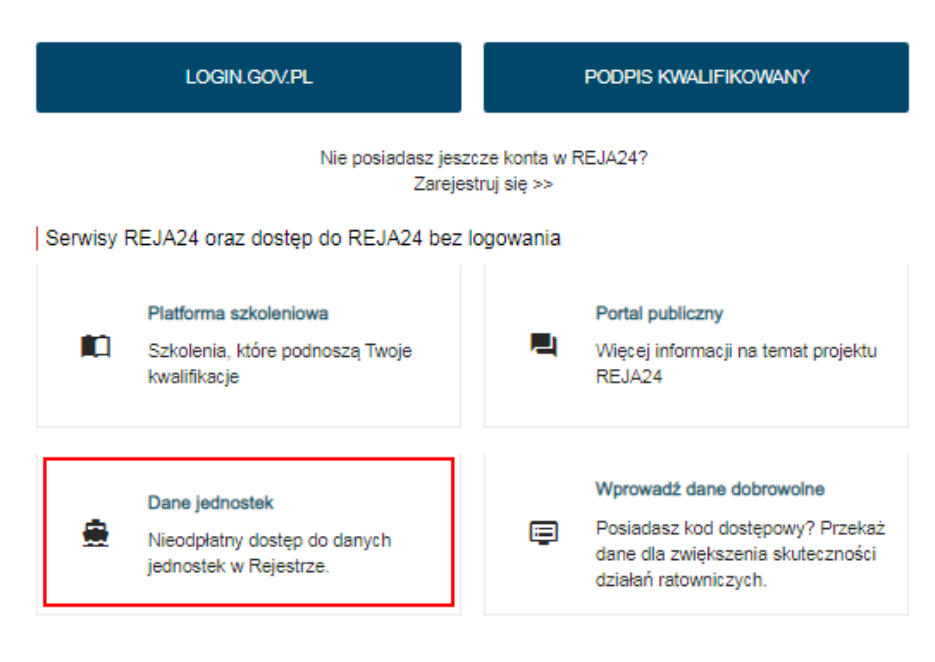

Rysunek 322. Dane jednostek – funkcja dostępna bez zalogowania.

Po zalogowaniu się użytkownika do aplikacji – funkcja dostępna jest w menu **Dane jednostek** na panelu aplikacji **Konto Interesanta**.

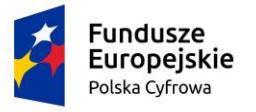

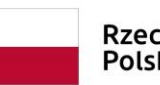

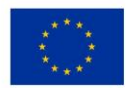

| Strona główna / Udostępnianie dany    | ch                            |                                            |  |
|---------------------------------------|-------------------------------|--------------------------------------------|--|
| Wyszukiwanie danych                   |                               |                                            |  |
| Dane jednostki                        |                               |                                            |  |
| Numer rejestracyjny * PL0003JL        |                               | Data ostatniej rejestracji *<br>2020-11-18 |  |
| Wpisz numer rejestracyjny             |                               |                                            |  |
| Numer identyfikacyjny jednostki *     |                               |                                            |  |
| PL-PL10004KEK020                      |                               |                                            |  |
| Wpisz numer identyfikacyjny jednostki |                               |                                            |  |
|                                       |                               |                                            |  |
|                                       |                               |                                            |  |
|                                       | WYS                           | ZUKAJ                                      |  |
| Podaj wynik działania                 | L                             |                                            |  |
|                                       | C                             |                                            |  |
|                                       | Dozwiazanio *                 |                                            |  |
| 17 - 6                                | Rozwiązanie                   |                                            |  |
| 17 - 0                                | White a unupily using formore | nie liezbouwm                              |  |

Rysunek 323. Wyszukiwanie danych jednostek pływających.

WERYFIKUJ

Na formatce wyszukiwania danych jednostek znajdują się pola z danymi identyfikacyjnymi jednostki: Numer rejestracyjny jednostki, Numer identyfikacyjny jednostki, Data ostatniej rejestracji.

Po wpisaniu danych i kliknięciu WYSZUKAJ pojawi się CAPCHA. Jest to zabezpieczanie przed spamem i działaniem automatów (zwanych botami). Należy wpisać rozwiązanie prostego działania matematycznego w polu "Rozwiązanie". Następnie należy kliknąć w przycisk Weryfikuj. Gdy wynik będzie poprawny na ekranie zostaną wyświetlone dane szczegółowe jednostki.

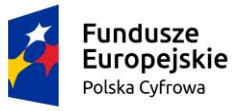

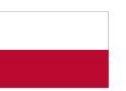

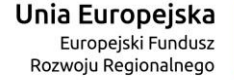

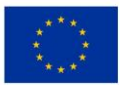

### 📤 Strona główna / Udostępnianie danych Wyszukiwanie danych Dane jednostki Numer rejestracyjny ' j rejestracji \* Data ostatn PL0000EE 2020-05-26 Wpisz numer rejestracyjny Numer identyfikacyjny jednostki \* PL-PL1000M1E020 Wpisz numer identyfikacyjny jednostki 0 WYSZUKAJ Wyszukane dane Numer rejestracyjny Data ostatniej rejestracji **PL0000EE** 2020-05-26 Typ numeru identyfikacyjnego Numer identyfikacyjny jednostki PL-PL1000M1E020 -1. Liczba właścicieli 2. Nazwa organu rejestrującego wydającego aktualny dokument rejestracyjny 3. Zarejestrowanie jednostki pływającej jako śródlądowej albo morskiej 4. Zarejestrowanie jednostki pływajacej do celów rekreacyjnych, komercyjnych lub do połowu ryb 5. Port macierzysty 6. Napęd 7. Podstawowe wymiary i parametry 8. Marka i model lub typ 9. Materiał główny kadłuba 10. Rok budowy EKSPORTUJ DO PDF W pliku zostaną zamieszczone wyszukane przez Ciebie informacje z Rejestru Jednostek

Rysunek 324. Szczegółowe dane jednostki.

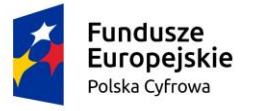

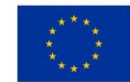

Po rozwinięciu każdej z belek możliwy jest przegląd danych szczegółowych.

Wyszukane dane można zapisać naciskając przycisk EKSPORTUJ DO PDF – pobrany plik należy zapisać.

W przypadku niewyszukania danych wyświetli się komunikat:

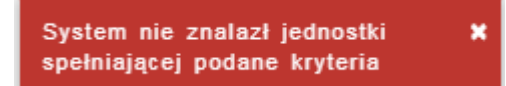

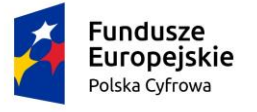

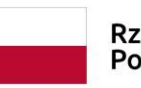

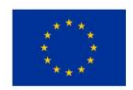

### Spis rysunków

| Rysunek 1. Aplikacja Konto Interesanta – ekran przed zalogowaniem                                 | 9   |
|---------------------------------------------------------------------------------------------------|-----|
| Rysunek 2. Aplikacja Konto Interesanta – Zarejestruj się                                          | 10  |
| Rysunek 3. Zarejestruj Konto Interesanta – wybór metody potwierdzenia tożsamości                  | 11  |
| Rysunek 4. Przycisk LOGIN.GOV.PL na oknie rejestracji konta                                       | 12  |
| Rysunek 5. Wybór sposobu logowania                                                                | 12  |
| Rysunek 6. Logowanie przez Profil Zaufany                                                         | 13  |
| Rysunek 7. Logowanie przez profil zaufany – wpisanie danych                                       | 13  |
| Rysunek 8. Wykorzystanie otrzymanego kodu autoryzacyjnego                                         | 14  |
| Rysunek 9. Przycisk Podpis kwalifikowany na oknie rejestracji konta                               | 14  |
| Rysunek 10. Uwierzytelnianie podpisem kwalifikowanym - przycisk podpisz oświadczenie              | 15  |
| Rysunek 11. Składanie podpisu kwalifikowanego                                                     | 15  |
| Rysunek 12. Wprowadzanie PINU do Klucza                                                           | 16  |
| Rysunek 13. Przycisk LOGIN.GOV.PL na oknie rejestracji konta                                      | 17  |
| Rysunek 14. Wybranie logowania e-dowodem                                                          | 17  |
| Rysunek 15. Wypełnienie formularza z danymi kontaktowymi dla konta Interesanta                    | 18  |
| Rysunek 16. Przykładowa wiadomość mailowa – REJA24 Aktywacja konta Interesanta                    | 20  |
| Rysunek 17. Zakończenie pracy w systemie – przycisk Wyloguj                                       | 22  |
| Rysunek 18. Funkcjonalność 'Menu użytkownika'                                                     | 23  |
| Rysunek 19. Menu użytkownika - okno z danymi konta Interesanta w trybie edycji                    | 23  |
| Rysunek 20. Zmiana danych konta Interesanta – przykładowa treść maila                             | 25  |
| Rysunek 21. Powiadomienie o usunięciu konta                                                       | 27  |
| Rysunek 22. Powiadomienia w aplikacji                                                             | 27  |
| Rysunek 23. Widok po kliknięciu w ikonę powiadomień                                               | 28  |
| Rysunek 24. Strona główna aplikacji Konto Interesanta z dostępnymi funkcjami                      | 29  |
| Rysunek 25. Aplikacja Konto Interesanta – linki skrótów w obszarze Moje Sprawy                    | 32  |
| Rysunek 26. Wprowadzanie wniosku – Zapisz do roboczych                                            | 35  |
| Rysunek 27. Wersja robocza wniosku                                                                | 36  |
| Rysunek 28. Formularz składania wniosku - "Wniosek o zmianę danych jednostki pływającej" – nalicz | ona |
| opłata                                                                                            | 37  |
| Rysunek 29. Przejście do płatności elektronicznej                                                 | 37  |
| Rysunek 30. Realizacja płatności – usługa Paybynet                                                | 38  |
| Rysunek 31. Sprawdzenie statusu wykonanej płatności                                               | 38  |
| Rysunek 32. Formularz składania wniosku - "Wniosek o rezerwację numeru rejestracyjnego" –         |     |
| podpisanie wniosku                                                                                | 39  |
| Rysunek 33. Logowanie potwierdzające Profil Zaufany                                               | 40  |
| Rysunek 34. Podpisywanie podpisem zaufanym.                                                       | 40  |
| Rysunek 35. Potwierdzenie podpisania dokumentu                                                    | 41  |
| Rysunek 36. Potwierdzanie Podpisu Kwalifikowanego                                                 | 41  |
| Rysunek 37. Składanie podpisu kwalifikowanego                                                     | 42  |
| Rysunek 38. Wprowadzanie PINU do Klucza                                                           | 42  |
| Rysunek 39. Lista wniosków roboczych                                                              | 44  |

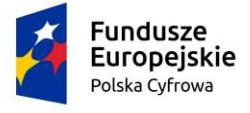

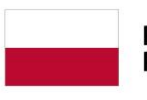

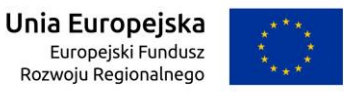

| Rysunek 40.      | Lista wniosków złożonych.                                                                          | 45  |
|------------------|----------------------------------------------------------------------------------------------------|-----|
| Rysunek 41.      | Lista wniosków rozpatrzonych                                                                       | 45  |
| Rysunek 42.      | Ustawienia tabeli - kolejność kolumn                                                               | 46  |
| Rysunek 43.      | Ustawienia tabeli - szerokość kolumn                                                               | 46  |
| Rysunek 44.      | Konfiguracja ustawień tabeli                                                                       | 47  |
| Rysunek 45.      | Ustawienia tabeli - liczba widocznych wierszy                                                      | 47  |
| Rysunek 46.      | Filtrowanie wyników na ekranie                                                                     | 48  |
| Rysunek 47.      | Przykład stronicowania danych                                                                      | 49  |
| Rysunek 48.      | Przykład filtrowania danych                                                                        | 49  |
| Rysunek 49.      | Przykład sortowania danych.                                                                        | 50  |
| Rysunek 50.      | Moje dokumenty – Wnioski złożone – Lista spraw                                                     | 51  |
| Rysunek 51.      | Sprawa – status wysłanego wniosku                                                                  | 52  |
| Rysunek 52.      | Szczegóły UPP – dostępne akcje                                                                     | 53  |
| Rysunek 53.      | Fragment przykładowego dokumentu UPP - Urzędowe Poświadczenie Przedłożenia                         | 55  |
| Rysunek 54.      | UPD na liście dokumentów w sprawie                                                                 | 56  |
| Rysunek 55.      | Szczegóły UPD z dostępnymi akcjami do podpisu.                                                     | 57  |
| Rysunek 56.      | Szczegóły UPD z dostępnymi akcjami do pobrania UPD                                                 | 57  |
| Rysunek 57.      | Lista dokumentów powiązanych ze sprawą – Zaświadczenie - do pobrania                               | 58  |
| Rysunek 58.      | Fragment pobranego zaświadczenia.                                                                  | 59  |
| Rysunek 59.      | Lista dokumentów – UPD Powtórne                                                                    | 60  |
| Rysunek 60.      | Lista dokumentów - Wezwanie do zwrotu dokumentu rejestracyjnego                                    | 60  |
| Rysunek 61.      | Przykładowe Wezwanie w sprawie wykreślenia z rejestru                                              | 61  |
| Rysunek 62.      | Powiadomienie o gotowym Dokumencie Rejestracyjnym.                                                 | 62  |
| Rysunek 63.      | Decyzja odmowna na liście dokumentów                                                               | 63  |
| Rysunek 64.      | Decyzja pozytywna na liście dokumentów.                                                            | 63  |
| Rysunek 65.      | Informacja o błędach na liście dokumentów powiązanych ze sprawą                                    | 63  |
| Rysunek 66.      | Fragment Wezwania do usunięcia braków we wniosku                                                   | 65  |
| Rysunek 67.      | Wniosek ze statusem 'Błędny' – dostępna akcja Obsłuż żądanie korekty                               | 65  |
| Rysunek 68.      | Formularz korekty wniosku                                                                          | 66  |
| Rysunek 69.      | Menu Zgłoś błąd                                                                                    | 66  |
| Rysunek 70.      | Formularz zgłoszenia błędu dla użytkownika zalogowanego.                                           | 67  |
| Rysunek 71.      | Formularz zgłoszenia błedu Aplikacji bez logowania                                                 | 68  |
| ,<br>Rysunek 72. | Rezerwacja numeru – Formularz składania wniosku o rezerwacje numeru jednostki                      |     |
| ,<br>pływajacej  | · · · ·                                                                                            | 69  |
| Rvsunek 73.      | Prezentacia koleinych kroków wypełnienia formularza wniosku                                        | 70  |
| Rvsunek 74.      | Przykładowe dane wybranego Organu Reiestrujacego.                                                  | 71  |
| Rvsunek 75.      | Przykład wypełnienia wniosku w sekcji ' <i>Wnioskujący</i> ' przez właściciela jednostki pływające | ei. |
|                  | ······································                                                             | 72  |
| Rvsunek 76.      | Przykład wypełnienia wniosku w sekcji 'Wnioskujący' gdy wypełniający nie jest właściciele          | m   |
| jednostki pł     | wającej, opcja 'Osoba fizyczna'.                                                                   | 73  |
| Rvsunek 77       | Przykład wypełnienia wniosku w sekcii ' <i>Wnioskujący</i> ' dla opcii innej niż 'Osoba fizyczna'  | 75  |
| Rysunek 78       | Przykład wypełnienia wniosku w sekcji <i>'Wnioskujący'</i> - Pobranie danych z bazy REGON          | 76  |
| Rysunek 79       | Przykład wypełnienia wniosku w sekcji <i>'Wnioskujący</i> – Adres do korespondencij                | 77  |
| Rysunek 80       | Osoba składająca wniosek, dane kontaktow– - walidacja pola                                         | 77  |
|                  | windugi pour minosek, une kontaktow windugi pour minimum                                           | . , |

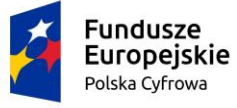

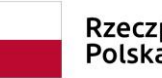

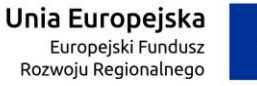

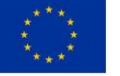

| Rysunek 81. Walidacja dla niepoprawnie wypełnionej sekcji z podpowiedzią kontekstową                     | . 78 |
|----------------------------------------------------------------------------------------------------|------|
| Rysunek 82. Formularz składania wniosku – "Wniosek o rezerwację numeru" – sekcja Właściciele             | . 79 |
| Rysunek 83. Formularz składania wniosku – "Wniosek o rezerwację numeru" – Właściciele, dodanie           |      |
| współwłaściciela, osoba fizyczna                                                                         | . 80 |
| Rysunek 84. Formularz składania wniosku – "Wniosek o rezerwację numeru" dodawanie                        |      |
| współwłaściciela dla opcji innej niż 'Osoba fizyczna'                                                    | . 81 |
| Rysunek 85. Pobranie danych z REGON                                                                      | . 83 |
| Rysunek 86. Przykład wypełnienia wniosku w sekcji 'Wnioskujący Adres do korespondencji                   | . 84 |
| Rysunek 87. Formularz składania wniosku "Wniosek o rezerwację numeru rejestracyjnego" – sekcja           | a    |
| Dane jednostki                                                                                           | . 85 |
| Rysunek 88. Formularz składania wniosku "Wniosek o rezerwację numeru rejestracyjnego" – sekcja           | £    |
| Załączniki                                                                                               | . 86 |
| Rysunek 89. Formularz składania wniosku - "Wniosek o rezerwację numeru rejestracyjnego" – sekcja         |      |
| Oświadczenia i podpis - Pouczenia                                                                        | . 87 |
| Rysunek 90. Formularz składania wniosku - "Wniosek o rezerwację numeru rejestracyjnego" – sekcja         |      |
| Oświadczenia i podpis - Oświadczenia                                                                     | . 88 |
| Rysunek 91. Formularz składania wniosku - "Wniosek o rezerwację numeru rejestracyjnego" –                |      |
| podpisanie wniosku                                                                                       | . 89 |
| Rysunek 92. Złożenie wniosku                                                                             | . 90 |
| Rysunek 93. Rejestracja jednostki – Formularz składania wniosku o rejestrację jednostki pływającej       | . 91 |
| Rysunek 94. Prezentacja kolejnych kroków wypełnienia formularza wniosku                                  | . 92 |
| Rysunek 95. Przykładowe dane szczegółowe Organu Rejestrującego, do którego składany będzie               |      |
| wniosek                                                                                                  | . 93 |
| Rysunek 96. Formularz "Wniosek o rejestrację jednostki pływającej" - sekcja 'Wnioskujący' dla opcji      |      |
| 'Osoba fizyczna'                                                                                         | . 95 |
| Rysunek 97. Formularz "Wniosek o rejestrację jednostki pływającej" - sekcja ' <i>Wnioskujący</i> ' dla   |      |
| współwłaściciela i opcji 'Osoba fizyczna'                                                                | . 97 |
| Rysunek 98. Formularz "Wniosek o rejestrację jednostki pływającej" - sekcja 'Wnioskujący', osoba         |      |
| prawna                                                                                                   | . 99 |
| Rysunek 99. Przykład wypełnienia wniosku w sekcji 'Wnioskujący'- Pobranie danych z bazy REGON            | 101  |
| Rysunek 100. Przykład wypełnienia wniosku w sekcji 'Wnioskujący' - Adres do korespondencji               | 102  |
| Rysunek 101. Walidacja pola                                                                              | 102  |
| Rysunek 102. Walidacja dla niepoprawnie wypełnionej sekcji z podpowiedzią kontekstową                    | 103  |
| Rysunek 103. Formularz składania wniosku - "Wniosek o rejestrację jednostki pływającej" – sekcja         |      |
| Właściciele                                                                                              | 104  |
| Rysunek 104. Formularz składania wniosku - "Wniosek o rejestrację jednostki pływającej" – dodanie        |      |
| współwłaściciela                                                                                         | 105  |
| Rysunek 105. Zawartość części wniosku ' <i>Właściciele</i> ' dla opcji innej niż 'Osoba fizyczna'        | 107  |
| Rysunek 106. Przykład wypełnienia wniosku w sekcji 'Wnioskujący'- Pobranie danych z bazy REGON.          | 108  |
| Rysunek 107. Przykład wypełnienia wniosku w sekcji 'Wnioskujący' - Adres do korespondencji               | 109  |
| Rysunek 108. Formularz składania wniosku - "Wniosek o rejestrację jednostki pływającej" – sekcja         |      |
| Armator.                                                                                                 | 110  |
| Rysunek 109. Zawartość części wniosku 'Armator' dla opcji innej niż 'Osoba fizyczna'                     | 111  |
| Rysunek 110. Przykład wypełnienia wniosku w sekcji ' <i>Wnioskujący</i> '- Pobranie danych z bazy REGON. | 113  |

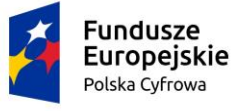

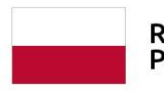

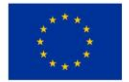

| Rysunek 111. Przykład wypełnienia wniosku w sekcji 'Wnioskujący' - Adres do korespondencji                   | 114    |
|----------------------------------------------------------------------------------------------------|--------|
| Rysunek 112. Formularz składania wniosku - "Wniosek o rejestrację jednostki pływającej" – sekcja             | a Dane |
| jednostki                                                                                                    | 115    |
| Rysunek 113. Zawartość części wniosku 'Inne rejestry' – ustawienia domyślne                                  | 116    |
| Rysunek 114. Komunikat informacyjny, wymaga odpowiedzi użytkownika                                           | 117    |
| Rysunek 115. Zawartość części wniosku 'Inne rejestry' – zmiana ustawień                                      | 117    |
| Rysunek 116. Zawartość części wniosku 'Inne rejestry' – zmiana ustawień – dołączenie listy aktual            | nych   |
| dokumentów                                                                                                   | 118    |
| Rysunek 117. Zawartość części wniosku 'Inne rejestry' – zmiana ustawień                                      | 119    |
| Rysunek 118. Zawartość części wniosku 'Lista aktualnych dokumentów'                                          | 119    |
| Rysunek 119. Zawartość części wniosku 'Lista aktualnych dokumentów'                                          | 120    |
| Rysunek 120. Zawartość części wniosku 'Obszar i cel eksploatacji'                                            | 120    |
| Rysunek 121. Zawartość części wniosku 'Identyfikacja jednostki' – zaznaczenia domyślne                       | 122    |
| Rysunek 122. Zawartość części wniosku ' <i>Identyfikacja jednostki</i> ' – jednostka posiada numer           |        |
| identyfikacyjny                                                                                              | 124    |
| Rysunek 123. Zawartość części wniosku 'Identyfikacja jednostki' – jednostka posiada rezerwację n             | umeru  |
| rejestracyjnego                                                                                              | 125    |
| Rysunek 124. Zawartość części wniosku ' <i>Identyfikacja jednostki</i> ' – jednostka posiada numer           |        |
| rejestracyjny                                                                                                | 126    |
| Rysunek 125. Zawartość części wniosku 'Identyfikacja jednostki' – Oświadczenia                               | 126    |
| Rysunek 126. Zawartość części wniosku 'Sygnały identyfikacyjne'                                              | 127    |
| Rysunek 127. Sygnały identyfikacyjne – walidacja                                                             | 128    |
| Rysunek 128. Sygnały identyfikacyjne – rodzaje urządzeń                                                      | 129    |
| Rysunek 129. Pokładowe nadajniki sygnałów niebezpieczeństwa                                                  | 129    |
| Rysunek 130. Brak aktualnego pozwolenia radiowego                                                            | 129    |
| Rysunek 131. Zawartość części wniosku 'Wymiary'                                                              | 130    |
| Rysunek 132. Zawartość części wniosku 'Pozostałe dane' – domyślne ustawienie – kategoria proje               | ktowa  |
| D                                                                                                    | 131    |
| Rysunek 133. Zawartość części wniosku 'Pozostałe dane' – kategoria projektowa A                              | 132    |
| Rysunek 134. Zawartość części wniosku 'Pozostałe dane' – kategoria projektowa B                              | 132    |
| Rysunek 135. Zawartość części wniosku 'Pozostałe dane' – kategoria projektowa C                              | 133    |
| Rysunek 136. Zawartość części wniosku 'Pozostałe dane' – brak kategorii                                      | 134    |
| Rysunek 137. Zawartość części wniosku 'Pozostałe dane' – brak kategorii i dokumentacji                       | 135    |
| Rysunek 138. Zawartość części wniosku 'Kadłub'                                                               | 136    |
| Rysunek 139. Zawartość części wniosku 'Kadłub' – wybór wartości ze słownika                                  | 136    |
| Rysunek 140. Zawartość części wniosku 'Napęd'                                                                | 137    |
| Rysunek 141. Zawartość części wniosku 'Napęd' – Rodzaj napędu głównego Inny                                  | 137    |
| Rysunek 142. Zawartość części wniosku 'Napęd' – Rodzaj napędu głównego Mechaniczny                           | 138    |
| Rysunek 143. Zawartość części wniosku ' <i>Napęd</i> ' – rodzaj napędu głównego <i>Mechaniczny</i> , pole    |        |
| obowiązkowe Liczba silników                                                                                  | 138    |
| Rysunek 144. Zawartość części wniosku ' <i>Napęd</i> ' – Rodzaj napędu głównego <i>Mechaniczny</i> , dane na | apędu. |
|                                                                                                    | 139    |
| Rysunek 145. Zawartość części wniosku 'Napęd' – Rodzaj napędu głównego Mechaniczny – dodan                   | ie     |
| napędu pomocniczego.                                                                                         | 140    |

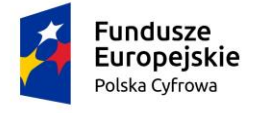

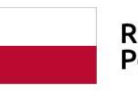

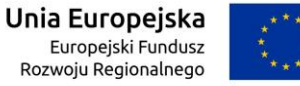

| Rysunek 146. Zawartość części wniosku ' <i>Napęd</i> ' – rodzaj napędu głównego <i>Mechaniczny</i> – napęd |       |
|----------------------------------------------------------------------------------------------------|-------|
| pomocniczy                                                                                                 | . 140 |
| Rysunek 147. Zawartość części wniosku 'Napęd' – sekcja Napęd pomocniczy                                    | . 141 |
| Rysunek 148. Zawartość części wniosku 'Napęd' – Rodzaj napędu głównego Mięśnie ludzkie                     | . 141 |
| Rysunek 149. Zawartość części wniosku 'Napęd' – Rodzaj napędu 'Mięśnie ludzkie' - oświadczenie             | . 141 |
| Rysunek 150. Formularz składania wniosku - "Wniosek o zmianę danych jednostki pływającej" –                |       |
| naliczona opłata                                                                                           | . 143 |
| Rysunek 151. Formularz składania wniosku - "Wniosek o rejestrację jednostki pływającej" – sekcja           |       |
| Załączniki                                                                                                 | . 143 |
| Rysunek 152. Zawartość części wniosku 'Oświadczenia'                                                       | . 145 |
| Rysunek 153. Sekcja Opłata administracyjna przed podpisaniem wniosku – dostępny przycisk PODG              | LĄD   |
| DOKUMENTU REJESTRACYJNEGO                                                                                  | . 146 |
| Rysunek 154. Przykładowe dane prezentowane na blankiecie dokumentu rejestracyjnego                         | . 147 |
| Rysunek 155. Formularz składania wniosku - "Wniosek o rezerwację numeru rejestracyjnego" –                 |       |
| podpisanie wniosku                                                                                         | . 148 |
| Rysunek 156. Przejście do płatności elektronicznej                                                         | . 149 |
| Rysunek 157. Lista wniosków roboczych użytkownika                                                          | . 150 |
| Rysunek 158. Złożenie wniosku                                                                              | . 151 |
| Rysunek 159. Formularz składania wniosku - "Wniosek o zmianę danych jednostki pływającej" – sek            | cja   |
| Wnioskujący                                                                                                | . 153 |
| Rysunek 160. Przykładowe dane szczegółowe Organu Rejestrującego                                            | . 154 |
| Rysunek 161. Zawartość części wniosku 'Wnioskujący' dla opcji 'Osoba fizyczna'                             | . 156 |
| Rysunek 162. Zawartość części wniosku 'Wnioskujący' dla opcji 'Jednostka organizacyjna nieposiada          | jąca  |
| osobowości prawnej'                                                                                        | . 158 |
| Rysunek 163. Przykład wypełnienia wniosku w sekcji 'Wnioskujący' - Pobranie danych z bazy REGON.           | . 159 |
| Rysunek 164. Przykład wypełnienia wniosku w sekcji 'Wnioskujący' - Adres do korespondencji                 | . 160 |
| Rysunek 165. Osoba składając wniosek, dane kontaktowe - walidacja pola                                     | . 160 |
| Rysunek 166. Walidacja dla niepoprawnie wypełnionej sekcji z podpowiedzią kontekstową                      | . 161 |
| Rysunek 167. Formularz składania wniosku - "Wniosek o zmianę danych jednostki pływającej" – sek            | cja   |
| Właściciele                                                                                                | . 162 |
| Rysunek 168. Wniosek o zmianę danych jednostki – sekcja Właściciele, podmiot osoba fizyczna –              |       |
| dodanie                                                                                                    | . 163 |
| Rysunek 169. Wniosek o zmianę danych jednostki – sekcja Właściciele, podmiot inny niż osoba fizyc          | zna – |
| dodanie                                                                                                    | . 165 |
| Rysunek 170. Formularz składania wniosku - "Wniosek o zmianę danych jednostki pływającej" – sek            | cja   |
| Właściciele, modyfikacja danych osoby fizycznej                                                            | . 165 |
| Rysunek 171. Formularz składania wniosku - "Wniosek o zmianę danych jednostki pływającej" – sek            | cja   |
| Właściciele, modyfikacja danych osoby prawnej lub jednostki organizacyjnej nieposiadającej osobov          | vości |
| prawnej                                                                                                    | . 166 |
| Rysunek 172. Formularz składania wniosku - "Wniosek o zmianę danych jednostki pływającej" – sek            | cja   |
| Właściciele, usuniecie danych osoby fizycznej                                                              | . 167 |
| Rysunek 173. Formularz składania wniosku - "Wniosek o zmianę danych jednostki pływającej" – sek            | cja   |
| Właściciele, usunięcie danych osoby prawnej lub jednostki organizacyjnej nieposiadającej osobowoś          | ści   |
| prawnej                                                                                                    | . 168 |

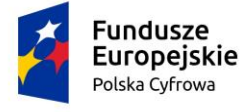

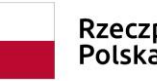

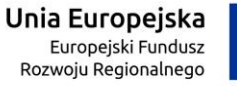

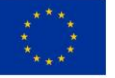

| Rysunek 174. Formularz składania wniosku - "Wniosek o zmianę danych jednostki pływającej" – se | ekcja  |
|------------------------------------------------------------------------------------------------|--------|
| Armator                                                                                        | 169    |
| Rysunek 175. Formularz składania wniosku - "Wniosek o zmianę danych jednostki pływającej" – se | ekcja  |
| Armator, modyfikacja danych osoby fizycznej                                                    | 170    |
| Rysunek 176. Formularz składania wniosku - "Wniosek o zmianę danych jednostki pływającej" – se | ekcja  |
| Armator, modyfikacja danych osoby prawnej lub jednostki organizacyjnej nieposiadającej osobow  | /ości  |
| prawnej                                                                                        | 171    |
| Rysunek 177. Formularz składania wniosku - "Wniosek o zmianę danych jednostki pływającej" – se | ekcja  |
| Armator, zmiana danych osoby fizycznej                                                         | 172    |
| Rysunek 178. Formularz składania wniosku - "Wniosek o zmianę danych jednostki pływającej" – se | ekcja  |
| Armator, zmiana danych osoby prawnej lub jednostki organizacyjnej nieposiadającej osobowości   |        |
| prawnej                                                                                        | 173    |
| Rysunek 179. Formularz składania wniosku - "Wniosek o zmianę danych jednostki pływającej" – se | ekcja  |
| Armator, adres.                                                                                | 174    |
| Rysunek 180. Formularz składania wniosku - "Wniosek o zmianę danych jednostki pływającej" – se | ekcja  |
| Dane jednostki                                                                                 | 175    |
| Rysunek 181. Zawartość części wniosku 'Parametry identyfikacyjne'                              | 176    |
| Rysunek 182. Sekcja Identyfikacja jednostki.                                                   | 176    |
| Rysunek 183. Sekcja Identyfikacja jednostki – zaznaczone oświadczenia                          | 177    |
| Rysunek 184. Zmiana części wniosku 'Obszar i cel eksploatacji'                                 | 177    |
| Rysunek 185. Zmiana części wniosku 'Obszar i cel eksploatacji' – pola wymagane                 | 178    |
| Rysunek 186. Zmiana części wniosku 'Wymiary'.                                                  | 178    |
| Rysunek 187. Zmiana części wniosku 'Wymiary' – pole wymagane                                   | 179    |
| Rysunek 188. Zmiana części wniosku 'Pozostałe dane'                                            | 179    |
| Rysunek 189. Zmiana części wniosku 'Pozostałe dane' - kategoria A                              | 180    |
| Rysunek 190. Zmiana części wniosku 'Pozostałe dane' - kategoria B                              | 180    |
| Rysunek 191. Zmiana części wniosku 'Pozostałe dane' - kategoria C                              | 181    |
| Rysunek 192. Zmiana części wniosku 'Pozostałe dane' - kategoria D                              | 181    |
| Rysunek 193. Zmiana części wniosku 'Pozostałe dane' - brak kategorii                           | 182    |
| Rysunek 194. Zawartość części wniosku 'Pozostałe dane' – brak kategorii i dokumentacji         | 183    |
| Rysunek 195. Zmiana części wniosku 'Kadłub'                                                    | 183    |
| Rysunek 196. Zmiana części wniosku 'Napęd'.                                                    | 184    |
| Rysunek 197. Formularz składania wniosku - "Wniosek o zmianę danych jednostki pływającej" –    |        |
| naliczona opłata                                                                               | 185    |
| Rysunek 198. Formularz składania wniosku - "Wniosek o zmianę danych jednostki pływającej" – se | ekcja  |
| Załączniki                                                                                     | 186    |
| Rysunek 199. Formularz składania wniosku "Wniosek o zmianę danych jednostki pływającej" – wr   | niosek |
| przed rejestracją                                                                              | 187    |
| Rysunek 200. Przejście do płatności elektronicznej                                             | 188    |
| Rysunek 201. Złożenie wniosku                                                                  | 189    |
| Rysunek 202. Formularz składania wniosku - "Wniosek o wydanie Odpisu lub Wyciągu z Rejestru"   | _      |
| sekcja Wnioskujący                                                                             | 190    |
| Rysunek 203. Przykładowe dane szczegółowe Organu Rejestrującego                                | 192    |

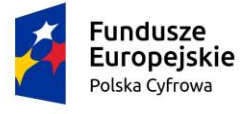

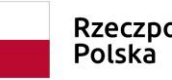

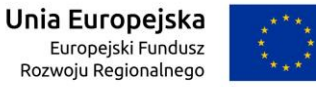

| Rysunek 204. Formularz składania wniosku - "Wniosek o wydanie Odpisu lub Wyciągu z Rejestru" –              |       |
|----------------------------------------------------------------------------------------------------|-------|
| sekcja <i>Wnioskujący</i> – osoba fizyczna                                                                  | . 193 |
| Rysunek 205. Zawartość części wniosku ' <i>Wnioskujący</i> ' dla opcji 'osoba prawna'                       | . 195 |
| Rysunek 206. Przykład wypełnienia wniosku w sekcji 'Wnioskujący'- Pobranie danych z bazy REGON.             | 196   |
| Rysunek 207. Przykład wypełnienia wniosku w sekcji 'Wnioskujący' - Adres do korespondencji                  | . 197 |
| Rysunek 208. Osoba składająca wniosek, dane kontaktowe - walidacja pola                                     | . 197 |
| Rysunek 209. Walidacja dla niepoprawnie wypełnionej sekcji z podpowiedzią kontekstową                       | . 198 |
| Rysunek 210. Zawartość części wniosku ' <i>Dane podstawowe'</i> - wyciąg                                    | . 199 |
| Rysunek 211. Zawartość części wniosku ' <i>Dane podstawowe'</i> - odpis skrócony                            | . 200 |
| Rysunek 212. Zawartość części wniosku ' <i>Dane podstawowe'</i> - odpis pełny                               | . 200 |
| Rysunek 213. Formularz składania wniosku - "Wniosek o wydanie Odpisu lub Wyciągu z Rejestru" –              |       |
| sekcja Dane jednostki                                                                                       | . 201 |
| Rysunek 214. Formularz składania wniosku - "Wniosek o wydanie Odpisu lub Wyciągu z Rejestru" –              |       |
| naliczona opłata                                                                                            | . 202 |
| Rysunek 215. Formularz składania wniosku "Wniosek o wydanie Odpisu lub Wyciągu z Rejestru" –                |       |
| oświadczenia                                                                                                | . 203 |
| Rysunek 216. Podpisanie wniosku elektronicznie                                                              | . 204 |
| Rysunek 217. Przejście do płatności elektronicznej                                                          | . 205 |
| Rysunek 218. Formularz składania wniosku "Wniosek o wydanie Odpisu lub Wyciągu z Rejestru" –                |       |
| podpisany wniosek                                                                                           | . 206 |
| Rysunek 219. Formularz składania wniosku "Wniosek o wydanie Odpisu lub Wyciągu z Rejestru" –                |       |
| złożenie wniosku                                                                                            | . 207 |
| Rysunek 220. Formularz składania wniosku - "Wniosek o wydanie wtórnika Dokumentu rejestracyjne              | ego"  |
| – sekcja <i>Wnioskujący</i>                                                                                 | . 208 |
| Rysunek 221. Przykładowe dane szczegółowe Organu Rejestrującego                                             | . 209 |
| Rysunek 222. Typ lub rodzaj wnioskodawcy                                                                    | . 210 |
| Rysunek 223. Zawartość części wniosku ' <i>Wnioskujący</i> ' dla opcji 'Osoba fizyczna'                     | . 211 |
| Rysunek 224. Zawartość części wniosku ' <i>Wnioskujący</i> ' dla opcji 'Jednostka organizacyjna nieposiadaj | ąca   |
| osobowości prawnej'                                                                                         | . 212 |
| Rysunek 225. Przykład wypełnienia wniosku w sekcji 'Wnioskujący'- Pobranie danych z bazy REGON.             | 213   |
| Rysunek 226. Przykład wypełnienia wniosku w sekcji ' <i>Wnioskujący</i> ' - Adres do korespondencji         | . 214 |
| Rysunek 227. Osoba składająca wniosek, dane kontaktowe - walidacja pola                                     | . 214 |
| Rysunek 228. Walidacja dla niepoprawnie wypełnionej sekcji z podpowiedzią kontekstową                       | . 215 |
| Rysunek 229. Formularz składania wniosku - "Wniosek o wydanie wtórnika Dokumentu rejestracyjne              | ego"  |
| – sekcja <i>Dane jednostki</i>                                                                              | . 216 |
| Rysunek 230. Formularz składania wniosku - "Wniosek o wydanie wtórnika Dokumentu rejestracyjne              | ego"  |
| – sekcja <i>Załączniki</i>                                                                                  | . 218 |
| Rysunek 231. Formularz składania wniosku "Wniosek o wydanie wtórnika Dokumentu rejestracyjneg               | 30" – |
| oświadczenia.                                                                                               | . 220 |
| Rysunek 232. Podpisanie wniosku elektronicznie                                                              | . 220 |
| Rysunek 233. Przejście do płatności elektronicznej.                                                         | . 221 |
| Rysunek 234. Podpisany Wniosek o wydanie wtórnika.                                                          | . 222 |
| Rysunek 235. Formularz składania wniosku - "Zawiadomienie o zbyciu jednostki" – sekcja <i>Wnioskuja</i>     | су.   |
|                                                                                                    | . 223 |

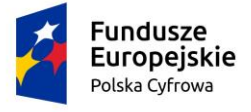

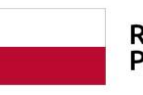

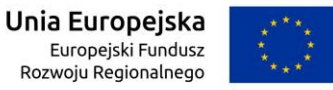

| Rysunek 236. Przykładowe dane szczegółowe Organu Rejestrującego, którego pracownikiem jest                        |
|----------------------------------------------------------------------------------------------------|
| zalogowany użytkownik 224                                                                                         |
| Rysunek 237. Typ lub rodzaj wnioskodawcy 225                                                                      |
| Rysunek 238. Zawartość części wniosku ' <i>Wnioskujący</i> ' dla opcji 'Osoba fizyczna' 225                       |
| Rysunek 239. Zawartość części wniosku 'Wnioskujący' dla opcji 'Jednostka organizacyjna nieposiadająca             |
| osobowości prawnej' 227                                                                                           |
| Rysunek 240. Przykład wypełnienia wniosku w sekcji 'Wnioskujący'- Pobranie danych z bazy REGON. 228               |
| Rysunek 241. Przykład wypełnienia wniosku w sekcji 'Wnioskujący' - Adres do korespondencji 229                    |
| Rysunek 242. Osoba składająca wniosek, dane kontaktowe - walidacja pola                                           |
| Rysunek 243. Walidacja dla niepoprawnie wypełnionej sekcji z podpowiedzią kontekstową                             |
| Rysunek 244. Formularz składania wniosku - "Zawiadomienie o zbyciu jednostki" – sekcja <i>Dane</i>                |
| jednostki                                                                                                    |
| Rysunek 245. Formularz składania wniosku - "Zawiadomienie o zbyciu jednostki" – sekcja <i>Dane</i>                |
| dotyczące zbycia                                                                                                  |
| Rysunek 246. Formularz składania wniosku - "Zawiadomienie o zbyciu jednostki" – sekcja <i>Nabywca</i> 233         |
| Rysunek 247. Formularz składania wniosku - "Zawiadomienie o zbyciu jednostki" – sekcja Nabywca 1–                 |
| osoba fizyczna                                                                                                    |
| Rysunek 248. Formularz składania wniosku - "Zawiadomienie o zbyciu jednostki" – sekcja Nabywca 1–                 |
| opcja 'Jednostka organizacyjna nieposiadająca osobowości prawnej'                                                 |
| Rysunek 249. Formularz składania wniosku - "Zawiadomienie o zbyciu jednostki" – sekcja Nabywca 1 –                |
| Pobranie danych z bazy REGON                                                                                      |
| Rysunek 250. Przykład wypełnienia wniosku w sekcji ' <i>Nabywca</i> ' - Adres do korespondencji                   |
| Rysunek 251. Formularz składania wniosku - "Zawiadomienie o zbyciu jednostki" – sekcja <i>Nabywca 2.</i>          |
|                                                                                                    |
| Rysunek 252. Formularz składania wniosku - "Zawiadomienie o zbyciu jednostki" – sekcja Z <i>ałączniki.</i> 239    |
| Rysunek 253. Formularz składania wniosku "Wniosek o wydanie wtornika Dokumentu rejestracyjnego –                  |
| Oswiadczenia                                                                                                    |
| Rysunek 254. Poupisalile willosku elektronicznie                                                                  |
| wniosku                                                                                                    |
| winosku                                                                                                    |
| rysunek 250. Pormularz skladania wniosku - "Zawiadomienie o nabyciu jednostki – sekcja <i>wnioskujący.</i>        |
| Pysunak 257. Brzykładowa dana szczagółowa Organy Bajastrującego, którogo pracownikiem jest                        |
| zalogowany użytkownik                                                                                             |
| 24-<br>Bysunek 258. Typ lub rodzaj wnjoskodawcy                                                                   |
| Rysunek 259. Typ lub louzaj wilioskouawcy                                                                         |
| Rysunek 250. Zawartość części wniosku <i>Wnioskujący</i> dla opcji Osoba nzyczna                                  |
| osobowości prawnej'                                                                                               |
| Rysunek 261. Przykład wypełnienia wniosku w sekcii <i>'Wnioskujący'</i> - Pohranie danych z bazy REGON - 248      |
| Rysunek 262. Przykład wypełnienia wniosku w sekcij <i>Wnioskujący</i> - Fobranie danych z bazy KEGON. 246         |
| $\frac{24}{24}$ Rysunek 263. Osoba składającą wniosek, dane kontaktowe - walidacja pola 240. 240 konceptinie (19) |
| Rysunek 264. Walidacia dla njepoprawnie wynełnionej sekcji z podpowiedzia kontekstowa 250                         |
| Rysunek 265. Formularz składania wniosku - "Zawiadomienie o nabycju jednostki" – sekcia Dane                      |
| iednostki                                                                                                    |

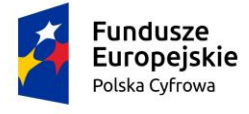

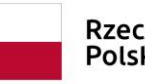

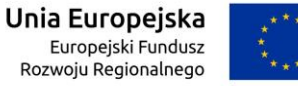

| Rysunek 266. Formularz składania wniosku - "Zawiadomienie o nabyciu jednostki" – sekcja Dane               |       |
|----------------------------------------------------------------------------------------------------|-------|
| dotyczące nabycia                                                                                          | . 252 |
| Rysunek 267. Formularz składania wniosku - "Zawiadomienie o nabyciu jednostki" – sekcja Zbywca.            | . 253 |
| Rysunek 268. Formularz składania wniosku - "Zawiadomienie o nabyciu jednostki" – sekcja <i>Zbywca</i> -    | -     |
| część Zbywca 1                                                                                             | . 254 |
| Rysunek 269. Zawartość części wniosku 'Zbywca' dla opcji 'Jednostka organizacyjna nieposiadająca           |       |
| osobowości prawnej'                                                                                        | . 255 |
| Rysunek 270. Przykład wypełnienia wniosku w sekcji ' <i>Zbywca 1'</i> - Pobranie danych z bazy REGON       | . 256 |
| Rysunek 271. Przykład wypełnienia wniosku w sekcji ' <i>Zbywca 1</i> ' - Adres do korespondencji           | . 257 |
| Rysunek 272. Formularz składania wniosku - "Zawiadomienie o nabyciu jednostki" – sekcja <i>Załącznii</i>   | ki.   |
|                                                                                                    | . 258 |
| Rysunek 273. Zawartość części wniosku ' <i>Oświadczenia</i> '                                              | . 259 |
| Rysunek 274. Podpisanie wniosku elektronicznie                                                             | . 260 |
| Rysunek 275. Formularz składania wniosku "Zawiadomienie o nabyciu jednostki" – zarejestrowanie             |       |
| wniosku                                                                                                    | . 261 |
| Rysunek 276. Formularz składania wniosku - "Wniosek o wykreślenie jednostki pływającej z Rejestru          | ı" —  |
| sekcja Wnioskujący                                                                                         | . 262 |
| Rysunek 277. Przykładowe dane szczegółowe Organu Rejestrującego, którego pracownikiem jest                 |       |
| zalogowany użytkownik                                                                                      | . 263 |
| Rysunek 278. Typ lub rodzaj wnioskodawcy                                                                   | . 264 |
| Rysunek 279. Zawartość części wniosku ' <i>Wnioskujący</i> ' dla opcji 'Osoba fizyczna'                    | . 265 |
| Rysunek 280. Zawartość części wniosku ' <i>Wnioskujący</i> ' dla opcji 'Jednostka organizacyjna nieposiada | jąca  |
| osobowości prawnej'                                                                                        | . 266 |
| Rysunek 281. Przykład wypełnienia wniosku w sekcji ' <i>Wnioskujący</i> '- Pobranie danych z bazy REGON.   | . 267 |
| Rysunek 282. Przykład wypełnienia wniosku w sekcji ' <i>Wnioskujący</i> ' - Adres do korespondencji        | . 268 |
| Rysunek 283. Osoba składająca wniosek, dane kontaktowe - walidacja pola                                    | . 268 |
| Rysunek 284. Walidacja dla niepoprawnie wypełnionej sekcji z podpowiedzią kontekstową                      | . 269 |
| Rysunek 285. Formularz składania wniosku - "Wniosek o wykreślenie jednostki pływającej z Rejestru          | ı" —  |
| sekcja Dane jednostki                                                                                      | . 270 |
| Rysunek 286. Formularz składania wniosku - "Wniosek o wykreślenie jednostki pływającej z Rejestru          | ı" —  |
| sekcja Załączniki                                                                                          | . 271 |
| Rysunek 287. Zawartość części wniosku ' <i>Oświadczenia</i> '                                              | . 272 |
| Rysunek 288. Podpisanie wniosku elektronicznie                                                             | . 273 |
| Rysunek 289. Formularz składania wniosku "Wniosek o wykreślenie jednostki pływającej z Rejestru"           | _     |
| zarejestrowanie wniosku                                                                                    | . 274 |
| Rysunek 290. Aplikacja Szafir – opcja 'konfiguracja'                                                       | . 275 |
| Rysunek 291. Aplikacja Szafir - Dostępne konfiguracje                                                      | . 275 |
| Rysunek 292. Konfiguracja Aplikacji Szafir                                                                 | . 276 |
| Rysunek 293. Aplikacja Szafir – opcja 'kreator'                                                            | . 277 |
| Rysunek 294. Wybór plików do podpisania                                                                    | . 278 |
| Rysunek 295. Wniosek na podstawie dokumentu elektronicznego                                                | . 279 |
| Rysunek 296. Wczytanie pliku XML do Aplikacji                                                              | . 280 |
| Rysunek 297. Wnioski elektroniczne – dodanie załączników                                                   | . 281 |
| Rysunek 298. Kompletny wniosek elektroniczny przed wysłaniem do Organu Rejestrującego                      | . 282 |

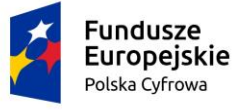

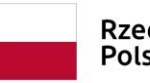

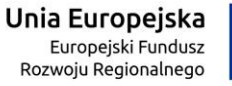

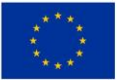

| Rysunek 299. Podgląd formularza wniosku.                                                | 283 |
|-----------------------------------------------------------------------------------------|-----|
| Rysunek 300. Przykładowe miejsca występowania walidacji we wniosku po wgraniu pliku XML | 284 |
| Rysunek 301. Lista wniosków roboczych użytkownika                                       | 286 |
| Rysunek 302. Lista wniosków złożonych użytkownika                                       | 287 |
| Rysunek 303. Szczegóły wniosku - lista dokumentów powiązanych ze sprawą                 | 288 |
| Rysunek 304. Szczegóły dokumentu powiązanego ze sprawą                                  | 289 |
| Rysunek 305. Fragment dokumentu UPP - Urzędowe Poświadczenie Przedłożenia               | 291 |
| Rysunek 306. Moje dokumenty – sprawy rozpatrzone                                        | 292 |
| Rysunek 307. Szczegóły wniosku - lista dokumentów powiązanych ze sprawą                 | 293 |
| Rysunek 308. Szczegóły wniosku                                                          | 294 |
| Rysunek 309. Szczegóły dokumentu powiązanego ze sprawą                                  | 294 |
| Rysunek 310. Wprowadź dane dobrowolne – funkcja dostępna bez zalogowania                | 296 |
| Rysunek 311. Dane dobrowolne – menu dostępne po zalogowaniu się                         | 297 |
| Rysunek 312. Dane dobrowolne - Wyszukanie jednostki pływającej                          | 298 |
| Rysunek 313. Dodanie danych dobrowolnych po wyszukaniu jednostki                        | 299 |
| Rysunek 314. Szczegóły danych dobrowolnych                                              | 299 |
| Rysunek 315. Przeglądanie danych dobrowolnych                                           | 301 |
| Rysunek 316. Sekcja Cechy charakterystyczne                                             | 302 |
| Rysunek 317. Cecha charakterystyczna – szczegóły i dostępne akcje                       | 303 |
| Rysunek 318. Sekcja Dane kontaktowe                                                     | 304 |
| Rysunek 319. Lista kontaktów przypisanych do jednostki                                  | 304 |
| Rysunek 320. Sekcja Osobiste nadajniki sygnałów niebezpieczeństwa                       | 305 |
| Rysunek 321. Lista osobistych nadajników sygnałów niebezpieczeństwa                     | 306 |
| Rysunek 322. Dane jednostek – funkcja dostępna bez zalogowania                          | 307 |
| Rysunek 323. Wyszukiwanie danych jednostek pływających                                  | 308 |
| Rysunek 324. Szczegółowe dane jednostki.                                                | 309 |